| 7059i |  |
|-------|--|
| 6059i |  |
| 5059i |  |
|       |  |

2025.03 C2NGEHU001

# HASZNÁLATI ÚTMUTATÓ

Kérjük, a gép használatának megkezdése előtt olvassa el ezt a használati útmutatót, és tartsa azt a gép közelében a könnyű ozzáférhetőség érdekében.

## Előszó

Köszönjük, hogy ezt a készüléket vásárolta.

Ez a használati útmutató segít Önnek a gép helyes beüzemelésében, a gyakori karbantartási feladatok elvégzésében, valamint szükség esetén a hibakeresésben, hogy a készüléket mindig megfelelő körülmények között működtethesse.

Kérjük, hogy a készülék használata előtt olvassa el a használati útmutatót.

# Javasoljuk, hogy a kiváló minőség érdekében használjon eredeti tonertartályt, amely a szigorú minőségellenőrzéseken megfelelt.

A nem eredeti tonertartály használatával a rendszer meghibásodását okozhatja.

Nem vállalunk semmilyen felelősséget azokért a károkért, amelyeket harmadik féltől vásárolt kellékeknek a készülékben történő alkalmazása okozhat.

### A készülék sorozatszámának ellenőrzése

A berendezés sorozatszáma az ábrán látható helyre lett nyomtatva.

A berendezés sorozatszámára akkor lesz szüksége, ha a szervizképviselethez fordul. Ellenőrizze a számot, mielőtt a szervizképviselethez fordul.

## **Tartalom**

1

|                                                                                                    | i                                                                                                    |
|----------------------------------------------------------------------------------------------------|----------------------------------------------------------------------------------------------------|
| Tartalom                                                                                                    | ii                                                                                                    |
| Áttekintés                                                                                                    | vii                                                                                                    |
| A készülék funkciói                                                                                                    | viii                                                                                                    |
| Szín- és képminőség funkciók                                                                                                    | xv                                                                                                    |
| Alap szín üzemmódok                                                                                                    | xv                                                                                                    |
| A kénminőség és a szín beállítása                                                                                                    | xvi                                                                                                    |
| Δ készülékhez kanott útmutatók                                                                                                    | vvii                                                                                                    |
| A kosználoti útmutotárál (oz oz útmutotá)                                                                                                    | AVII<br>viv                                                                                                    |
|                                                                                                    | XIX                                                                                                    |
| Az utmutato telepitese                                                                                                    | XIX                                                                                                    |
| ogi és biztonsági információk                                                                                                    | 1-1                                                                                                    |
| Megjegyzés                                                                                                    | 1-2                                                                                                    |
| Az útmutató biztonsági jelölései                                                                                                    | 1-2                                                                                                    |
| Környezet                                                                                                    | 1-3                                                                                                    |
| A használatra vonatkozó óvintézkedések                                                                                                    | 1-4                                                                                                    |
| Lézerbiztonság (Európa)                                                                                                    | 1-5                                                                                                    |
| Meafelelőségi nyilatkozat                                                                                                    | 1 0<br>1_6                                                                                                    |
| A másolásra és beolyasásra vonatkozó iogi korlátozások                                                                                                    | 1-0<br>1_7                                                                                                    |
| EN ISO 7779                                                                                                    | 1-7                                                                                                    |
| EK1-ITB 2000                                                                                                    | 1-7                                                                                                    |
| Biztonsági óvintézkedések a vezeték nélküli LAN (ha van) használata során                                                                                                    | 1-8                                                                                                    |
| A termék használatának korlátozása (ha van)                                                                                                    | 1-8                                                                                                    |
| Jogi információk                                                                                                    | 1-9                                                                                                    |
| Energiatakarékosság-szabályozási funkció                                                                                                    | 1-11                                                                                                    |
| Automatikus kétoldalas nyomtatás funkció                                                                                                    | 1-11                                                                                                    |
|                                                                                                    |                                                                                                    |
| Erőforrás megtakaritás - Papir                                                                                                    | 1-11                                                                                                    |
| Erőforrás megtakarítás - Papír<br>Az "Energiagazdálkodás" környezeti előnyei<br>Energy Star Program                                                                                                    | 1-11<br>1-11<br>1-11                                                                                                    |
| Erőforrás megtakarítás - Papír<br>Az "Energiagazdálkodás" környezeti előnyei<br>Energy Star Program<br>szülék telepítése és beállítása<br>Alkatrésznevek (a készülék külseje)                                                                                                    | 1-11<br>1-11<br>1-11<br><b>2-1</b>                                                                                                    |
| Erőforrás megtakarítás - Papir<br>Az "Energiagazdálkodás" környezeti előnyei<br>Energy Star Program<br>SZÜIÉK telepítése és beállítása<br>Alkatrésznevek (a készülék külseje)<br>A készülék részei (csatlakozások/belső)                                                                                                    | 1-11<br>1-11<br>1-11<br><b>2-1</b><br>2-2                                                                                                    |
| Az "Energiagazdálkodás" környezeti előnyei<br>Az "Energiagazdálkodás" környezeti előnyei<br>Energy Star Program<br>Alkatrésznevek (a készülék külseje)<br>A készülék részei (csatlakozások/belső)<br>A készülék részei (felszerelt kiegészítő berendezésekkel)                                                                                                    | 1-11<br>1-11<br>1-11<br>2-1<br>2-2<br>2-4<br>2-5                                                                                                    |
| Erőforrás megtakarítás - Papír<br>Az "Energiagazdálkodás" környezeti előnyei<br>Energy Star Program<br>Alkatrésznevek (a készülék külseje)<br>A készülék részei (csatlakozások/belső)<br>A készülék részei (felszerelt kiegészítő berendezésekkel)<br>A készülék és más eszközök csatlakoztatása                                                                                                    | 1-11<br>1-11<br>1-11<br>2-1<br>2-2<br>2-4<br>2-5                                                                                                    |
| <ul> <li>Erőforrás megtakaritás - Papir</li></ul>                                                                                                    | 1-11<br>1-11<br>1-11<br>2-2<br>2-2<br>2-3<br>2-7<br>2-8                                                                                                    |
| <ul> <li>Erőforrás megtakaritás - Papír</li> <li>Az "Energiagazdálkodás" környezeti előnyei</li> <li>Energy Star Program</li> <li>ZÜLÉK telepítése és beállítása</li> <li>Alkatrésznevek (a készülék külseje)</li> <li>A készülék részei (csatlakozások/belső)</li> <li>A készülék részei (felszerelt kiegészítő berendezésekkel)</li> <li>A készülék és más eszközök csatlakoztatása</li> <li>LAN kébel csatlakoztatása</li> </ul>                                                                                                    | 1-11<br>1-11<br>2-1<br>2-2<br>2-4<br>2-5<br>2-7<br>2-8                                                                                                    |
| <ul> <li>Erőforrás megtakaritás - Papir</li> <li>Az "Energiagazdálkodás" környezeti előnyei</li> <li>Energy Star Program</li> <li>ZÜLÉK telepítése és beállítása</li> <li>Alkatrésznevek (a készülék külseje)</li> <li>A készülék részei (csatlakozások/belső)</li> <li>A készülék részei (felszerelt kiegészítő berendezésekkel)</li> <li>A készülék és más eszközök csatlakoztatása</li> <li>Kábelek csatlakoztatása</li> <li>LAN-kábel csatlakoztatása</li> </ul>                                                                                                    | 1-11<br>1-11<br>2-1<br>2-2<br>2-4<br>2-5<br>2-7<br>2-8<br>2-8                                                                                                    |
| <ul> <li>Erőforrás megtakarítás - Papír</li> <li>Az "Energiagazdálkodás" környezeti előnyei</li> <li>Energy Star Program</li> <li>ZÜLÉK telepítése és beállítása</li> <li>Alkatrésznevek (a készülék külseje)</li> <li>A készülék részei (csatlakozások/belső)</li> <li>A készülék részei (felszerelt kiegészítő berendezésekkel)</li> <li>A készülék és más eszközök csatlakoztatása</li> <li>Kábelek csatlakoztatása</li> <li>LAN-kábel csatlakoztatása</li> <li>Az USB-kábel csatlakoztatása</li> </ul>                                                                                                    | 1-11<br>1-11<br>2-1<br>2-2<br>2-4<br>2-5<br>2-5<br>2-7<br>2-8<br>2-8<br>2-8                                                                                                    |
| Az "Energiagazdálkodás" környezeti előnyei<br>Az "Energiagazdálkodás" környezeti előnyei<br>Energy Star Program<br>Alkatrésznevek (a készülék külseje)<br>A készülék részei (csatlakozások/belső)<br>A készülék részei (felszerelt kiegészítő berendezésekkel)<br>A készülék és más eszközök csatlakoztatása<br>Kábelek csatlakoztatása<br>LAN-kábel csatlakoztatása<br>Az USB-kábel csatlakoztatása                                                                                                    | 1-11<br>1-11<br>2-1<br>2-2<br>2-4<br>2-5<br>2-5<br>2-7<br>2-8<br>2-8<br>2-9<br>2-9<br>2-10                                                                                                    |
| Az "Energiagazdálkodás" környezeti előnyei<br>Az "Energiagazdálkodás" környezeti előnyei<br>Energy Star Program<br>Alkatrésznevek (a készülék külseje)<br>A készülék részei (csatlakozások/belső)<br>A készülék részei (felszerelt kiegészítő berendezésekkel)<br>A készülék és más eszközök csatlakoztatása<br>Kábelek csatlakoztatása<br>LAN-kábel csatlakoztatása<br>Az USB-kábel csatlakoztatása<br>A tápkábel csatlakoztatása                                                                                                    | 1-11<br>1-11<br>2-1<br>2-2<br>2-4<br>2-5<br>2-5<br>2-7<br>2-8<br>2-8<br>2-9<br>2-10<br>2-10                                                                                                    |
| Erőforrás megtakarítás - Papír<br>Az "Energiagazdálkodás" környezeti előnyei<br>Energy Star Program<br>SZÜLÉK telepítése és beállítása<br>Alkatrésznevek (a készülék külseje)<br>A készülék részei (csatlakozások/belső)<br>A készülék részei (felszerelt kiegészítő berendezésekkel)<br>A készülék és más eszközök csatlakoztatása<br>Kábelek csatlakoztatása<br>LAN-kábel csatlakoztatása<br>A tápkábel csatlakoztatása<br>Ki- és bekapcsolás<br>Kikanesolás                                                                                                    | 1-11<br>1-11<br>1-11<br>2-1<br>2-4<br>2-5<br>2-5<br>2-8<br>2-8<br>2-8<br>2-8<br>2-9<br>2-10<br>2-10<br>2-10                                                                                                    |
| Erőforrás megtakaritás - Papir<br>Az "Energiagazdálkodás" környezeti előnyei<br>Energy Star Program<br>Alkatrésznevek (a készülék külseje)<br>A készülék részei (csatlakozások/belső)<br>A készülék részei (felszerelt kiegészítő berendezésekkel)<br>A készülék és más eszközök csatlakoztatása<br>Kábelek csatlakoztatása<br>LAN-kábel csatlakoztatása<br>Az USB-kábel csatlakoztatása<br>A tápkábel csatlakoztatása<br>Ki- és bekapcsolás<br>Kikapcsolás                                                                                                    | 1-11<br>1-11<br>1-11<br>2-1<br>2-4<br>2-5<br>2-8<br>2-8<br>2-8<br>2-8<br>2-9<br>2-10<br>2-10<br>2-10                                                                                                    |
| Erőforrás megtakaritás - Papir<br>Az "Energiagazdálkodás" környezeti előnyei<br>Energy Star Program<br>SZÜLÉK tELEPÍTÉSE ÉS bEÁLLÍTÁSA<br>Alkatrésznevek (a készülék külseje)<br>A készülék részei (csatlakozások/belső)<br>A készülék részei (felszerelt kiegészítő berendezésekkel)<br>A készülék és más eszközök csatlakoztatása<br>Kábelek csatlakoztatása<br>LAN-kábel csatlakoztatása<br>Az USB-kábel csatlakoztatása<br>A tápkábel csatlakoztatása<br>Ki- és bekapcsolás<br>Kikapcsolás<br>Kikapcsolás                                                                                                    | 1-11<br>1-11<br>1-11<br>2-1<br>2-4<br>2-5<br>2-5<br>2-5<br>2-5<br>2-7<br>2-8<br>2-8<br>2-9<br>2-10<br>2-10<br>2-10<br>2-10                                                                                                    |
| Erőforrás megtakarítás - Papir<br>Az "Energiagazdálkodás" környezeti előnyei<br>Energy Star Program<br>SZÜLÉK telepítése és beállítása<br>Alkatrésznevek (a készülék külseje)<br>A készülék részei (csatlakozások/belső)<br>A készülék részei (felszerelt kiegészítő berendezésekkel)<br>A készülék és más eszközök csatlakoztatása<br>Kábelek csatlakoztatása<br>LAN-kábel csatlakoztatása<br>Az USB-kábel csatlakoztatása<br>A tápkábel csatlakoztatása<br>Ki- és bekapcsolás<br>Kikapcsolás<br>Kikapcsolás<br>Kikapcsolás<br>A kezelőpanel használata<br>Kezelőpanel gombjai<br>IEldatszétvél Ljelzőtény                                                                                                    | 1-11<br>1-11<br>1-11<br>2-1<br>2-4<br>2-5<br>2-8<br>2-8<br>2-8<br>2-8<br>2-8<br>2-9<br>2-10<br>2-10<br>2-11<br>2-11<br>2-11                                                                                                    |
| Erőforrás megtakarítás - Papir         Az "Energiagazdálkodás" környezeti előnyei         Energy Star Program         SZÜlÉk telepítése és beállítása         Alkatrésznevek (a készülék külseje)         A készülék részei (csatlakozások/belső)         A készülék részei (felszerelt kiegészítő berendezésekkel)         A készülék és más eszközök csatlakoztatása         Kábelek csatlakoztatása         LAN-kábel csatlakoztatása         Az USB-kábel csatlakoztatása         Ki- és bekapcsolás         Kikapcsolás         Kikapcsolás         Kikapcsolás         Kikapcsolás         Kikapcsolás         A kezelőpanel gombjai         [Fldatszétvál.] jelzőfény         A kezelőnanel szörőnének beállítása                                                                                                    | 1-11<br>1-11<br>1-11<br>2-1<br>2-4<br>2-5<br>2-8<br>2-8<br>2-8<br>2-8<br>2-8<br>2-9<br>2-9<br>2-10<br>2-10<br>2-11<br>2-11<br>2-11                                                                                              |
| Erőforrás megtakarítás - Papir<br>Az "Energiagazdálkodás" környezeti előnyei<br>Energy Star Program<br>Alkatrésznevek (a készülék külseje)<br>A készülék részei (csatlakozások/belső)<br>A készülék részei (felszerelt kiegészítő berendezésekkel)<br>A készülék és más eszközök csatlakoztatása<br>Kábelek csatlakoztatása<br>LAN-kábel csatlakoztatása<br>Az USB-kábel csatlakoztatása<br>A tápkábel csatlakoztatása<br>A tápkábel csatlakoztatása<br>A tápkábel csatlakoztatása<br>A tápkábel csatlakoztatása<br>Az USB-kábel csatlakoztatása<br>A tépkábel csatlakoztatása<br>A tépkábel csatlakoztatása<br>Ki- és bekapcsolás<br>Kikapcsolás<br>Kikapcsolás<br>A kezelőpanel gombjai<br>[Fldatszétvál.] jelzőfény<br>A kezelőpanel                                                                                                    | 1-11<br>1-11<br>1-11<br>2-2<br>2-3<br>2-4<br>2-5<br>2-5<br>2-5<br>2-5<br>2-5<br>2-8<br>2-8<br>2-9<br>2-10<br>2-10<br>2-11<br>2-11<br>2-12<br>2-13                                                                               |
| Erőforrás megtakarítás - Papír<br>Az "Energiagazdálkodás" környezeti előnyei<br>Energy Star Program<br>Alkatrésznevek (a készülék külseje)<br>A készülék részei (csatlakozások/belső)<br>A készülék részei (felszerelt kiegészítő berendezésekkel)<br>A készülék és más eszközök csatlakoztatása<br>Kábelek csatlakoztatása<br>LAN-kábel csatlakoztatása<br>Az USB-kábel csatlakoztatása<br>A tápkábel csatlakoztatása<br>Ki- és bekapcsolás<br>Bekapcsolás<br>Kikapcsolás<br>Kikapcsolás<br>A kezelőpanel használata<br>Kezelőpanel gombjai<br>[Fldatszétvál.] jelzőfény<br>A kezelőpanel sögének beállítása                                                                                                    | 1-11<br>1-11<br>1-11<br>2-2<br>2-4<br>2-4<br>2-5<br>2-7<br>2-7<br>2-8<br>2-9<br>2-9<br>2-9<br>2-10<br>2-10<br>2-10<br>2-11<br>2-11<br>2-11<br>2-11<br>2-12<br>2-13<br>2-13                                                      |
| Erőforrás megtakaritás - Papir<br>Az "Energiagazdálkodás" környezeti előnyei<br>Energy Star Program<br>Álkatrésznevek (a készülék külseje)<br>A készülék részei (csatlakozások/belső)<br>A készülék részei (felszerelt kiegészítő berendezésekkel)<br>A készülék és más eszközök csatlakoztatása<br>Kábelek csatlakoztatása<br>LAN-kábel csatlakoztatása<br>Az USB-kábel csatlakoztatása<br>A tápkábel csatlakoztatása<br>Kikapcsolás<br>Kikapcsolás<br>Kikapcsolás<br>Kikapcsolás<br>A kezelőpanel gombjai<br>[Fldatszétvál.] jelzőfény<br>A kezelőpanel használata<br>Kz dőkénernyő                                                                                                    | 1-11<br>1-11<br>1-11<br>2-2<br>2-4<br>2-5<br>2-7<br>2-8<br>2-8<br>2-9<br>2-8<br>2-9<br>2-9<br>2-9<br>2-10<br>2-10<br>2-11<br>2-11<br>2-11<br>2-12<br>2-13<br>2-13<br>2-15                                                       |
| Erőforrás megtakarítás - Papír<br>Az "Energiagazdálkodás" környezeti előnyei<br>Energy Star Program<br>Alkatrésznevek (a készülék külseje)<br>A készülék részei (csatlakozások/belső)<br>A készülék részei (felszerelt kiegészítő berendezésekkel)<br>A készülék és más eszközök csatlakoztatása<br>Kábelek csatlakoztatása<br>LAN-kábel csatlakoztatása<br>Az USB-kábel csatlakoztatása<br>A tápkábel csatlakoztatása<br>Ki- és bekapcsolás<br>Bekapcsolás<br>Kikapcsolás<br>Kikapcsolás<br>A kezelőpanel gombjai<br>[Fldatszétvál.] jelzőfény<br>A kezelőpanel szögének beállítása                                                                                                    | 1-11<br>1-11<br>1-11<br>2-2<br>2-4<br>2-5<br>2-7<br>2-7<br>2-8<br>2-9<br>2-8<br>2-9<br>2-8<br>2-9<br>2-9<br>2-10<br>2-10<br>2-10<br>2-11<br>2-11<br>2-11<br>2-13<br>2-13<br>2-15<br>2-21                                        |
| Erőforrás megtakaritás - Papir<br>Az "Energiagazdálkodás" környezeti előnyei<br>Energy Star Program<br><b>PSZÜlék telepítése és beállítása</b><br>Alkatrésznevek (a készülék külseje)<br>A készülék részei (csatlakozások/belső)<br>A készülék részei (felszerelt kiegészítő berendezésekkel)<br>A készülék és más eszközök csatlakoztatása<br>Kábelek csatlakoztatása<br>LAN-kábel csatlakoztatása<br>Az USB-kábel csatlakoztatása<br>Ki- és bekapcsolás<br>Bekapcsolás<br>Kikapcsolás<br>Kikapcsolás<br>Kikapcsolás<br>Kikapcsolás<br>A kezelőpanel használata<br>Kezelőpanel szögének beállítása<br>Áz érintőpanel használata<br>Kezdőképenyő<br>Funkciók hozzárendelése a funkciógombokhoz<br>Egytéki kisitető                                                                                                    | 1-11<br>1-11<br>1-11<br>2-2<br>2-4<br>2-4<br>2-5<br>2-7<br>2-7<br>2-8<br>2-9<br>2-9<br>2-9<br>2-9<br>2-10<br>2-10<br>2-10<br>2-10<br>2-11<br>2-11<br>2-11<br>2-11                                                               |
| Erőforrás megtakarítás - Papír<br>Az "Energiagazdálkodás" környezeti előnyei<br>Energy Star Program<br>SZÜlÉk telepítése és beállítása<br>Alkatrésznevek (a készülék külseje)<br>A készülék részei (csatlakozások/belső)<br>A készülék részei (felszerelt kiegészítő berendezésekkel)<br>A készülék és más eszközök csatlakoztatása<br>Kábelek csatlakoztatása<br>LAN-kábel csatlakoztatása<br>Az USB-kábel csatlakoztatása<br>Az USB-kábel csatlakoztatása<br>A tápkábel csatlakoztatása<br>Ki- és bekapcsolás<br>Kikapcsolás<br>Kikapcsolás | 1-11<br>1-11<br>1-11<br>2-2<br>2-4<br>2-4<br>2-5<br>2-7<br>2-7<br>2-8<br>2-9<br>2-9<br>2-9<br>2-9<br>2-10<br>2-10<br>2-10<br>2-10<br>2-11<br>2-11<br>2-11<br>2-11                                                               |
| Erőforrás megtakarítás - Papir<br>Az "Energiagazdálkodás" környezeti előnyei<br>Energy Star Program<br><b>zülék telepítése és beállítása</b><br>Alkatrésznevek (a készülék külseje)<br>A készülék részei (csatlakozások/belső)<br>A készülék részei (felszerelt kiegészítő berendezésekkel)<br>A készülék és más eszközök csatlakoztatása<br>Kábelek csatlakoztatása<br>LAN-kábel csatlakoztatása<br>Az USB-kábel csatlakoztatása<br>A tápkábel csatlakoztatása<br>Ki- és bekapcsolás<br>Bekapcsolás<br>Kikapcsolás<br>Kikapcsolás<br>A kezelőpanel gombjai<br>[Fldatszétvál.] jelzőfény<br>A kezelőpanel szögének beállítása<br>Érintőpanel<br>Az érintőpanel használata<br>Kezdőképernyő<br>Funkciók hozzárendelése a funkciógombokhoz<br>Eszközinformációk kijelző<br>A beállítás képernyő megjelenítése                                                                                                    | 1-11<br>1-11<br>1-11<br>2-2<br>2-4<br>2-5<br>2-5<br>2-5<br>2-5<br>2-5<br>2-8<br>2-8<br>2-9<br>2-9<br>2-10<br>2-10<br>2-11<br>2-11<br>2-11<br>2-13<br>2-15<br>2-23<br>2-23<br>2-23<br>2-24                                       |
| Erőforrás megtakarítás - Papir         Az "Energiagazdálkodás" környezeti előnyei         Energy Star Program         SzÜlék telepítése és beállítása         Alkatrésznevek (a készülék külseje)         A készülék részei (csatlakozások/belső)         A készülék részei (felszerelt kiegészítő berendezésekkel)         A készülék és más eszközök csatlakoztatása         Kábelek csatlakoztatása         LAN-kábel csatlakoztatása         Az USB-kábel csatlakoztatása         A tészölás         Kie és bekapcsolás         Bekapcsolás         Kikapcsolás         Kizelőpanel gombjai         [Fldatszétvál.] jelzőfény         A kezelőpanel szögének beállítása         Kzedőpanel szögének beállítása         Kzedőpanel használata         Kezelőpanel használata         Kezelőpanel használata         Kezelőpanel használata         Kezdőképernyő         Funkciók hozzárendelése a funkciógombokhoz         Eszközinformációk kijelző         A be nem állítható gombok megjelenítése                                                                                                    | 1-11<br>1-11<br>1-11<br>2-1<br>2-2<br>2-4<br>2-4<br>2-5<br>2-7<br>2-7<br>2-8<br>2-9<br>2-9<br>2-9<br>2-9<br>2-9<br>2-10<br>2-10<br>2-10<br>2-10<br>2-11<br>2-11<br>2-11<br>2-12<br>2-13<br>2-23<br>2-24<br>2-23<br>2-24<br>2-23 |
| Erőforrás megtakaritas - Papir<br>Az "Energiagazdálkodás" környezeti előnyei<br>Energy Star Program<br>SZÜIÉK telepítése és beállítása<br>Alkatrésznevek (a készülék külseje)<br>A készülék részei (csatlakozások/belső)<br>A készülék részei (felszerelt kiegészítő berendezésekkel)<br>A készülék és más eszközök csatlakoztatása<br>Kábelek csatlakoztatása<br>LAN-kábel csatlakoztatása<br>Az USB-kábel csatlakoztatása<br>Az USB-kábel csatlakoztatása<br>Az USB-kábel csatlakoztatása<br>Az USB-kábel csatlakoztatása<br>Az USB-kábel csatlakoztatása<br>Ki- és bekapcsolás<br>Bekapcsolás<br>Kikapcsolás<br>A kezelőpanel használata<br>Kezelőpanel szögének beállítása<br>Érintőpanel<br>Az érintőpanel használata<br>Kezdőképernyő<br>Funkciók hozzárendelése a funkciógombokhoz<br>Eszközinformációk kijelző<br>A be allítás képernyő megjelenítése<br>A be nem állítható gombok megjelenítése                                                                                                    | 1-11<br>1-11<br>1-11<br>2-1<br>2-2<br>2-4<br>2-5<br>2-7<br>2-7<br>2-8<br>2-9<br>2-9<br>2-9<br>2-9<br>2-9<br>2-10<br>2-10<br>2-10<br>2-10<br>2-10<br>2-11<br>2-11<br>2-11                                                        |
| Erötörrás megtakarítás - Papir<br>Az "Energiagazdálkodás" környezeti előnyei<br>Energy Star Program<br>SZÜLÉK telepítÉse és beállítása<br>Alkatrésznevek (a készülék külseje)<br>A készülék részei (csatlakozások/belső)<br>A készülék részei (felszerelt kiegészítő berendezésekkel)<br>A készülék és más eszközök csatlakoztatása<br>Kábelek csatlakoztatása<br>LAN-kábel csatlakoztatása<br>Az USB-kábel csatlakoztatása<br>A tápkábel csatlakoztatása<br>Ki- és bekapcsolás<br>Kikapcsolás<br>Kikapcsolás<br>Kikapcsolás<br>Kikapcsolás<br>Kézelőpanel basználata<br>Kezelőpanel szőgének beállítása<br>Érintőpanel<br>Az érintőpanel használata<br>Kezdőképernyő<br>Funkciók hozzárendelése a funkciógombokhoz<br>Eszközinformációk kijelző<br>A beállítás képernyő megjelenítése<br>A be nem állítható gombok megjelenítése<br>Eredeti előnézet<br>Számok beírása                                                                                                    | 1-11<br>1-11<br>1-11<br>2-1<br>2-2<br>2-4<br>2-5<br>2-7<br>2-7<br>2-8<br>2-7<br>2-8<br>2-9<br>2-9<br>2-9<br>2-9<br>2-9<br>2-10<br>2-10<br>2-10<br>2-10<br>2-10<br>2-10<br>2-11<br>2-11                                          |
| Eröforrás megtakaritás - Papir<br>Az "Energiagazdálkodás" környezeti előnyei<br>Energy Star Program<br>SZÜlÉk telepítése és beállítása                                                                                                    | 1-11<br>1-11<br>1-11<br>2-1<br>2-2<br>2-4<br>2-5<br>2-7<br>2-7<br>2-8<br>2-7<br>2-8<br>2-9<br>2-9<br>2-9<br>2-9<br>2-9<br>2-9<br>2-10<br>2-10<br>2-10<br>2-10<br>2-10<br>2-10<br>2-11<br>2-11                                   |
| Erőforrás megtakarítás - Papir         Az "Energiagazdálkodás" környezeti előnyei         Energy Star Program         SZÜLÉK telepítése és beállítása         Alkatrésznevek (a készülék külseje)         A készülék részei (csatlakozások/belső)         A készülék részei (csatlakozások/belső)         A készülék részei (felszerelt kiegészítő berendezésekkel)         A készülék csatlakoztatása         Kábelek csatlakoztatása         LAN-kábel csatlakoztatása         A tápkábel csatlakoztatása         A tápkabel csatlakoztatása         Ki- és bekapcsolás         Bekapcsolás         Kikapcsolás         Kikapcsolás         A kezelőpanel használata         Kezelőpanel gombjai         [Fildatszétvál.] jelzőfény         A kezelőpanel szögének beállítása         Érintőpanel         Az vistépennyő         Funkciók hozzárendelése a funkciógombokhoz         Eszközinformációk kijelző         A be enem állítható gombok megjelenítése         A be nem állítható gombok megjelenítése         Eredeti előnézet         Számok beírása         Súgó képernyő         Egyszerűsített funkciók (A nézet nagyítása)                                                                                                    | 1-11<br>1-11<br>1-11<br>2-1<br>2-2<br>2-4<br>2-5<br>2-7<br>2-8<br>2-7<br>2-8<br>2-9<br>2-9<br>2-9<br>2-9<br>2-9<br>2-10<br>2-10<br>2-10<br>2-10<br>2-10<br>2-10<br>2-11<br>2-11                                                 |

| Beielentkezés                                                                                  | . 2-3        |
|------------------------------------------------------------------------------------------------|--------------|
| Kijelentkezés                                                                                  | . 2-3        |
| A készülék alapértelmezett beállításai                                                         | 2-3          |
| A dátum és az idő beállítása                                                                   | 2-3          |
| Hálózat beállítása                                                                             | . 2-3        |
| A vezetékes hálózat konfigurálása                                                              | 2-3          |
| Mozgásérzékelő                                                                                 | . 2-3        |
| Energiatakarékos üzem                                                                          | . 2-3        |
| Alacsony fogyasztású mód                                                                       | . 2-3        |
| Alvó mód                                                                                       | . 2-3        |
| Automatikus alvo mod<br>Alvás szabálvok (Eurápai modollok)                                     | 2-           |
| Alvás szabalyok (Europai nioueliek)<br>Δlvó szint (Energiatakarékos) (Európán kívüli modellek) | 2-           |
| Energiatakarékos visszaállítási szint                                                          | 2-3          |
| Heti időzítő beállítások                                                                       | . 2-3        |
| Kikapcsolás időzítő (Európai modellek)                                                         | . 2-3        |
| Gyorsbeállítás varázsló                                                                        | . 2-         |
| Szoftver telepítése                                                                            | . 2-         |
| Kiadott szoftver (Windows)                                                                     | . 2-4        |
| A számláló ellenőrzése                                                                         | . 2-4        |
| Embedded Web Server RX                                                                         | 2-4          |
| Az Embedded Web Server RX elérése                                                              | . 2-4        |
| A biztonsági beállítások módosítása                                                            | . 2-4        |
| Az eszközinformációk módosítása                                                                | . 2-4        |
| E-mail beállítások                                                                             | . 2-4        |
|                                                                                                | -            |
| Felkészűlés a használatra                                                                      | . 3-         |
| Papír betöltése                                                                                | 3            |
| A papír betöltésével kapcsolatos óvintézkedések                                                | 3            |
| Papiradagolo egysegek kivalasztasa                                                             | 3            |
| 1. kazetta feltöltése                                                                          | 3            |
| Z. Kazella leitoitese<br>Boríték vagy karton betöltése a kazettákba                            | ാ<br>ദ_1     |
| A nagy kanacitású adagoló feltöltése                                                           | 3-1          |
| Az oldalsó adagoló feltöltése                                                                  | 3-1          |
| Papír betöltése a behelvezőbe                                                                  | 3-1          |
| A nanír kiadásával kancsolatos óvintézkedések                                                  | 3_1          |
| A papir kiadasavai kaposolatos ovintezkedesek<br>Danírrögzítő                                  | . <b>J</b> - |
| Boríték kötegelő vezető                                                                        | 3-1          |
| Köteg szint beállító                                                                           | . 3-2        |
| Haitogatóegység (4 000 Japos finisherhez)                                                      | 3-2          |
| Hajtogatóegység (100 lapos tűző finisherhez)                                                   | . 3-2        |
|                                                                                                |              |
| Nyomtatás számítógépről                                                                        | . 4-         |
| Nyomtató illesztőprogram nyomtatási beállítás képernyő                                         | 4            |
| A nyomtató illesztőprogram súgójának megjelenítése                                             | 4            |
| Az alapértelmezett nyomtató illesztőprogram beállítások módosítása (Windows)                   | 4            |
| Nyomtatás számítógépről                                                                        | 4            |
| Nyomtatás normál méretű papírra                                                                | 4            |
| Nyomtatás nem szabványos méretű papírra                                                        | 4            |
| Számítógépről történő nyomtatás visszavonása                                                   | 4            |
| Nyomtatas mobileszkozrol                                                                       | 4-           |
| Nyomtatas AllPrint nasznalataval<br>Nyomtatás Univerzólis nyomtatás hesználatával              | 4-           |
| Nyomtatás Monria funkcióval                                                                    | 4-           |
| Nyomtatás Wi-Fi Direct funkcióval                                                              | 4-           |
| Nyomtatás NFC funkcióval                                                                       | 4-           |
|                                                                                                | F            |
| WIUVEIELEK A KESZUIEKEN                                                                        | 5-           |
| Eredetik betöltese                                                                             | 5            |
| Eredetik einelyezese az uveglapon<br>Fredetik betöltése a dekumentumadagalába                  | 5            |
|                                                                                                | :)           |

4

| Papír betöltése a kézi adagolóba                                       | 5-6                 |
|------------------------------------------------------------------------|---------------------|
| Kedvencek                                                              | 5-11                |
| Kedvencek regisztrálása                                                | 5-12                |
| Kedvencek előhívása                                                    | 5-12                |
| Kedvencek szerkesztése                                                 | 5-13                |
| Kedvencek törlése                                                      | 5-13                |
| Billentyuparancsok regisztralasa                                       |                     |
| (Másolás, Küldés és Dokumentumfiók beállításai)                        | 5-14                |
| Billentyűparancsok hozzáadása                                          | 5-14                |
| Billentyűparancs szerkesztése                                          | 5-15                |
| Billentyuparancsok toriese                                             | 5-15                |
|                                                                        | 5-10                |
| A Keszülek alapveto fünkciol                                           | 5-10<br>5 10        |
| Sololi kivuli masolas                                                  | 0-10                |
| Feladalok megszakilasa<br>Gyakran basznált küldási módszor             | 0-18<br><b>5-19</b> |
| Oyakian haszhait kuldési mouszer<br>Dokumontum küldése o mailbon       | J-13<br>5 20        |
| Dokumentum kuluese e-manben                                            | <b>J-20</b>         |
| Bearkennelt dokumentum küldése e-mailhen                               | 5-20                |
| Deszkennet dokumentum küldése egy számítógépen lévő megosztott mappába | 5-20                |
| (Beolvasás PC-re)                                                      | 5-22                |
| Beállítások konfigurálása küldés előtt                                 | 5-22                |
| Dokumentum elküldése egy számítógépen lévő megosztott mappába          | 5-22                |
| Scan to Cloud funkció (TA/UTĂX Cloud Čapture)                          | 5-25                |
| Beolvasott adatok feltöltése a Google Drive-ra                         | 5-25                |
| Küldés különböző típusú célhelyekre (Ťöbb küldése)                     | 5-28                |
| Küldési feladatok megszakítása                                         | 5-30                |
| Célállomás kezelése                                                    | 5-31                |
| Célállomás meghatározása                                               | 5-31                |
| Kiválasztás a cľmjegyzékből                                            | 5-31                |
| Kiválasztás gyorsgomb használatával                                    | 5-33                |
| Kiválasztás Keresés (Szám) opcióval                                    | 5-33                |
| A különböző funkciók használata                                        | 6-1                 |
|                                                                        |                     |
| A Keszuleken rendelkezesre allo tunkciok                               | 6-2                 |
| A Keszüleken rendelkezesre allo funkciok                               | 6-2                 |
| Wasolas                                                                | 0-2                 |
| NUIUCO                                                                 | 0-0                 |

| Egyeni flok (faji tarolasa, nyomtatas, kuldes)       |             |
|------------------------------------------------------|-------------|
| USB-megnajio (lajilarolasa, dokumentumok hyomtatasa) | -0          |
| Fredeti mérete                                       |             |
| Eledell Melele                                       |             |
| Fapir Kivalasztasa<br>Fredeti tájolása               | 0-2<br>6-2  |
| Rendezés/Leválogatás                                 | ، ۵۰<br>'۔6 |
| Tűzés/Lvukasztás                                     |             |
| Papírkimenet                                         |             |
| Azonosítókártya másolása/szkennelése                 |             |
| Ered. kézi adagoló (DP)                              |             |
| Fényerő                                              |             |
| Kép-optimalizálás                                    |             |
| EcoPrint                                             |             |
| Színmélység                                          |             |
| Nagyítás                                             | 6-3         |
| Duplex                                               |             |
| Fájlformátum                                         |             |
| Különválasztás                                       |             |
| Beolvasási felbontás                                 |             |

| Hibaelhárítás                             | . 7-1 |
|-------------------------------------------|-------|
| Rendszeres karbantartás                   | 7-3   |
| Tisztítás                                 | 7-3   |
| Az üveqlap tisztítása                     | 7-3   |
| A dokumentumadagoló belsejének tisztítása | 7-3   |
| Az üvegcsík tisztítása                    | 7-4   |

| A tonertartály cseréie                                                                                | 7-5            |
|----------------------------------------------------------------------------------------------------|----------------|
| Az elhasznált tonertartály cseréje                                                                    | 7-8            |
| Papír betöltése                                                                                       | 7-10           |
| Tűzőkapcsok cseréje (belső finisher)                                                                  | 7-11           |
| Tűzőkapcsok cseréje (1 000 lapos finisher)                                                            | 7-13           |
| Tűzőkapcsok cseréje (4 000 lapos tílnísher)<br>Tűzőkapcsok cseréje (100 lapos tílző finisher)         | 7-14<br>7-16   |
| Tűzőkapcsok cseréje (Hajtogatóegység)                                                                 | 7-17           |
| A tűzési hulladék kiürítése                                                                           | 7-19           |
| A lyukasztási hulladék kiürítése                                                                      | 7-21           |
| Hibaelhárítás                                                                                         | 7-27           |
| Hibák elhárítása                                                                                      | 7-27           |
| A keszülek mukodesi problemai<br>Problémák a nyomtatott kénekkel                                      | 1-21           |
| Távoli művelet                                                                                        | 7-36           |
| Hibaüzenetek értelmezése                                                                              | 7-38           |
| Beállítás/Karbantartás                                                                                | 7-56           |
| A beállítás és karbantartás áttekintése                                                               | 7-56           |
| Tónusgörbe beállítás                                                                                  | 7-57           |
| Képbeállítás                                                                                          | 7-59           |
| Papírelakadás megszüntetése                                                                           | 7-60           |
| Az elakadás helyére utaló jelzőfények                                                                 | 7-60           |
| Tavolitsa el az 1. kazettaban elakadt papirt<br>Távolítsa el a 2. jobb oldali fedélben elakadt papírt | 7-63           |
| Távolítsa el a 3. és a 4. kazettában elakadt papírt (500-lap x 2)                                     | 7-69           |
| Távolítsa el a 3. kazettában elakadt papírt (1 500-lap x 2)                                           | 7-71           |
| Távolítsa el a 4. kazettában elakadt papírt (1 500-lap x 2)                                           | 7-73           |
| l avolitsa el az 5. kazettaban elakadt papirt (oldalso adagolo)                                       | /-/6           |
| Távolítsa el az 1. jobb oldali fedélben elakadt papírt                                                | 7_70           |
| Távolítsa el a 2 jobb oldali fedélben elakadt papírt (500-lan x 2)                                    | 7-84           |
| Távolítsa el a 2 jobb oldali fedélben elakadt papírt (500 lap x 2)                                    | 7-85           |
| Távolítsa el az áthidaló egységben elakadt papírt                                                     | 7-87           |
| Távolítsa el a postafiókban elakadt papírt                                                            | 7-88           |
| Távolítsa el a belső finisherben elakadt papírt                                                       | 7-89           |
| Távolítsa el a dokumentumadagolóban elakadt papírt (Automatikus fordítás)                             | 7-90           |
| Távolítsa el a dokumentumadagolóban elakadt papírt (Egyutas beolvasás)                                | 7-92           |
| l ávolítsa el a behelyezőben elakadt papírt                                                           | 7-94           |
| Távolítsa el az 1 000 lanos finisherben elakadt papírt                                                | 7-121          |
| Távolítsa el a 4 000 lapos finisherben/100 lapos tűző finisherben elakadt                             | /-١٢           |
| papírt (Belső)                                                                                        | 7-124          |
| Távolítsa el a 4 000 lapos finisherben/100 lapos tűző finisherben elakadt papírt                      | 7 405          |
| Távolítsa el a 4 000 lapos finisherben/100 lapos tűző finisherben elakadt papírt                      | /-120          |
| (B tálca)                                                                                             | 7-129          |
| Távolítsa el a hajtogatóegységben elakadt papírt (4 000-lapos finisher)                               | 7-132          |
| Távolítsa el a hajtogatótálcán elakadt papírt (4 000 lapos finisher)                                  | 7-137          |
| Távolítsa el a hajtogatoegysegben elakadt papirt (100 lapos túzo finisher)                            | 7-142<br>7_147 |
| Tűzőkapocs elakadás megszüntetése                                                                     | 7-152          |
| Az elakadt tűzőkapcsok eltávolítása a belső finisherből                                               | 7-152          |
| Az elakadt tűzőkapcsok eltávolítása az 1 000 lapos finisherből                                        | 7-154          |
| Távolítsa el az elakadt tűzőkapcsokat a 4 000 lapos finisherből                                       | 7-157          |
| Az elakadt tűzőkapcsok eltávolltása a haitonatóegységből (4 000 lapos finisber                        | ) 7_160        |
| Az elakadt tűzőkapcsok eltávolítása a hajtogatóegységből (4 000 lapos tűző                            | , 1-102        |
| finisher)                                                                                             | 7-167          |
|                                                                                                    |                |
| ék                                                                                                    | 8_1            |
| Kingészítő harandazések                                                                               |                |
|                                                                                                    | ×-2            |

| Függelék                              | 8-1        |
|---------------------------------------|------------|
| Kiegészítő berendezések               | 8-2        |
| A kiegészítő berendezések áttekintése | 8-2        |
| Műszaki adatok                        | <b>8-4</b> |
| Készülék                              | 8-4        |
| Másolási funkciók                     | 8-6        |
| Nyomtató funkciók                     | 8-7        |

|                                                                             | ~ ~          |
|-----------------------------------------------------------------------------|--------------|
| Lappeoivaso funkciok                                                        | 8-8          |
| Dokumentumadagoló                                                           | 8-8          |
| Papíradagoló (500 lap x 2)                                                  | 8-9          |
| Nagy kapacitású papíradágoló (1 500 lap x 2)                                | 8-9          |
| Oldálsó adagoló (3 000 lap)                                                 | 8-9          |
| Belső finisher                                                              | 8-10         |
| Lyukasztó egység (Belső finisherhez)                                        | 8-10         |
| 1 000 lapos finisher                                                        | 8-11         |
| 4 000 Japos finisher                                                        | 8-12         |
| 100 Japos tűző finisber                                                     | 8-13         |
| Lyukasztó egység (1 000 Japos finisherhez/4 000 Japos finisherhez/100 Japos |              |
|                                                                             | 8-13         |
| Postafiók (4.000 Japos finisberhez)                                         | 8-14         |
| Haitogatóegység (4 000 lapos finisherhez)                                   | 8-14         |
| Haitogatóegység (100 Japos tűző finisberhez)                                | 8-15         |
| Feladat-szétválasztó tálca                                                  | 8-15         |
| Belső váltótálca                                                            | 8-16         |
| Banner tálca                                                                | 8-16         |
| Bahelvező tálca                                                             |              |
|                                                                             | 0-10         |
| Adatok hiztonsági mentése                                                   | 0-17<br>8-18 |
|                                                                             |              |
| Adatok biztonsagi mentese NETWORK PRINT MONITOR hasznalataval               | 8-18         |
| Adatok biztonsági mentése Embedded Web Server RX használatával              | 8-18         |
| Adatok biztonsági mentése USB-meghajtó használatával                        | 8-18         |
| A Biztonsagi gyorsbeallitás funkciói                                        | 8-19         |
| Tárgymutató Tárgymu                                                         | utató-1      |
|                                                                             |              |

# **Áttekintés**

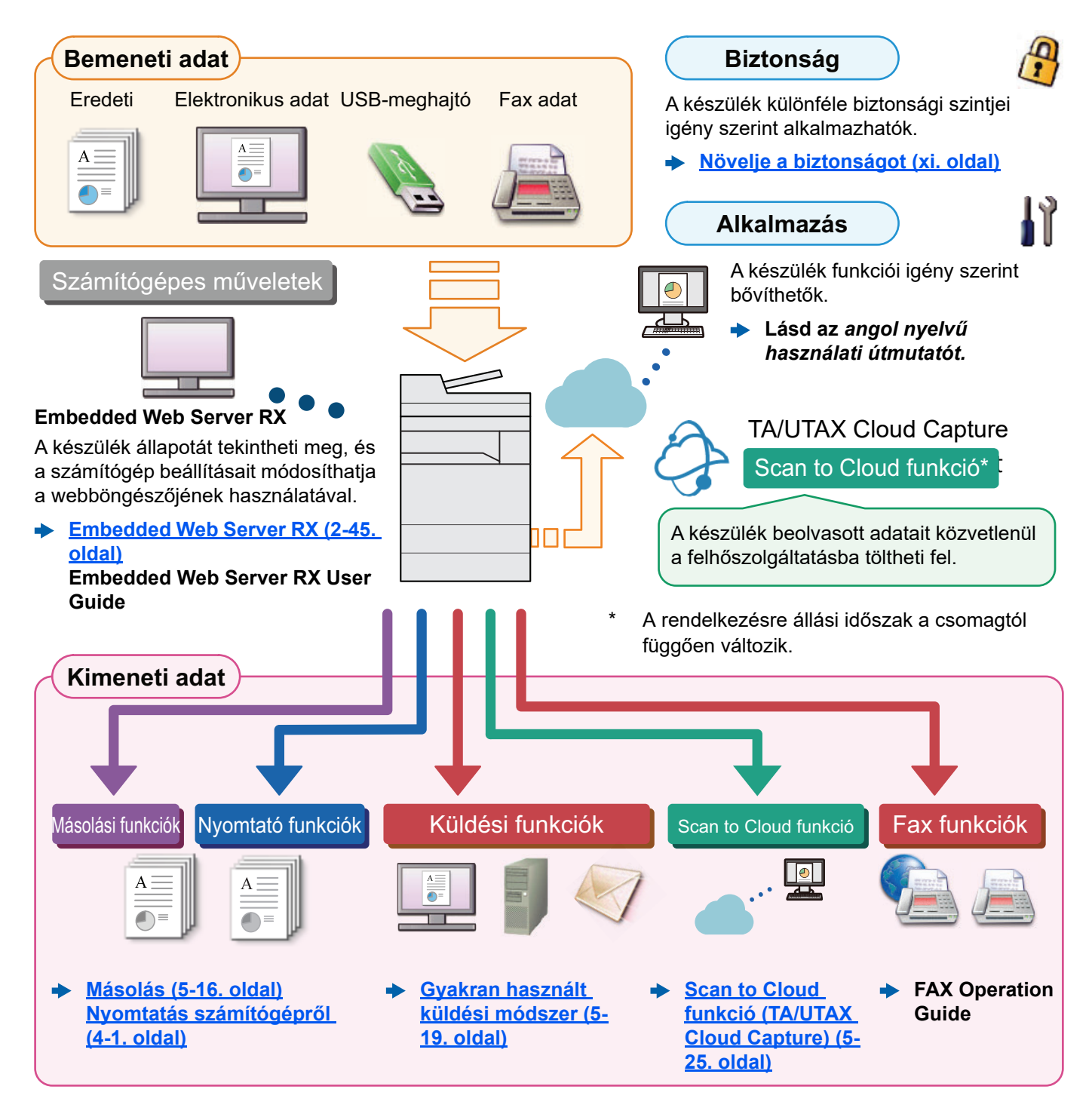

### MEGJEGYZÉS

- · Mielőtt a készüléket használatba veszi, olvassa el az alábbiakat:
  - Jogi és biztonsági információk (1-1. oldal)
- A készülék felkészítése a használatra, beleértve a kábelcsatlakozások létrehozását és a szoftverek telepítését.
  - A készülék telepítése és beállítása (2-1. oldal)
- A papír betöltésére, a megosztott mappák beállítására, és a címek címjegyzékhez történő hozzáadására vonatkozó információkért lásd:
  - Felkészülés a használatra (3-1. oldal)

# A készülék funkciói

A készülék számos hasznos funkcióval rendelkezik.

### <u>A különböző funkciók használata (6-1. oldal)</u>

Íme néhány példa.

### Optimalizálja az irodai munkafolyamatait

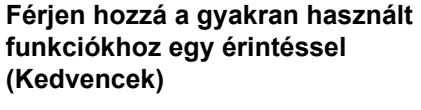

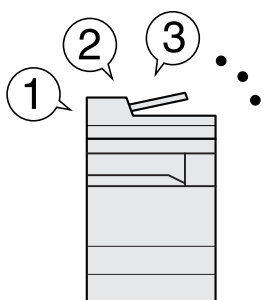

A gyakran használt funkciók előre beállíthatók.

Miután a gyakran használt beállításait regisztrálta kedvencként, ezeket a beállításokat egyszerűen előhívhatja. A kedvencek használatával ugyanazok az eredmények érhetők el akkor is, ha egy másik személy kezeli a készüléket.

Kedvencek (5-11. oldal)

Szakítsa meg a folyamatban lévő feladatokat, és hajtsa végre azonnal saját másolási feladatát (másolás megszakítása)

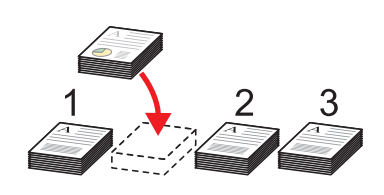

Megszakíthatja a folyamatban lévő feladatokat, és végrehajthatja azonnal saját másolási feladatát (másolás megszakítása). Ha más felhasználok nagy mennyiséget másolnak, ez a funkció lehetővé teszi azoknak a feladatoknak a megszakítását, és a saját másolatainak azonnali elkészítését.

A soron kívüli másolás befejeztével a készülék folytatja a be nem fejezett nyomtatási feladatokat.

 Soron kívüli másolás (5-18. oldal) Ellenőrizze az eredményt, mielőtt nagy mennyiséget másol (próbanyomat )

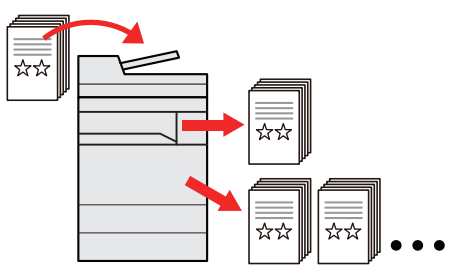

Lehetőség van egy lap másolására, mielőtt nagyobb mennyiséget másol. Ez lehetővé teszi, hogy ellenőrizze a tartalmakat és az eredményt, és az eredeti beszkennelése nélkül másolja a kívánt példányszámot, ha elégedett az eredménnyel. Ha módosításokat szeretne végrehajtani, módosíthatja a beállításokat és másolhat újra csak egy lapot.

 Lásd az angol nyelvű használati útmutatót.

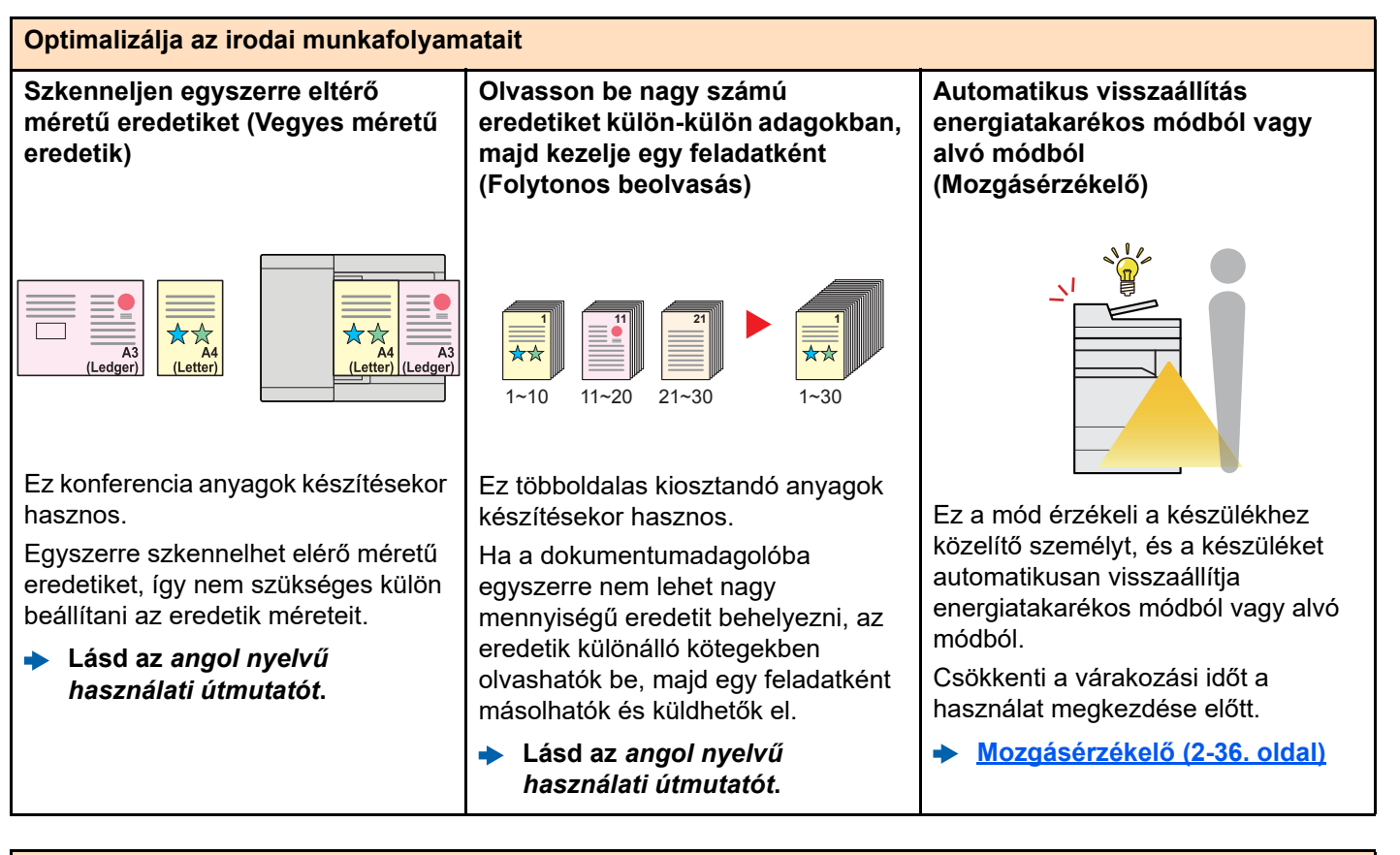

#### Optimalizálja az irodai munkafolyamatait

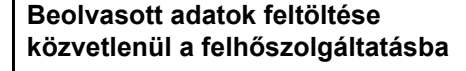

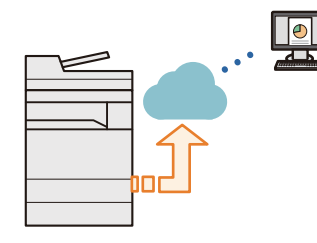

Attribútuminformációk hozzáadása a beolvasott adatokhoz, és tárolása a felhőszolgáltatásban

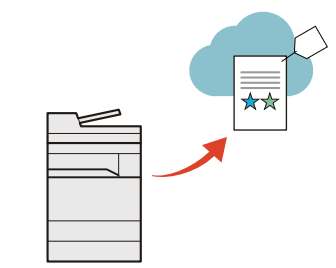

A készülék beolvasott adatait közvetlenül a felhőszolgáltatásba töltheti fel. Könnyen megoszthatja az adatokat, és a vállalaton kívülről is hozzájuk férhet.

A felhőkapcsolat funkció (TA/UTAX Cloud Capture) használatának részletes leírását olvassa el az alábbi URL-címen található kézikönyvben.

https://www.triumph-adler.com/tade-de/cloud/ta-cloud-capture

https://www.utax.com/de-de/cloud/ utax-cloud-capture A munkafolyamat, a dokumentumtípus és a szükséges attribútuminformációk előzetes regisztrálása lehetővé teszi, hogy a panelen keresztül megadja a szükséges attribútuminformációkat, és a dokumentumokat közvetlenül a felhőszolgáltatásban tárolja.

A felhőkapcsolat funkció (TA/UTAX Cloud Capture) használatának részletes leírását olvassa el az alábbi URL-címen található kézikönyvben.

https://www.triumph-adler.com/tade-de/cloud/ta-cloud-capture

https://www.utax.com/de-de/cloud/ utax-cloud-capture

Beolvasási hibák észlelése (képhibák észlelése)

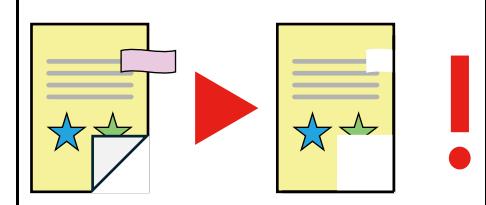

Ez a funkció észleli a papírgyűrődések és öntapadós jegyzetek okozta képhibákat, és értesíti Önt ezekről.

Segít abban, hogy ne kelljen elvégezni az egyes oldalak kézi ellenőrzését és a dokumentumok újbóli beolvasását.

 Lásd az angol nyelvű használati útmutatót.

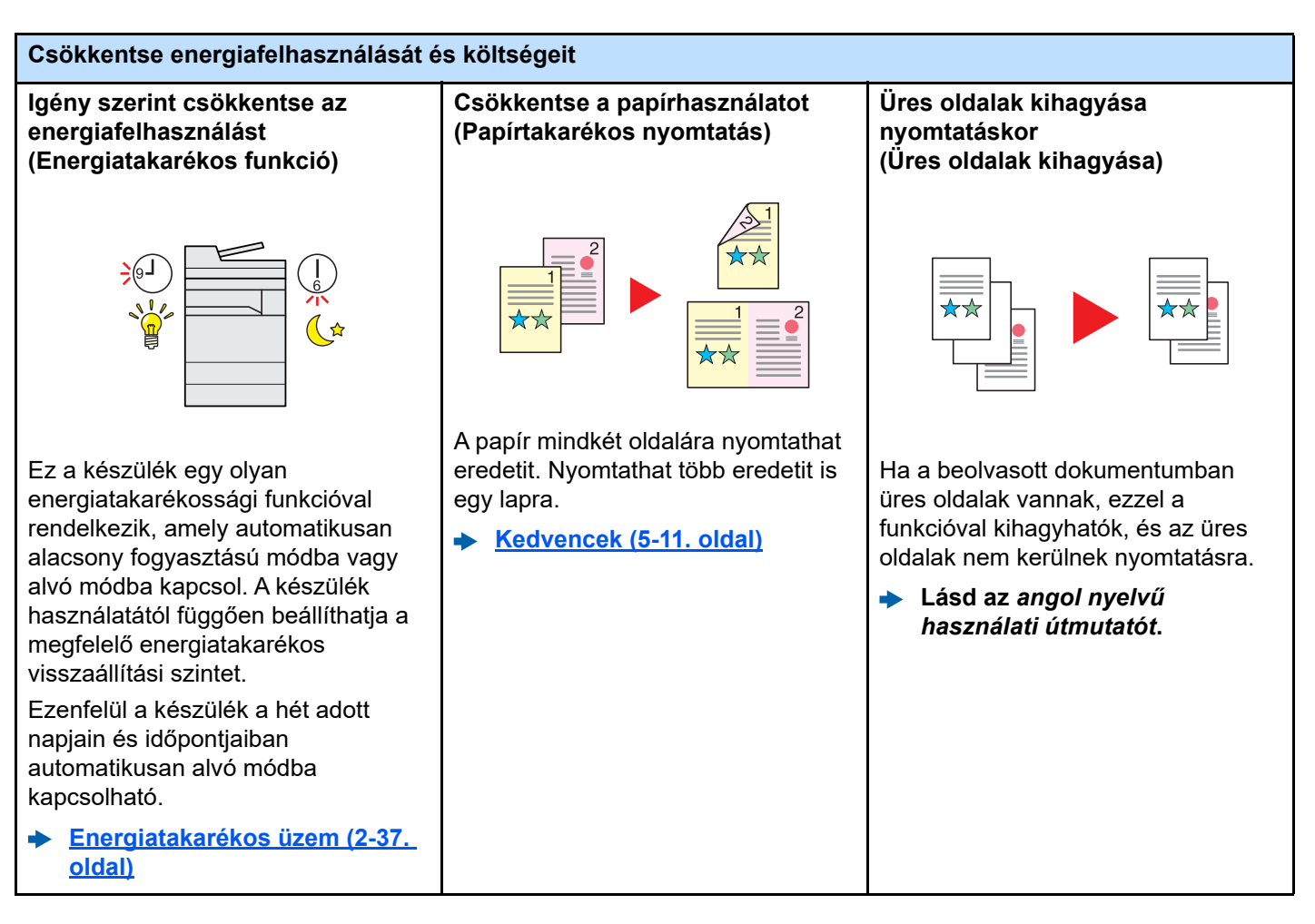

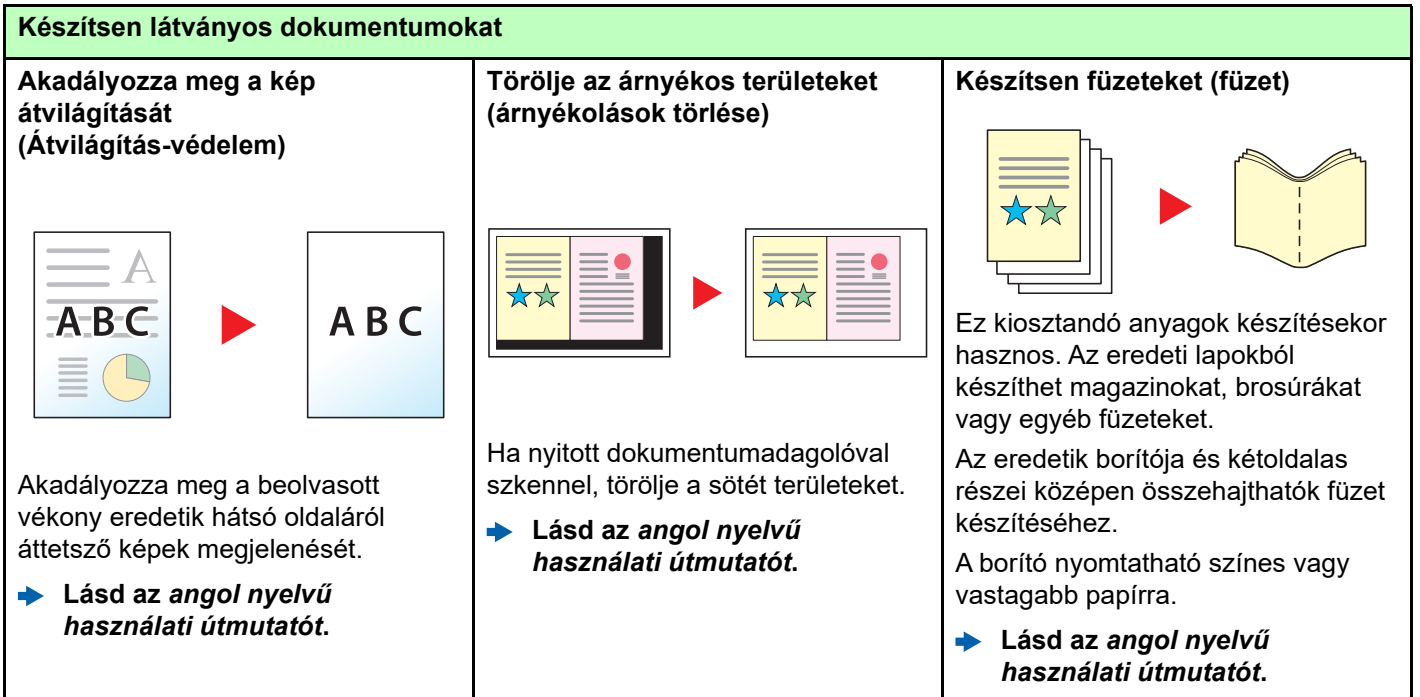

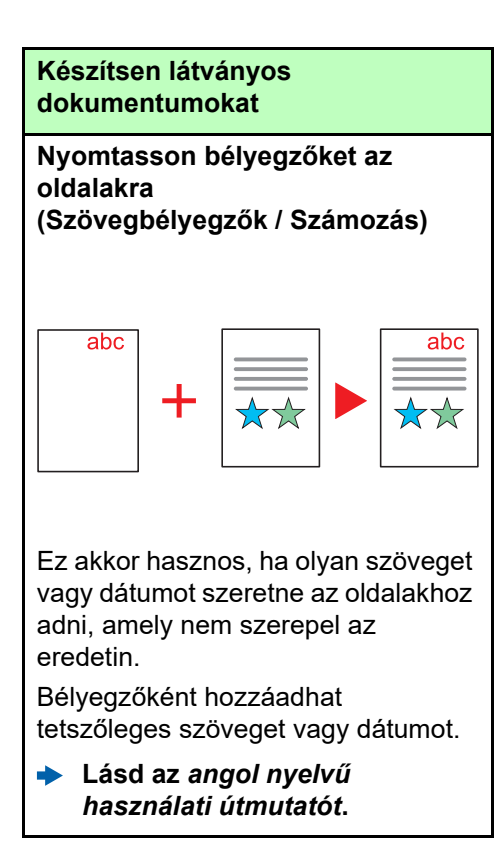

#### Növelje a biztonságot Jelszavas védelemmel ellátott PDF Védje adatait a merevlemez-Akadályozza meg a kész meghajtón/SSD-n dokumentumok elvesztését fáil (PDF titkosítási funkciók) (Titkosítás / Felülírás) (Privát nyomtatás) Használja a PDF formátumok A merevlemez-meghajtón/SSD-n Azáltal, hogy a nyomtatási jelszavas biztonsági opcióját a maradt felesleges adatok feladatokat átmenetileg a fő egység dokumentum megtekintésének, dokumentumfiókjában tárolja és a automatikusan felülírhatók. nyomtatásának és szerkesztésének készülék mellett állva nyomtatja ki, Az adatkiszivárgás korlátozására. megakadályozhatja, hogy a megakadályozása érdekében a dokumentumokat mások elvigyék. készülék képes titkosítani az Lásd az angol nyelvű adatokat, mielőtt a merevlemezhasználati útmutatót. Lásd az angol nyelvű meghajtóra/SSD-re írja. használati útmutatót.

### xi

Lásd az angol nyelvű

használati útmutatót.

•

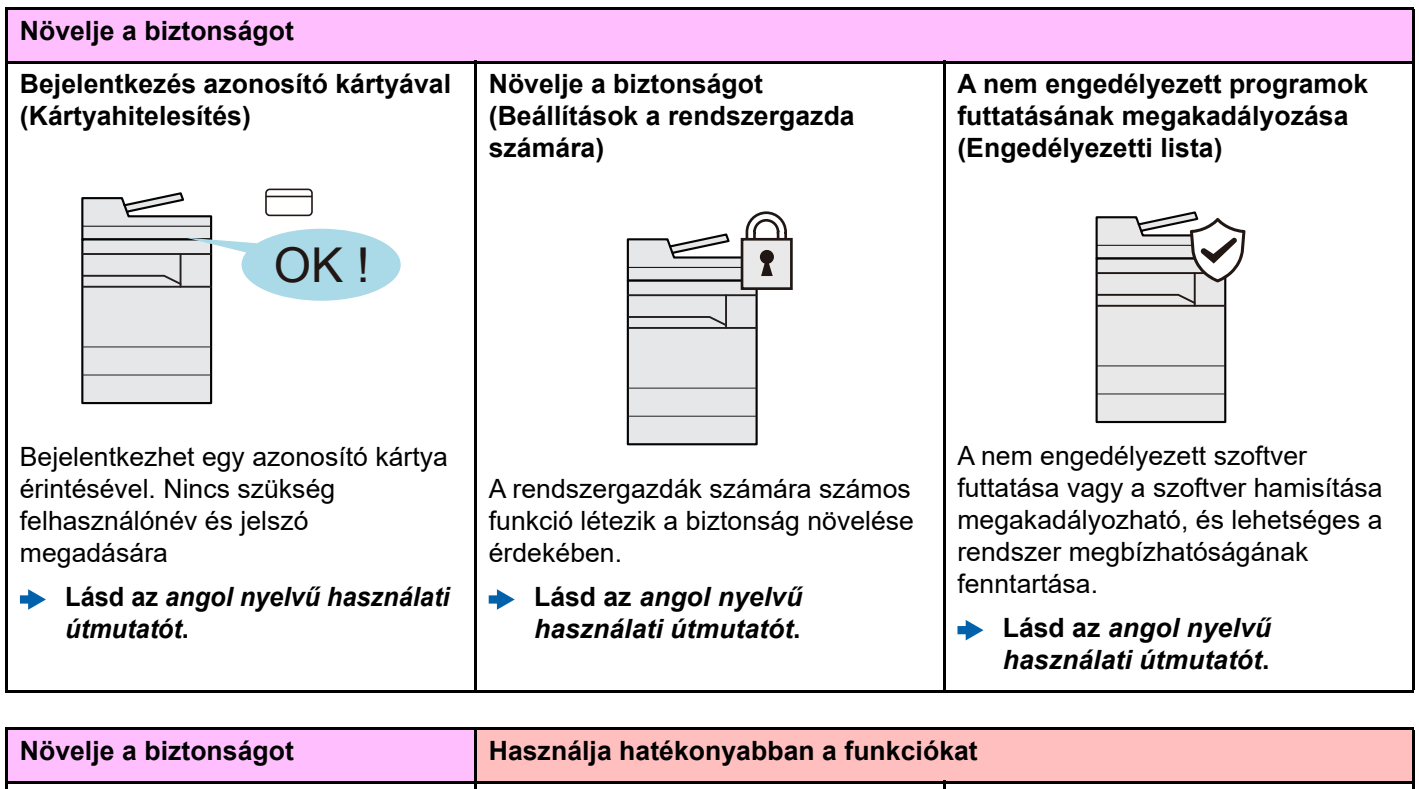

| novojo a siztonougot                                                                                                    |                                                                                                    |                                                                                                    |  |  |
|----------------------------------------------------------------------------------------------------|----------------------------------------------------------------------------------------------------|----------------------------------------------------------------------------------------------------|--|--|
| Akadályozza meg a bizalmas<br>dokumentumadatok kiszivárgását                                                                                                    | Bővítse igény szerint a funkciókat<br>(Alkalmazás)                                                                                                    | Jelenítse meg a fájlméretet a<br>feladat küldése vagy tárolása előtt                                                                                                    |  |  |
| A készülék a beolvasás során<br>felismeri a dokumentumokat<br>bizalmassá tévő információkat, és<br>értesíti Önt ezekről.<br>Lásd az angol nyelvű<br>használati útmutatót. | A készülék funkciói alkalmazások<br>telepítésével bővíthetők.                                                                                                    | (Fájlméret megerősítés)                                                                                                    |  |  |
|                                                                                                    | <ul> <li>nyújtanak a napi feladatok</li> <li>hatékonyabb ellátásában, mint a</li> <li>beolvasási funkciók és hitelesítési</li> <li>funkciók.</li> <li>Lásd az angol nyelvű<br/>használati útmutatót.</li> </ul> | <ul> <li>Ha a kiszolgáló korlátozza az e-mail<br/>méretét, ellenőrizheti és módosíthatja<br/>a méretet.</li> <li>Lásd az angol nyelvű<br/>használati útmutatót.</li> </ul> |  |  |

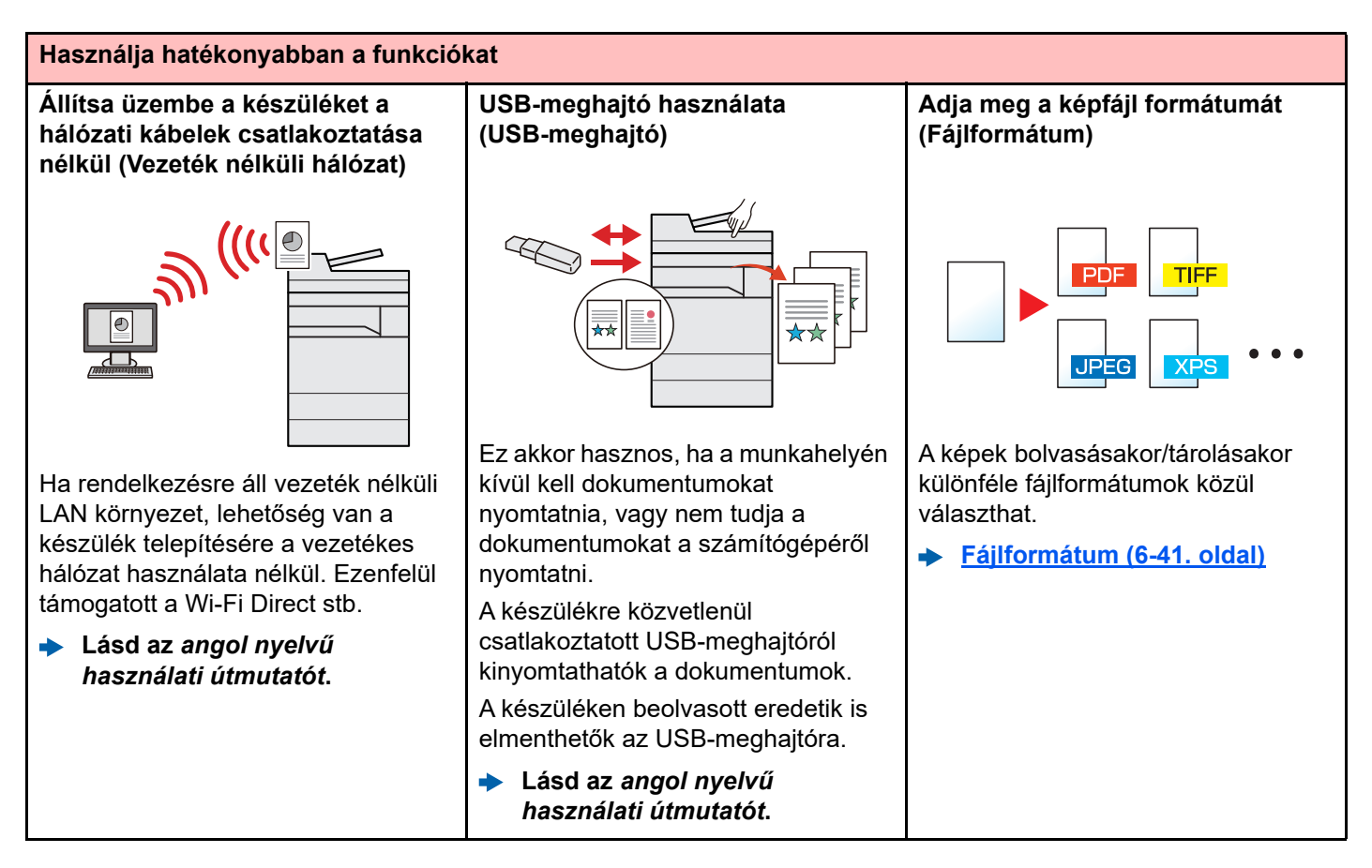

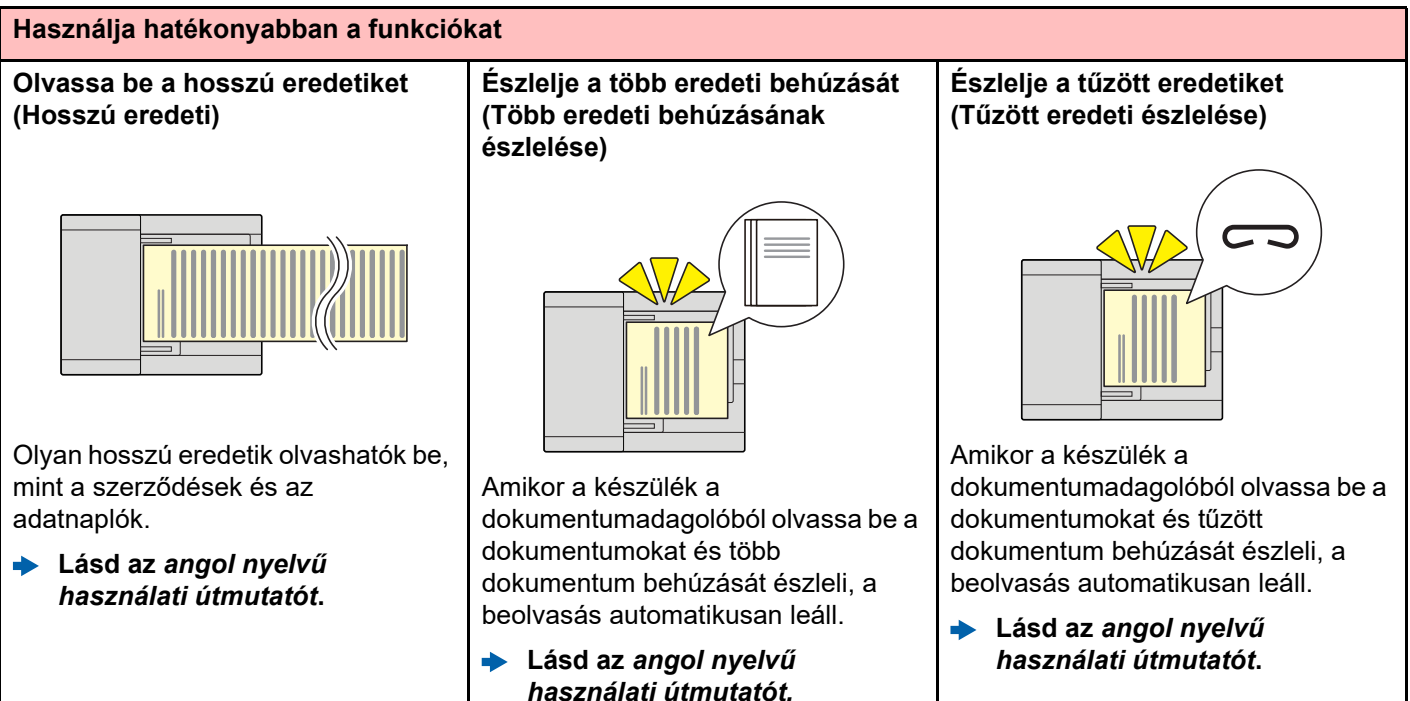

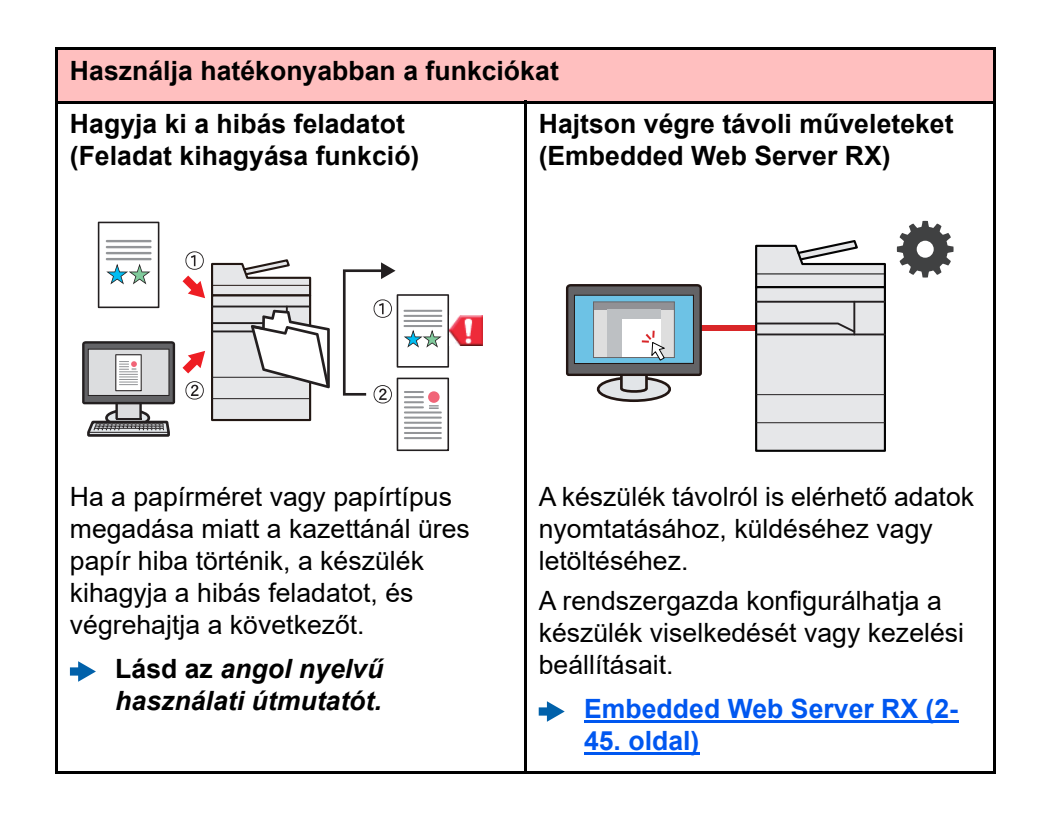

# Szín- és képminőség funkciók

A készülék különféle szín- és képminőségi funkcióval rendelkezik. A beszkennelt kép kívánság szerint beállítható.

## Alap szín üzemmódok

Az alap szín üzemmódok az alábbiak.

| Szín üzommód                                          | ا منتخو                                                                                           | Referencia kép |       | Referencia         |
|-------------------------------------------------------|---------------------------------------------------------------------------------------------------|----------------|-------|--------------------|
| Szin üzeninou                                         | Leiras                                                                                            | Előtte         | Utána | oldal              |
| Színes/<br>Szürkeárnyalatos<br>Színes/<br>Feketefehér | A készülék automatikusan felismeri,<br>hogy a beolvasandó dokumentum<br>színes vagy fekete-fehér. |                |       | <u>6-35. oldal</u> |
| Színes                                                | A dokumentumok beolvasása színes<br>beállítással.                                                 |                |       | <u>6-35. oldal</u> |
| Szürkeárnyalatos                                      | A dokumentumok beolvasása<br>szürkeárnyalatos beállítással.                                       |                |       | <u>6-35. oldal</u> |
| Fekete-fehér                                          | A dokumentumot fekete-fehérben<br>olvassa be.                                                     | 1              | X     | <u>6-35. oldal</u> |

Részleteket lásd:

Színmélység (6-35. oldal)

## A képminőség és a szín beállítása

Egy kép képminőségének és színeinek beállításához használja az alábbi funkciókat.

|   | Toondő                                                                                                    | Minta kép                                                                                                    |                                                                                                    | Funkció                                                                                              | Oldol              |  |
|---|----------------------------------------------------------------------------------------------------|----------------------------------------------------------------------------------------------------|----------------------------------------------------------------------------------------------------|----------------------------------------------------------------------------------------------------|--------------------|--|
|   |                                                                                                    | Előtte                                                                                                    | Utána                                                                                                    | FUIKCIO                                                                                              | Oluai              |  |
| Α | A képminőség könnyen beállítható az eredeti képnek megfelelően                                                                            |                                                                                                    |                                                                                                    |                                                                                                    |                    |  |
|   | A háttér vagy az átvilágítás<br>eltávolítása az eredetiről, mint<br>például az újságokról.                                                | World News<br>• The term of the term of term of term of term | World News<br>• Start Start<br>• Start Start<br>• Start<br>• Start Start<br>• Start<br>• St | Kedvencek<br>[Újság másolás]                                                                         | <u>5-11. oldal</u> |  |
|   | A vékony, halvány vagy<br>szaggatott vonalak, illetve<br>egyéb finom részletek tiszta<br>reprodukálása CAD vagy más<br>tervrajzok esetén. | 95.3 et 2                                                                                                    | 95.3 as 2<br>21.8 as 2<br>27.4 as 4                                                                                                    | Kedvencek<br>[Rajz másolás]                                                                          | <u>5-11. oldal</u> |  |
| Α | szín tökéletes beállítása.                                                                                                    |                                                                                                    |                                                                                                    |                                                                                                    |                    |  |
|   | A fényerő beállítása.                                                                                                    |                                                                                                    |                                                                                                    | Fényerő                                                                                              | <u>6-32. oldal</u> |  |
|   | A kép kontúrjának kiemelése<br>vagy elmosása.<br>Példa: A kép kontúrjának<br>kiemelése.                                                   |                                                                                                    |                                                                                                    | Élesség                                                                                              |                    |  |
|   | A kép sötét és világos részei<br>közötti különbség beállítása.                                                                            |                                                                                                    |                                                                                                    | Kontraszt                                                                                            | _                  |  |
|   | A háttér (a szöveget vagy képet<br>nem tartalmazó terület)<br>sötétítése vagy világosítása.<br>Példa: A háttér világosítása               |                                                                                                    |                                                                                                    | Háttér fényerő                                                                                       |                    |  |
|   | Átvilágítás-védelem kétoldalas<br>eredetiknél.                                                                                            | A B C                                                                                                    | АВС                                                                                                    | Átvilágítás-védelem                                                                                  | _                  |  |
| A | beszkennelt kép beállítása                                                                                                    |                                                                                                    |                                                                                                    |                                                                                                    |                    |  |
|   | A fájlméret csökkentése és a<br>karakterek világos<br>megjelenítése.                                                                      | Сору                                                                                                    | Сору                                                                                                    | Fájlformátum<br>[ <b>Nagytömörítésű</b><br><b>PDF</b> ]                                              | <u>6-41. oldal</u> |  |
|   | Papír dokumentum átalakítása<br>PDF fájllá kereshető szöveggel.                                                                           | Glossary<br>Accessibility<br>The machine is designed featuri<br>visually impaired. Touch panel c                                                                                                    | Glossary<br>Accessibility<br>The machine is designed featuri<br>visually impaired. Touch panel of                                                                                                    | Fájlformátum<br>[ <b>PDF</b> ] vagy<br>[ <b>Nagytömörítésű</b><br><b>PDF</b> ]<br>[ <b>OCR</b> ]-rel | <u>6-41. oldal</u> |  |

# A készülékhez kapott útmutatók

A készülékhez az alábbi útmutatók tartoznak. Szükség esetén olvassa el az adott útmutatót.

Ezeknek a használati útmutatóknak a tartalma a készülék teljesítmények javítása érdekében értesítés nélkül módosítható.

### Nyomtatott útmutatók

A készülék gyors használatbavétele

#### **Quick Guide**

Ez az útmutató ismerteti a készülék alapfunkcióit, a kényelmi funkciók használatát, a rutin karbantartás elvégzését, valamint a felmerülő problémák megoldását.

#### **Safety Guide**

A készülék üzembe helyezési környezetével és használatával kapcsolatos óvintézkedéseket ismerteti. A készülék használatbavétele előtt feltétlenül olvassa el ezt az útmutatót.

### Safety Guide (7059i/6059i/5059i)

A készülék üzembe helyezéséhez szükséges helyigényt ismerteti, valamint a figyelmeztető címkéket és egyéb biztonsági információkat tartalmazza. A készülék használatbavétele előtt feltétlenül olvassa el ezt az útmutatót.

A készülék biztonságos használata

### Útmutatók (PDF) a weboldalunkon

A készüléket körültekintéssel használja

Használja a fax funkciókat

Használja az azonosítókártyát

Növelje a biztonságot

Regisztrálja könnyen készülékét és konfigurálja beállításait

Nyomtasson adatokat a számítógépről

Nyomtasson közvetlenül PDF fájlt

Felügyelje a készüléket és a nyomtatókat a hálózaton keresztül

Olvasson be képeket és mentse el azokat kiegészítő információkkal

Nyomtasson nyomtatóillesztőprogram használata nélkül

Állítsa be a nyomtatási vagy a beolvasás pozícióját

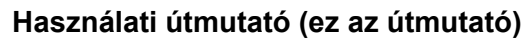

Ismerteti a papíradagolás módját, a másolási, nyomtatási és beolvasási műveletek elvégzését, valamint az alapértelmezett beállításokat és egyéb információkat tartalmazza.

### **FAX Operation Guide**

A fax funkciók használatát ismerteti.

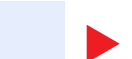

Card Authentication Kit (B) Operation Guide

Az azonosítókártya használatával történő hitelesítést ismerteti.

### **Data Encryption/Overwrite Operation Guide**

Az Adat titkosítás/felülírás funkció használatát, valamint az adatok felülírásának és titkosításának módját ismerteti.

### Embedded Web Server RX User Guide

A gép webböngészővel történő elérésének a módját ismerteti a beállítások ellenőrzéséhez és a beállítások módosításához.

### Printing System Driver User Guide

A nyomtató illesztőprogram telepítésének a módját és a nyomtató használatát ismerteti.

### Network Tool for Direct Printing Operation Guide

PDF fájlok nyomtatásának az Adobe Acrobat vagy Reader alkalmazás elindítása nélküli módját ismerteti.

### **NETWORK PRINT MONITOR User Guide**

A hálózati nyomtatórendszer (a készülék) NETWORK PRINT MONITOR használatával történő felügyeletét ismerteti.

### File Management Utility User Guide

A File Management Utility használatát ismerteti, amelynek segítségével különféle paraméterek állíthatók be, valamint elmenthetők a beszkennelt dokumentumok.

### **PRESCRIBE Commands Command Reference**

A nyomtató natív nyelvét ismerteti (PRESCRIBE utasítások).

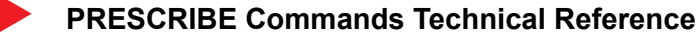

A PRESCRIBE utasítások használatát és az egyes emulációk vezérlésének a módját ismerteti.

### Maintenance Menu User Guide

A karbantartás menü ismerteti a nyomtatási, beolvasási, illetve egyéb beállítások konfigurálását.

A kézikönyvek megtekintéséhez telepítse az alábbi Adobe Reader verziót. Version 8.0 vagy frissebb

# A használati útmutatóról (ez az útmutató)

## Az útmutató felépítése

A használati útmutató az alábbi fejezeteket tartalmazza.

|   | Fejezet                                | Tartalom                                                                                                    |
|---|----------------------------------------|----------------------------------------------------------------------------------------------------|
| 1 | Jogi és biztonsági<br>információk      | A készülék használatával kapcsolatos óvintézkedéseket, valamint a védjegyekkel kapcsolatos információkat ismerteti.                                                         |
| 2 | A készülék telepítése és<br>beállítása | Az alkatrészneveket, a kábelcsatlakozásokat, a szoftverek telepítését, a bejelentkezést, kijelentkezést, és a készülék kezelésével kapcsolatos egyéb műveleteket ismerteti. |
| 3 | Felkészülés a használatra              | A készülék használatához szükséges előkészületeket és beállításokat ismerteti, mint pl. a papír betöltése, valamint a címjegyzék létrehozása.                               |
| 4 | Nyomtatás számítógépről                | Azokat a funkciókat ismerteti, amelyek a nyomtatóként használt készüléken állnak rendelkezésre.                                                                             |
| 5 | Műveletek a készüléken                 | A készülék alapvető használatának műveleteit ismerteti, mint az eredetik<br>elhelyezése, a másolás, a dokumentumok elküldése és a dokumentumfiókok<br>használata.           |
| 6 | A különböző funkciók<br>használata     | A készüléken rendelkezésre álló kényelmi funkciókat ismerteti.                                                                                                    |
| 7 | Hibaelhárítás                          | A toner kifogyása, hibaüzenet megjelenése, papírelakadás vagy egyéb hiba előfordulásának esetén teendő lépeseket ismerteti.                                                 |
| 8 | Függelék                               | A készüléken rendelkezésre álló kényelmi opciókat ismerteti. A készülék műszaki adatait listázza.                                                                           |

## Az útmutatóban használt jelölések

Az alábbi ismertetőben Adobe Reader XI szoftvert használunk példaként.

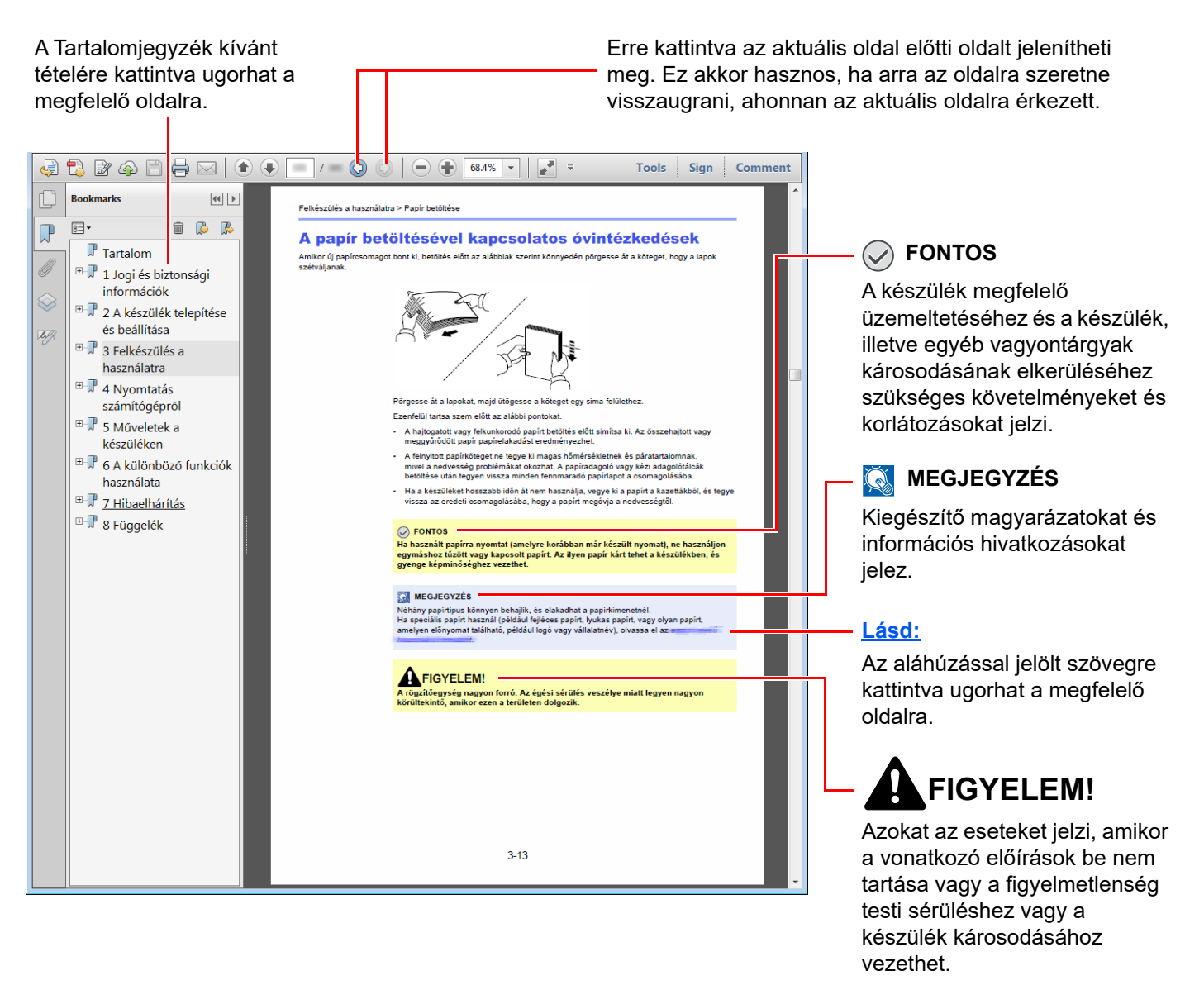

### 🔇 MEGJEGYZÉS

Az Adobe Reader programban megjelenő tételek annak használatától függően változnak. Ha a Tartalomjegyzék vagy az eszközök nem jelennek meg, olvassa el az Adobe Reader súgóját.

Az útmutatóban egyes tételeket az alább ismertetett jelölések jeleznek.

| Jelölés    | Leírás                                  |  |  |
|------------|-----------------------------------------|--|--|
| [Félkövér] | A billentyűket és a gombokat jelzi.     |  |  |
| "Normál"   | Az üzeneteket és a beállításokat jelzi. |  |  |

### A készülék üzemeltetése során használt jelölések

A használati útmutatóban az érintőpanel gombjainak folyamatos kiosztása a következő:

| Aktuális folyamat                                                 | Az útmutatóban jelzett műveletek                                              |
|-------------------------------------------------------------------|-------------------------------------------------------------------------------|
| Nyomja meg a <b>[Kezdőoldal]</b> gombot.<br>▼                     | [Kezdőoldal] gomb > [] > [Rendszermenü] > [Eszköz<br>beállítások] > [Hang]    |
| Válassza a [] lehetőséget.                                        |                                                                               |
| Válassza a <b>[Rendszermenü]</b> lehetőséget.                     |                                                                               |
| v<br>Válassza az <b>[Eszköz beállítások]</b> lehetőséget.<br>▼    |                                                                               |
| ▼<br>A képernyőt mozgassa lefelé (azaz húzza el az ujját)<br>▼    |                                                                               |
| Válassza a <b>[Hang]</b> lehetőséget.                             |                                                                               |
| Válassza a [Nyilvántartó/ Hitelesítés] lehetőséget.               | [Nyilvántartó/ Hitelesítés] > "Nyilvántartási beállítások"<br>[Nyilvántartás] |
| Eszköz<br>beállítások Gyorsbeállítás varázsló                     |                                                                               |
| Ertesítések/<br>Jelentés FAX beállítás                            |                                                                               |
| Funkció<br>beállítások Energiatakarékos beállítás >               |                                                                               |
| Hálózati<br>beállítások Hálózat beállítása                        |                                                                               |
| Biztonsági<br>E-mail beállítás                                    |                                                                               |
| Nyilvántartó/ Vissz<br>Hitelesítés Biztonsági beállítás           |                                                                               |
|                                                                   |                                                                               |
| Beállítás/                                                        |                                                                               |
| Karbantartas Számláló Rezárás                                     |                                                                               |
|                                                                   |                                                                               |
| A Nulluántartási baállításak" azámára válasaza a                  |                                                                               |
| [Nyilvántartás] opciót.                                           |                                                                               |
| ESZKOZ<br>beállítások Nyilvántartási beállítások                  |                                                                               |
| Értesítések/<br>Jelentés                                          |                                                                               |
| Funkció Feladat nyilvántartás hozzáadása/szerkesztése             |                                                                               |
| Hálózati Nyilvántartás számláló                                   |                                                                               |
| Biztonsági Nyilvántartási beállítások                             |                                                                               |
| beallitasok Vissz Vissz                                           |                                                                               |
| Alkalmazás Bejelentkozás beállítása                               |                                                                               |
| H ad/töröl bejeli Mözes beamasa<br>Beállítás/ Felhasználói bejel. |                                                                               |
| Karbantartás 📎 — 📀                                                |                                                                               |
| Számláló 🏾 🏠 Bezárás                                              |                                                                               |
|                                                                   |                                                                               |

Az érintőpanel műveleteire vonatkozó részletekért lásd:

Az érintőpanel használata (2-13. oldal)

### Az eredetik és a papír mérete/tájolása

Az eredeti papírméretek, mint az A4, B5 és a Letter egyaránt használhatók vízszintes és függőleges tájolásban. Amikor ezeket a méreteket használja, a tájolást az "R" jelzi, ha az vízszintes. Ezenfelül, az eredetik jelzésére és a papír érintőpanelen történő elhelyezésére a következő ikonok használatosak.

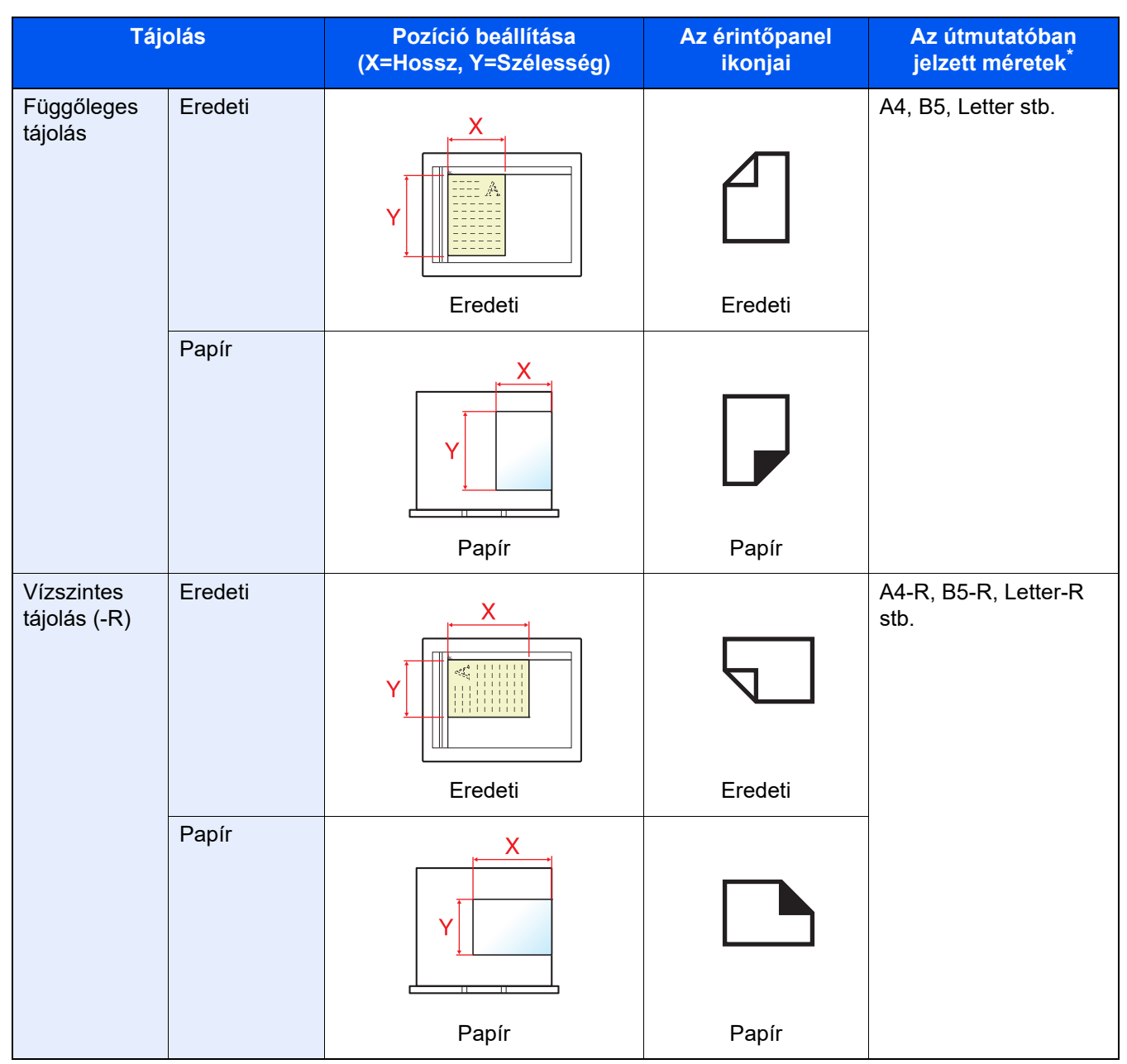

 A használható eredeti/papír méretek változnak attól függően, hogy melyik funkciót vagy forrás tálcát használja. Részleteket lásd:

Műszaki adatok (8-4. oldal)

# Jogi és biztonsági információk

1

Kérjük, hogy a készülék használatának megkezdése előtt olvassa el ezeket az információkat. Ez a fejezet az alábbi témaköröket tartalmazza:

| Megjegyzés                                                                | 1-2  |
|---------------------------------------------------------------------------|------|
| Az útmutató biztonsági jelölései                                          | 1-2  |
| Környezet                                                                 | 1-3  |
| A használatra vonatkozó óvintézkedések                                    | 1-4  |
| Lézerbiztonság (Európa)                                                   | 1-5  |
| Megfelelőségi nyilatkozat                                                 | 1-6  |
| A másolásra és beolvasásra vonatkozó jogi korlátozások                    | 1-7  |
| EN ISO 7779                                                               | 1-7  |
| EK1-ITB 2000                                                              | 1-7  |
| Biztonsági óvintézkedések a vezeték nélküli LAN (ha van) használata során | 1-8  |
| A termék használatának korlátozása (ha van)                               | 1-8  |
| Jogi információk                                                          | 1-9  |
| Energiatakarékosság-szabályozási funkció                                  | 1-11 |
| Automatikus kétoldalas nyomtatás funkció                                  | 1-11 |
| Erőforrás megtakarítás - Papír                                            | 1-11 |
| Az "Energiagazdálkodás" környezeti előnyei                                | 1-11 |
| Energy Star Program                                                       | 1-11 |
|                                                                           |      |

# Megjegyzés

## Az útmutató biztonsági jelölései

Az útmutató fejezeteiben és a gép egyes részein a felhasználó, más személyek, valamint a készülék közelében lévő tárgyak védelme, továbbá a készülék helyes és biztonságos használata érdekében biztonsági jelölések találhatók. Az útmutatóban használt jelzések és azok jelentése:

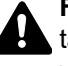

FIGYELMEZTETÉS: Azokat az eseteket jelzi, amikor a vonatkozó előírások be nem tartása vagy a figyelmetlenség esetleg komoly sérüléshez vagy akár halálhoz is vezethet.

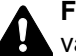

FIGYELEM: Azokat az eseteket jelzi, amikor a vonatkozó előírások be nem tartása vagy a figyelmetlenség testi sérüléshez vagy a készülék károsodásához vezethet.

### Jelölések

A 🛆 szimbólum azt jelzi, hogy az adott szakasz biztonsági figyelmeztetést tartalmaz. A jelzésen belül külön ábra jelzi, hogy mire kell figyelni.

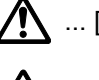

... [Általános figyelmeztetés]

🔊 ... [Magas hőmérsékletre vonatkozó figyelmeztetés]

A 🚫 szimbólum azt jelzi, hogy az adott szakasz tiltott műveletekre vonatkozó figyelmeztetéseket tartalmaz. A tiltott műveletekre vonatkozó részleteket a szimbólumon belüli ábra jelzi.

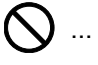

🚫 ... [Tiltott műveletre vonatkozó figyelmeztetés]

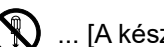

🚯 ... [A készülék szétszerelésére vonatkozó tiltás]

A ● szimbólum azt jelzi, hogy az adott szakasz kötelezően elvégzendő műveleteket tartalmaz. Az elvégzendő műveletekre vonatkozó részleteket a szimbólumon belüli ábra jelzi.

... [Elvégzendő műveletre vonatkozó figyelemfelhívás]

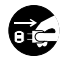

... [Húzza ki a tápkábelt az aljzatból]

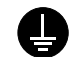

... [A készüléket kizárólag földelt aljzathoz csatlakoztassa]

### MEGJEGYZÉS

Bankjegyre nagyon hasonlító eredetik másolása bizonyos esetekben sikertelen lehet, mert a készülék hamisításgátló funkcióval van ellátva.

## Környezet

A készülék környezetére vonatkozó működési feltételek:

| Hőmérséklet  | 10–32,5 °C<br>(De 32,5 °C hőmérséklet mellett a páratartalom legfeljebb 70% lehet.) |
|--------------|-------------------------------------------------------------------------------------|
| Páratartalom | 10–80 %<br>(De 80% páratartalom mellett a hőmérséklet legfeljebb 30 °C lehet.)      |

A készülék helyének kiválasztása során kerülje az alábbi helyeket:

- Ablakhoz közeli, közvetlen napfénynek kitett helyek.
- Rezgéshatásnak kitett helyek.
- Nagy hőmérséklet-ingadozásnak kitett helyek.
- · Közvetlen forró vagy hideg levegőnek kitett helyek.
- Rossz szellőzésű helyek.

Ha a padló érzékeny a görgőlábakra, akkor az megsérülhet, ha a készüléket elmozgatja az üzembe helyezés után.

A másolás során keletkezhet valamennyi ózon, de ez a mennyiség nem ártalmas az egészségre. Ha azonban a készüléket hosszabb időn keresztül használja, rossz szellőzésű szobában vagy különösen nagy példányszám esetén a szag kellemetlenné válhat. A másolási munkának megfelelő környezet biztosításához ajánlott jól szellőző helyiséget választani a készülék számára.

## A használatra vonatkozó óvintézkedések

### Fogyóeszközök kezelésére vonatkozó óvintézkedések

## **FIGYELEM**

A tonert tartalmazó alkatrészeket ne próbálja meg elégetni, mert a szikrák égési sérüléseket okozhatnak.

A tonertartályt tartalmazó alkatrészeket tartsa gyermekektől távol.

A tonertartályt tartalmazó alkatrészekből esetlegesen kiszűrődő tonert ne lélegezze be, ne nyelje le, és ügyeljen arra is, hogy az ne kerüljön a szemébe vagy a bőrére.

- Ha véletlenül mégis belélegzi a tonert, menjen szabad levegőre, és öblögessen sok vízzel. Ha köhögni kezd, forduljon orvoshoz.
- Ha véletlenül lenyeli a tonert, öblítse ki száját, és igyon 1–2 pohár vizet a gyomor tartalmának felhígítása érdekében.
   Szükség esetén forduljon orvoshoz.
- Ha a toner a szemébe kerül, öblítse ki alaposan vízzel. Ha szeme érzékeny marad, forduljon orvoshoz.
- Ha a toner a bőréhez ér, mossa meg szappannal és vízzel.

A tonertartályt tartalmazó alkatrészeket tilos erővel felnyitni vagy megsemmisíteni.

### Egyéb óvintézkedések

Az elhasznált tonertartályt és festéktartályt juttassa vissza a viszonteladóhoz vagy a szerviz képviselőjéhez. Az összegyűjtött tonertartályt és festéktartályt újrahasznosítják, vagy a hatályos rendelkezések szerint ártalmatlanítják.

Úgy tárolja a készüléket, hogy ne érje közvetlen napfény.

Olyan helyen tárolja a készüléket, ahol a hőmérséklet 40 °C alatt van, és a hőmérséklet és a páratartalom nem változik nagyon hirtelen.

Ha a készüléket hosszabb időn át nem akarja használni, vegye ki a papírt a kazettából és a kézi adagolóból, és tegye vissza az eredeti csomagolásba.

## Lézerbiztonság (Európa)

A lézersugárzás káros lehet az emberi szervezetre. Éppen ezért a gép belsejében keletkező lézersugárzást védőburkolatok és külső fedelek zárják el a külvilágtól. Az előírásszerű használat során nem juthat ki sugárzás a berendezésből.

Az IEC/EN 60825-1:2014 szabvány értelmében a készülék 1. osztályú (Class 1) lézerterméknek minősül.

**Figyelem**: Az eljárásoknak a használati útmutatóban leírtaktól eltérő végrehajtása következtében a felhasználót káros sugárzás érheti.

Ezeket a címkéket a készülék belsejében levő lézeres beolvasóegységre, nem pedig a felhasználó által elérhető területre ragasztották.

| 警告 该产品为3B     | 送激光产品,打开盖子后。       | 会有激光辐射, 请避免       | <ul> <li>光束照射。</li> <li>ろ고</li> <li>光束照射。</li> <li>警告</li> </ul> | CLASS 3B 가시 레        | 이저광선을 직접 보기       | 지마십시오.     |
|---------------|--------------------|-------------------|------------------------------------------------------------------|----------------------|-------------------|------------|
| 警告 該產品為3B     | 3類雷射產品,打開蓋子後電      | 會有雷射輻射, 請避免       |                                                                  | ここを開くとクラス3Bのレー       | -ザ放射が出る。ビームの      | 被ばくを避けること。 |
| CAUTION       | CLASS 3B LASER RA  | DIATION WHEN      | OPEN. AVOID E                                                    | DIRECT EXPOSURE      | TO BEAM.          |            |
| WARNUNG       | LASERSTRAHLUNG KI  | ASSE 3B, WENN AB  | BDECKUNG GEÖF                                                    | FNET NICHT DEM STI   | RAHL AUSSETZEN.   |            |
| AVERTISSEMENT | CLASSE 3B RAYONNEN | IENT LASER EN CAS | D'OUVERTURE. E                                                   | XPOSITION DANGERI    | EUSE AU FAISCEAU. |            |
| AVVERTIMENTO  | CLASSE 3B LASER RA | DIAZIONE IN CAS   | O DI APERTURA                                                    | A. EVITARE L'ESPOSIZ | ZIONE AL FASCIO.  |            |
| VAROITUS      | RADIAÇÃO DE LASE   | R CLASSE 3B QUA   | NDO ABERTO E'                                                    | VITAR EXPOSIÇÃO E    | DIRETA NO FEIXE.  |            |
| ADVERTENCIA   | CLASE 3B RADIACION | E LASER CUANDO 1  | SE ABRE. EVITAR                                                  | EXPONERSE AL RAY(    | D.                |            |

A CLASS 1 lézertermékekre vonatkozó információk az értékelési címkén találhatók.

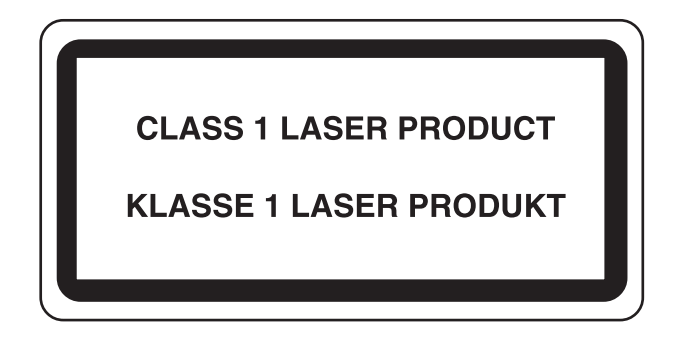

## Megfelelőségi nyilatkozat

A Triumph-Adler GmbH ezennel kijelenti, hogy a 7059i, 6059i és 5059i típusú rádióberendezés megfelel a 2014/53/EU irányelv rendelkezéseinek.

Az EU megfelelőségi nyilatkozat teljes szövege az alábbi internetes címen áll rendelkezésre: <u>https://www.triumph-adler.com/ta-en-de/customer-service/download-centre</u> <u>https://www.utax.com/en-de/hardware/office-printer-and-mfp/download-centre</u>

| Modul neve, Opció   | Szoftververzió | A frekvenciasáv, amelyen a rádióberendezés működik: | A rádióberendezés működési<br>frekvenciasávjában maximálisan<br>kibocsátott rádiófrekvenciás<br>teljesítmény: |
|---------------------|----------------|-----------------------------------------------------|----------------------------------------------------------------------------------------------------|
| IB-54 (opció)       | NA             | 2,4 GHz                                             | 100 mW                                                                                                    |
|                     |                | 5 GHz                                               | 50 mW – 100 mW                                                                                                |
| IB-55 (opció)       | NA             | 2,4 GHz                                             | 100 mW                                                                                                    |
| IB-37 (opció)       | 1.0            | 2,4 GHz                                             | 100 mW                                                                                                    |
|                     |                | 5 GHz                                               | 50 mW – 100 mW                                                                                                |
| IB-38 (opció)       | 1.0            | 2,4 GHz                                             | 100 mW                                                                                                    |
| Adóvevő modul (SRD) | 2024.04        | 13,56 MHz                                           | 0,2 nW                                                                                                    |

### A másolásra és beolvasásra vonatkozó jogi korlátozások

Előfordulhat, hogy a szerzői jog tulajdonosa tiltja a szerzői joggal védett anyagok engedély nélküli másolását és beolvasását.

A következő tartalmak másolása/beolvasása tilos és törvényileg büntethető. A korlátozás nem csak ezekre az elemekre vonatkozhat. Tudatosan ne másoljon/olvasson be olyan tartalmakat, amelyek másolása/beolvasása nem engedélyezett.

- Papírpénz
- Bankjegy
- Értékpapírok
- Bélyegző
- Útlevél
- Okirat

A helyi törvények és rendeletek a fent említetteken kívül más elemek másolását is tilthatják vagy korlátozhatják.

## **EN ISO 7779**

Maschinenlärminformations-Verordnung 3. GPSGV, 06.01.2004: Der höchste Schalldruckpegel beträgt 70 dB (A) oder weniger gemäß EN ISO 7779.

## **EK1-ITB 2000**

Das Gerät ist nicht für die Benutzung im unmittelbaren Gesichtsfeld am Bildschirmarbeitsplatz vorgesehen. Um störende Reflexionen am Bildschirmarbeitsplatz zu vermeiden, darf dieses Produkt nicht im unmittelbaren Gesichtsfeld platziert werden.

### Biztonsági óvintézkedések a vezeték nélküli LAN (ha van) használata során

A vezeték nélküli LAN hálózati kábel használata helyett vezeték nélküli hozzáférési pontokon keresztül biztosítja az információcserét. Ez azzal az előnnyel jár, hogy a WLAN kapcsolat szabadon létesíthető egy adott területen belül, ahol a rádióhullámok közvetíthetők.

Másrészről viszont problémák merülhetnek fel, ha a biztonsági funkciók nincsenek konfigurálva, mivel a rádióhullámok akadálytalanul (falakon keresztül) közlekednek, és az adott területen belül mindenhol foghatók.

### A kommunikációs tartalmak titkos megfigyelése

Rossz szándékú kívülállók szándékosan megfigyelhetik ezeket a rádióhullámokat, és jogosulatlanul hozzáférhetnek az alábbi kommunikációs tartalmakhoz.

- Személyes információk, beleértve az azonosítókat, jelszavakat és hitelkártyaszámokat
- E-mail üzenetek tartalmai

### Jogosulatlan hozzáférés

Rossz szándékú kívülállók jogosulatlan hozzáféréshez juthatnak a személyes vagy vállalati hálózatokhoz, és az alábbi törvénytelen tevékenységeket folytathatják.

- · Személyes és bizalmas információk megszerzése (információ szivárgás)
- Egy adott személy személyi adataival visszaélve kommunikáció folytatása és jogosulatlan információk terjesztése (csalás)
- Elfogott kommunikációk módosítása és továbbítása (hamisítás)
- Számítógépes vírusok továbbítása, illetve adatok és rendszerek károsítása (károkozás)

A vezeték nélküli LAN kártyák és vezeték nélküli hozzáférési pontok beépített biztonsági mechanizmusokkal rendelkeznek ezeknek a problémáknak a kezelése és a problémák megelőzése érdekében azáltal, hogy konfigurálják a vezeték nélküli LAN termékeket, amikor azok használatban vannak.

Javasoljuk, hogy a felhasználók felelősségteljesen konfigurálják a biztonsági beállításokat, és gondoskodjanak arról, hogy teljes mértékben megértették a problémákat, amelyek a biztonsági beállítások konfigurálása nélkül felmerülhetnek.

## A termék használatának korlátozása (ha van)

- A termék által kibocsátott rádióhullámok zavarhatják az orvosi berendezéseket. Ha a terméket egészségügyi intézményben vagy orvosi berendezések közelében használja, a terméket használja a létesítmény rendszergazdája vagy az orvosi berendezés utasításai által meghatározott előírásoknak és óvintézkedéseknek megfelelően.
- A termék által kibocsátott rádióhullámok zavarhatják az automatikus vezérlőberendezéseket, beleértve az automatikus ajtókat vagy tűzriasztókat. Ha a terméket automatikus vezérlőberendezés közelében használja, a terméket az automatikus vezérlőberendezés utasításai által meghatározott előírásoknak és óvintézkedéseknek megfelelően használja.
- Ha a terméket olyan szolgáltató eszközökön használja, mint a repülőgépek, vonatok, hajók vagy gépjárművek, illetve, ha a terméket fokozott megbízhatóságú és biztonságú alkalmazásban, vagy olyan eszközökön használja, amelyek nagy pontosságot igényelnek, mint a katasztrófa megelőzés, bűnmegelőzés vagy különféle biztonsági műveletek, a termék használata előtt vegye figyelembe a teljes rendszer biztonsági funkcióit, beleértve a hibatűrési és redundancia kialakításokat, a rendszer megbízhatóságának és biztonságosságának megőrzése érdekében. Ezt a terméket nem olyan alkalmazásokra tervezték, amelyek kiemelkedő megbízhatóságot vagy biztonsági funkciókat igényelnek, mint a katonai kommunikációs berendezések, nukleáris vezérlőberendezések vagy orvosi berendezések; ezért a termék ilyen jellegű használatára vonatkozó döntést alaposan meg kell fontolni.

## Jogi információk

Jelen útmutató teljes vagy részleges másolása, illetve bármilyen módon történő sokszorosítása a szerzői jog tulajdonosának előzetes írásbeli engedélye nélkül tilos.

### Védjeggyel ellátott nevek

- A PRESCRIBE a Kyocera Corporation bejegyzett védjegye.
- A KPDL a Kyocera Corporation védjegye.
- A Microsoft, a Windows, a Windows Server, az Excel és a PowerPoint a Microsoft Corporation védjegyei vagy az Amerikai Egyesült Államokban és/vagy más országokban bejegyzett védjegyei.
- A PCL a Hewlett-Packard Company védjegye.
- Az Adobe Acrobat, az Adobe Reader és a PostScript az Adobe Systems, Incorporated védjegye.
- · Az Ethernet a Xerox Corporation bejegyzett védjegye.
- Az IBM és az IBM PC/AT az International Business Machines Corporation védjegye.
- Az AppleTalk, a Bonjour, a Macintosh, valamint a Mac OS az Apple Inc., bejegyzett védjegye az Egyesült Államokban és más országokban.
- A készülékre telepített összes európai nyelvű betűtípus a Monotype Imaging Inc. vállalattal kötött licencszerződés keretében kerül felhasználásra.
- A Helvetica, a Palatino és a Times a Linotype GmbH bejegyzett védjegye.
- Az ITC Avant Garde Gothic, az ITC Bookman, az ITC ZapfChancery és az ITC ZapfDingbats az International Typeface Corporation bejegyzett védjegye.
- A ThinPrint a Cortado AG védjegye Németországban és más államokban.
- A készülékre a Monotype Imaging Inc. által készített UFST™ MicroType® betűkészletek vannak telepítve.
- Az iPad, az iPhone és az iPod az Apple Inc., bejegyzett védjegye az Egyesült Államokban és más országokban.
- Az AirPrint és az AirPrint embléma az Apple Inc. védjegyei.
- Az iOS a Cisco Egyesült Államokban bejegyzett védjegye, és az Apple Inc licence alapján használja.
- A Google, a Google Chrome és a Google Drive a Google LLC védjegyei és/vagy bejegyzett védjegyei.
- A Mopria™ a Mopria™ Alliance bejegyzett védjegye.
- A Wi-Fi, a Wi-Fi Direct és a Wi-Fi Protected Setup a Wi-Fi Alliance védjegyei és/vagy bejegyzett védjegyei.
- Powered by ABBYY FineReader. Az ABBYY és a FineReader az ABBYY Software Ltd. védjegye.
- A RealVNC, a VNC és az RFB a RealVNC Ltd. Amerikai Egyesült Államokban és más országokban bejegyzett védjegyei.

Az összes többi márka- és terméknév a megfelelő tulajdonosok védjegye vagy bejegyzett védjegye. A jelen használati útmutatóban a ™ és az ® jelölés nem szerepel.

### Monotype Imaging License Agreement

- 1 *Software* shall mean the digitally encoded, machine readable, scalable outline data as encoded in a special format as well as the UFST Software.
- 2 You agree to accept a non-exclusive license to use the Software to reproduce and display weights, styles and versions of letters, numerals, characters and symbols (*Typefaces*) solely for your own customary business or personal purposes at the address stated on the registration card you return to Monotype Imaging. Under the terms of this License Agreement, you have the right to use the Fonts on up to three printers. If you need to have access to the fonts on more than three printers, you need to acquire a multiuser license agreement which can be obtained from Monotype Imaging. Monotype Imaging retains all rights, title and interest to the Software and Typefaces and no rights are granted to you other than a License to use the Software on the terms expressly set forth in this Agreement.
- 3 To protect proprietary rights of Monotype Imaging, you agree to maintain the Software and other proprietary information concerning the Typefaces in strict confidence and to establish reasonable procedures regulating access to and use of the Software and Typefaces.
- 4 You agree not to duplicate or copy the Software or Typefaces, except that you may make one backup copy. You agree that any such copy shall contain the same proprietary notices as those appearing on the original.
- 5 This License shall continue until the last use of the Software and Typefaces, unless sooner terminated. This License may be terminated by Monotype Imaging if you fail to comply with the terms of this License and such failure is not remedied within thirty (30) days after notice from Monotype Imaging. When this License expires or is terminated, you shall either return to Monotype Imaging or destroy all copies of the Software and Typefaces and documentation as requested.
- 6 You agree that you will not modify, alter, disassemble, decrypt, reverse engineer or decompile the Software.
- 7 Monotype Imaging warrants that for ninety (90) days after delivery, the Software will perform in accordance with Monotype Imaging-published specifications, and the diskette will be free from defects in material and workmanship. Monotype Imaging does not warrant that the Software is free from all bugs, errors and omissions.

The parties agree that all other warranties, expressed or implied, including warranties of fitness for a particular purpose and merchantability, are excluded.

8 Your exclusive remedy and the sole liability of Monotype Imaging in connection with the Software and Typefaces is repair or replacement of defective parts, upon their return to Monotype Imaging.

In no event will Monotype Imaging be liable for lost profits, lost data, or any other incidental or consequential damages, or any damages caused by abuse or misapplication of the Software and Typefaces.

- 9 Massachusetts U.S.A. law governs this Agreement.
- 10 You shall not sublicense, sell, lease, or otherwise transfer the Software and/or Typefaces without the prior written consent of Monotype Imaging.
- 11 Use, duplication or disclosure by the Government is subject to restrictions as set forth in the Rights in Technical Data and Computer Software clause at FAR 252-227-7013, subdivision (b)(3)(ii) or subparagraph (c)(1)(ii), as appropriate. Further use, duplication or disclosure is subject to restrictions applicable to restricted rights software as set forth in FAR 52.227-19 (c)(2).
- 12 You acknowledge that you have read this Agreement, understand it, and agree to be bound by its terms and conditions. Neither party shall be bound by any statement or representation not contained in this Agreement. No change in this Agreement is effective unless written and signed by properly authorized representatives of each party. By opening this diskette package, you agree to accept the terms and conditions of this Agreement.

### Nyílt forráskódú szoftverlicenc

A "Nyílt forráskódú szoftverlicenc" megtekintéséhez látogasson el az alábbi URL-címre. https://www.triumph-adler.com/ta-en-de/customer-service/download-centre https://www.utax.com/en-de/hardware/office-printer-and-mfp/download-centre

## Energiatakarékosság-szabályozási funkció

Az Alacsony fogyasztású mód egy bizonyos idő elteltével lecsökkenti az energiahasználatot, az Alvó mód pedig a nyomtatási és faxolási funkciókat várakozó állapotba helyezi, és ha a készüléken a legutolsó használattól kezdve a megadott ideig nem végeznek műveletet, az energia-felvételt minimálisra csökkenti.

- Alacsony fogyasztású mód (2-37. oldal)
- Alvó mód (2-37. oldal)
- Kikapcsolás időzítő (Európai modellek) (2-39. oldal)

### Automatikus kétoldalas nyomtatás funkció

A készülék alapszolgáltatásai között megtalálható a kétoldalas nyomtatás. Ha például két egyoldalas eredetit kétoldalas nyomatként egyetlen lapra nyomtat, csökkentheti a felhasznált papír mennyiségét.

Duplex (6-38. oldal)

A duplex üzemmódban történő nyomtatás csökkenti a papírhasználatot és segít az erdők megóvásában. A duplex üzemmód használata esetén kisebb mennyiségű papírt kell vásárolni, ezért csökkenti a költségeket. Javasoljuk, hogy a duplex funkcióval ellátott készülékeket alapértelmezett beállításként állítsa duplex üzemmódra.

## Erőforrás megtakarítás - Papír

Az erdők által biztosított erőforrások megőrzése és fenntarthatósága érdekében javasoljuk újrahasznosított papír, valamint a környezetvédelmi kezdeményezések és erőfeszítések által tanúsított és ökocímkével ellátott szűzpapír

használatát, amely eleget tesz az EN 12281:2002<sup>\*</sup> vagy ezzel egyenértékű minőségügyi szabványnak.

Ez a készülék a 64 g/m<sup>2</sup> vastagságú papírra történő nyomtatást is támogatja. Ennek a papírtípusnak a használatával csökken a nyersanyag-felhasználás és az erdőket is óvjuk.

\* : EN12281:2002 "Nyomtató és irodai papír - A száraz toneres képalkotáshoz használatos másolópapírra vonatkozó követelmények"

Az ajánlott papírtípusokkal kapcsolatban kérje a viszonteladó vagy a szervizképviselet segítségét.

## Az "Energiagazdálkodás" környezeti előnyei

A készenléti állapot energia-fogyasztásának csökkentése érdekében ez a készülék egy energiagazdálkodási funkcióval rendelkezik, amely automatikusan aktiválja az energiatakarékos üzemmódot, amikor a készülék egy bizonyos idő eltelte után nincs használatban.

Annak ellenére, hogy a készüléknek egy rövid idő szükséges ahhoz, hogy készenléti állapotba váltson, ennek a funkciónak a használatával jelentős energia-megtakarítás nyerhető. Javasoljuk, hogy a készülék alapértelmezett energiatakarékossági üzemmódját használja.

## **Energy Star Program**

Részt veszünk az ENERGY STAR<sup>®</sup> Programban.

Az ENERGY STAR<sup>®</sup> minősítésnek megfelelő termékeket forgalmazunk a piacon.

Az ENERGY STAR® egy energia-hatékonysági program azzal a céllal, hogy a globális felmelegedés megelőzése érdekében energiahatékony termékeket fejlesszünk ki és népszerűsítsünk. Az ENERGY STAR<sup>®</sup> minősítéssel ellátott termékek vásárlásával Ön is segíthet csökkenteni az üvegházhatást okozó gázok kibocsátásának mennyiségét a termék használata során, valamint ezzel csökkenti az energiára fordított költségeit.

# A készülék telepítése és beállítása

Ez a fejezet olyan információkat tartalmaz a rendszergazdák számára, mint a készülék részei, a kábelcsatlakozások, valamint a szoftver telepítése.

| Alkatrésznevek (a készülék külseje)        | 2-2     |
|--------------------------------------------|---------|
| A készülék részei (csatlakozások/belső)    | 2-4     |
| A készülék részei (felszerelt kiegészítő   |         |
| berendezésekkel)                           | 2-5     |
| A készülék és más eszközök csatlakoztatása | 2-7     |
| Kábelek csatlakoztatása                    | 2-8     |
| LAN-kábel csatlakoztatása                  | 2-8     |
| Az USB-kábel csatlakoztatása               | 2-9     |
| A tápkábel csatlakoztatása                 | 2-9     |
| Ki- és bekapcsolás                         | 2-10    |
| Bekapcsolás                                | 2-10    |
| Kikapcsolás                                | 2-10    |
| A kezelőnanel használata                   | 2-11    |
| Kezelőnanel gombiai                        | 2_11    |
| [Fldatszétvál ] jelzőfény                  | 2_11    |
|                                            | · 2-11  |
| Érintőpanel                                | 2-12    |
|                                            | 2-10    |
|                                            | 2-13    |
|                                            | 2-15    |
| Funkciók nozzarendelese a                  | 0.04    |
| Turikciogorijoknioz                        | 2-21    |
|                                            | 2-23    |
| A beamas kepernyo megjelenitese            | Z-Z4    |
| A be nem allitnato gombok                  | 2 25    |
| Fredeti előpézet                           | . Z-ZO  |
|                                            | 2-20    |
|                                            | 2-21    |
| Sugo kepernyo                              | 2-29    |
|                                            | <u></u> |
| nagyilasa)                                 | 2-30    |
| Bejelenikezes/kijelenikezes                | 2-31    |
|                                            | 2-31    |
|                                            | 2-32    |
| A keszülek alapertelmezett beallitasai     | 2-33    |
| A datum es az ido beallitasa               | 2-33    |
| Halozat beallitasa                         | 2-34    |
| A vezetékes hálózat konfigurálása          | 2-34    |
| Mozgásérzékelő                             | 2-36    |
| Energiatakarékos üzem                      | 2-37    |
| Alacsony fogyasztású mód                   | 2-37    |
| Alvó mód                                   | 2-37    |
| Automatikus alvó mód                       | 2-38    |
| Alvás szabályok (Európai modellek) .       | 2-38    |
| Alvó szint (Energiatakarékos)              |         |
| (Európán kívüli modellek)                  | 2-38    |
| Energiatakarékos visszaállítási szint      | 2-39    |
| Heti időzítő beállítások                   | 2-39    |

| Kikapcsolás időzítő (Európai          |      |
|---------------------------------------|------|
| modellek)                             | 2-39 |
| Gyorsbeállítás varázsló               | 2-40 |
| Szoftver telepítése                   | 2-43 |
| Kiadott szoftver (Windows)            | 2-43 |
| A számláló ellenőrzése                | 2-44 |
| Embedded Web Server RX                | 2-45 |
| Az Embedded Web Server RX elérése .   | 2-46 |
| A biztonsági beállítások módosítása . | 2-47 |
| Az eszközinformációk módosítása       | 2-48 |
| E-mail beállítások                    | 2-49 |
|                                       |      |

# Alkatrésznevek (a készülék külseje)

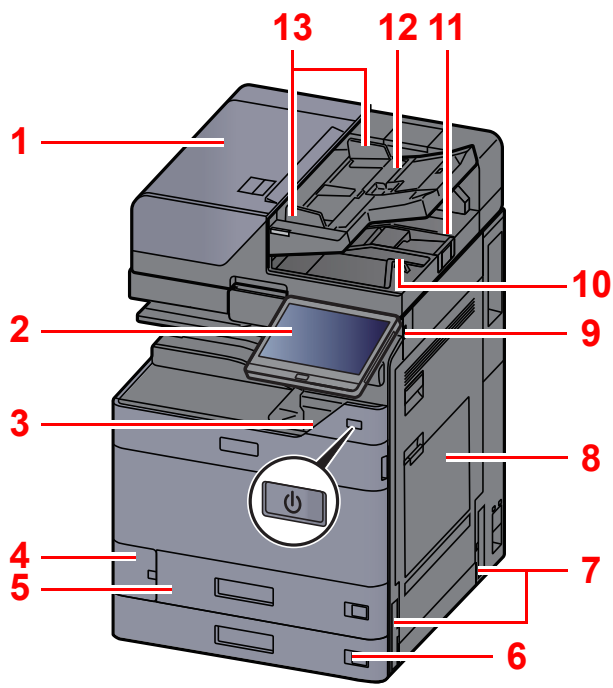

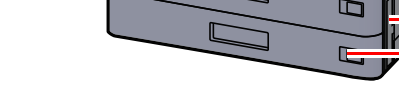

- Dokumentumadagoló 1
- 2 Kezelőpanel
- Főkapcsoló 3
- Használt festéktartály fedél 4
- 5 1. kazetta
- 2. kazetta 6
- 7 Fogantyúk
- 8 Kézi adagoló tálca
- 9 USB-memória csatlakozója
- 10 Eredeti kimeneti tálcája
- 11 Eredetik ütközője

12 Eredetik tálcája

14

15

16

17

7

- 13 Eredeti papírvezetői
- 14 Üvegcsík
- 15 Feladatszétválasztó tálca

21

1

20

19

18

- 16 Papírrögzítő
- 17 Belső tálca
- 18 Elülső fedél
- 19 Mozgásérzékelő
- 20 Üveglap
- 21 Eredeti méretét jelző szegélylapok
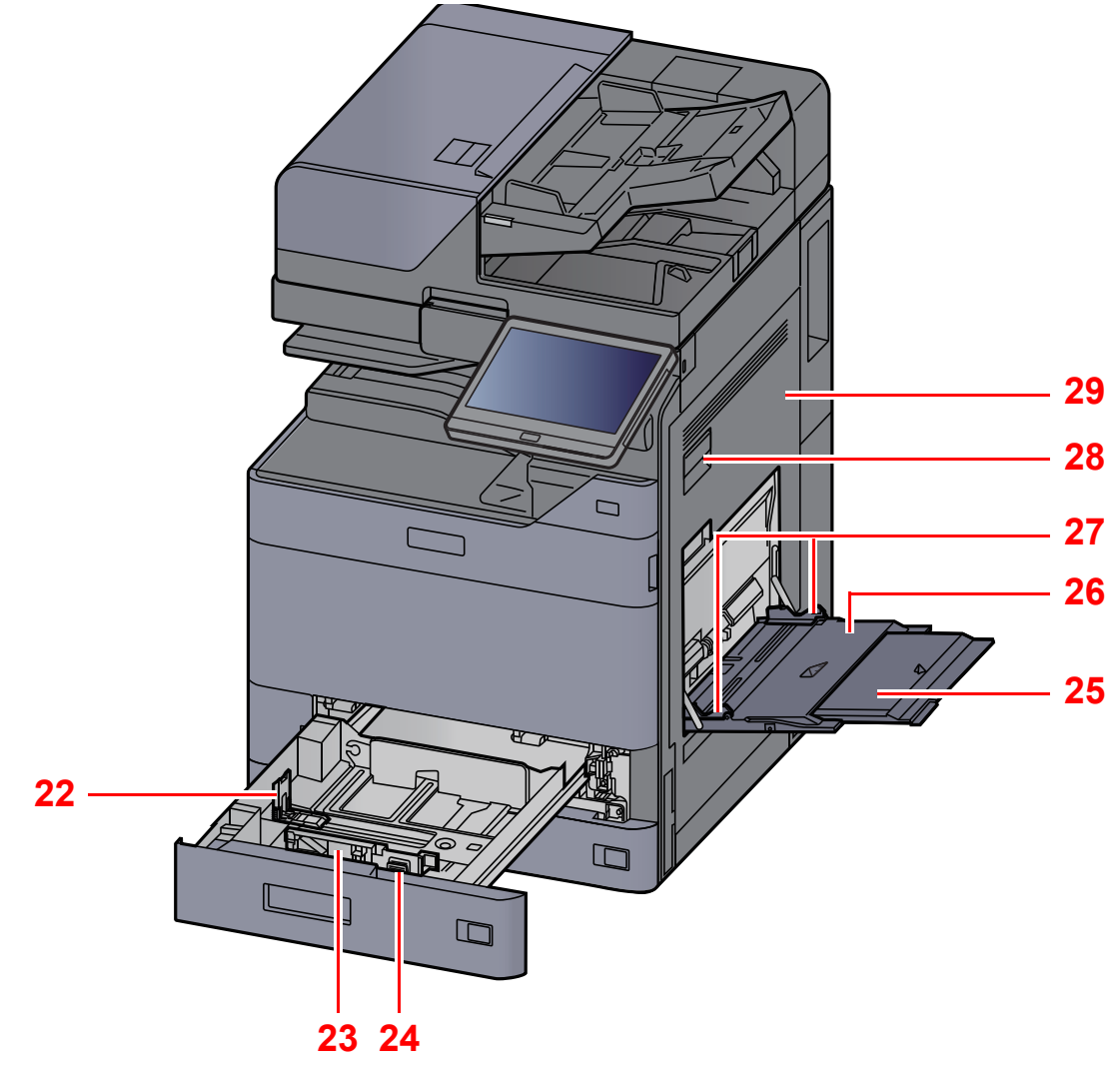

- 22 Papírhosszúság-vezető
- 23 Papírszélesség-vezető
- 24 Papírszélesség-beállító fül
- 25 A kézi adagoló támasztótálca része

- 26 Kézi adagoló tálca
- 27 Papírszélesség-vezető
- 28 1. jobb oldali fedél karja
- 29 1. jobb oldali fedél

# A készülék részei (csatlakozások/belső)

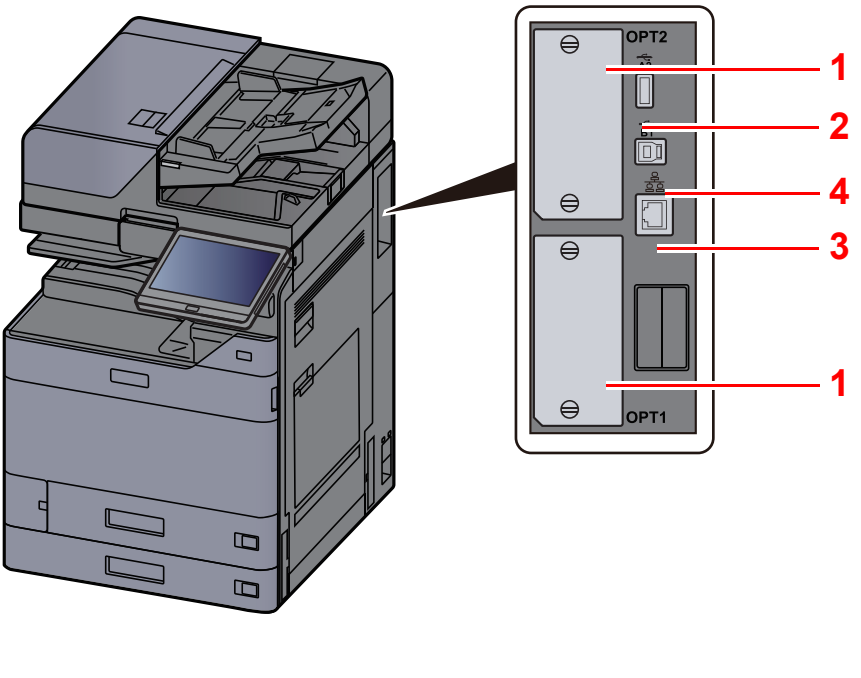

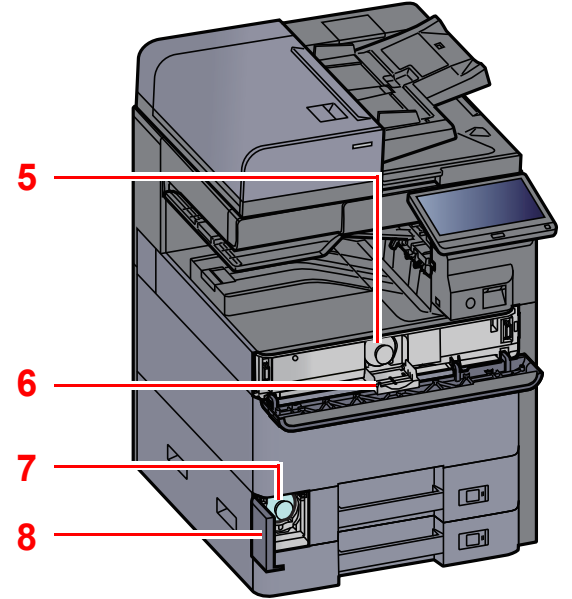

- 1 Opcionális csatlakozó
- 2 USB port
- 3 USB-csatoló csatlakozója
- 4 Hálózati csatlakozó

- 5 Tonertartály (Black)
- 6 Tonertartály fedél
- 7 Elhasznált festéket tartalmazó tartály
- 8 Használt festéktartály fedél

# A készülék részei (felszerelt kiegészítő berendezésekkel)

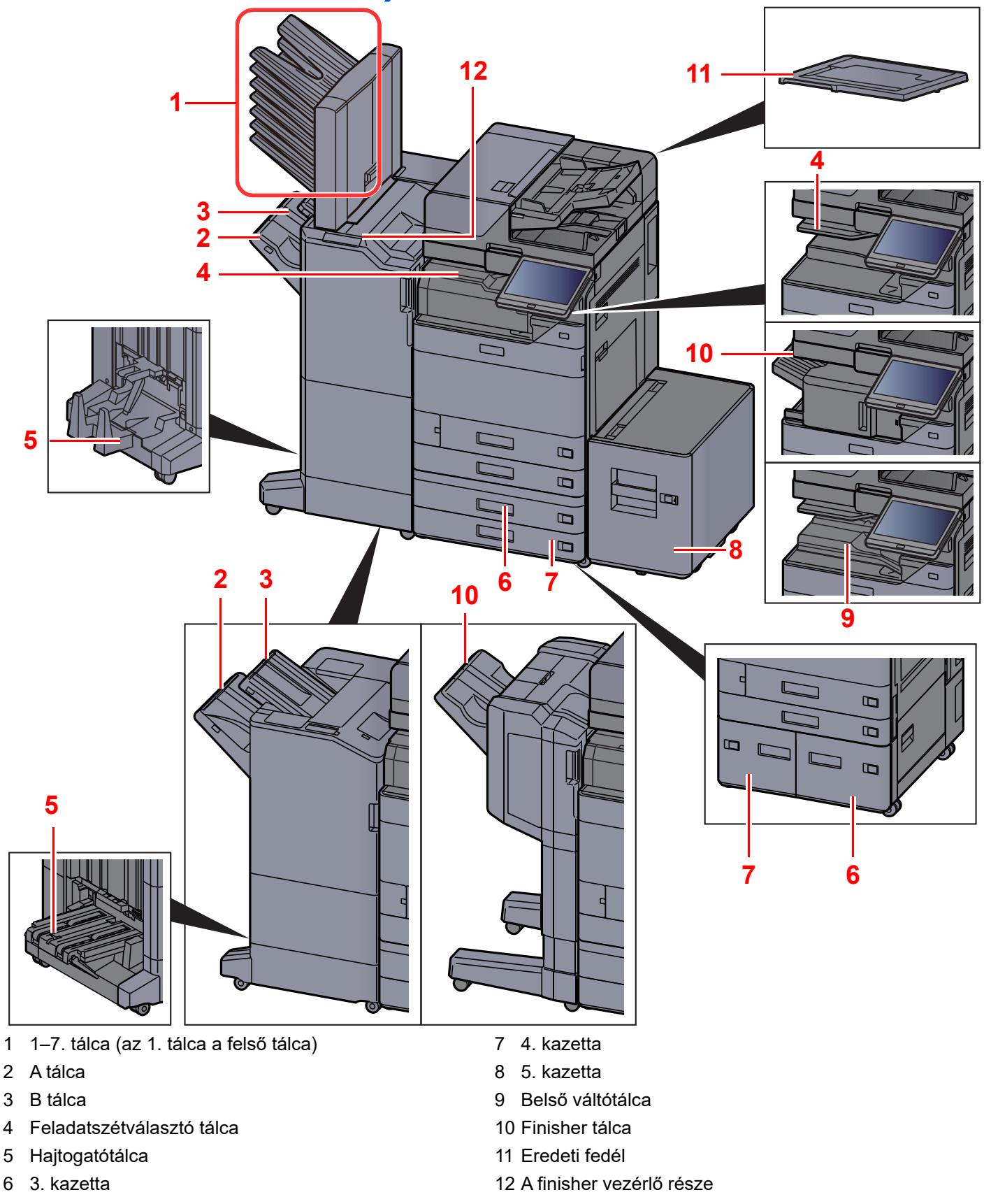

- Kiegészítő berendezések (8-2. oldal)
- Lásd az angol nyelvű használati útmutatót.

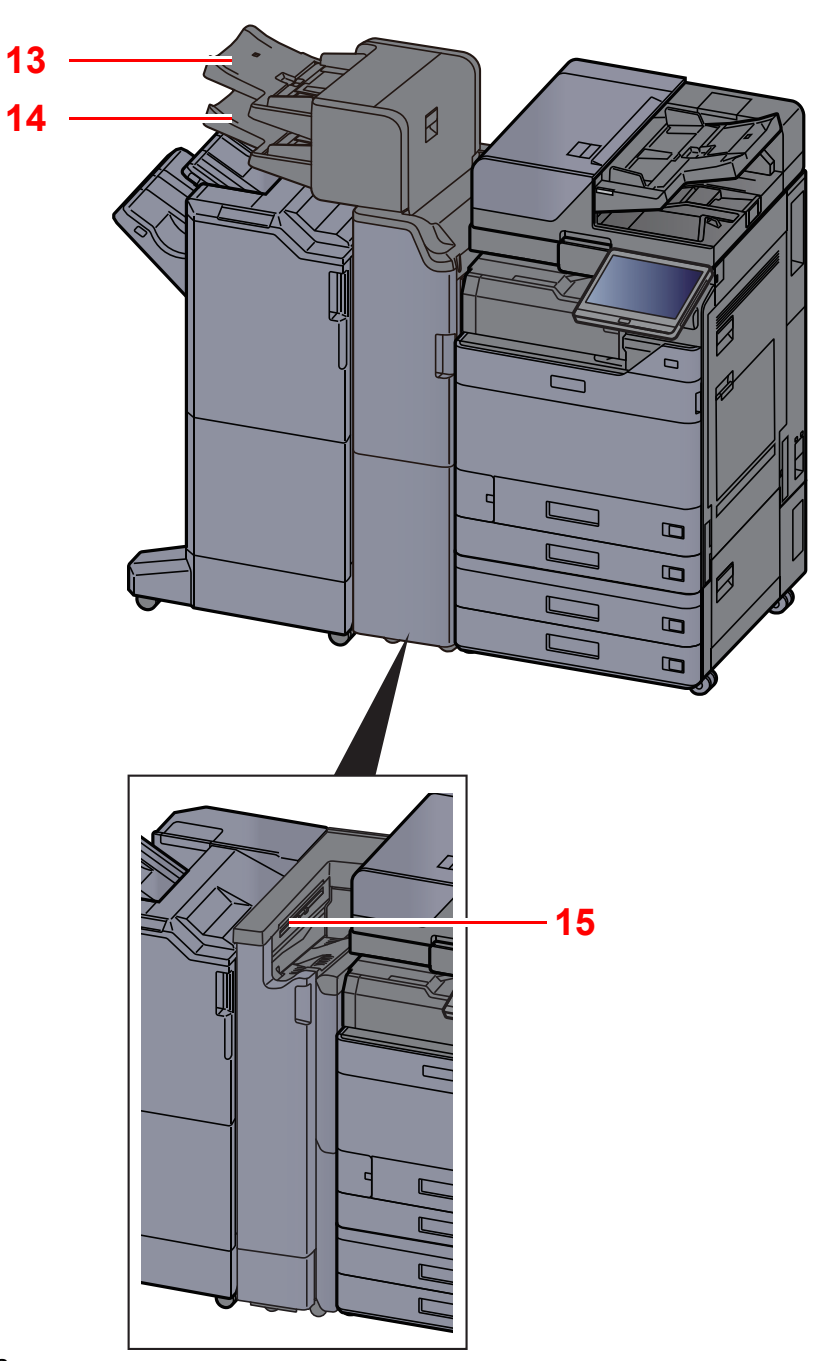

- 13 1. behelyező tálca
- 14 2. behelyező tálca
- 15 Z hajtogatóegység tálca
- Kiegészítő berendezések (8-2. oldal)

# A készülék és más eszközök csatlakoztatása

Készítse elő a környezethez és a használandó készülékhez megfelelő kábeleket.

#### A készülék csatlakoztatása számítógépre USB használatával

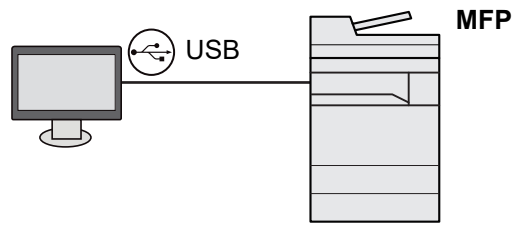

A készülék csatlakoztatása számítógépre vagy táblaszámítógépre hálózati kábellel, Wi-Fi vagy Wi-Fi Direct kapcsolaton keresztül

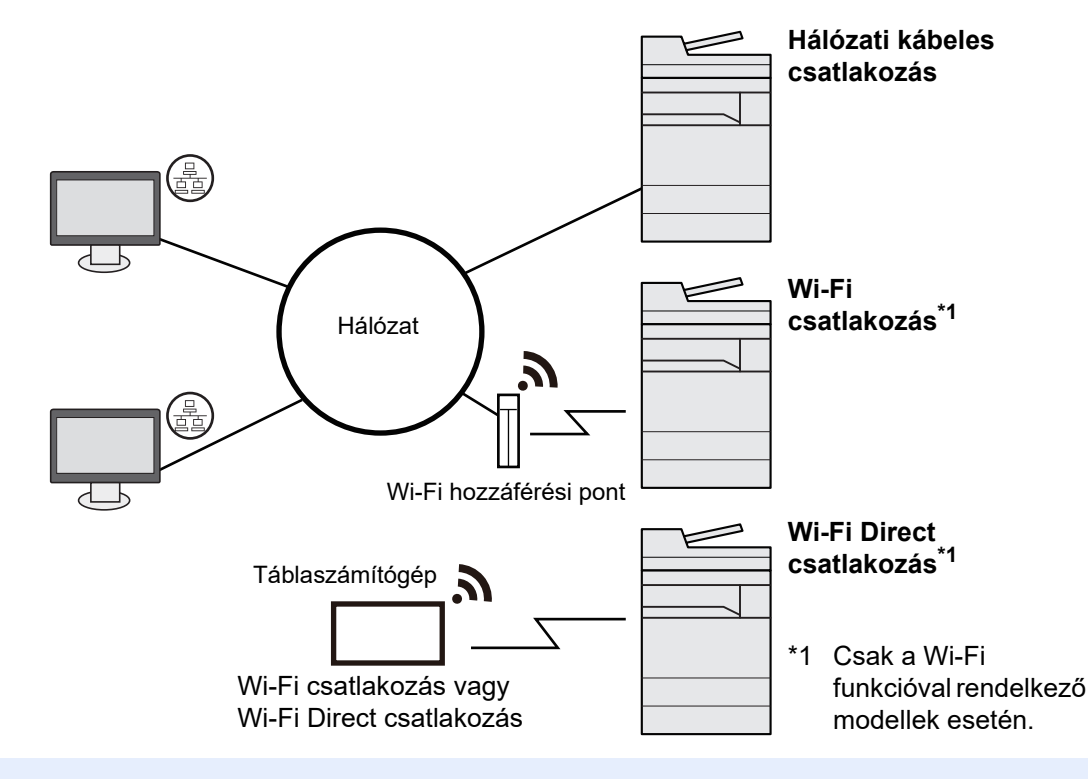

### 🔇 MEGJEGYZÉS

Ha vezeték nélküli LAN funkciót használ, lásd:

Angol nyelvű használati útmutató

#### A használható kábelek

| Kapcsolódási környezet                           | Funkció                                          | Szükséges kábel                                                                                |
|--------------------------------------------------|--------------------------------------------------|------------------------------------------------------------------------------------------------|
| Csatlakoztasson egy LAN-<br>kábelt a készülékre. | Nyomtató/Lapolvasó/Hálózati<br>fax <sup>*1</sup> | LAN kábel (10BASE-T, 100BASE-TX, 1000BASE-T)                                                   |
| Csatlakoztasson egy USB-<br>kábelt a géphez.     | Nyomtató                                         | USB 3.0 kompatibilis kábel (nagy sebességű USB-<br>vel kompatibilis, maximum 5,0 m, árnyékolt) |

\*1 Ez a funkció csak opcionális FAX készlet használata esetén érhető el. A hálózati fax használatával kapcsolatos bővebb információért lásd: **FAX Operation Guide**.

### **FONTOS**

A nem USB 3.0 kompatibilis kábel használata meghibásodást okozhat.

# Kábelek csatlakoztatása

# LAN-kábel csatlakoztatása

#### **FONTOS**

Gondoskodjon arról, hogy a készülék ki legyen kapcsolva.

➡ Kikapcsolás (2-10. oldal)

1

### A kábelt csatlakoztassa a készülékre.

1 A LAN-kábelt csatlakoztassa a hálózati csatolóra.

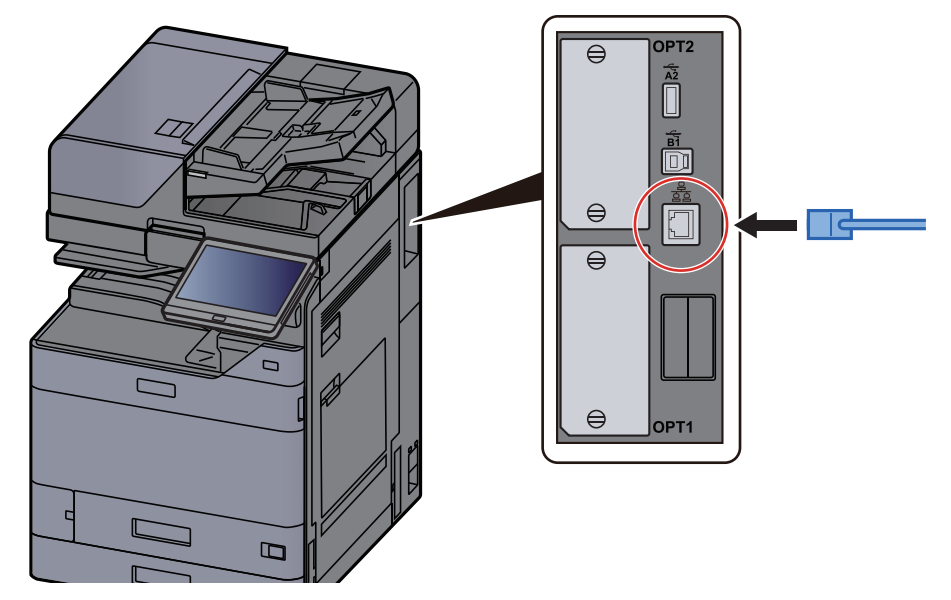

2 A kábel másik végét csatlakoztassa az elosztóra vagy a számítógépre.

### **2** Kapcsolja be a készüléket, majd konfigurálja a hálózatot.

➡ Hálózat beállítása (2-34. oldal)

# Az USB-kábel csatlakoztatása

#### **FONTOS**

Gondoskodjon arról, hogy a készülék ki legyen kapcsolva.

➡ Kikapcsolás (2-10. oldal)

1

#### A kábelt csatlakoztassa a készülékre.

1 Csatlakoztassa az USB-kábelt a készülék bal oldalán található USB csatolóhoz.

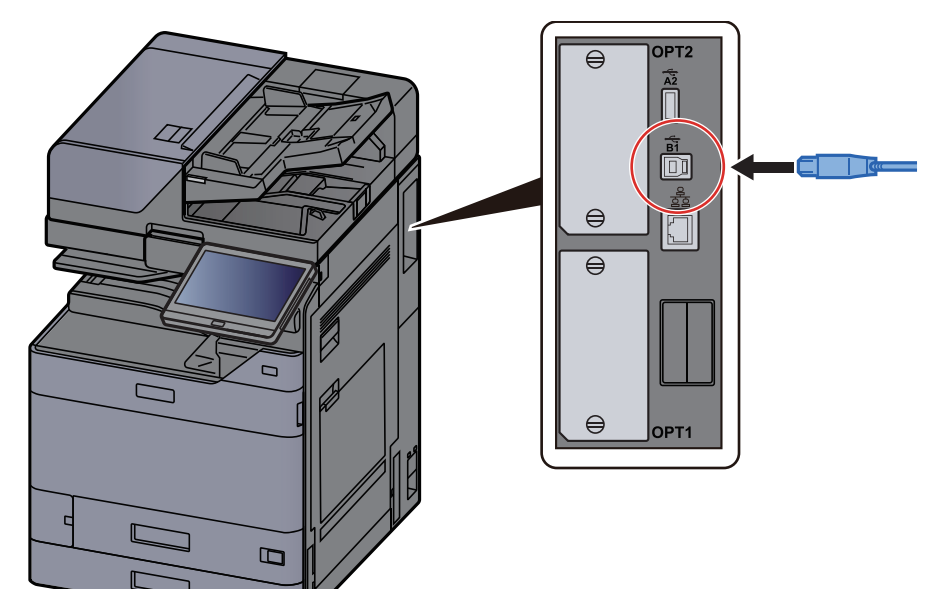

2 A kábel másik végét csatlakoztassa a számítógépre.

### 2 Kapcsolja be a készüléket.

# A tápkábel csatlakoztatása

#### A kábelt csatlakoztassa a készülékre.

A mellékelt tápkábel egyik végét csatlakoztassa a készülékre, a másik végét pedig a fali csatlakozóra.

➢ FONTOS
Csak a készülékkel együtt forgalmazott tápkábelt használja.

# Ki- és bekapcsolás

### **Bekapcsolás**

Kapcsolja be a főkapcsolót.

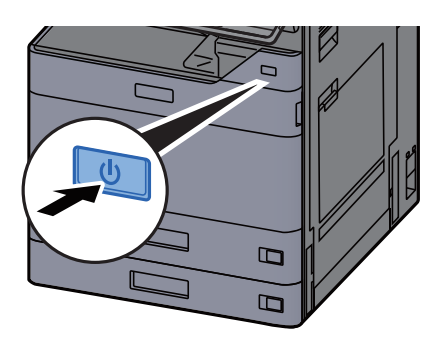

### **Kikapcsolás**

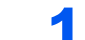

Kapcsolja ki a főkapcsolót.

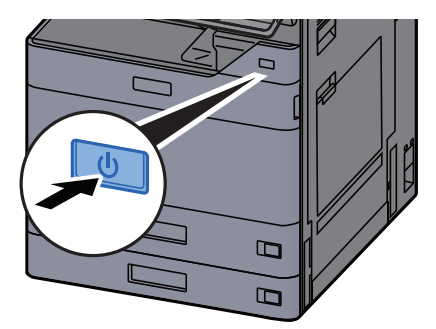

A kikapcsolást megerősítő üzenet jelenik meg.

Lásd az angol nyelvű használati útmutatót.

A kikapcsolás néhány percet vesz igénybe.

# FIGYELEM!

Ha a készüléket hosszabb ideig nem használják (pl. egész éjszaka), kapcsolja ki a főkapcsolót. Ha a készüléket ennél is hosszabb ideig nem használják (pl. nyaralás alatt), biztonsági okokból húzza ki a tápkábelt a fali aljzatból.

#### **FONTOS**

- A főkapcsolót ne tartsa nyomva 5 másodpercnél hosszabb ideig. A készülék kényszerített kikapcsolásával a HDD vagy a memória sérülését okozhatja, ami meghibásodáshoz vezethet.
- Ha fax funkcióval felszerelt termékeket használ, ne felejtse el, hogy a főkapcsoló kikapcsolása esetén a fax küldési és fogadási funkciója sem használható.
- A papírkazettákból távolítsa el a papírt, és tegye vissza az eredeti csomagolásába, hogy a papírt megóvja a nedvességtől.

# A kezelőpanel használata

# Kezelőpanel gombjai

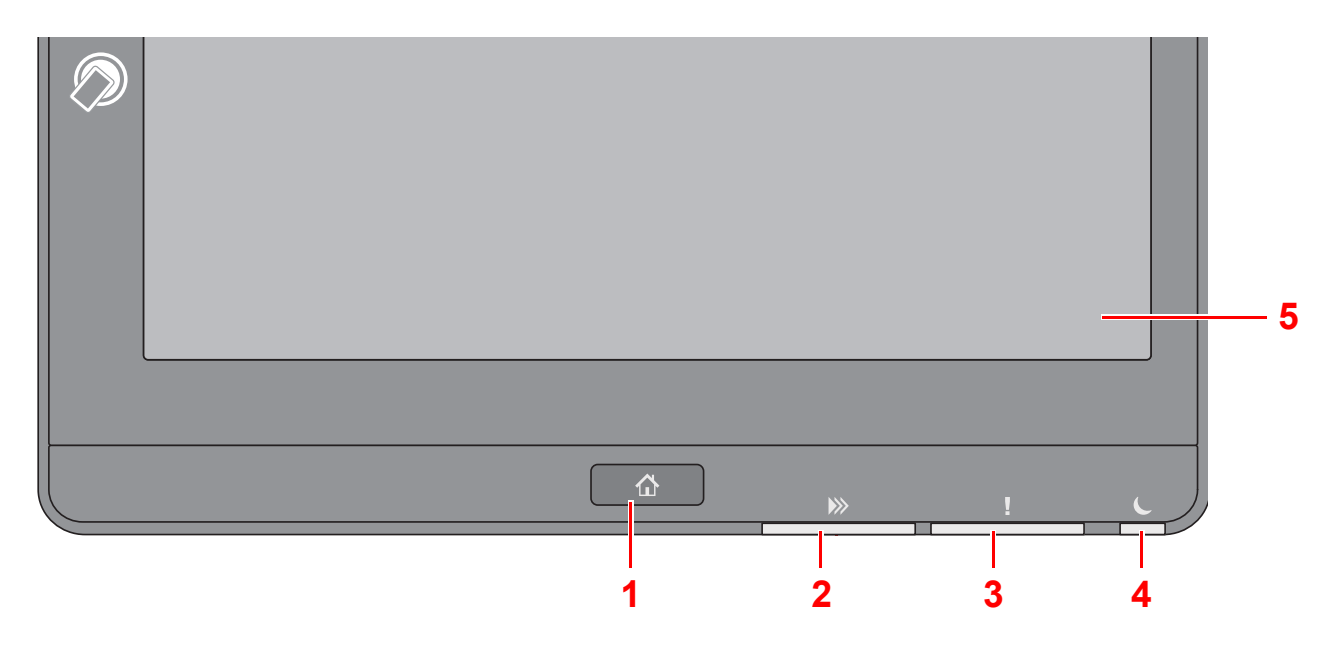

- 1 [Kezdőoldal] gomb: Megjeleníti a Kezdőképernyőt.
- 2 [Adat] jelzőfény: Villog, amikor a készülék nyomtat vagy adatokat fogad/küld, illetve amikor hozzáfér a merevlemezhez/SSD-hez. Akkor is világít, amikor faxfeladatot küld késleltetett átvitellel.
- 3 [Figyelem] jelzőfény: Világít vagy villog, ha hiba történik, és egy feladat leáll.
- 4 [Energiatakarékos] jelzőfény: Villog, amikor a készülék alvó módban van.
- 5 Érintőpanel: A gépbeállítások konfigurálásához szükséges ikonokat jeleníti meg.

# [Fldatszétvál.] jelzőfény

Villog, ha papír található a feladatszétválasztó tálcában.

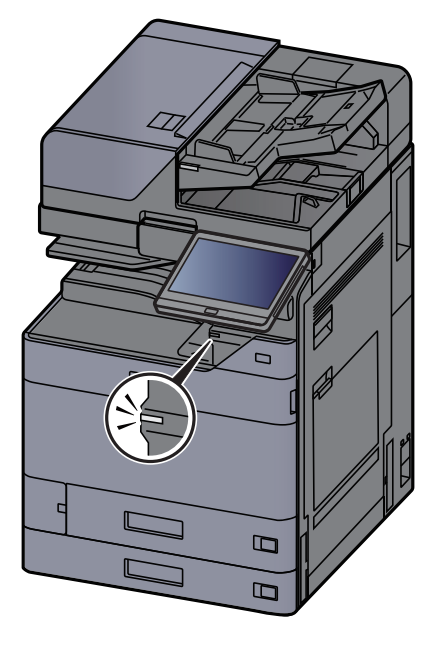

# A kezelőpanel szögének beállítása

A kezelőpanel szöge módosítható.

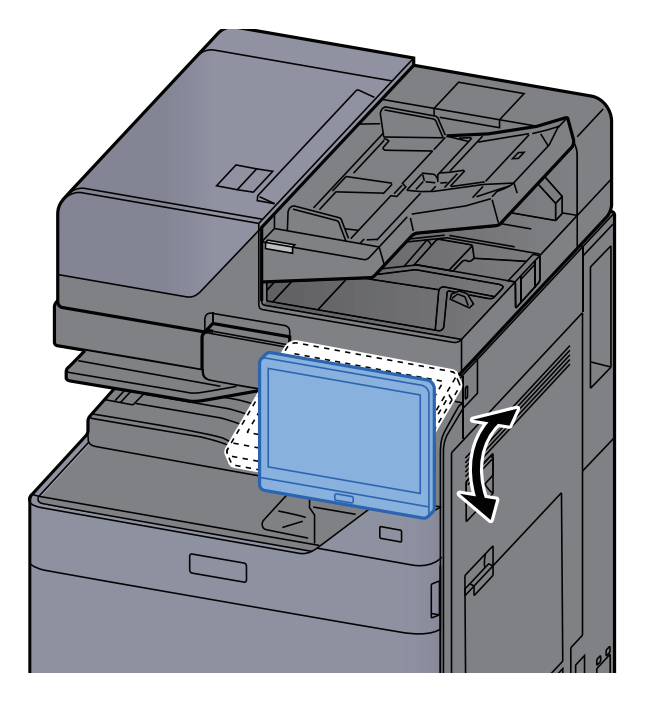

# Érintőpanel

# Az érintőpanel használata

Ez a szakasz ismerteti az érintőpanel alapvető működését.

### Koppintás

Ezzel a művelettel választhatók ki az ikonok vagy a gombok.

Ebben a dokumentumban a koppintás művelete a "kiválasztás".

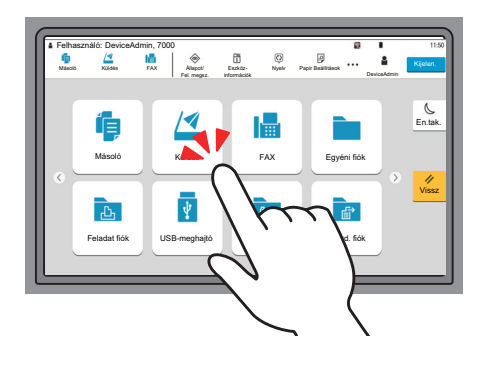

#### Előugró panel

Az ikonokra vagy gombokra koppintva részletes információk jelennek meg az ikonokra és a menükre vonatkozóan. Az előugró panelek a képernyő váltása nélkül jelenítenek meg információkat és menüket.

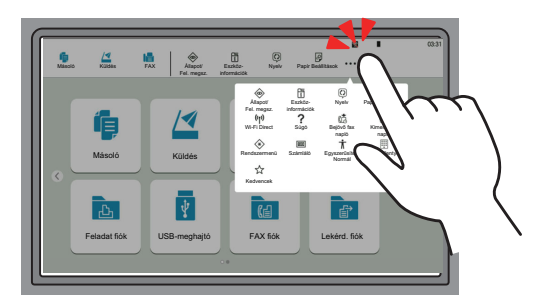

#### Ujj elhúzása

Ezzel a művelettel lehet váltani a képernyők között, illetve megjeleníteni azokat a tételeket, amelyek nem láthatók a listában.

A képernyőt követve egy irányba mozgassa az ujját.

#### Példa: Kezdőképernyő

A képernyő mozgatása balra és jobbra.

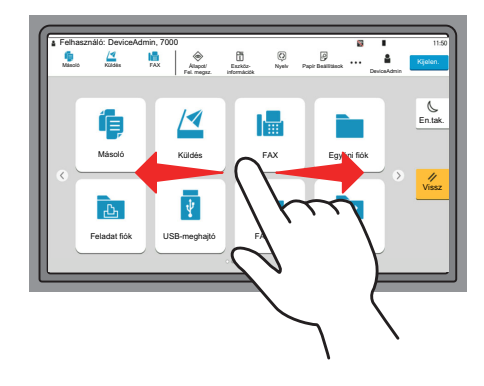

#### Példa: Rendszermenü képernyő

A képernyő mozgatása felfelé és lefelé.

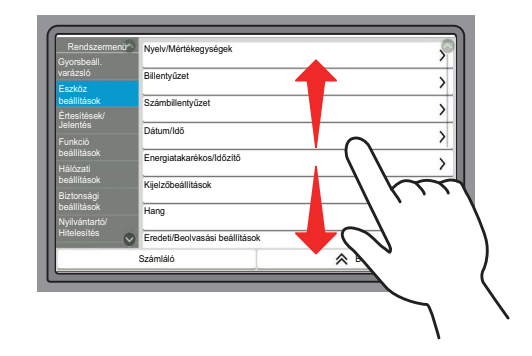

#### Az érintőpanel kezelése

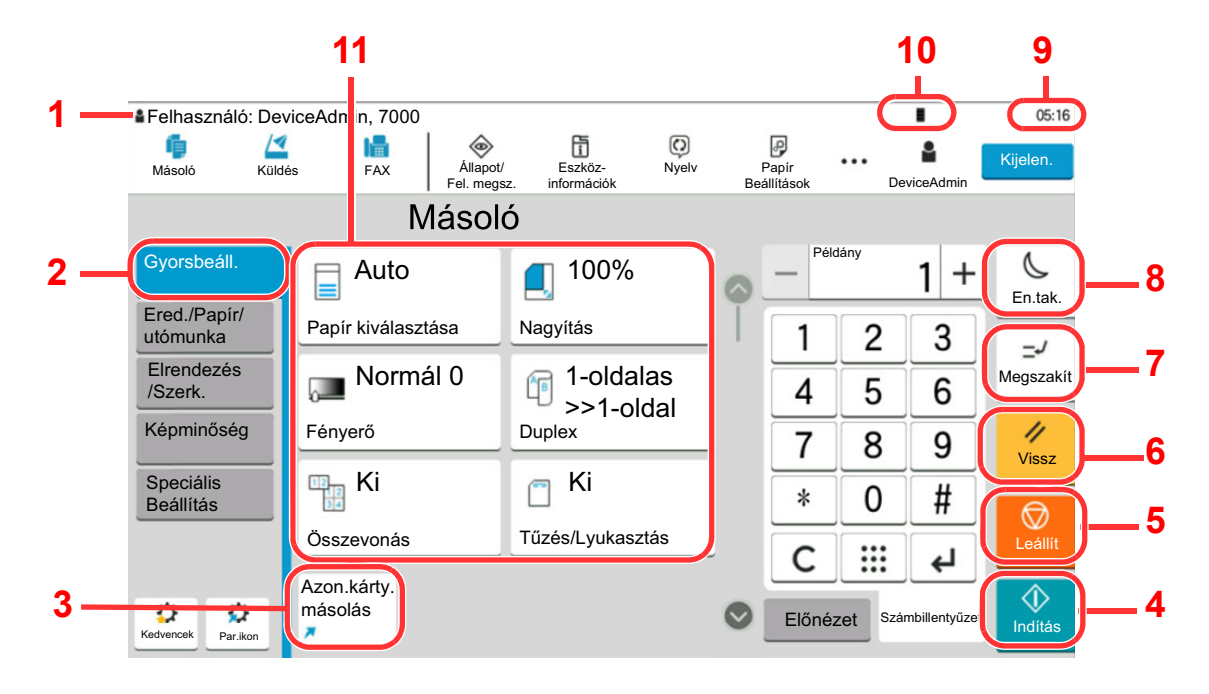

- 1 Megjeleníti a készülék állapotát, valamint a szükséges működési üzeneteket.
- 2 Megjeleníti a Gyorsbeállítás képernyőt.
- 3 Megjeleníti a regisztrált parancsikonokat.
- 4 [Indítás] gomb: Elindítja a másolási és beolvasási műveleteket, valamint a beállítási műveletek feldolgozását.
- 5 [Leállít] gomb: Megszakítja vagy szünetelteti a folyamatban levő feladatot.
- 6 [Vissz] gomb: A beállításokat állítja vissza alapértékre.
- 7 [Megszakí] gomb: Megjeleníti a Soron kívüli másolás képernyőt.
- 8 [En.tak.] gomb: A készüléket alvó módba állítja.
- 9 Megjeleníti az időt.
- 10 Rendelkezésre álló tonerkapacitás.
- 11 Beállítja a másolási funkciókat.

# Kezdőképernyő

Ez a képernyő úgy jeleníthető meg, hogy a kezelőpanelen megnyomja a [**Kezdőoldal**] gombot. Az ikonok megérintésével az azokhoz tartozó képernyő jeleníthető meg.

Módosíthatja a Kezdőképernyőn megjelenő ikonokat, valamint a képernyő hátterét.

<u>A Kezdőképernyő szerkesztése (2-17. oldal)</u>

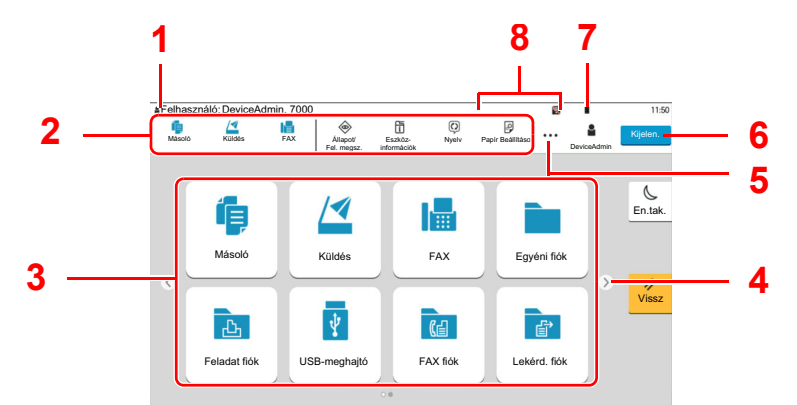

\* A megjelenés az aktuális képernyőtől, illetve a konfigurációtól és az opciók beállításaiktól függően eltérő lehet.

| Szám | Tétel                                | Leírás                                                                                                    |
|------|--------------------------------------|----------------------------------------------------------------------------------------------------|
| 1    | Állapotterület                       | Az aktuális állapot üzeneteit és állapotikonjait jeleníti meg.<br>Megjeleníti a bejelentkezett felhasználó nevét, ha a<br>felhasználói bejelentkezés engedélyezve van.                                                     |
| 2    | Feladattár                           | Feladatikonok megjelenítése.<br>Ha hiba történik, az <b>[Állapot/Fel. megsz.]</b> ikonja "!". A hiba<br>helyreállítása után a képernyő visszatér normál nézetbe.                                                           |
| 3    | Asztal                               | Megjeleníti az alkalmazásikonokat. Az első oldalon nem látható ikonok az oldal váltásával jeleníthetők meg.                                                                                                    |
| 4    | Képernyőváltó<br>gombok              | <ul> <li>Ezeknek a gomboknak a használatával válthat az asztal oldalai között.</li> <li>MEGJEGYZÉS</li> <li>A képernyők között az ujja elhúzásával is válthat.</li> <li>Az érintőpanel használata (2-13. oldal)</li> </ul> |
| 5    | []                                   | Egy előugró panelben megjeleníti az összes feladatikont, köztük a feladatsáv területen megjelenített ikonokat is.                                                                                                    |
| 6    | [Bejelentkezés] /<br>[Kijelentkezés] | Bejelentkezés vagy kijelentkezés, amikor a felhasználói<br>bejelentkezés engedélyezve van.                                                                                                    |
| 7    | Rendelkezésre álló<br>tonerkapacitás | A hátralévő toner mennyiségét jeleníti meg. Ennek az ikonnak<br>a kiválasztásával jelenítheti meg a hátralévő toner<br>mennyiségét egy előugró panelen.                                                                    |

| Szám | Tétel                                                 | Leírás                                                                                                    |
|------|-------------------------------------------------------|----------------------------------------------------------------------------------------------------|
| 8    | Al-állapot ikonok                                     | A készülék állapotát jelző ikonokat jeleníti meg. 5 ikon<br>jeleníthető meg. Ennek a területnek a kiválasztásával<br>jelenítheti meg az ikonokat egy előugró panelben. |
|      | Állapot ikon (Wi-Fi)                                  | A "" ikon jelenik meg, amikor a Wi-Fi csatlakozik. Ha a Wi-<br>Fi nem csatlakozik, a "" látható.                                                                       |
|      | Állapot ikon<br>(Biztonsági szint:<br>Alacsony)       | A " 💭 " jelenik meg, ha a biztonsági szint beállítása [Alacsony].                                                                                                    |
|      | Állapot ikon (Távoli<br>művelet:)                     | A ",, jelenik meg, amikor a távoli művelet van használatban.                                                                                                    |
|      | Állapot ikon<br>(Biztonsági                           | Amikor aktiválja az Adat titkosítás/felülírás funkciót, a<br>Biztonsági információk ikon jelenik meg.                                                                  |
|      | információk)                                          | A "🔒" jelenik meg, amikor a rendszer adatokat ír felül.                                                                                                    |
|      |                                                       | A "읅" jelenik meg, ha a hátralévő adatok a merevlemez-<br>meghajtón vannak.                                                                                            |
|      |                                                       | A "⊜" jelenik meg, ha a hátralévő adatok nem a merevlemez-<br>meghajtón vannak.                                                                                        |
|      | Állapotikon (FAX<br>memória fogadó<br>fiók kapacitás) | A " a " jelenik meg, ha a FAX memória fogadó fiók szabad tárhelye 10% vagy kevesebb.                                                                                   |
|      | Állapotikon (USB-<br>meghajtó)                        | A " ᡎ " jelenik meg, ha USB-meghajtó csatlakozik a<br>készülékre.                                                                                                    |
|      |                                                       | Az USB-meghajtó ikonra koppintva és az <b>[USB eltávolítása]</b><br>lehetőséget választva távolíthatja el biztonságosan az USB-<br>meghajtót.                          |

#### A Kezdőképernyő szerkesztése

A Kezdőképernyő háttere, valamint a megjelenő ikonok módosíthatók.

#### Jelenítse meg a képernyőt.

[Kezdőoldal] gomb > [...] > [Rendszermenü] > [Funkció beállítások] > [Kezdőoldal]

#### MEGJEGYZÉS

Ha a Felhasználói hitelesítés képernyő jelenik meg, jelentkezzen be olyan felhasználóként, aki rendelkezik a beállítások konfigurálásához szükséges jogosultságokkal. Ha nem tudja a bejelentkezési felhasználónevét vagy jelszavát, kérjük, forduljon a rendszergazdához.

### 2 Konfigurálja a beállításokat.

A rendelkezésre álló beállítások az alábbiak.

| Tétel                         | Leírás                                                                                                    |
|-------------------------------|----------------------------------------------------------------------------------------------------|
| Az asztal<br>testreszabása    | Adja meg az asztalon megjelenő funkcióikonokat. <sup>*1</sup><br>A [ <b>Hozzáadás</b> ] lehetőség kiválasztásával jelenítheti meg a kijelzőn<br>megjelenítendő funkciók kiválasztására szolgáló képernyőt. A<br>[ <b>Funkció típusa</b> ] kiválasztásával szűkítheti le a funkciókat<br>alkalmazásokra és kedvencekre. Válassza ki a megjelenítendő<br>funkciót, majd nyomja meg az [ <b>OK</b> ] gombot.<br>Válasszon ki egy ikont, majd az [ <b>Előző</b> ] vagy a [ <b>Következő</b> ]<br>lehetőség kiválasztásával adja meg a kiválasztott ikon<br>elhelyezkedését az asztalon.<br>Ha egy ikont törölni szeretne az asztalról, válassza ki a kívánt ikont, |
| A feladattár<br>testreszabása | majd válassza a [ <b>Törlés</b> ] lehetőséget.<br>Adja meg a feladattárban megjelenő funkcióikonokat. Nyomja meg<br>az [ <b>1. (-4) feladatsáv gombot</b> ]. Válassza ki a megjelenítendő<br>funkciót, majd válassza az [ <b>OK</b> ] lehetőséget. 4 feladatikon jeleníthető<br>meg.                                                                                                    |
|                               | MEGJEGYZÉS<br>Az elrejtett funkciók a feladatsáv jobb szélén található [] (előugró<br>panel) ikon megérintésével jeleníthetők meg.<br>Azok a feladatsáv gombok, amelyek beállítása [Nincs], nem<br>jelennek meg. A többi feladatsáv gomb sorrendben jelenik meg<br>balról.                                                                                                    |
| Háttérkép                     | Konfigurálja a Kezdőképernyő háttérképét.<br>Érték: 1–8. kép                                                                                                    |

\*1 Maximum 60 funkcióikont jelenít meg, beleértve a telepített alkalmazásokat és funkciókat, amelyek az opciók telepítése esetén használhatók.

#### Az asztalon megjeleníthető funkciók

| Funkció                                      | lkon          | Leírás                                                                                                    | Oldalszám                        |
|----------------------------------------------|---------------|----------------------------------------------------------------------------------------------------|----------------------------------|
| Másolás <sup>*1</sup>                        | í þ           | Megjeleníti a Másolás képernyőt.                                                                                      | <u>5-16. oldal</u>               |
| Küldés <sup>*1</sup>                         |               | Megjeleníti a Küldés képernyőt.                                                                                       | <u>5-19. oldal</u>               |
| FAX kiszolgáló                               | <b>F</b>      | Megjeleníti a FAX kiszolgáló<br>képernyőt.                                                                            |                                  |
| Fax <sup>*2</sup>                            |               | Megjeleníti a FAX képernyőt.                                                                                          | Lásd: FAX<br>Operation<br>Guide. |
| Egyéni fiók <sup>*1</sup>                    |               | Megjeleníti az Egyéni fiók<br>képernyőt.                                                                              |                                  |
| Feladatfiók <sup>*1</sup>                    | Ł             | Megjeleníti a Feladatfiók képernyőt.                                                                                  |                                  |
| USB-meghajtó <sup>*1</sup>                   | ¥             | Megjeleníti az USB-meghajtó<br>képernyőt.                                                                             | _                                |
| FAX fiók <sup>*2</sup>                       | C             | Megjeleníti a FAX fiók képernyőt.                                                                                     | Lásd: FAX<br>Operation<br>Guide. |
| Lekérd. fiók <sup>*2</sup>                   | Ê             | Megjeleníti a Lekérd. fiók képernyőt.                                                                                 | Lásd: FAX<br>Operation<br>Guide. |
| FAX memória<br>fogadó fiók <sup>*2</sup>     | (ط            | Megjeleníti a FAX memória fogadó<br>fiók képernyőt.                                                                   | Lásd: FAX<br>Operation<br>Guide. |
| Internetböngésző                             |               | Megjeleníti az Internetböngésző<br>képernyőt.                                                                         |                                  |
| Küldés magamnak<br>(e-mail) <sup>*3</sup>    |               | Megjeleníti a Küldés képernyőt.<br>Célállomásként a bejelentkezett<br>felhasználó e-mail címe van<br>beállítva.       | _                                |
| Küldés nek.<br>fiókból(e-mail) <sup>*3</sup> |               | Megjeleníti az Egyéni fiók<br>képernyőt. Célállomásként a<br>bejelentkezett felhasználó e-mail<br>címe van beállítva. | _                                |
| Kedvencek                                    | ∮∎ <u>/</u> ⊴ | A regisztrált kedvenc előhívása. Az<br>ikon a kedvenc funkciójának<br>megfelelően változik.                           | <u>5-11. oldal</u>               |
| Alkalmazásnév <sup>*4</sup>                  | _             | A kiválasztott alkalmazásokat jeleníti meg.                                                                           |                                  |

\*1 A készülék gyári beállítása szerint jelenik meg.

\*2 Csak olyan termékeken jelenik meg, amelyeken a fax funkció telepítve van.

- \*3 Akkor jelenik meg, ha a felhasználói bejelentkezés felügyelete engedélyezve van.
- \*4 Az alkalmazás ikonja jelenik meg.

#### A feladattárban rendelkezésre álló funkciók

| Funkció                           | lkon       | Leírás                                                                                                    | Oldalszám                        |
|-----------------------------------|------------|----------------------------------------------------------------------------------------------------|----------------------------------|
| Állapot/Fel. megsz.* <sup>1</sup> |            | Megjeleníti az Állapot/Fel. megsz.<br>képernyőt.                                                                                                    |                                  |
| Eszközinformációk <sup>*1</sup>   | L.         | Megjeleníti az Eszközinformációk<br>képernyőt. A rendszer és a hálózati<br>információk, illetve a használt<br>opciókra vonatkozó információk<br>ellenőrzése.<br>Lehetőség van különféle jelentések<br>és listák nyomtatására is. | <u>2-23. oldal</u>               |
| Nyelv <sup>*1</sup>               | $\bigcirc$ | Megjeleníti a Rendszermenü Nyelv<br>beállítása képernyőjét.                                                                                                    |                                  |
| Papír beállítások <sup>*1</sup>   | ţ.         | Megjeleníti a Rendszermenü Papír<br>beállítások képernyőjét.                                                                                                    |                                  |
| Wi-Fi Direct <sup>*2</sup>        | (دل،)      | A Wi-Fi Direct be van állítva, és<br>megjelennek a készülék<br>hálózathasználati információi.                                                                                                    |                                  |
| Súgó                              | ?          | Megjeleníti a Súgó képernyőt.                                                                                                    | <u>2-29. oldal</u>               |
| Felhasználói<br>tulajdonság       |            | Megjeleníti a Felhasználói<br>tulajdonság képernyőt.                                                                                                    |                                  |
| Bejövő fax napló <sup>*3</sup>    | (ā         | Megjeleníti a Bejövő fax napló<br>képernyőt.                                                                                                    | Lásd: FAX<br>Operation<br>Guide. |
| Kimenő FAX napló <sup>*3</sup>    | (Â         | Megjeleníti a Kimenő FAX napló<br>képernyőt.                                                                                                    | Lásd: FAX<br>Operation<br>Guide. |
| Rendszermenü                      | *          | Megjeleníti a Rendszermenü<br>képernyőt.                                                                                                    |                                  |
| Számláló                          | 123        | Megjeleníti a Számlálók képernyőt.                                                                                                    | <u>2-44. oldal</u>               |
| Egyszerűsített/<br>Normál         | Ť          | Nagyítja a képernyőn megjelenő<br>szöveget és ikonokat. A<br>visszatéréshez az előző nézetre<br>válassza újra az [ <b>Egyszerűsített/</b><br><b>Normál</b> ] lehetőséget.                                                        | <u>2-30. oldal</u>               |
| Üzenettábla                       | â          | Megjeleníti az Üzenettábla<br>képernyőt.                                                                                                    |                                  |
|                                   |            | MEGJEGYZÉS                                                                                                    |                                  |
|                                   |            | Ennek a funkciónak a<br>használatához az "Üzenettábla"<br>funkciót kapcsolja [BE] a<br>Rendszermenüben.                                                                                                    |                                  |

| Funkció          | lkon         | Leírás                                        | Oldalszám          |
|------------------|--------------|-----------------------------------------------|--------------------|
| Számbillentyűzet |              | Az érintőpanelen a számgombokat jeleníti meg. | _                  |
| Kedvencek        | <b>र्द्र</b> | Megjeleníti a kedvencek listája<br>képernyőt. | <u>5-11. oldal</u> |

\*1 A készülék gyári beállítása szerint jelenik meg.

\*2 Akkor jelenik meg, ha a Wireless Network Interface Kit telepítve van.
\*3 Csak olyan termékeken jelenik meg, amelyeken a fax funkció telepítve van.

### Funkciók hozzárendelése a funkciógombokhoz

A funkciógombok olyan gombok, amelyekhez különféle funkciók vagy alkalmazások rendelhetők hozzá, beleértve a másolást és a szkennelést. A gyakran használt funkciók és alkalmazások hozzárendelhetők, és a képernyő egyszerűen megjeleníthető.

Ezen a készüléken az alábbi funkciók előre hozzá vannak rendelve; ugyanakkor ezek a funkciók új funkciók hozzárendelésével lecserélhetők.

- [F1] (1. funkciógomb): Másolás
- [F2] (2. funkciógomb): Küldés
- [F3] (3. funkciógomb): FAX (opcionális)

1

#### Jelenítse meg a képernyőt.

[Kezdőoldal] gomb > [...] > [Rendszermenü] > [Eszköz beállítások] > [Funkciógomb hozzárendelés]

#### 💽 MEGJEGYZÉS

Ha a Felhasználói hitelesítés képernyő jelenik meg, jelentkezzen be olyan felhasználóként, aki rendelkezik a beállítások konfigurálásához szükséges jogosultságokkal. Ha nem tudja a bejelentkezési felhasználónevét vagy jelszavát, kérjük, forduljon a rendszergazdához.

#### 7 Konfigurálja a beállításokat.

- 1 Válassza ki a beállítandó funkciógombot.
- 2 Válassza ki a hozzárendelendő funkciót.

| Funkció                                      | Leírás                                                                                                    | Oldalszám                        |
|----------------------------------------------|----------------------------------------------------------------------------------------------------|----------------------------------|
| Nincs                                        | Nincs funkció hozzárendelve.                                                                                       | _                                |
| Másolás                                      | Megjeleníti a Másolás képernyőt.                                                                                   | <u>5-16. oldal</u>               |
| Küldés                                       | Megjeleníti a Küldés képernyőt.                                                                                    | <u>5-19. oldal</u>               |
| FAX kiszolgáló                               | Megjeleníti a FAX kiszolgáló képernyőt.                                                                            | _                                |
| Fax <sup>*1</sup>                            | Megjeleníti a FAX képernyőt.                                                                                       | Lásd: FAX<br>Operation<br>Guide. |
| Egyéni fiók                                  | Megjeleníti az Egyéni fiók képernyőt.                                                                              | _                                |
| Feladatfiók                                  | Megjeleníti a Feladatfiók képernyőt.                                                                               | _                                |
| USB-meghajtó                                 | Megjeleníti az USB-meghajtó képernyőt.                                                                             | _                                |
| FAX fiók <sup>*1</sup>                       | Megjeleníti a FAX fiók képernyőt.                                                                                  | Lásd: FAX                        |
| Lekérd. fiók <sup>*1</sup>                   | Megjeleníti a Lekérd. fiók képernyőt.                                                                              | Guide.                           |
| FAX memória fogadó<br>fiók <sup>*1</sup>     | Megjeleníti a FAX memória fogadó fiók<br>képernyőt.                                                                |                                  |
| Küldés magamnak<br>(e-mail) <sup>*2</sup>    | Megjeleníti a Küldés képernyőt.<br>Célállomásként a bejelentkezett<br>felhasználó e-mail címe van beállítva.       | _                                |
| Küldés nek.<br>fiókból(e-mail) <sup>*2</sup> | Megjeleníti az Egyéni fiók képernyőt.<br>Célállomásként a bejelentkezett<br>felhasználó e-mail címe van beállítva. | _                                |

| Funkció          | Leírás                                                | Oldalszám          |
|------------------|-------------------------------------------------------|--------------------|
| Internetböngésző | Megjeleníti az Internetböngésző<br>képernyőt.         | _                  |
| ID Card Copy     | Megjeleníti az Azonosító kártya másolás<br>képernyőt. | <u>6-31. oldal</u> |
| Kedvenc neve     | A regisztrált kedvenc előhívása.                      | <u>5-11. oldal</u> |
| Alkalmazásnév    | A kiválasztott alkalmazásokat jeleníti meg.           |                    |

\*1 Csak olyan termékeken jelenik meg, amelyeken a fax funkció telepítve van.
\*2 Akkor jelenik meg, ha a felhasználói bejelentkezés felügyelete engedélyezve van.

### Eszközinformációk kijelző

Megjeleníti az eszközinformációkat. Lehetőség van a rendszer és a hálózat állapotának, a fogyóeszközök állapotának – mint a toner és a papír –, valamint a használt opció állapotának ellenőrzésére. Lehetőség van különféle jelentések és listák nyomtatására is.

- 1 [Kezdőoldal] gomb > [Eszközinformációk]
- 2 Az eszközinformáció ellenőrzése.

| Fül                              | Leírás                                                                                                    |
|----------------------------------|----------------------------------------------------------------------------------------------------|
| Azonosítás/<br>Vezetékes hálózat | Ellenőrizheti az azonosítási információkat, mint a modellnév,<br>sorozatszám, állomásnév és állomáshely, valamint a<br>vezetékes hálózat IP címe. |
| Wi-Fi <sup>*1</sup>              | Ellenőrizheti a Wi-Fi-kapcsolat állapotát, mint a készülék neve,<br>a hálózati név és IP-cím.                                                     |
| Kellék/Papír                     | Ellenőrizheti a hátralévő toner és papír mennyiségét.                                                                                             |
| Fax <sup>*2</sup>                | Ellenőrizheti a helyi faxszámot, a helyi fax nevét, a helyi fax azonosítását és egyéb fax információkat.                                          |
| USB/NFC/Bluetooth                | Ellenőrizheti az USB-meghajtó, az NFC (Near Field<br>Communication) és a Bluetooth billentyűzet csatlakozási<br>állapotát.                        |
| Opció/Alkalmazás                 | Ellenőrizheti a használatban lévő opciókra és alkalmazásokra vonatkozó információkat.                                                             |
| Kapacitás/<br>Szoftververzió     | Ellenőrizheti a szoftver verziót, illetve a teljesítményt.                                                                                        |
| Biztonság                        | Ellenőrizheti a készülék biztonsági információit.                                                                                                 |
| Jelentés                         | Különféle jelentések és listák nyomtathatók.                                                                                                    |
| Távoli műv. állapot              | Ellenőrizheti a távoli művelet állapotát.                                                                                                    |

\*1 Csak abban az esetben jelenik meg, ha telepítve van az opcionális vezeték nélküli csatolókészlet.

\*2 Csak olyan termékeken jelenik meg, amelyeken a fax funkció telepítve van.

# A beállítás képernyő megjelenítése

Az alábbi példa ismereti a Másoló képernyőt.

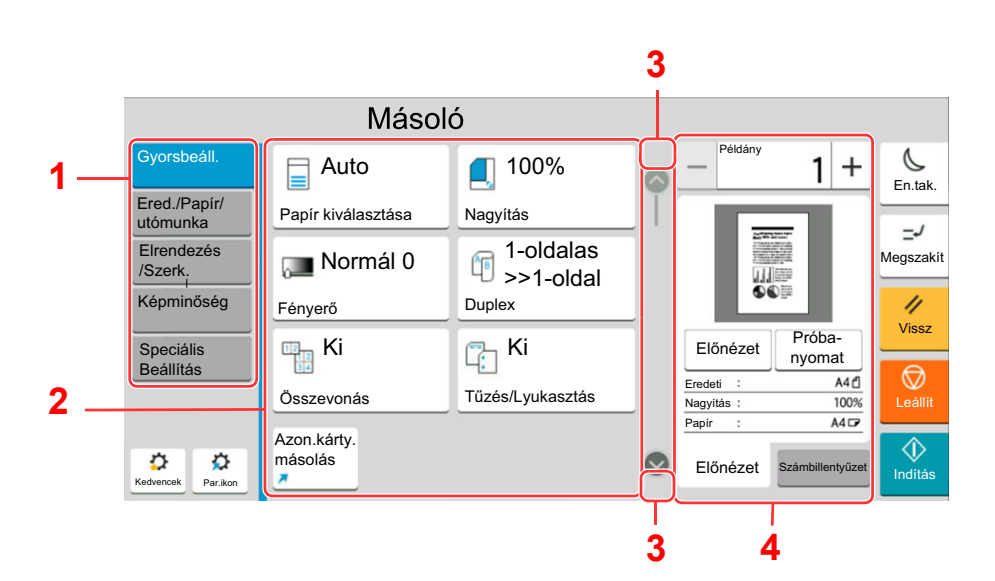

- Globális navigáció A funkciókategóriákat jeleníti meg.
- 2 Törzs A másolás funkcióinak és parancsikonjainak megjelenítése.
- Nyílgomb A képernyő mozgatása felfelé és lefelé.
- 4 Jobb oldali panelterület Olyan funkciók megjelenítése, mint az előnézet vagy a számbillentyűzet.

A Globális navigáció kiválasztásával konfigurálhatja a funkciókat. A Nyílgomb megérintésével az alábbi opciókat jelenítheti meg.

|                          | Másoló                 |                 |         |        |        |               |             |
|--------------------------|------------------------|-----------------|---------|--------|--------|---------------|-------------|
| Gyorsbeáll.              | Eredeti mérete         | Automatikus >   | <u></u> | - Pék  | lány   | 1 +           | En.tak.     |
| Ered./Papír/<br>utómunka | Papír kiválasztása     | Automatikus >   |         | 1      | 2      | 3             | =-/         |
| Elrendezés<br>/Szerk.    | Vegyes méretű eredetik | <sub>кі</sub> > |         | 4      | 5      | 6             | Megszakít   |
| Képminőség               | Eredeti tájolása       | Álló            |         | 7      | 8      | 9             | //<br>Vissz |
| Speciális<br>Beállítás   | Hajtogatás             | <sub>кі</sub> > |         | *      | 0      | #             | Ø           |
|                          | Rendezés/Leválogatás   | Rendezés be     |         | с      |        | لع<br>لع      | Leállít     |
| 0 0                      | Tűzés/Lyukasztás       | <sub>кі</sub> > |         | Előnéz | et Szá | mbillentyűzet | ٩           |
| Kedvencek Par.ikon       | Kimeneti tálca         | >               |         |        |        |               | inditas     |

Ha egy funkció esetén látható a Be/Ki váltókapcsoló, a kapcsoló megérintésével kapcsolhatja BE vagy KI a funkciót.

|                          | Másoló                 |                 |    |        |          |               |               |
|--------------------------|------------------------|-----------------|----|--------|----------|---------------|---------------|
| Gyorsbeáll.              | Nagyítás               | 100% >          | 0  | Pélo   | lány     | 1 +           | En tak        |
| Ered./Papír/<br>utómunka | Összevonás             | <sub>кі</sub> > | Ĩ  | 1      | 2        | 3             |               |
| Elrendezés<br>/Szerk.    | Margó/Középre igazítás | <sub>кі</sub> > |    | 4      | 5        | 6             | Megszakít     |
| Képminőség               | Szegély törlése        | Szabvány >      |    | 7      | 8        | 9             | //<br>Vissz   |
| Speciális<br>Beállítás   | Arnyékolások törlése   |                 | )— | *      | Û        | Ħ             |               |
|                          | Füzet                  | кі >            |    | С      |          | 4             | Leállít       |
| 00                       | Duplex 1-oldala        | as>>1-oldalas > | 0  | Előnéz | tet Szár | mbillentyűzet | ()<br>Inditáe |
| Kedvencek Par.kon        | Fedőlap                | >               |    |        | _        |               | Inditas       |

### A be nem állítható gombok megjelenítése

Azoknak a funkcióknak a gombjai, amelyek a funkciók kombinálására vonatkozó korlátozások vagy a szükséges opciók hiánya miatt nem használhatók, nem választható állapotban vannak.

| Normál | Kiszürkített                                                                                                    | Rejtett                                                                                                    |  |  |
|--------|----------------------------------------------------------------------------------------------------|----------------------------------------------------------------------------------------------------|--|--|
| Másoló | Másoló<br>Cyonitasii<br>Endi 73907<br>Papir kivalasztás<br>Endizentzés<br>Reginizás<br>Szonckáty<br>Estil<br>Reginizás<br>Papir kivalasztás<br>Reginizás<br>Papir kivalasztás<br>Reginizás<br>Papir kivalasztás<br>Dojax<br>Parit Ki<br>Controldal<br>Dojax<br>Parit Kir<br>Controldal<br>Parit Kir<br>Controldal<br>Parit Kir | Másoló<br>Gyeriznia<br>Gyeriznia<br>Gye |  |  |
|        | <ul> <li>A következő esetekben a gomb ki<br/>van szürkítve és nem választható.</li> <li>Nem használható egy már kiválasztott<br/>funkcióval kombinálva.</li> <li>A használatát a felhasználói<br/>felügyelet alatt letiltották.</li> <li>Olyan funkciók esetén, amelyek nem<br/>módosíthatók a próbanyomat<br/>használatakor.</li> </ul>                                                                                                    | Egy szükséges opció hiánya miatt<br>nem használható.                                                                                                    |  |  |

### MEGJEGYZÉS

- Ha egy éppen használni kívánt gomb ki van szürkítve, előfordulhat, hogy még egy korábbi felhasználó beállításai vannak érvényben. Ebben az esetben nyomja meg a [**Vissz**] gombot, és próbálkozzon újra.
- Ha a gomb a [**Vissz**] gomb megnyomása után is szürke színnel látható, előfordulhat, hogy a funkció használatát a felhasználói felügyelet korlátozza. Keresse meg a készülék rendszergazdáját.

### Eredeti előnézet

A beolvasott dokumentumról előnézetet jeleníthet meg a panelen.

### MEGJEGYZÉS

- Az Egyéni fiókban tárolt kép előnézetének megtekintéséhez lásd:
- Angol nyelvű használati útmutató
- Az itt leírt eljárás egyoldalas eredeti másolására vonatkozik.

Jelenítse meg a képernyőt.

[Kezdőoldal] gomb > [Másolás]

**2** Helyezze el az eredetiket.

#### 3 Előnézeti kép megjelenítése.

1 Válassza az [Előnézet] fület > [Előnézet].

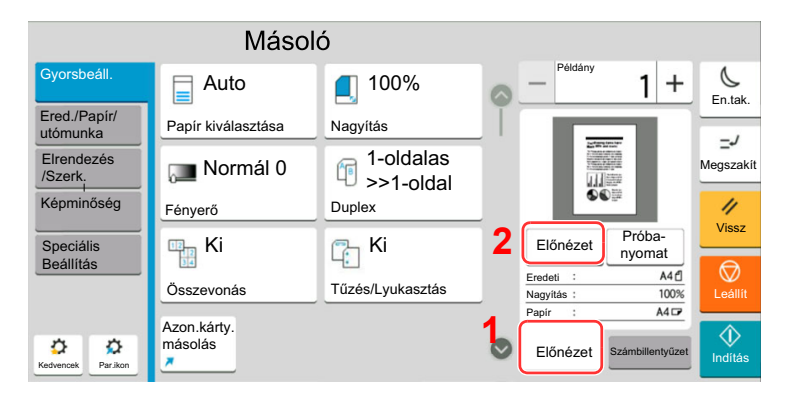

A készülék megkezdi az eredeti beolvasását. Ha befejeződött a beolvasás, a panelen megjelenik az előnézeti kép.

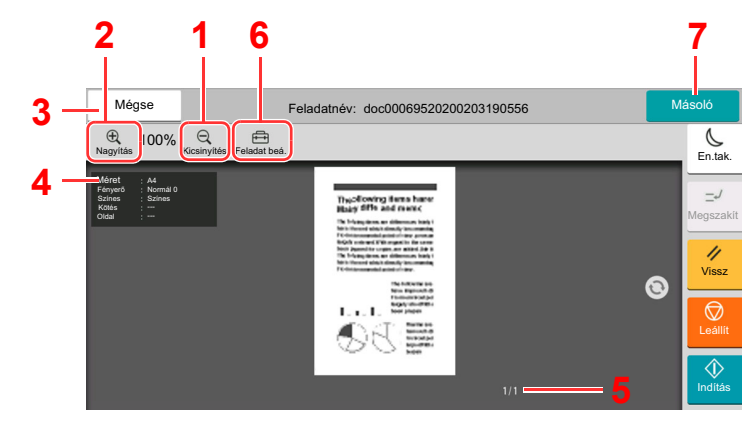

- 1 Kicsinyítés.
- 2 Nagyítás.
- 3 A feladat megszakítása.
- 4 Az adatinformációk megjelenítése.
- 5 Az aktuális oldalszám és teljes oldalszám megjelenítése.
- 6 Módosíthatja a feladatbeállításokat.
- 7 Másolás indítása.

#### Kétoldalas nyomtatás:

Megjelennek a kétoldalas nyomtatás beállításai.

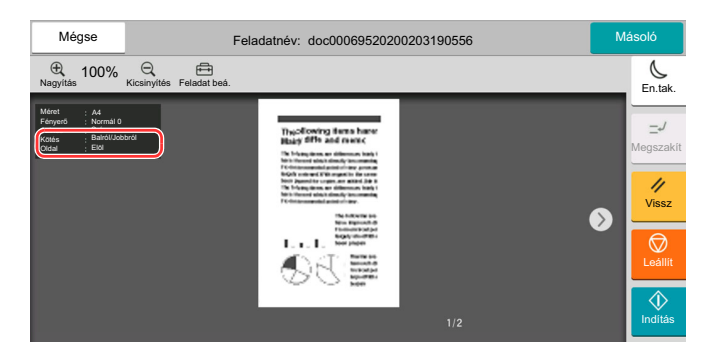

#### 💽 MEGJEGYZÉS

- A minőség vagy az elrendezés módosításához válassza a [Mégse] lehetőséget. Módosítsa a beállításokat, majd válassza újra az [Előnézet] lehetőséget az új beállításokkal módosított előnézeti kép megtekintéséhez.
- A használt funkciótól függően, még akkor is, ha több oldalas eredetit olvas be, csak az első oldal tekinthető meg.
- 2 Ha nincs probléma az előnézeti képpel, válassza a [Másolás] lehetőséget.

Elindul a másolás.

### A Megtekintés képernyő használata

Amikor a Megtekintés képernyő látható, az érintőképernyővel ujjai mozgatásával az alábbiakat teheti.

| Funkció                               | Leírás                                                                                                    |
|---------------------------------------|----------------------------------------------------------------------------------------------------|
| Ujj elhúzása                          | Ha egy több oldalas dokumentumot helyez a dokumentumadagolóba, a készülék az<br>összeset beolvassa, és megjeleníti az első oldal előnézetét. Az előnézeten az ujját jobbra<br>és balra elhúzva jelenítheti meg az oldalak előnézetét a beolvasásuk sorrendjében. |
| Elhúzás                               | Az érintőpanelhez érve, húzza el az ujjával a kép megjelenített részét.                                                                                                    |
| Ujjak összehúzása<br>Ujjak széthúzása | Két ujjával az érintőpanelt érintve növelje vagy csökkentse az ujjai között lévő távolságot a<br>nézet nagyításához vagy kicsinyítéséhez.                                                                                                    |

# Számok beírása

Számok beírásakor megjelenik a számbillentyűzet, amikor kiválasztja a számok beírására szolgáló területet.

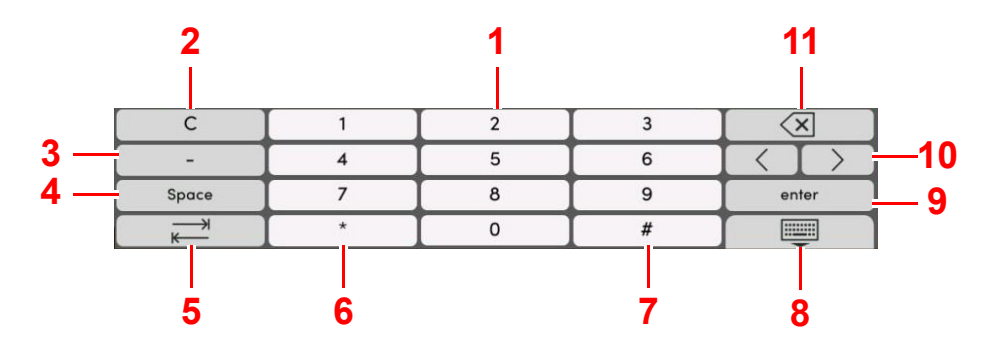

- 1 Számok beírása.
- 2 Beírt karakterek törlése.
- 3 [-] beírása.
- 4 Szóköz beszúrása.
- 5 Továbblépés a következő beviteli mezőre.
- 6 Ha a [.] látható: Tizedesjel beírása. Ennek a gombnak a megérintése után beírt számok lesznek a tizedesjelet követő számok.

Ha a [\*] látható: [\* ] beírása.

7 Ha a [+/-] látható: Váltás a pozitív és a negatív számok között.

Ha a [# ] látható: [# ] beírása.

- 8 Zárja be a számbillentyűzetet.
- 9 A számbillentyűzettel történt beírás megerősítésre kerül.
- 10 A kurzor mozgatása.
- 11 A kurzortól balra álló karakter törlése.

### MEGJEGYZÉS

- A beírt tételtől függően a számbillentyűkön kívül bizonyos gombok nem használhatók.
- A számbillentyűk nem jelennek meg a kezelőpanelen, ha az opcionális számbillentyűzet telepítve van.

#### Példa: A példányszám beírásakor

|                          | Más                | oló               |   | _      |                    | _           |            |                          | Más                | oló      |             |     |            |        |   |              |
|--------------------------|--------------------|-------------------|---|--------|--------------------|-------------|------------|--------------------------|--------------------|----------|-------------|-----|------------|--------|---|--------------|
| Gyorsbeáll.              | Auto               | 100%              | 0 | Péi    | dány               | 1+          | En.tak.    | Gyorsbeáll.              | Auto               | 100%     | e           | -   | Példány    | 50     | + | En.tak.      |
| Ered./Papir/<br>utómunka | Papír kiválasztása | Nagyítás          | _ | 1      | 2                  | 3           | =./        | Ered./Papir/<br>utómunka | Papír kiválasztása | Nagyítás |             |     |            | 2 3    | 3 | =-/          |
| Elrendezés<br>/Szerk.    | 📠 Normál 0         | 1-oldalas         |   | 4      | 5                  | 6           | Megszaki   | Elrendezés<br>/Szerk.    | 对 Normál 0         | 1-olda   | las<br>Idal | 4   | <u>۱</u> { | 5 (    | 5 | Megszak      |
| Képminőség               | Fényerő            | Duplex            | _ | 7      | 8                  | 9           | Vissz      | Képminőség               | Fényerő            | Duplex   |             |     | 7 8        | 3 9    | 9 | //<br>Vissz  |
| Speciális<br>Roállítán   | 🖳 Ki               | 🗇 Ki              |   | *      | 0                  | <u>#</u>    | i          | Speciális                | 🖳 Ki               | 🖳 Ki     |             |     |            |        | + |              |
| Dealinas                 | Öserevenés         | Tűzée/I vukaeztée |   |        |                    | <u> </u>    |            | С                        | 1                  | 2        | 3           |     |            |        |   | $\heartsuit$ |
|                          | Osszevonas         |                   | _ | С      |                    | 4           | Lealin     |                          | 4                  | 5        | 6           | (   |            |        |   | Leállit      |
| ~ ~                      | Azon.kárty.        |                   | - |        |                    |             | $\Diamond$ |                          | 7                  | 8        | 9           | i i | m          | egadás |   | $\Diamond$   |
| Kedvencek Par.ikon       |                    |                   | S | Előné: | zet <sub>Szá</sub> | mbillentyűz | et Indítás |                          |                    | 0        | 1           |     |            |        |   | Indítás      |

#### Példa: Gyorsgomb számának beírásakor

|                         | Küldé                      | S                       |   |                                                                                                    |            |            | Mégse          | Keresés (    | Szám) | ОК |                                                                                                    |
|-------------------------|----------------------------|-------------------------|---|----------------------------------------------------------------------------------------------------|------------|------------|----------------|--------------|-------|----|----------------------------------------------------------------------------------------------------|
| Célállomás              | Adja meg a célhelyet       | +                       | 6 | Célállomás                                                                                                    | 0          | En.tak.    | Adja meg a gyo | ersgomb szár | 1000) |    | Célállomás                                                                                                    |
| Gyorsbeáll.             | Address Book               | Célállomás Előhív       |   | E-MILLS-                                                                                                    |            |            |                | 0001         | 25    |    | C. C. C. C. C. C. C. C. C. C. C. C. C. C                                                                                                    |
| Ered./küld<br>adatform. | Gyorsgomb cél<br>Gyorsgomb | Keresés (Szám)          |   | A - Charles and a second second secon |            | 11         |                |              |       |    | A construction of the second second s |
| Speciális               | 🚡 Aut. szín                | 300x300dpi              |   | Előnézet                                                                                                    | 11         | Vissz      |                |              |       |    | Előnézet                                                                                                    |
| Beállítás               | Színmélység                | Beolvasási felbontás    |   | Eredeti :                                                                                                    | A4 🗇       |            | С              | 1            | 2     | 3  |                                                                                                    |
|                         | Normál 0                   | ∩_ 1-oldalas            |   | Nagyitas ;<br>Küldés ;                                                                                                    | 100%<br>A4 | Leallit    |                | 4            | 5     | 6  |                                                                                                    |
| 0 0                     | 6-                         | -                       |   |                                                                                                    |            | $\Diamond$ |                | 7            | 8     | 9  | megadás                                                                                                    |
| Kedvencek Par.ikon      | Fényerő                    | 2-oldalas/Könyv eredeti |   |                                                                                                    |            | Indítás    |                |              | 0     |    |                                                                                                    |

#### Példa: Cím számának keresésekor

| Keresés       I         Hozz/Szer.       Szűrő       Keresés       I         Szám       Tipus       Név       Cím         0001       AAA       0123456789       Célállomás         0002       BBB       0987654321       Célállomás         0002       BBB       aaa@bbb.ccc       Cim         0002       BBB       km1234       Cim         0003       CCCC       1236547890       Cim                                                                                                    | Mégse       |            | Címjegyzék        | ОК |
|----------------------------------------------------------------------------------------------------|-------------|------------|-------------------|----|
| Szám       Típus       Név       Cím         0001       III AAA       0123456789       IIII         0002       III BBB       0987654321       IIIII         0002       III BBB       0987654321       IIIIIIIIIIIIIIIIIIIIIIIIIIIIIIIIIIII                                                                                                    | Hozz./Szer. | ▼<br>Szűrő | Keresés<br>(Szám) | 1Q |
| 0001       iii AAA       0123456789       con         0002       iii BBB       0987654321       con         0002       iii BBB       0987654321       con         0002       iii BBB       0987654321       con         0002       iii BBB       aaa@bbb.ccc       con         0002       iii BBB       aaa@bbb.ccc       con         0002       iii BBB       con       con         0002       iii BBB       aaa@bbb.ccc       con         0003       iii CCC       1236547890       con         0003       con       con       con       con         0003       con       con       con       con                                                                                                    | Szám 🔨      | Típus      | Név 🔨 Cím         |    |
| 0002       Image: BBB       0987654321       Image: Constraint of the second second | 0001        |            | 0123456789        |    |
| 0002         ⊠         BBB         aaa@bbb.ccc         ⊡         0002         ⊡         BBB         aaa@bbb.ccc         ⊡         Előnézet           0002         ⊡         BBB         km1234         ⊡         4         5         6           0003         iii CCC         1236547890         ⊡         7         8         9         megadás                                                                                                    | 0002        | BBB        | 0987654321        |    |
| 0002         BBB         km1234         C         1         2         3           0003         III         CCC         1         2         3         4         5         6           7         8         9         megadăs         7         8         9         megadăs                                                                                                    | 0002        | 🖂 BBB      | aaa@bbb.ccc       |    |
| 4 5 6<br>0003 	☐ CCC 1236547890                                                                                                    | 0002        | BBB        | km1234            |    |
|                                                                                                    | 0003        |            | 1236547890        |    |
|                                                                                                    | 0003        |            | 123@908 in        |    |

### MEGJEGYZÉS

A másolás és nyomtatás képernyő esetén a számbillentyűzet megjelenítése előre beállítható. Ezenfelül kiválasztható az alkalmazásban használandó számbillentyűzet elrendezése.

Lásd az angol nyelvű használati útmutatót.

# Súgó képernyő

Ha a gép használata során nehézségekbe ütközne, az érintőpanel segítséget nyújthat a használat módjával kapcsolatban.

A kezdőképernyőn a [**Súgó**] lehetőség kiválasztásával jelenítheti meg a Súgólistát.

### [Kezdőoldal] gomb > [...] > [Súgó]

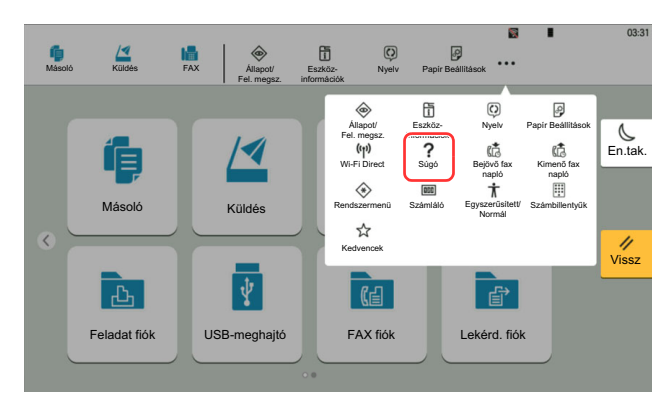

### 2 A listából válassza ki a tételt, amelyet ellenőrizni szeretne.

| Sugo<br>Alanműveletek | A kezdőképernyő műveletei              | ×       |
|-----------------------|----------------------------------------|---------|
| magyarázata           | Másolási nélda                         |         |
| Hibaelhárítás         |                                        | > Entai |
|                       | Példa egy fax elküldésére              | >       |
|                       | Példa egy Internet fax elküldésére     | >       |
|                       | Szkennelés 1 (Küldés mappába)          | > //    |
|                       | Szkennelés 2 (Küldés e-mailben)        | >       |
|                       | Példa WSD beolvasásra                  | >       |
|                       | Bejegyzés kiválasztása a címjegyzékből | Ø       |
|                       | Rezárás                                |         |

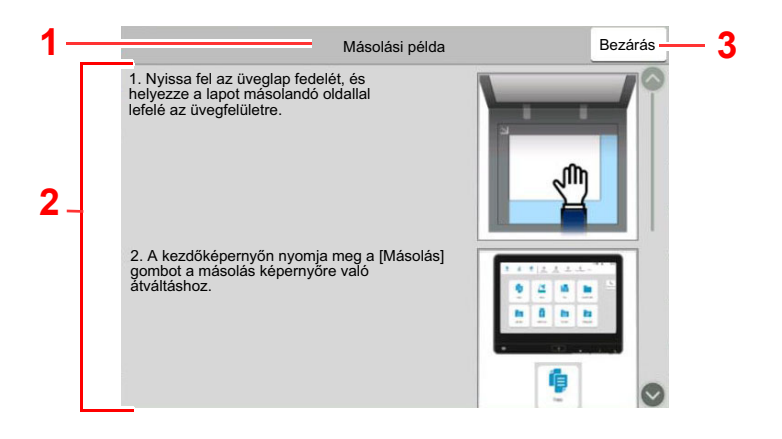

1 Súgó témakörök

2 A funkciókkal és a gép kezelésével kapcsolatos információkat jeleníti meg.

3 Erre kattintva bezárja a Súgó képernyőt és visszatér az eredeti képernyőre.5

# Egyszerűsített funkciók (A nézet nagyítása)

Az érintőpanelen megjelenő szöveg és gombok nagyíthatók. A számbillentyűzet használatával tételeket választhat ki, illetve válthat a következő képernyőre.

Nyomja meg a [Kezdőoldal] gombot > [...] > [Egyszerűsített/Normál]

Az érintőpanelen a szöveg és a gombok nagy méretben jelennek meg.

### MEGJEGYZÉS

- Ez a funkció a Kezdőképernyőn használható, illetve azokon a funkciókon, amelyeket a Másolás/Küldés/Fax gyorsbeállítás használatával regisztrált.
- Az Egyszerűsített képernyőn nem látható funkciók konfigurálásához vissza kell térni az eredeti nézetbe. Válassza újból az [Egyszerűsített/Normál] lehetőséget.
- A [Kezdőoldal] gomb nyomva tartásával válthat a Normál képernyő és az Egyszerűsített képernyő között.

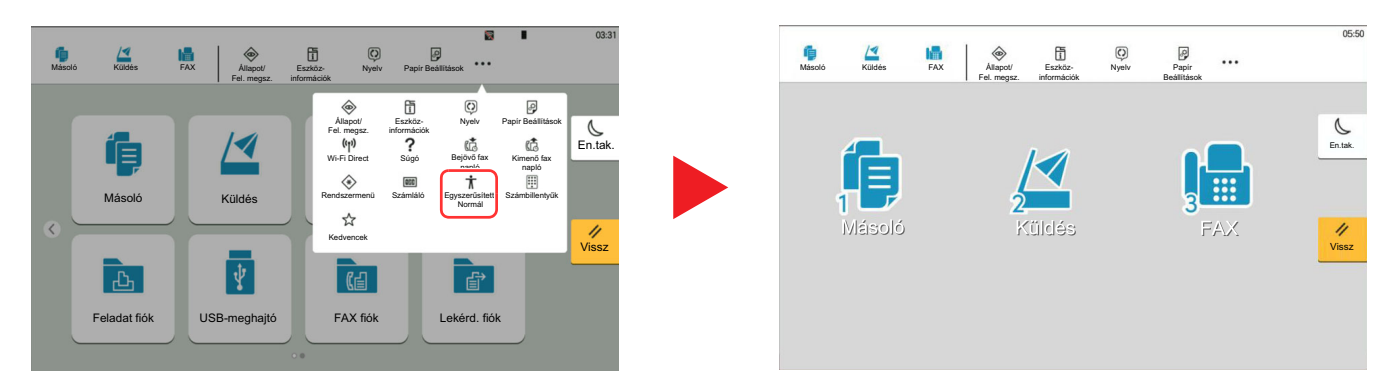

A képernyő a körben látható számokkal jelzett számbillentyűzettel is vezérlehető. (Például: A Küldés képernyő megjelenítéséhez a számbillentyűzeten nyomja meg a [2] gombot.)

A funkciók a képernyőn megjelenő opcióknak megfelelően vezérelhetők.

# **Bejelentkezés/kijelentkezés**

Ha olyan funkciót állít be, amelyhez rendszergazdai jogok szükségesek, vagy ha a rendszergazdai bejelentkezés van engedélyezve, akkor meg kell adnia a bejelentkezési felhasználónevet és a bejelentkezési jelszót.

#### MEGJEGYZÉS

A gyári alapértelmezett bejelentkezési felhasználónév és bejelentkezési jelszó az alábbi.

Bejelentkezési felhasználónév: 7059i: 7000, 6059i: 6000, 5059i: 5000

Bejelentkezési jelszó: 7059i: 7000, 6059i: 6000, 5059i: 5000

Ha elfelejti a bejelentkezési felhasználónevet vagy a bejelentkezési jelszót, nem fog tudni bejelentkezni. Ebben az esetben jelentkezzen be rendszergazdai jogosultsággal, és változtassa meg a bejelentkezési felhasználónevet vagy a bejelentkezési jelszót.

### **Bejelentkezés**

#### Normál bejelentkezés

### 1

#### A bejelentkezéshez adja meg a bejelentkezési felhasználónevet és jelszót.

Ha a készülék használata közben ez a képernyő jelenik meg, adja meg a bejelentkezési felhasználónevet és jelszót.

|   |                                      |                          | Bejel bill              | ről   |        |         |
|---|--------------------------------------|--------------------------|-------------------------|-------|--------|---------|
|   | Adja meg a bej<br>Bejelentk.         | el. felhaszn.nevet és je | elszót.                 |       |        | En.tak. |
| 1 | Bejelentk.<br>felhasználón<br>Jelszó | 7000                     | ~                       |       |        | 11      |
| 3 | Egyét bejel.                         | Wi-Fi Direct             | Számláló<br>elle őrzése | Nyelv | Bejel. | Vissz   |
|   | 4                                    | 5                        | 6                       | 7     |        |         |

- 1 Ha felhasználói hitelesítési módszernek a [Hálózati hitelesítés] van megadva, a hitelesítési célhely jelenik meg, és hitelesítési célhelyként a [Helyi] vagy [Hálózati] lehetőség választható.
- 2 Adja meg a bejelentkezési felhasználónevet.
- 3 Adja meg a bejelentkezési jelszót.
  - Lásd az angol nyelvű használati útmutatót.
- 4 Válasszon bejelentkezési módszert az [Egyszerű bejelentkezés], [PIN kódos bejelentkezés] és a [Chipkártyás bejelentkezés] lehetőségek közül.
  - Lásd az angol nyelvű használati útmutatót.
- 5 Ellenőrizze a Wi-Fi Direct környezetet.
- 6 Lásd a nyomtatott oldalak számát és a beolvasott oldalak számát. Akkor jelenik meg, amikor a nyilvántartás engedélyezve van.
- 7 Az érintőpanel nyelvének beállítása.

### 2 Válassza a [Bejel.] lehetőséget.

#### Egyszerű bejelentkezés

|          | o reinasznalót. |    |    | Szám |
|----------|-----------------|----|----|------|
| AAA ()   | 1               | 2  | 3  | 6    |
|          | 5               | 6  | 7  | 8    |
|          | 9               | 10 | 11 | 12   |
| <u> </u> | 13              | 14 | 15 | 16   |
|          | 17              | 18 | 10 | 0    |

Ha ez a képernyő jelenik meg a műveletek közben, válassza ki a felhasználót, és jelentkezzen be.

#### 🔇 MEGJEGYZÉS

Ha felhasználónév szükséges, megjelenik a beviteli képernyő.

Lásd az angol nyelvű használati útmutatót.

### **Kijelentkezés**

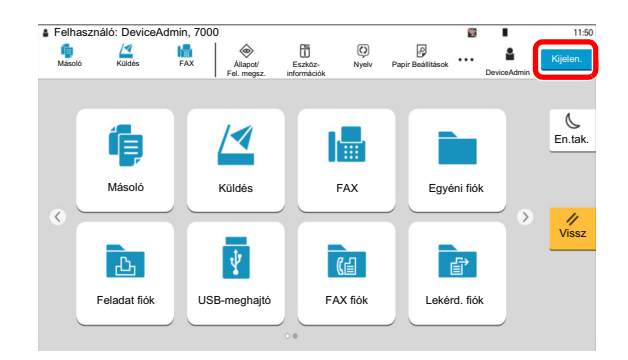

Ha ki szeretne jelentkezni a készülékből, nyomja meg a [**Kijelen.**] gombot és visszakerül a bejelentkezési felhasználónév- és jelszóbeviteli képernyőre.

A felhasználót a rendszer az alábbi esetekben automatikusan kijelentkezteti:

- Amikor a készülék alvó állapotba kapcsol.
- Az automatikus panel-visszaállítás aktiválódásakor.

# A készülék alapértelmezett beállításai

A készülék alapértelmezett beállításai a rendszermenüben módosíthatók. A készülék használata előtt olyan beállításokat konfigurálhat, mint a dátum és az idő, a hálózati konfiguráció és az energiatakarékos funkciók.

#### 💽 MEGJEGYZÉS

- A rendszermenüből konfigurálható beállításokat lásd:
- Angol nyelvű használati útmutató

### A dátum és az idő beállítása

Kövesse az alábbi lépéseket a telepítés helyén érvényes dátum és idő beállításához.

A küldési funkcióval küldött e-mailek fejlécében az itt beállított dátum és idő fog megjelenni. Állítsa be a dátumot, az időt, valamint a készülék használati helyének eltérését a greenwichi időzónától.

### 💽 MEGJEGYZÉS

- A kezdeti konfiguráció utáni módosításokért lásd:
  - Angol nyelvű használati útmutató
- · A pontos idő rendszeresen beállítható a hálózat idő kiszolgálójáról.
  - Embedded Web Server RX User Guide

#### Jelenítse meg a képernyőt.

[Kezdőoldal] gomb > [...] > [Rendszermenü] > [Eszköz beállítások] > [Dátum/ldő]

### 2 Konfigurálja a beállításokat.

[ldőzóna] > [Dátum/ldő] > [Dátumformátum]

| Tétel         | Leírás                                                                                                    |
|---------------|----------------------------------------------------------------------------------------------------|
| Időzóna       | Állítsa be a greenwichi időzónától eltérő időt. A listából válassza ki<br>a legközelebbi helyet. Ha olyan régiót választ, amely nyári<br>időszámítást használ, konfigurálja a nyári időszámítás<br>beállításait.                                                             |
| Dátum és idő  | Válassza ki a hely dátumát és idejét, ahol a készüléket használja.<br>Ha Küldés e-mailként műveletet hajt végre, az itt beállított dátum<br>és idő jelenik meg a fejlécben.<br>Érték: Év (2000–2035), Hónap (1–12), Nap (1–31),<br>Óra (0–23), Perc (0–59), Másodperc (0–59) |
| Dátumformátum | Válassza ki az év, a hónap és nap megjelenítésének formátumát.<br>Az év nyugati formátumban jelenik meg.<br>Érték: HH/NN/ÉÉÉÉ (Hónap/Nap/Év), NN/HH/ÉÉÉÉ (Nap/<br>Hónap/Év), ÉÉÉÉ/HH/NN (Év/Hónap/Nap)                                                                       |

# Hálózat beállítása

# A vezetékes hálózat konfigurálása

A készülék egy hálózati csatolóval rendelkezik, amely kompatibilis az olyan hálózati protokollokkal, mint a TCP/IP (IPv4), TCP/IP (IPv6), NetBEUI és IPSec. Ez teszi lehetővé a nyomtatást Windows, Macintosh, UNIX és más platformokon.

A Windows hálózathoz való csatlakozáshoz állítsa be a TCP/IP (IPv4) protokollt.

A beállítások konfigurálása előtt csatlakoztassa a hálózati kábelt.

LAN-kábel csatlakoztatása (2-8. oldal)

| Konfigurációs módszer                                                               | Leírás                                                                                                    | Oldalszám                                                     |
|-------------------------------------------------------------------------------------|----------------------------------------------------------------------------------------------------|---------------------------------------------------------------|
| A csatlakozás<br>konfigurálása a készülék<br>kezelőpaneljén                         | A Gyorsbeállítás varázsló használható a hálózat<br>varázsló stílusú képernyőn történő konfigurálásához,<br>ha nem szeretné a beállításokat egyenként a<br>Rendszermenüben beállítani. | <u>Gyorsbeállítás varázsló (2-<br/>40. oldal)</u>             |
|                                                                                     | A vezetékes hálózati beállítások vagy az opcionális<br>hálózat használatával konfigurálhatja a hálózatot a<br>Rendszermenüből.                                                        | Lásd az angol nyelvű<br>használati útmutatót.                 |
| Csatlakozások<br>konfigurálása a weboldalon                                         | A hálózati csatolóhoz a csatlakozás beállítható az<br>Embedded Web Server RX használatával. Az<br>opcionális IB-53 esetén a csatlakozás az erre<br>szolgáló weboldalon állítható be.  | Embedded Web Server RX<br>User Guide<br>IB-53 Operation Guide |
| A csatlakozás beállítása az<br>IB-53 beállító<br>segédprogramjának<br>használatával | Ez az eszköz letölthető a weboldalunkról.                                                                                                    | IB-53 Operation Guide                                         |

#### 💽 MEGJEGYZÉS

Ha az opcionális Network Interface Kit vagy a Wireless Network Interface Kit telepítése után a vezetékes (alapértelmezett) hálózati csatolóról váltani szeretne, válassza ki a kívánt beállítást az "Elsődleges (kliens) hálózat" alatt.

Lásd az angol nyelvű használati útmutatót.

Az egyéb hálózati beállításokért lásd:

Angol nyelvű használati útmutató

#### 🔇 MEGJEGYZÉS

Ha a Felhasználói hitelesítés képernyő jelenik meg, jelentkezzen be olyan felhasználóként, aki rendelkezik a beállítások konfigurálásához szükséges jogosultságokkal. Ha nem tudja a bejelentkezési felhasználónevét vagy jelszavát, kérjük, forduljon a rendszergazdához.

#### IPv4 beállítás

#### **1** Jelenítse meg a képernyőt.

[Kezdőoldal] gomb > [...] > [Rendszermenü] > [Hálózati beállítások] > "Hálózati beállítások" [Vezetékes hálózat beáll.] > "TCP/IP beállítás" [IPv4 beállítások]

#### 2 Konfigurálja a beállításokat.

#### DHCP-szerver használata esetén

• [DHCP]: Kapcsolja [Be].

#### Statikus IP-cím használata esetén

- [DHCP]: Kapcsolja [Ki].
- [Auto-IP]: Kapcsolja [Ki].
- [IP-cím]: Adja meg a címet.
- [Alhálózati maszk]: Adj meg az alhálózati maszkot tizedes formátumban (0 255).
- · [Alapértelmezett átjáró]: Adja meg a címet.

#### Auto-IP használata esetén

Az [IP-cím] mezőbe írja be, hogy "0.0.0.0".

#### DNS szerver használata esetén

Az alábbi esetekben állítsa be a DNS (tartománynév kiszolgáló) szerver IP címét.

- Ha az állomásnév "DHCP" beállítása "Ki" van kapcsolva.
- Ha olyan IP címmel rendelkező DNS szervert használ, amelyet nem a DHCP osztott ki automatikusan.

Válassza a [**DNS-kiszolgáló használata DHCP-ről**] vagy a [**Használja az alábbi DNS-kiszolgálót**] lehetőséget. Ha a [**Használja az alábbi DNS-kiszolgálót**] lehetőséget választotta, az Elsődleges és Másodlagos mezőkben megadhatja a statikus DNS szerver információkat.

#### **FONTOS**

A beállítás módosítása után indítsa újra a hálózatot a rendszermenüből, vagy kapcsolja KI, majd ismét BE a készüléket.

Lásd az angol nyelvű használati útmutatót.

#### MEGJEGYZÉS

Az IP-címet kérje el a rendszergazdától, és legyen kéznél, amikor konfigurálja ezt a beállítást.

### Mozgásérzékelő

Ez a mód érzékeli a készülékhez közelítő személyt, és a készüléket automatikusan visszaállítja energiatakarékos módból vagy alvó módból.

A mozgásérzékelő hatósugara a készülék elején található kar használatával váltható.

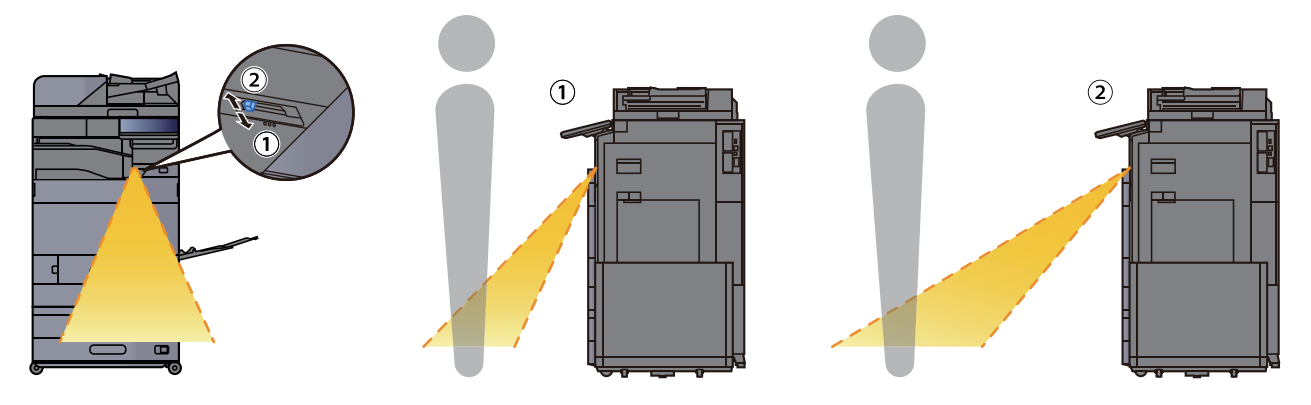

A mozgásérzékelő beállításokkal kapcsolatos bővebb információért lásd:

Angol nyelvű használati útmutató

# Energiatakarékos üzem

Ha egy bizonyos ideig nem használják a készüléket, a készülék automatikusan energiatakarékos üzemmódba vált az áramfogyasztás csökkentése érdekében. Ha a készüléket ezután sem használják, a készülék automatikusan alvó üzemmódba vált az áramfogyasztás minimalizálása érdekében.

### Alacsony fogyasztású mód

Ha a készüléket egy bizonyos ideig nem használják, az energiatakarékos jelzőfény világítani kezd, és az áramfogyasztás csökkentése érdekében a képernyő elsötétül. Ezt az állapotot Energiatakarékos módnak hívják. Energiatakarékos módban az érintőpanel kikapcsol, és az energiatakarékos jelzőfény világít.

Az energiatakarékos mód aktiválásáig szükséges idő: 3 perc (alapértelmezett beállítás).

Ha Energiatakarékos módban adatok érkeznek, a készülék automatikusan visszaáll normál üzemmódra, és elkezdi a nyomtatást. Ezenfelül, ha Energiatakarékos módban fax adatok érkeznek, a készülék automatikusan aktiválódik és elkezdi a nyomtatást.

Végezze el az alábbi műveletek egyikét a folytatáshoz.

- · Nyomja meg a kezelőpanel bármely gombját.
- Érintse meg az érintőpanelt.
- Helyezze az eredetiket a dokumentum-adagolóba.
- · Nyissa ki a dokumentumadagolót.

A visszatérés ideje alacsony fogyasztású módból az alábbi:

14,4 másodperc vagy kevesebb

Megjegyzendő, hogy a környezeti viszonyok, mint például a szellőztetés, a készülék lassabb reagálását válthatják ki.

### 💽 MEGJEGYZÉS

Ha az Alacsony fogyasztású mód időzítője megegyezik az Alvás időzítővel, az Alvó mód lép érvénybe.

### Alvó mód

Az alvó mód aktiválásához nyomja meg az [**Energiatakarékos**] gombot. Az energiafogyasztás minimalizálása érdekében az energiatakarékos jelzőfényen kívül a kezelőpanel minden jelzőfénye kialszik, az érintőpanel elsötétül, majd az energiatakarékos jelzőfény villog. Ezt az állapotot Alvó módnak hívják.

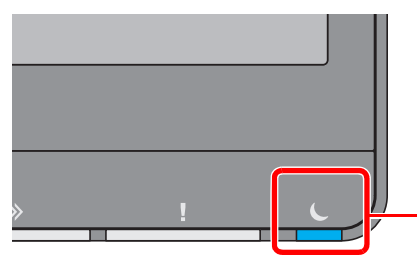

Energiatakarékos jelzőfény

Ha alvó üzemmódban nyomtatási adatok érkeznek, a készülék automatikusan aktiválódik és elkezdi a nyomtatást. Ezenfelül, ha alvó üzemmódban fax adatok érkeznek, a készülék automatikusan aktiválódik és elkezdi a nyomtatást.

#### A készülék használatakor

Automatikusan felébreszti a készüléket, amikor valaki a készülékhez közelít, ha a mozgásérzékelő ezt észleli.

A mozgásérzékelő beállításokkal kapcsolatos bővebb információért lásd:

Angol nyelvű használati útmutató

Ha a mozgásérzékelő nem észleli, hajtsa végre az alábbi műveletek egyikét.

- Nyomja meg a kezelőpanel bármely gombját.
- Érintse meg az érintőpanelt.
- · Helyezze az eredetiket a dokumentum-adagolóba.
- Nyissa ki a dokumentumadagolót.

A visszatérés ideje alvó módból az alábbi:

• 14,4 másodperc vagy kevesebb

Megjegyzendő, hogy a környezeti viszonyok, mint például a szellőztetés, a készülék lassabb reagálását válthatják ki.

# Automatikus alvó mód

Automatikus alvó módban a készülék alvó módba vált, ha egy előre megadott ideig nem használják.

Az alvó mód aktiválásáig szükséges idő:

10 perc (alapértelmezett beállítás)

Az előre beállított alvási időzítő módosításához lásd:

Angol nyelvű használati útmutató

### MEGJEGYZÉS

Ha az Alacsony fogyasztású mód időzítője megegyezik az Alvás időzítővel, az Alvó mód lép érvénybe.

# Alvás szabályok (Európai modellek)

Beállíthatja, hogy alvó mód működjön-e az egyes funkciókhoz. Amikor a készülék alvó üzemmódba lép, chipkártyák nem ismerhetők fel.

Az alvás szabályokkal kapcsolatos bővebb információért lásd:

Angol nyelvű használati útmutató

### Alvó szint (Energiatakarékos) (Európán kívüli modellek)

Ebben az üzemmódban az áramfogyasztás még alacsonyabb szintre csökken, mint normál Alvó módban, így az Alvó mód minden funkcióhoz külön beállítható. A gép alvó üzemmódjában USB-kábellel csatlakozó számítógépről a nyomtatás nem lehetséges. Energiatakarékos üzemmódból a gépnek több időre van szüksége a normál üzemmód eléréséhez, mint normál Alvó módból.

### MEGJEGYZÉS

Ha az opcionális hálózati csatoló készlet telepítve van, az Energiatakarékos funkció nem adható meg.

Az Alvó szint (Kezdőoldal) mód beállításaival kapcsolatos bővebb információért lásd:

Gyorsbeállítás varázsló (2-40. oldal)
### Energiatakarékos visszaállítási szint

Amikor a készülék visszaáll az energiatakarékos üzemmódból, csökkenti az energiafelhasználást.

Az Energiatakarékos visszaállítási szint beállítása "Teljes visszaállítás" vagy "Normál visszaállítás" lehet.

A gyári alapértelmezett beállítása a "Normál visszaállítás".

Az Energiatakarékos beállításokkal kapcsolatos bővebb információért lásd:

- ➡ Gyorsbeállítás varázsló (2-40. oldal)
- Angol nyelvű használati útmutató

### Heti időzítő beállítások

A készülék beállítható úgy, hogy a megadott napokon adott időben alvó módba váltson, illetve üzemkész legyen.

A heti időzítő beállításokkal kapcsolatos bővebb információért lásd:

- Gyorsbeállítás varázsló (2-40. oldal)
- Angol nyelvű használati útmutató

### Kikapcsolás időzítő (Európai modellek)

Ha a készüléket alvó módban nem kezdik el használni, automatikusan kikapcsol. A kikapcsolás időzítő használható a készülék kikapcsolásának idejének beállításához.

A készülék kikapcsolási idejének gyári beállítása: 20 perc

Lásd az angol nyelvű használati útmutatót.

## Gyorsbeállítás varázsló

Az alábbi beállítások konfigurálhatók a varázsló stílusú képernyőn.

| FAX beállít | tás                                     | Az alapvető faxbeállítások konfigurálására való. Telepített opcionális FAX készlet |                                                                                                    |  |
|-------------|-----------------------------------------|------------------------------------------------------------------------------------|----------------------------------------------------------------------------------------------------|--|
|             |                                         | ➡ FAX Operation Guide                                                              |                                                                                                    |  |
|             |                                         | Tárcsázás/RX mód                                                                   | Tárcsázás mód (1. port, 2. port <sup>*1</sup> ) <sup>*2</sup><br>Vételi mód<br>Auto(DRD) <sup>*3</sup>                                            |  |
|             |                                         | Helyi Fax információ                                                               | Helyi FAX név (1. FAX-port, 2. FAX-port <sup>*1</sup> )<br>Helyi FAX szám (1. FAX-port, 2. FAX-port <sup>*1</sup> )<br>Helyi FAX azonosító<br>TTI |  |
|             |                                         | Hangerő                                                                            | FAX hangszóró hangerő<br>FAX monitor hangerő<br>Feladat vége                                                                                      |  |
|             |                                         | Csengés                                                                            | Csengés (Normál) <sup>*4</sup><br>Csengés (TAD) <sup>*4</sup><br>Csengés (FAX/TEL) <sup>*4</sup>                                                  |  |
|             |                                         | Papírforrás/-kimenet                                                               | Papírforrás beállítások<br>1. FAX-port<br>2. FAX-port <sup>*1</sup>                                                                               |  |
|             |                                         | Újratárcsázás                                                                      | lsm. próbák sz.                                                                                                    |  |
|             | A kikapcsoló<br>üzenet<br>megjelenítése | A kikapcsoló üzenet<br>megjelenítése                                               | _                                                                                                    |  |
| Energiatak  | arékos beállítás                        | Az alvó üzemmód és az alacsony fogyasztású mód konfigurálását végzi.               |                                                                                                    |  |
|             |                                         | Alvó üzemmód                                                                       | Európa<br>Alvási időzítő<br>Alvási szabályok<br>Európán kívül<br>Alvási időzítő<br>Alvó szint                                                     |  |
|             |                                         | Energiatakarékos mód                                                               | Energiatakarékos időzítő                                                                                                    |  |
|             |                                         | Feléledés üzemmód                                                                  | Energiatakarékos visszaállítási szint                                                                                                    |  |
|             |                                         | Heti időzítő                                                                       | Heti időzítő beállítások<br>Ütemezés <sup>*5</sup><br>Újrapróbál <sup>*5</sup><br>Ism. próbák sz. <sup>*5</sup><br>Újraprób. időt. <sup>*5</sup>  |  |

| A hálózat beállítása | A hálózati beállítások konfigurálása.                                             |                                      |  |
|----------------------|-----------------------------------------------------------------------------------|--------------------------------------|--|
|                      | Hálózat                                                                           | Hálózatválasztás <sup>*6</sup>       |  |
|                      |                                                                                   | Wi-Fi <sup>*7</sup>                  |  |
|                      |                                                                                   | DHCP <sup>*8</sup>                   |  |
|                      |                                                                                   | IP-cím <sup>*9</sup>                 |  |
|                      |                                                                                   | Alhálózati maszk <sup>*9</sup>       |  |
|                      |                                                                                   | Alapértelmezett átjáró <sup>*9</sup> |  |
| E-mail beállítás     | Adja az SMTP kiszolgáló nevet és a küldő címét az e-mail küldés engedélyezéséhez. |                                      |  |
|                      | E-mail                                                                            | SMTP (E-mail küldés)                 |  |
|                      |                                                                                   | SMTP kiszolgáló neve <sup>*10</sup>  |  |
|                      |                                                                                   | SMTP portszám <sup>*10</sup>         |  |
|                      |                                                                                   | Küldő címe <sup>*10</sup>            |  |
| Biztonsági beállítás | Adja meg a biztonsági szintet.                                                    |                                      |  |
|                      | Biztonsági gyorsbeállítás                                                         |                                      |  |

- \*1 Ez akkor jelenik meg, ha két opcionális FAX készlet van telepítve.
- \*2 Csak hüvelykes verzió.
- \*3 Néhány országban DRD vételi mód is elérhető.
- \*4 Ez a beállítás egyes régiókban nem jelenik meg.
- \*5 Ez a funkció akkor jelenik meg, ha a [Heti időzítő] beállítása [Be].
- \*6 Ez a funkció akkor jelenik meg, ha a Wireless Network Interface Kit telepítve van.
- \*7 Ez a funkció akkor jelenik meg, ha a [Hálózatválasztás] beállítása [Wi-Fi].
- \*8 Ez a funkció akkor jelenik meg, ha a [Hálózatválasztás] beállítása [Vezetékes hálózat].
- \*9 Ez a funkció akkor jelenik meg, ha a [DHCP] beállítása [Ki].
- \*10 Ez a funkció akkor jelenik meg, ha az [SMTP (E-mail küldés)] beállítása [Be].

#### MEGJEGYZÉS

Ha a Felhasználói hitelesítés képernyő jelenik meg, jelentkezzen be olyan felhasználóként, aki rendelkezik a beállítások konfigurálásához szükséges jogosultságokkal. Ha nem tudja a bejelentkezési felhasználónevét vagy jelszavát, kérjük, forduljon a rendszergazdához.

#### Jelenítse meg a képernyőt.

[Kezdőoldal] gomb > [...] > [Rendszermenü] > [Gyorsbeállítás varázsló]

**2** Válassza ki a funkciót.

#### **3** Konfigurálja a beállításokat.

Indítsa el a varázslót. A beállítások konfigurálásához kövesse a képernyőn megjelenő utasításokat.

#### MEGJEGYZÉS

Ha a beállítások konfigurálásánál nehézségekbe ütközne, lásd:

➡ Súgó képernyő (2-29. oldal)

| Vezérlő   | Leírás                                                                         |
|-----------|--------------------------------------------------------------------------------|
| Kilépés   | Kilépés a varázslóból. Az eddig konfigurált beállítások alkalmazásra kerülnek. |
| Előző     | Visszalép az előző menüpontra.                                                 |
| Kihagyás  | A következő menüpontra lép az aktuális pont módosítása nélkül.                 |
| Következő | A következő képernyőre lép.                                                    |
| Vissza    | Visszalép az előző képernyőre.                                                 |
| Kész      | Regisztrálja a beállításokat és lépjen ki a varázslóból.                       |

## Szoftver telepítése

A nyomtató funkció, a TWAIN/WIA-kapcsolat vagy a hálózati fax funkció használatához töltse le és telepítse a szoftvereket a letöltési központból ("https://www.triumph-adler.com/ta-en-de/customer-service/download-centre" vagy "https://www.utax.com/en-de/hardware/office-printer-and-mfp/download-centre").

### **Kiadott szoftver (Windows)**

| Szoftver                             | Leírás                                                                                                    | Javasolt<br>szoftver |
|--------------------------------------|----------------------------------------------------------------------------------------------------|----------------------|
| Printing System Driver               | Ez az illesztőprogram lehetővé teszi a számítógépen tárolt fájlok<br>nyomtatását. Egy illesztőprogram több leíró nyelvet (PCL XL, KPDL<br>stb.) támogat. Ez a nyomtató illesztőprogram teszi lehetővé a<br>készülék összes funkciójának kihasználását.                                                                                                    | 0                    |
|                                      | Ez az illesztőprogram használható PDF fájlok létrehozására.                                                                                                    |                      |
| KPDL mini-driver/PCL mini-<br>driver | Ez egy Microsoft MiniDriver, amely a PCL és a KPDL formátumot<br>támogatja. A készülék funkciói és opciói között vannak olyan<br>korlátozások, amelyek csak ezzel az illesztőprogrammal használhatók.                                                                                                    | -                    |
| FAX Driver                           | Ez teszi lehetővé a számítógépen lévő szoftveralkalmazás által létrehozott dokumentumok elküldését faxként.                                                                                                    | -                    |
| TWAIN Driver                         | Ez az illesztőprogram lehetővé teszi a lapolvasást a készülékkel<br>TWAIN-kompatibilis szoftveralkalmazás használatával.                                                                                                    | 0                    |
| WIA Driver                           | A WIA (Windows Imaging Acquisition) a Windows olyan funkciója,<br>amely lehetővé teszi a képalkotó eszközök – mint a lapolvasók – és<br>a képfeldolgozó alkalmazások közötti kölcsönös kommunikációt. A<br>képek felhasználhatók WIA-kompatibilis szoftveralkalmazás<br>használatával, ami akkor kényelmes, ha nincs a számítógépen<br>TWAIN-kompatibilis szoftveralkalmazás telepítve. | -                    |
| NETWORK PRINT<br>MONITOR             | Ez egy olyan segédprogram, amelynek segítségével a készülék figyelemmel kísérhető a hálózaton.                                                                                                    | -                    |
| Status Monitor                       | Ez egy olyan segédprogram, amely figyelemmel kíséri a nyomtató<br>állapotát és folyamatos jelentés készítő funkciót biztosít.                                                                                                    | 0                    |
| File Management Utility              | Ez teszi lehetővé a beolvasott dokumentumok elküldését és elmentését egy megadott hálózati mappába.                                                                                                    | -                    |
| Network Tool for Direct<br>Printing  | Ezt teszi lehetővé PDF nyomtatását az Adobe Acrobat/Reader elindítása nélkül.                                                                                                    | -                    |
| FONTS                                | Ezek kijelző-betűtípusok, amelyek lehetővé teszik a készülék<br>számára a szoftveralkalmazások beépített betűtípusainak<br>használatát.                                                                                                    | 0                    |
| Wi-Fi Setup Tool                     | Ez a készülék a vezeték nélküli hálózati (vezeték nélküli LAN)<br>konfigurációhoz szükséges eszköz.                                                                                                    | -                    |
| Scan to Folder Setup Tool for SMB    | Ennek az eszköznek a használatával hozható létre megosztott<br>mappa a személyi számítógépen, és állítható be a megosztott<br>mappa célhelye.                                                                                                    | -                    |

#### MEGJEGYZÉS

• A Windows alatt történő telepítést csak rendszergazdai jogosultságokkal rendelkező felhasználó végezheti.

• A fax funkciók használatához az opcionális FAX készlet szükséges.

## A számláló ellenőrzése

A nyomtatott és szkennelt lapok számának ellenőrzése.

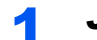

#### Jelenítse meg a képernyőt.

[Kezdőoldal] gomb > [...] > [Számláló]

2 Ellenőrizze a számlálót.

## **Embedded Web Server RX**

Ha a készülék a hálózatra csatlakozik, az Embedded Web Server RX használatával különféle beállítások konfigurálhatók.

Ez a szakasz ismerteti az Embedded Web Server RX elérését, valamint a biztonsági beállítások és az állomásnév módosítását.

#### Embedded Web Server RX User Guide

#### MEGJEGYZÉS

Az Embedded Web Server RX oldalak funkcióinak korlátlan eléréséhez adja meg a felhasználónevet és a jelszót, majd kattintson a [**Login**] lehetőségre. Az előre meghatározott rendszergazda jelszó megadásával a felhasználó hozzáfér minden oldalhoz, beleértve a navigációs menü Dokumentumfiók, Címjegyzék és Beállítások funkcióit. A rendszergazdai jogosultságok gyári alapértelmezett értékei alább találhatók. (A nagy- és kisbetűket a rendszer megkülönbözteti.)

| Login User Name: | Admin                    |
|------------------|--------------------------|
| Login Password:  | xxxxxxxxxx (sorozatszám) |

<u>A készülék sorozatszámának ellenőrzése (i. oldal)</u>

Az Embedded Web Server RX alkalmazásban a rendszergazda és az általános felhasználó által konfigurálható beállítások az alábbiak.

| Beállítás                                     | Leírás                                                                                                    |   | Általános<br>felhasználó |
|-----------------------------------------------|----------------------------------------------------------------------------------------------------|---|--------------------------|
| Device<br>Information/<br>Remote<br>Operation | A készülék felépítése ellenőrizhető.                                                                                                    | 0 | 0                        |
| Job Status                                    | Az eszközinformációkat jeleníti meg, beleértve a nyomtatási és<br>lapolvasási feladatokat, a tárolási feladatokat, az ütemezett<br>feladatokat és a feladatnapló előzményeket. | 0 | 0                        |
| Document Box                                  | Dokumentumfiókok hozzáadása vagy törlése, illetve dokumentumok törlése a dokumentumfiókokból.                                                                                  | 0 | ○*1                      |
| Address Book                                  | Címek és címcsoportok létrehozása, szerkesztése vagy törlése.                                                                                                    | 0 | ○ <sup>*1</sup>          |
| Device Settings                               | A készülék speciális beállításainak konfigurálása.                                                                                                    | 0 | —                        |
| Function<br>Settings                          | A speciális funkciók konfigurálása.                                                                                                    | 0 | _                        |
| Network<br>Settings                           | A hálózati beállítások konfigurálása.                                                                                                    | 0 | _                        |
| Security<br>Settings                          | A biztonsági funkciók konfigurálása.                                                                                                    | 0 |                          |
| Management<br>Settings                        | A speciális kezelési beállítások konfigurálása.                                                                                                    | 0 | _                        |

\*1 A bejelentkezett felhasználó a felhasználó engedélyeitől függően bizonyos beállításokat nem konfigurálhat.

#### MEGJEGYZÉS

A fax funkciók használatához az opcionális FAX készlet szükséges.

A fax beállításaival kapcsolatos ismertetők itt nem szerepelnek.

FAX Operation Guide

### Az Embedded Web Server RX elérése

#### Jelenítse meg a képernyőt.

- 1 Indítsa el a webböngészőt.
- 2 A címsávba írja be a készülék IP-címét vagy az állomásnevet.

Az alábbiakra kattintva ellenőrizheti a készülék IP címét és állomásnevét.

[Eszközinformációk] a kezdőképernyőn > [Azonosító/Vez. hálózat]

Példa: https://10.180.81.3/ (IP-cím esetén) https://MFP001 (ha az állomásnév "MFP001")

| 🖻 🖅 🗖 10.180.81.3 X +                                                            | $\vee$                       |                                                             | – 🗆 X |
|----------------------------------------------------------------------------------|------------------------------|-------------------------------------------------------------|-------|
| $\leftarrow$ $\rightarrow$ $\circlearrowright$ $\pitchfork$ [https://10.180.81.3 | 37                           | □☆ ☆                                                        | L &   |
| Model :<br>Host Name :<br>Location :                                             | English V                    | Login<br>Auto-refresh Last Updated :<br>2020/01/21 03:39:08 | o     |
| Home Device Information                                                          | Device Status Device Printer | Status                                                      |       |
| C Links                                                                          |                              | 🧭 Ready.                                                    | _     |
|                                                                                  | FAX  Status Message          | <ul><li>Ready.</li><li>Ready.</li></ul>                     | _     |
|                                                                                  | Operation Panel Usage        |                                                             |       |

A weboldalon megjelennek a számítógép és az Embedded Web Server RX alapvető adatai, valamint az aktuális állapotuk.

#### 💽 MEGJEGYZÉS

Ha a "There is a problem with this website's security certificate." képernyő jelenik meg, konfigurálja a tanúsítványt.

#### Embedded Web Server RX User Guide

A műveletet a tanúsítvány konfigurálása nélkül is folytathatja.

#### 2 Konfigurálja a funkciót.

Válasszon ki egy kategóriát a képernyő bal oldalán található navigációs sávból.

#### 🔇 MEGJEGYZÉS

Az Embedded Web Server RX oldalak funkcióinak korlátlan eléréséhez adja meg a felhasználónevet és a jelszót, majd kattintson a [**Login**] lehetőségre. Az előre meghatározott rendszergazda jelszó megadásával a felhasználó hozzáfér minden oldalhoz, beleértve a navigációs menü Dokumentumfiók, Címjegyzék és Beállítások funkcióit. A rendszergazdai jogosultságok gyári alapértelmezett értékei alább találhatók. (A nagy- és kisbetűket a rendszer megkülönbözteti.)

| Login User Name: | Admin                         |
|------------------|-------------------------------|
| Login Password:  | xxxxxxxxx (sorozatszám)       |
|                  | ámának allanőrzása (i. aldal) |

<u>A készülék sorozatszámának ellenőrzése (i. oldal)</u>

### A biztonsági beállítások módosítása

#### Jelenítse meg a képernyőt.

- 1 Indítsa el a webböngészőt.
- 2 A címsávba írja be a készülék IP-címét vagy az állomásnevet.

Az alábbiakra kattintva ellenőrizheti a készülék IP címét és állomásnevét.

[Eszközinformációk] a kezdőképernyőn > [Azonosító/Vez. hálózat]

3 Jelentkezzen be rendszergazdai jogosultságokkal.

| Madal                  |         |        | Login                              |
|------------------------|---------|--------|------------------------------------|
| Host Name : Location : | English | Auto-r | Admin Login<br>2020/01/21 03:40:46 |

A rendszergazdai jogosultságok gyári alapértelmezett értékei alább találhatók. (A nagy- és kisbetűket a rendszer megkülönbözteti.)

| Login U       | ser Name:          | Admin               |                    |
|---------------|--------------------|---------------------|--------------------|
| Login Pa      | assword:           | xxxxxxxxx (soroza   | atszám)            |
| → <u>A ké</u> | szülék sorozatszán | nának ellenőrzése ( | <u>1-i. oldal)</u> |

- 4 Kattintson a [Security Settings] lehetőségre.

#### 2 Konfigurálja a biztonsági beállításokat.

A [Security Settings] menüben válassza ki a konfigurálandó beállítást.

| Home                                     |                                     |                    |                             |
|------------------------------------------|-------------------------------------|--------------------|-----------------------------|
| Device Information /<br>Remote Operation | Security Settings : Device Security |                    |                             |
| Job Status                               | Quick Setup                         |                    |                             |
| Document Box                             | Status of Security Settings :       | Custom             |                             |
|                                          | Security Quick Setup :              | Setti              | ngs                         |
| Address Book                             | Interface Block                     |                    |                             |
| Device Settings                          | Network :                           | Refer to this link | . <u>Protocol</u>           |
| Function Settings                        | *USB Device :                       | ⊖ Block            | <ul> <li>Unblock</li> </ul> |
| Network Settings                         | *USB Host :                         | ⊖ Block            | Unblock                     |
|                                          | *USB Drive :                        | ⊖ Block            | Unblock                     |
| Security Settings                        | *Optional Interface 1 :             | ⊖ Block            | <ul> <li>Unblock</li> </ul> |
| Device Security                          | *Optional Interface 2 :             | ⊖ Block            | <ul> <li>Unblock</li> </ul> |
| Send Security                            | Lock Operation Panel                |                    |                             |

#### MEGJEGYZÉS

A tanúsítványok beállításaira vonatkozó részleteket lásd:

Embedded Web Server RX User Guide

### Az eszközinformációk módosítása

#### Jelenítse meg a képernyőt.

- 1 Indítsa el a webböngészőt.
- 2 A címsávba írja be a készülék IP-címét vagy az állomásnevet.

Az alábbiakra kattintva ellenőrizheti a készülék IP címét és állomásnevét.

[Eszközinformációk] a kezdőképernyőn > [Azonosító/Vez. hálózat]

3 Jelentkezzen be rendszergazdai jogosultságokkal.

| Madal                  |         |        | Login                              |
|------------------------|---------|--------|------------------------------------|
| Host Name : Location : | English | Auto-r | Admin Login<br>2020/01/21 03:40:46 |

A rendszergazdai jogosultságok gyári alapértelmezett értékei alább találhatók. (A nagy- és kisbetűket a rendszer megkülönbözteti.)

 Login User Name:
 Admin

 Login Password:
 xxxxxxxxx (sorozatszám)

 ►
 A készülék sorozatszámának ellenőrzése (1-i. oldal)

4 A [Device Settings] menüben válassza a [System] lehetőséget.

| Home                                     |                            |                        |
|------------------------------------------|----------------------------|------------------------|
| Device Information /<br>Remote Operation | Device Settings : System   | 2                      |
| Job Status                               | Device Information         |                        |
| Document Box                             | *Host Name :               | KMC2000                |
| <u> </u>                                 | Asset Number :             |                        |
|                                          | Location :                 |                        |
| Device Settings                          | General                    |                        |
| Paper/Feed/Output                        | Language :                 | English                |
| Original Document                        | Software Keyboard Layout : | QWERTY                 |
| Energy Saver/Timer                       | USB Keyboard Type :        | US-English 🗸           |
| Date/Time 2                              | Override A4/Letter :       | On                     |
| System                                   | Measurement :              | ● mm ◯ inch            |
| Function Settings                        | Preset Limit :             | 9999 copies (1 - 9999) |

#### 2 Adja meg az állomás nevét.

Írja be az eszközinformációkat, majd kattintson a [Submit] lehetőségre.

#### **FONTOS**

A beállítás módosítása után indítsa újra a hálózatot, vagy kapcsolja KI, majd BE a készüléket.

A hálózati csatolókártya újraindításához kattintson a [Reset] lehetőségre a [Management Settings] menüben, majd a "Restart" alatt kattintson a [Restart Network] lehetőségre.

### E-mail beállítások

Az SMTP beállítások konfigurálásával lehetőség van a készülék által beszkennelt képek elküldésére e-mail mellékletekként, valamint e-mailes értesítések küldésére arról, hogy egy adott feladat befejeződött.

A funkció csak akkor használható, ha a készülék csatlakoztatva van egy SMTP protokollt használó levelezőkiszolgálóhoz.

Ezenfelül konfigurálja az alábbiakat.

- SMTP-beállítások Tétel: "SMTP Protocol" és "SMTP Server Name" az "SMTP" opcióban
- A küldő címe, amikor a készülék e-mailt küld Tétel: "Sender Address" az "E-mail Send Settings" opcióban
- Az e-mailek méretét korlátozó beállítás Tétel: "E-mail Size Limit" az "E-mail Send Settings" opcióban

Az alábbi lépések leírják, hogyan lehet megadni az SMTP-beállításokat.

#### Jelenítse meg a képernyőt.

Megjeleníti az SMTP protokoll képernyőt.

- 1 Indítsa el a webböngészőt.
- 2 A címsávba írja be a készülék IP-címét vagy az állomásnevet.

Az alábbiakra kattintva ellenőrizheti a készülék IP címét és állomásnevét.

[Eszközinformációk] a kezdőképernyőn > [Azonosító/Vez. hálózat]

3 Jelentkezzen be rendszergazdai jogosultságokkal.

| Model       |           |        | Login               |
|-------------|-----------|--------|---------------------|
| Host Name : |           |        | Admin Login         |
| Location :  | English V | Auto-r | 2020/01/21 03:40:46 |

A rendszergazdai jogosultságok gyári alapértelmezett értékei alább találhatók. (A nagy- és kisbetűket a rendszer megkülönbözteti.)

| Login User Name: | Admin                   |
|------------------|-------------------------|
| Login Password:  | xxxxxxxxx (sorozatszám) |

A készülék sorozatszámának ellenőrzése (1-i. oldal)

4 A [Network Settings] menüben kattintson a [Protocol] lehetőségre.

| Home Home                                |                             |                                   |         |
|------------------------------------------|-----------------------------|-----------------------------------|---------|
| Device Information /<br>Remote Operation | Network Settings : Protocol |                                   |         |
| Job Status                               | Print Protocols             |                                   |         |
| Document Box                             | *NefBEUI :                  | On                                |         |
| Address Book                             | *Available Network :        | ⊻ Wired Network<br>⊻ Wi-Fi Direct | 🗹 Wi-Fi |
| Device Settings                          | *Workgroup :                | KM-NetPrinters                    |         |
| Function Settings                        | *Comment :                  |                                   |         |
| A                                        | *LPD :                      | On                                |         |
| Network Settings                         | *Available Network :        | ✓ Wired Network ✓ Wi-Fi Direct    | ⊠ Wi-Fi |
| General                                  | *FTP Server (Reception) :   | On                                |         |
| TCP/IP                                   | *Augusta Nationalia         | Wired Network                     | Wi-Fi   |
| Protocol                                 |                             | Wi-Fi Direct                      |         |
| Wiroloss I AN                            | *IPP :                      | On                                |         |
| WITBIGSS LAIN                            |                             | Contract Markensols               |         |

#### 2 Konfigurálja a beállításokat.

Az "SMTP (E-mail TX)" beállítása legyen [On] a "Send Protocols" opcióban.

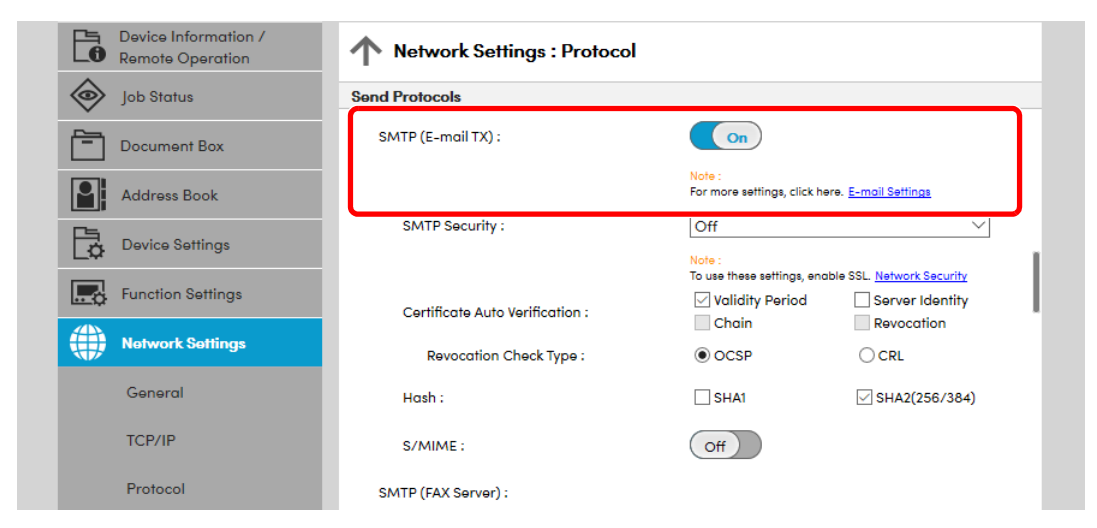

#### **3** Jelenítse meg a képernyőt.

Megjeleníti az E-mail beállítások képernyőt.

A [Function Settings] menüben kattintson az [E-mail] lehetőségre.

| Job Status          | SMTP                      |                                                                    |
|---------------------|---------------------------|--------------------------------------------------------------------|
| Document Box        | SMTP Protocol :           | Off<br>Note :                                                      |
| Address Book        | SMTP Server Name :        | Settings must be made in SMTP (E-mail TX). Protocol                |
| Device Settings     |                           | Note :<br>To apprify the expression by domain pame set DNS express |
| Function Settings   | SMTP Port Number :        | TCP/IP     25     (1 - 65535)                                      |
| Common/Job Defaults | SMTP Server Timeout :     | 10 seconds                                                         |
| Сору                | Authentication Protocol : | Off ~                                                              |
| Printer 2           |                           | Note :<br>Make settings here. <u>Protocol</u>                      |
| E-mail              | Connection Test :         | Test                                                               |
|                     | Domain Restriction :      | Off 🗸                                                              |

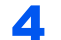

#### Konfigurálja a beállításokat.

Adja meg az "SMTP" és az "E-mail Send Settings" tételeket.

|                            | Beállítás                      | Leírás                                                                                                    |
|----------------------------|--------------------------------|----------------------------------------------------------------------------------------------------|
| SMTP                       |                                | Ennek beállítása szükséges az e-mail küldéséhez a készülékről.                                                                                                    |
|                            | SMTP Protocol                  | Megjeleníti az SMTP protokoll beállításokat. Ellenőrizze, hogy az "SMTP<br>protokoll" beállítása [ <b>On</b> ] opció legyen. Ha a [ <b>Off</b> ] opció van kiválasztva,<br>kattintson a [ <b>Protocol</b> ] lehetőségre, és az SMTP protokollt állítsa [ <b>On</b> ] opcióra.                                                                                                  |
|                            | SMTP Server Name <sup>*1</sup> | Írja be az SMTP-szerver IP-címét vagy állomásnevét.                                                                                                    |
|                            | SMTP Port Number               | Adja meg az SPMTP-hez használandó portszámot. Az alapértelmezett portszám a 25.                                                                                                    |
|                            | SMTP Server Timeout            | Állítsa be az időtúllépés előtti várakozási időt másodpercben.                                                                                                    |
|                            | Authentication Protocol        | Az SMTP hitelesítés használatához adja meg a felhasználói hitelesítő adatokat.                                                                                                    |
|                            | SMTP Security                  | Az SMTP biztonság beállítása.<br>Kapcsolja be az "SMTP Security" funkciót az "SMTP (E-mail TX)" alatt a<br>[ <b>Protocol Settings</b> ] oldalon.                                                                                                    |
|                            | Connection Test                | A teszt e-mail küldése nélkül ellenőrzi, hogy az e-mail funkció működik-e az adott beállítások mellett.                                                                                                    |
|                            | Domain Restriction             | A tartományok korlátozásához kattintson a [ <b>Domain List</b> ] lehetőségre, és<br>adja meg az engedélyezendő vagy elutasítandó tartománynevek címét. A<br>korlátozás e-mail címmel is megadható.                                                                                                    |
| POP3                       | POP3 Protocol                  | Ha csak a készülékről történő e-mail küldési funkciót engedélyezi, az alábbi                                                                                                    |
|                            | Check Interval                 | engedélyezni szeretné a készülék általi e-mail fogadás funkcióját.                                                                                                    |
|                            | Run once now                   | Embedded Web Server RX User Guide                                                                                                    |
|                            | Domain Restriction             |                                                                                                    |
|                            | POP3 User Settings             |                                                                                                    |
| E-mail<br>Send<br>Settings | E-mail Size Limit              | Adja meg az elküldhető e-mail maximális méretét kilobájtban. Ha egy e-mail<br>mérete ezt az értéket meghaladja, egy hibaüzenet jelenik meg, és az e-mail<br>küldése megszakad. Használja ezt a beállítást, ha az SMTP-szerverhez E-<br>mail méretkorlátozása opciót állított be. Ha nem, a 0 (nulla) érték<br>megadásával engedélyezheti a korlátlan méretű e-mailek küldését. |
|                            | Sender Address <sup>*1</sup>   | Adja meg a készülékről küldött e-mail feladói címét (például a<br>géprendszergazda), hogy a válasz vagy a sikertelen küldésről szóló jelentés<br>ehhez a személyhez érkezzen, és ne a készülékre. A feladói címet<br>megfelelően kell megadni az SMTP-hitelesítéshez. A feladói cím maximális<br>hosszúsága 256 karakter lehet.                                                |
|                            | Signature                      | Írja be az aláírást. Az aláírás egy szabad formátumú szöveg, amely az e-mail<br>törzsének végén fog megjelenni. Gyakran használják a gép további<br>azonosítására. Az aláírás maximális hosszúsága 512 karakter lehet.                                                                                                    |
|                            | Function Defaults              | Módosítsa a funkció alapértelmezett beállításait az [ <b>Common/Job Default Settings</b> ] oldalon.                                                                                                    |

\*1 Ezeket a tételeket feltétlen töltse ki.

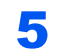

#### Kattintson a [Submit] lehetőségre.

# 3 Felkészülés a használatra

Ez a fejezet az alábbi műveleteket mutatja be:

| 3-2 |
|-----|
| 3-3 |
| 3-4 |
| 3-7 |
| ·10 |
| -14 |
| ·16 |
| -18 |
| ·19 |
| ·19 |
| -19 |
| ·20 |
| ·22 |
| -23 |
| 333 |

## Papír betöltése

### A papír betöltésével kapcsolatos óvintézkedések

Amikor új papírcsomagot bont ki, betöltés előtt az alábbiak szerint könnyedén pörgesse át a köteget, hogy a lapok szétváljanak.

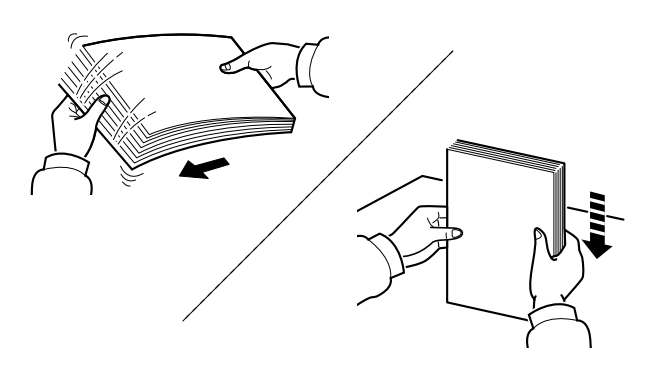

Pörgesse át a lapokat, majd ütögesse a köteget egy sima felülethez.

Ezenfelül tartsa szem előtt az alábbi pontokat.

- A hajtogatott vagy felkunkorodó papírt betöltés előtt simítsa ki. Az összehajtott vagy meggyűrődött papír papírelakadást eredményezhet.
- A felnyitott papírköteget ne tegye ki magas páratartalomnak, mivel a nedvesség problémákat okozhat. A papíradagoló vagy a kézi adagolótálcák betöltése után tegyen vissza minden megmaradt papírlapot a csomagolásába.
- Ha a papír hosszú ideig a kazettában marad, a kazetta fűtő hője a papír elszíneződését okozhatja.
- Ha a készüléket hosszabb időn át nem használja, vegye ki a papírt a kazettákból, és tegye vissza az eredeti csomagolásába, hogy a papírt megóvja a nedvességtől.

#### **FONTOS**

Ha használt papírra nyomtat (amelyre korábban már készült nyomat), ne használjon egymáshoz tűzött vagy kapcsolt papírt. Az ilyen papír kárt tehet a készülékben, és gyenge képminőséghez vezethet.

#### 💽 MEGJEGYZÉS

Ha speciális papírt használ (például fejléces papírt, lyukasztott papírt vagy olyan papírt, amelyen előnyomat található, például logó vagy vállalatnév), tanulmányozza az útmutatót.

Angol nyelvű használati útmutató

## Papíradagoló egységek kiválasztása

Válassza ki a papíradagoló egységet a papír méretének és típusának megfelelően.

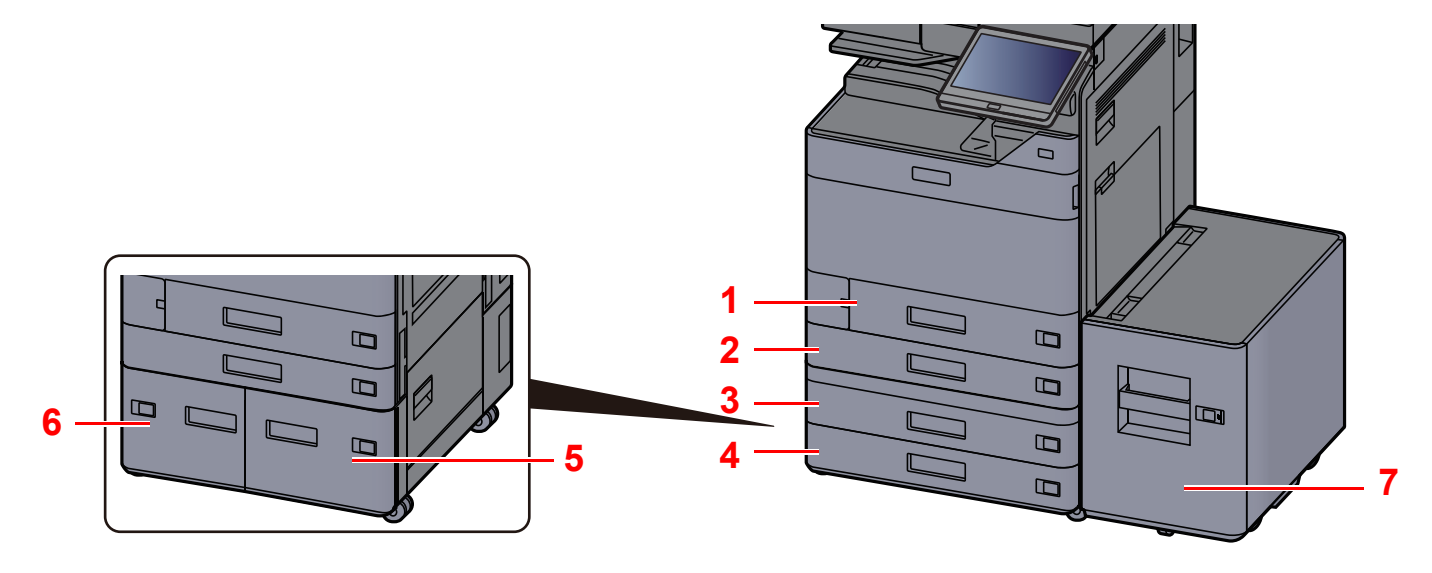

| Szám | Név        | Papírméret                                                                                                    | Papírtípus                                                                                                    | Kapacitás                           | Oldal              |  |
|------|------------|----------------------------------------------------------------------------------------------------|----------------------------------------------------------------------------------------------------|-------------------------------------|--------------------|--|
| 1    | 1. kazetta | A4-R, A4, A5-R, A5, A6-R, B5-R, B5, B6-R,<br>216×340 mm, Letter-R, Letter, Legal,<br>Statement-R, Executive, Oficio II, Folio,<br>16K-R, 16K, ISO B5, Boríték #10,<br>Boríték #9, Boríték #6, Monarch boríték,<br>Boríték DL, Boríték C5, Hagaki (Karton),<br>Oufuku hagaki (Válasz levelezőlap),<br>Youkei 4, Youkei 2, Nagagata 3,<br>Egyéni 1 - 4 | Normál, Durva,<br>Pergamen,<br>Újrahasznosított,<br>Előnyomott, Bond,<br>Karton, Színes,<br>Előlyukasztott,<br>Fejléces, Boríték,<br>Vastag, Jó<br>minőségű, Egyéni<br>1–8 | 500 lap<br>(80 g/m <sup>2</sup> )   | <u>3-4. oldal</u>  |  |
| 2    | 2. kazetta | A3, A4-R, A4, A5-R, A5, A6-R, B4, B5-R,<br>B5, B6-R, 216x340 mm, SRA3, Ledger                                                                                                    |                                                                                                    |                                     |                    |  |
| 3    | 3. kazetta | Letter-R, Letter, Legal, Statement-R,                                                                                                    |                                                                                                    |                                     |                    |  |
| 4    | 4. kazetta | Executive, 12×18", Oficio II, Folio, 8K,<br>16K-R, 16K, ISO B5, Boríték #10,<br>Boríték #9, Boríték #6, Monarch boríték,<br>Boríték DL, Boríték C5, Boríték C4, Hagaki<br>(Karton), Oufuku hagaki (Válasz<br>levelezőlap), Kakugata 2, Youkei 4,<br>Youkei 2, Nagagata 3, Egyéni 1 - 4                                                               |                                                                                                    |                                     |                    |  |
| 5    | 3. kazetta | A4, Letter, B5 (Egyik méreten rögzítve.)                                                                                                    | Normál, Durva,<br>Pergamen                                                                                                    | 1 500 lap<br>(80 g/m <sup>2</sup> ) | <u>3-14. oldal</u> |  |
| 6    | 4. kazetta |                                                                                                    | Újrahasznosított,<br>Előnyomott, Bond,<br>Színes,<br>Előlyukasztott,<br>Fejléces, Vastag, Jó<br>minőségű, Egyéni<br>1–8                                                    | Újrahasznosított,                   | (00 g/m )          |  |
| 7    | 5. kazetta |                                                                                                    |                                                                                                    | 3 000 lap<br>(80 g/m <sup>2</sup> ) | <u>3-16. oldal</u> |  |

#### MEGJEGYZÉS

- A tárolható lapok száma a környezettől és a papírtípustól függően változik.
- Ne használjon tintasugaras nyomtatóba való vagy a felületén speciális bevonattal ellátott papírt. (Az ilyen papír papírelakadást vagy más meghibásodást okozhat.)
- · A jobb minőségű színes nyomtatáshoz használjon speciális színes papírt.

### 1. kazetta feltöltése

Töltse be a papírt a kazettába. Az alábbi eljárás az 1. kazettát mutatja be.

#### A kazettát húzza ki teljesen a gépből.

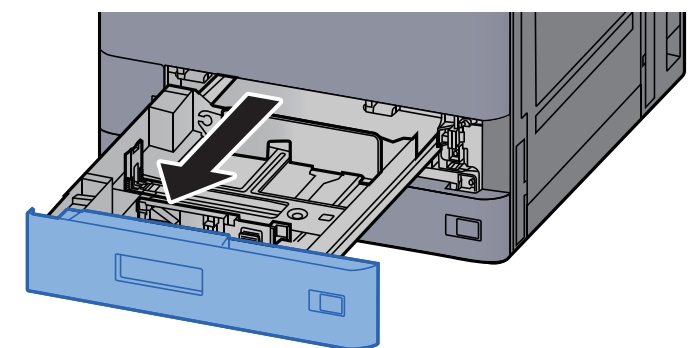

#### MEGJEGYZÉS

Ne húzzon ki egyszerre egynél több kazettát.

#### 7 A papírhosszúság-vezetőt állítsa a kívánt papírhosszúsághoz.

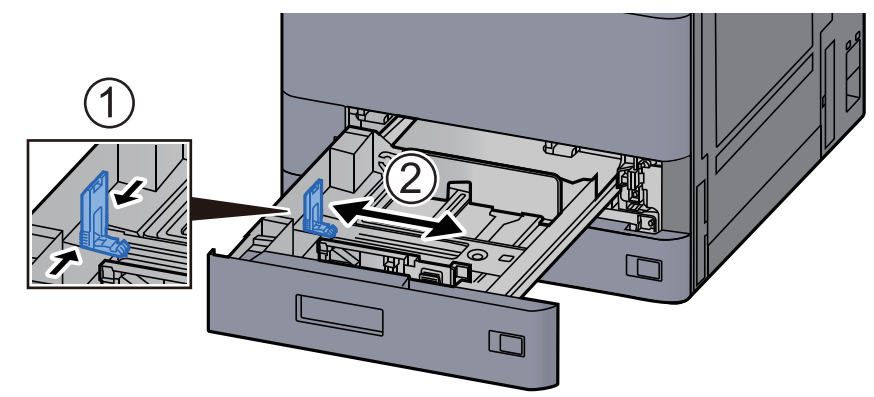

#### MEGJEGYZÉS

Ha Legal méretű papírt használ, a papírhosszúság-vezetőt vigye teljesen a bal oldalra és fektesse le.

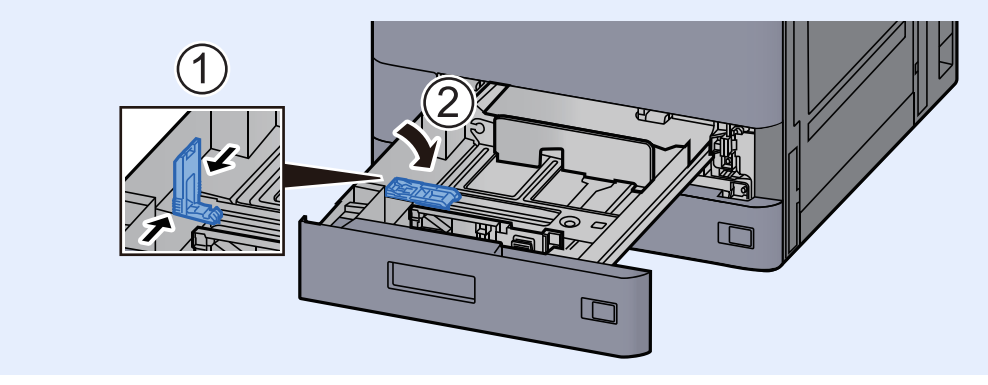

**3** A papír helyzetét állítsa be a kazetta bal és jobb oldalán található papírszélesség-vezetők használatával.

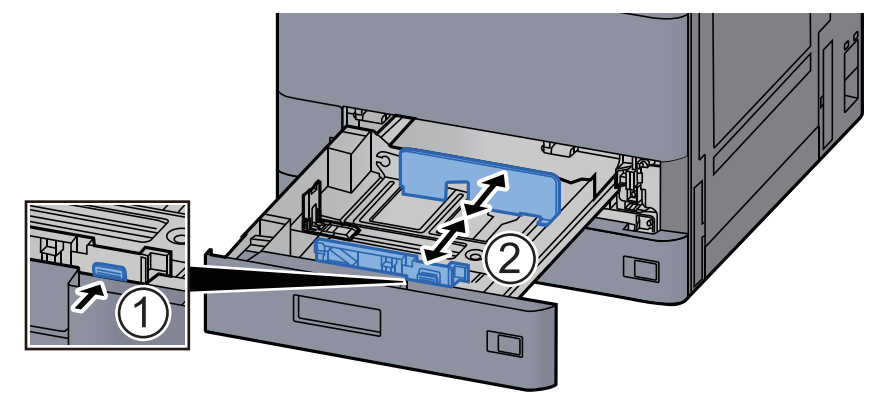

Helyezzen be papírt.

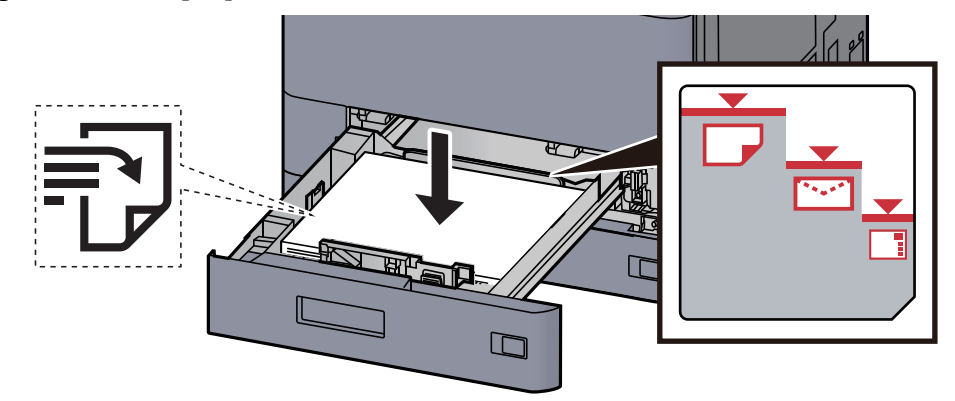

#### **FONTOS**

- A papírt nyomtatási oldalával felfelé helyezze be.
- Miután kivette az új papírt a csomagolásból, pörgesse át a lapokat, és csak azután töltse be a kazettába.
  - → <u>A papír betöltésével kapcsolatos óvintézkedések (3-2. oldal)</u>
- Betöltés előtt ellenőrizze, hogy a papír nincs-e felkunkorodva vagy meggyűrődve. Az összehajtott vagy meggyűrődött papír papírelakadást eredményezhet.
- Ellenőrizze, hogy a betöltött papír nem lépi-e túl a szintjelzést (lásd az alábbi ábrát).
- Ha a papírt a papírhosszúság- és a papírszélesség-vezető beállítása nélkül tölti be, a papír meggyűrődhet vagy elakadhat.

## 5 Győződjön meg róla, hogy a papírhosszúság- és a papírszélesség-vezető jól illeszkedik a papírhoz.

Ha a vezetők és a papír között rés van, állítsa át a vezetőket, hogy jól illeszkedjenek a papírhoz.

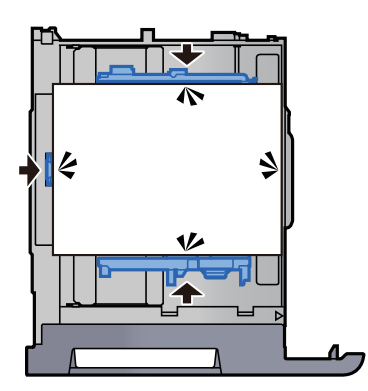

#### 6 Óvatosan tolja vissza a kazettát.

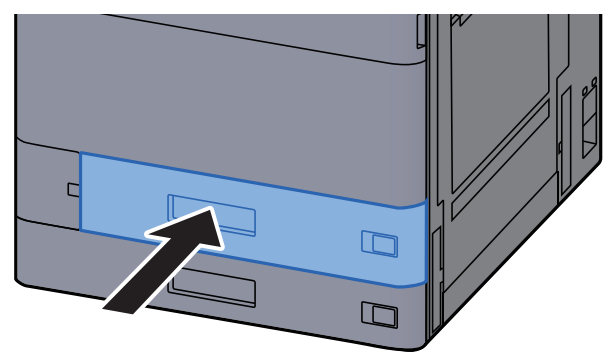

7 Illessze be a behelyezett papír méretének és típusának megfelelő lap jelzését.

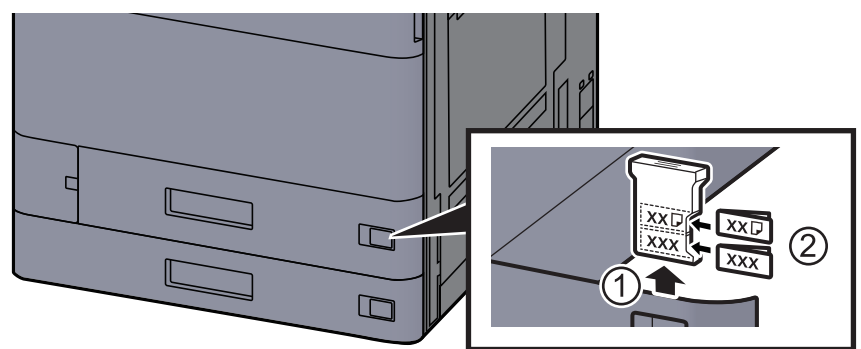

#### **8** Jelenítse meg a képernyőt.

[Kezdőoldal] gomb > [...] > [Rendszermenü] > [Eszköz beállítások] > [Papíradagoló] > [1. kazetta]

#### G Konfigurálja a funkciót.

Válassza ki a papír méretét és típusát.

Lásd az angol nyelvű használati útmutatót.

#### MEGJEGYZÉS

A papírméret automatikusan érzékelhető és kiválasztható, lásd az alábbiakat:

- ➡ Papír kiválasztása (6-20. oldal)
- Angol nyelvű használati útmutató

### 2. kazetta feltöltése

#### A kazettát húzza ki teljesen a gépből.

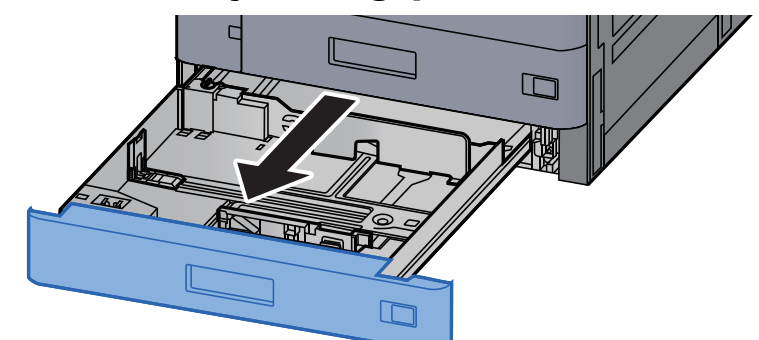

#### MEGJEGYZÉS

Ne húzzon ki egyszerre egynél több kazettát.

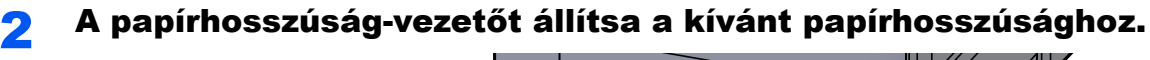

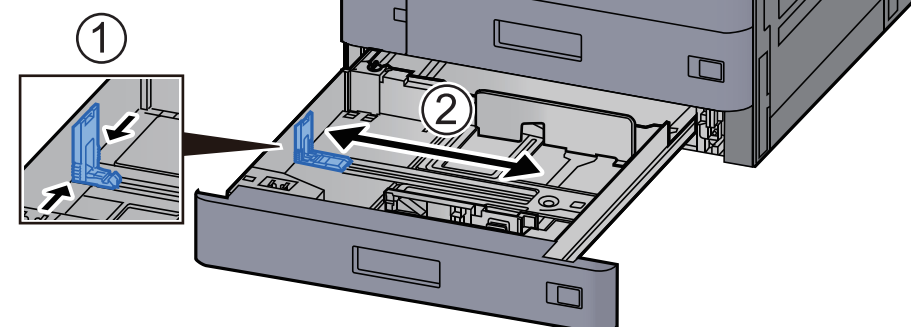

#### MEGJEGYZÉS

Ha 12x18" méretű papírt használ, a papírhosszúság-vezetőt vigye teljesen a bal oldalra és fektesse le.

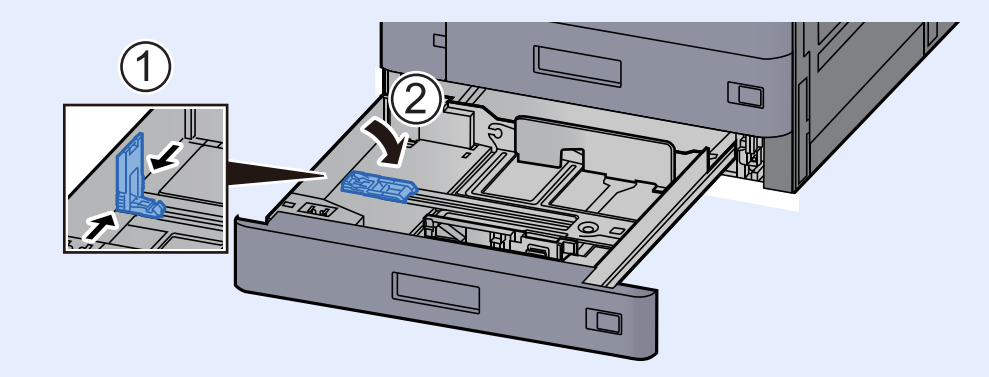

3

A papír helyzetét állítsa be a kazetta bal és jobb oldalán található papírszélesség-vezetők használatával.

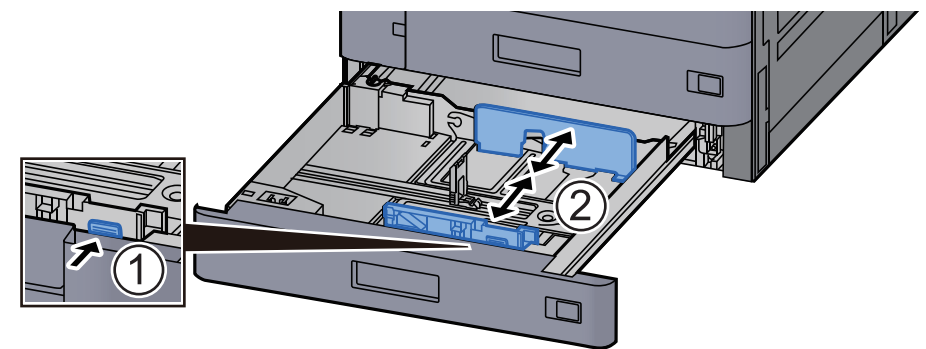

#### 💽 MEGJEGYZÉS

Ha SRA3/12×18", A3 vagy Ledger papírt használ, a kiegészítő vezetőt állítsa be annak megfelelően.

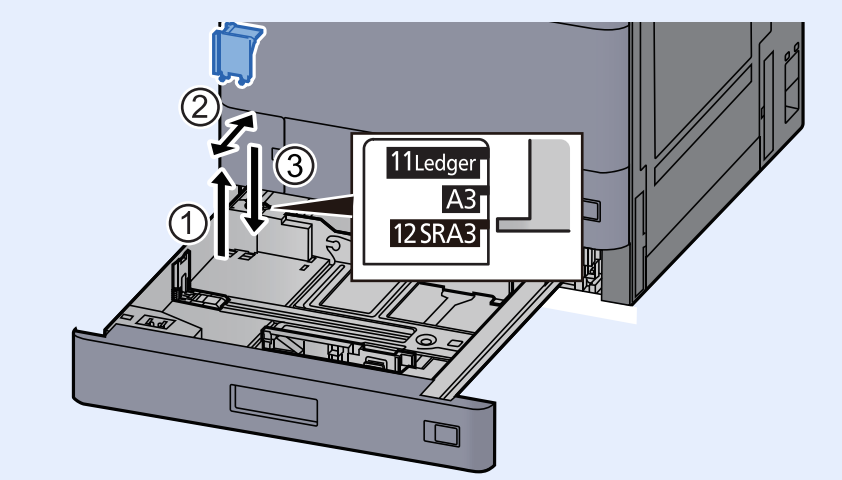

Helyezzen be papírt.

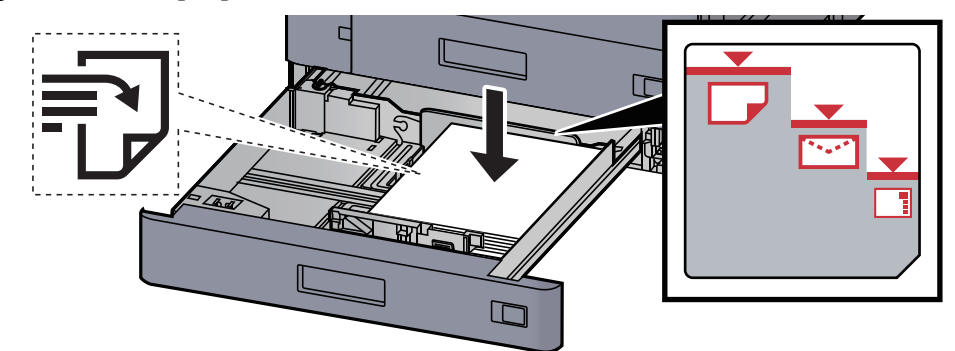

#### 

- A papírt nyomtatási oldalával felfelé helyezze be.
- Miután kivette az új papírt a csomagolásból, pörgesse át a lapokat, és csak azután töltse be a kazettába.

A papír betöltésével kapcsolatos óvintézkedések (3-2. oldal)

- Betöltés előtt ellenőrizze, hogy a papír nincs-e felkunkorodva vagy meggyűrődve. Az összehajtott vagy meggyűrődött papír papírelakadást eredményezhet.
- Ellenőrizze, hogy a betöltött papír nem lépi-e túl a szintjelzést (lásd az alábbi ábrát).
- Ha a papírt a papírhosszúság- és a papírszélesség-vezető beállítása nélkül tölti be, a papír meggyűrődhet vagy elakadhat.

## 5 Győződjön meg róla, hogy a papírhosszúság- és a papírszélesség-vezető jól illeszkedik a papírhoz.

Ha a vezetők és a papír között rés van, állítsa át a vezetőket, hogy jól illeszkedjenek a papírhoz.

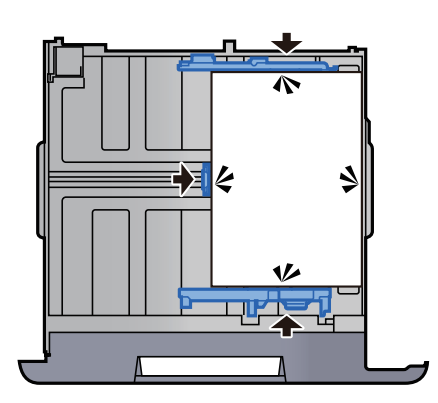

#### 6 Óvatosan tolja vissza a kazettát.

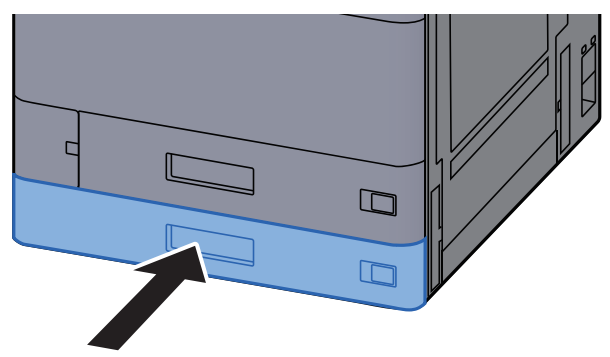

7 Illessze be a behelyezett papír méretének és típusának megfelelő lap jelzését.

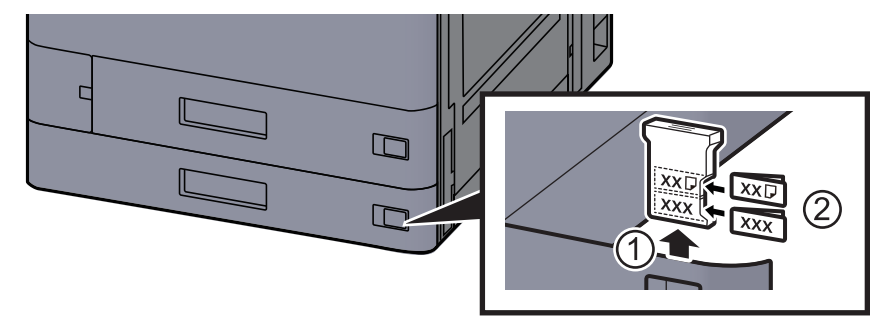

#### **8** Jelenítse meg a képernyőt.

[Kezdőoldal] gomb > [...] > [Rendszermenü] > [Eszköz beállítások] > [Papíradagoló] > [2. kazetta]

#### **9** Konfigurálja a funkciót.

Válassza ki a papír méretét és típusát.

Lásd az angol nyelvű használati útmutatót.

#### MEGJEGYZÉS

A papírméret automatikusan érzékelhető és kiválasztható, lásd az alábbiakat:

- → Papír kiválasztása (6-20. oldal)
- Angol nyelvű használati útmutató

### Boríték vagy karton betöltése a kazettákba

Töltsön be borítékot vagy kartont a kazettákba. Az alábbiakban példaként az 1. kazetta műveleteit ismertetjük.

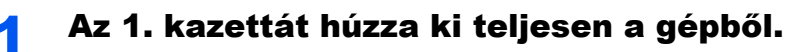

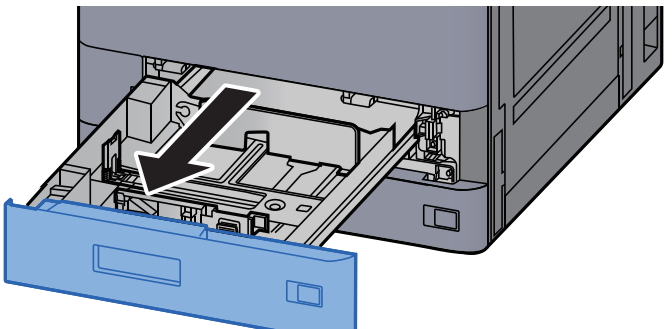

#### 💽 MEGJEGYZÉS

Ne húzzon ki egyszerre egynél több kazettát.

#### **2** Távolítsa el a boríték adagoló vezetőt.

Ha kartonpapírt tölt be, lásd az 5. lépést.

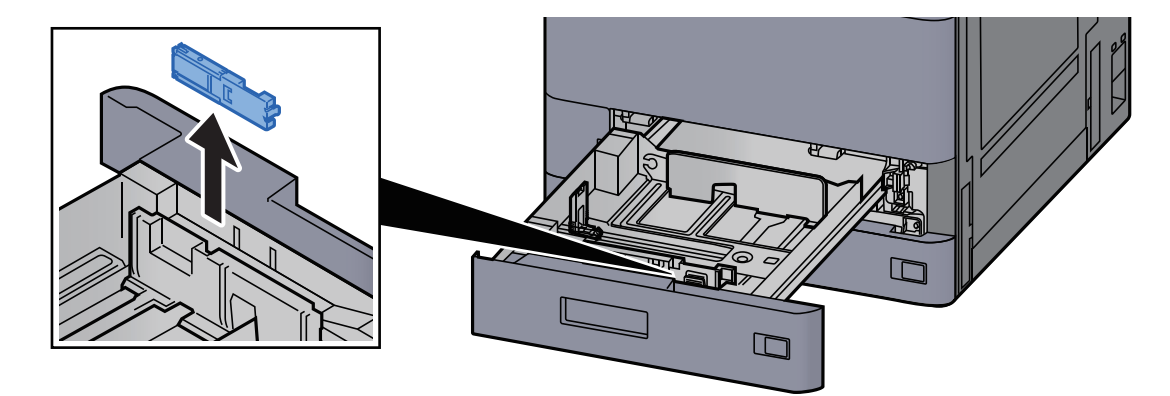

3 Húzza ki a boríték adagoló vezető karját, amikor Boríték C5 méretűnél nagyobb, 162 mm-nél szélesebb borítékot adagol.

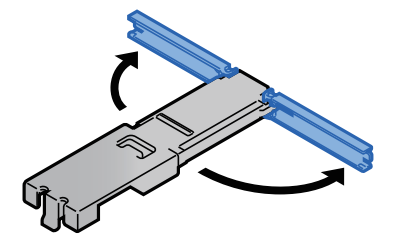

## 4 Helyezze fel a boríték adagoló vezetőt az ábrán ismertetett módon.

Az alábbi ábra mutatja a kihúzott borítékvezető kart.

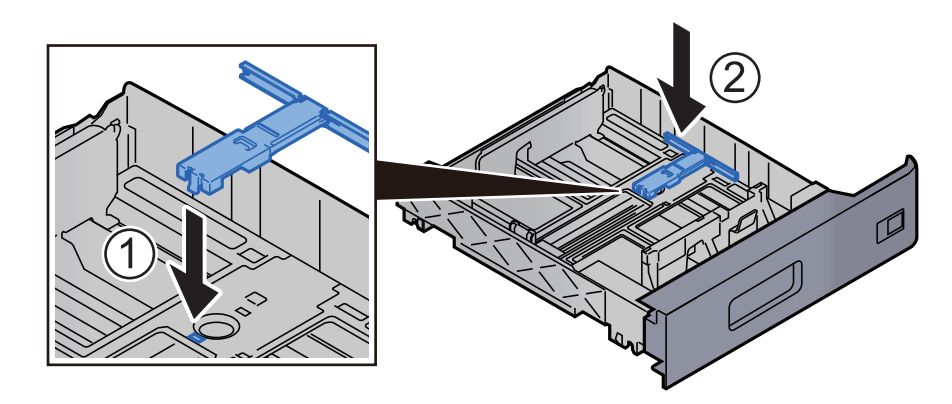

#### **5** A papírhosszúság-vezetőt állítsa a kívánt papírhosszúsághoz.

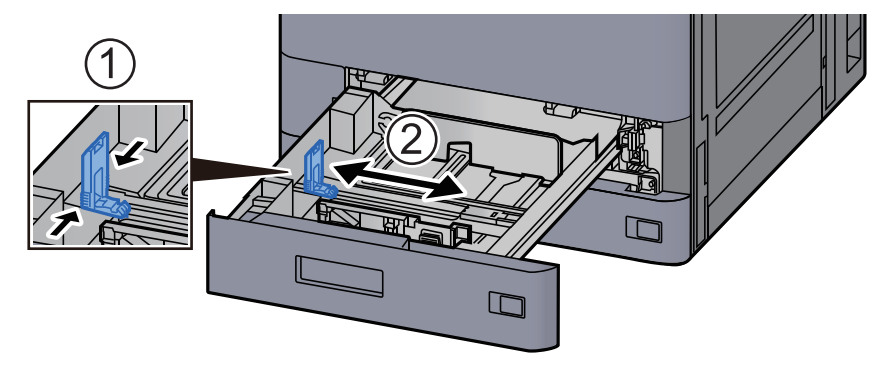

6 A papír helyzetét állítsa be a kazetta bal és jobb oldalán található papírszélesség-vezetők használatával.

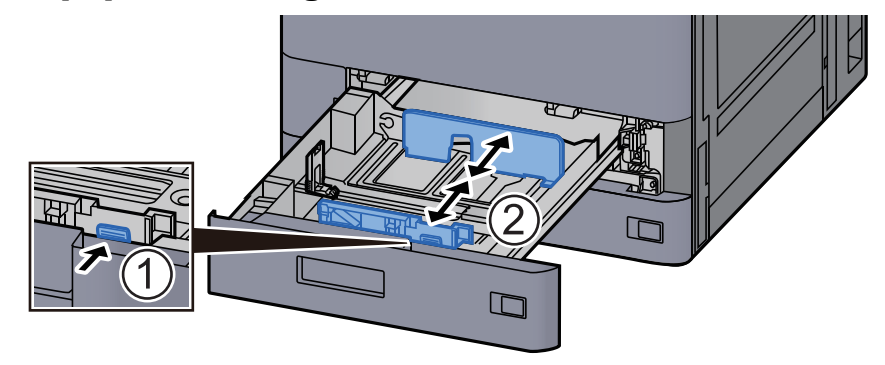

#### 7

#### A borítékot a nyomtatási oldalával felfelé helyezze be.

Példa: Címek nyomtatásakor.

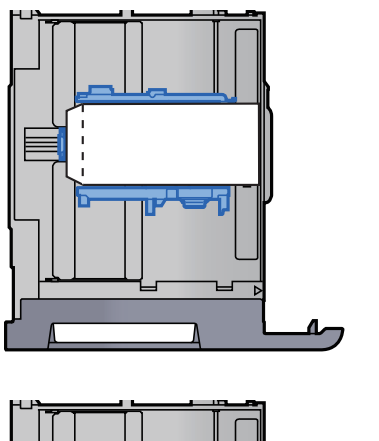

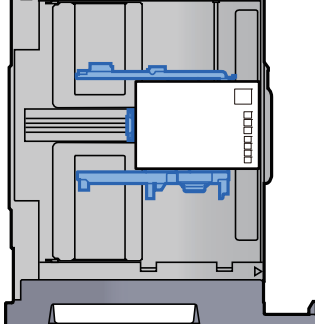

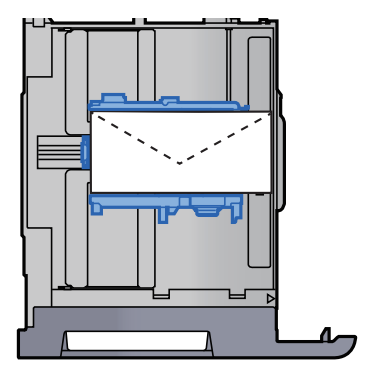

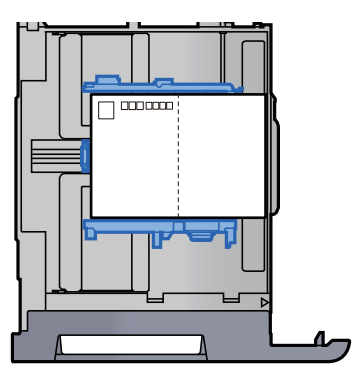

#### **FONTOS**

- A boríték betöltésének módja (irány és elhelyezkedés) a boríték típusától függ. Győződjön meg róla, hogy megfelelően töltötte-e be, ellenkező esetben előfordulhat, hogy a nyomtatás rossz irányba vagy rossz oldalra történik.
- Ellenőrizze, hogy a betöltött borítékok nem lépik-e túl a szintjelzést.

#### MEGJEGYZÉS

Körülbelül 100 levelezőlap vagy 30 boríték helyezhető be.

## 8 Győződjön meg róla, hogy a papírhosszúság- és a papírszélesség-vezető jól illeszkedik a papírhoz.

Ha a vezetők és a papír között rés van, állítsa át a vezetőket, hogy jól illeszkedjenek a papírhoz.

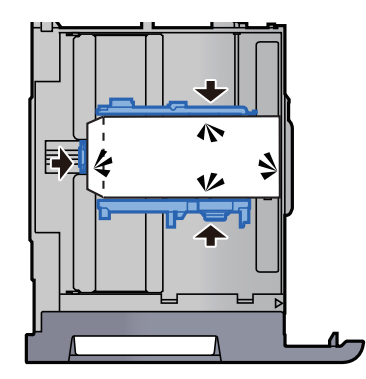

#### **9** Az 1. kazettát óvatosan nyomja vissza helyére.

#### **1 O** Jelenítse meg a képernyőt.

[Kezdőoldal] gomb > [...] > [Rendszermenü] > [Eszköz beállítások] > [Papíradagoló] > [1. kazetta]

#### **11** Konfigurálja a funkciót.

Válassza ki a boríték méretét és típusát.

> Lásd az angol nyelvű használati útmutatót.

## **12** Állítsa be a számítógépen lévő nyomtató illesztőprogram használatával.

Válassza ki a boríték méretét és típusát a számítógépen lévő nyomtató illesztőprogram használatával.

- Nyomtatás normál méretű papírra (4-4. oldal)
- Nyomtatás nem szabványos méretű papírra (4-6. oldal)

### A nagy kapacitású adagoló feltöltése

A kazettát húzza ki teljesen a gépből.

Az alábbi eljárás a 3. kazettát mutatja be.

#### 7 Helyezzen be papírt.

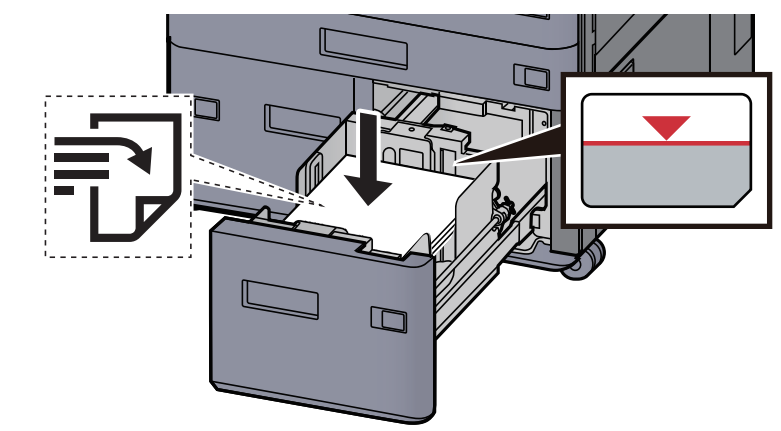

#### **FONTOS**

- A papírt nyomtatási oldalával felfelé helyezze be.
- Miután kivette az új papírt a csomagolásból, pörgesse át a lapokat, és csak azután töltse be a kazettába.

<u>A papír betöltésével kapcsolatos óvintézkedések (3-2. oldal)</u>

- Betöltés előtt ellenőrizze, hogy a papír nincs-e felkunkorodva vagy meggyűrődve. Az összehajtott vagy meggyűrődött papír papírelakadást eredményezhet.
- Ellenőrizze, hogy a betöltött papír nem lépi-e túl a szintjelzőt.

#### Śvatosan tolja vissza a kazettát.

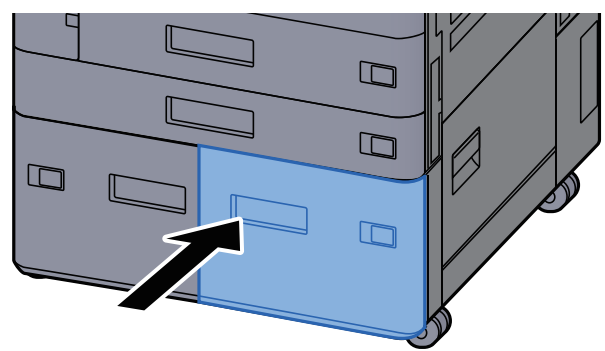

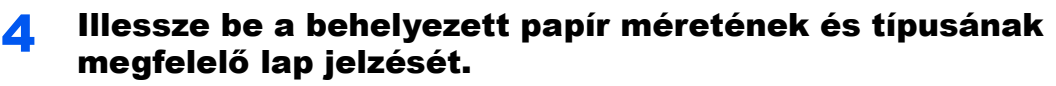

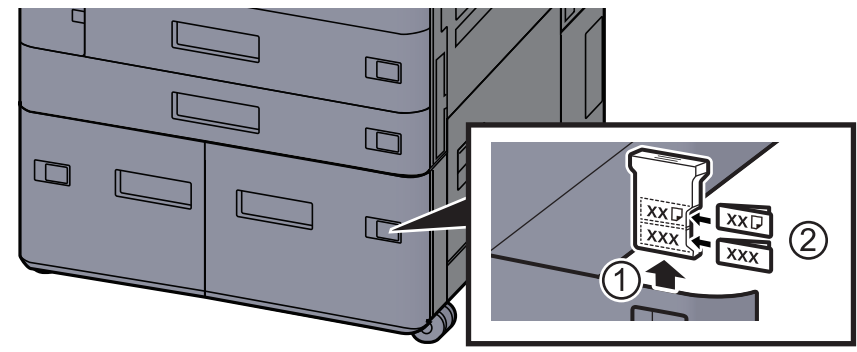

#### **5** Jelenítse meg a képernyőt.

[Kezdőoldal] gomb > [...] > [Rendszermenü] > [Eszköz beállítások] > [Papíradagoló] > [3. kazetta]

#### **6** Konfigurálja a funkciót.

Válassza ki a papírtípust.

> Lásd az angol nyelvű használati útmutatót.

### Az oldalsó adagoló feltöltése

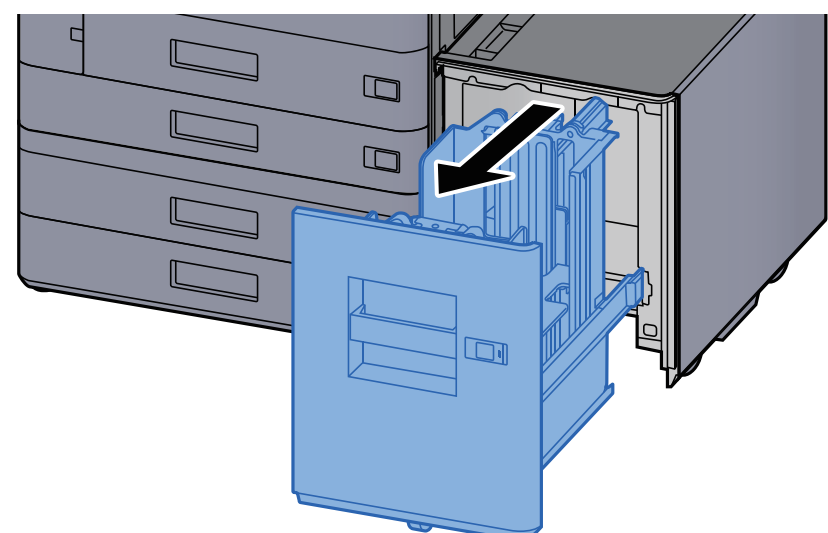

#### A kazettát húzza ki teljesen a gépből.

#### **2** Helyezzen be papírt.

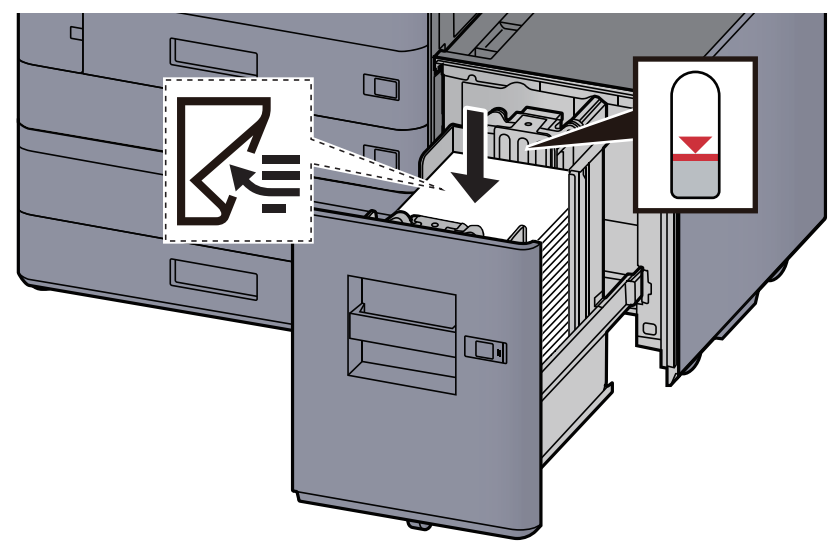

#### **FONTOS**

- A papírt nyomtatási oldalával lefelé helyezze be.
- Miután kivette az új papírt a csomagolásból, pörgesse át a lapokat, és csak azután töltse be a kazettába.
  - → <u>A papír betöltésével kapcsolatos óvintézkedések (3-2. oldal)</u>
- Betöltés előtt ellenőrizze, hogy a papír nincs-e felkunkorodva vagy meggyűrődve. Az összehajtott vagy meggyűrődött papír papírelakadást eredményezhet.
- Ellenőrizze, hogy a betöltött papír nem lépi-e túl a szintjelzőt.

**3** Óvatosan tolja vissza a kazettát.

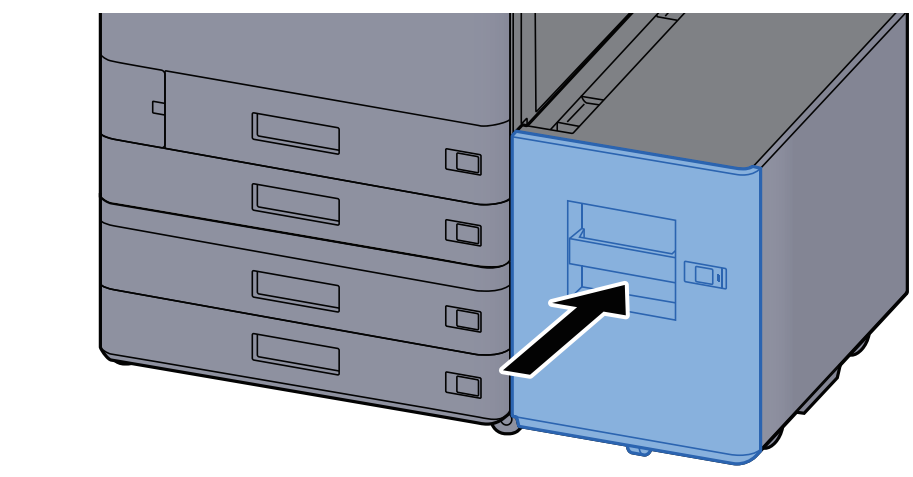

4 Illessze be a behelyezett papír méretének és típusának megfelelő lap jelzését.

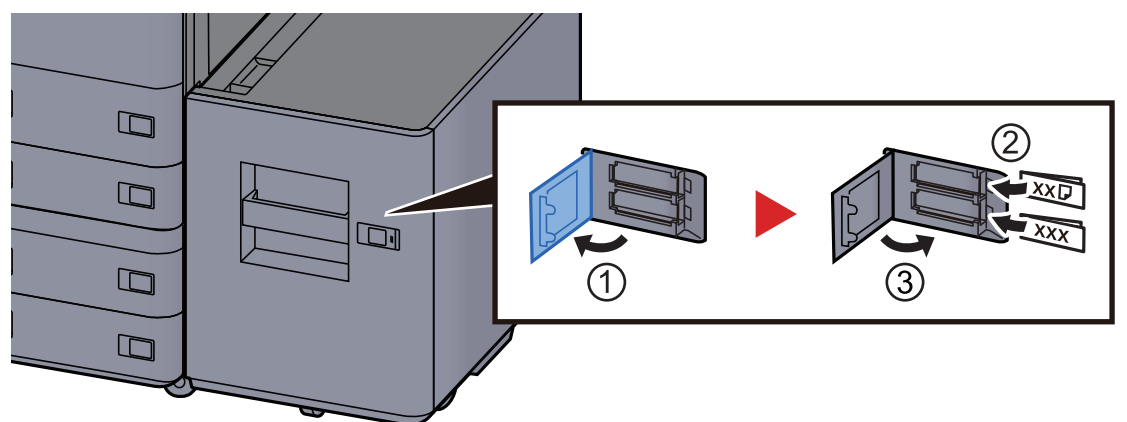

#### **5** Jelenítse meg a képernyőt.

[Kezdőoldal] gomb > [...] > [Rendszermenü] > [Eszköz beállítások] > [Papíradagoló] > [5. kazetta]

#### **6** Konfigurálja a funkciót.

Válassza ki a papírtípust.

Lásd az angol nyelvű használati útmutatót.

### Papír betöltése a behelyezőbe

| Tétel                                          | Papírméret                                                                                                    | Papírtípus                                                                                                    | Lapok<br>száma                    |
|------------------------------------------------|----------------------------------------------------------------------------------------------------|----------------------------------------------------------------------------------------------------|-----------------------------------|
| 1. behelyező<br>tálca<br>2. behelyező<br>tálca | A3, A4-R, A4, A5-R, B4, B5R, B5, Folio, SRA3,<br>Ledger, Letter-R, Letter, Legal, Statement,<br>12×18", Executive, Oficio II, 8K,16K, 16K-R, ISO<br>B5, 1–4 egyéni (148 × 210 - 320 × 457 mm) | Normál, Vékony, Újrahasznosított,<br>Előnyomott, Bond, Színes,<br>Előlyukasztott, Fejléces, Vastag, Jó<br>minőségű, 1–8 egyéni | 250 lap<br>(64 g/m <sup>2</sup> ) |

#### MEGJEGYZÉS

- A tárolható lapok száma a környezettől és a papírtípustól függően változik.
- Ne használjon tintasugaras nyomtatóba való vagy a felületén speciális bevonattal ellátott papírt. (Az ilyen papír papírelakadást vagy más meghibásodást okozhat.)

Töltse be a papírt a behelyező tálcába. Itt az 1. behelyező tálcát használjuk példaként.

#### Állítsa be a behelyező tálca méretét.

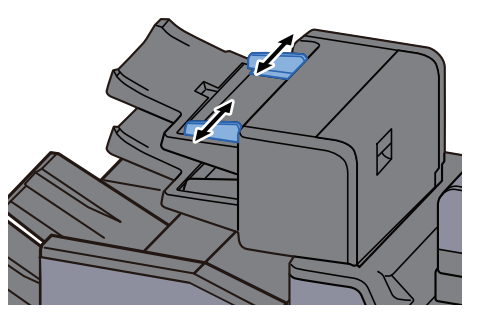

#### 2 Helyezzen be papírt.

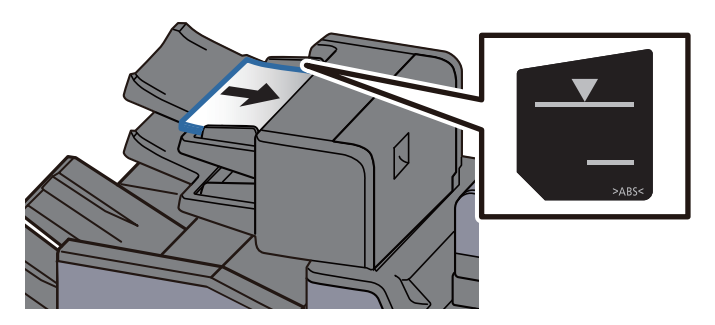

#### **FONTOS**

- A papírt nyomtatási oldalával felfelé helyezze be.
- Ha Füzet beállítást használ, a papírbetöltési módszer tekintetében lásd:
   Angol nyelvű használati útmutató
- Miután kivette az új papírt a csomagolásból, pörgesse át a lapokat, és csak azután töltse be a kazettába.
  - → <u>A papír betöltésével kapcsolatos óvintézkedések (3-2. oldal)</u>
- Betöltés előtt ellenőrizze, hogy a papír nincs-e felkunkorodva vagy meggyűrődve. Az összehajtott vagy meggyűrődött papír papírelakadást eredményezhet.
- Ellenőrizze, hogy a betöltött papír nem lépi-e túl a szintjelzőt.
   Felső: Normál papír
   Alsó: Vastag papír

## A papír kiadásával kapcsolatos óvintézkedések

### Papírrögzítő

Ha A3/Ledger vagy annál nagyobb méretű papírt használ, az ábrán látható módon nyissa ki a papírrögzítőt.

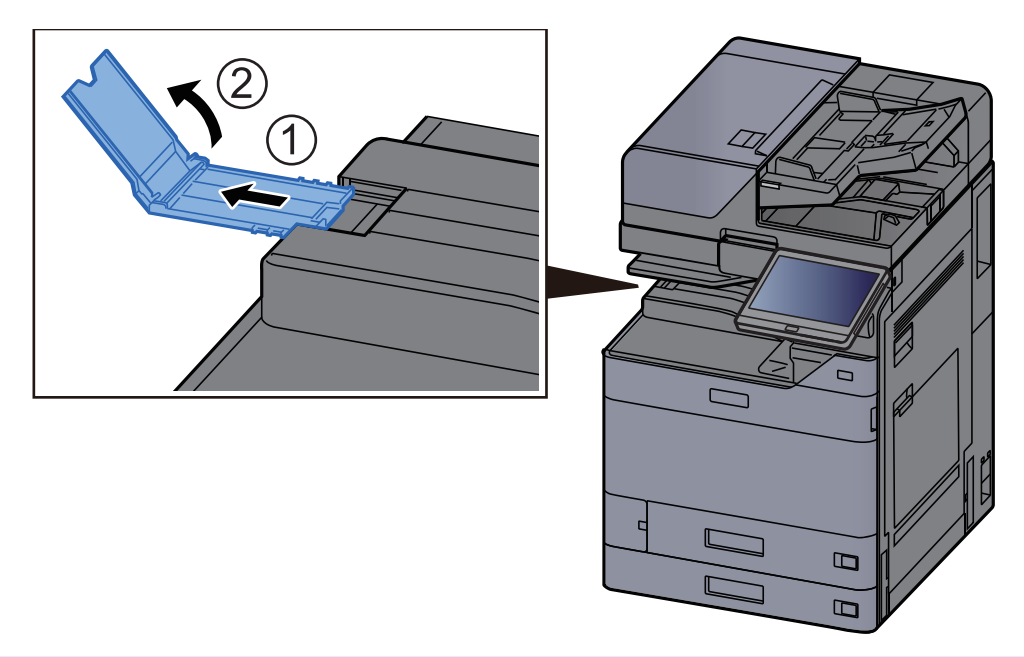

#### 💽 MEGJEGYZÉS

Ha a kimenethez a feladatszétválasztót használja, szükség esetén kinyithatja a papírrögzítőt a feladatszétválasztón.

### Boríték kötegelő vezető

Boríték használatához az alábbiak szerint nyissa ki a boríték kötegelő vezetőt.

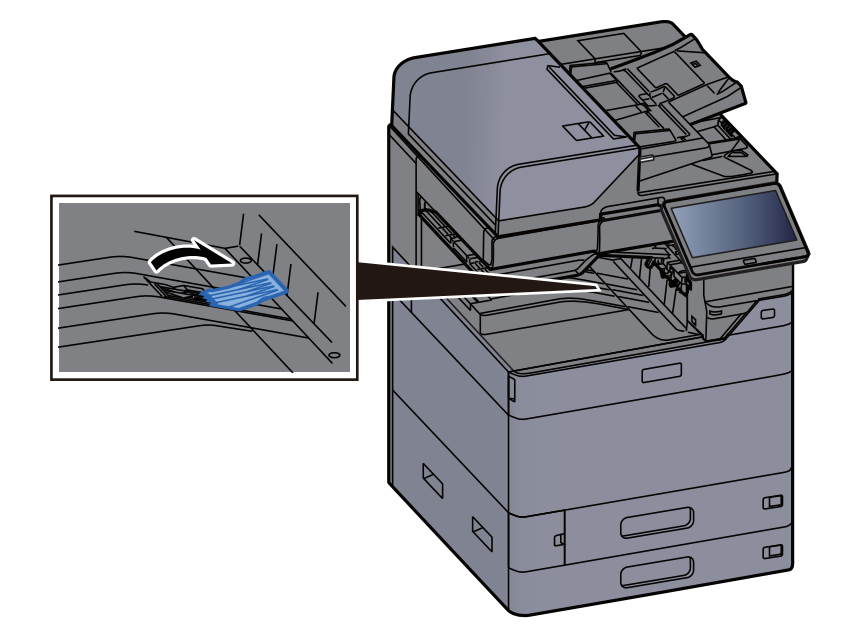

### Köteg szint beállító

Ha a kiadott papír jelentősen meggyűrődött, az ábrán látható módon húzza ki a köteg szint beállítót.

#### Feladatszétválasztó tálca

#### A köteg szint beállító kihúzása

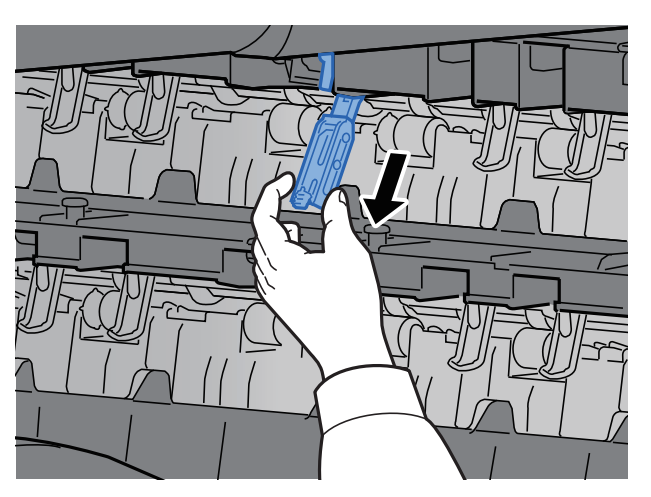

#### A köteg szint beállító visszaállítása

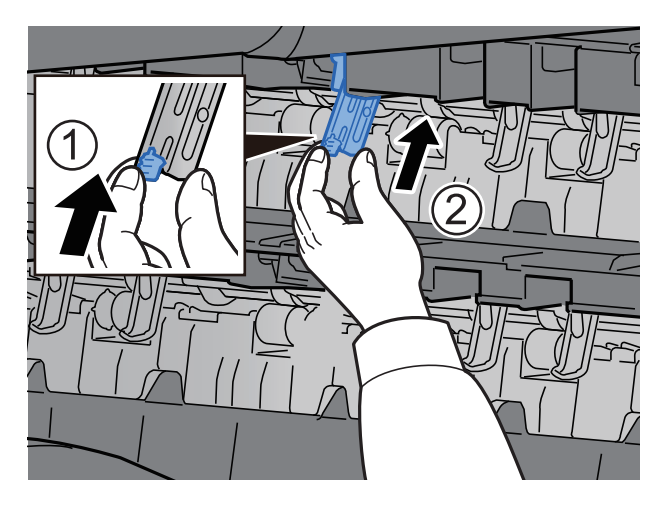

#### Belső váltótálca

#### A köteg szint beállító kihúzása

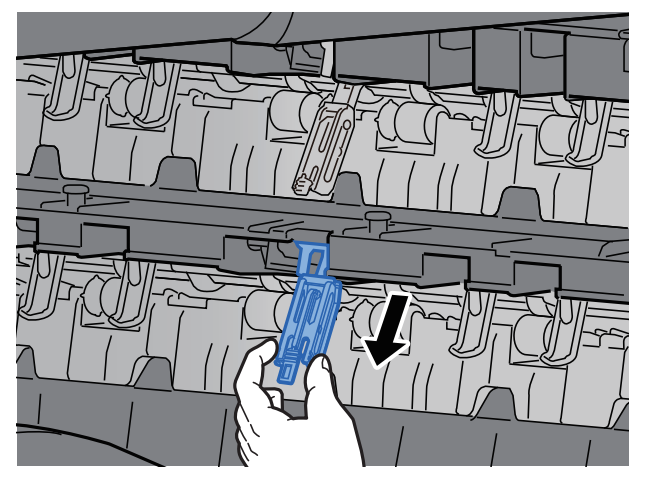

#### A köteg szint beállító visszaállítása

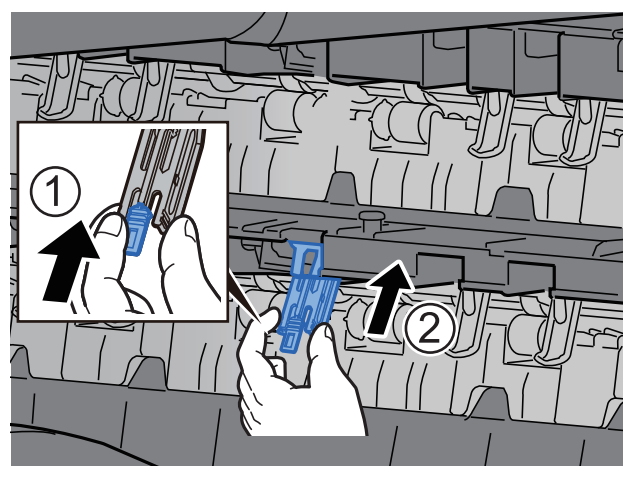

### Hajtogatóegység (4 000 lapos finisherhez)

Abban az esetben, ha a kiadott kötegek száma meghaladja a hajtogatóegység tárolási korlátját, válassza le a hajtogatótálcát.

#### 💽 MEGJEGYZÉS

A hajtogatóegység maximális tárolókapacitásáért lásd az alábbiakat.

+ Hajtogatóegység (4 000 lapos finisherhez) (8-14. oldal)

#### A hajtogatótálcára történő kiadás esetén

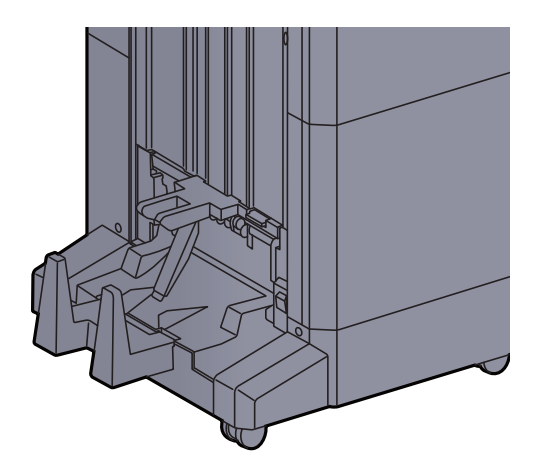

#### A hajtogatótálca korlátjánál nagyobb mennyiség kiadása esetén

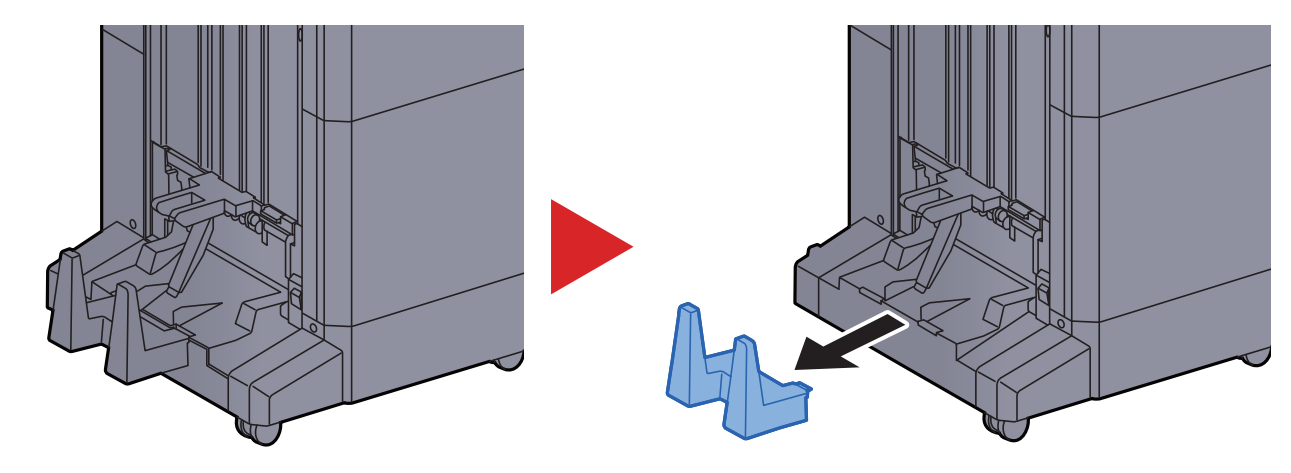

### Hajtogatóegység (100 lapos tűző finisherhez)

Abban az esetben, ha a kiadott kötegek száma meghaladja a hajtogatóegység tárolási korlátját, tárolja az alsó tálcában.

#### MEGJEGYZÉS

A hajtogatóegység maximális tárolókapacitásáért lásd az alábbiakat.

➡ Hajtogatóegység (100 lapos tűző finisherhez) (8-15. oldal)

#### A hajtogatótálcára történő kiadás esetén

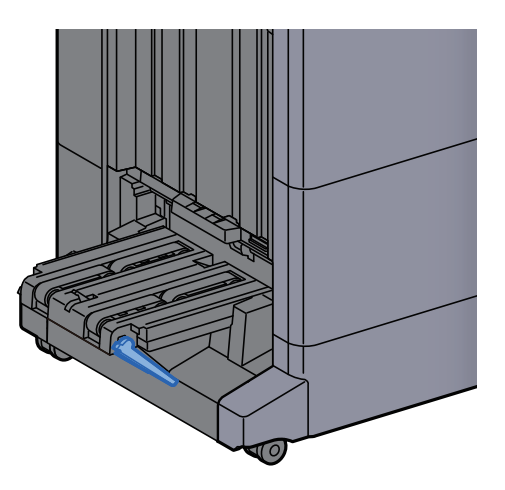

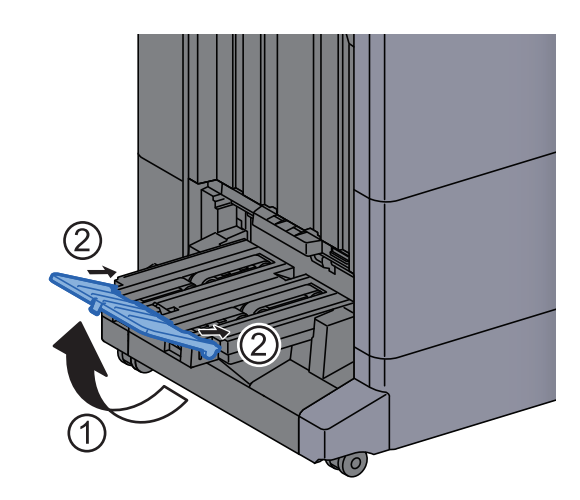

A hajtogatótálca korlátjánál nagyobb mennyiség kiadása esetén

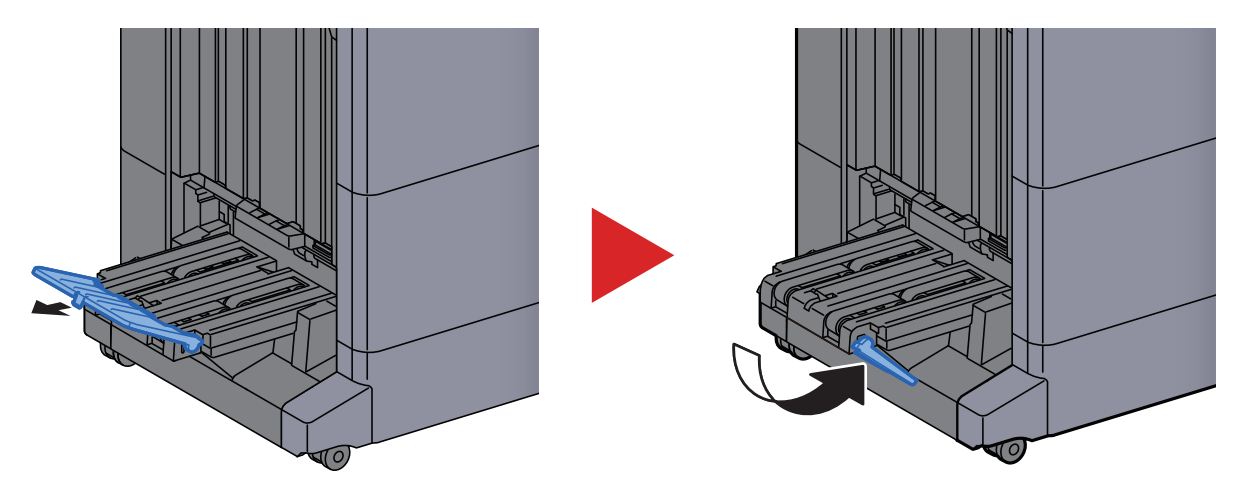
# 4 Nyomtatás számítógépről

#### Ez a fejezet az alábbi témákat tárgyalja:

| Nyomtató illesztőprogram nyomtatási beállítás képernyő                       | 4-2  |
|------------------------------------------------------------------------------|------|
| A nyomtató illesztőprogram súgójának megjelenítése                           | 4-3  |
| Az alapértelmezett nyomtató illesztőprogram beállítások módosítása (Windows) | 4-3  |
| Nyomtatás számítógépről                                                      | 4-4  |
| Nyomtatás normál méretű papírra                                              | 4-4  |
| Nyomtatás nem szabványos méretű papírra                                      | 4-6  |
| Számítógépről történő nyomtatás visszavonása                                 | 4-9  |
| Nyomtatás mobileszközről                                                     | 4-10 |
| Nyomtatás AirPrint használatával                                             | 4-10 |
| Nyomtatás Univerzális nyomtatás használatával                                | 4-10 |
| Nyomtatás Mopria funkcióval                                                  | 4-10 |
| Nyomtatás Wi-Fi Direct funkcióval                                            | 4-11 |
| Nyomtatás NFC funkcióval                                                     | 4-11 |

# Nyomtató illesztőprogram nyomtatási beállítás képernyő

A nyomtató illesztőprogram nyomtatási beállítások képernyője lehetővé teszi a nyomtatással kapcsolatos különféle beállítások konfigurálását.

#### Printing System Driver User Guide

| Gyors nyomtat | Tájolás            | Szétválogatás | Duplex                       | Oldal/lap  | EcoPrint         |
|---------------|--------------------|---------------|------------------------------|------------|------------------|
| E Alap        | Α                  | G             | 123                          | 1          |                  |
| Elrendezés    | •••••              |               |                              | ſ          | Visszaállítás    |
| Efejezés      | kyomtatóprofilok:  |               |                              |            |                  |
| Imaging       |                    |               |                              |            |                  |
| Közzététel    | Gyári<br>alapbeálí |               |                              |            |                  |
| 문 Feladat     |                    |               |                              |            |                  |
| Ger Speciália |                    |               |                              |            |                  |
|               |                    |               |                              |            |                  |
|               |                    |               |                              |            | Akaimaz          |
| 8             |                    |               | Tétel                        | Rés        | ziet             |
|               |                    |               | Tájolás<br>Szétválogatás     | Álió<br>Be |                  |
|               |                    |               | Duplex<br>Oldal/lap          | Hos<br>Ki  | szú élen fordul  |
| 2             |                    |               | EcoPrint                     | Ki         |                  |
|               | S I                |               | ⊟ /vap<br>Forrás             | Auto       | forrás választás |
|               |                    |               | Példány                      | 1          |                  |
|               | ~                  |               | Masolatok<br>Kitan minalatak | N          |                  |
|               |                    |               | NUCCU INCOMPANY              | N          |                  |
|               |                    | PCL XL        | Szétválogatás                | Be         |                  |

| Szám | Leírás                                                                                                    |  |  |
|------|----------------------------------------------------------------------------------------------------|--|--|
| 1    | [Gyors nyomtatás] fül                                                                                                    |  |  |
|      | Olyan ikonokat biztosít, amelyek segítségével egyszerűen konfigurálhatók a gyakran használt funkciók. Amikor egy                                                                                                    |  |  |
|      | ikonra kattint, a kepernyo nyomtatasi eredmenyre nasoniito keppe valtozik, es a rendszer alkalmazza a beallitasokat.                                                                                                    |  |  |
|      |                                                                                                    |  |  |
|      | Gyors nyomlat<br>ás         Tájolás         Szétválogatás         Duplex         Oldal/lap         EcoPrint                                                                                                    |  |  |
|      |                                                                                                    |  |  |
|      | [Alan] fül                                                                                                    |  |  |
|      | Ez a fül tartalmazza a gyakran használt alapyető funkciókat. Ez használható a papírméret, a célállomás és a duplex                                                                                                    |  |  |
|      | nyomtatás konfigurálására.                                                                                                    |  |  |
|      | [Elrendezés] fül                                                                                                    |  |  |
|      | Ez a fül teszi lehetővé a különféle elrendezésekben történő nyomtatási beállítások konfigurálását, beleérte a füzet nyomtatását, az összevonást, poszter nyomtatását és a méretezést.                                                                                                    |  |  |
|      | [Befejezés] fül                                                                                                    |  |  |
|      | Ez a fül teszi lehetővé a nyomtatott anyagok utómunkáival kapcsolatos beállítások konfigurálását, mint a kötés vagy a<br>tűzés.                                                                                                    |  |  |
|      | [Képalkotás] fül                                                                                                    |  |  |
|      | Ez a fül teszi lehetővé a nyomatok képminőségével kapcsolatos beállításainak konfigurálását.                                                                                                    |  |  |
|      | [Közzététel] fül                                                                                                    |  |  |
|      | Ez a fül teszi lehetővé borítók és beillesztett lapok létrehozását nyomtatási feladatokhoz, valamint lapok beillesztését<br>OHP filmek lapjai közé.                                                                                                    |  |  |
|      | [Feladat] fül                                                                                                    |  |  |
|      | E fül segítségével a nyomtatási adatoknak a számítógépről a készülékre való mentésével kapcsolatos beállítások konfigurálhatók. A rendszeresen használt dokumentumok és egyéb adatok lementhetők a készüléken, hogy később könnyen kinyomtathatók legyenek. Mivel a lementett dokumentumok közvetlenül a gépből nyomtathatók, ez a funkció akkor is kényelmes, ha olyan dokumentumot kívánt nyomtatni, amelyről nem szeretné, hogy mások is lássák. |  |  |
|      | [Speciális] fül                                                                                                    |  |  |
|      | Ezzel a füllel lehetővé válik a szöveges oldalaknak vagy vízjeleknek a nyomtatott oldalakhoz való hozzáadását érintő<br>beállítások konfigurációja.                                                                                                    |  |  |

| Szám | Leírás                                                                                                    |
|------|----------------------------------------------------------------------------------------------------|
| 2    | <b>[Profilok]</b><br>A nyomtató illesztőprogram beállítások elmenthetők profilként. Az elmentett profilok bármikor előhívhatók, így kényelmes<br>módszert biztosítanak a gyakran használt beállítások használatára. |
| 3    | <b>[Visszaállítás]</b><br>Erre kattintva állíthatja vissza a beállításokat a kezdeti értékeikre.                                                                                                    |

# A nyomtató illesztőprogram súgójának megjelenítése

A nyomtató illesztőprogram egy Súgóval rendelkezik. Ha a nyomtatási beállításokról szeretne tájékozódni, nyissa meg a nyomtató illesztőprogram nyomtatási beállítások képernyőjét, és az alábbiakban ismertetett módon jelenítse meg a Súgót.

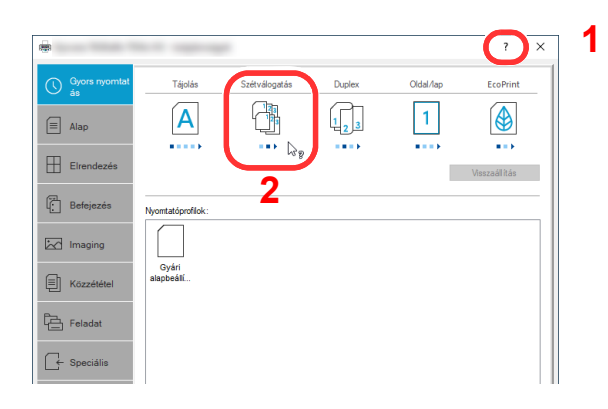

- Kattintson a képernyő jobb felső sarkában lévő
   [?] gombra.
- 2 Kattintson a tételre, amelyről többet szeretne megtudni.

#### MEGJEGYZÉS

A Súgó akkor is megjelenik, ha egy tételre kattint és a billentyűzeten megnyomja az [F1] gombot.

### Az alapértelmezett nyomtató illesztőprogram beállítások módosítása (Windows)

Az alapértelmezett nyomtató illesztőprogram beállítások módosíthatók. A gyakran használt beállítások kiválasztásával lépéseket hagyhat ki a nyomtatáskor. A beállításokat lásd:

- Printing System Driver User Guide
  - 1 Kattintson a Windows [Start] gombjára, majd válassza a [Windows rendszer], [Vezérlőpult], [Eszközök és nyomtatók] lehetőséget.
  - 2 Az egér jobb oldali gombjával kattintson a készülék nyomtató illesztőprogram ikonjára, és a nyomtató illesztőprogram menüjében kattintson a [Nyomtató tulajdonságai] lehetőségre.
  - 3 Kattintson az [Alap] gombra az [Általános] fülön.
  - 4 Válassza ki az alapértelmezett beállításokat, majd kattintson az [OK] gombra.

# Nyomtatás számítógépről

Ez a szakasz ismerteti a Printing System Driver használatával történő nyomtatást.

#### MEGJEGYZÉS

- A dokumentum alkalmazásokból történő nyomtatásához telepítse a weboldalunkról letöltött nyomtató illesztőprogramot a számítógépére.
- Bizonyos környezetekben az aktuális beállítások a nyomtató illesztőprogram alsó részén láthatók.

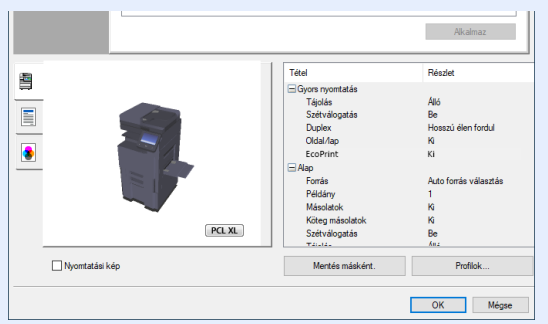

- Karton vagy boríték nyomtatásakor az alábbi műveletek végrehajtása előtt töltse be a kartont vagy a borítékot a kézi adagolóba.
  - ✤ Papír betöltése a kézi adagolóba (5-6. oldal)

# Nyomtatás normál méretű papírra

Ha olyan méretű papírt szeretne betölteni, amely szerepel a készülék nyomtatási méretei között, a nyomtató illesztőprogram nyomtatási beállítások képernyőjének [**Alap**] fülén válassza ki a papírméretet.

#### 🔇 MEGJEGYZÉS

A kezelőpanelen válassza ki a nyomtatandó papírméretet és papírtípust.

> Lásd az angol nyelvű használati útmutatót.

#### Jelenítse meg a képernyőt.

Az alkalmazásban kattintson a [Fájl] lehetőségre, és válassza a [Print] lehetőséget.

#### 7 Konfigurálja a beállításokat.

1 A "Nyomtató" menüben válassza ki a készüléket, és kattintson a [Tulajdonságok] gombra.

| Nyomtató: Tulajd                                                                                                    | onságok Speciális(ú) Súgó (?         |
|----------------------------------------------------------------------------------------------------|--------------------------------------|
| Penanyscence (* 1921 – 1921 – 1921 – 1921 – 1920)                                                                                                    | eerrygiatos nyomtatás (fekete-fehér) |
| Tinta 🗌                                                                                                    | Festy megtakanitása 🕕                |
| Nyomtatandó oldalak                                                                                                    | Megjegyzések és űrlapok              |
| Teljes kijelölés                                                                                                    | Dokumentum és jelölések 🗸 🗸          |
| O Aktuális oldal                                                                                                    | Maniam mérak örrnamára               |
| Oldalak 1 - 5                                                                                                    | magagyzerek osztegiese               |
| <ul> <li>További beállítások</li> </ul>                                                                                                    | Nagyitás: 96%                        |
| Oldal méretezése és kezelése ①                                                                                                    | 210,02 x 297,01 mm                   |
|                                                                                                    |                                      |
| Meret Poster Tobb Fuze                                                                                                    |                                      |
| Oldalhoz igazítás                                                                                                    |                                      |
| 🔿 Valós méret                                                                                                    |                                      |
| <ul> <li>Túlméretes oldalak kicsinyítése</li> </ul>                                                                                                    |                                      |
| O Egyéni méretezés: 100 %                                                                                                    |                                      |
| Papírforrás választása a PDF oldalmérete szerint                                                                                                    |                                      |
| Nyomtatás a papír mindkét oldalára                                                                                                    |                                      |
| Tájolás:                                                                                                    |                                      |
| Automatikus álló/fekvő                                                                                                    |                                      |
| ⊖ Álló                                                                                                    |                                      |
| ⊖ Fekvő                                                                                                    |                                      |
|                                                                                                    | <                                    |
|                                                                                                    | 1/5 oldal                            |
| Didalbaállðár                                                                                                    | Nuomtatás Ménse                      |
| And the second second | Nyonicatas megse                     |

2 Válassza az [Alap] fület.

3 Kattintson a "Nyomtatási méret" menüre, és válassza ki a nyomtatáshoz használandó méretet.

Ha olyan méretű papírt szeretne betölteni, amely nem szerepel a készülék nyomtatási méretei között, mint pl. a karton vagy a boríték, regisztrálni kell a nyomtatási méretet.

Nyomtatás nem szabványos méretű papírra (4-6. oldal)

Ha speciális papírra szeretne nyomtatni, mint a vastag papír vagy a fólia, kattintson a "Hordozó típusa" menüre, és válassza ki a papír típusát.

|                                                                                                    | ?                          | × |
|----------------------------------------------------------------------------------------------------|----------------------------|---|
| Gyors nyomtat     Nyomtatási méret:       Aš     (100%)       Alap     Oldalméretek                                                                                                    | Szétválogatás: Be          |   |
| Lutázás használat alapján     Forás:     Auto forrás választás                                                                                                    |                            | _ |
| Image: Construction of the second second |                            | _ |
| Közzététel Példány:                                                                                                    | Duplex: Hosszi élen fordul |   |
| E Feladat                                                                                                    |                            | - |

4 A Visszatéréshez a Nyomtatás párbeszédablakra kattintson az [**OK**] gombra.

#### 3 Indítsa el a nyomtatást.

Kattintson az [OK] gombra.

### Nyomtatás nem szabványos méretű papírra

Ha olyan méretű papírt szeretne betölteni, amely nem szerepel a készülék nyomtatási méretei között, a Mentés nyomtató illesztőprogram nyomtatási beállítások képernyőjének [**Alap**] fülén válassza ki a papírméretet.

A regisztrált méret a "Nyomtatási méret" menüben választható ki.

#### 💽 MEGJEGYZÉS

Ha a készülékről szeretné a nyomtatást végrehajtani, állítsa be a papírméretet és a papírtípust, lásd:

Lásd az angol nyelvű használati útmutatót.

#### Jelenítse meg a képernyőt.

- 1 Kattintson a Windows [Start] gombjára, és válassza a [Windows rendszer], [Vezérlőpult] és az [Eszközök és nyomtatók megtekintése] lehetőséget.
- 2 Az egér jobb oldali gombjával kattintson a készülék nyomtató illesztőprogram ikonjára, és a nyomtató illesztőprogram menüjében kattintson a [Nyomtató tulajdonságai] lehetőségre.
- 3 Kattintson a [Tulajdonságok] gombra az [Általános] fülön.

#### 2 Regisztrálja a papír méretét.

1 Kattintson az [Alap] fülre.

|                                                    | ? ×               |
|----------------------------------------------------|-------------------|
| Gyors ny htat<br>ás Nyomtatási méret:<br>A4 (100%) | Szétválogatás: Be |
| Cidalméretek 2                                     |                   |
| Elrendezés Auto forrás választás V                 | Tájolás: Álló     |
| Hordozó típusa:<br>Befejezés Meghatározatlan V     |                   |
| Cel:<br>Nyomt. alapért.                            | Duplex: Ki        |
| E Közzététel Példány:                              |                   |
| Feladat                                            |                   |

- 2 Kattintson az [Oldalméretek...] gombra.
- 3 Kattintson az [Új] gombra.

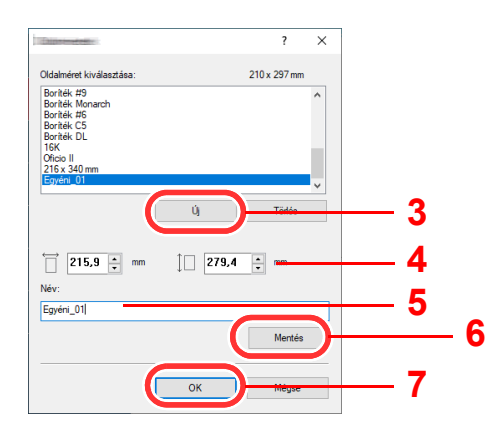

- 4 Adja meg a papír méretét.
- 5 Adja meg a papír nevét.
- 6 Kattintson a [Mentés] gombra.

- 7 Kattintson az [**OK**] gombra.
- 8 Kattintson az [**OK**] gombra.

|      | B            | eàllitàsok |                                                                                                    | Visszaállítás                                                                |
|------|--------------|------------|----------------------------------------------------------------------------------------------------|------------------------------------------------------------------------------|
| -    | (            | 1          | Tétel                                                                                                    | Részlet                                                                      |
|      |              | PLX        | Gyors nyomtatás     Tájolás     Szétválogatás     Duplex     Oldal/ap     EcoPrint     Alap     Fororás     Példány     Másolatok     Köteg másolatok     Szétválogatás     Telutás | Alló<br>Be<br>Ki<br>Ki<br>Ki<br>Auto forrás választás<br>1<br>Ki<br>Ki<br>Be |
| 🗆 Ny | omtatási kép |            | Mentés másként.                                                                                                    | Profilok                                                                     |
|      |              |            | 8 (                                                                                                    | OK Mégse                                                                     |

#### 3 Megjeleníti a nyomtatási beállítások képernyőt.

Az alkalmazásban kattintson a [Fájl] lehetőségre, és válassza a [Print] lehetőséget.

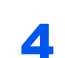

# Válassza ki a nem szabványos méretű papír méretét és típusát.

**1** A "Nyomtató" menüben válassza ki a készüléket, és kattintson a [**Tulajdonságok**] gombra.

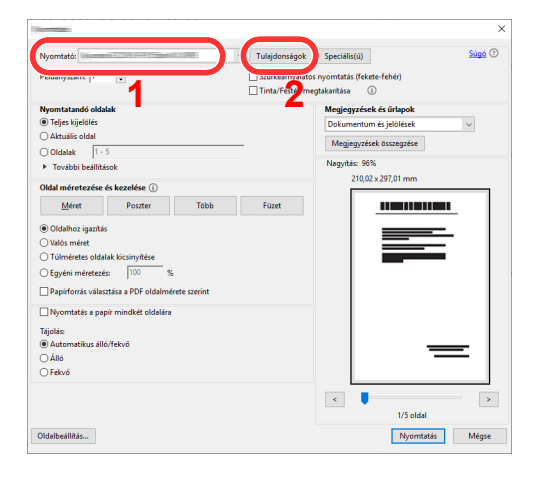

2 Válassza az [Alap] fület.

3 Kattintson a "Nyomtatási méret" menüre, és válassza ki a 2. lépésben regisztrált papírméretet.

| <b>a</b>                                                  | ? ×               |
|-----------------------------------------------------------|-------------------|
| Gyors nyomtat<br>ás Nyomtatási méret:<br>Egyéni_01 (100%) | Szétválogatás: Be |
| Alap     Oldalméretek                                     |                   |
| Elrendezés Auto forrás választás ~                        | Tájolás: Álló     |
| Fordozó típusa:<br>Meghatározatlan                        |                   |
| Nyomt. alapért. V                                         | Duplex: Ki        |
| E Közzététel Példány:                                     |                   |
|                                                           |                   |

Ha speciális papírra szeretne nyomtatni, mint a vastag papír vagy a fólia, kattintson a "Hordozó típusa" menüre, és válassza ki a papír típusát.

#### 💽 MEGJEGYZÉS

Ha levelezőlapot vagy borítékot töltött be, a "Hordozó típusa" menüben válassza a **[Karton]** vagy a **[Boríték]** lehetőséget.

- 4 A "Forrás" menüben válassza ki a papírforrást.
- **5** A Visszatéréshez a Nyomtatás párbeszédablakra kattintson az **[OK]** gombra.

#### 5 Indítsa el a nyomtatást.

Kattintson az [OK] gombra.

# Számítógépről történő nyomtatás visszavonása

A nyomtató-illesztőprogram használatával végrehajtott nyomtatási feladat visszavonásához a nyomtatás megkezdése előtt tegye a következőt:

#### 💽 MEGJEGYZÉS

A nyomtatás készülékről történő visszavonásához lásd:

- Feladatok megszakítása (5-18. oldal)
- Kattintson kétszer a Windows asztalának jobb alsó sarkában, a tálcán látható nyomtató ikonra ( ) annak érdekében, hogy megjelenítse a nyomtató párbeszédablakát.
- 2 Kattintson arra a fájlra, amelynek a nyomtatását vissza kívánja vonni, majd a "Dokumentum" menüben válassza a [Mégsem] lehetőséget.

# Nyomtatás mobileszközről

Ez a készülék támogatja az AirPrint és a Mopria szolgáltatásokat. A támogatott operációs rendszertől és alkalmazástól függően a feladat bármilyen mobileszközről vagy számítógépről nyomtatható a nyomtató illesztőprogram telepítése nélkül.

# Nyomtatás AirPrint használatával

Az AirPrint egy olyan nyomtató funkció, amellyel az iOS 4.2 és frissebb, illetve a Mac OS X 10.7 és frissebb verziójú termékek rendelkeznek.

Az AirPrint funkció használatához engedélyezze az AirPrint beállításokat az Embedded Web Server RX alkalmazásban.

Embedded Web Server RX User Guide

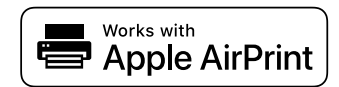

# Nyomtatás Univerzális nyomtatás használatával

Az Univerzális nyomtatás a Microsoft által biztosított nyomtatási szolgáltatás. Ez a szolgáltatás lehetővé teszi Azure Active Directory-val rendelkező felhasználók számára, hogy az internetre csatlakoztatott számítógépről nyomtassanak.

A készülék az Embedded Web Server RX használatával konfigurálható.

Embedded Web Server RX User Guide

#### 💽 MEGJEGYZÉS

- Az univerzális nyomtatás használatához Windows vagy Microsoft365 licenc, valamint Azure Active Directory fiók szükséges. Ha ezekkel nem rendelkezik, szerezze be ezeket a licenceket és a fiókot.
- A készüléket előzetesen regisztrálni kell az Azure portálra. A készülék regisztrálható az ugyanarra a hálózatra csatlakozó számítógépről.

### Nyomtatás Mopria funkcióval

A Mopria az Android 4.4 vagy frissebb termékeken használt nyomtatási funkció szabványa.

A Mopria nyomtatási szolgáltatásokat előre kell telepíteni és engedélyezni.

A funkció használatára vonatkozó részletekért lásd a Mopria Alliance weboldalát.

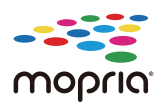

# Nyomtatás Wi-Fi Direct funkcióval

A Wi-Fi Direct egy, az Wi-Fi Alliance által kidolgozott vezeték nélküli LAN szabvány. Ez a vezeték nélküli LAN egy olyan funkciója, amellyel az eszközök vezeték nélküli LAN hozzáférési pont vagy vezeték nélküli LAN router nélkül közvetlenül tudnak egymással kommunikálni.

A Wi-Fi Direct nyomtatási eljárása megegyezik a normál mobileszközökével.

Ha a nyomtató tulajdonságoknál a portbeállításokként nyomtatónevet vagy Bonjour nevet használ, a feladat nyomtatható a név megadásával a Wi-Fi Direct kapcsolaton.

Ha a porthoz IP címet használ, adja meg ennek a készüléknek az IP címét.

# Nyomtatás NFC funkcióval

Ha előzőleg konfigurálta a Wi-Fi és a Wi-Fi Direct funkciót, a készülék és a mobileszköz közötti hálózati kapcsolat egyszerűen konfigurálható az NFC címkére koppintva.

Lásd az angol nyelvű használati útmutatót.

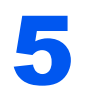

# Műveletek a készüléken

| Ez a fejezet az alábbi témákat tárgyalja:                                        |      |
|----------------------------------------------------------------------------------|------|
| Eredetik betöltése                                                               | 5-2  |
| Eredetik elhelyezése az üveglapon                                                | 5-2  |
| Eredetik betöltése a dokumentumadagolóba                                         | 5-3  |
| Papír betöltése a kézi adagolóba                                                 | 5-6  |
| Kedvencek                                                                        | 5-11 |
| Kedvencek regisztrálása                                                          | 5-12 |
| Kedvencek előhívása                                                              | 5-12 |
| Kedvencek szerkesztése                                                           | 5-13 |
| Kedvencek törlése                                                                | 5-13 |
| Billentyűparancsok regisztrálása (Másolás, Küldés és Dokumentumfiók beállításai) | 5-14 |
| Billentyűparancsok hozzáadása                                                    | 5-14 |
| Billentyűparancs szerkesztése                                                    | 5-15 |
| Billentyűparancsok törlése                                                       | 5-15 |
| Másolás                                                                          | 5-16 |
| A készülék alapvető funkciói                                                     | 5-16 |
| Soron kívüli másolás                                                             | 5-18 |
| Feladatok megszakítása                                                           | 5-18 |
| Gyakran használt küldési módszer                                                 | 5-19 |
| Dokumentum küldése e-mailben                                                     | 5-20 |
| Beállítások konfigurálása küldés előtt                                           | 5-20 |
| Beszkennelt dokumentum küldése e-mailben                                         | 5-20 |
| Dokumentum elküldése egy számítógépen lévő megosztott mappába (Beolvasás PC-re)  | 5-22 |
| Beállítások konfigurálása küldés előtt                                           | 5-22 |
| Dokumentum elküldése egy számítógépen lévő megosztott mappába                    | 5-22 |
| Scan to Cloud funkció (TA/UTAX Cloud Capture)                                    | 5-25 |
| Beolvasott adatok feltöltése a Google Drive-ra                                   | 5-25 |
| Küldés különböző típusú célhelyekre (Több küldése)                               | 5-28 |
| Küldési feladatok megszakítása                                                   | 5-30 |
| Célállomás kezelése                                                              | 5-31 |
| Célállomás meghatározása                                                         | 5-31 |
| Kiválasztás a címjegyzékből                                                      | 5-31 |
| Kiválasztás gyorsgomb használatával                                              | 5-33 |
| Kiválasztás Keresés (Szám) opcióval                                              | 5-33 |

# **Eredetik betöltése**

Az eredeti méretétől, típusától, mennyiségétől és a használni kívánt funkciótól függően az eredetiket töltse be az üveglapra vagy a dokumentumadagolóba.

- Üveglap: Helyezze ide a lapokat, könyvet, levelezőlapokat és borítékokat.
- Dokumentumadagoló: Ide helyezze a több eredetit. Ide helyezheti a kétoldalas eredetiket is.

## Eredetik elhelyezése az üveglapon

A készülékbe eredetiként könyvet vagy újságot is lehet helyezni a normál lapokból álló eredetik mellett.

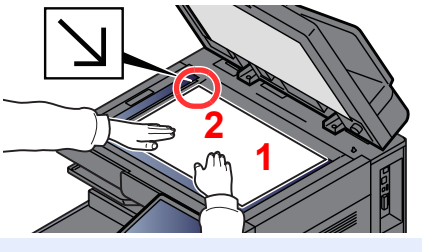

- 1 A beolvasni kívánt felével lefelé helyezze el.
- 2 Igazítsa egy szintbe az eredeti méretét jelző lapokkal úgy, hogy a bal hátsó sarok képezze a referencia pontot.

#### MEGJEGYZÉS

- Az A5 méretet a készülék A4-R méretként érzékeli. Az érintőpanel funkciógombjának használatával állítsa be az A5 papírméretet.
  - Eredeti mérete (6-19. oldal)
- Az eredetei tájolására vonatkozó részleteket lásd:
  - Eredeti tájolása (6-22. oldal)

#### Amikor borítékot vagy kartont helyez az üveglapra

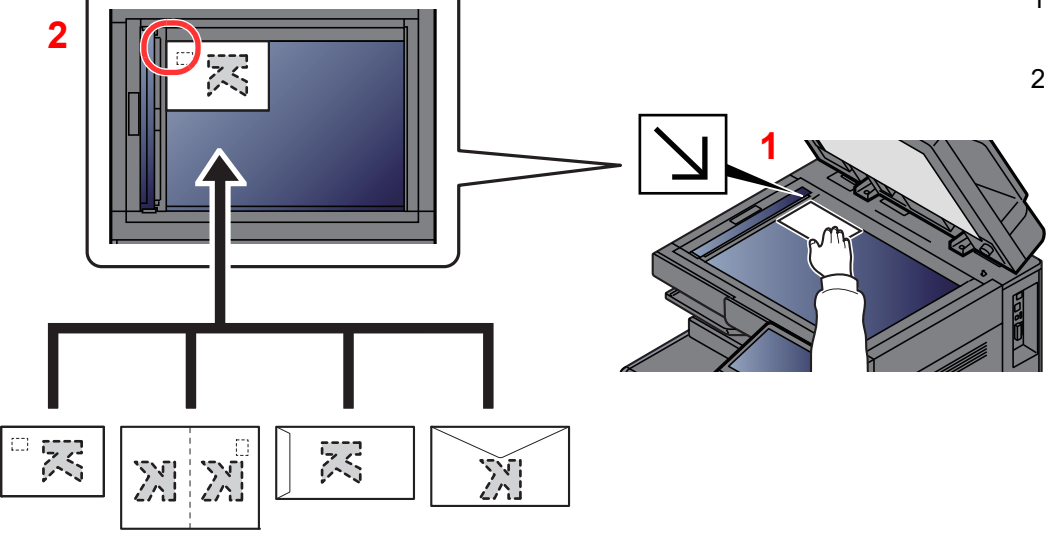

- 1 A beolvasni kívánt felével lefelé helyezze el.
- 2 Igazítsa egy szintbe az eredeti méretét jelző lapokkal úgy, hogy a bal hátsó sarok képezze a referencia pontot.

#### MEGJEGYZÉS

A borítékok vagy karton adagolására vonatkozó információkat lásd:

▶ Boríték vagy karton kézi adagolóba való betöltéskor (5-8. oldal)

# FIGYELEM!

Ne hagyja nyitva a dokumentumadagolót, mert az személyi sérüléshez vezethet.

#### **FONTOS**

- Lehajtásakor a dokumentumadagolót ne nyomja le erővel. Fokozott nyomóerő hatására az üveglap megrepedhet.
- Ha könyvet vagy újságot helyez a gépre, a dokumentumadagolót hagyja nyitva.

# Eredetik betöltése a dokumentumadagolóba

A dokumentumadagoló automatikusan beolvassa a több lapból álló eredetik minden egyes lapját. A kétoldalas eredetik mindkét oldalát beolvassa a készülék.

A dokumentumadagolóhoz a következő típusú eredetik használhatók.

| Részletek      | Dokumentumadagoló<br>(Automatikus 2-oldalas)                                                                                                    | Dokumentumadagoló<br>(Kettős lapolvasó DP)                                                                                                    |
|----------------|----------------------------------------------------------------------------------------------------|----------------------------------------------------------------------------------------------------|
| Típus          | DP-7150                                                                                                    | DP-7160<br>DP-7170 (Elcsúszás, Több adagolása és<br>Tűzésérzékelés)                                                                                                    |
| Súly           | 35 – 160 g/m <sup>2</sup><br>(duplex: 50 – 120 g/m <sup>2</sup> )                                                                                                    | 35 – 220 g/m <sup>2</sup><br>(duplex: 50 – 220 g/m <sup>2</sup> )                                                                                                    |
| Méretek        | Maximum A3/Ledger (297 × 432 mm) (Hosszú 297<br>(105 × 148 mm)                                                                                                    | × 1 900 mm) – Minimum A6-R/Statement-R                                                                                                    |
| Lapok<br>száma | Normál papír (80 g/m <sup>2</sup> ), Újrahasznosított papír,<br>Pergamen papír: 140 lap (vegyes méretű eredetik<br>esetén: 30 lap)<br>Vastag papír (120 g/m <sup>2</sup> ): 93 lap | Normál papír (80 g/m <sup>2</sup> ), Újrahasznosított papír,<br>Pergamen papír: 320 lap (A4 vagy kisebb), 200 lap<br>(A3, B4) (Vegyes méretű eredetik: 30 lap)<br>Vastag papír (120 g/m <sup>2</sup> ): 180 lap |
|                | wuveszpapir: Tiap                                                                                                    | wuveszpapir: i iap                                                                                                    |

A dokumentumadagolóhoz az alábbi típusú eredetik nem használhatók. Ellenkező esetben az eredetik elakadhatnak, vagy a dokumentumadagoló elkoszolódhat.

- Tűző- és gemkapcsokkal ellátott eredetik (Betöltés előtt távolítsa el a tűző- és gemkapcsokat, és simítsa ki a felkunkorodó széleket, gyűrődéseket és hajtásvonalakat. Amennyiben elmulasztja ezeket a lépéseket, az eredetik elakadhatnak.)
- Ragasztószalaggal ellátott vagy ragasztót tartalmazó eredetik
- Kivágást tartalmazó eredetik
- Gyűrött eredeti
- Összehajtott eredetik (Egyenesítse ki a hajtogatást betöltés előtt. Amennyiben elmulasztja ezeket a lépéseket, az eredetik elakadhatnak.)
- Indigó
- Zúzott papír

#### **FONTOS**

- A betöltés előtt ellenőrizze, hogy nem maradt-e eredeti az eredetik kimeneti tálcáján. A kimeneti tálcán maradt eredetik az új eredetik elakadását okozhatják.
- Ne érjen a dokumentumadagoló felső fedeléhez, például ne igazítsa el az eredetiket a felső fedélen. Ezzel hibát okozhat a dokumentumadagolóban.

Állítsa be az eredeti papírszélesség-vezetőit.

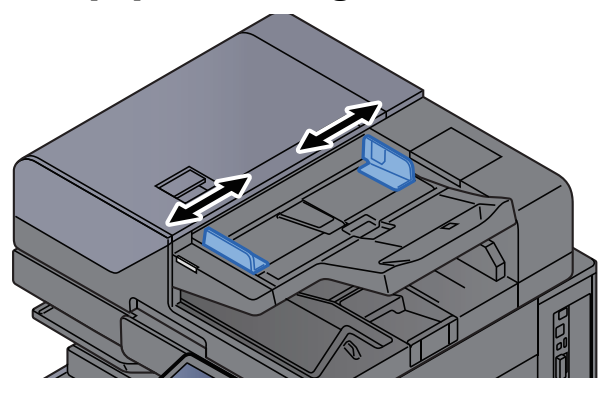

#### 9 Helyezze el az eredetiket.

1 Helyezze be a papírt a nyomtatandó oldallal (vagy a kétoldalas eredeti első oldalával) felfelé. Csúsztassa a szemközti élt a lapadagolóba addig, amíg lehetséges. A betöltött eredeti jelző világít, amikor az eredeti megfelelően van behelyezve.

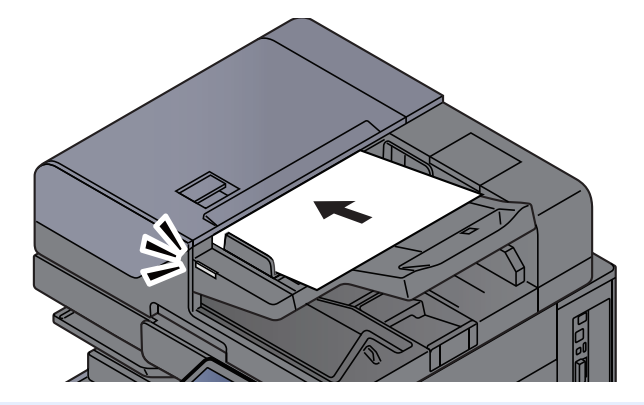

#### 💽 MEGJEGYZÉS

Az eredetei tájolására vonatkozó részleteket lásd:

<u>Eredeti tájolása (6-22. oldal)</u>

#### **FONTOS**

 Ellenőrizze, hogy az eredeti papírszélesség-vezetői pontosan igazodnak-e az eredetikhez. Ha a vezetők és a papír között rés van, állítsa be újból az eredeti papírszélesség-vezetőit. A rés az eredetik elakadását okozhatja.

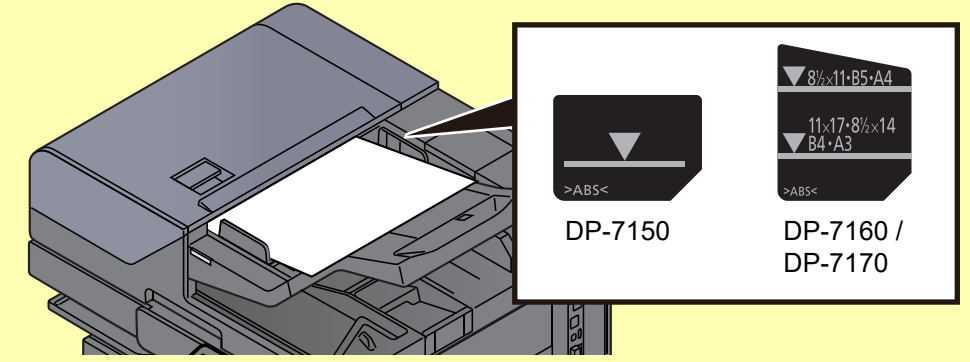

- Ellenőrizze, hogy a betöltött eredetik nem lépik-e túl a szintjelzést. A maximális szint túllépése az eredetik elakadását okozhatja.
- A lyukasztott vagy perforált sorokkal rendelkező eredetiket úgy kell behelyezni, hogy a készülék a lyukakat vagy perforációkat utoljára olvassa be (nem először).

2 Nyissa ki az eredetik ütközőjét a beállított méretű eredeti beillesztéséhez.

Dokumentumadagoló (Automatikus fordítás)/Dokumentumadagoló (Egyutas beolvasás)

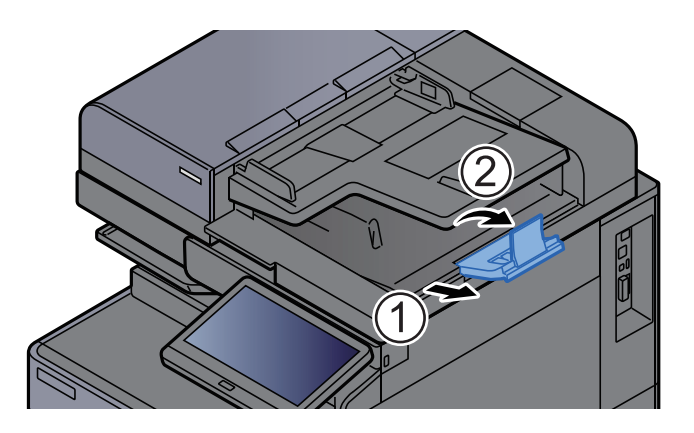

# Dokumentumadagoló (Egyutas beolvasás elcsúszás-, több adagolása és tűzésérzékeléssel)

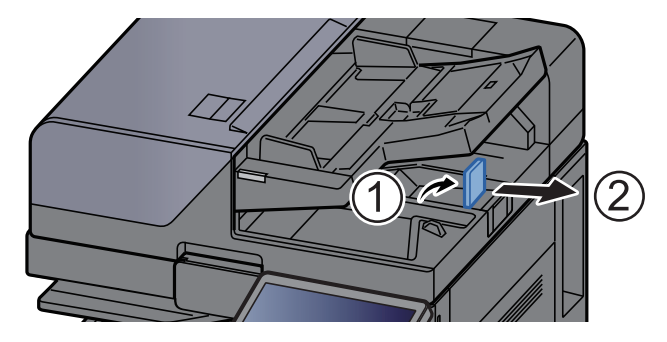

(Eredeti mérete: A4/Letter vagy kisebb)

(Eredeti mérete: B4/Legal vagy nagyobb)

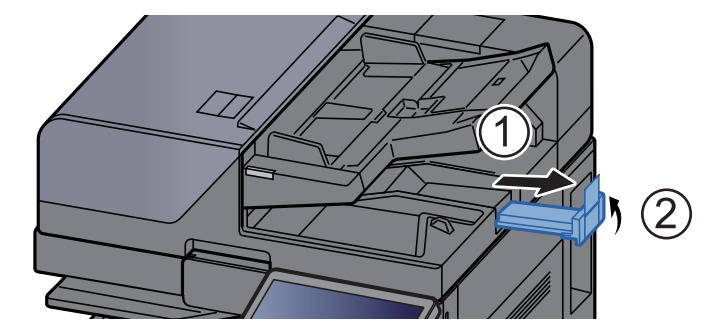

# Papír betöltése a kézi adagolóba

A kézi adagolóba maximálisan 150 lap normál papír (80 g/m<sup>2</sup>) tölthető be.

A támogatott papírméretekre vonatkozó részleteket lásd:

- Angol nyelvű használati útmutató
- A papírtípus beállításokat lásd:
- Angol nyelvű használati útmutató

Speciális papírra történő nyomtatáshoz használja minden esetben a kézi adagolót.

#### **FONTOS**

- Ha 106 g/m<sup>2</sup> vagy nagyobb súlyú papírt használ, a hordozó típusát állítsa Vastag értékre, és állítsa be a használt papír súlyát.
- A nyomtatáskor a belső tálcából távolítsa el a fóliákat. Ha nem távolítja el a fóliákat a belső tálcából, azzal papírelakadást okozhat.

A kézi adagoló kapacitása az alábbi.

- A4 vagy kisebb normál papír (80 g/m<sup>2</sup>), újrahasznosított vagy színes papír: 150 lap
- B4 vagy nagyobb normál papír (80 g/m<sup>2</sup>), újrahasznosított vagy színes papír: 50 lap
- Vastag papír (209 g/m<sup>2</sup>): 10 lap
- Vastag papír (157 g/m<sup>2</sup>): 50 lap
- Vastag papír (104,7 g/m<sup>2</sup>): 50 lap
- Hagaki (Karton): 30 lap
- Boríték DL, Boríték C5, Boríték #10, Boríték #9, Boríték #6 3/4, Monarch boríték, Kakugata 2, Youkei 4, Youkei 2, Younaga 3, Nagagata 3, Nagagata 4: 10 lap
- OHP film: 10 lap
- Bevont: 10 lap
- Banner papír: 488,1 mm-től maximum 1 220 mm-ig: 1 lap (kézi adagolás), 10 lap (opcionális banner tálcával)
- Index fül felosztók: 15 lap

#### MEGJEGYZÉS

- Ha egyedi méretű papírt tölt be, adja meg a papír méretét az alábbiak alapján:
- Angol nyelvű használati útmutató.
- Ha speciális papírt használ, például átlátszó vagy vastag papírt, válassza ki a hordozó típusát az alábbiak alapján:
  - Angol nyelvű használati útmutató.
- A papírméret automatikusan érzékelhető, lásd az alábbiakat:
  - Papír kiválasztása (6-20. oldal)
  - Angol nyelvű használati útmutató

#### Nyissa ki a kézi adagolót.

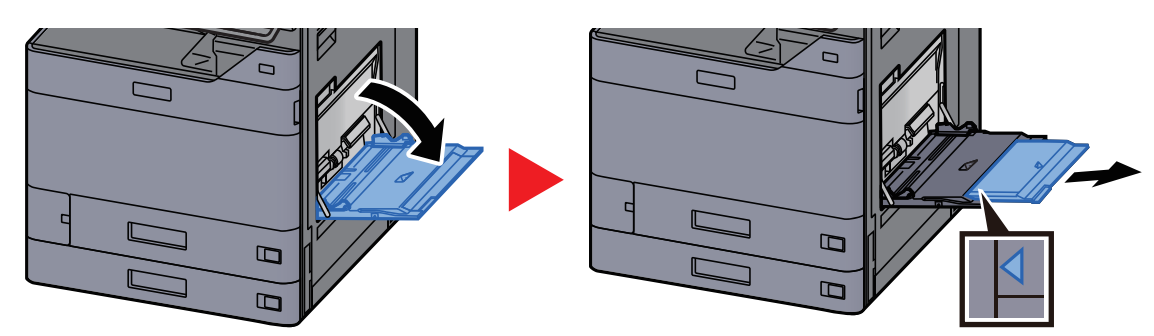

2

#### Állítsa be a kézi adagoló méretét.

A papírméretek fel vannak tüntetve a kézi adagolón.

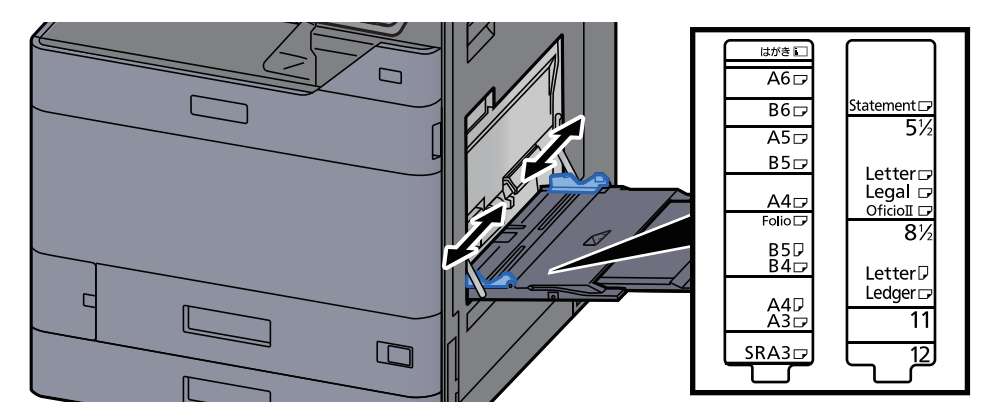

#### 3 Helyezzen be papírt.

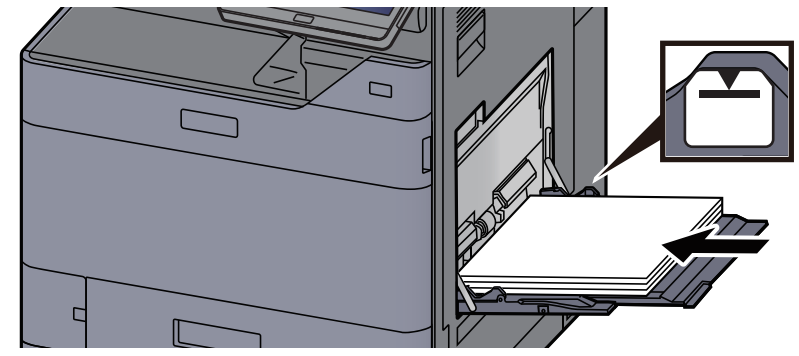

Helyezze a papírt a papírszélesség-vezetők mentén ütközésig a tálcába.

Miután kivette az új papírt a csomagolásból, pörgesse át a lapokat, és csak azután töltse be a kézi adagolóba.

<u>A papír betöltésével kapcsolatos óvintézkedések (3-2. oldal)</u>

#### **FONTOS**

- A papír betöltésekor ügyeljen arra, hogy a nyomtatási oldala lefelé nézzen.
- A gyűrött papírt használat előtt ki kell simítani.
- Amikor papírt tölt a kézi adagolóba, a papír betöltése előtt ellenőrizze, hogy az előző feladatból nem maradt papír az adagolóban. Ha az adagolóban kevés papír maradt, és fel szeretné tölteni, először távolítsa el a maradék papírt a tálcából, majd az új papírral együtt helyezze vissza a tálcába.
- Ha rés van a papír és a papírszélesség vezetők között, igazítsa a vezetőket a papír méretének megfelelőre, hogy elkerülje a ferde adagolást és papírelakadást.
- Ellenőrizze, hogy a betöltött papír nem lépi-e túl a betöltési korlátozást.

#### A kezelőpanel használatával határozza meg a kézi adagolóba betöltött papír típusát.

Lásd az angol nyelvű használati útmutatót.

#### Boríték vagy karton kézi adagolóba való betöltéskor

A papírt nyomtatási oldalával lefelé helyezze be. A nyomtatásra vonatkozó műveleteket lásd:

Printing System Driver User Guide

Példa: Címek nyomtatásakor.

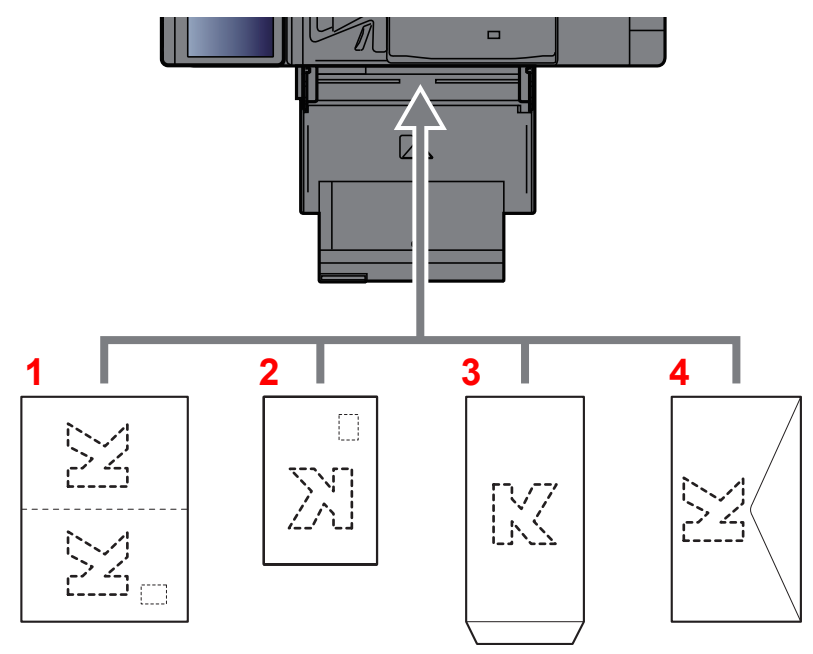

- 1 Oufuku hagaki (válasz-levelezőlap)
- 2 Hagaki (Karton)
- 3 Álló formátumú borítékok esetén (nyissa ki a fület)
- 4 Fekvő formátumú borítékok esetén (csukja le a fület)

#### **FONTOS**

- Használjon meghajlítatlan Oufuku hagaki (válasz-levelezőlap) papírt.
- A boríték betöltésének módja (irány és elhelyezkedés) a boríték típusától függ. Győződjön meg róla, hogy megfelelően töltötte-e be, ellenkező esetben előfordulhat, hogy a nyomtatás rossz irányba vagy rossz oldalra történik.

#### 🔇 MEGJEGYZÉS

- Ha borítékot helyez a kézi adagolóba, a boríték típusának kiválasztásához lásd:
   Angol nyelvű használati útmutató.
- Ha kartonpapírt tölt be a kézi adagolóba, az alábbi módon nyissa ki az ütközőt.

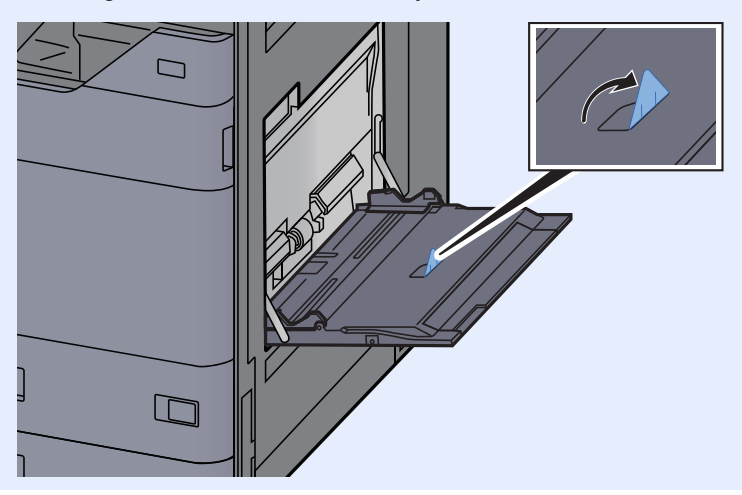

#### Index papír betöltése a kézi adagolóba

1

#### Készítse elő a papírt.

Az oldalakat rendezze úgy, hogy az 1. oldal legyen hátul.

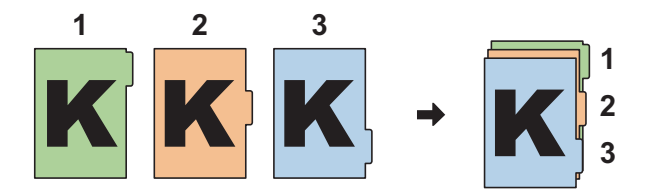

#### 2 A papírt állítsa ugyanabba a tájolásba.

A papírt helyezze a nyomtatott oldalával lefelé, és tájolja úgy, hogy a fülek a papír vezetett oldalán legyenek adagoláskor.

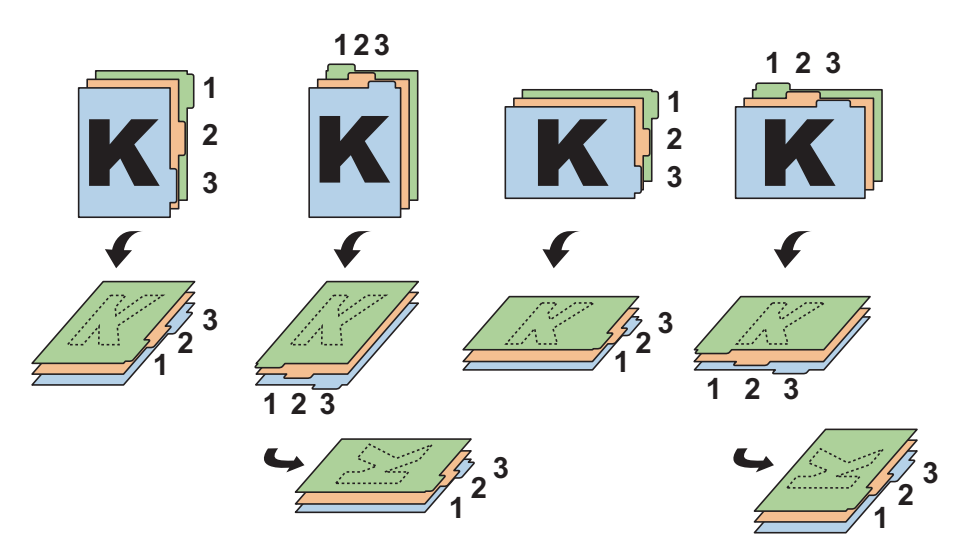

#### **3** Helyezzen be papírt.

Töltse be a papírt a tálcába.

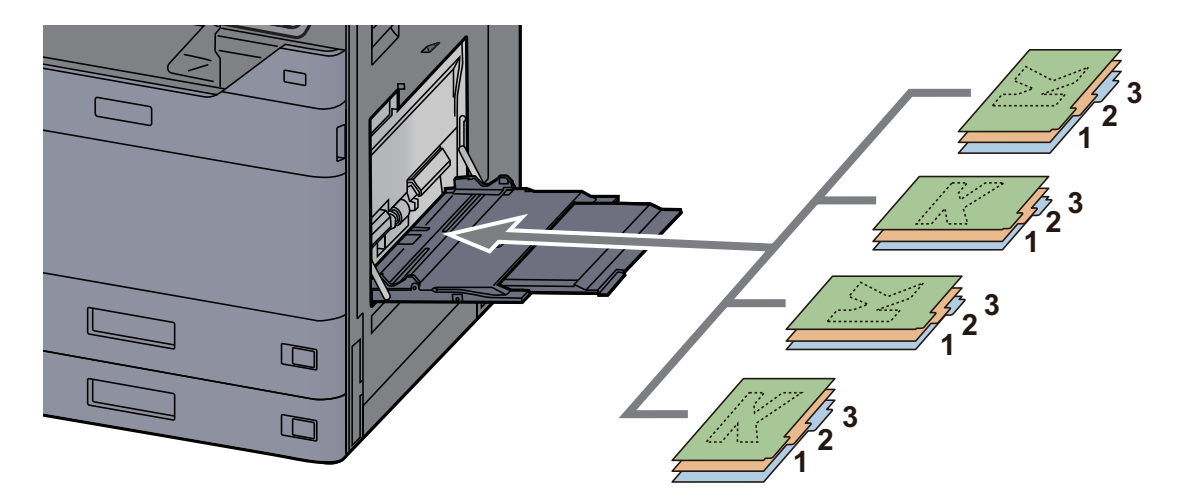

A nyomtatásra vonatkozó műveleteket lásd:

#### Printing System Driver User Guide

Az index papírnak a következő kritériumoknak kell megfelelnie:

| Tétel        | Leírás                     |
|--------------|----------------------------|
| Papírméret   | A4/Letter                  |
| Papírsúly    | 136 – 256 g/m <sup>2</sup> |
| Fülek száma  | 1–15                       |
| Fülek hossza | 30 mm vagy rövidebb        |

# Kedvencek

Ha a gyakran használt funkciókat hozzáadja a Kedvencekhez, azokat gyorsan és egyszerűen előhívhatja. A kedvenceket el is nevezheti, hogy előhívásukkor könnyen lehessen őket azonosítani.

Az alábbi kedvencek vannak előregisztrálva. A regisztrált tartalmak a környezetében való egyszerűbb használat érdekében újraregisztrálhatók.

| Kedvenc neve           | Leírás                                                                                                    | Alapértelmezett regisztráció                                                                                                    |
|------------------------|----------------------------------------------------------------------------------------------------|----------------------------------------------------------------------------------------------------|
| ID Card Copy           | Használja ezt, ha vezetői engedélyt vagy biztosítási<br>kártyát szeretne másolni.<br>Amikor a kártya elejét és hátulját beolvassa, a készülék a<br>két oldalt a lap egy oldalára vonja össze.                                                                   | <ul> <li>Másolási funkciók</li> <li>Színes: [Fekete-fehér]<br/>Eredeti mérete: [A5]/[Statement]<br/>Papír kiválasztása: [1. kazetta]<br/>Zoom: [100%]<br/>Árnyékolások törlése: [Be]</li> </ul>                                            |
| Есо Сору               | Ennek használatával csökkentheti a tonerhasználatot<br>nyomtatáskor.<br>Ezzel a színes másolást világosabb fekete-fehérre<br>változtatja, ezzel csökken a tonerhasználat.                                                                                       | <ul> <li>Másolási funkciók</li> <li>Színes: [Fekete-fehér]<br/>EcoPrint: [Be] ([5]. szint)</li> </ul>                                                                                                    |
| Newspaper Copy         | Használja ezt a funkciót, ha újságcikket vagy egyéb olyan<br>eredetit szeretne másolni, amely színes felületre van<br>nyomtatva.<br>Ez a képminőséget úgy állítja be, hogy a felület színe<br>vagy a lap hátoldalán lévő szöveg ne jelenjen meg a<br>másolaton. | <ul> <li>Másolási funkciók</li> <li>Színes: [Fekete-fehér]<br/>Átvilágításvédelem: [Be]<br/>Háttér-erősség beállítása: [Auto]</li> </ul>                                                                                                   |
| Technical Drawing Copy | Használja ezt a funkciót, ha vonalakból és ábrákból álló<br>alakzatokat tartalmazó tervrajzokat szeretne másolni. Ez<br>akkor is használható, ha színes vonalakról fekete-fehér<br>másolatot szeretne készíteni.                                                | <ul> <li>Másolási funkciók</li> <li>Színes: [Fekete-fehér]<br/>Kép-optimalizálás: [Szöveg]<br/>Élesség (Mind): [+3]<br/>Háttér-erősség beállítása: [Auto]</li> </ul>                                                                       |
| Confidential Stamp     | Ennek a funkciónak a használatával nyomtathat egy<br>áttetsző "Bizalmas" feliratot a dokumentum közepére.                                                                                                    | <ul> <li>Másolási funkciók</li> <li>Színes: [Fekete-fehér]<br/>Átvilágításvédelem: [Be]<br/>Bélyegző: [Bizalmas]<br/>Betűméret: [közepes]<br/>Betűszín: [Fekete]<br/>Bélyegző helye: [Közép]<br/>Megjelenő mintázat: [Átlátszó]</li> </ul> |

#### MEGJEGYZÉS

• A kedvencekben maximálisan 50, másolást és küldést magába foglaló funkció regisztrálható.

• Ha engedélyezve van a felhasználói bejelentkezés kezelése, akkor csak rendszergazdai jogosultságokkal való bejelentkezés után regisztrálhat funkciókat.

### Kedvencek regisztrálása

A következő lépéssorozat példa arra, hogy miként regisztrálható a másolási funkció.

#### Jelenítse meg a képernyőt.

- 1 [Kezdőoldal] gomb > [Másolás]
- 2 Másolás módban válassza a [Kedvencek] lehetőséget.

#### 2 Regisztrálja a kedvencet.

1 [Hozzáad./Szerk.] > Válasszon számot (01 - 50) a kedvenchez

#### MEGJEGYZÉS

Ha olyan kedvenc-számot regisztrál, amely már regisztrálva van, előtte törölje a jelenleg regisztrált kedvencet.

2 Írja be az új kedvenc nevét > [Mentés]

A kedvencet a rendszer regisztrálja.

A regisztrált kedvenc megjelenítéséhez a Kezdőoldalon válassza a [**Hozzáadás**] lehetőséget a megjelenő megerősítő képernyőn.

3 Válassza az [OK] lehetőséget.

### Kedvencek előhívása

#### Hívja elő a kedvencet.

- [Kezdőoldal] gomb > [...] > [Kedvencek] vagy válassza ki a kedvenc ikonját. Ha kiválasztja egy kedvenc ikonját, a rendszer azt a kedvencet hívja elő. Ha a [Kedvencek] lehetőséget választotta, folytassa az 1-2. lépéssel.
- 2 Válassza ki az előhívandó kedvenc számát.

A közvetlen előhíváshoz a [**Keresés**] lehetőséget választva adja meg a kedvenc számát (01 – 50).

#### 💽 MEGJEGYZÉS

Ha a kedvenc nem hívható elő, akkor a kedvencben megadott dokumentumfiók vagy űrlapminta törlésre kerülhetett. Ellenőrizze a dokumentumfiókot.

#### 7 Hajtsa végre a kedvencet.

Helyezze el az eredetiket > [Indítás] gomb

#### MEGJEGYZÉS

A [**Kedvencek**] lehetőséget bármely funkcióban kiválaszthatja a funkcióhoz regisztrált kedvenc előhívásához.

### Kedvencek szerkesztése

Módosíthatja a kedvenc számát és nevét.

#### **1** Jelenítse meg a képernyőt.

- 1 [Kezdőoldal] gomb > [...] > [Kedvencek]
- 2 Válassza a [Hozzáad./Szerk.] lehetőséget.

#### **2** Szerkessze a kedvencet.

- 1 Válassza ki a módosítandó kedvenc számát (01 50).
- 2 A [Szerkesztés] lehetőség kiválasztásával módosítsa a kedvenc számát és nevét.
  - Kedvencek regisztrálása (5-12. oldal)
- 3 [OK] > [OK]

### Kedvencek törlése

#### 1

#### Jelenítse meg a képernyőt.

- 1 [Kezdőoldal] gomb > [...] > [Kedvencek]
- 2 Válassza a [Hozzáad./Szerk.] lehetőséget.

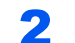

#### Törölje a kedvencet.

- 1 Válassza ki a törlendő kedvenc számát (01 50).
- 2 [Törlés] > [Törlés]

# Billentyűparancsok regisztrálása (Másolás, Küldés és Dokumentumfiók beállításai)

Regisztrálhat billentyűparancsokat, ezzel megkönnyítve a gyakran használt funkciók elérését. Az adott regisztrált billentyűparancshoz kapcsolt funkció neve szükség szerint módosítható.

# Billentyűparancsok hozzáadása

A billentyűparancsok mentését az egyes funkciók alap képernyőjén lehet végrehajtani.

#### Jelenítse meg a regisztrálandó alap konfigurációs képernyőt.

#### Regisztrálja a billentyűparancsokat.

1 Válassza a [Parancsikon] lehetőséget.

Jelenítse meg a parancsikon menüt.

2 Válassza a [Hozzáadás] lehetőséget.

|                |           | H.ad/sze. Bill.par. | Bezárás |
|----------------|-----------|---------------------|---------|
| +<br>Hozzáadás | Módosítás | Torlés              |         |
|                | 🔳 Azon.l  | kárty.másolás       |         |

- 3 Válassza ki a hozzáadandó beállítást > [Tovább> >]
- 4 Adja meg parancsikon nevét > [Tovább >].

#### MEGJEGYZÉS

Ha nem ad meg parancsikon nevet, a funkciónév jelenik meg.

5 Erősítse meg a bevitelt.

A beállítások módosításához válassza a [**Parancsikon**], [**Funkció**] vagy az [**Engedély**] lehetőséget.

#### 💽 MEGJEGYZÉS

Az [Engedély] akkor jelenik meg, ha a felhasználói bejelentkezés felügyelete engedélyezve van.

6 Válassza a [Befejez] lehetőséget.

A billentyűparancsot a készülék regisztrálja.

|                          | Másol                          | ó                |   |        |         |               |               |
|--------------------------|--------------------------------|------------------|---|--------|---------|---------------|---------------|
| Gyorsbeáll.              | Auto                           | 100%             | 0 | — Péld | lány    | 1 +           | En tak        |
| Ered./Papír/<br>utómunka | Papír kiválasztása             | Nagyítás         | Ī | 1      | 2       | 3             | J             |
| Elrendezés<br>/Szerk.    | 对 Normál 0                     | 1-oldalas        |   | 4      | 5       | 6             | Megszakít     |
| Képminőség               | Fényerő                        | Duplex           |   | 7      | 8       | 9             | Vissz         |
| Speciális<br>Beállítás   | 🖳 Ki                           | 📋 Ki             |   | *      | 0       | #             |               |
|                          | Összevonás                     | Tűzés/Lyukasztás |   | С      |         | لع<br>لع      | Leállít       |
| Kedvencek                | Azon.kárty. Fényerő<br>másolás | J                | 0 | Előnéz | et Szár | nbillentyüzet | ()<br>Indítás |

### **Billentyűparancs szerkesztése**

#### Jelenítse meg a képernyőt.

- Válassza a [Parancsikon] lehetőséget. Jelenítse meg a parancsikon menüt.
- 2 Válassza a []] (szerkesztés) ikont.

#### **2** Végezze el a billentyűparancs szerkesztését.

- 1 Nyomja meg a billentyűparancsot, amelyet szerkeszteni szeretne.
- 2 Válassza a [Szerkesztés] lehetőséget.
- 3 Válassza a [Parancsikon] vagy a [Funkció] lehetőséget > Módosítsa a beállításokat > [OK].
- 4 [Befejez] > [Frissítés]

### **Billentyűparancsok törlése**

#### Jelenítse meg a képernyőt.

- Válassza a [Parancsikon] lehetőséget. Jelenítse meg a parancsikon menüt.
- 2 Válassza a [ 7] (szerkesztés) ikont.

### 2 1

#### Törölje a billentyűparancsot.

Válassza ki a törlendő parancsikon gombot > [Törlés] > [Törlés]

# Másolás

Az alábbiak ismertetik az alapvető másolási műveleteket, illetve a másolás megszakításának módját.

# A készülék alapvető funkciói

- [Kezdőoldal] gomb > [Másolás]
- **7** Helyezze el az eredetiket.

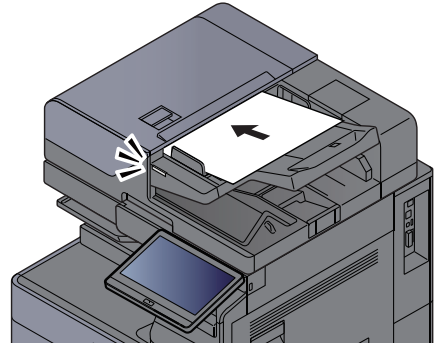

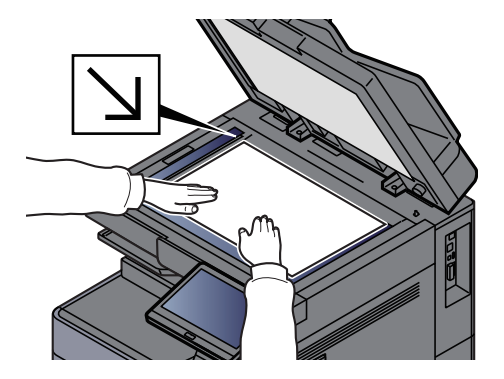

➡ Eredetik betöltése (5-2. oldal)

#### 3 Válassza ki a funkciót.

A funkciók beállításainak konfigurálásához válassza a Globális navigációt.

A készüléken rendelkezésre álló funkciók (6-2. oldal)

#### **A** számbillentyűkkel írja be a másolat példányszámát.

A számbillentyűzet megjelenítéséhez válassza ki a lapok számának megadására szolgáló területet. Vagy a lapok számának megadásához használja a [+] és a [-] gombokat. Adja meg a másolatok számát, amely legfeljebb 9999 lehet.

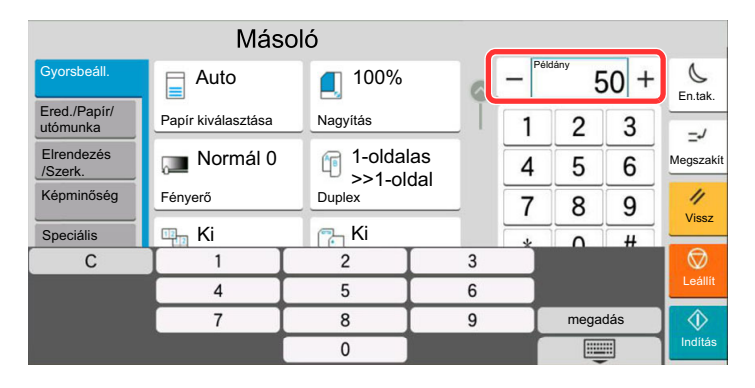

5

6

#### Ellenőrizze az előnézeti képet.

Az előnézeti kép megjelenítéséhez válassza az [Előnézet] fül > [Előnézet] lehetőséget.

|                          | Másol                       | ó                |   |                         |                  |               |
|--------------------------|-----------------------------|------------------|---|-------------------------|------------------|---------------|
| Gyorsbeáll.              | Auto                        | 100%             |   | - Példány               | 50 +             | En tak        |
| Ered./Papír/<br>utómunka | Papír kiválasztása          | Nagyítás         | Ī | -                       | _                |               |
| Elrendezés<br>/Szerk.    | 👝 Normál 0                  | 1-oldalas        |   |                         |                  | Megszakít     |
| Képminőség               | Fényerő                     | Duplex           |   | 66                      |                  | 11            |
| Speciális<br>Beállítás   | 🖳 Ki                        | 🗂 Ki             | 2 | Előnézet                | Próba-<br>nyomat | VISSZ         |
| Dealittas                | Összevonás                  | Tűzés/Lyukasztás |   | Eredeti :<br>Nagyitás : | A4 🖞<br>100%     | D<br>Leállít  |
| Kedvencek                | Azon.kárty.<br>másolás<br>Z |                  | 1 | Papir :<br>Előnézet     | A4 🗗             | (پ<br>Indítás |

Eredeti előnézet (2-25. oldal)

#### Nyomja meg az [Indítás] gombot.

A készülék megkezdi a másolást.

#### MEGJEGYZÉS

A funkció segítségével nyomtatás közben előjegyezheti a következő feladatot. A funkció használatával az eredeti beolvasása nyomtatás közben megtörténik. Amikor vége az aktuális nyomtatási feladatnak, a készülék kinyomtatja az előjegyzett oldalakat. Ha a "Következő lefoglalás elsőbbséggel" beállítása [**Ki**], a [**Köv. lefogl.**] jelenik meg. Válassza a [**Köv. lefogl.**] lehetőséget, és konfigurálja a másolási feladat beállításait.

Lásd az angol nyelvű használati útmutatót.

|                                 |                    | •                                 | 4    |
|---------------------------------|--------------------|-----------------------------------|------|
| Beolvasási beállítások:         | Szkennelt oldalak: | Nyomtatási beállítások:           | 0    |
| • A4                            |                    | <ul> <li>A4 P Normál</li> </ul>   |      |
| • 100%                          | 0                  | <ul> <li>50 %s Példány</li> </ul> | -    |
| <ul> <li>1-oldalas</li> </ul>   |                    | <ul> <li>Kézi adagoló</li> </ul>  | Megs |
| • Álló                          |                    | • 1-oldalas                       |      |
|                                 |                    | •                                 | 1    |
|                                 | al lassa           | ·                                 | Vis  |
|                                 |                    | ·                                 |      |
|                                 | 11 11 11 11 11     |                                   | 6    |
|                                 | •                  |                                   | Leá  |
|                                 |                    |                                   |      |
|                                 |                    |                                   |      |
| Feladatszám: 000008 Felbasználó | bnév: Feladatné    | v: doc00000820200115091300        | Indi |

# Soron kívüli másolás

A funkció segítségével szüneteltetheti a folyamatban lévő feladatokat, ha szükség van egy soron kívüli másolásra.

A soron kívüli másolás befejeztével a készülék folytatja a be nem fejezett nyomtatási feladatokat.

#### MEGJEGYZÉS

- Ha a készüléket soron kívüli másolás módban 60 másodpercig nem használják, akkor a soron kívüli másolás automatikusan befejeződik, és a nyomtatás folytatódik.
- A soron kívüli másolás visszavonásának késleltetési idejét módosíthatja. Igény szerint módosítsa a késleltetési időt.
- Lásd az angol nyelvű használati útmutatót.
- A soron kívüli másolás funkció a használt dokumentumfinisher állapotától függően áll rendelkezésre. Ebben az esetben próbálja meg az elsőbbségi felülbírálást.
  - Lásd az angol nyelvű használati útmutatót.

#### Konfigurálja a beállításokat.

1 Nyomja meg a [Megszakí] gombot.

A folyamatban lévő nyomtatási feladat átmenetileg szünetel.

2 Helyezze a soron kívül másolandó eredetiket a készülék üveglapjára, és állítsa be a másolás paramétereit.

#### 2 Nyomja meg az [Indítás] gombot.

A soron kívüli másolás elindul.

# 3 A soron kívüli másolás befejezésekor nyomja meg a [Megszakí] gombot.

A készülék folytatja a szüneteltetett nyomtatási feladatokat.

## Feladatok megszakítása

1 Nyomja meg a [Leállít] gombot, amikor a másolás képernyő látható.

#### 2 Szakítsa meg a feladatot.

#### Ha a feladat a beolvasásnál tart

A másolási feladat meg lett szakítva.

#### Ha a gép nyomtatási feladatot végez vagy készenlétben áll

A feladat megszakítása képernyő jelenik meg. A folyamatban lévő nyomtatási feladat átmenetileg szünetel.

Válassza ki a megszakítandó feladatot > [Mégse] > [Igen]

#### MEGJEGYZÉS

Ha a "Következő lefoglalása elsőbbséggel" beállítása [**Ki**], az érintőpanelen a Másolás képernyő jelenik meg. Ebben az esetben a [**Leállít**] vagy a [**Mégse**] gomb megnyomásával szakítható meg a folyamatban lévő nyomtatási feladat.

Lásd az angol nyelvű használati útmutatót.

# Gyakran használt küldési módszer

A készülék el tudja küldeni a beolvasott képet e-mail mellékletként vagy egy hálózatra kapcsolt számítógépre. Ehhez regisztrálni kell a feladó és a cél (címzett) címét a hálózaton.

Szükség van egy hálózati környezetre, amely lehetővé teszi, hogy a készülék csatlakozzon egy levélkiszolgálóhoz, ha e-mailt szeretne küldeni. A Local Area Network (LAN) használatát javasoljuk, amely segít az átviteli sebességgel kapcsolatos és biztonsági problémák megoldásában.

Az alapvető küldéshez kövesse az alábbi lépéseket. A következő négy lehetőség közül választhat.

- E-mail küldése (E-mail cím bevitel): A beolvasott eredeti kép elküldése e-mail mellékleteként.
  - ✤ Dokumentum küldése e-mailben (5-20. oldal)

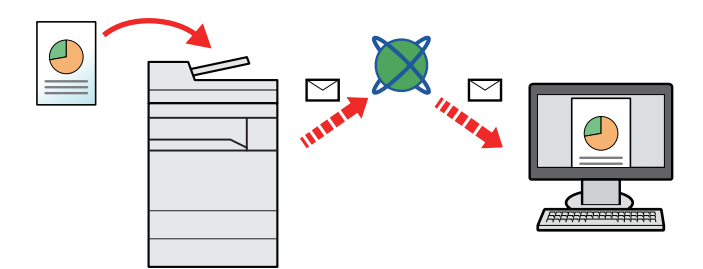

- Küldés mappába (SMB): A beolvasott eredeti kép elmentése bármely számítógép megosztott mappájában.
  - Dokumentum elküldése egy számítógépen lévő megosztott mappába (Beolvasás PC-re) (5-22. oldal)
- Küldés mappába (FTP): A beolvasott eredeti kép elmentése egy FTP-kiszolgáló mappájában.
  - Lásd az angol nyelvű használati útmutatót.

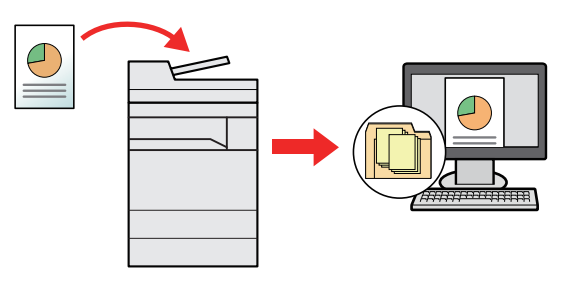

- Képi adatok beolvasása TWAIN/WIA felületen keresztül: Dokumentum beolvasása TWAIN vagy WIA kompatibilis alkalmazási programmal.
- Lásd az angol nyelvű használati útmutatót.

#### 🔇 MEGJEGYZÉS

- A különböző küldési lehetőségek kombinálhatók egymással.
- → Küldés különböző típusú célhelyekre (Több küldése) (5-28. oldal)
- · A fax funkció a fax képességekkel ellátott készülékeken használható.
  - FAX Operation Guide

# Dokumentum küldése e-mailben

Ha vezeték nélküli LAN hálózatot használ, először válassza ki a küldési funkcióhoz használandó csatolót.

Lásd az angol nyelvű használati útmutatót.

### Beállítások konfigurálása küldés előtt

E-mail küldése előtt az Embedded Web Server RX használatával konfigurálja az SMTP és az e-mail beállításokat.

E-mail beállítások (2-49. oldal)

### Beszkennelt dokumentum küldése e-mailben

- [Kezdőoldal] gomb > [Küldés]
- 7 Helyezze el az eredetiket.

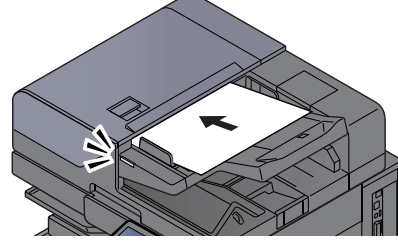

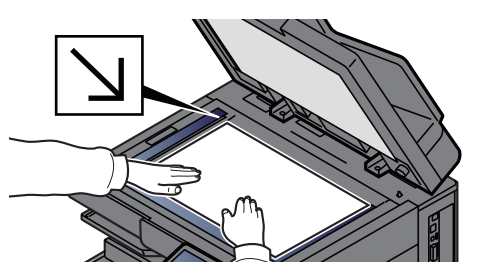

➡ Eredetik betöltése (5-2. oldal)

#### 3 A küldés célhelyének képernyőjén válassza a [+] lehetőséget > [Email]

#### Adja meg a célállomás e-mail címét > [OK]

Maximum 256 karakter írható be.

Lásd az angol nyelvű használati útmutatót.

Ha az [**Új célhely ellenőrzése**] opció beállítása [**Be**], újra megjelenik a célhely információinak megadására szolgáló képernyő.

Lásd az angol nyelvű használati útmutatót.

Több célhely beírásához válassza a [**Következő célhely**] lehetőséget és írja be a következő célhelyet. Maximálisan 100 e-mail címet lehet megadni.

A beírt e-mail címet regisztrálhatja a címjegyzékben a [**Hozzáadás a címjegyzékhez**] lehetőség kiválasztásával. Az adatokat lecserélheti egy korábban regisztrált célállomás adataira is.

A célhelyek később megváltoztathatók.

Lásd az angol nyelvű használati útmutatót.

#### 💽 MEGJEGYZÉS

- Ha a [Közvetítés] opció beállítása [Engedélyezés], a célhely "Az alábbi célhely van kiválasztva." üzenet megjelenése után jelenik meg.
- Ha a [Közvetítés] opció beállítása [Tiltás], több célhely nem adható meg.
- Lásd az angol nyelvű használati útmutatót.

5

#### Válassza ki a funkciót.

A Globális navigációt kiválasztva más funkciókat is megjeleníthet.

Küldés (6-6. oldal)

#### **FONTOS**

- A [Titkosított e-mail-küldés] és a [Digitális e-mail-aláírás] opció akkor jelenik meg, amikor az S/MIME beállítást az Embedded Web Server RX használatával konfigurálja.
  - Embedded Web Server RX User Guide
- A [Titkosított e-mail-küldés] és a [Digitális e-mail-aláírás] használatakor a címjegyzékből adja meg az e-mail-címeket, amelyek titkosító tanúsítvánnyal rendelkeznek. Közvetlenül megadott e-mail-címekkel ezek a funkciók nem konfigurálhatók. Ezek a funkciók nem használhatók, ha a kezelőpanelről ír be e-mail-címeket.

#### Nyomja meg az [Indítás] gombot. 6

#### 💽 MEGJEGYZÉS

Ha a [Célhely ellenőrzése küldés előtt] beállítása [Be], a megerősítő képernyő jelenik meg. Lásd az angol nyelvű használati útmutatót.

#### Nyomja meg az [Indítás] gombot. 7

#### MEGJEGYZÉS

Több célállomás megadása esetén egy megerősítő üzenet jelenik meg a képernyőn. A megerősítés után válassza az [Igen] lehetőséget.

A küldés elindul.

# Dokumentum elküldése egy számítógépen lévő megosztott mappába (Beolvasás PC-re)

A beszkennelt dokumentumok elmenthetők egy számítógép tetszőleges megosztott mappájában.

# Beállítások konfigurálása küldés előtt

A dokumentum elküldése előtt konfigurálja az alábbi beállításokat.

- Jegyezze fel a számítógép nevét és a számítógép teljes nevét
- Lásd az angol nyelvű használati útmutatót.
- Jegyezze fel a felhasználónevet és a tartománynevet
  - Lásd az angol nyelvű használati útmutatót.
- · Hozzon létre egy megosztott mappát, és jegyezze fel a megosztott mappa nevét
  - Lásd az angol nyelvű használati útmutatót.
- Konfigurálja a Windows tűzfalat
  - Lásd az angol nyelvű használati útmutatót.

### Dokumentum elküldése egy számítógépen lévő megosztott mappába

Ha vezeték nélküli LAN hálózatot használ, először válassza ki a küldési funkcióhoz használandó csatolót.

- Lásd az angol nyelvű használati útmutatót.
  - [Kezdőoldal] gomb > [Küldés]
  - **7** Helyezze el az eredetiket.

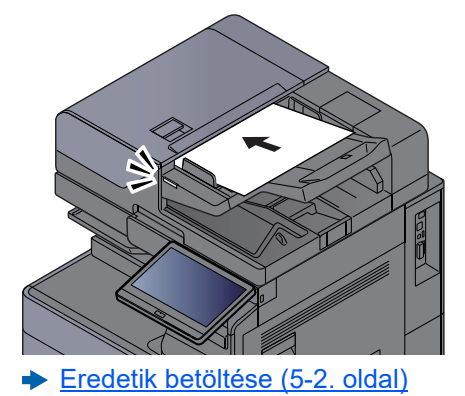

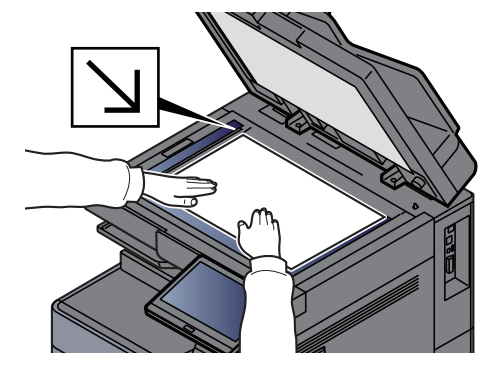

#### 3 A küldés célhelyének képernyőjén válassza a [+] lehetőséget > [SMB]

#### Írja be a célállomás információt.

• Ha a hálózaton lévő számítógépen szeretne mappát keresni, válassza a [Mappa keresése a hálózaton] vagy a [Mappa keresése állomásnév szerint] lehetőséget.

Ha a [**Mappa keresése a hálózaton**] lehetőséget választotta, a hálózatba kötött összes számítógépen kereshet célhelyet.

Ha a [**Mappa keresése állomásnév szerint**] lehetőséget választotta, a hálózaton a "Tartomány/Munkacsoport" és az "Állomásnév" megadásával kereshet számítógépeket célhelyként.

Legfeljebb 500 cím jeleníthető meg. A megjelenő képernyőn válassza ki az állomásnevet (a számítógép neve), amelyet használni szeretne, majd válassza az [**OK**] lehetőséget. Megjelenik a bejelentkezési felhasználónév és jelszó beviteli képernyő.

Miután beírta a célhely számítógéphez tartozó bejelentkezési felhasználónevet és jelszót, megjelenik a megosztott mappa. Válassza ki a mappát, amelyet használni szeretne, és válassza az [**OK**] lehetőséget. A kijelölt megosztott mappa címe lesz beállítva.

Válassza ki a mappát a keresési eredmények listájából.

- Az SMB mappa közvetlen meghatározásához válassza a [Mappanév bevitele] lehetőséget, és adja meg az adatokat.
  - Lásd az angol nyelvű használati útmutatót.

Ha az [**Ú**j célhely ellenőrzése] opció beállítása [**Be**], újra megjelenik a célhely információinak megadására szolgáló képernyő.

Lásd az angol nyelvű használati útmutatót.

Az alábbi táblázat a beállítandó elemeket sorolja fel.

| Tétel                                          | Leírás                                                                                                    | Maximális<br>karakterszám |
|------------------------------------------------|----------------------------------------------------------------------------------------------------|---------------------------|
| Állomásnév <sup>*1</sup>                       | Számítógép neve                                                                                                    | Maximum<br>256 karakter   |
| Port                                           | Portszám<br>Ha a portszám nincs megadva, az alapértelmezett<br>portszám a 445 lesz.                                                                                                    | _                         |
| Mappa elérési útja                             | Megosztás neve<br>Például: lapolvasóadatok<br>Ha a megosztott mappa egy almappájába ment:<br>megosztás neve\mappa neve a megosztott<br>mappában                                                                                                    | Maximum<br>260 karakter   |
| Bejelentkezési<br>felhasználónév <sup>*2</sup> | <ul> <li>Ha a számítógép neve és a tartománynév<br/>megegyezik:</li> <li>Felhasználónév<br/>Például: kovacs.janos</li> <li>Ha a számítógép neve és a tartománynév nem<br/>egyezik meg:</li> <li>Tartomány neve\felhasználó neve<br/>Például: abcdnet\james.smith</li> </ul> | Maximum<br>64 karakter    |
| Bejelentkezési<br>Jelszó                       | A Windows bejelentkezési jelszó<br>(Megkülönbözteti a kis- és nagybetűket.)                                                                                                    | Maximum<br>128 karakter   |

\*1 Írja be az állomásnevet vagy IP-címet.

Az IPv6 cím megadásához tegye a címet zárójelek [] közé.

(Például: [2001:db8:a0b:12f0::10])

\*2 Tartomány neve\felhasználó neve

Például: abcdnet\james.smith Ha dokumentumot küld az opcionális hálózati csatolón keresztül, (IB-51, IB-53, IB-54 vagy

IB-55), a "\" nem használható. Ha a számítógép neve eltér a tartománynévtől, a bejelentkezési felhasználónevet a "@" használatával kell megadni.

(Példa: james.smith@abcdnet)

#### 5 Ellenőrizze az állapotot.

1 Ellenőrizze az információt.

lgény szerint módosítsa a késleltetési időt.

2 A kapcsolat ellenőrzéséhez válassza a [Teszt] lehetőséget.

Ha a célhoz történő csatlakozás helyesen létrejön, megjelenik "A csatlakozás sikeres volt." üzenet. Ha a "Nem lehet csatlakozni." üzenet jelenik meg, ellenőrizze a beírt adatokat.

Több célhely beírásához válassza a [**Következő célhely**] lehetőséget és írja be a következő célhelyet.

A beírt információt regisztrálhatja a címjegyzékben a [**Hozzáadás a címjegyzékhez**] lehetőség kiválasztásával.

#### 💽 MEGJEGYZÉS

- Ha a [**Közvetítés**] opció beállítása [**Engedélyezés**], a célhely "Az alábbi célhely van kiválasztva." üzenet megjelenése után jelenik meg.
- · Ha a [Közvetítés] opció beállítása [Tiltás], több célhely nem adható meg.
- Lásd az angol nyelvű használati útmutatót.

#### 6 Válassza az [OK] lehetőséget.

A célhelyek később megváltoztathatók.

Lásd az angol nyelvű használati útmutatót.

#### 7 Válassza ki a funkciót.

A Globális navigációt kiválasztva más funkciókat is megjeleníthet.

Küldés (6-6. oldal)

#### 8 Nyomja meg az [Indítás] gombot.

#### 💽 MEGJEGYZÉS

Ha a [Célhely ellenőrzése küldés előtt] beállítása [Be], a megerősítő képernyő jelenik meg.
 → Lásd az angol nyelvű használati útmutatót.

#### 9 Nyomja meg az [Indítás] gombot.

#### 💽 MEGJEGYZÉS

Több célállomás megadása esetén egy megerősítő üzenet jelenik meg a képernyőn. A megerősítés után válassza az [**Igen**] lehetőséget.

A küldés elindul.

# Scan to Cloud funkció (TA/UTAX Cloud Capture)

A TA/UTAX Cloud Capture standard alkalmazásként telepítve van a készülékre.

A felhőkapcsolat funkció segítségével a készüléken beolvasott adatokat közvetlenül a felhőszolgáltatásba töltheti fel. A rendelkezésre állási időszak a csomagtól függően változik.

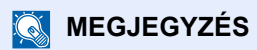

 A funkció használatához először konfigurálnia kell a TA/UTAX Cloud Capture alapértelmezett beállításait. Az alapértelmezett beállításokkal kapcsolatos részletes leírást tekintse meg az alábbi URL-címen található kézikönyvben.

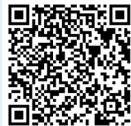

https://www.triumph-adler.com/ta-de-de/ cloud/ta-cloud-capture

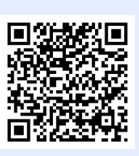

https://www.utax.com/de-de/cloud/utaxcloud-capture

- Ha a [Scan to Cloud] gomb nem jelenik meg, ellenőrizze, hogy az alkalmazás fut-e a rendszermenüben.
  - Lásd az angol nyelvű használati útmutatót.

Az összekapcsolható felhőszolgáltatásokról lásd a kézikönyvet. A Google Drive-ra történő feltöltés módszerét példaként az alábbiakban ismertetjük.

# Beolvasott adatok feltöltése a Google Drive-ra

#### **FONTOS**

A munkafolyamatok előzetes regisztrációja és egyéb beállítások szükségesek.

#### Helyezze el az eredetiket.

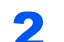

#### [Kezdőoldal] gomb > [Scan to Cloud]

A felhőkapcsolat elindul.

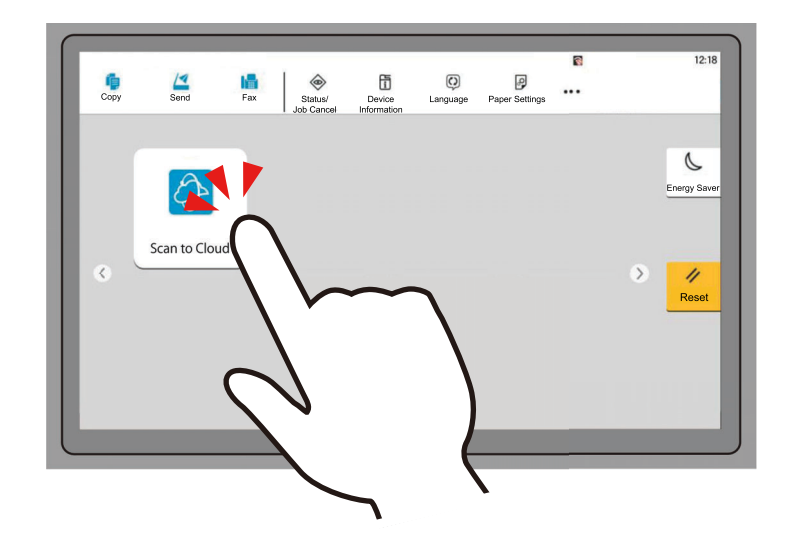
**3** Jelentkezzen be az alkalmazásba.

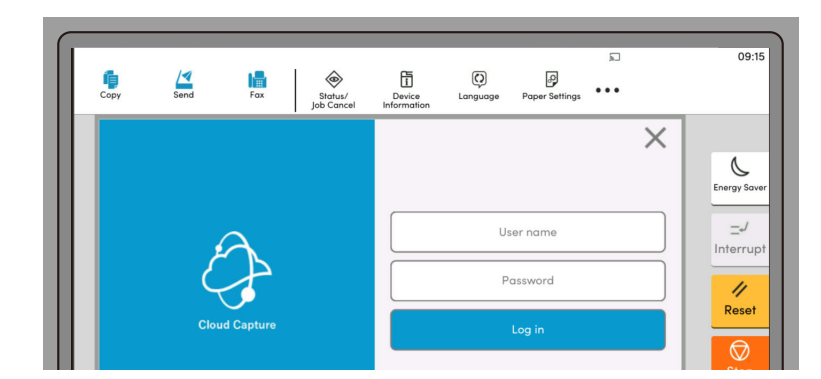

**4** Kattintson a [Google Drive] munkafolyamat gombra.

| Workflow list |      | $\times$ |
|---------------|------|----------|
| Google Drive  | ксім |          |

**5** Válassza ki a mentendő dokumentum fájlformátumát.

| <b>Solution</b> File format select |                | $\times$ |
|------------------------------------|----------------|----------|
|                                    | Select a value |          |
| PDF                                |                |          |
| JPEG                               |                |          |
| Microsoft Word                     |                |          |
|                                    |                |          |
| 8                                  | Next           |          |

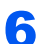

Válassza ki a mappát, ahová a dokumentumot menteni kívánja.

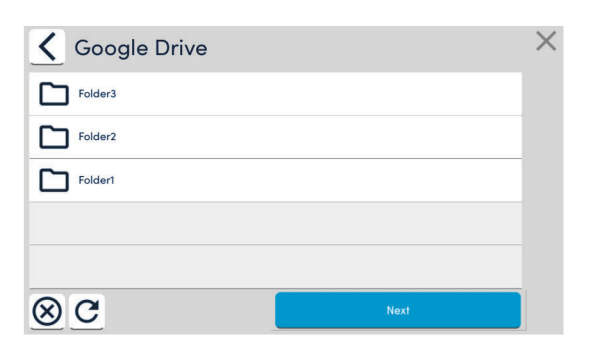

### 7 Konfigurálja a beolvasási beállításokat.

Szükség esetén módosítsa a lapolvasó funkció beállításait. Példa: Fájlnév

| 🔇 🚯 Scan to            | cloud       | I |                    |                        | × |
|------------------------|-------------|---|--------------------|------------------------|---|
| File name              |             |   | Admin-171022482747 | 5                      |   |
| Continuous scan        | Off         |   | Color mode         | Auto color / Grayscale | 3 |
| Resolution             | 300x300     |   | Scan side          | 1-sided                | ħ |
| Scan orientation<br>Ta | op edge top | A | Original size      | Auto                   |   |
| Skip Blank Page        | Off         |   | Preview            | On                     |   |
| $\otimes$              |             |   | Scan               |                        |   |

### 8

#### Válassza a [Scan] lehetőséget.

A készülék beolvassa a dokumentumot, amelyet ezután feltölt a felhőszolgáltatásba.

Ha a feltöltés sikeres, az ablakban megjelenik a "Completed" felirat.

| 🚯 Scan to cloud |            | × |
|-----------------|------------|---|
|                 |            |   |
|                 | Completed. |   |
|                 |            |   |

### 9

#### Válassza az [OK] lehetőséget.

Kattintson az [OK] gombra a párbeszédpanel bezárásához.

Az értesítési beállítások engedélyezése lehetővé teszi, hogy e-mailben kapja meg a végrehajtás eredményét (sikeres vagy sikertelen).

# Küldés különböző típusú célhelyekre (Több küldése)

Megadhat olyan célhelyeket, amelyek e-mail címeket, mappákat (SMB vagy FTP), fax számokat és i-FAX-ot is tartalmaznak. Ennek a beállításnak a neve a Több küldése. Ezzel a módszerrel különböző típusú célhelyekre (e-mail címek, mappák stb.) végezhető küldés egyetlen művelet végrehajtásával.

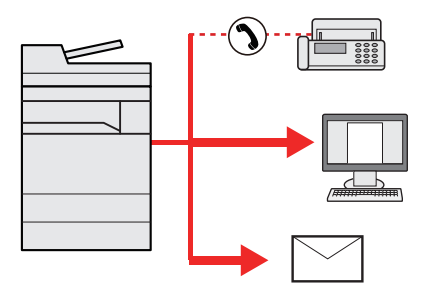

Célhelyek száma: Max. 500

Az alábbi küldési opciók esetén a tételek száma azonban korlátozott.

- E-mail: Max. 100
- Mappák (SMP, FTP): Összesen 10 SMB és FTP
- i-FAX: Max. 100

Egyidejű küldést és nyomtatást is végezhet a beállításoktól függően.

A folyamatok menete megegyezik az egyes típusokhoz meghatározott célhelyek esetében. Folytassa az e-mail cím vagy mappa elérési útvonalának megadását annak érdekében, hogy az adatok megjelenjenek a célhelyek listáján. Az összes célhelyre történő egyidejű küldéshez nyomja meg az [**Indítás**] gombot.

### 💽 MEGJEGYZÉS

- Ha a célhelyek között van fax, az összes célhelyre fekete-fehér képek küldődnek.
- Ha a [Közvetítés] opció beállítása [Tiltás], több célhely nem adható meg.
  - Lásd az angol nyelvű használati útmutatót.

### [Kezdőoldal] gomb > [Küldés]

### 2 Helyezze el az eredetiket.

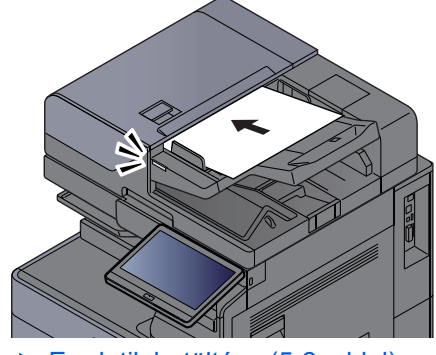

Eredetik betöltése (5-2. oldal)

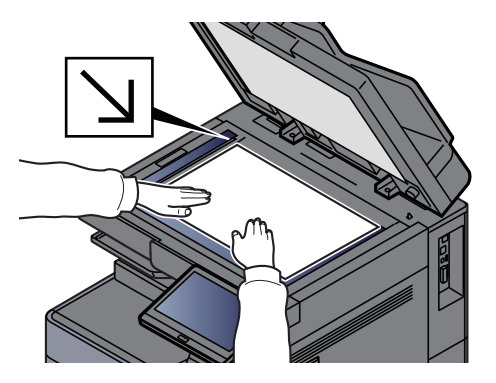

#### Adja meg a célhelyet. 3

#### 💽 MEGJEGYZÉS

Ha a [Közvetítés] opció beállítása [Engedélyezés], a célhely "Az alábbi célhely van kiválasztva." üzenet megjelenése után jelenik meg.

Célhely hozzáadása után a következő képernyő jelenik meg.

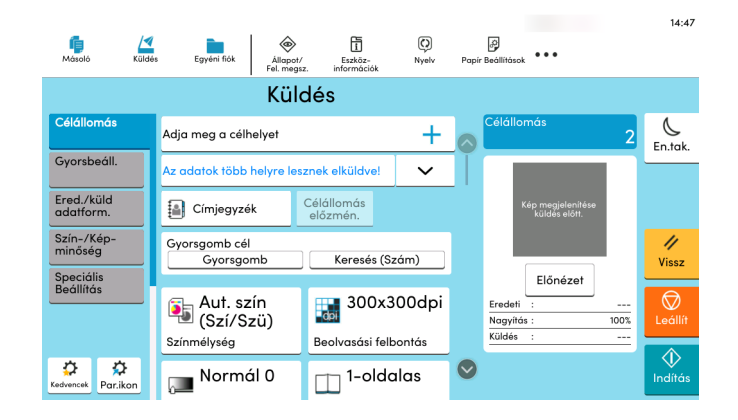

#### Δ

### Állítsa be a funkciókat.

A Globális navigációt kiválasztva más funkciókat is megjeleníthet.

Küldés (6-6. oldal)

#### Nyomja meg az [Indítás] gombot. 5

#### 💽 MEGJEGYZÉS

Ha a [Célhely ellenőrzése küldés előtt] beállítása [Be], a megerősítő képernyő jelenik meg. Lásd az angol nyelvű használati útmutatót.

#### Nyomja meg az [Indítás] gombot. 6

#### MEGJEGYZÉS

Több célállomás megadása esetén egy megerősítő üzenet jelenik meg a képernyőn. A megerősítés után válassza az [Igen] lehetőséget.

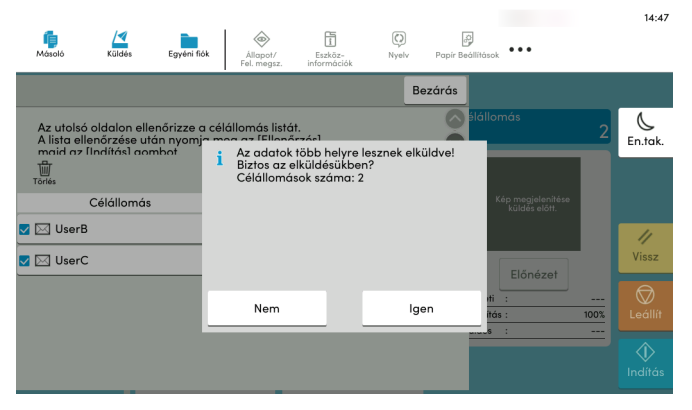

A küldés elindul.

# Küldési feladatok megszakítása

# 1 Nyomja meg a [Leállít] gombot, amikor a küldés képernyő látható.

### **2** Szakítsa meg a feladatot.

### Ha a feladat a beolvasásnál tart

Ekkor a Feladat megszakítása képernyő jelenik meg.

### Ha egy feladat áll küldés alatt vagy a készülék készenléti állapotban van

A feladat megszakítása képernyő jelenik meg. Válassza ki a megszakítandó feladatot > [**Mégse**] > [**Igen**]

### MEGJEGYZÉS

A [Leállít] gomb megnyomása nem fogja ideiglenesen leállítani a küldés alatt álló feladatot.

# Célállomás kezelése

Ez a rész ismerteti a célállomások kiválasztását és megerősítését.

# Célállomás meghatározása

Válassza ki a célállomást az alábbi módszerek bármelyikének alkalmazásával - kivéve a cím közvetlen beírásával:

- Kiválasztás a címjegyzékből
  - Kiválasztás a címjegyzékből (5-31. oldal)
- Választás a külső címjegyzékből A külső címjegyzékkel kapcsolatos részleteket lásd:
  - Embedded Web Server RX User Guide
- Kiválasztás gyorsgombbal
  - Kiválasztás gyorsgomb használatával (5-33. oldal)
- Kiválasztás Keresés (Szám) opcióval
   <u>Kiválasztás Keresés (Szám) opcióval (5-33. oldal)</u>
  - Kiválasztás a fax funkcióból
  - FAX Operation Guide

### MEGJEGYZÉS

- Beállíthatja a készüléket úgy, hogy a [Küldés] gomb megnyomásakor a címjegyzék képernyője jelenjen meg.
  - Lásd az angol nyelvű használati útmutatót.
- Ha a fax funkcióval felszerelt termékeket használja, meghatározhatja a fax rendeltetési helyét. A számbillentyűzet segítségével adja meg a másik fél számát.

## Kiválasztás a címjegyzékből

A célállomások címjegyzékbe történő regisztrálására vonatkozó bővebb információért lásd:

Angol nyelvű használati útmutató

# A küldés célhely képernyőjén válassza a [🏭] (címjegyzék) ikont.

### 💽 MEGJEGYZÉS

A külső címjegyzékkel kapcsolatos részleteket lásd:

Embedded Web Server RX User Guide

### 2

### Válassza ki a célállomásokat.

A kívánt célhely kiválasztása a listából a jelölőnégyzet bejelölésével történik. A kiválasztott célhelyeket pipa jelzi a jelölőnégyzetben. LDAP-kiszolgálón tárolt címjegyzék használatához válassza a [Választás] > [Címjegyzék] > [Külső címjegyzék] lehetőséget.

A [Név] vagy [Szám.] opció kiválasztásával módosíthatja a célhelyek listázási sorrendjét.

#### MEGJEGYZÉS

- · A jelölés törléséhez jelölje be újra a jelölőnégyzetet, így a pipa eltűnik.
- Ha a [**Közvetítés**] opció beállítása [**Tiltás**], több célhely nem választható ki. Ez olyan csoportokra is érvényes, amelyekhez több célállomás van regisztrálva.
  - Lásd az angol nyelvű használati útmutatót.

#### Célhely keresése

A címjegyzékben regisztrált célhelyek kereshetők. Típus és kezdőbetű szerinti speciális keresés is elérhető.

|    | Mégse             | Címjegyzék        | ОК      |
|----|-------------------|-------------------|---------|
| 1— | Hozz./Szer. Szűrő | Keresés<br>(Szám) | 1 Q     |
|    | Szám 🔨 Típus      | Név 🔨             | Cím     |
|    | 🔲 0001 🖬 AAA      | 012345678         | 39 🚥    |
|    | ■ 0002 🖬 BBB      | 098765432         | 21 🚥    |
|    | 🔲 0002 🖂 BBB      | aaa@bbb.          | ссс 😐   |
|    | 🔲 0002 🔤 BBB      | km1234            | <b></b> |
|    | 🔲 0003 🖬 CCC      | 123654789         | 90 🚥    |
|    | 🔲 0003 🏟 CCC      | 123@908.          | ip 🚥    |
|    | ·                 |                   |         |

| Gomb | A keresés típusa | A keresett alanyok                                                                                                    |
|------|------------------|----------------------------------------------------------------------------------------------------|
| 1    | Szűrő            | Speciális keresés a bejegyzett cél típusa szerint (e-mail,<br>mappa (SMB/FTP), FAX vagy csoport). (Fax: Csak ha<br>telepítve van az opcionális FAX készlet. i-FAX: Csak ha<br>aktiválva van az opcionális internetes FAX készlet). |
|      |                  | Ezt a funkciót beállíthatja úgy, hogy a célállomás típusa a<br>címjegyzék megjelenésekor legyen kiválasztható.<br>Részleteket lásd:                                                                                                |
|      |                  | Angol nyelvű használati útmutató                                                                                                    |
| 2    | Keresés (Szám)   | Keresés a címzett bejegyzett száma vagy neve szerint. A                                                                                                    |
|      | Keresés (Név)    | kiválasztásával válthat a <b>[Keresés (Szám)]</b> és a <b>[Keresés</b> (Név)] között.                                                                                                    |

### **3** Fogadja el a célhelyet > [OK]

A célhelyek később megváltoztathatók.

Lásd az angol nyelvű használati útmutatót.

### MEGJEGYZÉS

- A célhely törléséhez válassza a törlendő célhely [ \sc ] > [ 뉍] (törlés) ikonját > [Törlés]
- Beállítható a címjegyzék címeinek alapértelmezett rendezési sorrendje.
  - Lásd az angol nyelvű használati útmutatót.

## Kiválasztás gyorsgomb használatával

A küldés célhely képernyőjén nyomja meg azt a gyorsgombot, amelyhez a célhely regisztrálva van.

#### 💽 MEGJEGYZÉS

Ha az érintőpanelen nem látható a kívánt célhelyhez tartozó gyorsgomb, az összes gyorsgomb megjelenítéséhez válassza a [S] vagy a [S] lehetőséget. A folyamat előfeltétele, hogy a gyorsgombok be legyenek állítva. A gyorsgombok hozzáadására vonatkozó további információkat lásd:

Angol nyelvű használati útmutató

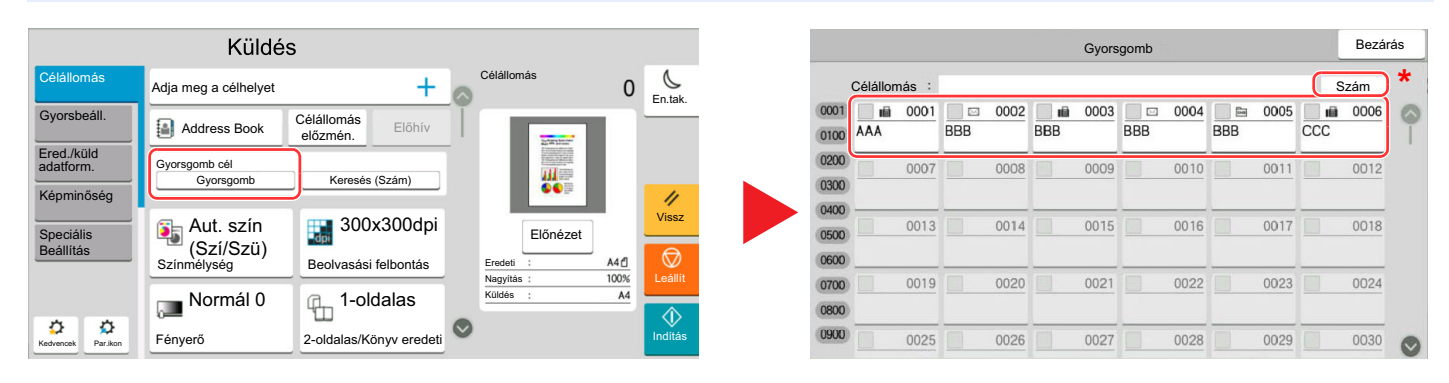

\* A [Szám] gomb ugyanazzal a funkcióval rendelkezik, mint az érintőpanelen megjelenített [Keresés (Szám)] opció. Ez használható számok közvetlen beírására a számbillentyűkkel, például átviteli címek megadásához egy gyorsgomb használatával, vagy tárolt programok előhívásához a programszám használatával. A gyorsgombokra vonatkozó részletekért lásd:

# Kiválasztás Keresés (Szám) opcióval

Válassza ki a célhelyet a 4 számjegyű (0001-től 1 000-ig terjedő) gyorsgombra vonatkozó szám megadásával.

A küldés célhely képernyőjén a [**Keresés (Szám)**] kiválasztásával jelenítheti meg a számbeviteli képernyőt. Válassza ki a beviteli mezőt, és a számbillentyűk segítségével adja meg a gyorstárcsázó számot.

### 🔇 MEGJEGYZÉS

Ha megadta az 1–3 számjegyű gyorsgombszámot, nyomja meg az [OK] gombot.

|                         | Küldés                     | 6                       |            |          |
|-------------------------|----------------------------|-------------------------|------------|----------|
| Célállomás              | Adja meg a célhelyet       | +                       | Célállomás | 0 CEntak |
| Gyorsbeáll.             | Address Book               | Célállomás Előhív       |            |          |
| Ered./küld<br>adatform. | Gyorsgomb cél<br>Gyorsgomb | Keresés (Szám)          |            |          |
| Speciális               | 👔 Aut. szín                | 300x300dpi              | Előnézet   | Vissz    |
| Beállítás               | (Szí/Szü)<br>Színmélység   | Beolvasási felbontás    | Eredeti :  | A4 🖞     |
|                         | Dormál 0                   | 1-oldalas               | Küldés ;   |          |
| Kedvencek Par.ikon      | Fényerő                    | 2-oldalas/Könyv eredeti | $\odot$    | Inditás  |

# 6

# A különböző funkciók használata

#### Ez a fejezet az alábbi témákat tárgyalja:

| A készüléken rendelkezésre álló funkciók             | 6-2  |
|------------------------------------------------------|------|
| A készüléken rendelkezésre álló funkciók             | 6-2  |
| Másolás                                              | 6-2  |
| Küldés                                               | 6-6  |
| Egyéni fiók (fájl tárolása, nyomtatás, küldés)       | 6-9  |
| USB-meghajtó (fájltárolása, dokumentumok nyomtatása) | 6-15 |
| Funkciók                                             | 6-18 |
| Eredeti mérete                                       | 6-19 |
| Papír kiválasztása                                   | 6-20 |
| Eredeti tájolása                                     | 6-22 |
| Rendezés/Leválogatás                                 | 6-23 |
| Tűzés/Lyukasztás                                     | 6-24 |
| Papírkimenet                                         | 6-29 |
| Azonosítókártya másolása/szkennelése                 | 6-31 |
| Ered. kézi adagoló (DP)                              | 6-32 |
| Fényerő                                              | 6-32 |
| Kép-optimalizálás                                    | 6-33 |
| EcoPrint                                             | 6-34 |
| Színmélység                                          | 6-35 |
| Nagyítás                                             | 6-35 |
| Duplex                                               | 6-38 |
| Fájlformátum                                         | 6-41 |
| Különválasztás                                       | 6-42 |
| Beolvasási felbontás                                 | 6-42 |

# A készüléken rendelkezésre álló funkciók

# A készüléken rendelkezésre álló funkciók

Ez a készülék különféle funkciókat biztosít.

# Másolás

Amikor a Globális navigáció van kiválasztva, minden funkció a Törzsben jelenik meg.

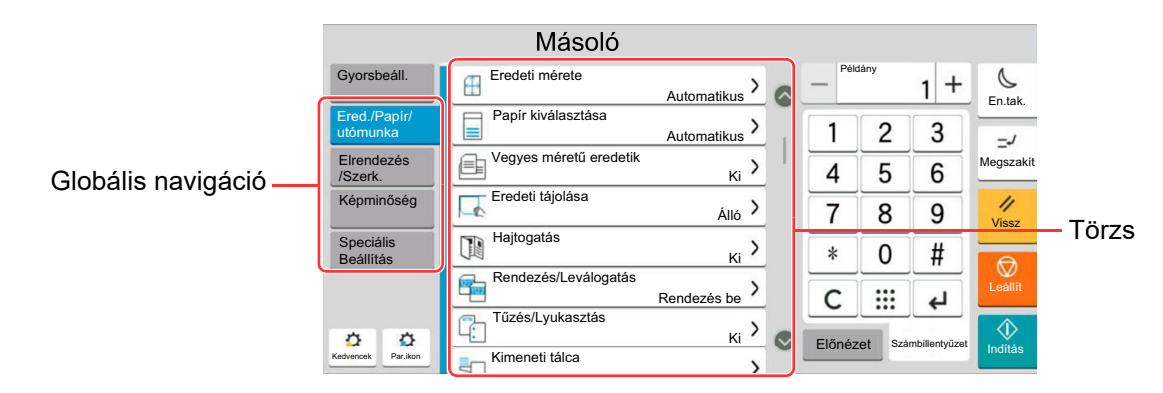

Az egyes funkciók részleteiért lásd az alábbi táblázatot.

| Globális navigáció                               |                                                                                                    | Funkció                                                                                                    | Leírás                                                                                                    | Oldalszám          |                    |                                                                              |
|--------------------------------------------------|----------------------------------------------------------------------------------------------------|----------------------------------------------------------------------------------------------------|----------------------------------------------------------------------------------------------------|--------------------|--------------------|------------------------------------------------------------------------------|
|                                                  |                                                                                                    | Eredeti mérete                                                                                                    | Adja meg a beolvasni kívánt eredeti méretét.                                                                                                    | <u>6-19. oldal</u> |                    |                                                                              |
| Ered./Papír/<br>utómunka<br>Az eredetik, a papír |                                                                                                    |                                                                                                    |                                                                                                    |                    | Papír kiválasztása | Válassza ki a kívánt méretű papírt tartalmazó kazettát vagy a kézi adagolót. |
|                                                  |                                                                                                    | Vegyes méretű<br>eredetik                                                                                                    | A dokumentumadagolóba helyezett különböző<br>méretű dokumentumok egyszerre történő<br>szkennelése.                                                                                                    | _                  |                    |                                                                              |
|                                                  |                                                                                                    | Eredeti tájolása                                                                                                    | Válassza ki az eredeti felső élének tájolását,<br>hogy a beolvasás a megfelelő irányban történjen.                                                                                                    | <u>6-22. oldal</u> |                    |                                                                              |
|                                                  |                                                                                                    | Hajtogatás                                                                                                    | A kész dokumentum összehajtása.                                                                                                    | —                  |                    |                                                                              |
|                                                  |                                                                                                    | Rendezés/<br>Leválogatás                                                                                                    | A nyomatok oldalanként vagy készletenként<br>történő leválogatása.                                                                                                    | <u>6-23. oldal</u> |                    |                                                                              |
| funkciók<br>konfigurálása, mint                  |                                                                                                    | Tűzés/Lyukasztás                                                                                                    | Tűzze és lyukassza a kinyomtatott<br>dokumentumokat.                                                                                                    | <u>6-24. oldal</u> |                    |                                                                              |
| a leválogatás és a<br>tűzés.                     |                                                                                                    | Papírkimenet                                                                                                    | Adja meg a kimeneti tálcát.                                                                                                    | <u>6-29. oldal</u> |                    |                                                                              |
|                                                  | Azonosítókártya<br>másolása/<br>szkenneléseHasználja ezt, ha vezetői engedély<br>biztosítási kártyát szeretne másolni<br>Amikor a kártya elejét és hátulját be<br>készülék a két oldalt a lap egy olda<br>össze. | Használja ezt, ha vezetői engedélyt vagy<br>biztosítási kártyát szeretne másolni/küldeni.<br>Amikor a kártya elejét és hátulját beolvassa, a<br>készülék a két oldalt a lap egy oldalára vonja<br>össze. | <u>6-31. oldal</u>                                                                                                    |                    |                    |                                                                              |
|                                                  |                                                                                                    | Ered. kézi adagoló<br>(DP)                                                                                                    | Több lapos dokumentumok, mint pl. füzetek<br>olvashatók be a dokumentumadagolón úgy, hogy<br>nem kell szétbontani. Amikor a dokumentumot a<br>dokumentumadagolóra helyezi, egyszerre csak<br>egy példányt helyezzen el. | <u>6-32. oldal</u> |                    |                                                                              |

| Globális navigáció                                        |                                         | Funkció                   | Leírás                                                                                                    | Oldalszám          |
|-----------------------------------------------------------|-----------------------------------------|---------------------------|----------------------------------------------------------------------------------------------------|--------------------|
|                                                           |                                         | Nagyítás                  | Az eredeti kép nagyításához vagy<br>kicsinyítéséhez állítsa be az arányt (zoom).                                                 | <u>6-35. oldal</u> |
|                                                           |                                         | Összevonás                | Vonjon össze több (2-8) eredeti lapot egy kinyomtatott oldalra.                                                                  | _                  |
|                                                           |                                         | Margó/Középre<br>igazítás | Margó: Margók (fehér terület)<br>hozzáadása. Ezenfelül<br>beállítható a margó<br>szélessége és a hátoldali<br>margó.             |                    |
|                                                           |                                         |                           | Kozepre igazitas: Az eredeti kep kozepre<br>igazítása, amikor az eredetitől<br>eltérő méretű papírra másol.                      |                    |
|                                                           |                                         | Szegély törlése           | A kép körül létrejövő fekete szegély törlése.                                                                                    | _                  |
|                                                           |                                         | Árnyékolások<br>törlése   | Ha nyitott dokumentumadagolóval szkennel, törölje a sötét területeket.                                                           | _                  |
| <b>Elrendezés/Szerk.</b><br>Konfigurálja a                |                                         | Füzet                     | Szkenneljen több eredetit, majd a másolatokat<br>nyomtassa úgy, hogy egy fedőlappal ellátott<br>füzetté legyenek összehajthatók. | _                  |
| kétoldalas<br>nyomtatás és a<br>bélyegző<br>beállításait. |                                         | Duplex                    | Kétoldalas másolatokat állít elő.<br>A kétoldalas eredetikből egyoldalas másolatok<br>készíthetők.                               | <u>6-38. oldal</u> |
|                                                           |                                         | Fedőlap                   | Fedőlap hozzáadása a kész dokumentumhoz.                                                                                         | —                  |
|                                                           |                                         | Űrlapháttér               | Az eredeti dokumentumot egy űrlappal vagy képpel egyesítve nyomtatja.                                                            | _                  |
|                                                           |                                         | # oldal                   | Oldalszám hozzáadása a kész dokumentumhoz.                                                                                       | _                  |
|                                                           |                                         | Jegyzetlapok              | Olyan másolatok létrehozása, amelyeken hely van a jegyzetek számára.                                                             | _                  |
|                                                           | Lap/Fejezet<br>beszúrása<br>Képismétlés | Lap/Fejezet<br>beszúrása  | Elválasztó lapok beszúrása, vagy fejezet első<br>oldalának beállítása első oldalként kétoldalas<br>nyomtatáskor.                 |                    |
|                                                           |                                         | Képismétlés               | A kép mozaikként történő elrendezése egy papírlapon.                                                                             | _                  |
|                                                           |                                         | Szövegbélyegző            | A dokumentumokhoz szövegbélyegző adható hozzá.                                                                                   | _                  |
|                                                           | További ir<br>bélyegző                  | További info.<br>bélyegző | A dokumentumokhoz sorszám bélyegző adható<br>hozzá.                                                                              | —                  |

| Globális navigáció |  |
|--------------------|--|
|                    |  |
|                    |  |
| Képminőség         |  |
| Konfigurálja a     |  |
| minőség és a       |  |
| színegyensúly      |  |
| beállításait.      |  |
|                    |  |
|                    |  |

| Funkció                      | Leírás                                                                     | Oldalszám          |
|------------------------------|----------------------------------------------------------------------------|--------------------|
| Fényerő                      | A fényerő beállítása.                                                      | <u>6-32. oldal</u> |
| Kép-optimalizálás            | Az eredeti képtípusának a beállítása a legjobb<br>eredmény érdekében.      | <u>6-33. oldal</u> |
| EcoPrint                     | Az EcoPrint tonert takarít meg a nyomtatás során.                          | <u>6-34. oldal</u> |
| Élesség                      | Állítsa be a kép körvonalainak élességét.                                  | _                  |
| Háttér-erősség<br>beállítása | Távolítsa el az eredetiken, például újságokon jelentkező sötét hátteret.   |                    |
| Átvilágítás-<br>védelem      | Vékony eredeti beolvasásánál az áttűnő<br>háttérszínek és képek elrejtése. |                    |
| Kontraszt                    | Ezzel állítható be a kép világos és sötét területei<br>közötti kontraszt.  | _                  |
| Színtörlés                   | Színek törlése a forrásdokumentumban.                                      |                    |

| Globális navigáció                                             |  | Funkció                                  | Leírás                                                                                                    | Oldalszám |
|----------------------------------------------------------------|--|------------------------------------------|----------------------------------------------------------------------------------------------------|-----------|
|                                                                |  | Folytonos<br>beolvasás                   | Nagy számú eredeti külön-külön adagokban<br>történő beolvasása, majd egy feladatként való<br>kezelése.                                                 | —         |
|                                                                |  | Automatikus<br>képelforgatás             | A képek elforgatása 90 fokban, ha az eredeti<br>mérete és a betöltött papír mérete egyezik, de a<br>tájolás nem.                                       | _         |
|                                                                |  | Negatív kép                              | A kép fekete és fehér részeinek felcserélése a nyomtatáshoz.                                                                                           | _         |
|                                                                |  | Tükörkép                                 | Az eredeti tükörképének másolása.                                                                                                    | _         |
|                                                                |  | Feladat vége<br>értesítés                | E-mail értesítés küldése a feladat<br>befejeződéséről.                                                                                                 | _         |
|                                                                |  | Fájlnév megadása                         | Fájlnév megadása.                                                                                                    | _         |
| Speciális Beállítás<br>Konfigurália a                          |  | Elsőbbségi<br>felülbírálás               | Aktuális feladat felfüggesztése, hogy az új feladat prioritást kaphasson.                                                                              | —         |
| folytonos<br>beolvasás, a                                      |  | Másolat<br>újranyomtatása                | További, tetszés szerinti darabszámú másolat<br>készítése a másolási feladat befejezte után.                                                           | _         |
| tukrozott masolatok<br>és az üres oldalak<br>kihagyása funkció |  | DP olvasási<br>művelet                   | Amikor dokumentumadagolót használ, válassza<br>a dokumentumadagoló beolvasási műveletét.                                                               | _         |
| beállításait.                                                  |  | Több eredeti<br>behúzásának<br>észlelése | Amikor a készülék a dokumentumadagolóból<br>olvassa be a dokumentumokat és több<br>dokumentum behúzását észleli, a beolvasás<br>automatikusan leáll.   | _         |
|                                                                |  | Tűzött eredeti<br>észlelése              | Amikor a készülék a dokumentumadagolóból<br>olvassa be a dokumentumokat és tűzött<br>dokumentum behúzását észleli, a beolvasás<br>automatikusan leáll. | _         |
|                                                                |  | Szken. hibát észlel                      | Ha a beolvasott dokumentumon<br>papírgyűrődések vagy öntapadós jegyzetek<br>okozta képhibákat észlel, a beolvasás<br>automatikusan leáll.              | _         |
|                                                                |  | Üres oldal<br>kihagyása                  | Ha a beolvasott dokumentumban üres oldalak<br>vannak, ezzel a funkcióval kihagyhatók, és az<br>üres oldalak nem kerülnek nyomtatásra.                  | _         |

# Küldés

Amikor a Globális navigáció van kiválasztva, minden funkció a Törzsben jelenik meg.

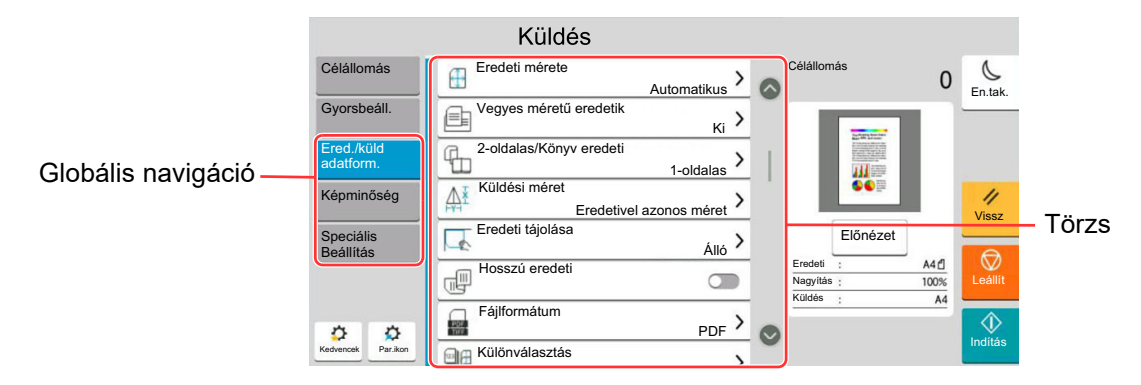

Az egyes funkciók részleteiért lásd az alábbi táblázatot.

| Globális navigáció                                                                           |  | Funkció                                     | Leírás                                                                                                    | Oldalszám                                                                                          |
|----------------------------------------------------------------------------------------------|--|---------------------------------------------|----------------------------------------------------------------------------------------------------|----------------------------------------------------------------------------------------------------|
|                                                                                              |  | Eredeti mérete                              | Adja meg a beolvasni kívánt eredeti méretét.                                                                                                    | <u>6-19. oldal</u>                                                                                 |
|                                                                                              |  |                                             | Vegyes méretű<br>eredetik                                                                                                    | A dokumentumadagolóba helyezett különböző<br>méretű dokumentumok egyszerre történő<br>szkennelése. |
|                                                                                              |  | 2-oldalas/Könyv<br>eredeti                  | Jelölje ki a kötés típusát és tájolását az eredeti<br>alapján.                                                                                                    |                                                                                                    |
|                                                                                              |  | Küldési méret                               | Válassza ki az elküldendő kép méretét.                                                                                                    | -                                                                                                  |
|                                                                                              |  | Eredeti tájolása                            | Válassza ki az eredeti felső élének tájolását,<br>hogy a beolvasás a megfelelő irányban történjen.                                                                                                    | <u>6-22. oldal</u>                                                                                 |
| <b>Ered./küld</b><br>adatform.<br>Konfigurálja az<br>eredeti típusát és a<br>fájlformátumot. |  | Hosszú eredeti                              | Hosszú eredeti dokumentumok beolvasása a dokumentumadagoló használatával.                                                                                                    | _                                                                                                  |
|                                                                                              |  | Fájlformátum                                | A képfájl formátumának a megadása. A kép<br>minőségi beállítása is módosítható.                                                                                                    | <u>6-41. oldal</u>                                                                                 |
|                                                                                              |  | Különválasztás                              | Több fájl létrehozása úgy, hogy a beolvasott<br>eredeti adatokat meghatározott oldalszámra<br>választja szét, és úgy küldi el a fájlokat.                                                                               | <u>6-42. oldal</u>                                                                                 |
|                                                                                              |  | Azonosítókártya<br>másolása/<br>szkennelése | Használja ezt, ha vezetői engedélyt vagy<br>biztosítási kártyát szeretne másolni/küldeni.<br>Amikor a kártya elejét és hátulját beolvassa, a<br>készülék a két oldalt a lap egy oldalára vonja<br>össze.                | <u>6-31. oldal</u>                                                                                 |
|                                                                                              |  | Ered. kézi adagoló<br>(DP)                  | Több lapos dokumentumok, mint pl. füzetek<br>olvashatók be a dokumentumadagolón úgy, hogy<br>nem kell szétbontani. Amikor a dokumentumot a<br>dokumentumadagolóra helyezi, egyszerre csak<br>egy példányt helyezzen el. | <u>6-32. oldal</u>                                                                                 |

| Globális navigáció                                                    | Funkció                              |                   |
|-----------------------------------------------------------------------|--------------------------------------|-------------------|
|                                                                       | Fénverő                              | Afe               |
|                                                                       | Kép-optimalizálás                    | Az<br>ere         |
|                                                                       | Beolvasási<br>felbontás              | A b<br>bea        |
| Képminőség                                                            | FAX átvit.<br>felbontása             | Ak                |
| Konfigurálja a<br>fényerő, a másolási                                 | Színmélység                          | As                |
| minőség és a<br>színegyensúly                                         | Élesség                              | Állí              |
| beállításait.                                                         | Háttér-erősség<br>beállítása         | Táv<br>jele       |
|                                                                       | Átvilágítás-<br>védelem              | Vél<br>hát        |
|                                                                       | Kontraszt                            | Ezz<br>köz        |
|                                                                       | Színtörlés                           | Szí               |
|                                                                       | Szegély törlése/<br>Teljes beolvasás | Ak                |
|                                                                       | Árnyékolások<br>törlése              | Ha<br>törð        |
|                                                                       | Nagyítás                             | Az<br>kic:        |
|                                                                       | Feladat vége<br>értesítés            | E-r<br>bef        |
| Speciális Beállítás                                                   | FAX késleltetett<br>átvitel          | Ak                |
| A másolat<br>küldésének, a                                            | Fájlnév megadása                     | Fáj               |
| titkosított átvitel és<br>a fájlméret<br>beállítások<br>konfigurálása | Folytonos<br>beolvasás               | Na<br>tört<br>kez |
|                                                                       | E-mail tárgy/törzs                   | A d<br>hoz        |
|                                                                       | i-FAX tárgy/törzs                    | A d<br>tár        |
|                                                                       | FAX közvetlen<br>átvitel             | FA)<br>az         |
|                                                                       | Középre igazítás                     | Az<br>ere         |
|                                                                       |                                      |                   |

| Funkció                              | Leírás                                                                                                 | Oldalszám                        |
|--------------------------------------|----------------------------------------------------------------------------------------------------|----------------------------------|
| Fényerő                              | A fényerő beállítása.                                                                                  | <u>6-32. oldal</u>               |
| Kép-optimalizálás                    | Az eredeti képtípusának a beállítása a legjobb<br>eredmény érdekében.                                  | <u>6-33. oldal</u>               |
| Beolvasási<br>felbontás              | A beolvasási felbontás finomságának a<br>beállítása.                                                   | <u>6-42. oldal</u>               |
| FAX átvit.<br>felbontása             | A kép minőségének kiválasztása fax küldéséhez.                                                         | Lásd: FAX<br>Operation<br>Guide. |
| Színmélység                          | A színbeállítás kiválasztása.                                                                          | <u>6-35. oldal</u>               |
| Élesség                              | Állítsa be a kép körvonalainak élességét.                                                              | —                                |
| Háttér-erősség<br>beállítása         | Távolítsa el az eredetiken, például újságokon jelentkező sötét hátteret.                               | —                                |
| Átvilágítás-<br>védelem              | Vékony eredeti beolvasásánál az áttűnő<br>háttérszínek és képek elrejtése.                             | —                                |
| Kontraszt                            | Ezzel állítható be a kép világos és sötét területei<br>közötti kontraszt.                              | —                                |
| Színtörlés                           | Színek törlése a forrásdokumentumban.                                                                  | —                                |
|                                      |                                                                                                    |                                  |
| Szegély törlése/<br>Teljes beolvasás | A kép körül létrejövő fekete szegély törlése.                                                          | _                                |
| Árnyékolások<br>törlése              | Ha nyitott dokumentumadagolóval szkennel,<br>törölje a sötét területeket.                              | _                                |
| Nagyítás                             | Az eredeti kép nagyításához vagy<br>kicsinyítéséhez állítsa be az arányt (zoom).                       | <u>6-35. oldal</u>               |
| Feladat vége<br>értesítés            | E-mail értesítés küldése a feladat<br>befejeződéséről.                                                 | —                                |
| FAX késleltetett<br>átvitel          | A küldés időpontjának beállítása.                                                                      | Lásd: FAX<br>Operation<br>Guide. |
| Fájlnév megadása                     | Fájlnév megadása.                                                                                      |                                  |
| Folytonos<br>beolvasás               | Nagy számú eredeti külön-külön adagokban<br>történő beolvasása, majd egy feladatként való<br>kezelése. | _                                |
| E-mail tárgy/törzs                   | A dokumentum küldésekor tárgy és szövegtörzs<br>hozzáadása.                                            | _                                |
| i-FAX tárgy/törzs                    | A dokumentum i-FAX-ként történő küldésekor<br>tárgy és szövegtörzs hozzáadása.                         | Lásd: FAX<br>Operation<br>Guide. |
| FAX közvetlen<br>átvitel             | FAX közvetlen küldése anélkül, hogy a készülék<br>az eredeti adatokat beolvasná a memóriába.           | Lásd: FAX<br>Operation<br>Guide. |
| Középre igazítás                     | Az eredeti képet helyezze középre, amikor az eredetitől eltérő méretű papírra másol.                   | —                                |

| Globális navigáció                                   |  | Funkció                                  | Leírás                                                                                                    | Oldalszám                                                                                                    |   |
|------------------------------------------------------|--|------------------------------------------|----------------------------------------------------------------------------------------------------|----------------------------------------------------------------------------------------------------|---|
|                                                      |  | FAX lekérdezés<br>fogadása               | Tárcsázza a célállomást és fogadja a lekérdező<br>fiókban tárolt dokumentumokat lekérdezéses<br>átvitellel.                                            | Lásd: FAX<br>Operation<br>Guide.                                                                                                    |   |
|                                                      |  | Küldés és<br>nyomtatás                   | A küldés alatt álló dokumentum egy példányának nyomtatása.                                                                                             | _                                                                                                    |   |
|                                                      |  | Küldés és tárolás                        | A küldés alatt álló dokumentum egy példányának<br>mentése az Egyéni fiókba.                                                                            | _                                                                                                    |   |
|                                                      |  | FTP titkosított<br>átvitel               | A kép titkosítása FTP-n keresztül történő<br>küldéskor.                                                                                                | _                                                                                                    |   |
|                                                      |  | Titkosított e-mail-<br>küldés            | Titkosított e-mail küldése elektronikus<br>tanúsítvány használatával.                                                                                  | _                                                                                                    |   |
|                                                      |  | Digitális e-mail-<br>aláírás             | Digitális aláírás hozzáadása az e-mailhez elektronikus tanúsítvány használatával.                                                                      | _                                                                                                    |   |
|                                                      |  | Szövegbélyegző                           | A dokumentumokhoz szövegbélyegző adható hozzá.                                                                                                    | _                                                                                                    |   |
| Speciális Beállítás                                  |  | További info.<br>bélyegző                | A dokumentumokhoz sorszám bélyegző adható hozzá.                                                                                                    | _                                                                                                    |   |
| A másolat<br>küldésének, a<br>titkosított átvitel és |  | Kézírás javítás                          | A kézzel írt szöveg és vonalak kiemelése egy adott színűre történő megváltoztatásukkal.                                                                | _                                                                                                    |   |
| a fájlméret<br>beállítások<br>konfiguráláso          |  | Fájlméret<br>megerősítés                 | A fájlméretet ellenőrzése, mielőtt elküldi vagy tárolja a dokumentumot.                                                                                | _                                                                                                    |   |
| konnguralasa.                                        |  | FAX TX jelentés                          | FAX átviteli eredmények jelentésének<br>nyomtatása.                                                                                                    | Lásd: FAX<br>Operation<br>Guide.                                                                                                    |   |
|                                                      |  | Több eredeti<br>behúzásának<br>észlelése | Amikor a készülék a dokumentumadagolóból<br>olvassa be a dokumentumokat és több<br>dokumentum behúzását észleli, a beolvasás<br>automatikusan leáll.   | _                                                                                                    |   |
|                                                      |  |                                          | Szken. hibát észlel                                                                                                    | Ha a beolvasott dokumentumon<br>papírgyűrődések vagy öntapadós jegyzetek<br>okozta képhibákat észlel, a beolvasás<br>automatikusan leáll. | _ |
|                                                      |  | Tűzött eredeti<br>észlelése              | Amikor a készülék a dokumentumadagolóból<br>olvassa be a dokumentumokat és tűzött<br>dokumentum behúzását észleli, a beolvasás<br>automatikusan leáll. | _                                                                                                    |   |
|                                                      |  | Üres oldal<br>kihagyása                  | Ha a beolvasott dokumentumban üres oldalak<br>vannak, ezzel a funkcióval kihagyhatók, és az<br>üres oldalak nem kerülnek elküldésre.                   |                                                                                                    |   |

# Egyéni fiók (fájl tárolása, nyomtatás, küldés)

Amikor a Globális navigáció van kiválasztva, minden funkció a Törzsben jelenik meg.

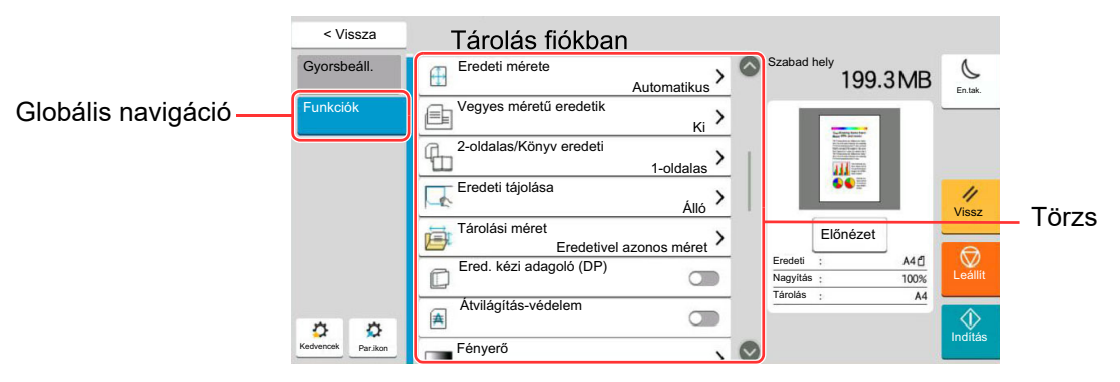

Az egyes funkciók részleteiért lásd az alábbi táblázatot.

### Fájl tárolása

| Globális navigáció                                                                                       |  | Funkció                      | Leírás                                                                                                    | Oldalszám          |
|----------------------------------------------------------------------------------------------------|--|------------------------------|----------------------------------------------------------------------------------------------------|--------------------|
|                                                                                                    |  | Eredeti mérete               | Adja meg a beolvasni kívánt eredeti méretét.                                                                                                    | <u>6-19. oldal</u> |
|                                                                                                    |  | Vegyes méretű<br>eredetik    | A dokumentumadagolóba helyezett különböző<br>méretű dokumentumok egyszerre történő<br>szkennelése.                                                                                                    | _                  |
|                                                                                                    |  | 2-oldalas/Könyv<br>eredeti   | Jelölje ki a kötés típusát és tájolását az eredeti<br>alapján.                                                                                                    | _                  |
|                                                                                                    |  | Eredeti tájolása             | Válassza ki az eredeti felső élének tájolását,<br>hogy a beolvasás a megfelelő irányban történjen.                                                                                                    | <u>6-22. oldal</u> |
|                                                                                                    |  | Tárolási méret               | Válassza ki a tárolandó kép méretét.                                                                                                    | —                  |
| <b>Funkciók</b><br>A beállítások<br>konfigurálása,<br>amikor a<br>dokumentumot az<br>egyéni fiókba menti |  | Ered. kézi adagoló<br>(DP)   | Több lapos dokumentumok, mint pl. füzetek<br>olvashatók be a dokumentumadagolón úgy, hogy<br>nem kell szétbontani. Amikor a dokumentumot a<br>dokumentumadagolóra helyezi, egyszerre csak<br>egy példányt helyezzen el. | <u>6-32. oldal</u> |
|                                                                                                    |  | Átvilágítás-<br>védelem      | Vékony eredeti beolvasásánál az áttűnő<br>háttérszínek és képek elrejtése.                                                                                                    |                    |
| ei.                                                                                                    |  | Fényerő                      | A fényerő beállítása.                                                                                                    | <u>6-32. oldal</u> |
|                                                                                                    |  | Kép-optimalizálás            | Az eredeti képtípusának a beállítása a legjobb<br>eredmény érdekében.                                                                                                    | <u>6-33. oldal</u> |
|                                                                                                    |  | Beolvasási<br>felbontás      | A beolvasási felbontás finomságának a beállítása.                                                                                                    | <u>6-42. oldal</u> |
|                                                                                                    |  | Színmélység                  | A színbeállítás kiválasztása.                                                                                                    | <u>6-35. oldal</u> |
|                                                                                                    |  | Színtörlés                   | Színek törlése a forrásdokumentumban.                                                                                                    |                    |
|                                                                                                    |  | Élesség                      | Állítsa be a kép körvonalainak élességét.                                                                                                    |                    |
|                                                                                                    |  | Háttér-erősség<br>beállítása | Távolítsa el az eredetiken, például újságokon jelentkező sötét hátteret.                                                                                                    |                    |

| Globális navigáció                                                                           |  | Funkció                              | Leírás                                                                                                    | Oldalszám                                                                                                    |   |
|----------------------------------------------------------------------------------------------|--|--------------------------------------|----------------------------------------------------------------------------------------------------|----------------------------------------------------------------------------------------------------|---|
|                                                                                              |  | Nagyítás                             | Az eredeti kép nagyításához vagy<br>kicsinyítéséhez állítsa be az arányt (zoom).                                                                       | <u>6-35. oldal</u>                                                                                                    |   |
|                                                                                              |  | Középre igazítás                     | Az eredeti képet helyezze középre, amikor az eredetitől eltérő méretű papírra tárol.                                                                   | _                                                                                                    |   |
|                                                                                              |  | Szegély törlése/<br>Teljes beolvasás | A kép körül létrejövő fekete szegély törlése.                                                                                                    | _                                                                                                    |   |
|                                                                                              |  | Árnyékolások<br>törlése              | Ha nyitott dokumentumadagolóval szkennel, törölje a sötét területeket.                                                                                 | _                                                                                                    |   |
|                                                                                              |  | Folytonos<br>beolvasás               | Nagy számú eredeti külön-külön adagokban<br>történő beolvasása, majd egy feladatként való<br>kezelése.                                                 | _                                                                                                    |   |
| Funkciók                                                                                     |  | Feladat vége<br>értesítés            | E-mail értesítés küldése a feladat<br>befejeződéséről.                                                                                                 | _                                                                                                    |   |
| A beállítások<br>konfigurálása,<br>amikor a<br>dokumentumot az<br>egyéni fiókba menti<br>el. |  | Fájlnév megadása                     | Fájlnév megadása.                                                                                                    |                                                                                                    |   |
|                                                                                              |  |                                      | Több eredeti<br>behúzásának<br>észlelése                                                                                                    | Amikor a készülék a dokumentumadagolóból<br>olvassa be a dokumentumokat és több<br>dokumentum behúzását észleli, a beolvasás<br>automatikusan leáll. | _ |
|                                                                                              |  | Tűzött eredeti<br>észlelése          | Amikor a készülék a dokumentumadagolóból<br>olvassa be a dokumentumokat és tűzött<br>dokumentum behúzását észleli, a beolvasás<br>automatikusan leáll. | _                                                                                                    |   |
|                                                                                              |  | Szken. hibát észlel                  | Ha a beolvasott dokumentumon<br>papírgyűrődések vagy öntapadós jegyzetek<br>okozta képhibákat észlel, a beolvasás<br>automatikusan leáll.              | _                                                                                                    |   |
|                                                                                              |  | Üres oldal<br>kihagyása              | Ha a beolvasott dokumentumban üres oldalak<br>vannak, ezzel a funkcióval kihagyhatók, és az<br>üres oldalak nem kerülnek tárolásra.                    | _                                                                                                    |   |
|                                                                                              |  | Kontraszt                            | Ezzel állítható be a kép világos és sötét területei<br>közötti kontraszt.                                                                              |                                                                                                    |   |

### Nyomtatás

| Globális navigáció                                                              |  | Funkció                   | Leírás                                                                                                    | Oldalszám                                         |                    |  |  |  |  |  |  |  |  |  |                            |
|---------------------------------------------------------------------------------|--|---------------------------|----------------------------------------------------------------------------------------------------|---------------------------------------------------|--------------------|--|--|--|--|--|--|--|--|--|----------------------------|
|                                                                                 |  | Papír kiválasztása        | Válassza ki a kívánt méretű papírt tartalmazó<br>kazettát vagy a kézi adagolót.                                                                                                    | <u>6-20. oldal</u>                                |                    |  |  |  |  |  |  |  |  |  |                            |
|                                                                                 |  | Rendezés/<br>Leválogatás  | A nyomatok oldalanként vagy készletenként történő leválogatása.                                                                                                    | <u>6-23. oldal</u>                                |                    |  |  |  |  |  |  |  |  |  |                            |
|                                                                                 |  | Papírkimenet              | Adja meg a kimeneti tálcát.                                                                                                    | <u>6-29. oldal</u>                                |                    |  |  |  |  |  |  |  |  |  |                            |
|                                                                                 |  | Tűzés/Lyukasztás          | Tűzze és lyukassza a kinyomtatott<br>dokumentumokat.                                                                                                    | <u>6-24. oldal</u>                                |                    |  |  |  |  |  |  |  |  |  |                            |
|                                                                                 |  | Összevonás                | Vonjon össze több (2-8) eredeti lapot egy kinyomtatott oldalra.                                                                                                    | —                                                 |                    |  |  |  |  |  |  |  |  |  |                            |
| Funkciók                                                                        |  | Duplex                    | Egy oldalas könyv eredeti kétoldalasra<br>nyomtatása, vagy<br>kétoldalas könyv eredeti egyoldalasra<br>nyomtatása.                                                                                                    | <u>6-38. oldal</u>                                |                    |  |  |  |  |  |  |  |  |  |                            |
|                                                                                 |  | Margó/Középre<br>igazítás | Margó:Margók (fehér terület)<br>hozzáadása. Ezenfelül<br>beállítható a margó<br>szélessége és a hátoldali<br>margó.Középre igazítás:Az eredeti kép középre<br>igazítása, amikor az eredetitől<br>eltérő méretű papírra másol. | _                                                 |                    |  |  |  |  |  |  |  |  |  |                            |
| papírválasztás és a                                                             |  | # oldal                   | Oldalszám hozzáadása a kész dokumentumhoz.                                                                                                    | _                                                 |                    |  |  |  |  |  |  |  |  |  |                            |
| kétoldalas<br>nyomtatás<br>peállítását, amikor<br>az Egyéni fiókból<br>nyomtat. |  | Füzet                     | Dokumentum nyomtatása úgy, hogy egyetlen, fedőlapos füzetbe legyen hajtható.                                                                                                    | _                                                 |                    |  |  |  |  |  |  |  |  |  |                            |
|                                                                                 |  | Űrlapháttér               | Az eredeti dokumentumot egy űrlappal vagy képpel egyesítve nyomtatja.                                                                                                    | —                                                 |                    |  |  |  |  |  |  |  |  |  |                            |
|                                                                                 |  | Fedőlap                   | Fedőlap hozzáadása a kész dokumentumhoz.                                                                                                    | _                                                 |                    |  |  |  |  |  |  |  |  |  |                            |
|                                                                                 |  | Fájlnév megadása          | Fájlnév megadása.                                                                                                    | —                                                 |                    |  |  |  |  |  |  |  |  |  |                            |
|                                                                                 |  | Feladat vége<br>értesítés | E-mail értesítés küldése a feladat<br>befejeződéséről.                                                                                                    | —                                                 |                    |  |  |  |  |  |  |  |  |  |                            |
|                                                                                 |  |                           | EcoPrint                                                                                                    | Az EcoPrint tonert takarít meg a nyomtatás során. | <u>6-34. oldal</u> |  |  |  |  |  |  |  |  |  |                            |
|                                                                                 |  |                           |                                                                                                    |                                                   |                    |  |  |  |  |  |  |  |  |  | Elsőbbségi<br>felülbírálás |
|                                                                                 |  | Törlés nyomtatás<br>után  | A dokumentum automatikus törlése a fiókból a nyomtatás befejezése után.                                                                                                    | —                                                 |                    |  |  |  |  |  |  |  |  |  |                            |
|                                                                                 |  | Nagyítás                  | Az eredeti kép nagyításához vagy<br>kicsinyítéséhez állítsa be az arányt (zoom).                                                                                                    | <u>6-35. oldal</u>                                |                    |  |  |  |  |  |  |  |  |  |                            |
|                                                                                 |  | Hajtogatás                | A kész dokumentum összehajtása.                                                                                                    | _                                                 |                    |  |  |  |  |  |  |  |  |  |                            |
|                                                                                 |  | Szövegbélyegző            | A dokumentumokhoz szövegbélyegző adható hozzá.                                                                                                    | _                                                 |                    |  |  |  |  |  |  |  |  |  |                            |
|                                                                                 |  | További info.<br>bélyegző | A dokumentumokhoz sorszám bélyegző adható<br>hozzá.                                                                                                    | —                                                 |                    |  |  |  |  |  |  |  |  |  |                            |

#### A különböző funkciók használata > A készüléken rendelkezésre álló funkciók

### Globális navigáció

### Képminőség

Konfigurálja a fényerő, a másolási minőség és a színegyensúly beállításait.

| Funkció                      | Leírás                                                                     | Oldalszám          |
|------------------------------|----------------------------------------------------------------------------|--------------------|
|                              |                                                                            |                    |
| Fényerő                      | A fényerő beállítása.                                                      | <u>6-32. oldal</u> |
| Kép-optimalizálás            | Az eredeti képtípusának a beállítása a legjobb<br>eredmény érdekében.      | <u>6-33. oldal</u> |
| Élesség                      | Állítsa be a kép körvonalainak élességét.                                  | —                  |
| Háttér-erősség<br>beállítása | Távolítsa el az eredetiken, például újságokon jelentkező sötét hátteret.   | _                  |
| Átvilágítás-<br>védelem      | Vékony eredeti beolvasásánál az áttűnő<br>háttérszínek és képek elrejtése. | _                  |
| Kontraszt                    | Ezzel állítható be a kép világos és sötét területei<br>közötti kontraszt.  |                    |

### Küldés

| Globális navigáció                                                                                |  | Funkció                       | Leírás                                                                               | Oldalszám                                                                                                    |                    |
|---------------------------------------------------------------------------------------------------|--|-------------------------------|--------------------------------------------------------------------------------------|----------------------------------------------------------------------------------------------------|--------------------|
|                                                                                                   |  | Fájlformátum                  | A képfájl formátumának a megadása. A kép<br>minőségi beállítása is módosítható.      | <u>6-41. oldal</u>                                                                                                    |                    |
|                                                                                                   |  | Küldési méret                 | Válassza ki az elküldendő kép méretét.                                               |                                                                                                    |                    |
|                                                                                                   |  | Középre igazítás              | Az eredeti képet helyezze középre, amikor az eredetitől eltérő méretű papírra másol. | _                                                                                                    |                    |
|                                                                                                   |  | FAX átvit.<br>felbontása      | A kép minőségének kiválasztása fax küldéséhez.                                       | Lásd: FAX<br>Operation<br>Guide.                                                                                                    |                    |
|                                                                                                   |  | Feladat vége<br>értesítés     | E-mail értesítés küldése a feladat<br>befejeződéséről.                               | _                                                                                                    |                    |
|                                                                                                   |  | FAX késleltetett<br>átvitel   | A küldés időpontjának beállítása.                                                    | Lásd: FAX<br>Operation<br>Guide.                                                                                                    |                    |
|                                                                                                   |  | Fájlnév megadása              | Fájlnév megadása.                                                                    | —                                                                                                    |                    |
|                                                                                                   |  | E-mail tárgy/törzs            | A dokumentum küldésekor tárgy és szövegtörzs hozzáadása.                             |                                                                                                    |                    |
| Funkciók                                                                                          |  | i-FAX tárgy/törzs             | A dokumentum i-FAX-ként történő küldésekor<br>tárgy és szövegtörzs hozzáadása.       | Lásd: FAX<br>Operation<br>Guide.                                                                                                    |                    |
| Konfigurálja a<br>fájlformátum FAX<br>küldés beállítását,<br>amikor az egyéni<br>fiókból nyomtat. |  | Törlés átvitel után           | A dokumentum automatikus törlése a fiókból az<br>átvitel befejezése után.            | —                                                                                                    |                    |
|                                                                                                   |  | FTP titkosított<br>átvitel    | A kép titkosítása FTP-n keresztül történő<br>küldéskor.                              | _                                                                                                    |                    |
|                                                                                                   |  | Titkosított e-mail-<br>küldés | Titkosított e-mail küldése elektronikus<br>tanúsítvány használatával.                | _                                                                                                    |                    |
|                                                                                                   |  | Digitális e-mail-<br>aláírás  | Digitális aláírás hozzáadása az e-mailhez elektronikus tanúsítvány használatával.    | —                                                                                                    |                    |
|                                                                                                   |  | Nagyítás                      | Az eredeti kép nagyításához vagy<br>kicsinyítéséhez állítsa be az arányt (zoom).     | <u>6-35. oldal</u>                                                                                                    |                    |
|                                                                                                   |  |                               | Különválasztás                                                                       | Több fájl létrehozása úgy, hogy a beolvasott<br>eredeti adatokat meghatározott oldalszámra<br>választja szét, és úgy küldi el a fájlokat. | <u>6-42. oldal</u> |
|                                                                                                   |  | Szövegbélyegző                | A dokumentumokhoz szövegbélyegző adható hozzá.                                       | —                                                                                                    |                    |
|                                                                                                   |  | További info.<br>bélyegző     | A dokumentumokhoz sorszám bélyegző adható<br>hozzá.                                  |                                                                                                    |                    |
|                                                                                                   |  | Fájlméret<br>megerősítés      | A fájlméretet ellenőrzése, mielőtt elküldi vagy tárolja a dokumentumot.              | —                                                                                                    |                    |
|                                                                                                   |  | FAX TX jelentés               | FAX átviteli eredmények jelentésének<br>nyomtatása.                                  | Lásd: FAX<br>Operation<br>Guide.                                                                                                    |                    |

|--|

### Képminőség

Konfigurálja a fényerő, a másolási minőség és a színegyensúly beállításait.

| Funkció                      | Leírás                                                                   | Oldalszám          |
|------------------------------|--------------------------------------------------------------------------|--------------------|
| Fényerő                      | A fényerő beállítása.                                                    | <u>6-32. oldal</u> |
| Kép-optimalizálás            | Az eredeti képtípusának a beállítása a legjobb eredmény érdekében.       | <u>6-33. oldal</u> |
| Felbontás                    | A beolvasási felbontás finomságának a beállítása.                        | <u>6-42. oldal</u> |
| Színmélység                  | A színbeállítás kiválasztása.                                            | <u>6-35. oldal</u> |
| Élesség                      | Állítsa be a kép körvonalainak élességét.                                |                    |
| Háttér-erősség<br>beállítása | Távolítsa el az eredetiken, például újságokon jelentkező sötét hátteret. | _                  |
| Átvilágítás-<br>védelem      | Vékony eredeti beolvasásánál az áttűnő háttérszínek és képek elrejtése.  | _                  |
| Kontraszt                    | Ezzel állítható be a kép világos és sötét területei közötti kontraszt.   | —                  |

# USB-meghajtó (fájltárolása, dokumentumok nyomtatása)

Amikor a Globális navigáció van kiválasztva, minden funkció a Törzsben jelenik meg.

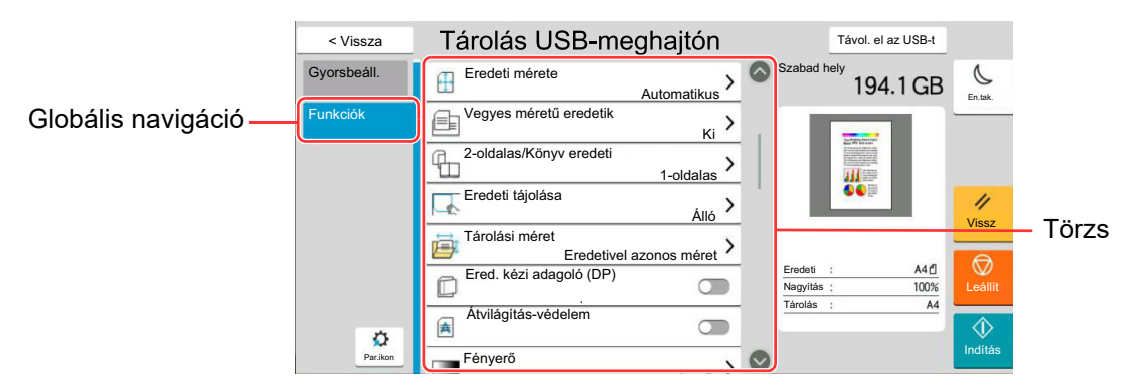

Az egyes funkciók részleteiért lásd az alábbi táblázatot.

### Fájl tárolása

| Globális navigáció                                                                                                    |                                               | Funkció                                                                                                    | Leírás                                                                                             | Oldalszám          |
|----------------------------------------------------------------------------------------------------|-----------------------------------------------|----------------------------------------------------------------------------------------------------|----------------------------------------------------------------------------------------------------|--------------------|
|                                                                                                    |                                               | Eredeti mérete                                                                                                    | Adja meg a beolvasni kívánt eredeti méretét.                                                       | <u>6-19. oldal</u> |
|                                                                                                    |                                               | Vegyes méretű<br>eredetik                                                                                                    | A dokumentumadagolóba helyezett különböző<br>méretű dokumentumok egyszerre történő<br>szkennelése. | _                  |
|                                                                                                    |                                               | 2-oldalas/Könyv<br>eredeti                                                                                                    | Jelölje ki a kötés típusát és tájolását az eredeti alapján.                                        | _                  |
|                                                                                                    |                                               | Eredeti tájolása                                                                                                    | Válassza ki az eredeti felső élének tájolását,<br>hogy a beolvasás a megfelelő irányban történjen. | <u>6-22. oldal</u> |
| Funkciók                                                                                                    |                                               | Tárolási méret                                                                                                    | Válassza ki a tárolandó kép méretét.                                                               | _                  |
| Konfigurálja a<br>színmélység és a<br>dokumentumnév<br>beállításokat,<br>amikor a<br>dokumentumot az<br>USB-meghajtóra<br>menti |                                               | Ered. kézi adagoló<br>(DP)Több lapos dokumentumok, mint pl. füzetek<br>olvashatók be a dokumentumadagolón úgy, hogy<br>nem kell szétbontani. Amikor a dokumentumot a<br>dokumentumadagolóra helyezi, egyszerre csak<br>egy példányt helyezzen el. |                                                                                                    | <u>6-32. oldal</u> |
|                                                                                                    |                                               | Átvilágítás-<br>védelem                                                                                                    | Vékony eredeti beolvasásánál az áttűnő<br>háttérszínek és képek elrejtése.                         | _                  |
|                                                                                                    |                                               | Fényerő                                                                                                    | A fényerő beállítása.                                                                              | <u>6-32. oldal</u> |
|                                                                                                    | Kép-opti<br>Beolvasá<br>felbontás<br>Színmély | Kép-optimalizálás                                                                                                    | Az eredeti képtípusának a beállítása a legjobb eredmény érdekében.                                 | <u>6-33. oldal</u> |
|                                                                                                    |                                               | Beolvasási<br>felbontás                                                                                                    | A beolvasási felbontás finomságának a beállítása.                                                  | <u>6-42. oldal</u> |
|                                                                                                    |                                               | Színmélység                                                                                                    | A színbeállítás kiválasztása.                                                                      | <u>6-35. oldal</u> |
|                                                                                                    |                                               | Színtörlés                                                                                                    | Színek törlése a forrásdokumentumban.                                                              | _                  |
|                                                                                                    |                                               | Élesség                                                                                                    | Állítsa be a kép körvonalainak élességét.                                                          |                    |

Konfigurálja a színmélység és a dokumentumnév beállításokat, amikor a dokumentumot az USB-meghajtóra menti.

Globális navigáció

| Funkció                                  | Leírás                                                                                                    | Oldalszám          |
|------------------------------------------|----------------------------------------------------------------------------------------------------|--------------------|
| Háttér-erősség<br>beállítása             | Távolítsa el az eredetiken, például újságokon jelentkező sötét hátteret.                                                                               |                    |
| Nagyítás                                 | Az eredeti kép nagyításához vagy<br>kicsinyítéséhez állítsa be az arányt (zoom).                                                                       | <u>6-35. oldal</u> |
| Középre igazítás                         | Az eredeti képet helyezze középre, amikor az eredetitől eltérő méretű papírra tárol.                                                                   |                    |
| Szegély törlése/<br>Teljes beolvasás     | A kép körül létrejövő fekete szegély törlése.                                                                                                    | _                  |
| Árnyékolások<br>törlése                  | Ha nyitott dokumentumadagolóval szkennel,<br>törölje a sötét területeket.                                                                              | _                  |
| Folytonos<br>beolvasás                   | Nagy számú eredeti külön-külön adagokban<br>történő beolvasása, majd egy feladatként való<br>kezelése.                                                 | _                  |
| Fájlnév megadása                         | Fájlnév megadása.                                                                                                    | —                  |
| Fájlformátum                             | A képfájl formátumának a megadása. A kép<br>minőségi beállítása is módosítható.                                                                        | <u>6-41. oldal</u> |
| Feladat vége<br>értesítés                | E-mail értesítés küldése a feladat<br>befejeződéséről.                                                                                                 | _                  |
| Különválasztás                           | Több fájl létrehozása úgy, hogy a beolvasott<br>eredeti adatokat meghatározott oldalszámra<br>választja szét, és úgy küldi el a fájlokat.              | <u>6-42. oldal</u> |
| Szövegbélyegző                           | A dokumentumokhoz szövegbélyegző adható hozzá.                                                                                                    | _                  |
| További info.<br>bélyegző                | A dokumentumokhoz sorszám bélyegző adható hozzá.                                                                                                    | _                  |
| Kézírás javítás                          | A kézzel írt szöveg és vonalak kiemelése egy adott színűre történő megváltoztatásukkal.                                                                | _                  |
| Több eredeti<br>behúzásának<br>észlelése | Amikor a készülék a dokumentumadagolóból<br>olvassa be a dokumentumokat és több<br>dokumentum behúzását észleli, a beolvasás<br>automatikusan leáll.   |                    |
| Tűzött eredeti<br>észlelése              | Amikor a készülék a dokumentumadagolóból<br>olvassa be a dokumentumokat és tűzött<br>dokumentum behúzását észleli, a beolvasás<br>automatikusan leáll. |                    |
| Szken. hibát észlel                      | Ha a beolvasott dokumentumon<br>papírgyűrődések vagy öntapadós jegyzetek<br>okozta képhibákat észlel, a beolvasás<br>automatikusan leáll.              |                    |
| Üres oldal<br>kihagyása                  | Ha a beolvasott dokumentumban üres oldalak<br>vannak, ezzel a funkcióval kihagyhatók, és az<br>üres oldalak nem kerülnek tárolásra.                    |                    |
| Kontraszt                                | Ezzel állítható be a kép világos és sötét területei<br>közötti kontraszt.                                                                              |                    |
| Hosszú eredeti                           | Hosszú eredeti dokumentumok beolvasása a dokumentumadagoló használatával.                                                                              |                    |

### Nyomtatás

Globális navigáció

### Funkciók

Konfigurálja a papírválasztás és a kétoldalas nyomtatás beállítását, amikor az USB-meghajtóról nyomtat.

| Funkciógomb                     | ogomb Leírás                                                                                                    |                    |
|---------------------------------|----------------------------------------------------------------------------------------------------|--------------------|
| Papír kiválasztása              | Válassza ki a kívánt méretű papírt tartalmazó<br>kazettát vagy a kézi adagolót.                                                        | <u>6-20. oldal</u> |
| Rendezés/<br>Leválogatás        | A nyomatok oldalanként vagy készletenként történő leválogatása.                                                                        | <u>6-23. oldal</u> |
| Papírkimenet                    | Adja meg a kimeneti tálcát.                                                                                                    | <u>6-29. oldal</u> |
| Tűzés/Lyukasztás                | Tűzze és lyukassza a kinyomtatott<br>dokumentumokat.                                                                                   | <u>6-24. oldal</u> |
| Duplex                          | Duplex         A dokumentum nyomtatása egyoldalasra vagy kétoldalasra.                                                                 |                    |
| Margó                           | Margó Margók (fehér terület) hozzáadása. Ezenfelül beállítható a margó szélessége és a hátoldali margó.                                |                    |
| Feladat vége<br>értesítés       | E-mail értesítés küldése a feladat<br>befejeződéséről.                                                                                 | _                  |
| EcoPrint                        | Az EcoPrint tonert takarít meg a nyomtatás során.                                                                                      | <u>6-34. oldal</u> |
| Elsőbbségi<br>felülbírálás      | Aktuális feladat felfüggesztése, hogy az új feladat prioritást kaphasson.                                                              | _                  |
| Hajtogatás                      | A kész dokumentum összehajtása.                                                                                                    | —                  |
| Szövegbélyegző                  | A dokumentumokhoz szövegbélyegző adható hozzá.                                                                                         |                    |
| További info.<br>bélyegző       | A dokumentumokhoz sorszám bélyegző adható hozzá.                                                                                       | _                  |
| Titkosított PDF<br>jelszó       | Titkosított PDF<br>jelszóElőre megadott jelszó beírása a PDF adatok<br>nyomtatásához.                                                  |                    |
| JPEG/TIFF<br>nyomtatása         | JPEG/TIFF<br>nyomtatásaA képméret kiválasztása JPEG vagy TIFF fájlok<br>nyomtatása esetén.                                             |                    |
| Az XPS lapméretre<br>illesztése | A képméret csökkentése vagy növelése annak<br>érdekében, hogy illeszkedjen a kiválasztott<br>papírmérethez XPS fájl nyomtatása esetén. |                    |

# **Funkciók**

Azokon az oldalakon, amelyeken a kényelmi funkciókat ismertetik, az üzemmódot, amelyben a funkció használható, ikonok jelzik.

|                  | lkon                       | Leírás                                                                                                    |
|------------------|----------------------------|----------------------------------------------------------------------------------------------------|
| Másolás          | Eredeti/Papír<br>/Utómunka | A funkció elérhetőségét ikonok jelzik.<br>Példa: A funkció használatához a Másolás képernyőn válassza az [ <b>Ered./Papír/</b><br><b>utómunka</b> ] lehetőséget. |
| Küldés           | Ered./küld<br>adatform.    | A funkció elérhetőségét ikonok jelzik.<br>Példa: A funkció használatához a Küldés képernyőn válassza az [ <b>Ered./küld adatform.</b> ]<br>lehetőséget.          |
| Egyéni<br>fiók   | Funkciók                   | A funkció elérhetőségét ikonok jelzik.<br>Példa: A funkció használatához az Egyéni fiók képernyőn válassza a [ <b>Funkciók</b> ]<br>lehetőséget.                 |
| USB-<br>meghajtó | Funkciók                   | A funkció elérhetőségét ikonok jelzik.<br>Példa: A funkció használatához az USB-meghajtó képernyőn válassza a [ <b>Funkciók</b> ]<br>lehetőséget.                |

# **Eredeti mérete**

/Utómunka

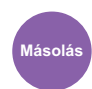

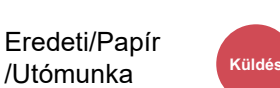

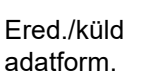

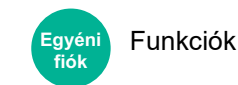

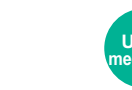

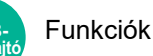

Adja meg a beolvasni kívánt eredeti méretét.

Az eredeti méretének kiválasztásához válassza az [Auto (Dokumentumadagoló)], [Metrikus], [Hüvelyk], [Egyéb] vagy a [Méret megadása] lehetőséget.

| Tétel                           | Érték                                                                                                    | Leírás                                                                                                    |  |
|---------------------------------|----------------------------------------------------------------------------------------------------|----------------------------------------------------------------------------------------------------|--|
| Auto<br>(Dokumentuma<br>dagoló) | _                                                                                                    | Az eredeti méretének automatikus érzékelése.                                                                                                    |  |
| Metrikus                        | A3, A4-R, A4, A5-R, A5, A6, B4, B5-R, B5,<br>B6-R, B6, Folio, 216 x 340 mm                                                                                                    | Választás a szabványos metrikus méretek közül.                                                                                                    |  |
| Hüvelyk                         | Ledger, Letter-R, Letter, Legal, Statement-R,<br>Statement, 11" × 15", Oficio II                                                                                                | Választás a szabványos hüvelykes méretek<br>közül.                                                                                                    |  |
| Egyéb                           | 8K, 16K-R, 16K, Hagaki (Karton), Oufukuhagaki<br>(Válasz levelezőlap), Egyéni 1-4 <sup>*1</sup>                                                                                 | Válasszon a speciális szabvány méretek és az<br>egyedi méretek közül.                                                                                                    |  |
| Méret<br>megadása               | Metrikus<br>X: 50 - 432 mm (1 mm lépésekben)<br>Y: 50 - 297 mm (1 mm lépésekben)<br>Hüvelyk<br>X: 2,00 - 17,00" (0,01"-es lépésekben)<br>Y: 2,00 - 11,69" (0,01"-es lépésekben) | Írja be a szabvány méretek között nem szereplő<br>méretet. <sup>*2</sup><br>Ha a [ <b>Méret megadása</b> ] lehetőséget<br>választotta, nyomja meg a [+] vagy [-] gombokat<br>az "X" (vízszintes) és "Y" (függőleges) méret<br>megadásához. Válassza ki a beviteli mezőt a<br>számbillentyűk használatához a bevitelhez. |  |

\*1 Az eredeti papírméret megadására vonatkozó utasításokért lásd: Angol nyelvű használati útmutató

\*2 A mértékegység a Rendszermenüben módosítható. Részleteket lásd:

Angol nyelvű használati útmutató

### MEGJEGYZÉS

Amikor egyéni méretű eredetit használ, mindig adja meg az eredeti méretet.

# Papír kiválasztása

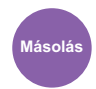

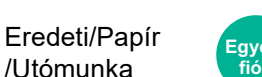

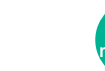

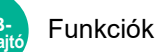

Válassza ki a kívánt méretű papírt tartalmazó kazettát vagy a kézi adagolót.

Funkciók

A kazettákban tárolt papír használatához válasszon az [1] (1. kazetta) - [5] (5 kazetta) közül.

Az [Automatikus] kiválasztása esetén az eredeti méretének megfelelő papír automatikusan kerül kiválasztásra.

### MEGJEGYZÉS

/Utómunka

- · Adja meg előtte a kazettába töltött papír méretét és típusát.
  - Lásd az angol nyelvű használati útmutatót.
- Ha az opcionális papíradagoló telepítve van, a 2. kazetta utáni kazetták jelennek meg.

Ha módosítja a kézi adagoló papírméretét és papírtípusát, válassza a [Kézi adagoló beállítások módosítása] lehetőséget, és módosítsa a papírméretet és a papírtípust. A rendelkezésre álló papírméretek és papírtípusok az alábbi táblázatban szerepelnek.

| Tétel                                                                                                    |                        | Érték                                                                                                    | Leírás                                                                                                    |  |
|----------------------------------------------------------------------------------------------------|------------------------|----------------------------------------------------------------------------------------------------|----------------------------------------------------------------------------------------------------|--|
| Papírméret                                                                                                    | Metri-<br>kus          | A3 <sup>*1*2</sup> , A4-R <sup>*1*2</sup> , A4 <sup>*1*2</sup> , A5-R <sup>*1*2</sup> ,<br>A5 <sup>*1</sup> , A6 <sup>*1*2</sup> , B4 <sup>*1*2</sup> , B5-R <sup>*1*2</sup> , B5 <sup>*1*2</sup> ,<br>B6 <sup>*1*2</sup> , Folio <sup>*1*2</sup> , 216 × 340 mm,<br>SRA3 <sup>*1*2</sup>           | Válasszon a szabványos metrikus méretek közül.                                                                                                    |  |
|                                                                                                    | Hüvelyk                | Ledger <sup>*1*2</sup> , Letter-R <sup>*1*2</sup> , Letter <sup>*1*2</sup> ,<br>Legal <sup>*1*2</sup> , Statement <sup>*1*2</sup> , 12" × 18" <sup>*1*2</sup> ,<br>Executive, Oficio II                                                                                                    | Válasszon a szabványos hüvelykes méretek közül.                                                                                                    |  |
|                                                                                                    | Egyéb                  | 8K, 16K-R, 16K, ISO5, Boríték#10,<br>Boríték#9, Boríték#6, Monarch<br>boríték, Boríték DL, Boríték C5,<br>Boríték C4, Hagaki (Karton), <sup>*1*2</sup> ,<br>Oufukuhagaki (Válasz levelezőlap),<br>Kakugata 2, Youkei 4, Youkei 2,<br>Younaga 3, Nagagata 3, Nagagata 4,<br>Egyéni 1-4 <sup>*3</sup> | Válasszon a speciális szabvány méretek és az<br>egyedi méretek közül.                                                                                                    |  |
|                                                                                                    | Méret<br>mega-<br>dása | Metrikus<br>X: 148 – 457 mm (1 mm-es lépésekben)<br>Y: 98 – 320 mm (1 mm-es lépésekben)<br>Hüvelyk<br>X: 5,83 – 18" (0,01"-es lépésekben)<br>Y: 3,86–12,60" (0,01" lépésekben)                                                                                                    | Írja be a szabvány méretek között nem szereplő<br>méretet. <sup>*4</sup><br>Ha a [ <b>Méret megadása</b> ] lehetőséget választotta,<br>nyomja meg a [+] vagy [-] gombot, vagy a<br>számgombokat az "X" (vízszintes) és "Y"<br>(függőleges) méret megadásához.<br>Válassza ki a beviteli mezőt a számbillentyűk<br>használatához a bevitelhez. |  |
| PapírtípusNormál, Fólia, Durva, Pergamen, Címke, Újrahasznosított, Előnyomott*5, E<br>Színes, Előlyukasztott*5, Fejléces*5, Vastag, Boríték, Bevont, Jó minőségű<br>felosztók, Egyéni 1-8*6 |                        | e, Újrahasznosított, Előnyomott <sup>*5</sup> , Bond, Karton,<br>stag, Boríték, Bevont, Jó minőségű, Index fül                                                                                                    |                                                                                                    |  |

\*1 A készülék automatikusan érzékeli a kazettában lévő papírméretet.

- \*2 A készülék automatikusan érzékeli a kézi adagolóban lévő papírméretet.
- \*3 Az egyéni papírméret megadására vonatkozó utasításokért lásd:
  - Angol nyelvű használati útmutató
- \*4 A mértékegység a Rendszermenüben módosítható. Részleteket lásd:

Angol nyelvű használati útmutató

- \*5 Az előnyomott, előlyukasztott vagy fejléces papírra való nyomtatásra vonatkozó információkért lásd:
  - Angol nyelvű használati útmutató

- \*6 Az 1 8. egyéni papírméret megadására vonatkozó utasításokért lásd:
  - Angol nyelvű használati útmutató

### MEGJEGYZÉS

- Kényelmesen, előre kiválaszthatja a gyakran használt papírméreteket és a papírtípusokat, és beállíthatja azokat alapértelmezettekként.
  - Lásd az angol nyelvű használati útmutatót.
- Ha a papírforrás kazettába vagy a kézi adagolóba nem a megadott méretű papír van betöltve, egy megerősítést kérő képernyő jelenik meg. A kézi adagolóba töltse be a megfelelő papírt, és a másolás elindításához válassza a [Folytatás] lehetőséget.

# Eredeti tájolása

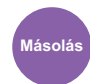

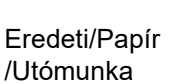

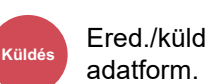

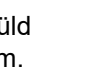

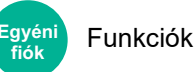

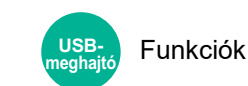

Válassza ki az eredeti felső élének tájolását, hogy a beolvasás a megfelelő irányban történjen.

Az alábbi funkciók mindegyikéhez szükséges a dokumentum eredetije tájolásának a beállítása.

- Nagyítás
- Duplex
- Margó/Középre igazítás
- Szegély törlése, Szegély törlése/Teljes beolvasás
- Összevonás
- Jegyzetlapok

- # oldal
- Füzet
- Tűzés/Lyukasztás (opcionális funkció)
- 2-oldalas/Könyv eredeti
- Szövegbélyegző
- További info. bélyegző

### 💽 MEGJEGYZÉS

Ha a Rendszermenü Eredeti tájolása beállításában a [**Be**] van kiválasztva, az eredeti tájolásának kiválasztására szolgáló képernyő jelenik meg, ahol a fenti funkciók közül választhat.

Lásd az angol nyelvű használati útmutatót.

### Az eredeti tájolását válassza ki a következő lehetőségek közül: [Álló], [Fekvő] vagy [Automatikus].

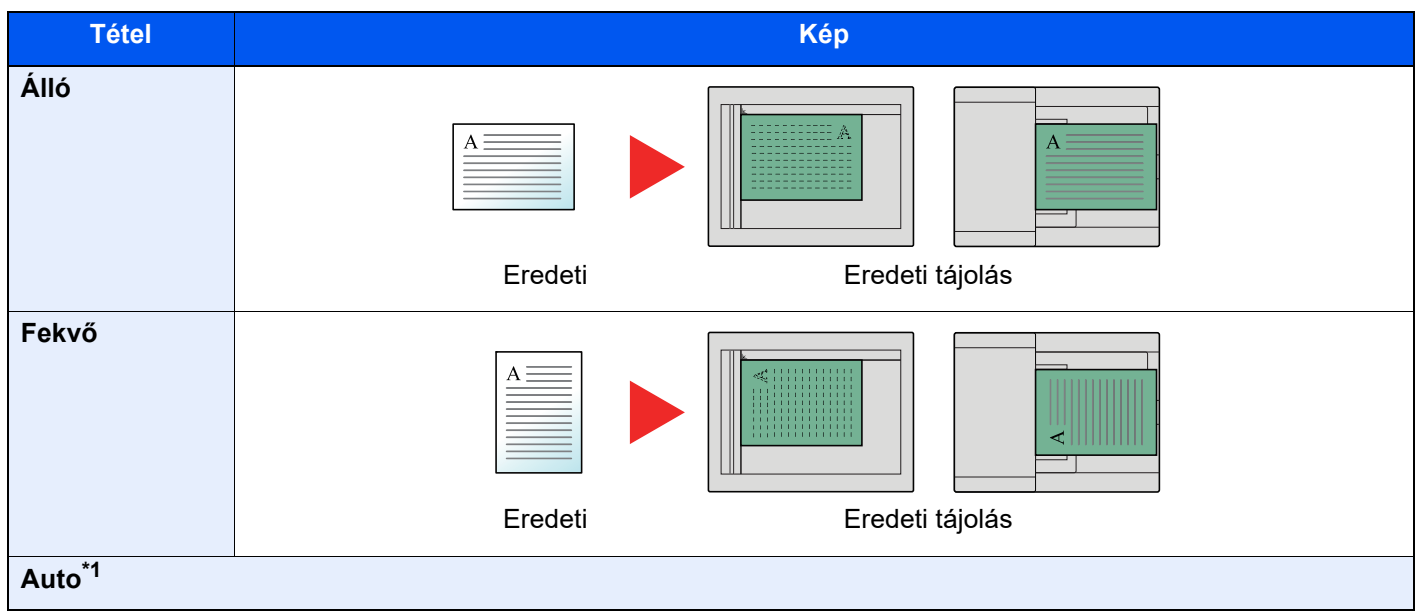

\*1 Ez a funkció csak akkor használható, ha az opcionális OCR Scan Activation Kit telepítve van.

### MEGJEGYZÉS

Az eredeti tájolásának alapértelmezett beállítása módosítható.

Lásd az angol nyelvű használati útmutatót.

# **Rendezés/Leválogatás**

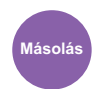

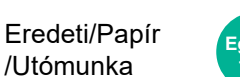

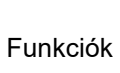

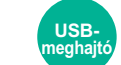

Funkciók

A nyomatok oldalanként vagy készletenként történő leválogatása.

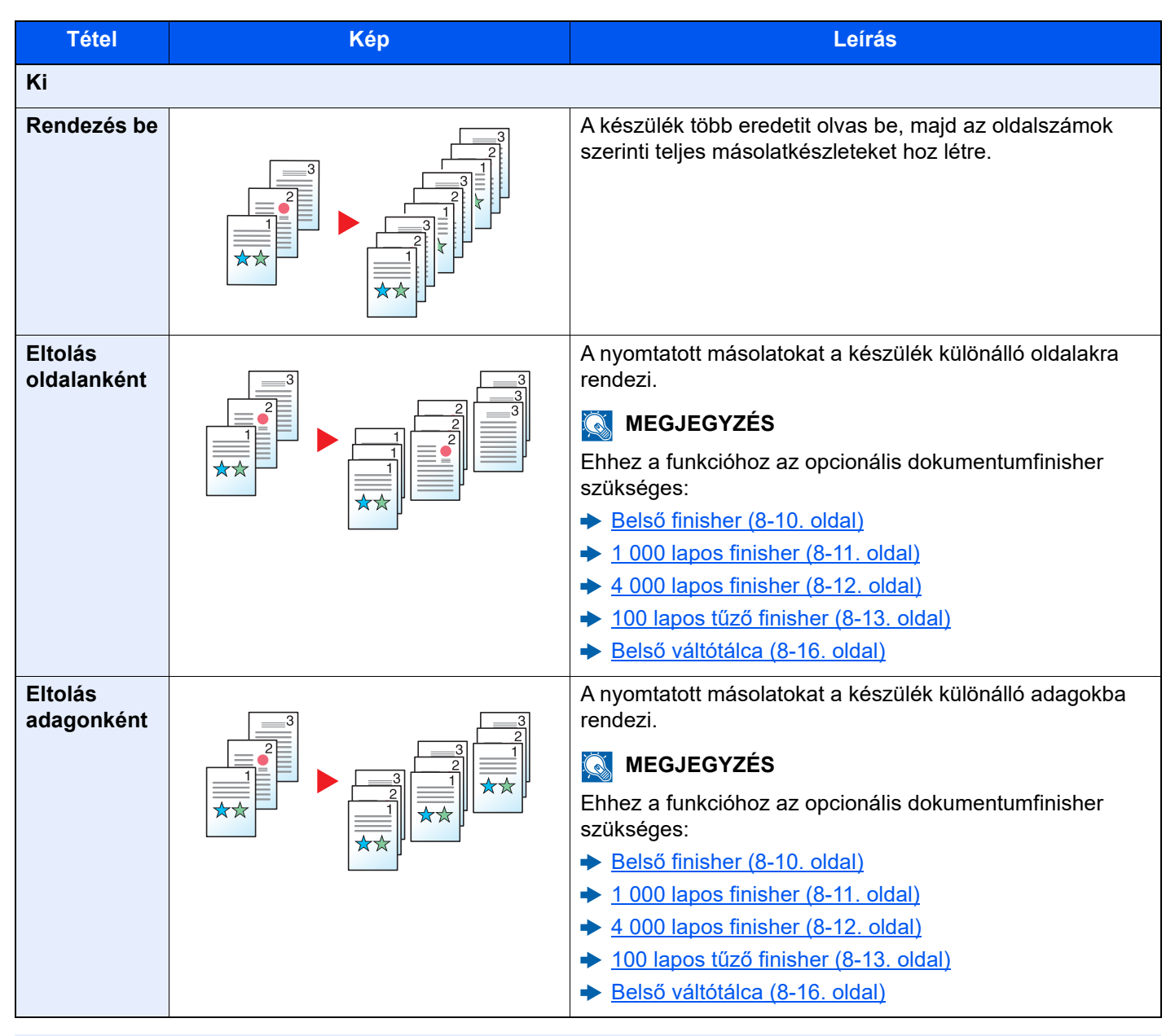

### 💽 MEGJEGYZÉS

A leválogatás által támogatott papírméretek: Legal, Ledger, Oficio II, Letter, A3, A4, B4, B5, 216 × 340 mm és 8K, 16K.

# Tűzés/Lyukasztás

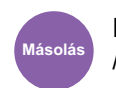

#### Eredeti/Papír /Utómunka

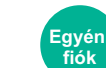

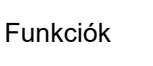

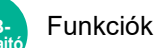

### Tűzés

A kész dokumentum tűzése. A tűzés helye kiválasztható.

### MEGJEGYZÉS

Ehhez a funkcióhoz az opcionális dokumentumfinisher szükséges:

- Belső finisher (8-10. oldal)
- ✤ 4 000 lapos finisher (8-12. oldal)
- 100 lapos tűző finisher (8-13. oldal)

| Tétel            | Érték                              | Leírás                                                                                                    |
|------------------|------------------------------------|----------------------------------------------------------------------------------------------------|
| Tűzés            | Ki                                 |                                                                                                    |
|                  | Felső bal                          | Válassza ki a tűzés helyét, majd válassza a [ <b>Tovább &gt;</b> ] lehetőséget.                                                                                                    |
|                  | Felső jobb                         | Az eredeti tájolására és a tűzés helyére vonatkozó részletekért lásd az alábbiakat:                                                                                                    |
|                  | 2 kapocs Bal                       | <ul> <li>Eredeti tájolás és lyukasztási tájolás (6-28. oldal)</li> </ul>                                                                                                    |
|                  | 2 kapocs Felül                     |                                                                                                    |
|                  | 2 kapocs Jobb                      |                                                                                                    |
|                  | Gerinctűzés                        | Kiválaszthatja, hogy a kész dokumentumot a készülék középen két kapoccsal tűzze össze.                                                                                                    |
|                  |                                    | Az eredetik elhelyezésekor ügyeljen rá, hogy alulra tegye a fedőlapot. A hajtás átszúrásra vonatkozó részleteket lásd:                                                                                                    |
|                  |                                    | Angol nyelvű használati útmutató                                                                                                    |
| Eredeti tájolása | Álló, Fekvő,<br>Auto <sup>*1</sup> | Válassza ki az eredeti felső élének tájolását, hogy a beolvasás a<br>megfelelő irányban történjen. Az eredetik tájolásának kiválasztásához<br>válassza az [ <b>Eredeti tájolása</b> ] lehetőséget. A választható értékek: [ <b>Álló</b> ]<br>vagy [ <b>Fekvő</b> ]. |

\*1 Ez a funkció csak akkor használható, ha az opcionális OCR Scan Activation Kit telepítve van.

#### Eredeti tájolás és tűzési tájolás

1 000 lapos finisher, 4 000 lapos finisher, 100 lapos tűző finisher

| Eredeti tájolás                             | Papír tájolás |  | Fekvő |  |
|---------------------------------------------|---------------|--|-------|--|
| Papír tájolás                               |               |  |       |  |
| Papír betöltési iránya<br>a papírkazettában |               |  |       |  |
| Papír betöltési iránya<br>a papírkazettában |               |  |       |  |

#### Belső finisher

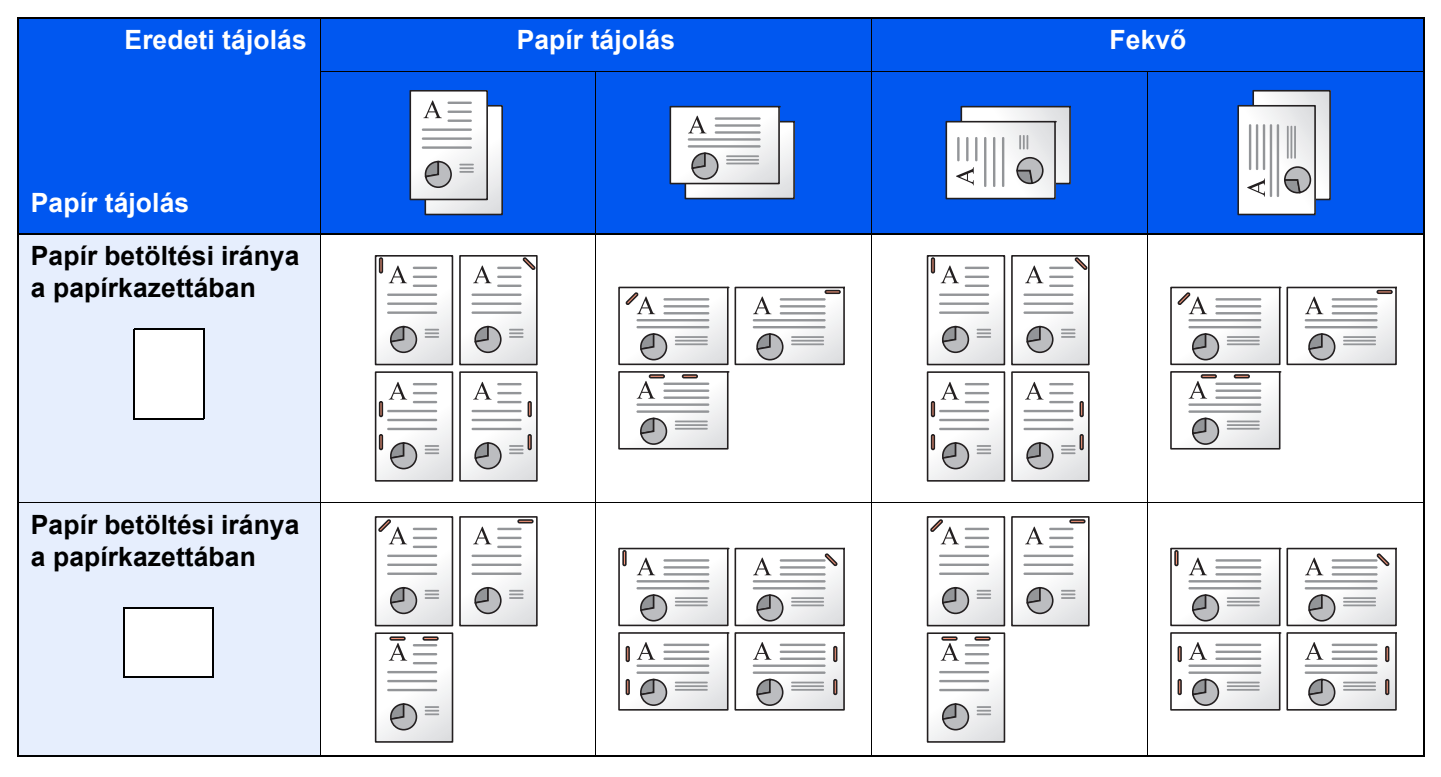

### MEGJEGYZÉS

A kapocs pozíciója az alábbi papírméretek esetén nincs megdöntve: B5-R, 16K-R

#### Vegyes méretű tűzés

Még vegyes papírméretek esetén is tűzhető a kimenet, ha a papírméretek hossza megegyezik; lásd az alábbi kombinációk esetében.

- A3 és A4
- B4 és B5
- Ledger és Letter
- Ledger és Letter-R
- 8K és 16K

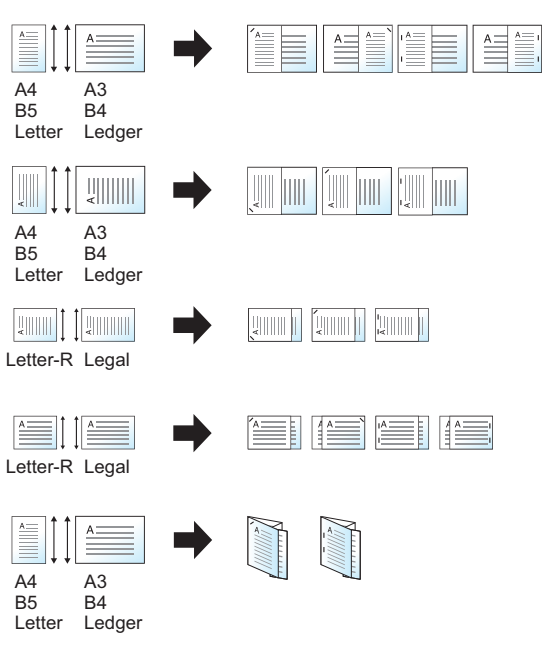

- A3 és A4 (A3 Z hajtogatás és A4)
- B4 és B5 (B4 Z hajtogatás és B5)
- Ledger és Letter (Ledger Z hajtogatás és Letter)
- 8K és 16K (8K Z hajtogatás és 16K)

### MEGJEGYZÉS

- A tűzhető lapok száma: maximum 30 lap.
- Vegyes méretű tűzés esetén lásd az alábbiakat:
  - Angol nyelvű használati útmutató

### Lyukasztás

A kész dokumentumkötegek lyukasztása.

### MEGJEGYZÉS

- Ehhez a funkcióhoz az opcionális dokumentumfinisher és lyukasztó egység szükséges.
- A lyukasztható papírméretekkel kapcsolatban lásd:
  - ✤ Lyukasztó egység (Belső finisherhez) (8-10. oldal)
  - Lyukasztó egység (1 000 lapos finisherhez/4 000 lapos finisherhez/100 lapos tűző finisherhez) (8-13. oldal)
- A hüvelykes modellek két- és háromlyukas lyukasztást tesznek lehetővé. A metrikus modellek két- és négylyukas lyukasztást tesznek lehetővé.

| Tétel            | Érték                           | Leírás                                                                                                    |  |  |
|------------------|---------------------------------|----------------------------------------------------------------------------------------------------|--|--|
| Lyukasztás       | Ki                              |                                                                                                    |  |  |
|                  | 2 lyuk Bal                      | Válassza ki a lyukasztás helyét. A lyukak eredeti                                                                                                    |  |  |
|                  | 2 Iyuk Fent                     | <ul> <li>Tajolására és helyere vonatkozó reszleteken lásó:</li> <li>Eredeti tájolás és lyukasztási tájolás (6-28. oldal)</li> </ul>                                                                                                    |  |  |
|                  | 2 lyuk Jobb                     |                                                                                                    |  |  |
|                  | 3 lyuk Bal                      |                                                                                                    |  |  |
|                  | 3 lyuk Fent                     |                                                                                                    |  |  |
|                  | 3 lyuk Jobb                     |                                                                                                    |  |  |
|                  | 4 Iyuk Bal                      | -                                                                                                    |  |  |
|                  | 4 lyuk Fent                     |                                                                                                    |  |  |
|                  | 4 lyuk Jobb                     |                                                                                                    |  |  |
| Eredeti tájolása | Álló, Fekvő, Auto <sup>*1</sup> | Válassza ki az eredeti felső élének tájolását, hogy a<br>beolvasás a megfelelő irányban történjen. Az eredetik<br>tájolásának kiválasztásához válassza az [ <b>Eredeti</b><br><b>tájolása</b> ] lehetőséget. A választható értékek: [Álló] vagy<br>[ <b>Fekvő</b> ]. Ezután válassza az [ <b>OK</b> ] lehetőséget. |  |  |

\*1 Ez a funkció csak akkor használható, ha az opcionális OCR Scan Activation Kit telepítve van.

#### Eredeti tájolás és lyukasztási tájolás

| K       | ép                  | Eredeti tájolás |                   |  |
|---------|---------------------|-----------------|-------------------|--|
| Eredeti | Nyomtatási eredmény | Üveglap         | Dokumentumadagoló |  |
|         |                     |                 |                   |  |
|         | °                   |                 |                   |  |
|         |                     |                 |                   |  |
|         | • • • •             | V               |                   |  |

### MEGJEGYZÉS

A hüvelykes modellek két- és háromlyukas lyukasztást tesznek lehetővé. A metrikus modellek két- és négylyukas lyukasztást tesznek lehetővé.
# Papírkimenet

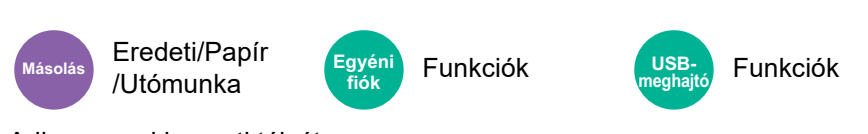

Adja meg a kimeneti tálcát.

#### opcionális feladatszétválasztóval

| Tétel                        | Leírás                                 |
|------------------------------|----------------------------------------|
| Belső tálca                  | Kimenet a készülék belső tálcájára.    |
| Feladatszétválasztó<br>tálca | Kimenet a belső feladatszétválasztóba. |

#### opcionális 1 000 lapos finisherrel

| Tétel                                      | Leírás                                               |
|--------------------------------------------|------------------------------------------------------|
| Feladatszétválasztó<br>tálca <sup>*1</sup> | Kimenet a belső feladatszétválasztóba.               |
| Finisher tálca                             | Kimenet az opcionális dokumentum finisher tálcájába. |

\*1 A Feladatelválasztó tálcára nem kiadható papírméretek: A3, Ledger.

#### opcionális 4 000 lapos finisherrel/100 lapos tűző finisherrel

| Tétel                                      | Leírás                                                                                                    |
|--------------------------------------------|----------------------------------------------------------------------------------------------------|
| Feladatszétválasztó<br>tálca <sup>*1</sup> | Kimenet a belső feladatszétválasztóba.                                                                                                    |
| A tálca                                    | Kimenet az opcionális finisher A tálcájába.                                                                                                    |
| B tálca                                    | Kimenet az opcionális finisher B tálcájába.<br>Ha a papírsúly beállítása [ <b>Nehéz 5</b> ] (257 g/m <sup>2</sup> – 300 g/m <sup>2</sup> ), és a kimenet beállítása a B<br>tálca, a kimenet automatikusan az A tálcára vált. |

\*1 A Feladatelválasztó tálcára nem kiadható papírméretek: A3, Ledger.

#### opcionális postafiókkal

| Tétel                                      | Leírás                                                                                                    |
|--------------------------------------------|----------------------------------------------------------------------------------------------------|
| Feladatszétválasztó<br>tálca <sup>*1</sup> | Kimenet a belső feladatszétválasztóba.                                                                                                    |
| A tálca                                    | Kimenet az opcionális finisher A tálcájába.                                                                                                    |
| B tálca                                    | Kimenet az opcionális finisher B tálcájába.<br>Ha a papírsúly beállítása [ <b>Nehéz 5</b> ] (257 g/m <sup>2</sup> – 300 g/m <sup>2</sup> ), és a kimenet beállítása a B<br>tálca, a kimenet automatikusan az A tálcára vált.                                                                                                    |
| 1–7. tálca                                 | Kimenet az opcionális postafiók 1–7. tálcájára (az 1. tálca a legfelső tálca).<br>Ha a papírsúly beállítása [ <b>Nehéz 3</b> ] - [ <b>Nehéz 4</b> ] (164 g/m <sup>2</sup> – 256 g/m <sup>2</sup> ), és a kimenet<br>beállítása a postafiók, a kimenet automatikusan a B tálcára vált.<br>Ha a papírsúly beállítása [ <b>Nehéz 5</b> ] (257 g/m <sup>2</sup> – 300 g/m <sup>2</sup> ), és a kimenet beállítása a<br>postafiók, a kimenet automatikusan az A tálcára vált. |

\*1 A Feladatelválasztó tálcára nem kiadható papírméretek: A3, Ledger.

#### MEGJEGYZÉS

- Ez akkor állítható be, ha a feladatszétválasztó vagy a dokumentum finisher (1 000 lapos finisher, 4 000 lapos finisher vagy 100 lapos tűző finisher) telepítve van. Ez nem állítható be, ha az opcionális belső finisher van telepítve.
- A papírkimenet alapértelmezett beállítása módosítható.
  - Lásd az angol nyelvű használati útmutatót.

# Azonosítókártya másolása/szkennelése

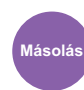

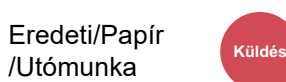

Ered./küld adatform.

Használja ezt, ha vezetői engedélyt vagy biztosítási kártyát szeretne másolni/küldeni. Amikor a kártya elejét és hátulját beolvassa, a készülék a két oldalt a lap egy oldalára vonja össze.

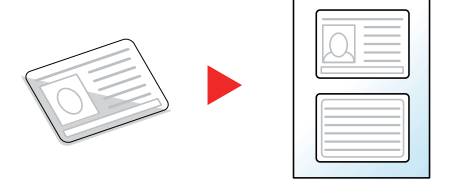

# FIGYELEM!

- Helyezze az azonosító kártyát az üveglapra, és zárja le a dokumentumadagoló fedelét. A fedél lezárása után az azonosító kártyák másolása és beolvasása elérhető.
- Helyezze az azonosító kártyát az üveglap A4R/Statement méretű területére.

|    | Tétel                                 | Érték                                          | Leírás                                                       |
|----|---------------------------------------|------------------------------------------------|--------------------------------------------------------------|
| Ki |                                       |                                                |                                                              |
| Be | Kártya<br>elhelyezése az<br>üveglapon | Szabad, bal<br>felső                           | Válassza ki az üveglapra helyezett kártya pozícióját.        |
|    | Kész oldalak<br>elrendezése           | Középre<br>igazítás, Jobbra<br>fentre igazítás | Válassza ki az azonosító kártya elrendezését a kész oldalon. |

# Ered. kézi adagoló (DP)

Küldé

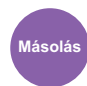

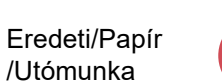

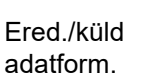

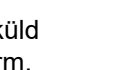

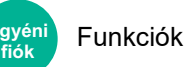

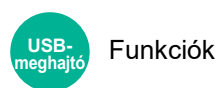

Több lapos dokumentumok, mint pl. füzetek olvashatók be a dokumentumadagolón úgy, hogy nem kell szétbontani. Amikor a dokumentumot a dokumentumadagolóra helyezi, egyszerre csak egy példányt helyezzen el.

(Érték: [Ki] / [Be])

#### MEGJEGYZÉS

- Dokumentumadagoló szükséges (Egyutas beolvasás elcsúszás- és több adagolása érzékeléssel).
- A dokumentumok akkor helyezhetők el, ha a több lapos dokumentum teljes vastagsága 220 g/m<sup>2</sup> vagy kisebb.

# Fényerő

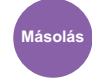

Küldés

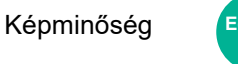

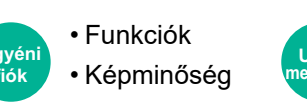

Funkciók

A fényerő beállítása.

Képminőség

Állítsa be a fényerőt a [-4] (világosabb) és a [+4] (sötétebb) beállítás közötti érték választásával.

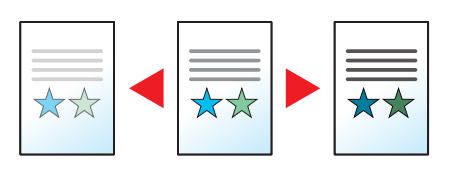

# Kép-optimalizálás

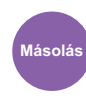

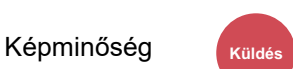

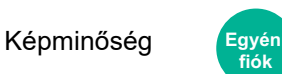

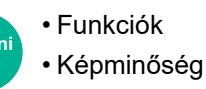

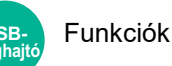

Az eredeti képtípusának a beállítása a legjobb eredmény érdekében.

#### Másolás

| Tétel                     |                                   | Érték                           | Leírás                                                                                                    |
|---------------------------|-----------------------------------|---------------------------------|----------------------------------------------------------------------------------------------------|
| Szöveg+Fotó <sup>*1</sup> | Eredeti típusa                    | Kimeneti tálca                  | A legjobb megoldás az eredetileg ezen a készüléken<br>kinyomtatott, szöveget és képet vegyesen tartalmazó<br>dokumentumokhoz.                                                                           |
|                           |                                   | Könyv/Újság                     | A legjobb megoldás a szöveget és képet vegyesen tartalmazó, újságokban stb. megjelent szövegekhez.                                                                                                    |
|                           | Kiemelő<br>hangsúlyozás           | Ki, Be (Normál),<br>Be (Fényes) | A [ <b>Be (Normál)</b> ] opció kiválasztásával reprodukálhatja a<br>kiemelő tollal készített szöveg és jelölések színét.<br>Ha a színek nem elég fényesek, válassza a [ <b>Be (Fényes)</b> ]<br>opciót. |
| Fotó                      | Eredeti típusa                    | Kimeneti tálca                  | A legjobb megoldás az eredetileg ezen a készüléken nyomtatott fényképekhez.                                                                                                    |
|                           |                                   | Könyv/Újság                     | A legjobb megoldás újságokban stb. nyomtatott fotókhoz.                                                                                                    |
|                           |                                   | Fotópapír                       | A legjobb megoldás fényképezőgéppel készített fotókhoz.                                                                                                    |
| Szöveg                    | Halvány<br>szöveg/Vékony<br>vonal | Ki                              | A legjobb megoldás a főként szöveget tartalmazó,<br>eredetileg ezen a készüléken kinyomtatott<br>dokumentumokhoz.                                                                                       |
|                           |                                   | Ве                              | Élesen jeleníti meg a ceruzával írt szöveget és a vékony vonalakat.                                                                                                    |
|                           | Kiemelő<br>hangsúlyozás           | Ki, Be (Normál),<br>Be (Fényes) | A [ <b>Be (Normál)</b> ] opció kiválasztásával reprodukálhatja a<br>kiemelő tollal készített szöveg és jelölések színét.<br>Ha a színek nem elég fényesek, válassza a [ <b>Be (Fényes)</b> ]<br>opciót. |
| Ábra /Térkép              | Eredeti típusa                    | Kimeneti tálca                  | A legjobb megoldás az eredetileg ezen a készüléken kinyomtatott ábrákhoz és térképekhez.                                                                                                    |
|                           |                                   | Könyv/Újság                     | A legjobb megoldás újságokban megjelent térképekhez és<br>ábrákhoz.                                                                                                    |
|                           | Kiemelő<br>hangsúlyozás           | Ki, Be (Normál),<br>Be (Fényes) | A [ <b>Be (Normál)</b> ] opció kiválasztásával reprodukálhatja a<br>kiemelő tollal készített szöveg és jelölések színét.<br>Ha a színek nem elég fényesek, válassza a [ <b>Be (Fényes)</b> ]<br>opciót. |

\*1 Ha a szürke szöveg a [**Szöveg+fotó**] beállítással nem megfelelően kerül kinyomtatásra, a [**Szöveg**] érték kiválasztása javíthatja az eredményt.

#### Küldés/Nyomtatás/Tárolás

|                                                                     | Tétel                           | Érték                                                                                                    | Leírás                                                                                                    |
|---------------------------------------------------------------------|---------------------------------|----------------------------------------------------------------------------------------------------|----------------------------------------------------------------------------------------------------|
| Szöveg+Fotó                                                         |                                 |                                                                                                    | A legjobb megoldás a vegyesen szöveget és fényképeket tartalmazó dokumentumokhoz.                                                                                                    |
|                                                                     | Kiemelő<br>hangsúlyozás         | Ki, Be (Normál),<br>Be (Fényes)                                                                                       | A [ <b>Be (Normál)</b> ] opció kiválasztásával reprodukálhatja a kiemelő tollal készített szöveg és jelölések színét.                                                                                  |
|                                                                     |                                 |                                                                                                    | Ha a színek nem elég fényesek, válassza a [ <b>Be (Fényes)</b> ] opciót.                                                                                                    |
| Fotó                                                                |                                 |                                                                                                    | A legjobb megoldás fényképezőgéppel készített fotókhoz.                                                                                                    |
| Szöveg Halvány<br>szöveg/Vékony<br>vonal<br>Kiemelő<br>hangsúlyozás | Halvány<br>szöveg/Vékony        | Кі                                                                                                    | A legjobb megoldás a főként szöveget tartalmazó, eredetileg ezen a készüléken kinyomtatott dokumentumokhoz.                                                                                            |
|                                                                     | vonai                           | Ве                                                                                                    | Élesen jeleníti meg a ceruzával írt szöveget és a vékony vonalakat.                                                                                                    |
|                                                                     | Ki, Be (Normál),<br>Be (Fényes) | A [ <b>Be (Normál)</b> ] opció kiválasztásával reprodukálhatja a kiemelő tollal készített szöveg és jelölések színét. |                                                                                                    |
|                                                                     |                                 |                                                                                                    | Ha a színek nem elég fényesek, válassza a [ <b>Be (Fényes)</b> ] opciót.                                                                                                    |
| Szöveg (OCR-hez)                                                    |                                 |                                                                                                    | A beolvasás szövegfelismerésre alkalmas képet hoz létre. Ez a beállítás csak akkor áll rendelkezésre, ha a Színmélység beállítás Fekete-fehér.<br><ul> <li><u>Színmélység (6-35. oldal)</u></li> </ul> |

# **EcoPrint**

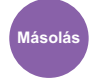

Képminőség

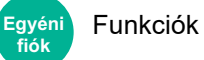

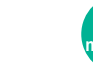

Funkciók

Az EcoPrint tonert takarít meg a nyomtatás során.

Ez a funkció használható tesztnyomtatásra, vagy olyan esetekben, amikor nincs szükség jó minőségű nyomtatásra.

USB-

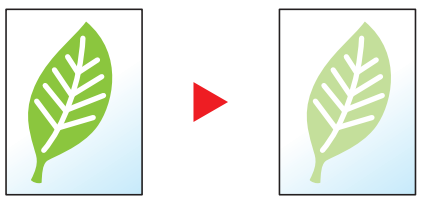

|    | Tétel           | Érték                           | Leírás                              |
|----|-----------------|---------------------------------|-------------------------------------|
| Ki |                 |                                 |                                     |
| Ве | Festéktakarékos | [1] (alacsony) - [5]<br>(magas) | A festéktakarékos szint beállítása. |

# Színmélység

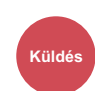

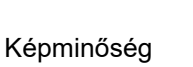

Egyéni fiók

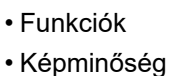

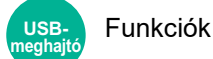

A színbeállítás kiválasztása.

| Tétel                     | Leírás                                                                                                    |
|---------------------------|----------------------------------------------------------------------------------------------------|
| Auto (Színes/Szürkeárny.) | A rendszer automatikusan felismeri a színes vagy a fekete-fehér dokumentumokat,<br>és a színes dokumentumokat Színes, míg a fekete-fehér dokumentumokat<br>Szürkeárnyalatos beállítással olvassa be. |
| Auto (Színes/FF)          | A rendszer automatikusan felismeri a színes vagy a fekete-fehér dokumentumokat,<br>és a színes dokumentumokat Színes, míg a fekete-fehér dokumentumokat Fekete-<br>fehér beállítással olvassa be.    |
| Színes                    | A dokumentumok beolvasása színes beállítással.                                                                                                    |
| Szürkeárnyalatos          | A dokumentumok beolvasása szürkeárnyalatos beállítással. Ez tiszta, részletes képet eredményez.                                                                                                    |
| Fekete-fehér              | A dokumentumok beolvasása fekete-fehér beállítással.                                                                                                    |

# Nagyítás

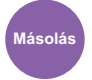

Elrendezés/ Szerk.

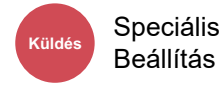

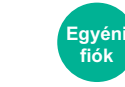

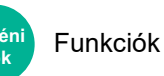

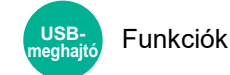

Az eredeti kép nagyításához vagy kicsinyítéséhez állítsa be az arányt (zoom).

#### Másolás

A következő nagyítási lehetőségek közül választhat.

#### Auto

A képet a papír méretéhez illeszti.

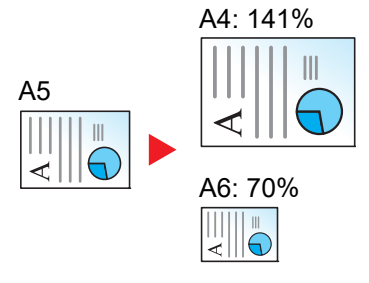

#### Szabvány nagyítás

Előre beállított méretezési arányok alapján nagyít vagy kicsinyít.

| Modell   | Nagyítási szint (eredeti másolás) | Modell     | Nagyítási szint (eredeti másolás) |
|----------|-----------------------------------|------------|-----------------------------------|
| Metrikus | 400% Max.                         | Angolszász | 400% Max.                         |
| modellek | 200% A5 >> A3                     | modellek   | 200% Statement >>Ledger           |
|          | 141% A4 >> A3 A5 >> A4            |            | 154% Statement>>Legal             |
|          | 127% Folio>>A3                    |            | 129% Letter>>Ledger               |
|          | 106% 11"x15">>A3                  |            | 121% Legal>>Ledger                |
|          | 100%                              |            | 100%                              |
|          | 90% Folio>>A4                     |            | 78% Legal>>Letter                 |
|          | 75% 11"x15">>A4                   |            | 77% Ledger>>Letter                |
|          | 70% A3 >> A4 A4 >> A5             |            | 64% Ledger>>Letter                |
|          | 50%                               |            | 50% Ledger>>Statement             |
|          | 25% Min.                          |            | 25% Min.                          |

#### Nagyítás bevitele

Az eredeti képet 1%-os lépésekben kézi irányítással kicsinyíti vagy nagyítja 25% és 400% között. A nagyítás beírásához használja a számgombokat vagy válassza a [+] vagy a [-] lehetőséget.

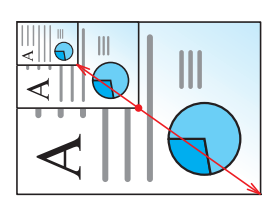

#### XY nagyítás

A vízszintes és függőleges méretezési arányt külön beállíthatja. Az eredeti képet 1%-os lépésekben kicsinyíti vagy nagyítja 25% és 400% között.

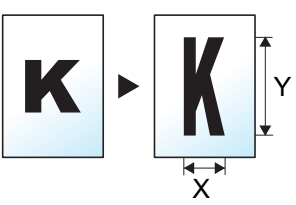

|             | Tétel            | Érték                                                                      | Leírás                                                                                                    |
|-------------|------------------|----------------------------------------------------------------------------|----------------------------------------------------------------------------------------------------|
| XY nagyítás |                  | X: 25 - 400%<br>(1 %-os lépésekben)<br>Y: 25 - 400%<br>(1 %-os lépésekben) | A vízszintes és függőleges méretezési<br>arányt külön beállíthatja.<br>A [+] vagy a [-] használatával<br>módosíthatja a megjelenített "X"<br>(vízszintes) és "Y" (függőleges)<br>nagyítást.<br>A számbillentyűk használatához a<br>bevitelhez válassza a [ <b># Keys</b> ]<br>lehetőséget.                                 |
| E           | Eredeti tájolása | Álló, Fekvő, Auto <sup>*1</sup>                                            | Válassza ki az eredeti felső élének<br>tájolását, hogy a beolvasás a megfelelő<br>irányban történjen.<br>Az eredetik tájolásának kiválasztásához<br>válassza az [ <b>Eredeti tájolása</b> ]<br>lehetőséget. A választható értékek:<br>[ <b>Álló</b> ] vagy [ <b>Fekvő</b> ]. Ezután nyomja<br>meg az [ <b>OK</b> ] gombot. |

\*1 Ez a funkció csak akkor használható, ha az opcionális OCR Scan Activation Kit telepítve van.

#### Nyomtatás/Küldés/Tárolás

| Tétel | Leírás                                                                     |
|-------|----------------------------------------------------------------------------|
| 100%  | Az eredeti méretének visszaadása.                                          |
| Auto  | Az eredeti méretének csökkentése vagy növelése a küldési/tárolási méretre. |

#### MEGJEGYZÉS

- A kép méretének csökkentéséhez vagy növeléséhez válassza ki a papírméretet, a küldési méretet vagy a tárolási méretet.

  - Lásd az angol nyelvű használati útmutatót.
- Az eredeti méretek és papírméretek egyes kombinációi esetén a kép a papír széléhez igazodva jelenik meg. Az eredeti függőleges vagy vízszintes középre helyezéséhez használja a Középre igazítás funkciót.
  - Lásd az angol nyelvű használati útmutatót.

# **Duplex**

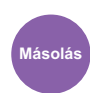

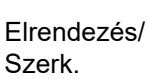

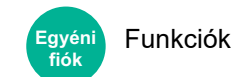

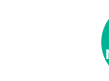

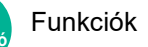

Kétoldalas másolatokat állít elő. A kétoldalas eredetikből egyoldalas másolatok készíthetők.

A következő lehetőségek állnak rendelkezésre:

#### Egyoldalasból kétoldalast

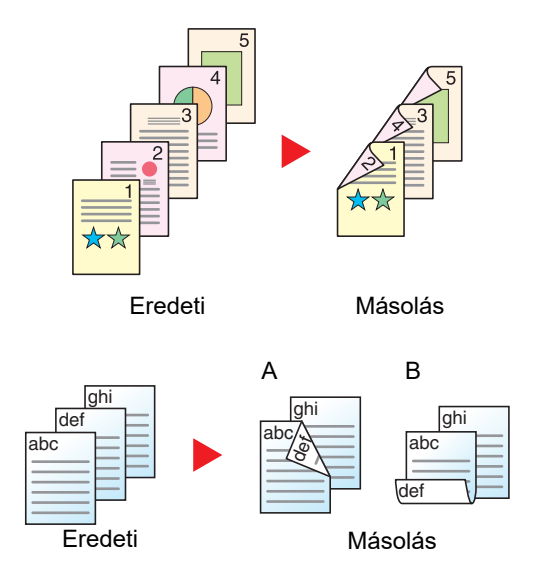

Egyoldalas eredetikről kétoldalas másolatokat készít. Páratlan oldalszámú eredetiknél az utolsó másolt lap hátoldala üres marad.

A következő kötési lehetőségek közül választhat.

- A Kötés: Bal/Jobb: A képeket a hátoldalon nem forgatja el.
- B Kötés: Fent: A képeket a hátoldalon 180° fokkal elforgatja. A másolatokat lehet fent szélen kötni, így az oldal megfordítása után a tájolás ugyanaz marad.

#### Kétoldalasból egyoldalast

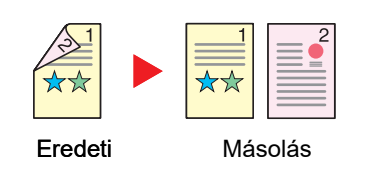

A kétoldalas eredeti egy-egy oldalát másolja két különböző lapra. Helyezze az eredetiket a dokumentum-adagolóba.

A következő kötési lehetőségek közül választhat.

- Kötés: Bal/Jobb: A képeket a hátoldalon nem forgatja el.
- Kötés Fent: A képeket a hátoldalon 180° fokkal elforgatja.

#### Kétoldalasból kétoldalast

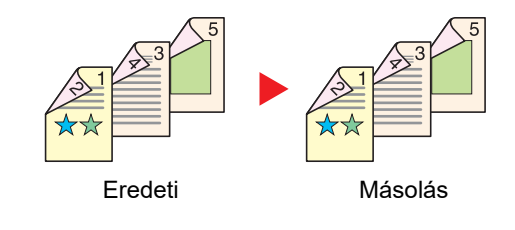

Kétoldalas eredetikről kétoldalas másolatokat készít. Helyezze az eredetiket a dokumentum-adagolóba.

#### 💽 MEGJEGYZÉS

A kétoldalas funkció által támogatott papírméretek: A3, A4-R, A4, A5-R, A5, A6-R, B4, B5-R, B5, B6-R, 216×340 mm, SRA3, Ledger, Letter-R, Letter, Legal, Statement-R, Executive, 12×18", Oficio II, Folio, 8K, 16K-R, 16K, ISO B5, Hagaki (Karton), Oufuku hagaki (Válasz levelezőlap) és Egyéni 1 - 4.

#### Könyvből egyoldalast

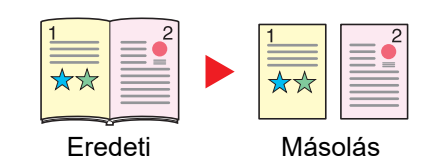

A kétoldalas vagy könyv eredetiből 1 oldalas másolatot készít. A következő kötési lehetőségek közül választhat. Kötés balról: Az eredeti egymás melletti oldalait balról jobbra másolja. Kötés jobbról: Az eredeti egymás melletti oldalait jobbról balra másolja.

#### 💽 MEGJEGYZÉS

- A könyvből egyoldalas funkció által támogatott eredeti méretek: A3, A4-R, A5-R, B4, B5-R, Ledger, Letter-R és 8K
- A könyvből egyoldalas funkció által támogatott papírméretek: A4-R, A4, A5, B5-R, B5, Letter-R, Letter, 16K-R és 16K

#### Könyvből kétoldalast

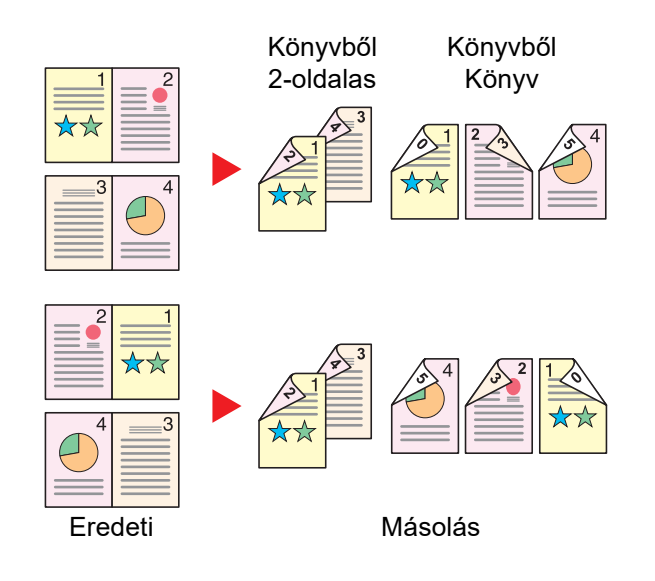

Kétoldalas másolatokat készít könyv eredetiről egymás melletti oldalakkal.

#### 🗔 MEGJEGYZÉS

- A könyvből kétoldalas funkció által támogatott eredeti méretek: A3, A4-R, A5-R, B4, B5-R, Ledger, Letter-R és 8K
- A könyvből kétoldalas funkció által támogatott papírméretek: A4-R, A4, A5, B5-R, B5, Letter-R, Letter, 16K-R és 16K

#### Másolás

1-oldalas vagy kinyitott könyv eredetik nyomtatása 2-oldalasra, vagy 2-oldalas kinyitott könyv eredetik nyomtatása 1oldalasra. Válassza ki az eredeti és a kész dokumentum kötési tájolását.

| Téte                                | )<br>            | Érték                               | Leírás                                                                                                    |
|-------------------------------------|------------------|-------------------------------------|----------------------------------------------------------------------------------------------------|
| 1-old.>>1-old.                      |                  | —                                   | Tiltsa le a funkciót.                                                                                                    |
| 1-old.>>2-old.                      | Utómunka         | Bal/Jobb, Felül                     | Válassza ki a másolatok kötési tájolását.                                                                                                    |
|                                     | Eredeti tájolása | Álló<br>Fekvő<br>Auto <sup>*1</sup> | Válassza ki az eredeti felső élének tájolását, hogy<br>a beolvasás a megfelelő irányban történjen. Az<br>eredetik tájolásának kiválasztásához válassza az<br>[ <b>Eredeti tájolása</b> ] lehetőséget. A választható<br>értékek: [ <b>Álló</b> ] vagy [ <b>Fekvő</b> ]. |
| 2-old.>>1-old.                      | Eredeti          | Bal/Jobb, Felül                     | Válassza ki az eredetik kötési tájolását.                                                                                                    |
|                                     | Eredeti tájolása | Álló<br>Fekvő<br>Auto <sup>*1</sup> | Válassza ki az eredeti felső élének tájolását, hogy<br>a beolvasás a megfelelő irányban történjen. Az<br>eredetik tájolásának kiválasztásához válassza az<br>[ <b>Eredeti tájolása</b> ] lehetőséget. A választható<br>értékek: [ <b>Álló</b> ] vagy [ <b>Fekvő</b> ]. |
| 2-old.>>2-old.                      | Eredeti          | Bal/Jobb, Felül                     | Válassza ki az eredetik kötési irányát.                                                                                                    |
|                                     | Utómunka         | Bal/Jobb, Felül                     | Válassza ki a másolatok kötési tájolását.                                                                                                    |
|                                     | Eredeti tájolása | Álló<br>Fekvő<br>Auto <sup>*1</sup> | Válassza ki az eredeti felső élének tájolását, hogy<br>a beolvasás a megfelelő irányban történjen. Az<br>eredetik tájolásának kiválasztásához válassza az<br>[ <b>Eredeti tájolása</b> ] lehetőséget. A választható<br>értékek: [ <b>Álló</b> ] vagy [ <b>Fekvő</b> ]. |
| Könyv >><br>1-oldalas <sup>*2</sup> | Eredeti          | Bal, Jobb                           | Válassza ki az eredetik kötési irányát.                                                                                                    |
| Könyv >><br>2 oldoloo <sup>*2</sup> | Eredeti          | Bal, Jobb                           | Válassza ki az eredetik kötési irányát.                                                                                                    |
| 2-0108185                           | Utómunka         | Könyv >> 2-oldalas,<br>Könyv>>Könyv | Válassza ki a megfelelő kétoldalas módot.                                                                                                    |

\*1 Ez a funkció csak akkor használható, ha az opcionális OCR Scan Activation Kit telepítve van.

\*2 Az "Eredeti tájolása" [Álló] lesz.

Az eredetiket az üveglapra egymás után helyezze fel, és nyomja meg az [Indítás] gombot.

Az eredetik beolvasása után a másolás megkezdéséhez válassza a [Beolv. vége] lehetőséget.

#### Nyomtatás

A dokumentum nyomtatása egyoldalasra vagy kétoldalasra.

| Tétel     |          | Érték    | Leírás                                                                                                    |
|-----------|----------|----------|----------------------------------------------------------------------------------------------------|
| 1-oldalas |          | —        | Tiltsa le a funkciót.                                                                                             |
| 2-oldalas | Utómunka | Bal/Jobb | Kétoldalas dokumentumok nyomtatása úgy, hogy a lapok a kötésnek<br>megfelelő jobb, illetve bal oldalra igazodnak. |
|           |          | Felül    | Kétoldalas dokumentumok nyomtatása úgy, hogy a lapok a kötésnek megfelelően felülre igazodnak.                    |

# Fájlformátum

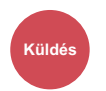

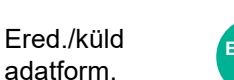

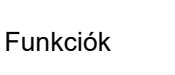

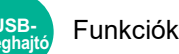

A képfájl formátumának a megadása. A kép minőségi beállítása is módosítható.

Válasszon fájlformátumot a következők közül: [PDF], [TIFF], [JPEG], [XPS], [OpenXPS] és [Nagy tömörítésű PDF], [Word], [Excel] és [PowerPoint].

Ha a beolvasás Szürkeárnyalatos vagy Színes opciójának színmélység üzemmódja ki van választva, állítsa be a képminőséget.

Ha a [PDF] vagy a [Nagy tömörítésű PDF] lehetőséget választotta, megadhatja a titkosítási vagy PDF/A beállításokat.

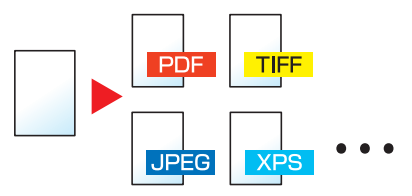

| Tétel                                      | Érték                                                       | Szín üzemmód                                                                                                    |  |
|--------------------------------------------|-------------------------------------------------------------|----------------------------------------------------------------------------------------------------|--|
| PDF <sup>*1*2*3*4</sup>                    | 1 Gyenge minős.(Nagytm.) –                                  | Automatikus szín (Színes/Fekete-fehér),                                                                                          |  |
| TIFF                                       | 5 Jó minőségű(Kis tömör.)                                   | Automatikus szín (Színes/Szűrkeárnyalatos),<br>Színes, Szürkeárnyalatos, Fekete-fehér                                            |  |
| XPS                                        |                                                             | Automatikus szín (Színes/Szürkeárnyalatos),<br>Színes, Szürkeárnyalatos                                                          |  |
| JPEG                                       |                                                             | Automatikus szín (Színes/Fekete-fehér),<br>Automatikus szín (Színes/Szürkeárnyalatos),<br>Színes, Szürkeárnyalatos, Fekete-fehér |  |
| OpenXPS                                    |                                                             |                                                                                                    |  |
| Nagy tömörítésű<br>PDF <sup>*1*2*3*4</sup> | Tömörítési arány elsőbbség,<br>Szabvány, Minőség elsőbbsége | Automatikus szín (Színes/Szürkeárnyalatos),<br>Automatikus szín (Színes/Fekete-fehér), Színes,<br>Szürkeárnyalatos               |  |
| Word <sup>*5</sup>                         | 1 Gyenge minős.(Nagytm.) –                                  | Automatikus szín (Színes/Szürkeárnyalatos),                                                                                      |  |
| Excel <sup>*5</sup>                        | o Jo minosegu(Kis tomor.)                                   | Szines, Szurkearnyalatos                                                                                                    |  |
| PowerPoint <sup>*5</sup>                   |                                                             |                                                                                                    |  |

\*1 Kereshető PDF fájl hozható létre, ha a beolvasott dokumentumon OCR funkciót futtat.
 Lásd az angol nyelvű használati útmutatót.

- \*2 A PDF/A beállítása. (Érték: [Ki] / [PDF/A-1a] / [PDF/A-1b] / [PDF/A-2a] / [PDF/A-2b] / [PDF/A-2u]).
- \*3 A PDF titkosítás beállítása.
- Lásd az angol nyelvű használati útmutatót.
- \*4 Digitális aláírás beállítása fájlhoz.
  - Lásd az angol nyelvű használati útmutatót.
- \*5 A Word, az Excel és a PowerPoint Microsoft Office 2007 vagy frissebb formátumban kerül mentésre.
   Lásd az angol nyelvű használati útmutatót.

# Különválasztás

Ered./küld

adatform.

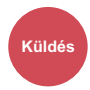

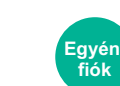

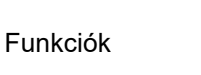

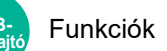

Több fájl létrehozása úgy, hogy a beolvasott eredeti adatokat meghatározott oldalszámra választja szét, és úgy küldi el a fájlokat.

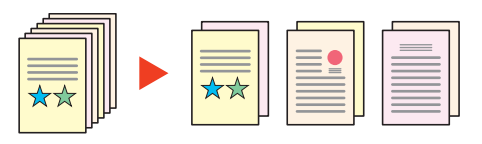

#### 🔇 MEGJEGYZÉS

A fájlnév végére egy három számjegyből álló sorszám kerül, mint az "abc\_001.pdf, abc\_002.pdf...".

|    | Tétel                       | Érték                                              | Leírás                                                                                                    |
|----|-----------------------------|----------------------------------------------------|----------------------------------------------------------------------------------------------------|
| Ki |                             |                                                    |                                                                                                    |
| Be |                             |                                                    | Fájl-elválasztás beállítása.<br>A [+], [-] vagy a számgombok használatával adhatja<br>meg az oldalak számát, majd válassza a [ <b>Tovább &gt;</b> ]<br>lehetőséget.                                                                                                    |
|    | Fájl csatolása<br>e-mailhez | Összes fájl<br>1 e-mailben,<br>1 fájl e-mailenként | Válassza ki, hogy a fájlokat hogyan szeretné az e-<br>mailhez csatolni. Ha az összes fájlt egy e-mailben<br>szeretné elküldeni, válassza az [Összes fájl 1 e-<br>mailben] lehetőséget. Ha egy e-mailhez egy fájlt<br>szeretne csatolni, válassza az [1 fájl e-mailenként]<br>lehetőséget. |

### **Beolvasási felbontás**

Küldés Szín-/ Képminőség

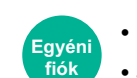

FunkciókSzín-/Képminőség

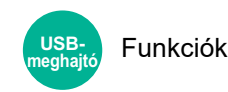

A beolvasási felbontás finomságának a beállítása.

(Érték: [600 × 600dpi] / [400 × 400dpi Ultrafinom] / [300 × 300dpi] / [200 × 400dpi Szuperfinom] / [200 × 200dpi Finom] / [200 × 100dpi Normál])

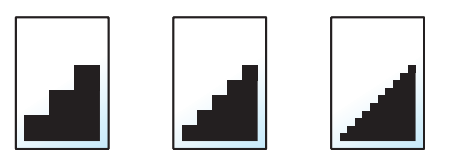

#### MEGJEGYZÉS

Minél nagyobb a számérték, annál jobb a kép felbontása. Ugyanakkor a nagyobb felbontás nagyobb fájlméretet és hosszabb küldési időt eredményez.

# 7 Hibaelhárítás

#### Ez a fejezet az alábbi témákat tárgyalja:

| Rendszeres karbantartás                  | . 7-3 |
|------------------------------------------|-------|
| Tisztítás                                | . 7-3 |
| Az üveglap tisztítása                    | . 7-3 |
| A dokumentumadagoló belsejének           |       |
| tisztítása                               | . 7-3 |
| Az üvegcsík tisztítása                   | . 7-4 |
| A tonertartály cseréje                   | . 7-5 |
| Az elhasznált tonertartály cseréje       | . 7-8 |
| Papír betöltése                          | 7-10  |
| Tűzőkapcsok cseréie (belső finisher)     | 7-11  |
| Tűzőkapcsok cseréje (1 000 lapos         |       |
| finisher)                                | 7-13  |
| Tűzőkapcsok cseréje (4 000 lapos         | -     |
| finisher)                                | 7-14  |
| Tűzőkapcsok cseréje (100 lapos tűző      |       |
| finisher)                                | 7-16  |
| Tűzőkapcsok cseréje                      | -     |
| (Haitogatóegység)                        | 7-17  |
| A lyukasztási hulladék kiürítése         | 7-21  |
| Hibaelhárítás                            | 7-27  |
| Hibák elhárítása                         | 7-27  |
| A készülék működési problémái            | 7-27  |
| Problémák a nyomtatott képekkel          | 7-33  |
| Távoli művelet                           | 7-36  |
| Hibaüzenetek értelmezése                 | 7_38  |
| Beállítás/Karbantartás                   | 7-56  |
| Δ beállítás és karbantartás              | 7-00  |
| áttekintése                              | 7-56  |
| Tónusgörbe beállítás                     | 7-57  |
| Kánbeállítás                             | 7_50  |
| Panírelakadás megszüntetése              | 7 60  |
| Az olakadás holyáro utaló                | 7-00  |
| Az elakadas helyete utalo<br>jelzőfények | 7-60  |
| Távolítsa el az 1. kazettában elakadt    | 7-00  |
| nanírt                                   | 7-63  |
| Távolítsa el a 2 jobb oldali fedélben    | 7-00  |
| elakadt nanírt                           | 7-66  |
| Távolítsa el a 3 és a 1 kazettában       | 1-00  |
| elakadt nanírt (500-lan x 2)             | 7-69  |
| Távolítsa el a 3 kazettában elakadt      | 1 00  |
| nanírt (1 500-lan x 2)                   | 7-71  |
| Távolítsa el a 4 kazettában elakadt      |       |
| papírt (1 500-lap x 2)                   | 7-73  |
| Távolítsa el az 5 kazettában elakadt     |       |
| papírt (oldalsó adagoló)                 | 7-76  |
| Távolítsa el a kézi adagolóban           |       |
| elakadt papírt                           | 7-78  |
| Távolítsa el az 1. iobb oldali fedélben  |       |
| elakadt papírt                           | 7-79  |
|                                          |       |

| Távolítsa el a 2. jobb oldali fedélben<br>elakadt papírt (500-lap x 2)                             | 7-84           |
|----------------------------------------------------------------------------------------------------|----------------|
| Távolítsa el a 2. jobb oldali fedélben<br>elakadt papírt (1 500-lap x 2)                           | 7-85           |
| l ávolítsa el az áthidaló egységben<br>elakadt papírt                                              | 7-87           |
| papírt                                                                                             | 7-88           |
| elakadt papírt                                                                                     | 7-89           |
| dokumentumadagolóban elakadt<br>papírt (Automatikus fordítás)<br>Távolítsa el a                    | 7-90           |
| dokumentumadagolóban elakadt<br>papírt (Egyutas beolvasás)<br>Távolítsa el a bebelvezőben elakadt  | 7-92           |
| papírt                                                                                             | 7-94           |
| elakadt papírt                                                                                     | 7-99           |
| finisherben elakadt papírt                                                                         | -121           |
| finisherben/100 lapos tűző<br>finisherben elakadt papírt (Belső) 7<br>Távolítsa el a 4 000 lapos   | <b>'-12</b> 4  |
| finisherben/100 lapos tűző<br>finisherben elakadt papírt (A tálca).7<br>Távolítsa el a 4 000 lapos | -125           |
| finisherben/100 lapos tűző<br>finisherben elakadt papírt (B tálca).7<br>Távolítsa el a             | ' <b>-</b> 129 |
| hajtogatóegységben elakadt<br>papírt (4 000-lapos finisher)                                        | '-132          |
| elakadt papírt (4 000 lapos<br>finisher) 7<br>Távolítsa el a                                       | ' <b>-</b> 137 |
| hajtogatóegységben elakadt<br>papírt (100 lapos tűző finisher) 7<br>Távolítsa el a hajtogatótálcán | '-142          |
| finisher) 7                                                                                        | -147           |
| Tűzőkapocs elakadás megszüntetése 7                                                                | -152           |
| a belső finisherből 7                                                                              | -152           |
| az 1 000 lapos finisherből                                                                         | <b>'-15</b> 4  |
| tűzökapcsokat a 4 000 lapos<br>finisherből 7                                                       | '-157          |

| Az elakadt tűzőkapcsok eltávolítása a 100 lapos tűző finisherből | 7-159 |
|------------------------------------------------------------------|-------|
| Az elakadt tűzőkapcsok eltávolítása                              |       |
| a hajtogatoegysegbol (4 000 lapos finisher)                      | 7-162 |
| Az elakadt tűzőkapcsok eltávolítása                              |       |
| a hajtogatoegysegbol (100 lapos<br>tűző finisher)                | 7-167 |

# **Rendszeres karbantartás**

# Tisztítás

Az optimális nyomtatási minőség érdekében rendszeresen tisztítsa meg a készüléket.

# FIGYELEM!

A biztonság érdekében a tisztítás előtt mindig húzza ki a készülék tápkábelét.

# Az üveglap tisztítása

Alkohollal vagy enyhe tisztítószerrel átitatott puha ruhával törölje át az eredeti fedelet, a dokumentumadagoló belsejét és az üveglapot.

#### **MEGJEGYZÉS**

A tisztításhoz ne használjon hígítószert vagy más szerves oldószert.

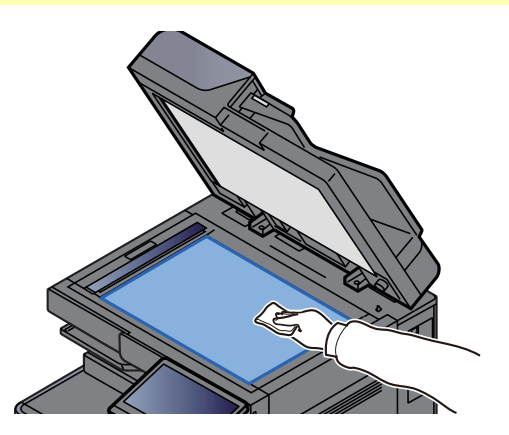

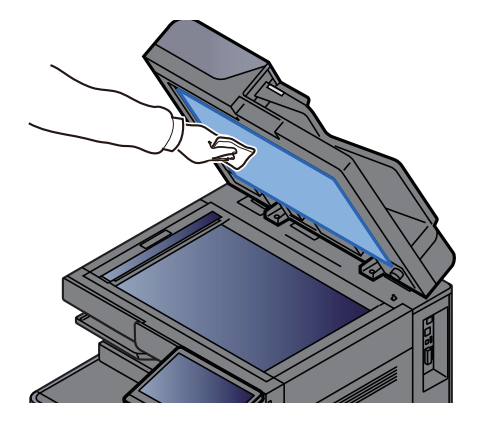

### A dokumentumadagoló belsejének tisztítása

Ha kettős beolvasást biztosító dokumentumadagolót használ, a mellékelt tisztítókendővel tisztítsa meg a kettős beolvasási egységet is.

#### **MEGJEGYZÉS**

A tisztításhoz ne használjon hígítószert vagy más szerves oldószert.

#### Távolítsa el a kendőt a kendőtartó rekeszből, és nyissa ki a dokumentumadagoló fedelét.

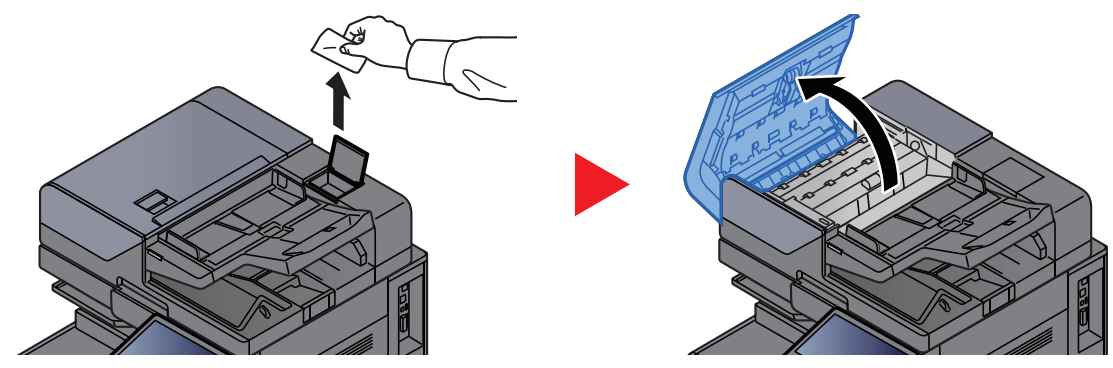

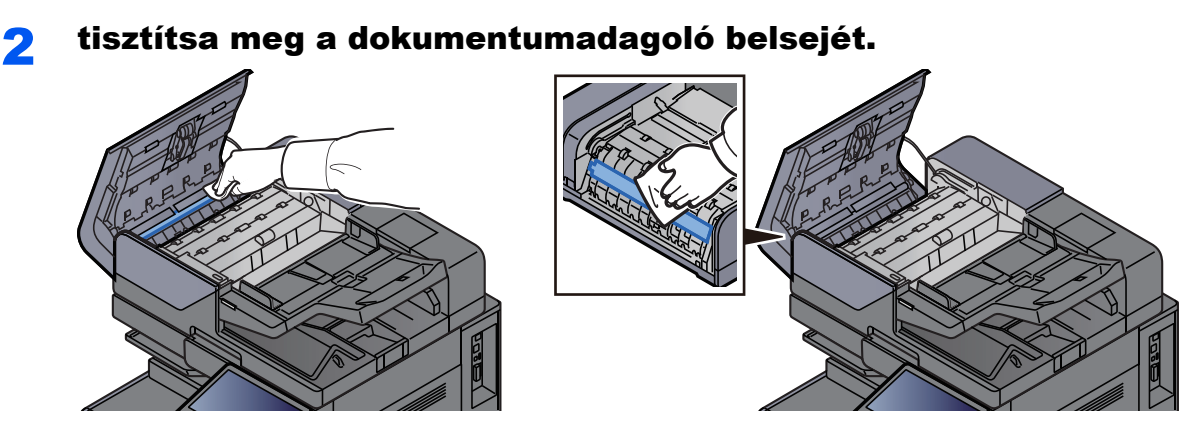

### Az üvegcsík tisztítása

A dokumentumadagoló használatakor az üvegcsík felületét és a beolvasó vezetőt tisztítsa meg a mellékelt tisztító kendővel.

#### MEGJEGYZÉS

Tisztítsa meg az üvegcsíkot a mellékelt tisztítókendővel.

#### 🔇 FONTOS

A koszos üvegcsík vagy beolvasó vezető fekete vonalakat okozhat a nyomaton.

#### Vegye ki a kendőt a tisztítókendőket tartalmazó tárolóból.

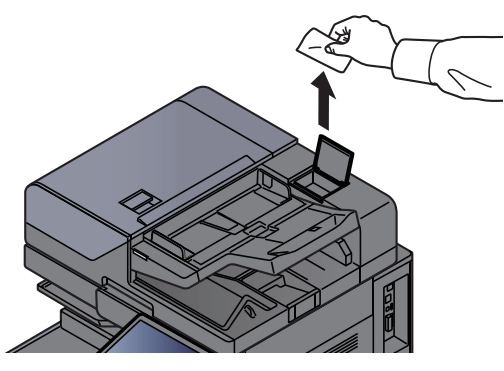

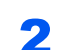

Tisztítsa meg az üvegcsíkot és a beolvasó vezetőt.

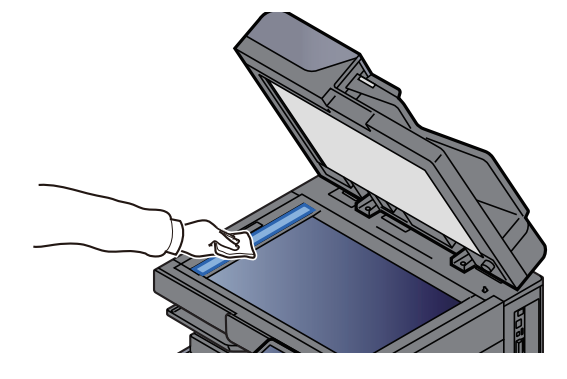

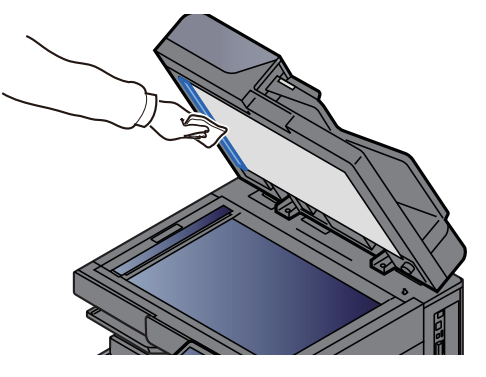

# A tonertartály cseréje

Amikor a toner üres, az alábbi üzenet jelenik meg. Cserélje ki a tonertartályt.

"Kifogyott a toner."

Amikor a toner kezd kiürülni, az alábbi üzenet jelenik meg. Gondoskodjon róla, hogy legyen tartalék toner.

"Kevés a toner. (Ha üres, cserélje ki.)"

#### 💽 FONTOS

- Tonertartályként mindig eredeti tonertartályt használjon. A nem eredeti tonertartály használata képhibákat okozhat és a termék meghibásodását eredményezheti.
- A termék tonertartályában lévő memóriachip a vásárlói kényelem javítása, a használt tonertartályok újrahasznosító rendszerének működése, valamint az új termékek tervezése és fejlesztése szempontjából fontos információkat tárol. A tárolt adatok nem tartalmaznak olyan információkat, amelyek lehetővé tennék adott személyek azonosítását, továbbá a fent említett célokra anonim módon kerülnek felhasználásra.

# FIGYELEM!

A tonert tartalmazó alkatrészeket ne próbálja meg elégetni, mert a szikrák égési sérüléseket okozhatnak.

1 |

#### Nyissa ki a készülék elülső fedelét.

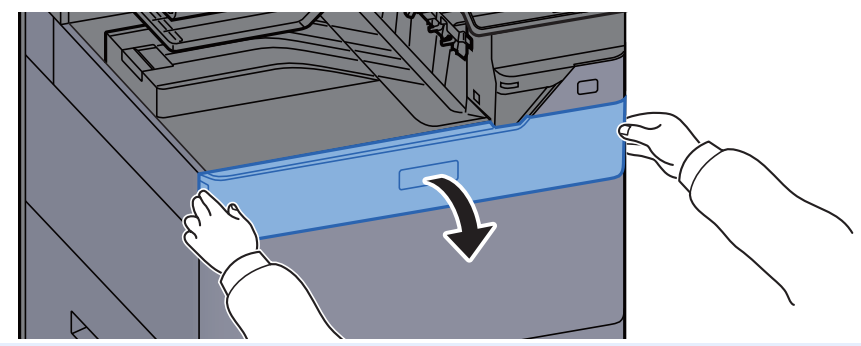

#### 💽 FONTOS

Ha a tartály cseréje előtt bezárja tonertartály fedelét, válassza a [**Tonertartály fedél** nyitása] lehetőséget.

#### 7 Távolítsa el a tonertartályt.

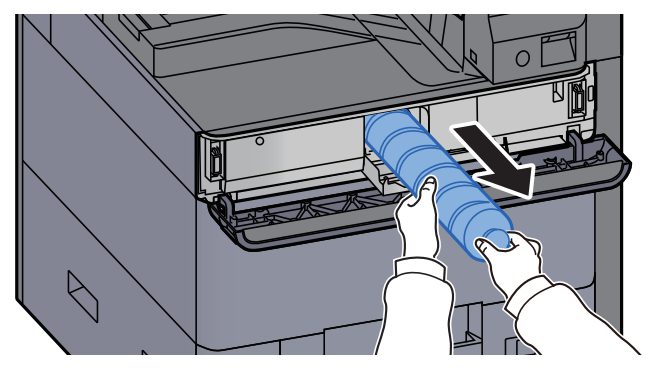

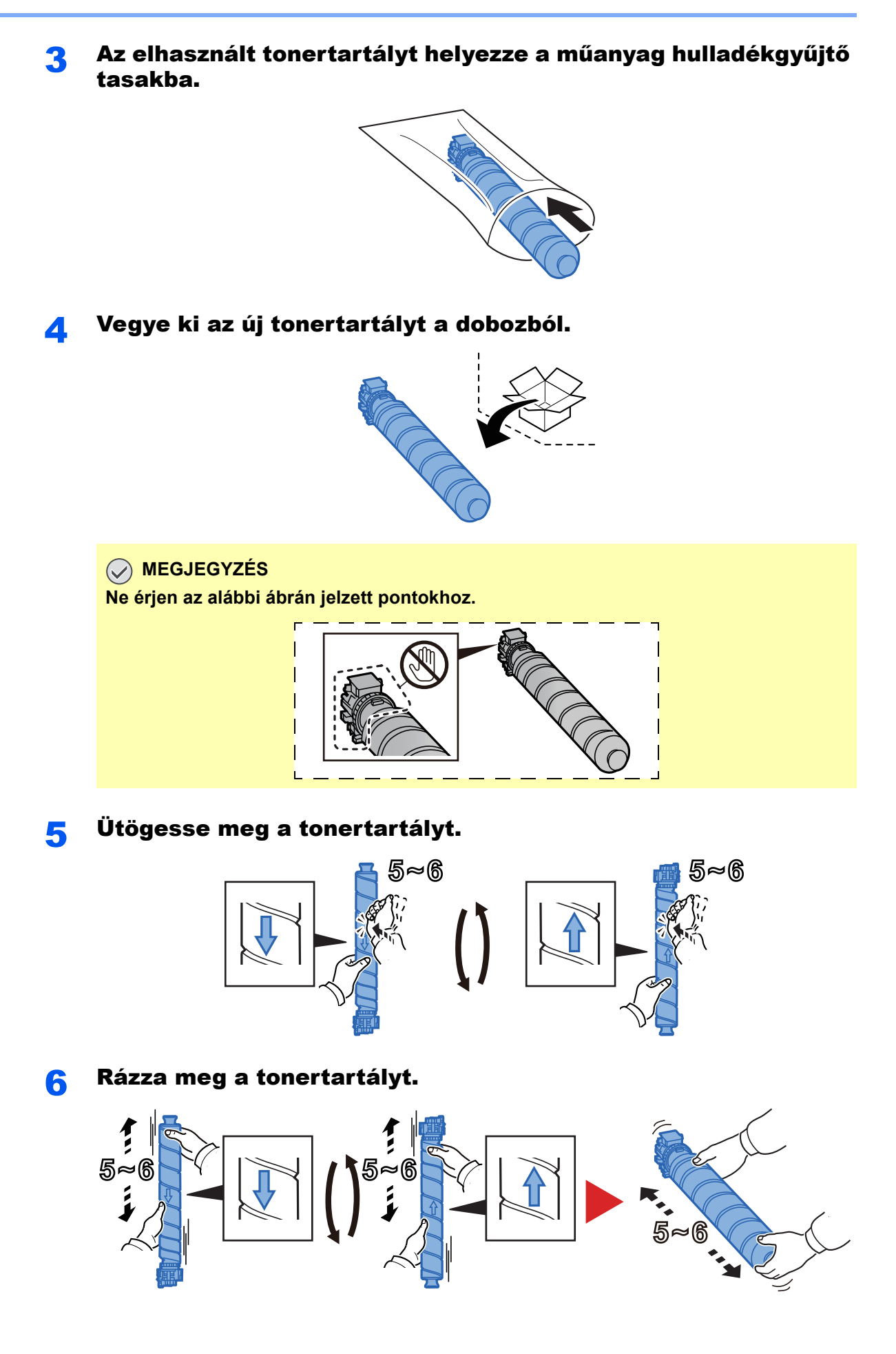

#### **7** Telepítse a tonertartályt.

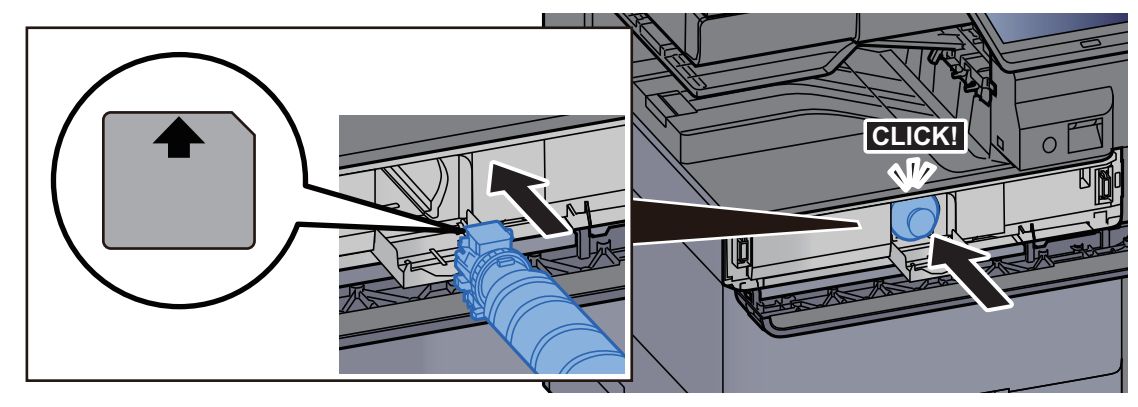

# MEGJEGYZÉS A tonertartályt teljesen helyezze be.

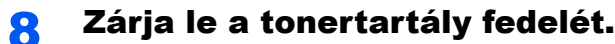

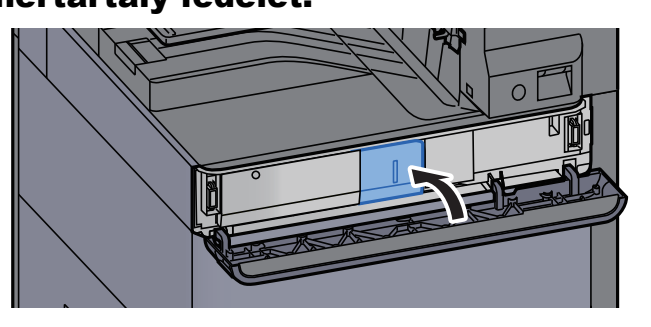

#### Q Zárja le az elülső fedelet.

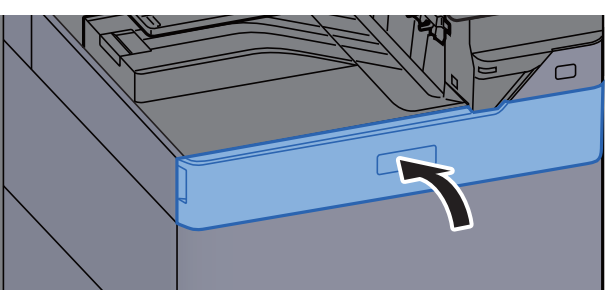

#### **FONTOS**

- Ha a tonertartály fedele nem záródik be, ellenőrizze, hogy az új tonertartályt megfelelően helyezte-e be.
- Az elhasznált tonertartályt juttassa vissza a viszonteladóhoz vagy a szerviz képviselőjéhez. Az összegyűjtött tonertartályt újrahasznosítják, vagy a hatályos rendelkezések szerint ártalmatlanítják.

# Az elhasznált tonertartály cseréje

Amikor az elhasznált tonertartály megtelik, az alábbi üzenet jelenik meg. Azonnal cserélje az elhasznált tonertartályt. "Cserélje ki az elhasznált festéktartályt."

# FIGYELEM!

A tonert tartalmazó alkatrészeket ne próbálja meg elégetni, mert a szikrák égési sérüléseket okozhatnak.

Nyissa ki az elhasznált tonertartály fedelét.

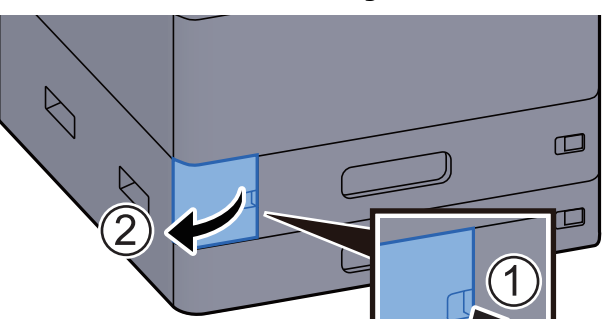

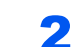

Távolítsa el az elhasznált tonertartályt.

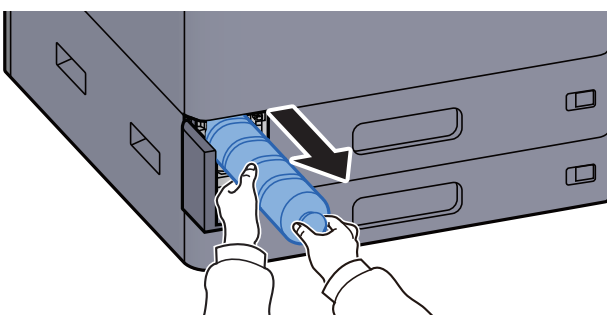

3 Az elhasznált tonertartályt helyezze a műanyag hulladékgyűjtő tasakba.

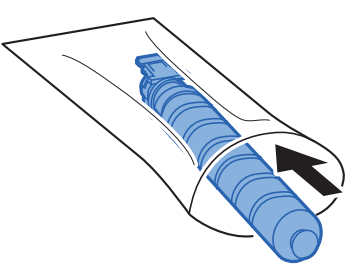

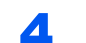

Távolítsa el az új elhasznált festéktartályt.

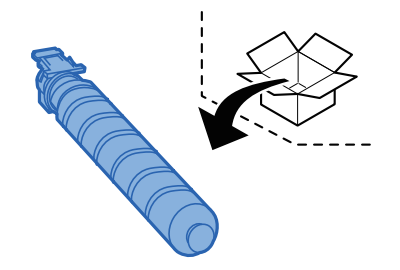

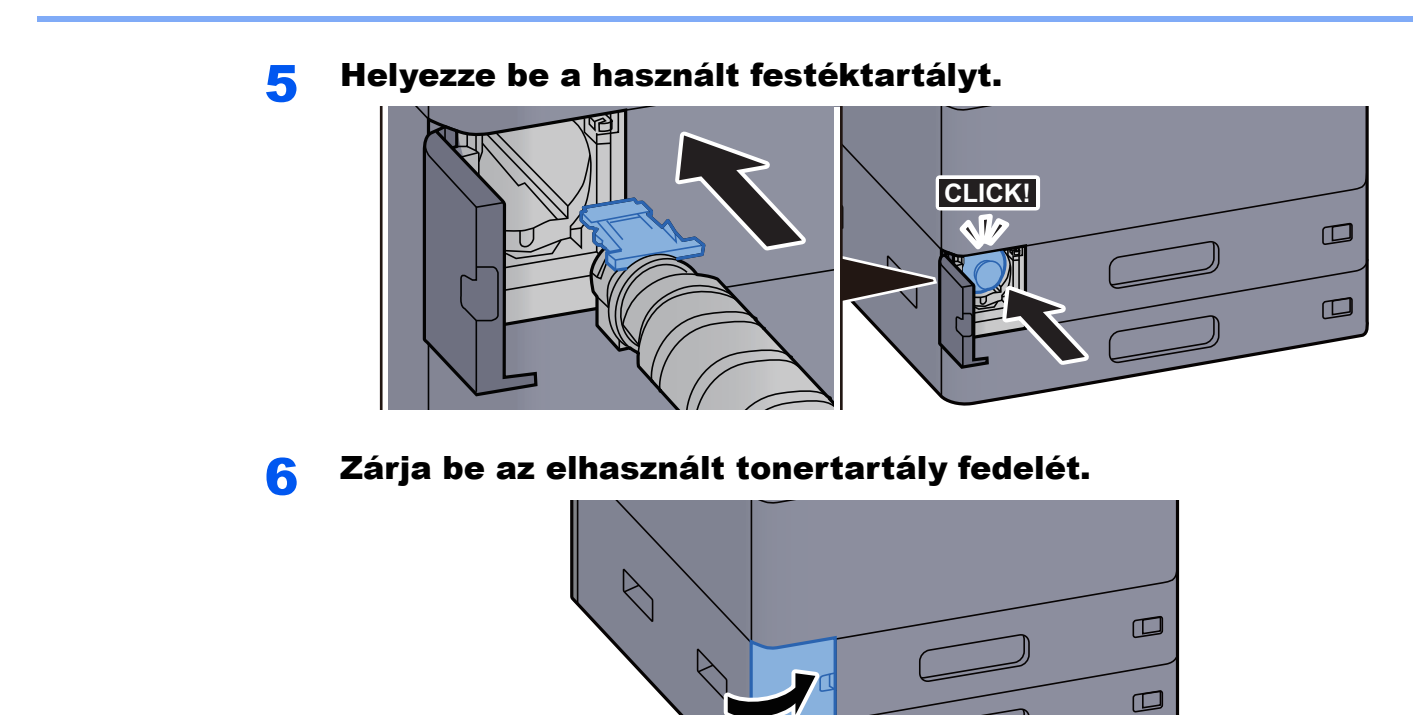

#### **FONTOS**

Az elhasznált tonertartályt juttassa vissza a viszonteladóhoz vagy a szerviz képviselőjéhez. Az összegyűjtött elhasznált tonertartályt újrahasznosítják, vagy a hatályos rendelkezések szerint ártalmatlanítják.

# Papír betöltése

Amikor a #. kazettából elfogy a papír, az alábbi üzenet jelenik meg.

"Tegyen papírt a(z) #. kazettába."

"Tegyen papírt a kézi adagolóba."

- <u>2. kazetta feltöltése (3-7. oldal)</u>
- A nagy kapacitású adagoló feltöltése (3-14. oldal)
- Az oldalsó adagoló feltöltése (3-16. oldal)
- Papír betöltése a kézi adagolóba (5-6. oldal)

#### **FONTOS**

Ha a [**Papírbeáll. üz. megjelen.**] opció [**Be**] van kapcsolva, a papírbeállítások megerősítését kérő képernyő jelenik meg, amikor új papírt állít be. Ha a papír változott, módosítsa a papír beállításait.

Lásd az angol nyelvű használati útmutatót.

# Tűzőkapcsok cseréje (belső finisher)

Amikor a tűzőkapocs-egységből elfogy a kapocs, az alábbi üzenet jelenik meg. A tűzőkapocs kazettát újra kell tölteni tűzőkapoccsal.

"Nincs tűzőkapocs."

#### 💽 FONTOS

Ha a tűzőkapocs-egységből kifogy a tűzőkapocs, forduljon a forgalmazóhoz vagy a szervizképviselethez.

1

Nyissa ki a belső finisher egységet.

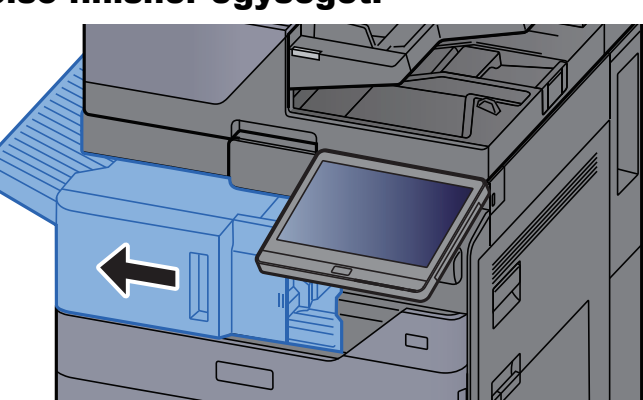

2

Nyissa ki a tűzőkapocs fedelét.

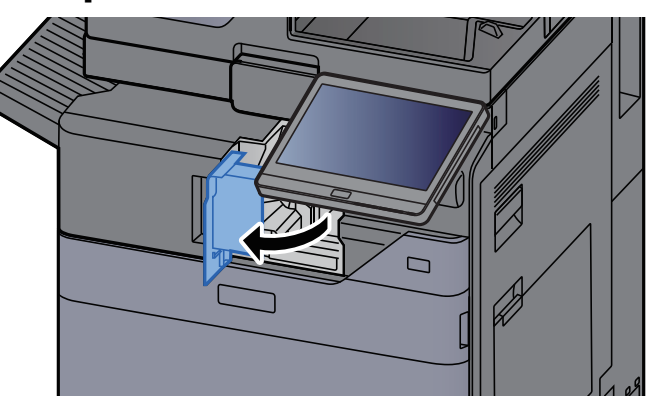

#### **3** Távolítsa el a tűzőkapocs tartót.

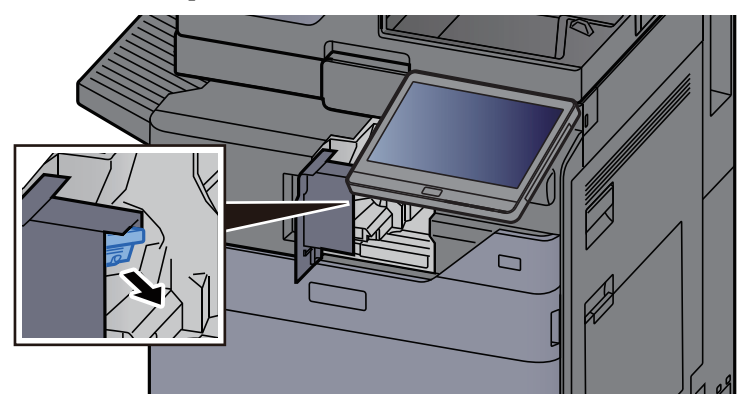

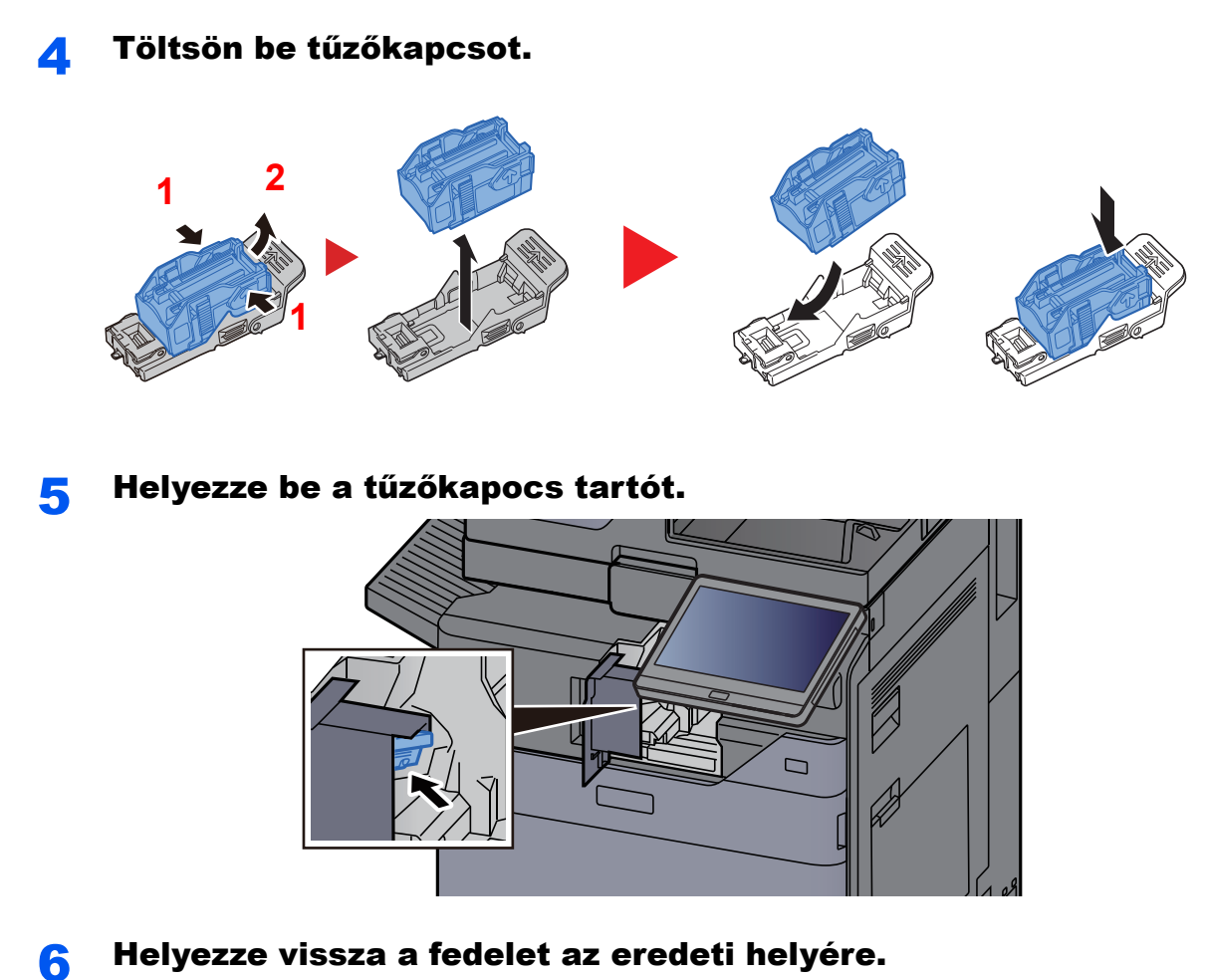

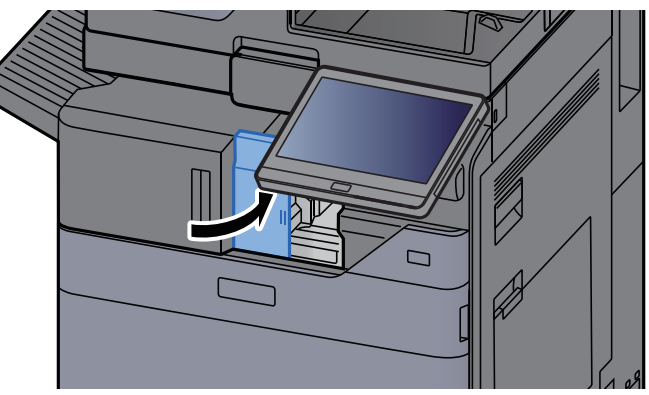

#### 7 Helyezze vissza az eredeti helyére.

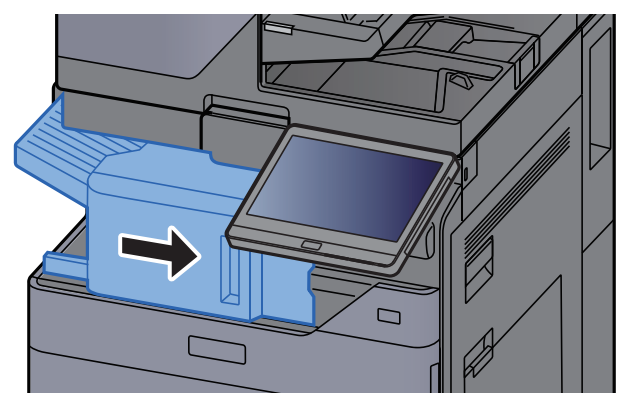

# Tűzőkapcsok cseréje (1 000 lapos finisher)

Amikor a tűzőkapocs-egységből elfogy a kapocs, az alábbi üzenet jelenik meg. A tűzőkapocs kazettát újra kell tölteni tűzőkapoccsal.

"Nincs tűzőkapocs"

#### 💽 FONTOS

Ha a tűzőkapocs-egységből kifogy a tűzőkapocs, forduljon a forgalmazóhoz vagy a szervizképviselethez.

1

Nyissa ki a finisher elülső fedelét.

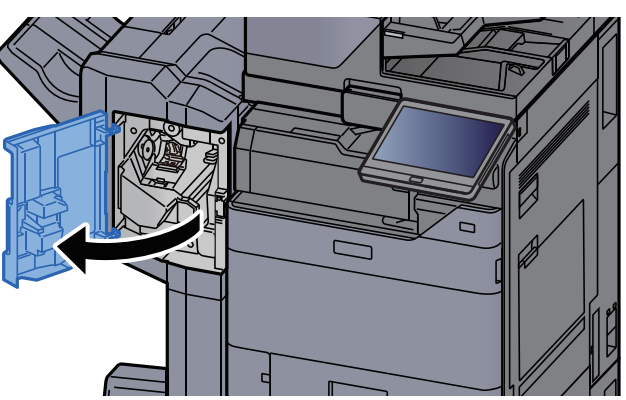

Távolítsa el a tűzőkapocs tartót.

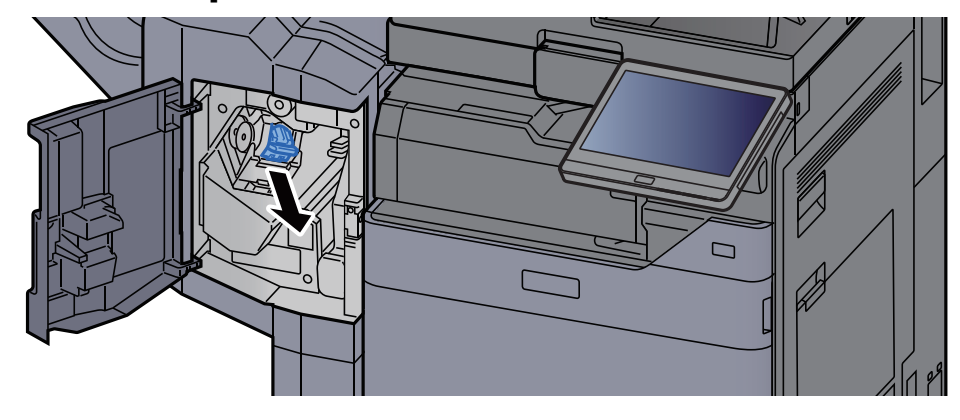

Töltsön be tűzőkapcsot.

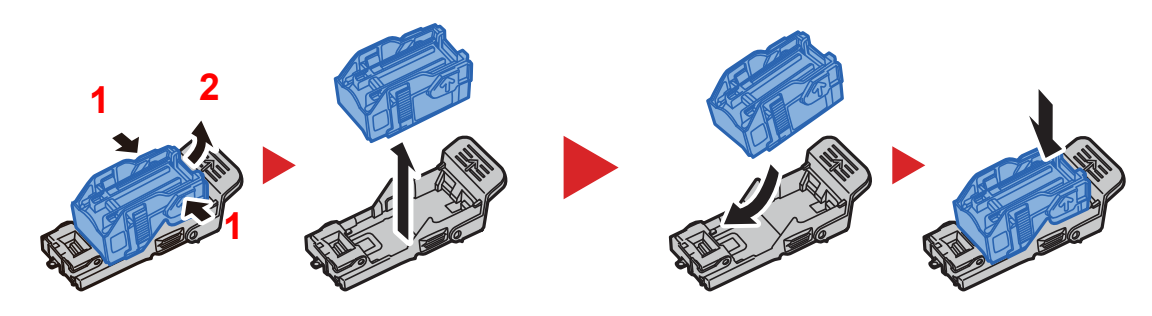

Δ

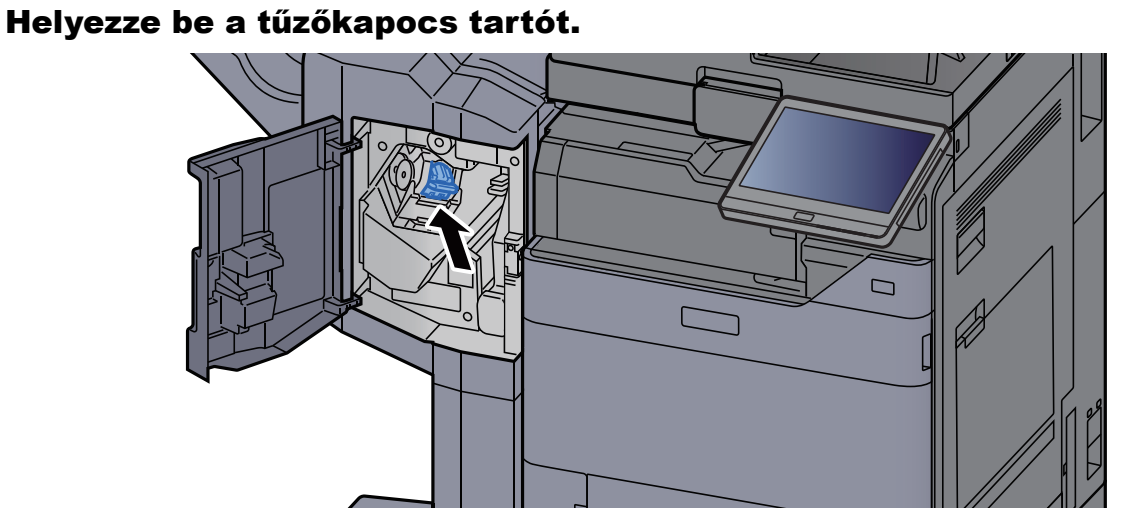

5 Zárja be a fedelet.

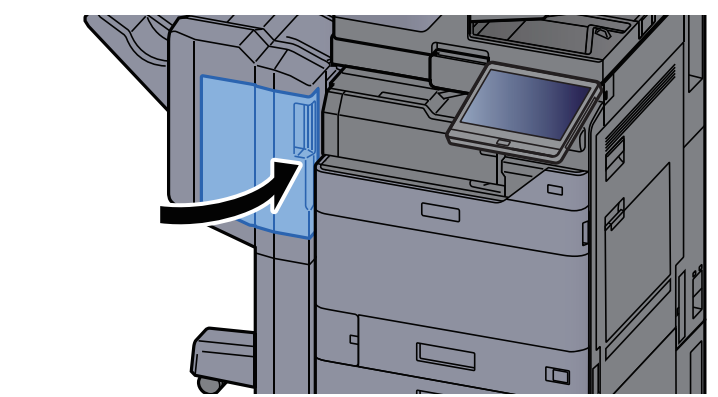

# Tűzőkapcsok cseréje (4 000 lapos finisher)

Amikor a tűzőkapocs-egységből elfogy a kapocs, az alábbi üzenet jelenik meg. A tűzőkapocs kazettát újra kell tölteni tűzőkapoccsal.

"Nincs tűzőkapocs."

#### **FONTOS**

Ha a tűzőkapocs-egységből kifogy a tűzőkapocs, forduljon a forgalmazóhoz vagy a szervizképviselethez.

1

#### Nyissa ki a finisher 1. elülső fedelét.

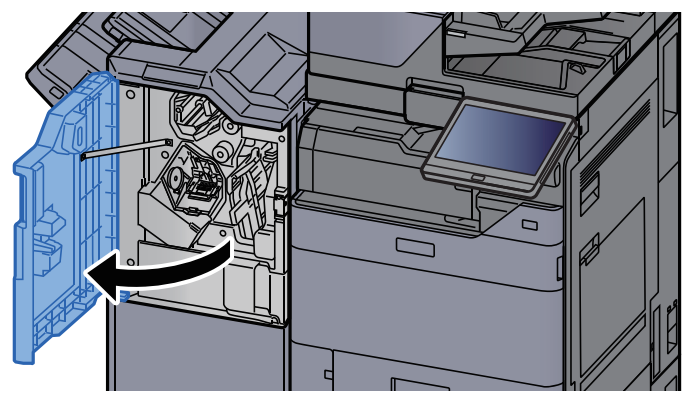

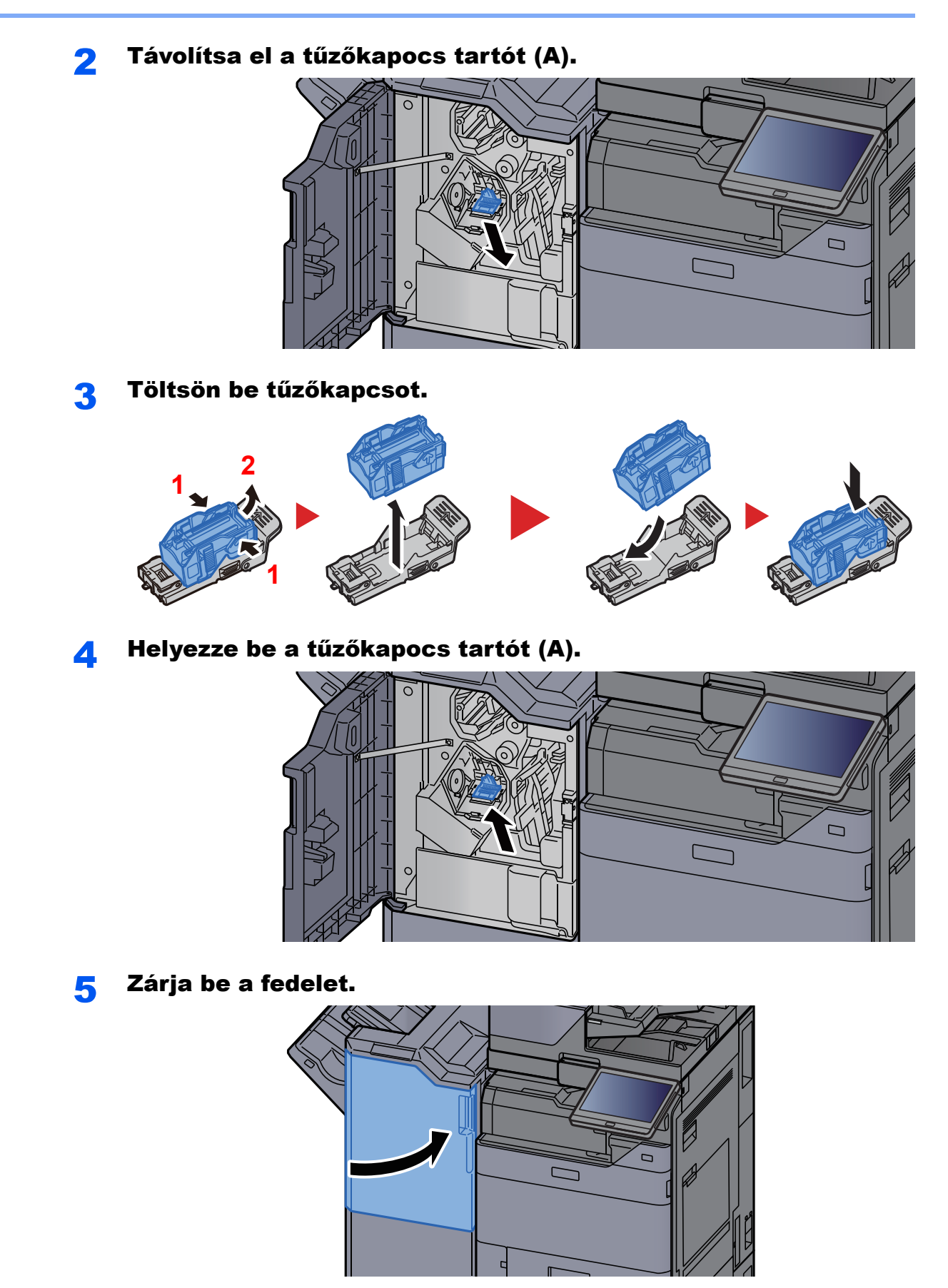

# Tűzőkapcsok cseréje (100 lapos tűző finisher)

Amikor a tűzőkapocs-egységből elfogy a kapocs, az alábbi üzenet jelenik meg. A tűzőkapocs kazettát újra kell tölteni tűzőkapoccsal.

"Nincs tűzőkapocs."

#### 💽 FONTOS

Ha a tűzőkapocs-egységből kifogy a tűzőkapocs, forduljon a forgalmazóhoz vagy a szervizképviselethez.

1

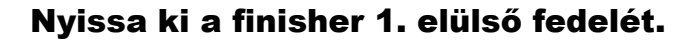

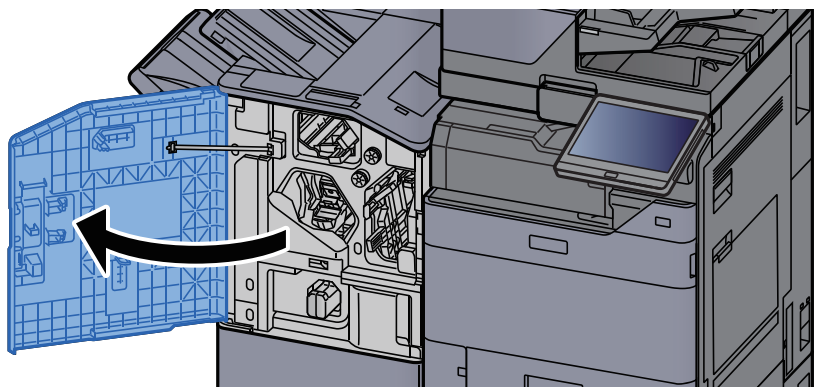

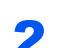

Távolítsa el a tűzőkapocs tartót (A).

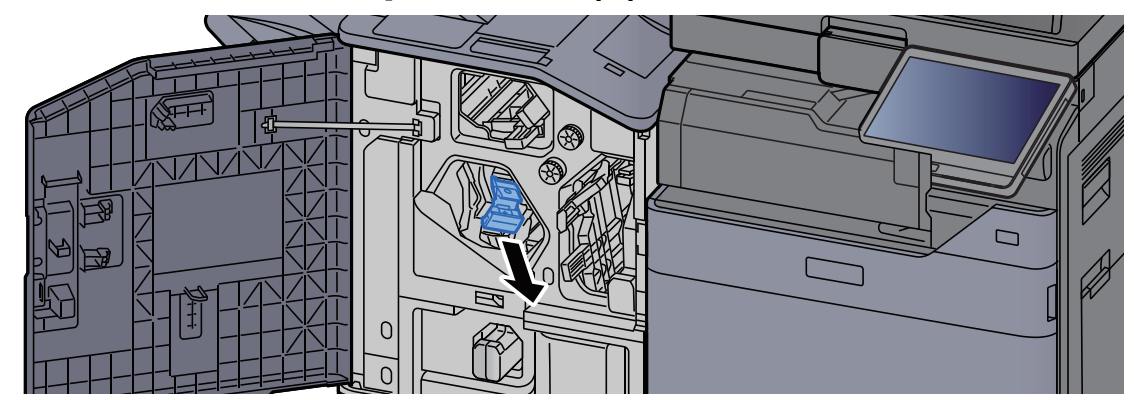

**3** Töltsön be tűzőkapcsot.

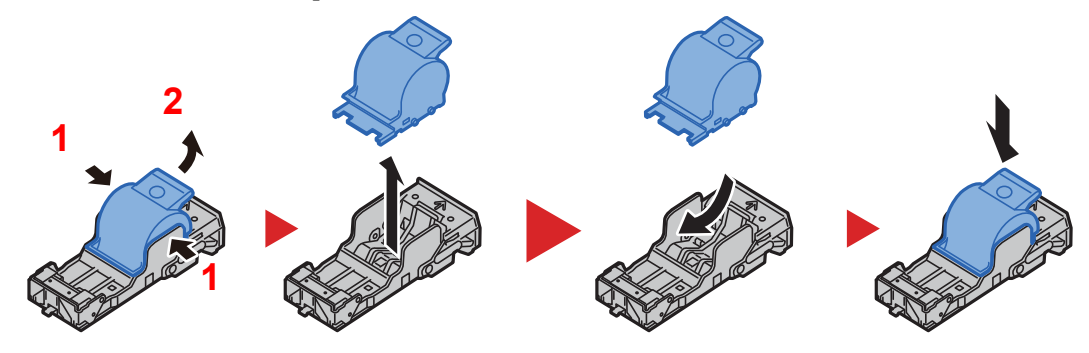

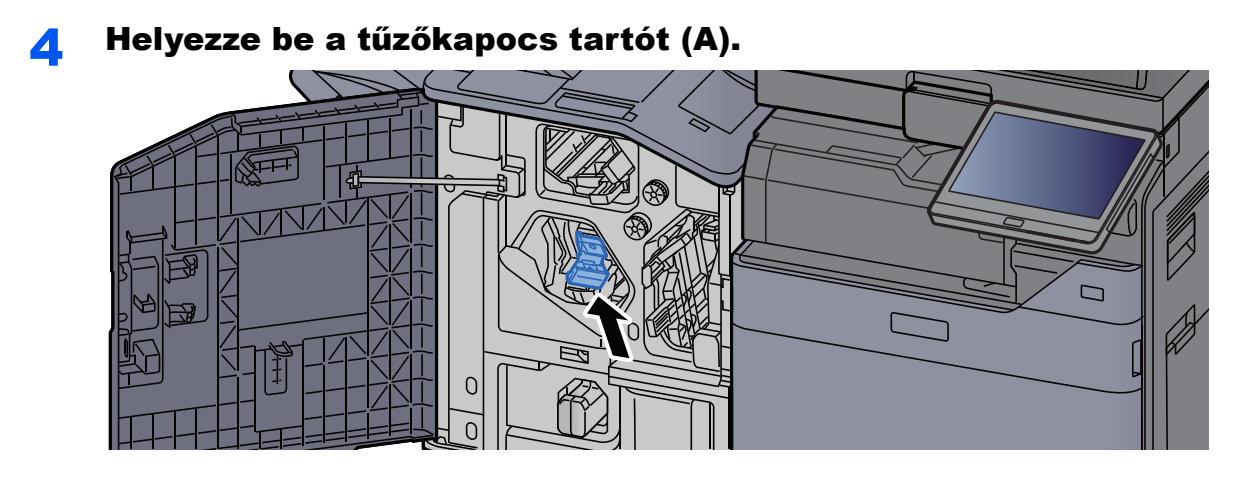

5 Zárja be a fedelet.

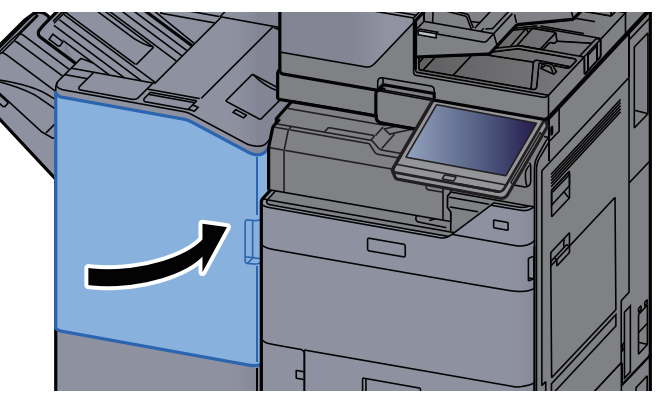

# Tűzőkapcsok cseréje (Hajtogatóegység)

Amikor a tűzőkapocs-egységből elfogy a kapocs, az alábbi üzenet jelenik meg. A tűzőkapocs kazettát újra kell tölteni tűzőkapoccsal.

"Nincs tűzőkapocs."

#### **FONTOS**

Ha a tűzőkapocs-egységből kifogy a tűzőkapocs, forduljon a forgalmazóhoz vagy a szervizképviselethez.

#### Nyissa ki a finisher 1. és 2. elülső fedelét.

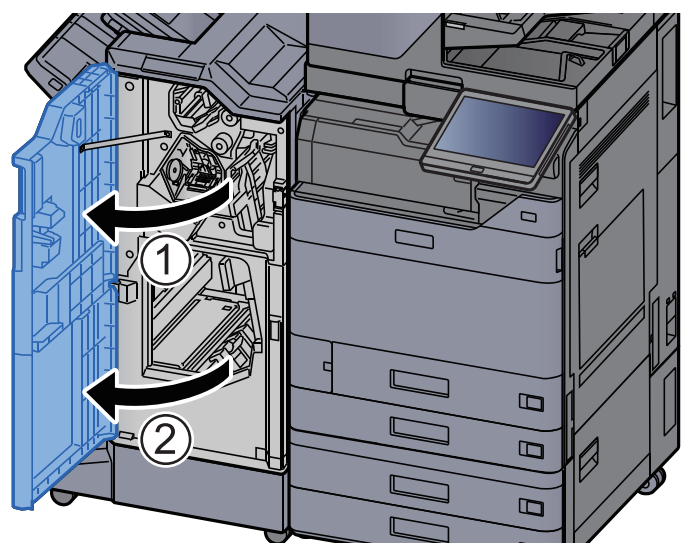

2

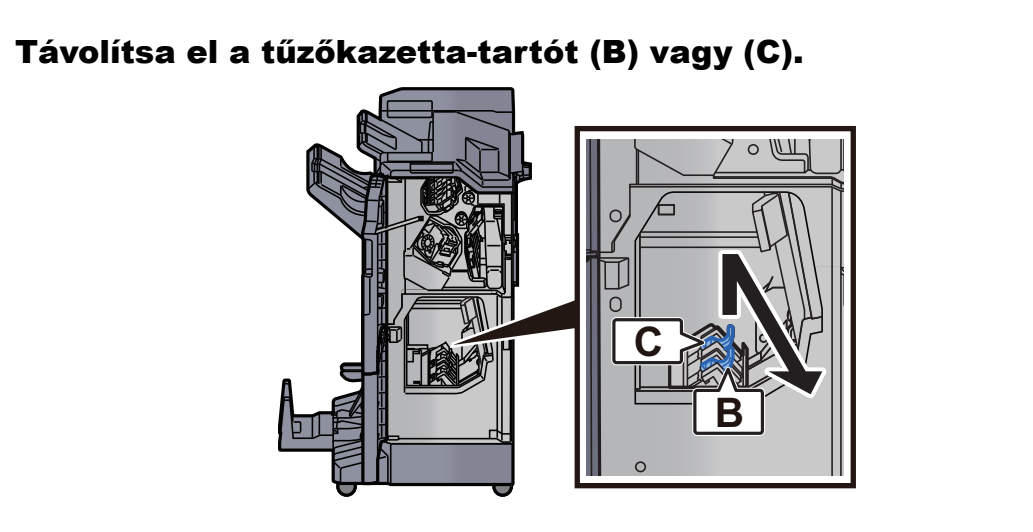

**3** Töltsön be tűzőkapcsot.

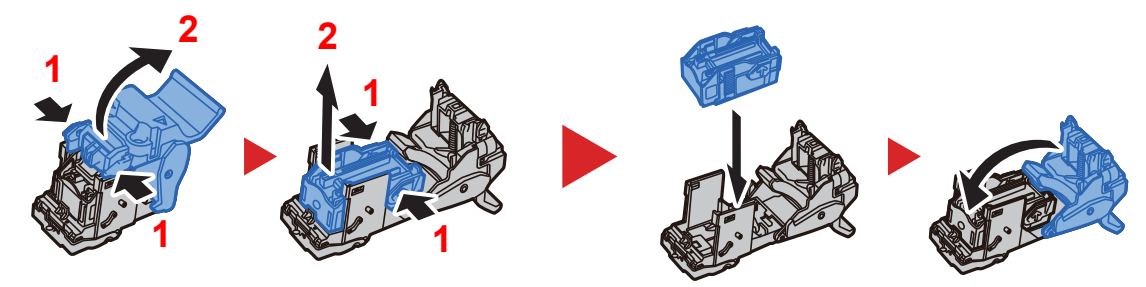

Helyezze be a tűzőkazetta-tartót (B) vagy (C).

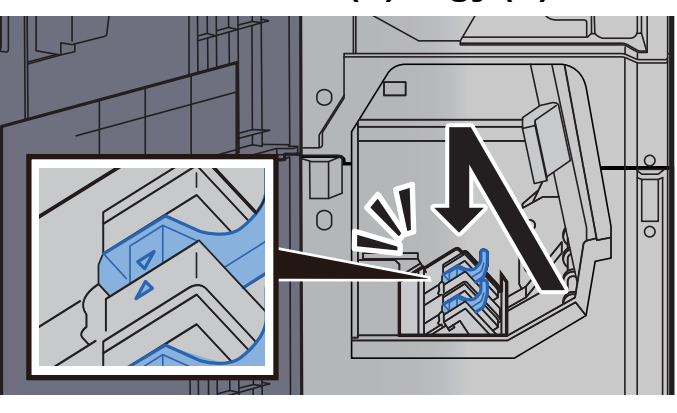

**5** Zárja be a fedeleket.

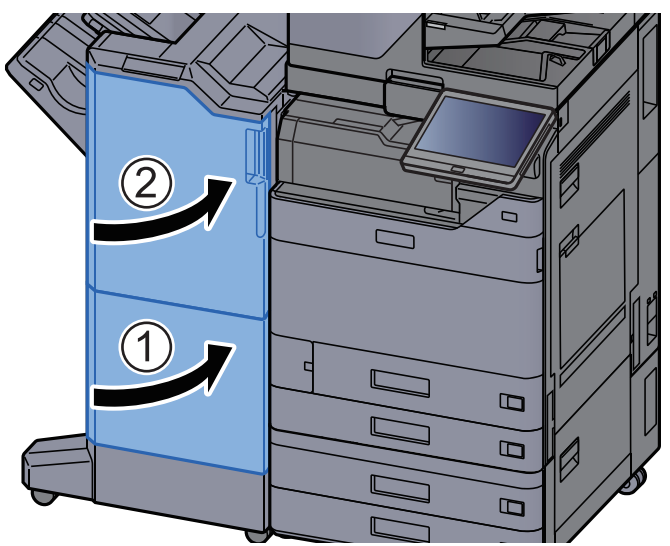

# A tűzési hulladék kiürítése

Amikor a tűzési hulladék doboz megtelik, az alábbi üzenet jelenik meg. Ürítse ki a tűzési hulladék dobozt.

"Ellenőrizze a tűzési hulladék dobozt."

Az eljárás végrehajtása során hagyja a készüléket BEkapcsolt állapotban.

#### Nyissa ki a finisher 1. elülső fedelét.

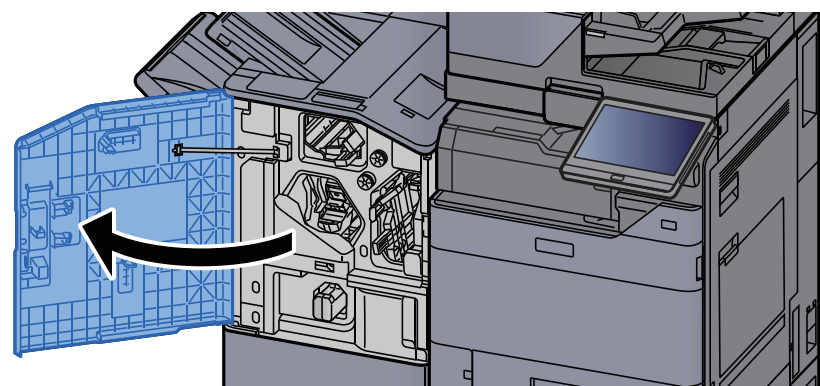

**7** Távolítsa el a tűzési hulladék dobozt.

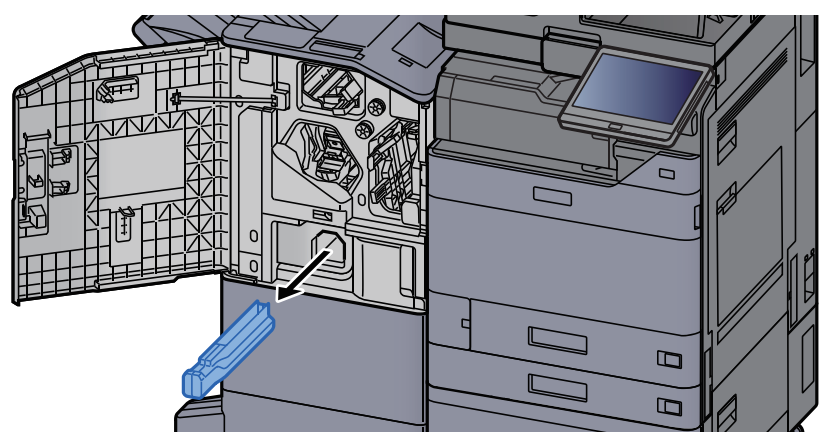

#### 🔇 FONTOS

Ügyeljen arra, hogy a doboz eltávolítása során ne borítsa ki a tűzési hulladékot.

#### 3 Ürítse ki a tűzési hulladék dobozt.

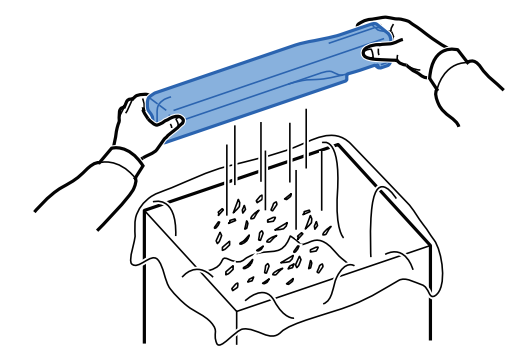

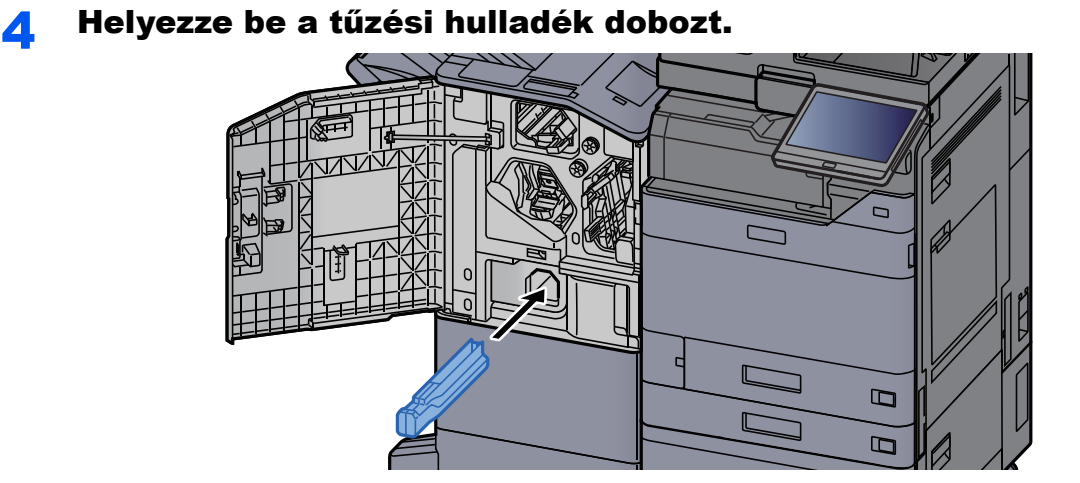

**5** Zárja be a fedelet.

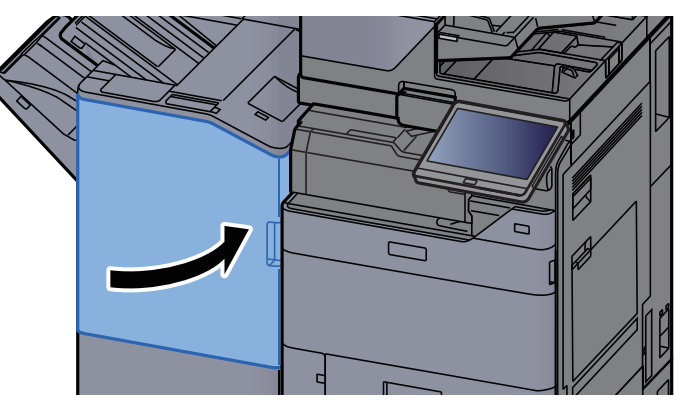

# A lyukasztási hulladék kiürítése

Amikor a lyukasztó hulladéktartály megtelik, az alábbi üzenet jelenik meg. Ürítse ki a lyukasztó hulladéktartályát.

"Ürítse ki a lyukasztó hulladéktartályát."

Az eljárás végrehajtása során hagyja a készüléket BEkapcsolt állapotban.

#### Belső finisher

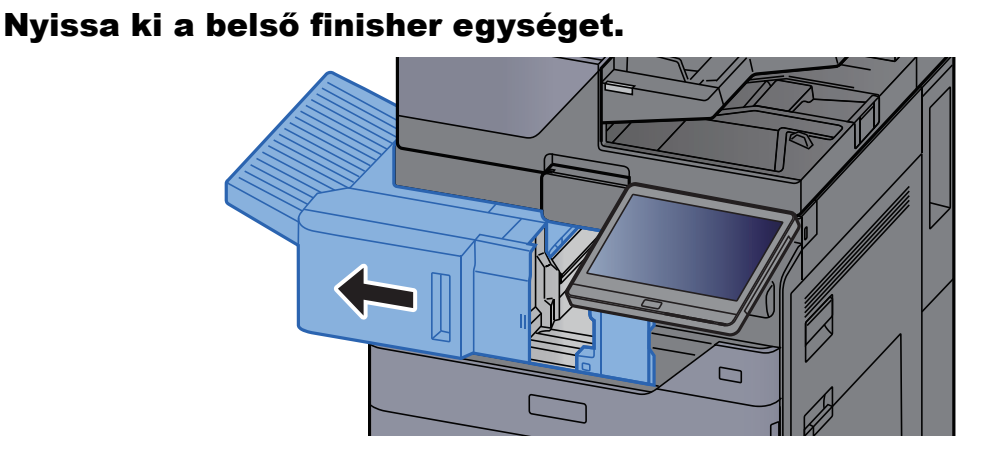

#### 2 Távolítsa el a lyukasztó hulladéktartályát.

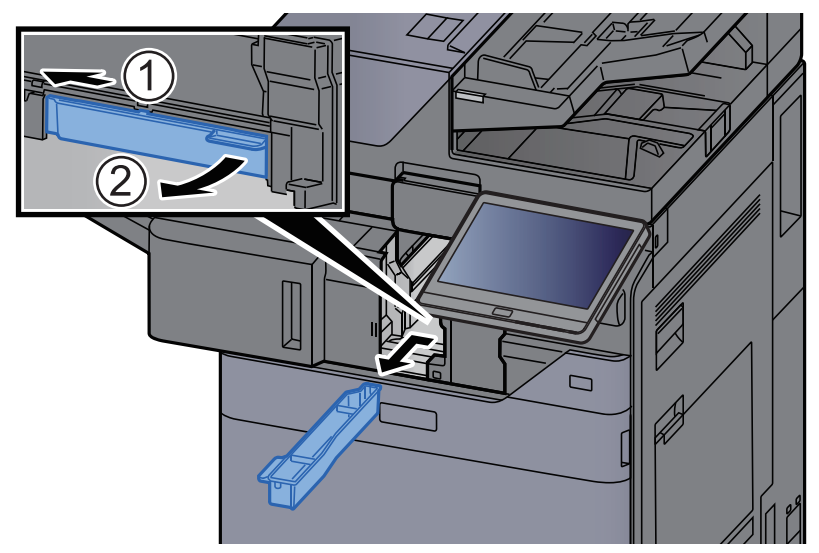

#### **FONTOS**

Ügyeljen arra, hogy a tartály kivétele során ne borítsa ki a lyukasztó hulladékát.

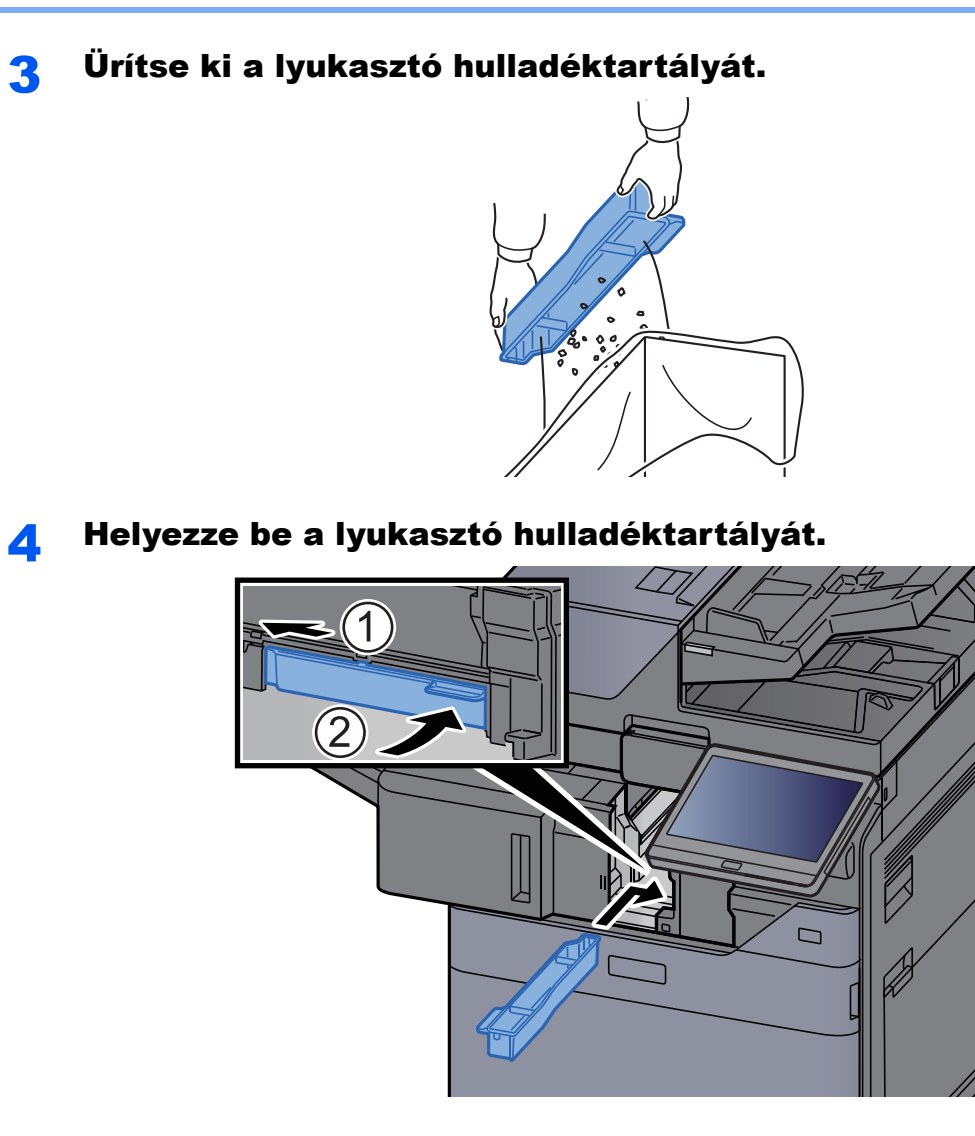

**5** Helyezze vissza az eredeti helyére.

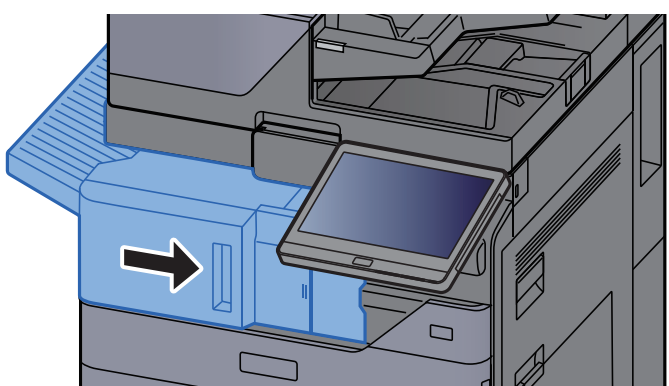
#### 1 000 lapos finisher

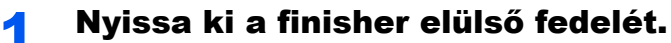

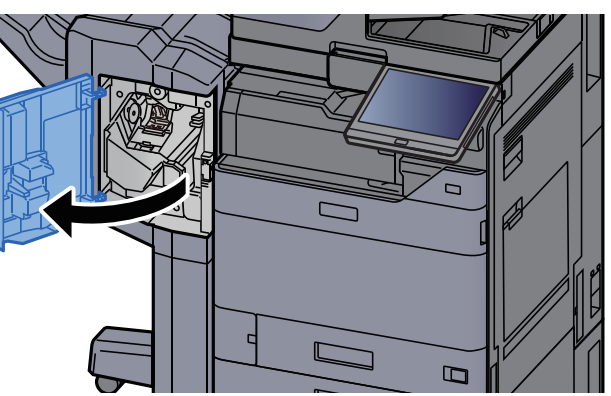

### **2** Távolítsa el a lyukasztó hulladéktartályát.

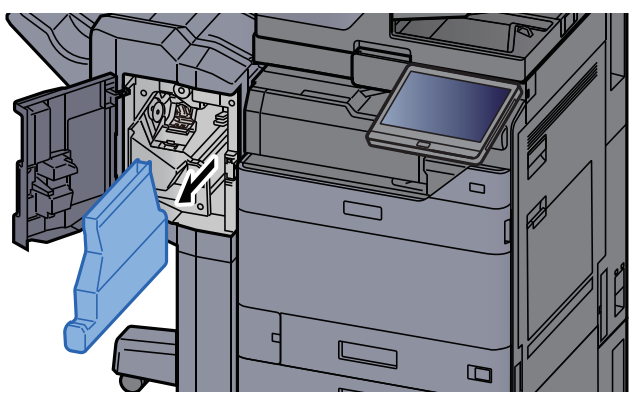

#### **FONTOS**

Ügyeljen arra, hogy a tartály kivétele során ne borítsa ki a lyukasztó hulladékát.

#### **3** Ürítse ki a lyukasztó hulladéktartályát.

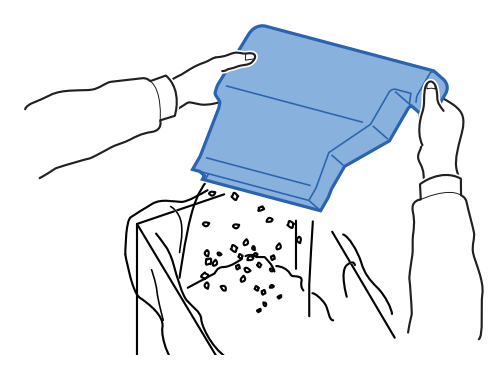

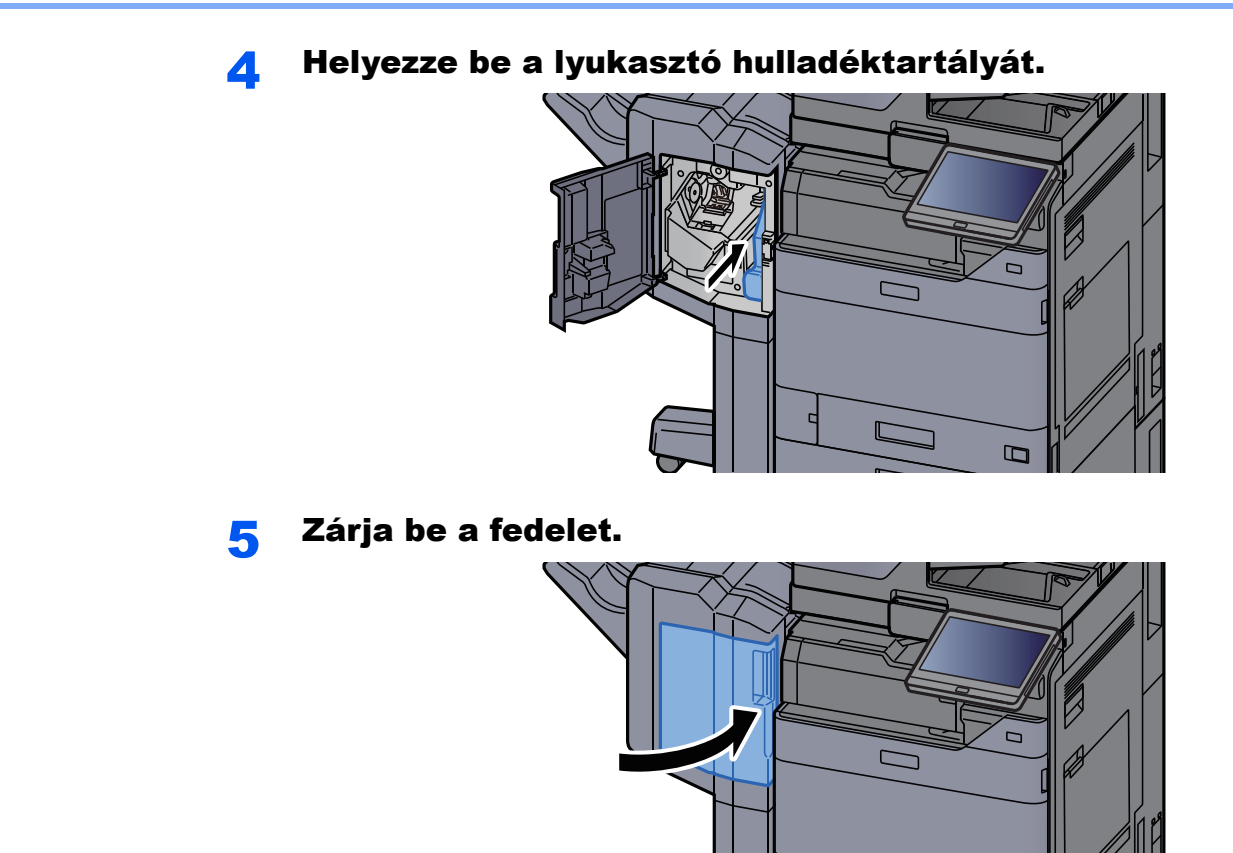

4 000 lapos finisher/100 lapos tűző finisher

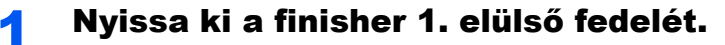

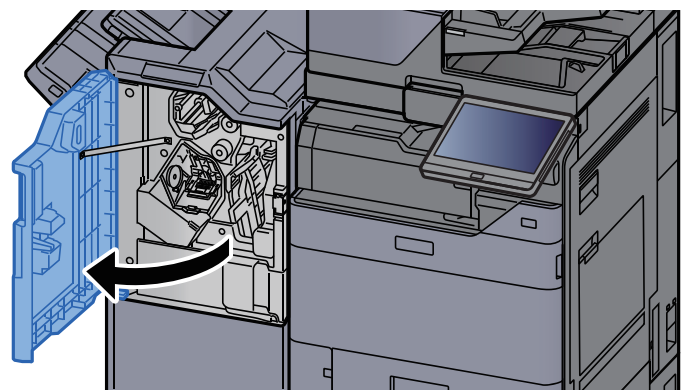

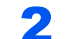

Távolítsa el a lyukasztó hulladéktartályát.

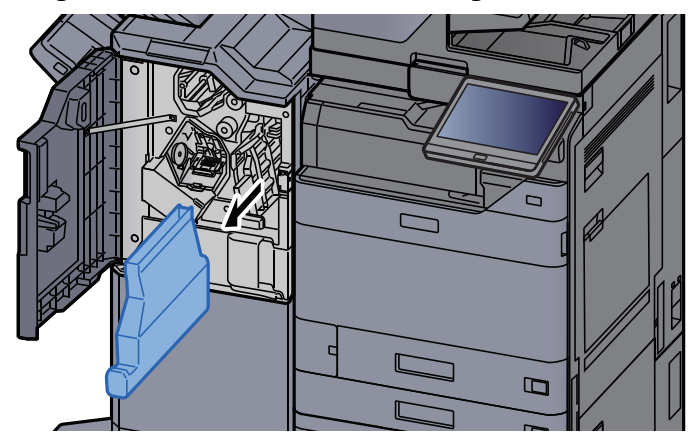

#### **FONTOS**

Ügyeljen arra, hogy a tartály kivétele során ne borítsa ki a lyukasztó hulladékát.

#### **3** Ürítse ki a lyukasztó hulladéktartályát.

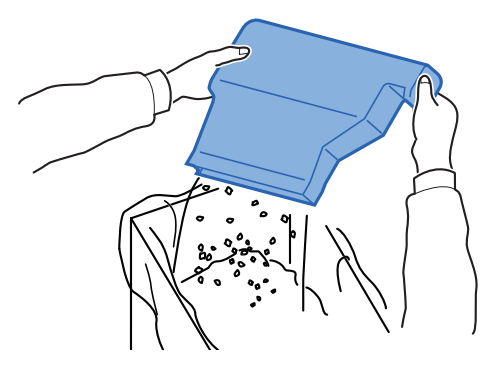

4 Helyezze be a lyukasztó hulladéktartályát.

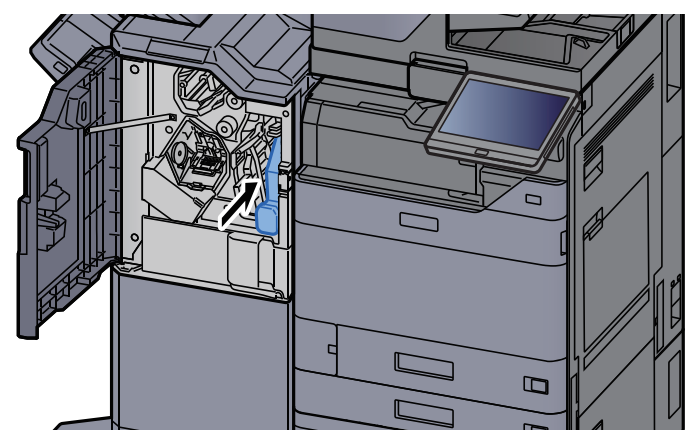

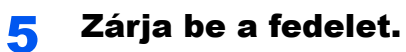

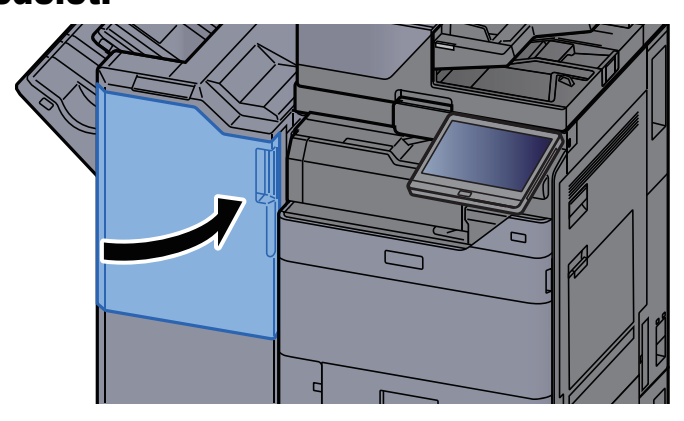

# Hibaelhárítás

# Hibák elhárítása

Az alábbi táblázat általános hibaelhárítási információkat tartalmaz.

Amennyiben hibát tapasztal a készülék használata közben, nézze át az ellenőrizendő tételeket, és végezze el a következő oldalakon leírt lépéseket. Ha a probléma továbbra is fennáll, lépjen kapcsolatba a szervizképviselettel.

#### **FONTOS**

Amikor felveszi velünk a kapcsolatot, szüksége lesz a sorozatszámra. A sorozatszám ellenőrzéséhez lásd:

➡ Eszközinformációk kijelző (2-23. oldal)

### A készülék működési problémái

Ha a készülék az alábbi módokon hibásan működik, hajtsa végre a megfelelő műveletet.

| Jelenség                                                             | Ellenőrizendő tételek                                                                                               | Javító műveletek                                                                                                    | Oldalszám          |
|----------------------------------------------------------------------|----------------------------------------------------------------------------------------------------|----------------------------------------------------------------------------------------------------|--------------------|
| Egy alkalmazás nem<br>indul el.                                      | Az automatikus<br>panel-visszaállítási idő túl rövid?                                                               | Állítsa az automatikus<br>panel-visszaállítási időt legalább 30<br>másodpercre.                                                                                 | _                  |
| A főkapcsoló<br>bekapcsolása után a<br>képernyő nem reagál.          | Csatlakoztatta a készüléket az elektromos hálózathoz?                                                               | Dugja be a tápkábelt egy elektromos aljzatba.                                                                                                    | _                  |
| Az érintőpanel nem<br>reagál vagy hibás.                             | Nedves kézzel használja az<br>érintőpanelt?                                                                         | Szárítsa meg a kezét az érintőpanel<br>használatához.                                                                                                    | _                  |
|                                                                      | Kesztyűs kézzel használja?                                                                                          | Kesztyű nélkül vagy tollal használja az<br>érintőpanelt.                                                                                                    | _                  |
|                                                                      | A készülék olyan berendezés<br>mellett működik, amely<br>elektromos zajt okoz (generátor,<br>légkondicionáló stb.)? | A készüléket elektromos zajt okozó<br>berendezésektől távol használja.                                                                                          | _                  |
| Az [ <b>Indítás</b> ] gomb<br>megnyomásakor a<br>készülék nem másol. | Látható üzenet a képernyőn?                                                                                         | Az üzenet alapján döntse el, hogy mi a<br>teendő, és hajtsa végre a szükséges<br>lépéseket.                                                                     | <u>7-38. oldal</u> |
|                                                                      | A készülék Alvó üzemmódban<br>van?                                                                                  | Nyomja meg a kezelőpanel bármely<br>gombját a készülék Alvó üzemmódból<br>való visszakapcsolásához.                                                             | <u>2-37. oldal</u> |
| A készülék üres lapokat<br>ad ki.                                    | Megfelelően helyezte be az<br>eredetiket?                                                                           | Ha az eredetiket az üveglapra helyezi,<br>ügyeljen arra, hogy másolandó oldaluk<br>lefelé nézzen, és igazítsa őket az<br>eredeti méretét jelző szegélylapokhoz. | <u>5-2. oldal</u>  |
|                                                                      |                                                                                                    | Az eredetiket másolandó oldalukkal<br>felfelé helyezze a<br>dokumentumadagolóba.                                                                                | <u>5-3. oldal</u>  |
|                                                                      | _                                                                                                    | Ellenőrizze a szoftveralkalmazás beállításait.                                                                                                    | _                  |

| Jelenség                                                                       | Ellenőrizendő tételek                                         | Javító műveletek                                                                    | Oldalszám          |
|--------------------------------------------------------------------------------|---------------------------------------------------------------|-------------------------------------------------------------------------------------|--------------------|
| A papír gyakran elakad.                                                        | Megfelelően helyezte be a<br>papírt?                          | A papírt helyezze be megfelelően.                                                   | <u>3-4. oldal</u>  |
|                                                                                | _                                                             | Változtassa meg a papír tájolását 180<br>fokkal.                                    | <u>3-4. oldal</u>  |
|                                                                                | Támogatott papírtípust használ?<br>A papír jó állapotban van? | Vegye ki a papírt, fordítsa meg a<br>köteget, és helyezze be újból a<br>készülékbe. | <u>3-4. oldal</u>  |
|                                                                                | A papír felpöndörödött,<br>hajtogatott vagy gyűrődött?        | Helyezzen be új papírt.                                                             | <u>3-4. oldal</u>  |
|                                                                                | Van a készülékben<br>papírmaradvány vagy elakadt<br>papír?    | Távolítsa el az elakadt papírt.                                                     | <u>7-60. oldal</u> |
| 2 vagy több lap átfedi<br>egymást kiadáskor. (több<br>adagolása)<br>ABC<br>123 |                                                               | A papírt helyezze be megfelelően.                                                   | <u>3-2. oldal</u>  |
| A nyomatok gyűröttek.                                                          | Megfelelően helyezte be a papírt?                             | A papírt helyezze be megfelelően.                                                   | <u>3-4. oldal</u>  |
| $\begin{array}{c} \text{ABC} \\ 123 \\ \end{array}$                            |                                                               | Változtassa meg a papír tájolását 180<br>fokkal.                                    | <u>3-4. oldal</u>  |
|                                                                                | Nedves a papír?                                               | Helyezzen be új papírt.                                                             | <u>3-4. oldal</u>  |
| A nyomatok gyűrődnek.<br>ABC<br>123                                            | -                                                             | Változtassa meg a papír tájolását 180<br>fokkal.                                    | <u>3-4. oldal</u>  |
|                                                                                | Nedves a papír?                                               | Helyezzen be új papírt.                                                             | <u>3-4. oldal</u>  |

| Jelenség                                          | Ellenőrizendő tételek                                                                                                    | Javító műveletek                                                                                                    | Oldalszám                                     |
|---------------------------------------------------|----------------------------------------------------------------------------------------------------|----------------------------------------------------------------------------------------------------|-----------------------------------------------|
| A nyomtató<br>illesztőprogram nem<br>telepíthető. | A nyomtató illesztőprogram<br>állomásnévvel került telepítésre,<br>amikor a Wi-Fi vagy a Wi-Fi<br>Direct funkció rendelkezésre<br>állt? | Az állomásnév helyett adja meg az IP<br>címet.                                                                                                    | _                                             |
|                                                   | A Biztonsági<br>gyorsbeállításokban a 3. szint<br>van kiválasztva?                                                                      | <ul> <li>Kövesse az alábbi lépéseket.</li> <li>Szerezze meg az SSL<br/>kommunikáció legfelső szintű<br/>tanúsítványát a megbízható legfelső<br/>szintű hitelesítésszolgáltatóktól, és<br/>regisztrálja az 1. legfelső szintű<br/>tanúsítvány (- 5) opcióban a<br/>Biztonsági beállítások: Tanúsítvány<br/>oldalon, az Embedded Web Server<br/>RX programban.</li> <li>A tanúsítvány telepítése után indítsa<br/>újra a számítógépet.</li> <li>Az SNMPv3 opciónak adjon [Be]<br/>beállatást a Hálózati beállítások<br/>egyéb protokolljai: Protokoll oldalon,<br/>az Embedded Web Server RX<br/>programban.</li> <li>Konfigurálja az SNMPv3<br/>beállításokat a Kezelési beállítások:<br/>SNMP oldalon, az Embedded Web<br/>Server RX programban.</li> <li>Nyissa meg a Vezérlőpanelt,<br/>kattintson az Eszközök és<br/>nyomtatók, Nyomtató hozzáadása,<br/>majd "A keresett nyomtató nincs a<br/>listában" lehetőségre.</li> <li>Jelölje be a "Megosztott nyomtató<br/>kiválasztása név alapján" opciót, és<br/>írja be a nyomtató címét.</li> <li>Például:<br/>https://hostname:443/printers/lp1</li> <li>Válassza ki a kívánt nyomtatót, és<br/>adja meg a nyomtató<br/>illesztőprogramot.</li> </ul> | Embedded<br>Web<br>Server RX<br>User<br>Guide |

| Jelenség                                                                                                | Ellenőrizendő tételek                                                                                                    | Javító műveletek                                                                                                    | Oldalszám                                     |
|----------------------------------------------------------------------------------------------------|----------------------------------------------------------------------------------------------------|----------------------------------------------------------------------------------------------------|-----------------------------------------------|
| Nem nyomtat.                                                                                            | Csatlakoztatta a készüléket az elektromos hálózathoz?                                                                                                    | Dugja be a tápkábelt egy elektromos<br>aljzatba.                                                                                            |                                               |
|                                                                                                    | A készülék be van kapcsolva?                                                                                                    | Kapcsolja be a főkapcsolót.                                                                                                    | <u>2-10. oldal</u>                            |
|                                                                                                    | Csatlakoztatta az USB kábelt és<br>a hálózati kábelt?                                                                                                    | Csatlakoztassa biztonságosan az USB<br>kábelt és a hálózati kábelt.                                                                         | <u>2-8. oldal</u>                             |
|                                                                                                    | Szüneteltette a nyomtatási feladatot?                                                                                                    | Folytassa a nyomtatást.                                                                                                    | _                                             |
|                                                                                                    | Ha a vezetékes vagy Wi-Fi<br>hálózat névmegoldással van<br>konfigurálva, léteznek olyan más<br>hálózat IP címek (magán cím),<br>amelyek nem létezhetnek<br>együtt? | A készülékkel csak egy állomásnév és<br>tartománynév használható. A hálózatot<br>ennek a korlátozásnak az alapján<br>konfigurálja.          | _                                             |
|                                                                                                    |                                                                                                    | Módosítsa az olyan névmegoldási<br>beállításokat, mint a NetBEUI és DNS,<br>vagy a hálózati környezeti beállítások.                         | Embedded<br>Web<br>Server RX<br>User<br>Guide |
|                                                                                                    |                                                                                                    | Az elsődleges (kliens) hálózaton<br>válassza a Wi-Fi, a vezetékes vagy az<br>opcionális hálózatot korlátlan<br>használatú hálózatként.      | _                                             |
|                                                                                                    |                                                                                                    | A [ <b>Vezetékes hálózat</b> ] vagy a [ <b>Wi-Fi</b> ]<br>opciót kapcsolja [ <b>Be</b> ], és a többi<br>beállítást kapcsolja [ <b>Ki</b> ]. | _                                             |
| Nem lehet nyomtatni<br>USB-meghajtóval.<br>Az USB-meghajtó nem<br>ismerhető fel.                        | Nincs lezárva az USB<br>gazdaállomás?                                                                                                    | Válassza a [ <b>Blokkolás feloldása</b> ]<br>lehetőséget az USB állomás<br>beállításainál.                                                  | _                                             |
|                                                                                                    | _                                                                                                    | Ellenőrizze, hogy az USB-meghajtó<br>megfelelően van-e csatlakoztatva a<br>készülékre.                                                      |                                               |
| Ha az "Auto-IP" már [ <b>Be</b> ]<br>van kapcsolva, az IP-cím<br>nem kerül automatikusan<br>kiosztásra. | A "0.0.0.0" értéktől eltérő TCP/<br>IP(v4) kapcsolat helyi címet írt<br>be?                                                                                        | Írja be a "0.0.0.0" értéket a TCP/IP(v4)<br>IP címéhez.                                                                                     | <u>2-34. oldal</u>                            |

| Jelenség                                                       | Ellenőrizendő tételek                                                                                                    | Javító műveletek                                                                                                    | Oldalszám          |
|----------------------------------------------------------------|----------------------------------------------------------------------------------------------------|----------------------------------------------------------------------------------------------------|--------------------|
| Az SMB-küldés nem<br>működik.                                  | Csatlakozik a hálózati kábel?                                                                                                    | Csatlakoztassa biztonságosan a<br>hálózati kábelt.                                                                                                    | <u>2-8. oldal</u>  |
|                                                                | Megfelelően lettek megadva a készülék hálózati beállításai?                                                                         | Adja meg a megfelelő TCP/IP beállításokat.                                                                                                    | _                  |
|                                                                | Megfelelően lett beállítva a mappa megosztása?                                                                                      | A mappa tulajdonságainál ellenőrizze a<br>mappa megosztási beállításait és a<br>hozzáférési jogosultságokat.                                                                                                    | _                  |
|                                                                | A kiválasztott csatoló az<br>elsődleges hálózat?                                                                                    | Adja meg az elsődleges hálózatként<br>kiválasztott csatoló állomásnevét vagy<br>az IP címét, vagy állítsa be újra a<br>használandó csatolót.                                                                                                    | _                  |
|                                                                | Az SMB-protokollt [ <b>Be</b> ] értékre<br>állította?                                                                               | Állítsa az SMB-protokollt [ <b>Be</b> ] értékre.                                                                                                    | _                  |
|                                                                | Megfelelően adta meg az<br>[ <b>Állomásnév</b> ] adatait? <sup>*1</sup>                                                             | Ellenőrizze a számítógép nevét,<br>amelyre az adatokat küldi.                                                                                                    | <u>5-22. oldal</u> |
|                                                                | Megfelelően adta meg a<br>[ <b>Mappanév</b> ] adatait?                                                                              | Ellenőrizze a megosztott mappa<br>megosztási nevét.                                                                                                    | <u>5-22. oldal</u> |
|                                                                | Megfelelően adta meg a<br>[ <b>Bejelentkezési</b><br>felhasználónév] adatait? <sup>*1 *2</sup>                                      | Ellenőrizze a tartománynevet és a bejelentkezési felhasználónevet.                                                                                                    | <u>5-22. oldal</u> |
|                                                                | Ugyanazt a tartománynevet<br>használja az [ <b>Állomásnév</b> ] és a<br>[ <b>Bejelentkezési felhasználónév</b> ]<br>esetén?         | Törölje a tartománynevet és a fordított<br>perjelet<br>("/") a [ <b>Bejelentkezési felhasználónév</b> ]<br>mezőből.                                                                                                    | <u>5-22. oldal</u> |
|                                                                | Megfelelően adta meg a<br>[ <b>Bejelentkezési jelszó</b> ] adatait?                                                                 | Ellenőrizze a bejelentkezési jelszót.                                                                                                    | <u>5-22. oldal</u> |
|                                                                | Megfelelően lettek beállítva a kivételek a Windows tűzfalon?                                                                        | Állítsa be a kivételeket a Windows<br>tűzfalban.                                                                                                    | _                  |
|                                                                | Eltérőek a berendezés, a<br>tartománykiszolgáló és az adat<br>célállomásaként szolgáló<br>számítógép időbeállításai?                | Állítsa a berendezés, a<br>tartománykiszolgáló és az adat<br>célállomásaként szolgáló számítógép<br>időbeállításait ugyanarra az értékre.                                                                                                    | _                  |
|                                                                | A képernyőn a Küldési hiba<br>olvasható?                                                                                            | Lásd: <u>Küldési hiba értelmezése</u> .                                                                                                    | <u>7-50. oldal</u> |
| Nem küldhető e-mailben.                                        | A készüléken regisztrált SMTP<br>kiszolgálón be van állítva e-mail<br>méretkorlátozás?                                              | Az Embedded Web Server RX<br>programban ellenőrizze az [ <b>E-mail</b> ]<br>beállítás "E-mail méretkorlátozás"<br>értékét, és igény szerint módosítsa.                                                                                                    | <u>2-49. oldal</u> |
| A készülék gőzt bocsát ki<br>a papírkiadó körüli<br>területen. | Ellenőrizze a szoba<br>hőmérsékletét, mert az túl<br>alacsony lehet, illetve<br>ellenőrizze, hogy nem használt-e<br>nyirkos papírt. | A nyomtatási környezettől és a papír<br>állapotától függően a nyomtatás során<br>keletkező hő hatására a papírban lévő<br>nedvesség elpárologhat, és a kiáramló<br>gőz füstnek tűnhet. Ez nem jelent<br>gondot, és a nyomtatás folytatható. Ha<br>a gőz zavarja Önt, növelje a szoba<br>hőmérsékletét, vagy cserélje le a papírt<br>újabb, szárazabb papírra. |                    |

| Jelenség                                          | Ellenőrizendő tételek                                                                                | Javító műveletek                                                                                                    | Oldalszám               |
|---------------------------------------------------|----------------------------------------------------------------------------------------------------|----------------------------------------------------------------------------------------------------|-------------------------|
| Nem hozható létre<br>kereshető PDF fájl.          | A megfelelő nyelvet választotta<br>ki?                                                               | Ellenőrizze a felismerendő nyelvet.                                                                                                    | _                       |
|                                                   | Az eredetin nem ismerhető fel a<br>szöveg, vagy eltelt a PDF<br>létrehozásához szükséges idő?        | <ul> <li>Ellenőrizze az alábbiakat:</li> <li>Az eredeti tájolása megfelelő-e.</li> <li>Ha vegyes tájolású eredetikkel együtt<br/>állít be eredetiket, a [Be] opció van<br/>kiválasztva az [Automatikus<br/>képelforgatás] funkcióhoz.</li> </ul> | —                       |
| A keresett szöveg nem<br>található a PDF fájlban. | Be van állítva az [ <b>OCR</b><br><b>szövegfelismerés</b> ] a<br>[ <b>Fájlformátum</b> ] funkcióban? | Állítsa be az [ <b>OCR felismerés</b> ] opciót a<br>[ <b>Fájlformátum</b> ] funkcióban.                                                                                                    | _                       |
|                                                   | A beolvasott eredeti szövege túl<br>halvány vagy világos?                                            | A [ <b>Fényerő</b> ] beállításnak adjon sötétebb szintet.                                                                                                    | <u>6-32. oldal</u>      |
|                                                   | A beolvasott eredeti háttere túl<br>sötét és a szöveg nehezen<br>ismerhető fel?                      | A [ <b>Háttér-erősség beállítása</b> ] legyen<br>[ <b>Be</b> ] vagy [ <b>Kézi</b> ], és állítsa világosabbra<br>a fényerőt. Vagy a [ <b>Fényerő</b> ]<br>beállításnak adjon sötétebb szintet.                                                    | <u>6-32. oldal</u><br>— |
|                                                   | Az eredeti hátulján lévő szöveg<br>vagy kép látható az elülső<br>oldalon?                            | Az [ <b>Átvilágítás-védelem</b> ] opciót állítsa<br>[ <b>Be</b> ] értékre.                                                                                                    | _                       |
| A készülék nem található<br>WSD-vel.              | A készüléket a készülék IP címe<br>vagy az állomásneve alapján<br>kereste?                           | Biztonsági okokból a [ <b>HTTP</b> ] protokoll<br>[ <b>Ki</b> ] van kapcsolva, ezért a készülék<br>nem kereshető IP cím vagy állomásnév<br>alapján.                                                                                              | _                       |

\*1 Állomásnévként megadhatja a számítógép teljes nevét (pl. pc001.abcdnet.com).

\*2 A bejelentkezési nevet az alábbi formátumokban is megadhatja: Tartomány\_név/felhasználói\_név (például abcdnet/janos.kovacs) Felhasználói\_név@tartomány\_név (például janos.kovacs@abcdnet)

# Problémák a nyomtatott képekkel

Ha a képek az alábbi módokon hibásan jelennek meg, hajtsa végre a megfelelő műveletet.

| Jelenség                                                                                 | Ellenőrizendő tételek                               | Javító műveletek                                                                                              | Oldalszám               |
|------------------------------------------------------------------------------------------|-----------------------------------------------------|----------------------------------------------------------------------------------------------------|-------------------------|
| A nyomatok túl világosak.                                                                | Nedves a papír?                                     | Helyezzen be új papírt.                                                                                       | <u>3-2. oldal</u>       |
| ABC         ABC           123         123                                                | Módosította a fényerősséget?                        | Válassza ki a kívánt fényerőszintet.                                                                          | <u>6-32. oldal</u><br>— |
|                                                                                          | A képernyőn látható üzenet a toner hozzáadásáról?   | Cserélje ki a tonertartályt.                                                                                  | <u>7-5. oldal</u>       |
|                                                                                          | Engedélyezett az EcoPrint<br>üzemmód?               | Kapcsolja ki az [ <b>EcoPrint]</b><br>üzemmódot.                                                              | _                       |
|                                                                                          |                                                     | Futtassa az [ <b>Előhívófrissítés</b> ]<br>funkciót.                                                          | <u>7-59. oldal</u>      |
|                                                                                          |                                                     | Futtassa a [ <b>Lézeregység</b><br>tisztítása] funkciót.                                                      | <u>7-59. oldal</u>      |
|                                                                                          |                                                     | Ellenőrizze, hogy a papírtípus<br>beállítása megfeleljen a használt<br>papírnak.                              |                         |
| A kép fehér színű háttér<br>részei enyhén<br>elszíneződnek                               | Módosította a fényerősséget?                        | Válassza ki a kívánt fényerőszintet.                                                                          | <u>6-32. oldal</u><br>— |
| ADC                                                                                      | _                                                   | Futtassa a [Kalibráció] funkciót.                                                                             | <u>7-59. oldal</u>      |
| ABC<br>123                                                                               |                                                     | Hajtsa végre a dobfrissítést, és<br>kapcsolja [ <b>Be</b> ] a [ <b>Dob fűtés</b> ] opciót.                    | _                       |
| A másolatokon moire<br>mintázat (egyenetlen<br>csoportokba rendeződő<br>pontok) látható. | Az eredeti egy nyomtatott fotó?                     | Másoláskor<br>A [Fénykép] menüben állítsa az<br>eredeti képet [Kimeneti tálca] vagy<br>[Könyv/Újság] értékre. | <u>6-33. oldal</u>      |
| A szöveg nyomtatása<br>nem tiszta.<br>ABC<br>123                                         | Megfelelő képminőséget választott<br>az eredetihez? | Válassza ki a kívánt képminőséget.                                                                            | <u>6-33. oldal</u>      |

| Jelenség                                                                | Ellenőrizendő tételek                                                                                                    | Javító műveletek                                                                                                    | Oldalszám          |
|-------------------------------------------------------------------------|----------------------------------------------------------------------------------------------------|----------------------------------------------------------------------------------------------------|--------------------|
| Fekete vagy színes<br>pontok jelennek meg                               | Piszkos az eredeti tartó vagy az<br>üveglap?                                                                                        | Tisztítsa meg az eredeti tartót vagy<br>az üveglapot.                                                                                             | <u>7-3. oldal</u>  |
| ABC<br>123                                                              | _                                                                                                    | Futtassa az [ <b>Előhívófrissítés</b> ]<br>funkciót.                                                                                              | <u>7-59. oldal</u> |
| A nyomtatott képek<br>elmosódottak.<br>A nyomtatott képek<br>hiányosak. | A készüléket magas páratartalmú<br>helyen használja, vagy olyan<br>helyen, ahol a hőmérséklet és<br>páratartalom hirtelen változik? | Használja a gépet megfelelő<br>páratartalom mellett.                                                                                              |                    |
| ABC<br>123                                                              |                                                                                                    | Futtassa a [ <b>Dobfrissítés</b> ] funkciót.                                                                                                    | <u>7-59. oldal</u> |
| A nyomtatott képek<br>ferdék.<br>ABC                                    | Megfelelően helyezte be az<br>eredetiket?                                                                                           | Ha az eredetiket az üveglapra helyezi,<br>igazítsa őket az eredeti méretét jelző<br>szegélylapokhoz.                                              | <u>5-2. oldal</u>  |
|                                                                         |                                                                                                    | Ha az eredetiket a<br>dokumentumadagolóba helyezi, a<br>papírszélesség-vezetőket az<br>eredetik behelyezése előtt állítsa a<br>megfelelő méretre. | <u>5-3. oldal</u>  |
|                                                                         | Megfelelően helyezte be a papírt?                                                                                                   | Ellenőrizze a papírszélesség-vezetők helyzetét.                                                                                                   | <u>3-4. oldal</u>  |
| A nyomtatott képeken                                                    | Piszkos az üvegcsík?                                                                                                    | Tisztítsa meg az üvegcsíkot.                                                                                                    | <u>7-4. oldal</u>  |
| vannak.                                                                 | _                                                                                                    | Futtassa a [ <b>Lézeregység</b><br><b>tisztítása</b> ] funkciót.                                                                                  | <u>7-59. oldal</u> |
| Piszkos a papír felső éle<br>vagy hátoldala.<br>ABC<br>123<br>123       | Koszos a készülék belseje?                                                                                                    | Nyissa ki a jobb oldali fedelet. Ha a<br>készülék belseje festéktől<br>szennyezett, tisztítsa meg egy<br>puha, száraz szálmentes ruhával.         | <u>7-3. oldal</u>  |

| Jelenség                                                                       | Ellenőrizendő tételek | Javító műveletek                                                           | Oldalszám          |
|--------------------------------------------------------------------------------|-----------------------|----------------------------------------------------------------------------|--------------------|
| A kép egyik része<br>rendszeresen halvány,                                     | _                     | Nyissa ki, majd zárja be a jobb oldali<br>fedelet.                         | _                  |
| láthatók rajta.                                                                | _                     | Futtassa a [ <b>Dobfrissítés</b> ] funkciót.                               | <u>7-59. oldal</u> |
|                                                                                |                       | Futtassa az [ <b>Előhívófrissítés</b> ]<br>funkciót.                       | 7-59. oldal        |
| A lap hátoldalán lévő<br>nyomat látható az elülső<br>oldalon is.<br>ABC<br>123 |                       | Az [ <b>Átvilágítás-védelem</b> ] opciót<br>állítsa [ <b>Be</b> ] értékre. |                    |

## Távoli művelet

Ez a funkció lehetővé teszi a rendszergazda számára, hogy böngésző vagy VNC szoftver használatával távolról hozzáférjen a készülék kezelőpaneléhez és elmagyarázza a panel használatát, illetve segítsen a felhasználónak a hibák elhárításában.

#### Távoli művelet végrehajtása böngészőből

A támogatott böngészők az alábbiak. A távoli művelet használatához a legfrissebb böngésző verzió ajánlott.

- Google Chrome (Version 21.0 vagy frissebb)
- Microsoft Edge
- Mozilla Firefox (Version 14.0 vagy frissebb)
- Safari (Version 5.0 vagy frissebb)

Ez a rész ismerteti a távoli művelet végrehajtását az Embedded Web Server RX programból Google Chrome használatával.

#### 💽 FONTOS

Ha a távoli műveletet más böngészőből szeretné használni, lásd az alábbiakat:

Embedded Web Server RX User Guide

#### 1

#### Jelenítse meg a képernyőt.

[Kezdőoldal] gomb > [...] > [Rendszermenü] > [Hálózati beállítások] > "Hálózati beállítások" [Protokoll beállítások]

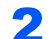

#### Az "Enhanced VNC over SSL" opciót kapcsolja [Be].

Lásd az angol nyelvű használati útmutatót.

#### **FONTOS**

A protokoll beállítások az Embedded Web Server RX használatával állíthatók be.

Embedded Web Server RX User Guide

#### Konfigurálja a távoli művelet beállításait. 3

- 1 [Kezdőoldal] gomb > [...] > [Rendszermenü] > [Hálózati beállítások] > "Kapcsolat" [Távoli művelet] > [Be]
- 2 Válassza a [Ki], [Jelszó használata] vagy a [Csak rendszergazda] lehetőséget.

Ha a [Jelszó használata] lehetőséget választotta, a "Jelszó" és a "Jelszó megerősítése" mezőben adja meg a jelszót, majd válassza az [OK] lehetőséget.

Lásd az angol nyelvű használati útmutatót.

#### 💽 FONTOS

A távoli művelet beállításai az Embedded Web Server RX használatával konfigurálhatók.

Embedded Web Server RX User Guide

#### Indítsa újra a készüléket. Δ

Lásd az angol nyelvű használati útmutatót.

5 Indítsa el e böngészőt.

Az Embedded Web Server RX eléréséhez írja be, hogy "https://" és a készülék állomásnevét

→ Az Embedded Web Server RX elérése (2-46. oldal).

# 6 Válassza az [Eszközinformációk/Távoli művelet] > [Távoli művelet] lehetőséget.

#### 7 Kattintson az [Indítás] gombra.

#### **FONTOS**

- Ha a felhasználó be van jelentkezve az eszközre, a kezelőpanelen a megerősítést kérő képernyő jelenik meg. Válassza az [Igen] lehetőséget.
- Ha a távoli művelet során működésbe lép a böngésző előugró ablak tiltása, válassza a https:// [állomásnév] előugró ablakainak állandó engedélyezése lehetőséget, majd kattintson a Kész lehetőségre. 1 perc vagy hosszabb várakozás után hajtsa végre a távoli műveletet.

A távoli művelet elindulásakor a kezelőpanel képernyője jelenik meg a rendszergazda vagy a felhasználó számítógépének képernyőjén.

#### Távoli művelet végrehajtása VNC szoftverből

#### Jelenítse meg a képernyőt.

[Kezdőoldal] gomb > [...] > [Rendszermenü] > [Hálózati beállítások] > "Hálózati beállítások" [Protokoll beállítások]

#### **2** Az "Enhanced VNC (RFB)" opciót kapcsolja [Be].

Lásd az angol nyelvű használati útmutatót.

#### **FONTOS**

- Amikor a "VNC (RFB) over SSL" beállítása [Be], a kommunikáció titkosított.
- A protokoll beállítások az Embedded Web Server RX használatával állíthatók be.
  - Embedded Web Server RX User Guide

#### 3 Indítsa el a távoli műveletet.

- 1 Indítsa el a VNC szoftvert.
- 2 A távoli művelet elindításához írja be az alábbi formátumot pontosvesszőkkel elválasztva.

"IP cím: portszám"

#### **FONTOS**

Ha a második lépésben a "VNC (RFB)" opciónak [**Be**] beállítást ad, az alapértelmezett portszám 9062. Ha a "VNC (RFB) over SSL" opciónak [**Be**] beállítást ad, az alapértelmezett portszám 9063.

Lásd az angol nyelvű használati útmutatót.

## Hibaüzenetek értelmezése

Ha az érintőpanelen vagy a számítógépen a következő üzenetek bármelyike megjelenik, kövesse a megfelelő eljárást.

#### **FONTOS**

Amikor felveszi velünk a kapcsolatot, szüksége lesz a sorozatszámra. A sorozatszám ellenőrzéséhez lásd:

➡ Eszközinformációk kijelző (2-23. oldal)

| Üzenet | Ellenőrizendő tételek | Javító műveletek | Oldalszám |
|--------|-----------------------|------------------|-----------|
|        |                       |                  |           |

#### A

| A # tálca megtelt<br>papírral.                                             | Túllépte a megengedett<br>tárolókapacitást?                                             | Távolítsa el a papírt. Ekkor<br>folytatódik a nyomtatás.                                                                                                    | _ |
|----------------------------------------------------------------------------|-----------------------------------------------------------------------------------------|----------------------------------------------------------------------------------------------------|---|
| A banner nyomtatás<br>nem hajtható végre.                                  |                                                                                         | Rendszerbélyegző van beállítva.<br>A banner nyomtatás nem hajtható<br>végre.<br>A feladat visszavonva. Válassza a<br>[ <b>Vége</b> ] lehetőséget.                                                                                                    | _ |
| A chipkártyán lévő<br>adatok nem olvashatók.                               |                                                                                         | A regisztráció során a chipkártya<br>adatok nem voltak rendesen<br>olvashatók. A chipkártyát helyezze<br>újra a chipkártya leolvasóhoz.<br>Ha újra megjelenik az üzenet,<br>a chipkártya nem biztos, hogy<br>kompatibilis a készülékkel.<br>Használjon egy másik chipkártyát. | _ |
| A chipkártyát már más<br>felhasználó használja,<br>így nem regisztrálható. |                                                                                         | A chipkártyája már regisztrálva van.<br>Használjon egy másik chipkártyát.                                                                                                    | _ |
| A fedél nyitva van.                                                        | Nyitva van valamelyik egység<br>fedele?                                                 | Csukja le a képernyőn jelzett<br>fedelet.                                                                                                    | _ |
| A feladatszétválasztó<br>tálca megtelt papírral.                           | Túllépte a megengedett<br>tárolókapacitást?                                             | Távolítsa el a papírt, és válassza a<br>[ <b>Tovább</b> ] lehetőséget. Ekkor<br>folytatódik a nyomtatás.                                                                                                    | _ |
| A gép belső tálcája<br>megtelt papírral.                                   | Túllépte a megengedett<br>tárolókapacitást?                                             | Távolítsa el a papírt. Ekkor<br>folytatódik a nyomtatás.                                                                                                    | _ |
| A hajtogatóegység nem csatlakozik.                                         | _                                                                                       | Zárja le a hajtogatóegységet.                                                                                                    | - |
| A hajtogatótálca tele<br>van papírral.                                     | Túllépte a megengedett<br>tárolókapacitást?                                             | Távolítsa el a papírt. Ekkor<br>folytatódik a nyomtatás.                                                                                                    | - |
| A jelszó nem felel meg a<br>jelszóirányelveknek.                           | Lejárt a jelszó?                                                                        | Módosítsa a bejelentkezési jelszót.<br>A feladat meg lett szakítva.<br>Válassza a [ <b>Vége</b> ] lehetőséget.                                                                                                    | - |
|                                                                            | Módosultak a jelszóirányelvek (mint<br>a jelszó hossza vagy a szükséges<br>karakterek)? | Ellenőrizze a jelszóirányelveket, és<br>módosítsa a jelszót.<br>A feladat meg lett szakítva.<br>Válassza a [ <b>Vége</b> ] lehetőséget.                                                                                                    | _ |

| Üzenet                                                           | Ellenőrizendő tételek                                                                                                    | Javító műveletek                                                                                                    | Oldalszám          |
|------------------------------------------------------------------|----------------------------------------------------------------------------------------------------|----------------------------------------------------------------------------------------------------|--------------------|
| A küldés SMB-n<br>sikertelen.                                    | A készülék és a számítógép,<br>amelyre a beolvasott képet küldeni<br>szeretné, csatlakozik a hálózatra?                                   | <ul> <li>Ellenőrizze a hálózat és az SMB<br/>beállításait.</li> <li>A hálózati kábel csatlakoztatva<br/>van.</li> <li>A hub nem működik<br/>megfelelően.</li> <li>A kiszolgáló nem működik<br/>megfelelően.</li> <li>Az állomás neve és IP-címe</li> <li>Portszám</li> </ul>                                                                                                    | <u>2-7. oldal</u>  |
|                                                                  | Helytelen fiókadatokat (felhasználói<br>azonosító, jelszó) használ a<br>megosztott mappa eléréséhez,<br>amelybe a beolvasott képet küldi? | <ul> <li>Ellenőrizze a számítógép alábbi beállításait, amelyre a beolvasott képet küldeni szeretné.</li> <li>Állomásnév</li> <li>Elérési útvonal</li> <li>Bejelentkezési felhasználónév</li> <li>FONTOS</li> <li>Ha a küldő tartománybeli felhasználó, adja meg a tartomány nevét.</li> <li>[Bejelentkezési azonosító]@[Tartománynév]</li> <li>Példa: sa720XXXX@km</li> <li>Bejelentkezési jelszó</li> <li>A fogadó mappamegosztási engedélyei</li> </ul> |                    |
| A megadott helyen<br>tűzés nem lehetséges.                       | Olyan pozíciót választott, ahol nem<br>lehet tűzést végezni?                                                                              | Ha nem módosítja a kiválasztott<br>papírt és a [ <b>Tovább</b> ] lehetőséget<br>választja, a Tűzés beállítás törlődik.<br>Válassza a rendelkezésre álló<br>papírt. A nyomtatáshoz válassza a<br>[ <b>Tovább</b> ] lehetőséget.                                                                                                    | <u>6-24. oldal</u> |
| A megadott számú<br>másolat nem<br>nyomtatható ki. <sup>*1</sup> |                                                                                                    | Csak egy példány lehetséges. A<br>nyomtatás folytatásához válassza a<br>[ <b>Tovább</b> ] lehetőséget. A nyomtatás<br>megszakításához válassza a<br>[ <b>Mégse</b> ] lehetőséget.                                                                                                    |                    |
| A rendszer titkos<br>dokumentumot észlelt.                       |                                                                                                    | A készülék dokumentumvédő<br>mintázatot érzékelt. Válassza a<br>[ <b>Folytatás</b> ] vagy a [ <b>Befejezés</b> ]<br>lehetőséget a körülményeknek<br>megfelelően.                                                                                                    |                    |
| A távoli nyomtatás nem<br>hajtható végre.                        |                                                                                                    | A távoli nyomtatás le van tiltva. A<br>feladat meg lett szakítva. Válassza<br>a [ <b>Vége</b> ] lehetőséget.                                                                                                    |                    |
| A telefont felvették.                                            | -                                                                                                    | Tegye le a telefont.                                                                                                    | —                  |

| Üzenet                                                                              | Ellenőrizendő tételek                          | Javító műveletek                                                                                                    | Oldalszám         |
|-------------------------------------------------------------------------------------|------------------------------------------------|----------------------------------------------------------------------------------------------------|-------------------|
| A tonertartály nincs<br>megfelelően<br>behelyezve.                                  |                                                | A tonertartály rosszul van<br>behelyezve vagy nincs behelyezve.<br>Nyissa az elülső fedelet, és állítsa<br>be megfelelően a tonertartályt.                                                           |                   |
| A(z) #. postafiók tálca<br>megtelt papírral.                                        | Túllépte a megengedett tárolókapacitást?       | Távolítsa el a papírt. Ekkor<br>folytatódik a nyomtatás.                                                                                                    | _                 |
| A(z) ##### hiba miatt<br>nem használható.                                           | _                                              | Hívja fel a szervizképviseletet.                                                                                                    | _                 |
| Aktiválás sikertelen.                                                               | _                                              | Az alkalmazás aktiválása nem<br>sikerült. Forduljon a<br>rendszergazdához.                                                                                                    | _                 |
|                                                                                     |                                                | Bejelentkezési bővítmény letiltva. A<br>főkapcsolót kapcsolja ki és be. Ha a<br>hiba fennmarad, forduljon a<br>rendszergazdához.                                                                     | _                 |
| Állítsa vissza az<br>eredetiket a<br>dok.adban.                                     | Maradtak eredetik a<br>dokumentumadagolóban?   | Vegye ki az eredetiket a dok.adból.                                                                                                    | _                 |
| Az<br>elhaszn.festéktart.majd<br>nem tele.                                          | _                                              | Lassan ideje kicserélni a használt<br>festéktartályt. Szerezzen be új<br>tartályt.                                                                                                    |                   |
| Az eszköz nem<br>csatlakoztatható, mert<br>túllépte a max.<br>csatlakozások számát. | Csatlakozik egyszerre tíz<br>mobilkészülék?    | Bontsa egy olyan mobil készülék<br>csatlakozását, amelyet nem<br>használ, vagy a készüléken állítson<br>be automatikus lecsatlakozási időt a<br>mobil készülékek kapcsolatának<br>bontása érdekében. | _                 |
| Az USB-meghajtó<br>megtelt. <sup>*1</sup>                                           |                                                | A feladat meg lett szakítva.<br>Válassza a [ <b>Vége</b> ] lehetőséget.<br>Nincs elég szabad hely az<br>USB-meghajtón. Törölje a<br>szükségtelen fájlokat.                                           | —                 |
| Az USB-meghajtó nincs<br>formázva.                                                  | Az USB-meghajtót ezzel a készülékkel formázta? | Hajtsa végre a [ <b>Formázás</b> ] funkciót<br>a készüléken.                                                                                                    | _                 |
| Az üvegcsík tisztításra<br>szorul.                                                  |                                                | Tisztítsa meg az üvegcsíkot a<br>dokumentumadagolóhoz adott<br>tisztítókendővel.                                                                                                    | <u>7-4. oldal</u> |

В

| Beolvasó hiba miatt a<br>funkciók nem<br>használhatók.<br>>> Másolás, Küldés,<br>Fax, Tárolás fiókban | _                                 | A készülék beolvasója<br>meghibásodott. Vegye fel a<br>kapcsolatot a szervizképviselettel. A<br>nyomtató funkció használható. | _ |
|----------------------------------------------------------------------------------------------------|-----------------------------------|----------------------------------------------------------------------------------------------------|---|
| Beolvasott oldalak                                                                                    | Túllépte a megengedett beolvasási | Nem olvas be többet. Kövesse a                                                                                                | _ |
| maximális száma.                                                                                      | számot?                           | képernyőn lévő utasításokat.                                                                                                  |   |

| Üzenet                          | Ellenőrizendő tételek | Javító műveletek                                | Oldalszám |
|---------------------------------|-----------------------|-------------------------------------------------|-----------|
| Biztonsági funkció<br>futtatása |                       | Biztonsági funkció futtatása. Kérem,<br>várjon. | —         |

#### D

| Dobfrissítés | — | A készülék minőségének            |  |
|--------------|---|-----------------------------------|--|
| folyamatban  |   | megőrzése érdekében beállításokat |  |
|              |   | végez. Kérem, várjon.             |  |

#### Ε

| Elhaszn. festéktart.<br>megtelt.                  | Az elhasznált festéktartály tele van?           | Cserélje ki az elhasznált<br>festéktartályt.                                                                                                    | <u>7-8. oldal</u>  |
|---------------------------------------------------|-------------------------------------------------|----------------------------------------------------------------------------------------------------|--------------------|
| Ellenőrizze a<br>dokumentumadagolót.              | Nyitva van a dokumentumadagoló<br>felső fedele? | Hajtsa le a dokumentumadagoló<br>fedelet.                                                                                                    | _                  |
|                                                   | Nyitva van a dokumentumadagoló?                 | Hajtsa le a dokumentumadagolót.                                                                                                    | _                  |
| Ellenőrizze a papírt a<br>kézi adagolóban.        |                                                 | Eltérő papírméret. Állítsa be a<br>kiválasztott méretű papírt, és<br>válassza a [ <b>Tovább</b> ] lehetőséget.                                                                                                    | <u>5-6. oldal</u>  |
| Ellenőrizze a<br>tonertartályt.                   |                                                 | Nyissa ki a fő egység elülső fedelét<br>és távolítsa el a tonertartályt.<br>Óvatosan rázza meg, és helyezze<br>vissza.<br><b>FONTOS</b><br>Ha a [ <b>Tonertartály fedél nyitása</b> ]<br>lehetőséget választja, kinyithatja azt | _                  |
|                                                   |                                                 | a tonertartaly fedelet, amelyet véletlenül bezárt.                                                                                                    |                    |
| Ellenőrizze a tűzési<br>hulladék dobozt.          | Megtelt a tűzési hulladék doboz?                | A tűzési hulladék doboz<br>kiürítéséhez kövesse az<br>utasításokat a képernyőn.                                                                                                    | <u>7-19. oldal</u> |
|                                                   |                                                 | A tűzési hulladék doboz nincs<br>megfelelően behelyezve. Helyezze<br>be megfelelően.                                                                                                    | <u>7-19. oldal</u> |
| Ellenőrizze az oldalsó<br>adagolót.               |                                                 | Az oldalsó adagoló nincs<br>megfelelően felhelyezve.<br>Csatlakoztassa az oldalsó adagolót.                                                                                                    | _                  |
| Ez a feladat nem<br>hajtható végre. <sup>*1</sup> | _                                               | A hitelesítés letiltotta. A feladat meg<br>lett szakítva. Válassza a [ <b>Vége</b> ]<br>lehetőséget.                                                                                                    | _                  |
|                                                   |                                                 | A Feladat-nyilvántartás letiltotta. A<br>feladat meg lett szakítva. Válassza<br>a [ <b>Vége</b> ] lehetőséget.                                                                                                    | _                  |
| Ez a felhasználói fiók<br>kizárásra került.       |                                                 | Forduljon a rendszergazdához.<br>A feladat meg lett szakítva.<br>Válassza a [ <b>Vége</b> ] lehetőséget.                                                                                                    | _                  |
| Ez a papír nem adható<br>ki a tálcára.            | Megfelelő az Ön által kiválasztott kazetta?     | Válassza a rendelkezésre álló<br>papírt. A nyomtatáshoz válassza a<br>[ <b>Tovább</b> ] lehetőséget.                                                                                                    |                    |

| Üzenet                                                       | Ellenőrizendő tételek                                                   | Javító műveletek                                                                                                    | Oldalszám          |
|--------------------------------------------------------------|-------------------------------------------------------------------------|----------------------------------------------------------------------------------------------------|--------------------|
| Ez a papír nem<br>hajtogatható.<br>Ez a papírméret nem       | Olyan papírtípust/méretet választott,<br>amely nem hajtogatható?        | Ha nem módosítja a kiválasztott<br>papírt és a [ <b>Tovább</b> ] lehetőséget<br>választja, a hajtogatás beállítás<br>törlődik | _                  |
| hajtogatható.                                                |                                                                         | Válassza a rendelkezésre álló                                                                                                 |                    |
| Ez a papírtípus nem<br>hajtogatható.                         |                                                                         | papírt. A nyomtatáshoz válassza a<br>[ <b>Tovább</b> ] lehetőséget.                                                           |                    |
| Ez a papírtípus<br>eltoláshoz nem<br>alkalmas. <sup>*1</sup> | Olyan papírtípust/méretet választott,<br>amely nem tolható el?          | Ha nem módosítja a kiválasztott<br>papírt és a [ <b>Tovább</b> ] lehetőséget<br>választja, az Offset beállítás<br>törlődik    | <u>6-23. oldal</u> |
| Ez a méret nem tolható<br>el. <sup>*1</sup>                  |                                                                         | Válassza a rendelkezésre álló<br>papírt. A nyomtatáshoz válassza a                                                            |                    |
| Ez a papírtípus<br>eltoláshoz nem<br>alkalmas. <sup>*1</sup> |                                                                         | [ <b>Tovább</b> ] lehetőséget.                                                                                                |                    |
| Ez a papírtípus nem<br>alkalmas duplexre. <sup>*1</sup>      | Olyan papírtípust választott, amely<br>nem alkalmas duplex nyomtatásra? | Ha nem módosítja a kiválasztott<br>papírt és a [ <b>Tovább</b> ] lehetőséget<br>választia, a duplay baállítás töslődik        | <u>6-38. oldal</u> |
| Ez a papírméret<br>duplexhez nem<br>alkalmas. <sup>*1</sup>  |                                                                         | Válassza a rendelkezésre álló<br>papírt. A nyomtatáshoz válassza a<br>[ <b>Tovább</b> ] lehetőséget.                          |                    |
| Ez a papírtípus<br>duplexhez nem<br>alkalmas. <sup>*1</sup>  |                                                                         |                                                                                                    |                    |
| Ez a papírtípus nem<br>lyukasztható.                         | Olyan papírtípust/méretet választott,<br>amely nem lyukasztható?        | Ha nem módosítja a kiválasztott<br>papírt és a [ <b>Tovább</b> ] lehetőséget                                                  | <u>6-27. oldal</u> |
| Ez a méret nem<br>Ivukasztható.                              |                                                                         | törlődik.                                                                                                    |                    |
| Ez a papírtípus nem<br>lyukasztható.                         |                                                                         | Válassza a rendelkezésre álló<br>papírt. A nyomtatáshoz válassza a<br>[ <b>Tovább</b> ] lehetőséget.                          |                    |
| Ez a papírtípus nem tűzhető. <sup>*1</sup>                   | Olyan papírtípust/méretet választott, amely nem tűzhető?                | Ha nem módosítja a kiválasztott<br>papírt és a [ <b>Tovább</b> ] lehetőséget<br>választia, a Tűzés beállítás törlődik         | <u>6-24. oldal</u> |
| Ez a méret nem<br>tűzhető. <sup>*1</sup>                     |                                                                         | Válassza a rendelkezésre álló<br>papírt. A nyomtatáshoz válassza a                                                            |                    |
| Ez a papírtípus nem<br>tűzhető. <sup>*1</sup>                |                                                                         | [Tovább] lehetőséget.                                                                                                    |                    |
| Ezt a fiókot nem<br>használhatja.                            |                                                                         | A megadott fiókot nem<br>használhatja. A feladat<br>visszavonva. Válassza a [ <b>Vége</b> ]<br>lehetőséget.                   |                    |

| Üzenet                                                                            | Ellenőrizendő tételek                                              | Javító műveletek                                                                                                    | Oldalszám                 |
|-----------------------------------------------------------------------------------|--------------------------------------------------------------------|----------------------------------------------------------------------------------------------------|---------------------------|
| F                                                                                 |                                                                    |                                                                                                    |                           |
| Faxfiók számára<br>megadott korlát<br>túllépve.                                   |                                                                    | Kövesse a képernyőn megjelenő<br>utasításokat, és a FAX fogadásához<br>törölje a FAX fiókban lévő<br>dokumentumokat.                                                                           | FAX<br>Operation<br>Guide |
|                                                                                   |                                                                    | A megszakított feladat<br>ellenőrzéséhez nyomja meg az<br>[ <b>Állapot/Fel. Megsz.</b> ], majd a<br>[ <b>Nyomtatási feladatok</b> ] gombot, és<br>ellenőrizze a vételi eredményeket.           |                           |
| Feladat-megőrz. adatok<br>tárolása sikertelen.                                    | —                                                                  | A feladat meg lett szakítva.<br>Válassza a [ <b>Vége</b> ] lehetőséget.                                                                                                    | _                         |
| Feladat-nyilv. korlát<br>túllépve. <sup>*1</sup>                                  | Túllépte a Feladat-nyilvántartás által meghatározott nyomatszámot? | Túllépte a Feladat-nyilvántartás által<br>meghatározott elfogadható<br>nyomatszámot. Nem nyomtat<br>többet. A feladat meg lett szakítva.<br>Válassza a [ <b>Vége</b> ] lehetőséget.            | _                         |
| Feladat-nyilvántartás<br>megadása sikertelen. <sup>*1</sup>                       |                                                                    | A feladat külső feldolgozása során a<br>feladat-nyilvántartás megadása<br>nem sikerült. A feladat meg lett<br>szakítva. Válassza a [ <b>Vége</b> ]<br>lehetőséget.                             | _                         |
| Felkészülés<br>nyomtatásra.                                                       |                                                                    | A készülék minőségének<br>megőrzése érdekében beállításokat<br>végez. Kérem, várjon.                                                                                                    | _                         |
| Ferde lapot, vagy több<br>lapot húzott be a gép.                                  |                                                                    | Lásd a dokumentumadagolón lévő<br>figyelmeztetést, és ellenőrizze az<br>eredetiket. Ha az eredetik<br>elakadtak, az eredetik<br>eltávolításához kövesse a<br>képernyőn megjelenő utasításokat. |                           |
| Figyelem, alacsony<br>hőmérséklet. Próbáljon<br>a szobahőmérsékleten<br>állítani. | _                                                                  | A nyomtatási minőség gyengébb<br>lehet. Szabályozza be a helyiség<br>hőmérsékletét és páratartalmát.                                                                                           | _                         |
| Figyelem, magas<br>hőmérséklet. Próbáljon<br>a szobahőmérsékleten<br>állítani.    | 1                                                                  | A nyomtatási minőség gyengébb<br>lehet. Szabályozza be a helyiség<br>hőmérsékletét és páratartalmát.                                                                                           | _                         |
| Figyelmeztetés, kevés<br>memória.                                                 | _                                                                  | Nem lehet elindítani a feladatot.<br>Próbálja meg később.                                                                                                    | _                         |
| Finisher tálca megtelt<br>papírral.                                               | Túllépte a megengedett<br>tárolókapacitást?                        | Távolítsa el a papírt. Ekkor<br>folytatódik a nyomtatás.                                                                                                    | —                         |
| Fiók nem található.                                                               | _                                                                  | A megadott fiók nem található. A<br>feladat visszavonva. Válassza a<br>[ <b>Vége</b> ] lehetőséget.                                                                                            | _                         |

| Üzenet                                                  | Ellenőrizendő tételek                            | Javító műveletek                                                                                                    | Oldalszám |
|---------------------------------------------------------|--------------------------------------------------|----------------------------------------------------------------------------------------------------|-----------|
| Fiók számára megadott<br>korlát túllépve. <sup>*1</sup> | Látható a [ <b>Vége</b> ] üzenet a<br>képernyőn? | A megadott dokumentumfiók<br>megtelt, és nincs más elérhető<br>tárolóegység. A feladat<br>visszavonva. Válassza a [ <b>Vége</b> ]<br>lehetőséget. Próbálja meg a feladat<br>végrehajtását ismét a fiókban levő<br>adatok nyomtatása vagy törlése<br>után. |           |
|                                                         |                                                  | A Másolat megismétlése fiók tele<br>van, ezért ez a funkció már nem<br>elérhető. Válassza a [ <b>Tovább</b> ]<br>lehetőséget a beolvasott oldalak<br>nyomtatásához. A nyomtatás<br>megszakításához válassza a<br>[ <b>Mégse</b> ] lehetőséget.            |           |

| I | Ľ | ı |  |
|---|---|---|--|
|   | Г | 1 |  |

| Hamarosan<br>karbantartás<br>szükséges. #####                   |                                                   | Hívja fel a szervizképviseletet.                                                                                                    | _                  |
|-----------------------------------------------------------------|---------------------------------------------------|----------------------------------------------------------------------------------------------------|--------------------|
| Helyezze be a lyukasztó<br>hulladéktartályát.                   |                                                   | A lyukasztó hulladéktartályának<br>felszereléséhez kövesse az<br>utasításokat a képernyőn.                                                                                        | <u>7-21. oldal</u> |
| Helyezze be az<br>elhasznált festék<br>tartályt.                | _                                                 | A használt festéktartály nincs<br>helyesen beállítva. Helyezze be<br>megfelelően.                                                                                                 | <u>7-8. oldal</u>  |
| Helyezzen be papírt a<br>kézi adagolóba.                        | A megadott méretű papír van a kézi<br>adagolóban? | Helyezzen be papírt.<br>Válassza a rendelkezésre álló<br>papírt. A nyomtatáshoz válassza a<br>[ <b>Tovább</b> ] lehetőséget.                                                      | <u>5-6. oldal</u>  |
| Helytelen bejel.<br>felhaszn. név vagy<br>jelszó. <sup>*1</sup> |                                                   | A feladat külső feldolgozásakor<br>megadott bejelentkezési<br>felhasználónév vagy jelszó<br>helytelen. A feladat meg lett<br>szakítva. Válassza a [ <b>Vége</b> ]<br>lehetőséget. |                    |
| Helytelen<br>fiókazonosító. <sup>*1</sup>                       |                                                   | A feladat külső feldolgozásakor<br>megadott fiókazonosító helytelen. A<br>feladat meg lett szakítva. Válassza<br>a [ <b>Vége</b> ] lehetőséget.                                   |                    |
| Hiba a(z) #. kazettánál.                                        |                                                   | Nyissa ki a kazettát. Ellenőrizze a gép belsejét, és távolítsa el a papírt.                                                                                                    | _                  |
| Hiba történt.                                                   | _                                                 | Belső hiba történt. Jegyezze fel a<br>képernyőn megjelenített hibakódot.<br>Hívja fel a szervizképviseletet.                                                                      | _                  |
| Hibás fiókjelszó.                                               |                                                   | A feladat külső feldolgozásakor<br>megadott fiókjelszó helytelen. A<br>feladat meg lett szakítva. Válassza<br>a [ <b>Vége</b> ] lehetőséget.                                      | _                  |

| Üzenet                       | Ellenőrizendő tételek | Javító műveletek                                                                     | Oldalszám |
|------------------------------|-----------------------|--------------------------------------------------------------------------------------|-----------|
| Hőmérséklet<br>szabályozása… | _                     | A készülék minőségének<br>megőrzése érdekében beállításokat<br>végez. Kérem, várjon. | _         |

### Κ

| Kalibráció                                |   | A készülék minőségének<br>megőrzése érdekében beállításokat<br>végez, Kérem, várion,                                                                                                    |                    |
|-------------------------------------------|---|----------------------------------------------------------------------------------------------------|--------------------|
| Kártékony program<br>észlelve!            |   | Lehet, hogy nem engedélyezett<br>program. A futtatás leállt. Kérjük,<br>forduljon a rendszergazdához.                                                                                                    |                    |
| Kevés a toner. (Ha üres,<br>cserélje ki.) |   | Lassan ideje kicserélni a<br>tonertartályt. Szerezzen be új<br>tonertartályt.                                                                                                    |                    |
| Kifogyott a toner.                        | _ | Cserélje ki a tonertartályt a megadott tonertartályra.                                                                                                    | <u>7-5. oldal</u>  |
| KPDL-hiba. <sup>*1</sup>                  |   | PostScript hiba történt. A feladat<br>meg lett szakítva. Válassza a<br>[ <b>Vége</b> ] lehetőséget.                                                                                                    | _                  |
| Küldési hiba. <sup>*1</sup>               |   | Hiba történt az adatátvitel során. A<br>feladat meg lett szakítva. Válassza<br>a [ <b>Vége</b> ] lehetőséget. A hibakódra<br>és a hibaelhárítási műveletekre<br>vonatkozóan lásd a Küldési hiba<br>értelmezése című részt. | <u>7-50. oldal</u> |

#### Μ

| Meghaladta a<br>megengedett<br>tűzőkapocs-számot. <sup>*1</sup> | Túllépte a megengedett lapszámot? | Nyomja meg a [ <b>Tovább</b> ] gombot a<br>tűzés funkció nélküli nyomtatáshoz.<br>A nyomtatás megszakításához<br>válassza a [ <b>Mégse</b> ] lehetőséget.                                                                                                    |   |
|-----------------------------------------------------------------|-----------------------------------|----------------------------------------------------------------------------------------------------|---|
| Memória megtelt. <sup>*1</sup>                                  |                                   | A memória megtelt, és a feladat<br>nem folytatható. Válassza a<br>[ <b>Tovább</b> ] lehetőséget a beolvasott<br>oldalak nyomtatásához. A<br>nyomtatási feladatot nem lehet<br>teljesen elvégezni. A nyomtatás<br>megszakításához válassza a<br>[ <b>Mégse</b> ] lehetőséget. |   |
|                                                                 |                                   | A feldolgozást nem lehet folytatni,<br>mert nincs elég memória. Ha csak a<br>[ <b>Vége</b> ] lehetőség érhető el,<br>válassza a [ <b>Vége</b> ] lehetőséget. A<br>feladat visszavonásra kerül.<br>Ha gyakran megtelik a memória,<br>fordulion a forgalmazóhoz vagy a         |   |
|                                                                 |                                   | szerviz képviselethez.                                                                                                    |   |
| Merevlemez hiba miatt<br>ez a funkció nem<br>használható.       |                                   | Hívja fel a szervizképviseletet.                                                                                                    | _ |

| Üzenet                                      | Ellenőrizendő tételek | Javító műveletek                                                                                                    | Oldalszám |
|---------------------------------------------|-----------------------|----------------------------------------------------------------------------------------------------|-----------|
| Merevlemezhiba.                             | —                     | Hiba történt a merevlemezzel. A<br>feladat visszavonva. Válassza a<br>[ <b>Vége</b> ] lehetőséget.                                                                                                    | _         |
|                                             |                       | A hibakódok az alábbiak:                                                                                                    |           |
|                                             |                       | 01: Az egyszerre menthető<br>adatmennyiséget túllépte. Indítsa<br>újra a rendszert vagy kapcsolja KI<br>és BE a készüléket. Ha a hiba még<br>mindig fennáll, ossza fel a fájlt<br>kisebbekre.                                                              |           |
|                                             |                       | Ha a hiba a fájlok felosztása után is<br>fennmarad, akkor a merevlemez<br>sérült. Hajtsa végre a<br>[ <b>Rendszerinicializálás</b> ] funkciót.                                                                                                    |           |
|                                             |                       | 04: Nincs elég hely a merevlemezen<br>a művelet elvégzéséhez. Helyezzen<br>át adatokat, vagy törölje a nem<br>szükséges adatokat.                                                                                                    |           |
| Minden eredeti vissza,<br>[Tovább] megnyom. |                       | Vegye ki az eredetiket a<br>dokumentumadagolóból, majd<br>tegye vissza őket az eredeti<br>sorrendben. A nyomtatás<br>folytatásához válassza a [ <b>Tovább</b> ]<br>lehetőséget. A nyomtatás<br>megszakításához válassza a<br>[ <b>Mégse</b> ] lehetőséget. |           |

Ν

| Nem csatlak. a<br>Hitelesítési<br>kiszolgáláboz *1 |                                              | lgazítsa a helyi gép idejét a<br>kiszolgáló szerinti időhöz.                                                                                                   | <u>2-33. oldal</u> |
|----------------------------------------------------|----------------------------------------------|----------------------------------------------------------------------------------------------------|--------------------|
|                                                    | —                                            | Ellenőrizze a tartománynevet.                                                                                                    | —                  |
|                                                    | _                                            | Ellenőrizze az állomás nevét.                                                                                                    | _                  |
|                                                    |                                              | Ellenőrizze a kapcsolat állapotát a kiszolgálóval.                                                                                                    | _                  |
| Nem egyező tonertípus.                             | A toner típusa egyezik a készülékmodellel?   | Kérjük, helyezzen be megfelelő<br>tonert.                                                                                                    |                    |
| Nem eredeti toner van<br>behelyezve.               | A behelyezett toner cégünk saját<br>terméke? | Nem vállalunk semmilyen<br>felelősséget azokért a károkért,<br>amelyeket harmadik féltől vásárolt<br>kellékeknek a készülékben történő<br>alkalmazása okozhat. |                    |
| Nem érzékelhető<br>hozzáférési pont.               | _                                            | Ellenőrizze, hogy a hozzáférési pont<br>megfelelően van-e beállítva.                                                                                           | _                  |
| Nem ismerhető fel.                                 | _                                            | Gondoskodjon arról, hogy a chipkártya regisztrálva legyen.                                                                                                    | —                  |
| Nem lehet csatlakozni a<br>szerverre.              | _                                            | Ellenőrizze a kapcsolat állapotát a kiszolgálóval.                                                                                                    |                    |

| Üzenet                                          | Ellenőrizendő tételek                                                    | Javító műveletek                                                                                                    | Oldalszám                                                               |
|-------------------------------------------------|--------------------------------------------------------------------------|----------------------------------------------------------------------------------------------------|-------------------------------------------------------------------------|
| Nem lehet csatlakozni.                          |                                                                          | Ez akkor jelenik meg, ha Wi-Fi vagy<br>Wi-Fi Direct kapcsolat nem jött létre.<br>Ellenőrizze a beállításokat, és<br>ellenőrizze a jel állapotokat.                                                                                                    | _                                                                       |
| Nem lehet lyukasztani a<br>megadott pozícióban. | Olyan pozíciót választott, ahol nem<br>lehet a lyukasztást végrehajtani? | Ha nem módosítja a kiválasztott<br>papírt és a [ <b>Tovább</b> ] lehetőséget<br>választja, a Lyukasztás beállítás<br>törlődik.<br>Válassza a rendelkezésre álló<br>papírt. A nyomtatáshoz válassza a<br>[ <b>Tovább</b> ] lehetőséget.                                                                                                    | <u>6-27. oldal</u>                                                      |
| Nincs tűzőkapocs. (Kézi<br>tűzés)               | Elfogyott a tűzőkapocs a tűzőkapocs A tartójából?                        | Tegyen tűzőkapcsot a tűzőkapocs A tartójába.                                                                                                    | <u>7-14. oldal</u>                                                      |
| Nincs tűzőkapocs. *1                            | Elfogyott a tűzőkapocs a<br>tűzőkapocs tartójából?                       | Ha a kapocs elfogy, a készülék leáll<br>és a képernyő kijelzi a kapocs<br>kifogyásának helyét. Hagyja a<br>készüléket bekapcsolva, és az<br>utasítások alapján cserélje le a<br>kapocstokot. Nyomja meg a<br>[ <b>Tovább</b> ] gombot a tűzés funkció<br>nélküli nyomtatáshoz. A nyomtatás<br>megszakításához válassza a<br>[ <b>Mégse</b> ] lehetőséget. | 7-11. oldal<br>7-13. oldal<br>7-14. oldal<br>7-16. oldal<br>7-17. oldal |

#### Ρ

| Papír maradt.  | _ | Vegye ki a papírt a finisher tálcából.                                                                                                    |             |
|----------------|---|----------------------------------------------------------------------------------------------------|-------------|
|                | _ | Vegye ki a papírt a finisher<br>hajtogatótálcájából.                                                                                                    |             |
|                | _ | Vegye ki a papírt a<br>dokumentumfinisherből.                                                                                                    |             |
| Papírelakadás. | _ | Ha a papír elakad, a készülék leáll,<br>és a képernyő kijelzi az elakadás<br>helyét. Hagyja a készüléket<br>bekapcsolva, és az utasítások<br>alapján vegye ki az elakadt papírt. | 7-60. oldal |

R

| Rendellenességek<br>lettek észlelve! | _ | A hiba észleve! A program futtatása<br>leállt. Kérjük, forduljon a<br>szervizképviselethez. |   |
|--------------------------------------|---|---------------------------------------------------------------------------------------------|---|
| Rendszerhiba.                        |   | Rendszerhiba történt. Kövesse a képernyőn lévő utasításokat.                                | — |

| Üzenet                                       | Ellenőrizendő tételek | lavító műveletek                                                                                                    | Oldalszám   |
|----------------------------------------------|-----------------------|----------------------------------------------------------------------------------------------------|-------------|
| Ozenet                                       | Ellenonzendo tetelek  | Javilo muveletek                                                                                                    | Oluaiszaili |
| S                                            |                       |                                                                                                    |             |
| SSD hiba.                                    |                       | Hiba történt az SSD-vel. A feladat<br>visszavonva. Válassza a [ <b>Vége</b> ]<br>lehetőséget.<br>A hibakódok az alábbiak:<br>01: Az egyszerre menthető<br>adatmennyiséget túllépte. Indítsa<br>újra a rendszert vagy kapcsolja KI<br>és BE a készüléket. Ha a hiba még<br>mindig fennáll, ossza fel a fájlt<br>kisebbekre. Ha a hiba a fájlok<br>felosztása után is fennmarad, akkor<br>az SSD sérült. Hajtsa végre a<br>[ <b>Rendszerinicializálás</b> ] funkciót.<br>04: Nincs elég hely az SSD-n a<br>művelet elvégzéséhez. Helyezzen<br>át adatokat, vagy törölje a nem<br>szükséges adatokat.<br><b>Me feledje, hogy amikor rendszer</b><br>inicializálást hajt végre, az SSD-n<br>tárolt adatok elvesznek. |             |
| Sugárzási hiba                               | _                     | Hiba történt a sugárzás<br>adatátvitelében. A feladat meg lett<br>szakítva. Válassza a [ <b>Vége</b> ]<br>lehetőséget.                                                                                                    | _           |
| Szkenner beállítása.                         |                       | A készülék minőségének<br>megőrzése érdekében beállításokat<br>végez. Kérem, várjon.                                                                                                    | _           |
| Szkenner memóriája<br>megtelt. <sup>*1</sup> |                       | A beolvasást nem lehet<br>végrehajtani, mert a lapolvasónak<br>nem áll rendelkezésére elegendő<br>memória. Kövesse a képernyőn<br>lévő utasításokat.                                                                                                    |             |

Т

|                                     |                                                       |                                                                                                    | 1                 |
|-------------------------------------|-------------------------------------------------------|----------------------------------------------------------------------------------------------------|-------------------|
| Tegyen papírt a(z) #.<br>kazettába. | Kifogyott a papír a jelzett<br>kazettából?            | Helyezzen be papírt.<br>Válassza a rendelkezésre álló<br>papírt. A nyomtatáshoz válassza a<br>[ <b>Tovább</b> ] lehetőséget.                                                              | <u>3-2. oldal</u> |
|                                     | Öt vagy kevesebb boríték van<br>betöltve a kazettába? | Húzza ki a kazettát, és enyhén<br>lazítsa meg a papírhosszúság-és<br>papírszélesség-vezetőket.                                                                                            |                   |
| Titkosított PDF jelszó<br>hiba.     | Megfelelő az Ön által megadott jelszó?                | A jelszó nincs megadva vagy<br>helytelen.                                                                                                    | _                 |
| Tűzőkapocs elakadás.                |                                                       | Ha a tűzőkapocs elakad, a készülék<br>leáll, és a képernyő kijelzi az<br>elakadás helyét. Hagyja a<br>készüléket bekapcsolva, és az<br>utasítások alapján vegye ki az<br>elakadt kapcsot. | 7-152. oldal      |

| Üzenet                                            | Ellenőrizendő tételek                            | Javító műveletek                                                                                                    | Oldalszám          |
|---------------------------------------------------|--------------------------------------------------|----------------------------------------------------------------------------------------------------|--------------------|
| U                                                 |                                                  |                                                                                                    | 1                  |
| Ürítse ki a lyukasztó<br>hulladéktartályát.       | Megtelt a lyukasztó<br>hulladéktartálya?         | A lyukasztó hulladéktartályának<br>kiürítéséhez kövesse az<br>utasításokat a képernyőn.                                                                                                    | <u>7-21. oldal</u> |
| USB-meghajtó hiba. <sup>*1</sup>                  | Le van tiltva az USB-meghajtóra<br>történő írás? | Hiba történt az USB-meghajtón. A<br>feladat leállt. Válassza a [ <b>Vége</b> ]<br>lehetőséget.<br>A hibakódok az alábbiak:<br>01: Csatlakoztasson egy írható<br>USB-meghajtót.                                                                                                    |                    |
|                                                   |                                                  | Hiba történt az USB-meghajtón. A<br>feladat leállt. Válassza a [ <b>Vége</b> ]<br>lehetőséget.<br>A hibakódok az alábbiak:<br>01: Az egyszerre menthető<br>adatmennyiséget túllépte. Indítsa<br>újra a rendszert vagy kapcsolja KI<br>és BE a készüléket. Ha a hiba<br>továbbra is előfordul, az<br>USB-meghajtó nem kompatibilis a<br>készülékkel. Használjon olyan<br>USB-meghajtót, amely ezzel a<br>készülékkel lett formázva. Ha az<br>USB-meghajtó nem formázható,<br>akkor sérült. Csatlakoztasson egy<br>kompatibilis USB-meghajtót. |                    |
| Ütemezett tűzései<br>feladatok száma<br>túllépve. |                                                  | A feladatok száma túllépte a<br>késleltetett továbbításhoz beállított<br>korlátot. Válassza a [ <b>Vége</b> ]<br>lehetőséget. A feladat meg lett<br>szakítva.<br>Várja meg, amíg a késleltetett<br>továbbítás befejeződik, vagy<br>szakítsa meg a késleltetett<br>továbbítást, majd ismételje meg a<br>feladatot.                                                                                                    |                    |

V

| Válasszon másik<br>kazettát.                                    | Megfelelő az Ön által kiválasztott<br>kazetta?                                                                                                   | A megadott kazetta faxhoz<br>használatos kazetta.<br>Válasszon másik érvényes kazettát.<br>A nyomtatáshoz válassza a |             |
|-----------------------------------------------------------------|----------------------------------------------------------------------------------------------------|----------------------------------------------------------------------------------------------------|-------------|
|                                                                 |                                                                                                    | [Tovább] lehetőséget.                                                                                                |             |
| Végezze el az<br>Árnyalatgörbe-beállítást<br>a Rendszermenüben. | Hosszabb idejű használat után a<br>környezeti hőmérséklet és a<br>páratartalom a kimeneti színárnyalat<br>kismértékű megváltozását<br>okozhatja. | Futtassa a [ <b>Tónusgörbe beállítás</b> ]<br>funkciót.                                                              | 7-57. oldal |

\*1 Ha az Automatikus hibatörlés [Be] opcióra van állítva, a feldolgozás a beállított idő elteltével automatikusan folytatódik. Az Auto hibatörlésre vonatkozó részletekért lásd:
 Angol nyelvű használati útmutató

#### Küldési hiba értelmezése

| Hibakód | Üzenet                                                                 | Javító műveletek                                                                                                    | Oldalszám                        |
|---------|------------------------------------------------------------------------|----------------------------------------------------------------------------------------------------|----------------------------------|
| 1101    | Az e-mail üzenet elküldése<br>sikertelen.<br>i-FAX küldése sikertelen. | Ellenőrizze az SMTP-kiszolgáló állomásnevét az<br>Embedded Web Server RX vezérlőközponton.                                                                                                    | <u>2-49. oldal</u>               |
|         | A küldés FTP-n sikertelen.                                             | Ellenőrizze az FTP állomásnevét.                                                                                                    | —                                |
|         | A küldés SMB-n sikertelen.                                             | Ellenőrizze az SMB állomásnevét.                                                                                                    | <u>5-22. oldal</u>               |
| 1102    | A küldés SMB-n sikertelen.                                             | <ul> <li>Ellenőrizze az SMB beállításokat.</li> <li>Bejelentkezési felhasználónév és bejelentkezési jelszó</li> </ul>                                                                                                    | <u>5-22. oldal</u>               |
|         |                                                                        | <ul> <li>FONTOS</li> <li>Ha a küldő tartománybeli felhasználó, adja meg<br/>a tartomány nevét.</li> <li>Állomásnév</li> <li>Elérési útvonal</li> </ul>                                                                                                    |                                  |
|         | Az e-mail üzenet elküldése<br>sikertelen.                              | <ul> <li>Ellenőrizze a következőket az Embedded Web<br/>Server RX vezérlőközponton.</li> <li>SMTP bejelentkezési felhasználónév és<br/>bejelentkezési jelszó</li> <li>POP3 bejelentkezési felhasználónév és<br/>bejelentkezési jelszó</li> <li>E-mail méretkorlátozás</li> </ul>       | <u>2-49. oldal</u>               |
|         | Nem sikerült az i-FAX<br>elküldése.                                    | <ul> <li>Ellenőrizze a következőket az Embedded Web<br/>Server RX vezérlőközponton.</li> <li>SMTP bejelentkezési felhasználónév és<br/>bejelentkezési jelszó</li> <li>POP3 bejelentkezési felhasználónév és<br/>bejelentkezési jelszó</li> </ul>                                       | Lásd: FAX<br>Operation<br>Guide. |
|         | A küldés FTP-n sikertelen.                                             | <ul> <li>Ellenőrizze az FTP beállításokat.</li> <li>Bejelentkezési felhasználónév és bejelentkezési jelszó</li> <li>FONTOS</li> <li>Ha a küldő tartománybeli felhasználó, adja meg a tartomány nevét.</li> <li>Elérési útvonal</li> <li>A fogadó mappamegosztási engedélyei</li> </ul> |                                  |

| Hibakód | Üzenet                                                                 | Javító műveletek                                                                                                    | Oldalszám                        |
|---------|------------------------------------------------------------------------|----------------------------------------------------------------------------------------------------|----------------------------------|
| 1103    | A küldés SMB-n sikertelen.                                             | <ul> <li>Ellenőrizze az SMB beállításokat.</li> <li>Bejelentkezési felhasználónév és bejelentkezési jelszó</li> </ul>                                                                  | <u>5-22. oldal</u>               |
|         |                                                                        | <b>FONTOS</b><br>Ha a küldő tartománybeli felhasználó, adja meg                                                                                                    |                                  |
|         |                                                                        | <ul> <li>Elérési útvonal</li> <li>A fogadó mappamegosztási engedélyei</li> </ul>                                                                                                    |                                  |
|         | A küldés FTP-n sikertelen.                                             | <ul> <li>Ellenőrizze az FTP beállításokat.</li> <li>Elérési útvonal</li> <li>A fogadó mappamegosztási engedélyei</li> </ul>                                                            |                                  |
| 1104    | Az e-mail üzenet elküldése<br>sikertelen.                              | Ellenőrizze az e-mail címet.<br><b>FONTOS</b><br>Ha a címet nem fogadja el a tartomány, nem<br>lehet elküldeni az e-mailt.                                                             | <u>5-20. oldal</u>               |
|         | Nem sikerült az i-FAX<br>elküldése.                                    | Ellenőrizze az i-FAX címet.<br><b>FONTOS</b><br>Ha a címet nem fogadja el a tartomány, nem<br>lehet elküldeni az e-mailt.                                                              | Lásd: FAX<br>Operation<br>Guide. |
| 1105    | A küldés SMB-n sikertelen.                                             | Ellenőrizze az alábbi beállításokat.<br>[Kezdőoldal] gomb > [] > [Rendszermenü] ><br>[Hálózati beállítások] > "Hálózati beállítások"<br>[Protokoll részletek] > [SMB Kliens (átvitel)] |                                  |
|         | Az e-mail üzenet elküldése<br>sikertelen.                              | Válassza az SMTP beállításoknál a [ <b>Be</b> ]<br>lehetőséget az Embedded Web Server RX<br>programban.                                                                                | <u>2-49. oldal</u>               |
|         | A küldés FTP-n sikertelen.                                             | Ellenőrizze az alábbi beállításokat.<br>[Kezdőoldal] gomb > [] > [Rendszermenü] ><br>[Hálózati beállítások] > "Hálózati beállítások"<br>[Protokoll részletek] > [FTP Kliens (átvitel)] |                                  |
|         | i-FAX küldése sikertelen.                                              | Válassza az i-FAX beállításoknál a [ <b>Be</b> ]<br>lehetőséget az Embedded Web Server RX<br>programban.                                                                               | Lásd: FAX<br>Operation<br>Guide. |
| 1106    | Az e-mail üzenet elküldése<br>sikertelen.<br>i-FAX küldése sikertelen. | Ellenőrizze az SMTP küldő címét az Embedded<br>Web Server RX vezérlőközponton.                                                                                                    | <u>2-49. oldal</u>               |
| 1131    | A küldés FTP-n sikertelen.                                             | Engedélyezze az SSL-t.<br>[Kezdőoldal] gomb > [] > [Rendszermenü] ><br>[Biztonsági beállítások] > "Hálózat" [SSL]                                                                      | _                                |

| Hibakód | Üzenet                                                                 | Javító műveletek                                                                                                    | Oldalszám                                               |
|---------|------------------------------------------------------------------------|----------------------------------------------------------------------------------------------------|---------------------------------------------------------|
| 1132    | Az e-mail üzenet elküldése<br>sikertelen.                              | Ellenőrizze a következőket az SMTP<br>kiszolgálóval kapcsolatban.<br>• Elérhető az SMTP over SSL funkció?<br>• Lehet alkalmazni titkosítást?                                                                                                    | Lásd:<br>Embedded<br>Web<br>Server RX<br>User<br>Guide. |
|         | A küldés FTP-n sikertelen.                                             | <ul> <li>Ellenőrizze a következőket az FTP kiszolgálóval kapcsolatban:</li> <li>Lehetséges FTPS használata?</li> <li>Lehet alkalmazni titkosítást?</li> </ul>                                                                                                    | _                                                       |
| 1133    | A feladat visszavonva.<br>Nyomja meg a [ <b>Befejezés</b> ]<br>gombot. | <ul> <li>A kiszolgálótanúsítvány lejárt.</li> <li>Ellenőrizze a hálózat és az FTP beállításait.</li> <li>Ellenőrizze a készülék dátum és idő beállítását.</li> <li>Gondoskodjon arról, hogy a kiszolgáló érvényes tanúsítványt használjon.</li> </ul>                                                                   |                                                         |
| 1134    | A feladat visszavonva.<br>Nyomja meg a [ <b>Befejezés</b> ]<br>gombot. | <ul> <li>Ellenőrizze a hálózatot és az Embedded Web<br/>Server RX vezérlőközpontot.</li> <li>Hálózati beállítások: Protokoll, FTP Kliens<br/>(átvitel): Hash</li> </ul>                                                                                                    |                                                         |
| 2101    | A küldés SMB-n sikertelen.                                             | <ul> <li>Ellenőrizze a hálózat és az SMB beállításait.</li> <li>A hálózati kábel csatlakoztatva van.</li> <li>A hub nem működik megfelelően.</li> <li>A kiszolgáló nem működik megfelelően.</li> <li>Az állomás neve és IP-címe</li> <li>Portszám</li> </ul>                                                            |                                                         |
|         | A küldés FTP-n sikertelen.                                             | <ul> <li>Ellenőrizze a hálózat és az FTP beállításait.</li> <li>A hálózati kábel csatlakoztatva van.</li> <li>A hub nem működik megfelelően.</li> <li>A kiszolgáló nem működik megfelelően.</li> <li>Az állomás neve és IP-címe</li> <li>Portszám</li> </ul>                                                            |                                                         |
|         | Az e-mail üzenet elküldése<br>sikertelen.<br>i-FAX küldése sikertelen. | <ul> <li>Ellenőrizze a hálózatot és az Embedded Web<br/>Server RX vezérlőközpontot.</li> <li>A hálózati kábel csatlakoztatva van.</li> <li>A hub nem működik megfelelően.</li> <li>A kiszolgáló nem működik megfelelően.</li> <li>A POP3 felhasználó POP3 kiszolgálójának neve</li> <li>SMTP kiszolgáló neve</li> </ul> | <u>2-49. oldal</u>                                      |

| Hibakód                      | Üzenet                                                                                                    | Javító műveletek                                                                                                    | Oldalszám          |
|------------------------------|----------------------------------------------------------------------------------------------------|----------------------------------------------------------------------------------------------------|--------------------|
| 2102<br>2103                 | A küldés FTP-n sikertelen.                                                                                                    | <ul> <li>Ellenőrizze a hálózatot.</li> <li>A hálózati kábel csatlakoztatva van.</li> <li>A hub nem működik megfelelően.</li> <li>A kiszolgáló nem működik megfelelően.</li> <li>Ellenőrizze a következőket az FTP kiszolgálóval kapcsolatban:</li> <li>Lehetséges FTP használata?</li> <li>A kiszolgáló nem működik megfelelően.</li> </ul> | _                  |
|                              | Az e-mail üzenet elküldése<br>sikertelen.<br>i-FAX küldése sikertelen.                                                                                                    | <ul> <li>Ellenőrizze a hálózatot.</li> <li>A hálózati kábel csatlakoztatva van.</li> <li>A hub nem működik megfelelően.</li> <li>A kiszolgáló nem működik megfelelően.</li> </ul>                                                                                                    |                    |
| 2201<br>2202<br>2203<br>2231 | Az e-mail üzenet elküldése<br>sikertelen.<br>A küldés FTP-n sikertelen.<br>A küldés SMB-n sikertelen.<br>Nem sikerült az i-FAX<br>elküldése.                                                                                      | <ul> <li>Ellenőrizze a hálózatot.</li> <li>A hálózati kábel csatlakoztatva van.</li> <li>A hub nem működik megfelelően.</li> <li>A kiszolgáló nem működik megfelelően.</li> </ul>                                                                                                    |                    |
| 2204                         | Az e-mail üzenet elküldése<br>sikertelen.<br>i-FAX küldése sikertelen.                                                                                                    | Ellenőrizze az SMTP beállításainál az e-mailek<br>megengedett maximális méretét az Embedded<br>Web Server RX vezérlőközponton.                                                                                                    | <u>2-49. oldal</u> |
| 3101                         | Az e-mail üzenet elküldése<br>sikertelen.<br>i-FAX küldése sikertelen.                                                                                                    | Ellenőrizze a küldő és a fogadó hitelesítési<br>módszereit egyaránt.                                                                                                    |                    |
|                              | A küldés FTP-n sikertelen.                                                                                                    | <ul> <li>Ellenőrizze a hálózatot.</li> <li>A hálózati kábel csatlakoztatva van.</li> <li>A hub nem működik megfelelően.</li> <li>A kiszolgáló nem működik megfelelően.</li> </ul>                                                                                                    | _                  |
| 3201                         | Az e-mail üzenet elküldése<br>sikertelen.<br>i-FAX küldése sikertelen.                                                                                                    | Ellenőrizze a fogadó SMTP<br>felhasználó-hitelesítési módszerét.                                                                                                    |                    |
| 4801                         | A feladat visszavonva.<br>Nyomja meg a [ <b>Befejezés</b> ]<br>gombot.                                                                                                    | Kapcsolja ki és be a főkapcsolót, majd kapcsolja<br>vissza. Ha ez a hiba többször előfordul,<br>jegyezze fel a megjelenő hibakódot, és forduljon<br>a szervizképviselethez.                                                                                                    |                    |
| 4802                         | Az e-mail üzenet elküldése<br>sikertelen.<br>Az Embedded Web Server RX<br>használatával ellenőrizze az<br>egyes célállomások titkosító<br>tanúsítványát<br>A feladat visszavonva.<br>Nyomja meg a [ <b>Befejezés</b> ]<br>gombot. | Kapcsolja ki és be a főkapcsolót, majd kapcsolja<br>vissza. Ha ez a hiba többször előfordul,<br>jegyezze fel a megjelenő hibakódot, és forduljon<br>a szervizképviselethez.                                                                                                    |                    |

| Hibakód | Üzenet                                                                 | Javító műveletek                                                                                                    | Oldalszám                                               |
|---------|------------------------------------------------------------------------|----------------------------------------------------------------------------------------------------|---------------------------------------------------------|
| 4803    | A feladat visszavonva.<br>Nyomja meg a [ <b>Befejezés</b> ]<br>gombot. | <ul> <li>A kiszolgálótanúsítvány lejárt.</li> <li>Ellenőrizze a hálózat és az SMTP beállításait.</li> <li>Ellenőrizze a készülék dátum és idő beállítását.</li> <li>Gondoskodjon arról, hogy a kiszolgáló érvényes tanúsítványt használjon.</li> </ul>                                                                                                    |                                                         |
| 4804    | A feladat visszavonva.<br>Nyomja meg a [ <b>Befejezés</b> ]<br>gombot. | SMTP over TLS funkció használatával történő<br>Levelezőkiszolgálóval való kommunikáció során<br>a kommunikáció nem indítható el, mert a<br>kiszolgálói tanúsítvány aláírási algoritmusa nem<br>egyezik az ezen a készüléken konfigurált<br>algoritmussal.<br>Nyissa meg az Embedded Web Server RX<br>alkalmazást, és lépjen a [Biztonsági beállítások] ><br>[Hálózati biztonság] menüpontra. Ezután<br>hasonlítsa össze a "Szerveroldali beállításokban"<br>lévő [Hash] értéket az "Ügyféloldali<br>beállításokban" lévő [Hash] értékkel, és állítsa<br>azokat a szerveroldali beállításokra. | Lásd:<br>Embedded<br>Web<br>Server RX<br>User<br>Guide. |
|         |                                                                        | A konfigurálás után indítsa újra a készüléket.                                                                                                    |                                                         |
| 4901    | _                                                                      | Hiba történt a kiszolgálótanúsítvány<br>érvényesítése közben.<br>Ellenőrizze az SMTP-kiszolgálótanúsítványt.                                                                                                    | _                                                       |
| 4902    |                                                                        | Lejárt a tanúsítvány.<br>Ellenőrizze az SMTP-kiszolgálótanúsítványt.                                                                                                    | _                                                       |
| 4903    | _                                                                      | Hiba történt az X509-tanúsítvány érvényesítése<br>közben.<br>Ellenőrizze az X509-tanúsítványt.                                                                                                    | _                                                       |
| 4904    | _                                                                      | A tanúsítványt visszavonták.<br>Ellenőrizze az SMTP-kiszolgálótanúsítványt.                                                                                                    | _                                                       |
| 4905    |                                                                        | Hiba történt a titkosítás/aláíró tanúsítvány<br>beállítása közben.<br>Ellenőrizze a tanúsítvánnyal és az importált<br>tanúsítvánnyal kapcsolatos beállítást.                                                                                                    | Lásd:<br>Embedded<br>Web<br>Server RX<br>User<br>Guide. |
| 4906    |                                                                        | <ul> <li>A tanúsítvány érvényesítésére való várakozás<br/>közben időtúllépés történt.</li> <li>Ellenőrizze az ellenőrzés környezetét, például az<br/>OCSP-t/CRL-t.</li> <li>Módosítsa az időtúllépés beállítását.</li> <li>Módosítsa a tanúsítvány ellenőrzési szintjét.</li> </ul>                                                                                                    | Lásd:<br>Embedded<br>Web<br>Server RX<br>User<br>Guide. |
| 4a02    |                                                                        | Az S/MIME inicializálása nem sikerült.<br>Kapcsolja ki és be a főkapcsolót, majd kapcsolja<br>vissza. Ha ez a hiba többször előfordul,<br>jegyezze fel a megjelenő hibakódot, és forduljon<br>a szervizképviselethez.                                                                                                    |                                                         |

| Hibakód                                                                              | Üzenet | Javító műveletek                                                                                                    | Oldalszám                                               |
|--------------------------------------------------------------------------------------|--------|----------------------------------------------------------------------------------------------------|---------------------------------------------------------|
| 4a03                                                                                 |        | Az S/MIME titkosítási beállítás nem sikerült.<br>Kapcsolja ki és be a főkapcsolót, majd kapcsolja<br>vissza. Ha ez a hiba többször előfordul,<br>jegyezze fel a megjelenő hibakódot, és forduljon<br>a szervizképviselethez.                                                                                                    | —                                                       |
| 4a04                                                                                 |        | <ul> <li>Az S/MIME titkosító tanúsítvány olvasása vagy<br/>betöltése nem sikerült.</li> <li>Ellenőrizze az S/MIME tanúsítvánnyal kapcsolatos<br/>beállításokat.</li> <li>Kapcsolja ki és be a főkapcsolót, majd kapcsolja<br/>vissza. Ha ez a hiba többször előfordul, jegyezze<br/>fel a megjelenő hibakódot, és forduljon a<br/>szervizképviselethez.</li> </ul>     | Lásd:<br>Embedded<br>Web<br>Server RX<br>User<br>Guide. |
| 4a06                                                                                 |        | Az S/MIME aláírás-beállítása nem sikerült.<br>Kapcsolja ki és be a főkapcsolót, majd kapcsolja<br>vissza. Ha ez a hiba többször előfordul,<br>jegyezze fel a megjelenő hibakódot, és forduljon<br>a szervizképviselethez.                                                                                                    | _                                                       |
| 4a07                                                                                 | _      | <ul> <li>Az S/MIME aláíró tanúsítvány olvasása vagy<br/>betöltése nem sikerült.</li> <li>Ellenőrizze az S/MIME aláíró tanúsítvánnyal<br/>kapcsolatos beállításokat.</li> <li>Kapcsolja ki és be a főkapcsolót, majd kapcsolja<br/>vissza. Ha ez a hiba többször előfordul, jegyezze<br/>fel a megjelenő hibakódot, és forduljon a<br/>szervizképviselethez.</li> </ul> | Lásd:<br>Embedded<br>Web<br>Server RX<br>User<br>Guide. |
| 4a08                                                                                 |        | A küldő e-mail-címe és az aláíró tanúsítványon<br>lévő e-mail-cím nem egyezik.<br>Ellenőrizze a küldő e-mail-címét és az aláíró<br>tanúsítványon lévő e-mail-címet, és módosítsa a<br>helyes e-mail-címre.                                                                                                    |                                                         |
| 0007<br>4201<br>4701<br>5101<br>5102<br>5103<br>5104<br>7101<br>7102<br>7103<br>720f |        | Kapcsolja ki és be a főkapcsolót, majd kapcsolja<br>vissza. Ha ez a hiba többször előfordul,<br>jegyezze fel a megjelenő hibakódot, és forduljon<br>a szervizképviselethez.                                                                                                    | <u>2-10. oldal</u>                                      |
| 9181                                                                                 |        | A beolvasott eredeti oldalainak száma<br>meghaladja az elfogadható oldalszámot (999). A<br>többletoldalakat külön küldje el.                                                                                                    |                                                         |

# **Beállítás/Karbantartás**

# A beállítás és karbantartás áttekintése

Ha probléma tapasztalható a képekkel, és a beállítás vagy karbantartás futtatására figyelmeztető üzenet jelenik meg, a rendszermenüből futtassa a Beállítás/Karbantartás funkciót.

Az alábbi táblázat ismerteti a végrehajtható műveleteket.

|                      | Tétel                     | Leírás                                                                                                    | Oldalszám          |
|----------------------|---------------------------|----------------------------------------------------------------------------------------------------|--------------------|
| Tónusgörbe beállítás |                           | A nyomtatott eredmény színárnyalata eltérhet az<br>eredetitől. Az eredeti színárnyalatának megőrzése<br>érdekében hajtsa végre ezt a funkciót. | <u>7-57. oldal</u> |
| Képbeállítás         | Dobfrissítés              | A képen megszüntethető az elmosódottság és a fehér foltok.                                                                                     | <u>7-59. oldal</u> |
|                      | Előhívófrissítés          | Ha elegendő toner rendelkezésre állása mellett a<br>nyomtatott kép túl világos vagy hiányos, a kép<br>megfelelő megjelenése beállítható.       |                    |
|                      | Lézeregység<br>tisztítása | A képen megjelenő függőleges fehér vonalak eltávolíthatók.                                                                                     |                    |
|                      | Kalibrálás                | A megfelelő színátfedés és az eredeti szín megtartása<br>érdekében kalibrálható a készülék.                                                    |                    |

# Tónusgörbe beállítás

Hosszabb használat után, vagy a környezeti hőmérséklet és páratartalom hatására a nyomtatott színárnyalat eltérhet az eredetitől. Az eredeti színárnyalatának megőrzése érdekében hajtsa végre ezt a funkciót. A tónusgörbe beállítás végrehajtása előtt végezzen kalibrálást.

Ha a kalibrálás nem javít a színárnyalaton, hajtsa végre a tónusgörbe beállítást.

#### ▶ Képbeállítás (7-59. oldal)

A beállítás során összesen a készülék 3 mintaoldalt nyomtat (1 – 3.). A nyomtatott minták a beállítás során egymást követik.

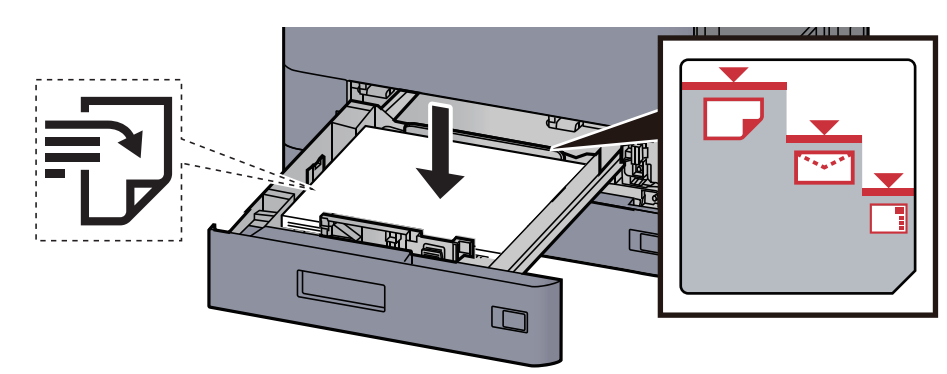

#### Helyezzen be papírt.

#### 🚫 MEGJEGYZÉS

- A papírt nyomtatási oldalával felfelé helyezze be.
- Miután kivette az új papírt a csomagolásból, pörgesse át a lapokat, és csak azután töltse be a kazettákba.
  - ➡ 1. kazetta feltöltése (3-4. oldal)
- Betöltés előtt ellenőrizze, hogy a papír nincs-e felkunkorodva vagy meggyűrődve. Az összehajtott vagy meggyűrődött papír papírelakadást eredményezhet.
- Ellenőrizze, hogy a betöltött papír nem lépi-e túl a szintjelzést (lásd az alábbi ábrát).
- Ha a papírt a papírhosszúság- és a papírszélesség-vezető beállítása nélkül tölti be, a papír meggyűrődhet vagy elakadhat.

#### 2 Jelenítse meg a képernyőt.

- 1 [Kezdőoldal] gomb > [...] > [Rendszermenü] > [Beállítás/Karbantartás] > "Képbeállítás" [Tónusgörbe beállítás]
- 2 Válassza a [Másolás/Nyomtatás 600dpi] vagy a [Nyomtatás (1200dpi)] lehetőséget.

#### 💽 FONTOS

Válassza a [**Nyomtatás (1200dpi)**] lehetőséget, ha a nyomtatási színárnyalat kimenetet 1200 dpi értékre szeretné állítani.

#### 3 Állítsa be a tónusgörbét.

- 1 Válassza az [Indítás] lehetőséget. A készülék kinyomtat egy mintát.
  - Ellenőrizze, hogy az "1" szám látható a minta alján.
- 2 Az ábrán látható módon a nyomtatott oldalt lefelé fordítva helyezze az üveglapra úgy, hogy a lap nyilakkal jelzett széle hátrafelé nézzen.

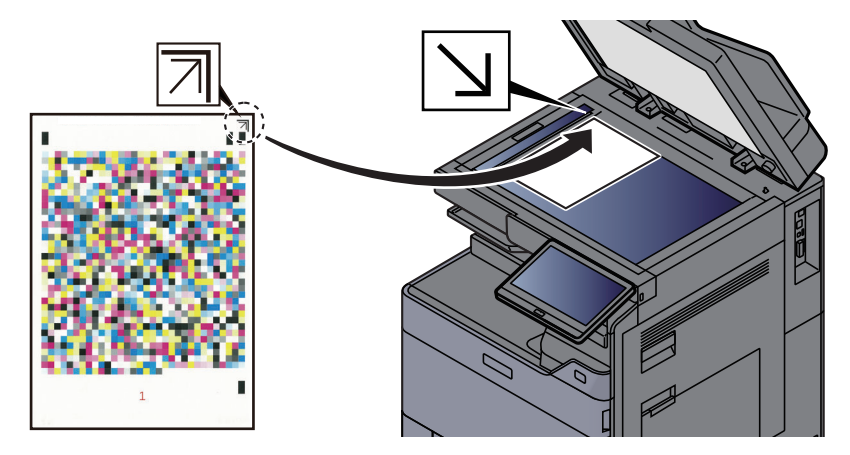

- Válassza az [Indítás] lehetőséget. A készülék beolvassa a mintát és a beállítás elindul.
   A készülék kinyomtatja a második mintát.
- 4 Ellenőrizze, hogy a "2" (– "3") látható a minta alján, majd ismételje meg a 2. és a 3. lépést kétszer a 2. és a 3 minta beolvasásához.
- 5 Nyomja meg az [OK] gombot a beállítás befejezését jelző képernyőn.
## Képbeállítás

Válassza ki a beállítási menük bármelyikét a képbeállítások elvégzéséhez a nyomtatott kép javítása érdekében.

#### **1** Jelenítse meg a képernyőt.

Válassza ki a [**Kezdőoldal**] gombot > [...] > [**Rendszermenü**] > [**Beállítás/Karbantartás**] > "Képbeállítás" [**Képbeállítás**].

#### **2** Válassza ki a beállítandó elemet.

Válassza ki a végrehajtandó képbeállítás menüpontot.

| Tétel                     | Leírás                                                                                                    |
|---------------------------|----------------------------------------------------------------------------------------------------|
| Dobfrissítés              | A képen megszüntethető az elmosódottság és a fehér foltok.                                                                               |
| Előhívófrissítés          | Ha elegendő toner rendelkezésre állása mellett a nyomtatott kép<br>túl világos vagy hiányos, a kép megfelelő megjelenése<br>beállítható. |
| Lézeregység<br>tisztítása | A képen megjelenő függőleges fehér vonalak eltávolíthatók.                                                                               |
| Kalibrálás                | A megfelelő színátfedés és az eredeti szín megtartása érdekében<br>kalibrálható a készülék.                                              |

### 3 Képbeállítás elvégzése.

Válassza az [Indítás] lehetőséget. A "Képbeállítás" elkezdődik.

#### **FONTOS**

- A dobfrissítés nyomtatás közben nem végezhető el. A dobfrissítést a nyomtatás befejezése után hajtsa végre.
- A várakozási idő hosszabb lehet, ha az előhívófrissítés közben a készülék újratölti a tonert.
- Ha a színárnyalat továbbra sem egyezik az eredetivel a kalibrálás után, lásd:
  - ✤ <u>Tónusgörbe beállítás (7-57. oldal)</u>

## Papírelakadás megszüntetése

Ha papírelakadás történik, a nyomtatás leáll, és a kezelőpanelen megjelenik a papírelakadás helye, valamint az alábbi üzenet.

"Papírelakadás."

A papírelakadás megszüntetésével kapcsolatban tekintse át a következő eljárásokat.

## Az elakadás helyére utaló jelzőfények

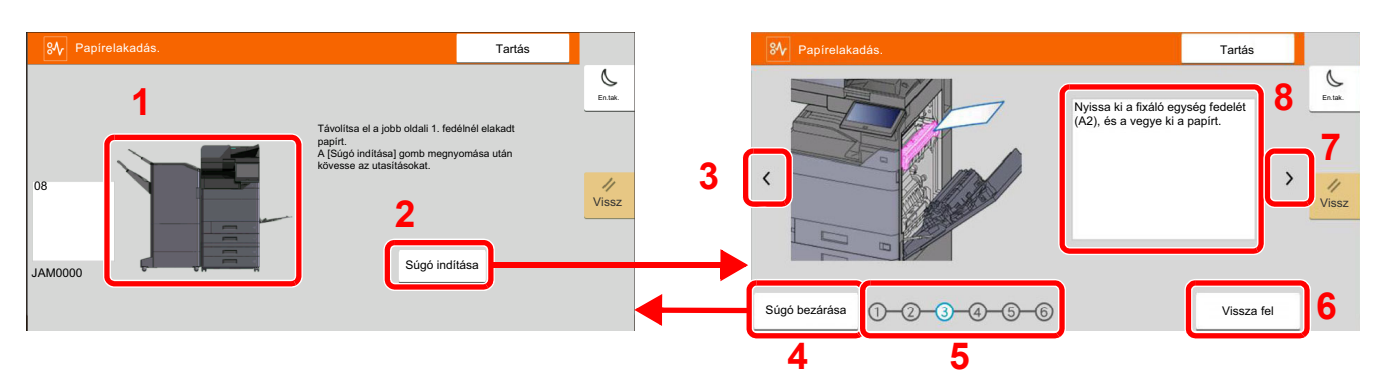

- 1 A papírelakadás helyét mutatja.
- 2 Megjeleníti a Súgó képernyőt. A Súgó képernyő ismerteti az elakadás megszüntetésének módját.
- 3 Visszalép az előző lépésre.
- 4 Erre kattintva a Súgó képernyő bezáródik, és visszatér az eredeti képernyő.
- 5 A kiválasztott lépést mutatja.
- 6 Visszalép az 1. lépésre.
- 7 A következő lépésre lép.
- 8 Az eltávolítás műveletét mutatja.

Ha papírelakadás történik, a papírelakadás helye megjelenik az érintőképernyőn, valamint megjelennek az utasítások is.

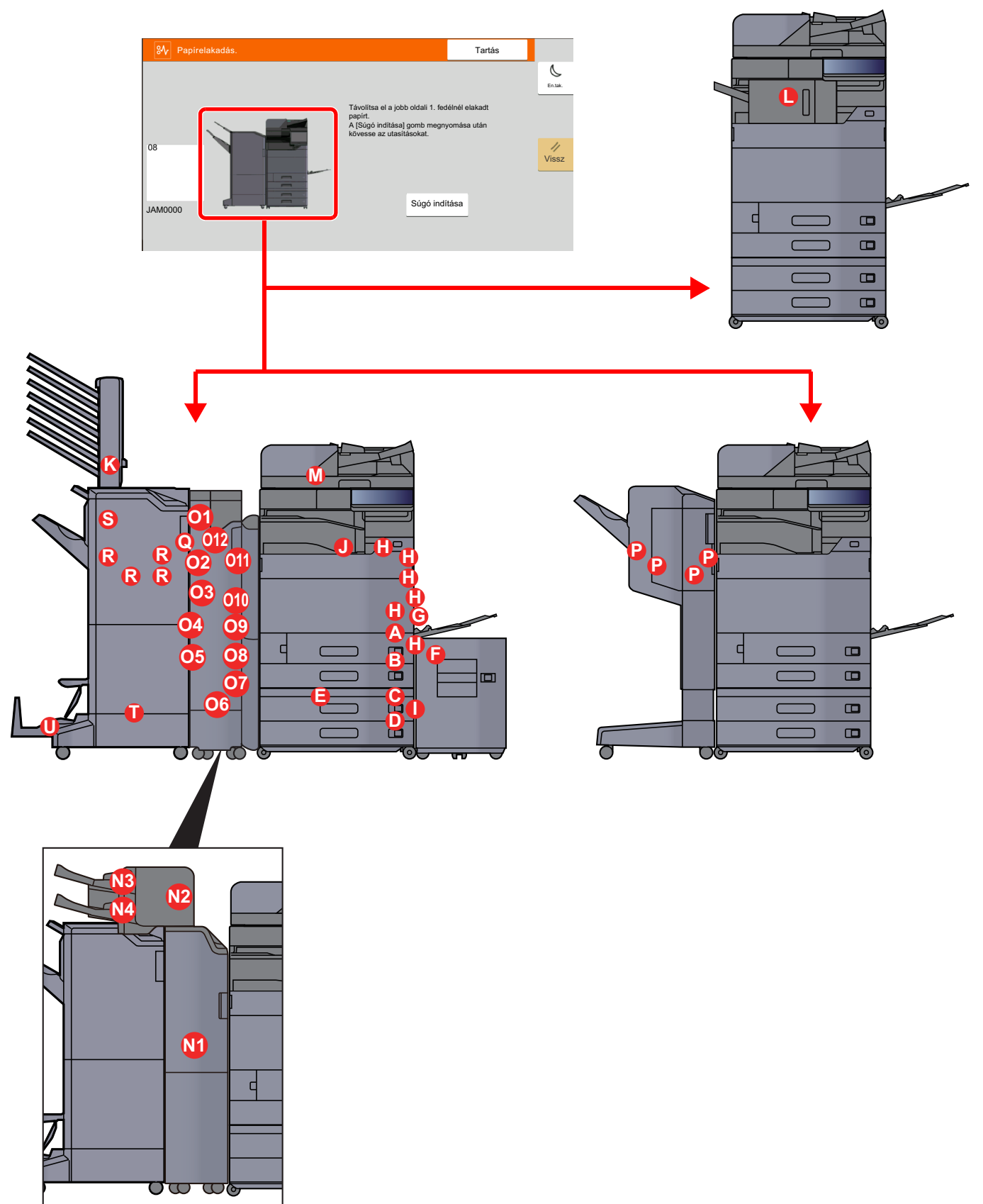

| Papírelakadás helye jelző | Papírelakadás helye                                             | Oldalszám           |
|---------------------------|-----------------------------------------------------------------|---------------------|
| A                         | 1. kazetta                                                      | <u>7-63. oldal</u>  |
| В                         | 2. kazetta                                                      | <u>7-66. oldal</u>  |
| С                         | 3. kazetta (500 lap x 2)                                        | <u>7-69. oldal</u>  |
|                           | 3. kazetta (1 500 lap x 1)                                      | <u>7-71. oldal</u>  |
| D                         | 4. kazetta (500 lap x 2)                                        | <u>7-69. oldal</u>  |
| E                         | 4. kazetta (1 500 lap x 2)                                      | <u>7-73. oldal</u>  |
| F                         | 5. kazetta (Oldalsó adagoló)                                    | <u>7-76. oldal</u>  |
| G                         | Kézi adagoló tálca                                              | <u>7-78. oldal</u>  |
| н                         | 1. jobb oldali fedél                                            | <u>7-79. oldal</u>  |
| 1                         | 2. jobb oldali fedél                                            | <u>7-84. oldal</u>  |
| J                         | Áthidaló egység                                                 | <u>7-87. oldal</u>  |
| К                         | Postafiók                                                       | <u>7-88. oldal</u>  |
| L                         | Belső finisher                                                  | <u>7-89. oldal</u>  |
| Μ                         | Dokumentumadagoló                                               | <u>7-90. oldal</u>  |
|                           |                                                                 | <u>7-92. oldal</u>  |
| N1                        | Behelyező                                                       | <u>7-94. oldal</u>  |
| N2                        | -                                                               | <u>7-95. oldal</u>  |
| N3                        |                                                                 | <u>7-97. oldal</u>  |
| N4                        |                                                                 | <u>7-98. oldal</u>  |
| 01                        | Z hajtogatóegység                                               | <u>7-99. oldal</u>  |
| 02                        |                                                                 | <u>7-101. oldal</u> |
| 03                        |                                                                 | <u>7-102. oldal</u> |
| 04                        |                                                                 | <u>7-104. oldal</u> |
| 05                        | _                                                               | <u>7-106. oldal</u> |
| O6                        | _                                                               | <u>7-108. oldal</u> |
| 07                        | _                                                               | <u>7-110. oldal</u> |
| 08                        |                                                                 | <u>7-112. oldal</u> |
| O9                        |                                                                 | <u>7-114. oldal</u> |
| 010                       |                                                                 | <u>7-115. oldal</u> |
| 011                       |                                                                 | <u>7-117. oldal</u> |
| 012                       |                                                                 | <u>7-119. oldal</u> |
| Р                         | 1 000 lapos dokumentumfinisher                                  | <u>7-121. oldal</u> |
| Q                         | 4 000 lapos finisherrel/100 lapos tűző finisherrel (Belső)      | <u>7-124. oldal</u> |
| R                         | 4 000 lapos finisherrel/100 lapos tűző<br>finisherrel (A tálca) | <u>7-125. oldal</u> |

| Papírelakadás helye jelző | Papírelakadás helye                                          | Oldalszám                                  |
|---------------------------|--------------------------------------------------------------|--------------------------------------------|
| S                         | 4 000 lapos finisherrel/100 lapos tűző finisherrel (B tálca) | <u>7-129. oldal</u>                        |
| т                         | Hajtogatóegység                                              | <u>7-132. oldal</u><br><u>7-142. oldal</u> |
| U                         | Hajtogatótálca                                               | <u>7-137. oldal</u><br><u>7-147. oldal</u> |

A papírelakadás megszüntetése után a gép ismét bemelegszik, és a hibaüzenet eltűnik. A gép az elakadáskor nyomtatott oldal nyomtatásával folytatja a feladatot.

## Távolítsa el az 1. kazettában elakadt papírt

Az alábbiakban példaként az 1. kazetta műveleteit ismertetjük.

## FIGYELEM!

- Ne használja fel újra az elakadt papírokat.
- Ha eltávolítás közben a papír elszakadt, távolítson el minden maradék papírdarabot a készülék belsejéből. A készülékben maradt papírdarabok további elakadásokat okozhatnak.
  - 1 Ha opcionális oldalsó adagoló van felszerelve, távolítsa el az oldalsó adagolót.

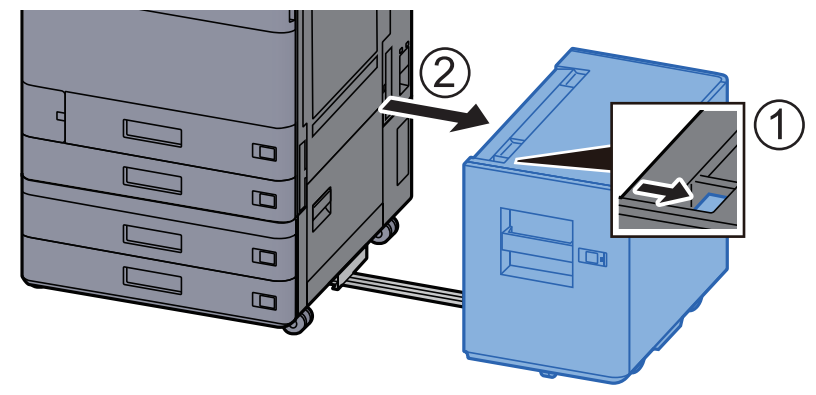

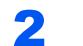

Nyissa ki az 1. jobb oldali fedelet.

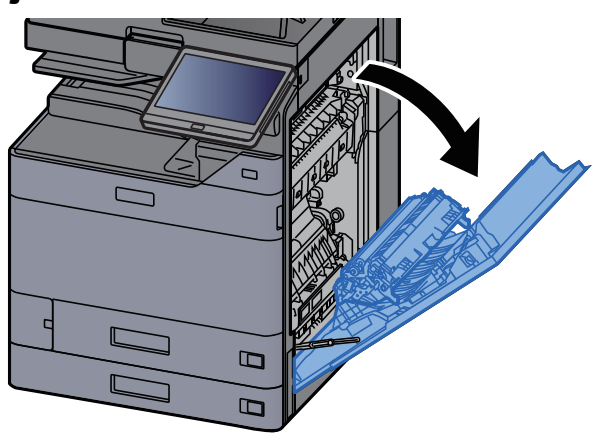

**3** Nyissa ki a fedelet (A3).

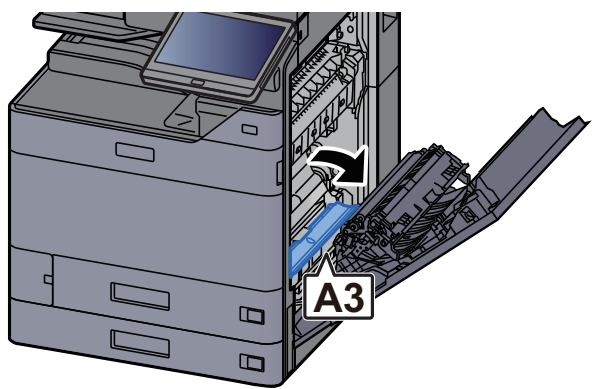

4 Távolítsa el az elakadt papírt.

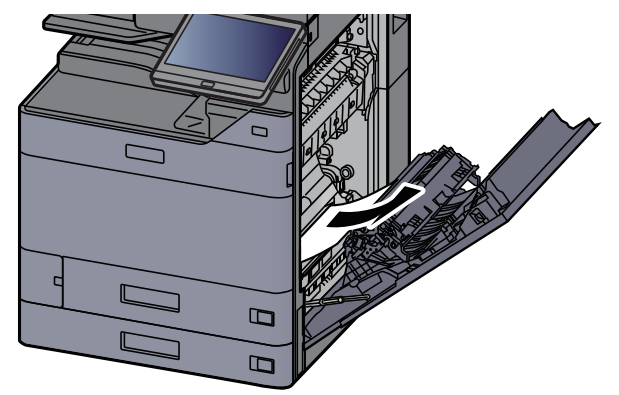

**5** Helyezze vissza a fedelet az eredeti helyére.

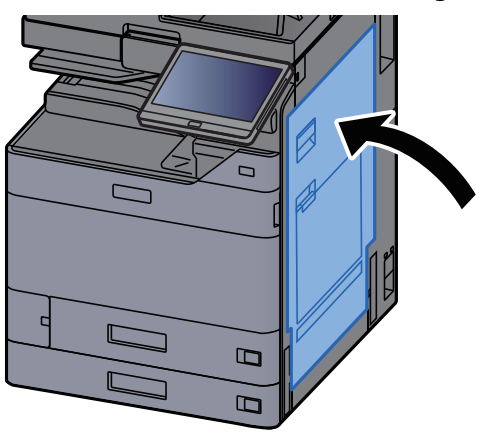

**6** Nyissa le maga felé teljesen az 1. kazettát.

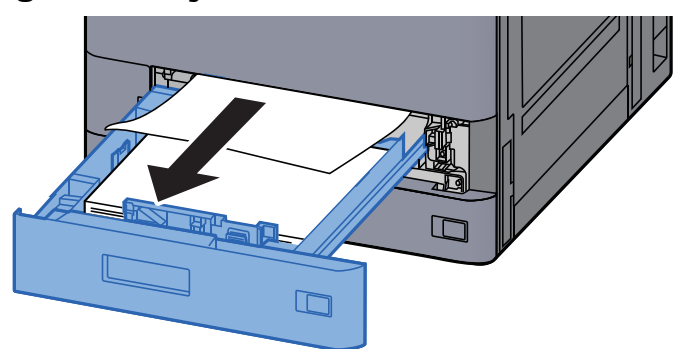

7 Táv

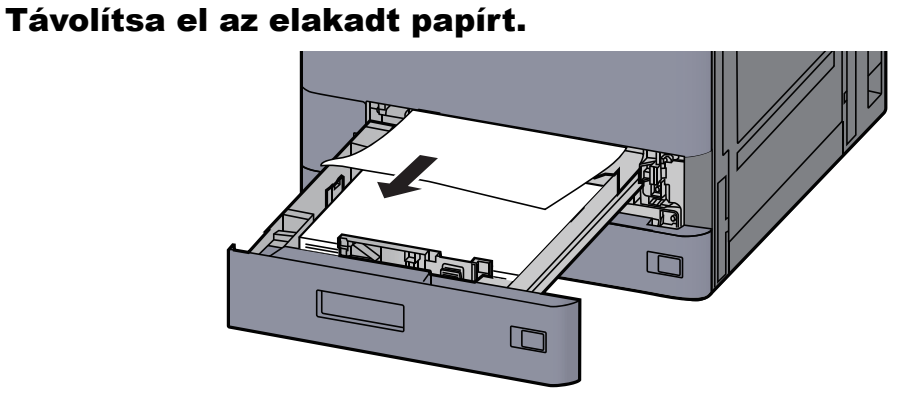

#### **FONTOS**

A nehezen elérhető papír eltávolítása érdekében a kazetta eltávolítható.

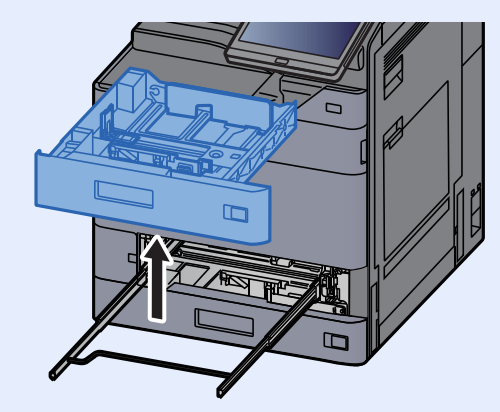

8 Az 1. kazettát nyomja vissza a helyére.

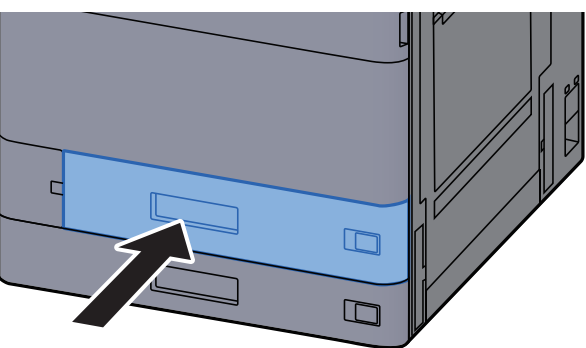

9 Ha opcionális oldalsó adagoló van felszerelve, az oldalsó adagolót állítsa vissza az eredeti helyére.

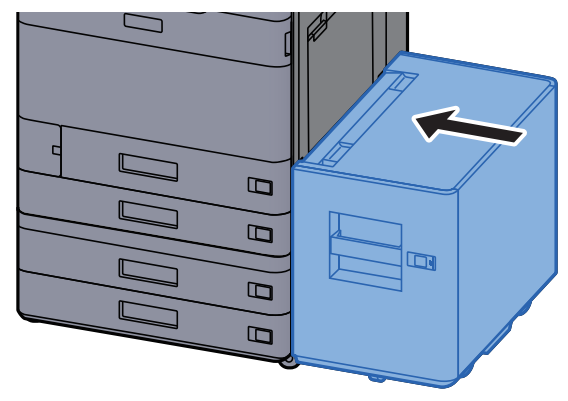

## Távolítsa el a 2. jobb oldali fedélben elakadt papírt

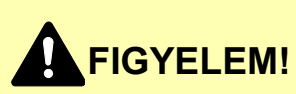

- Ne használja fel újra az elakadt papírokat.
- Ha eltávolítás közben a papír elszakadt, távolítson el minden maradék papírdarabot a készülék belsejéből. A készülékben maradt papírdarabok további elakadásokat okozhatnak.

1

Ha opcionális oldalsó adagoló van felszerelve, távolítsa el az oldalsó adagolót.

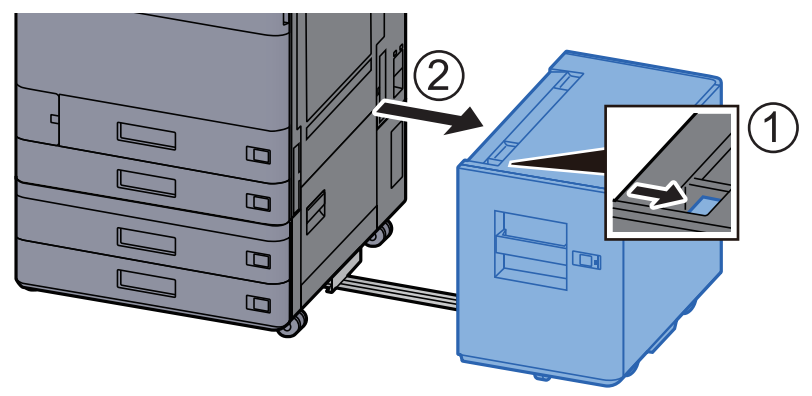

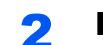

Nyissa ki az 1. jobb oldali fedelet.

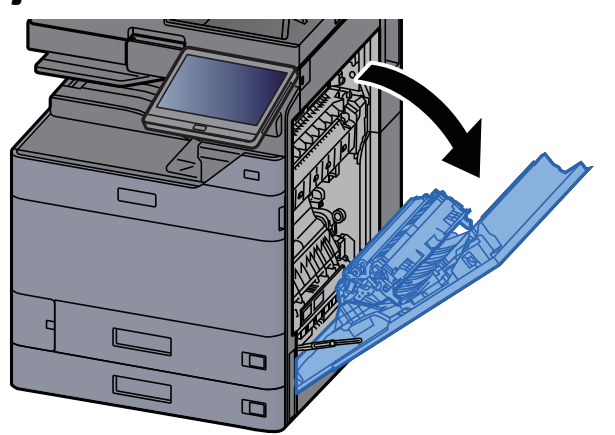

**3** Zárja a duplex egységet (A5).

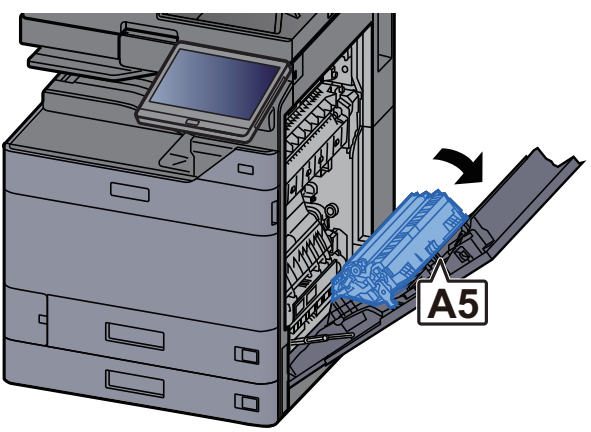

4

#### Távolítsa el az elakadt papírt.

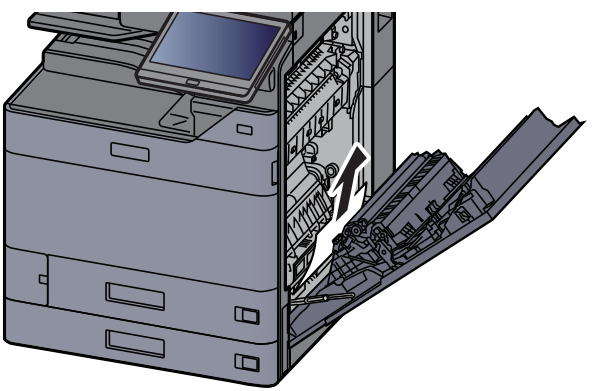

Helyezze vissza a fedelet az eredeti helyére. 5

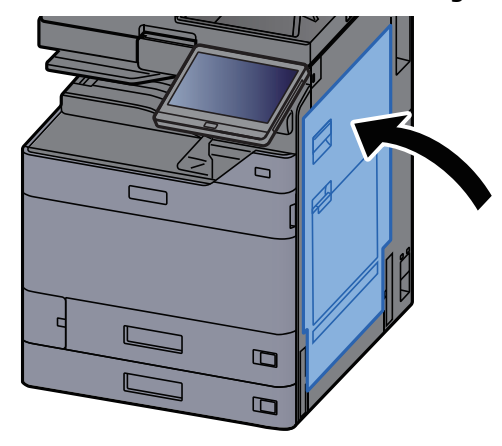

Nyissa le maga felé teljesen a 2. kazettát. 6

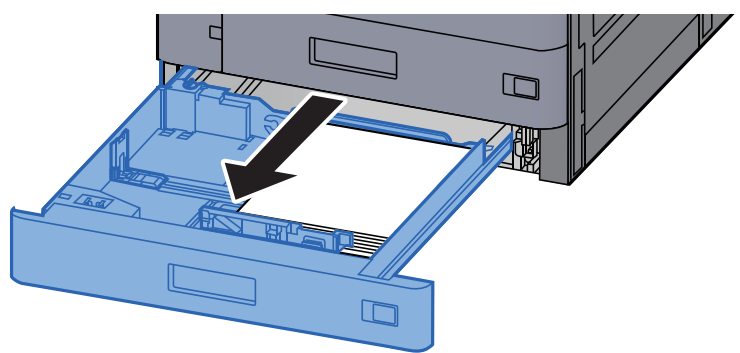

Távolítsa el az elakadt papírt. 7

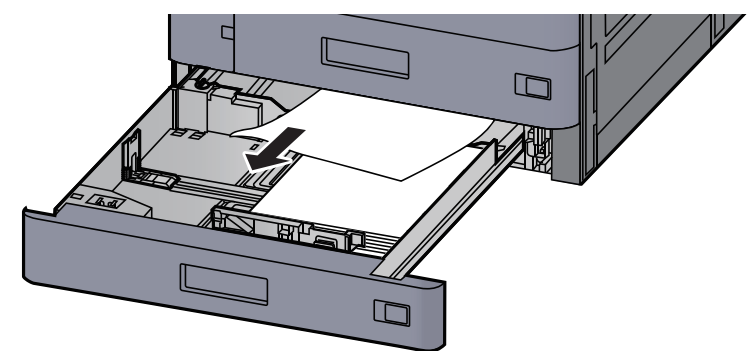

### **FONTOS**

A nehezen elérhető papír eltávolítása érdekében a kazetta eltávolítható.

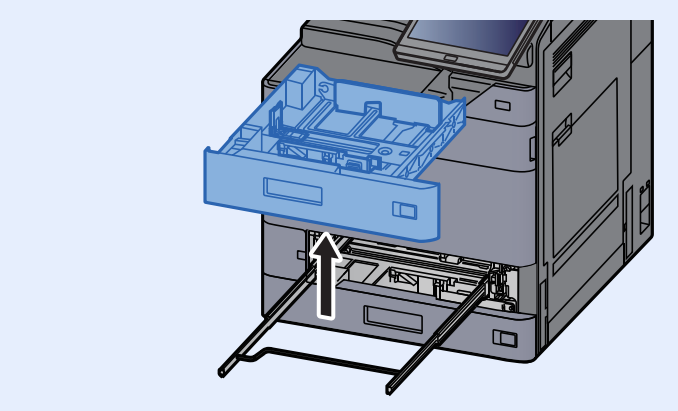

8 A 2. kazettát nyomja vissza helyére.

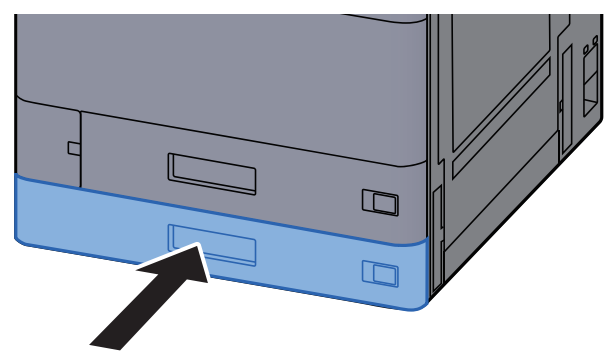

9 Ha opcionális oldalsó adagoló van felszerelve, az oldalsó adagolót állítsa vissza az eredeti helyére.

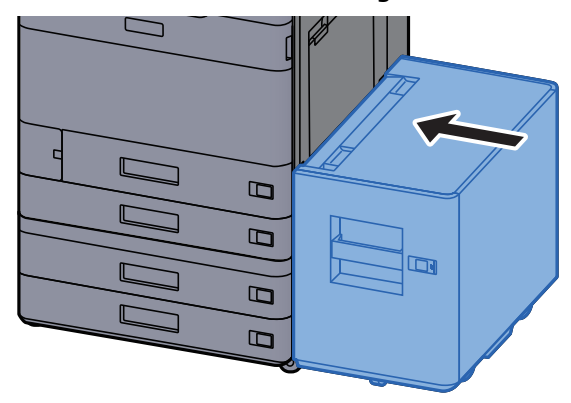

# Távolítsa el a 3. és a 4. kazettában elakadt papírt (500-lap x 2)

Az alábbiak ismertetik a 3. kazettát.

## 

- Ne használja fel újra az elakadt papírokat.
- Ha eltávolítás közben a papír elszakadt, távolítson el minden maradék papírdarabot a készülék belsejéből. A készülékben maradt papírdarabok további elakadásokat okozhatnak.

1 Ha opcionális oldalsó adagoló van felszerelve, távolítsa el az oldalsó adagolót.

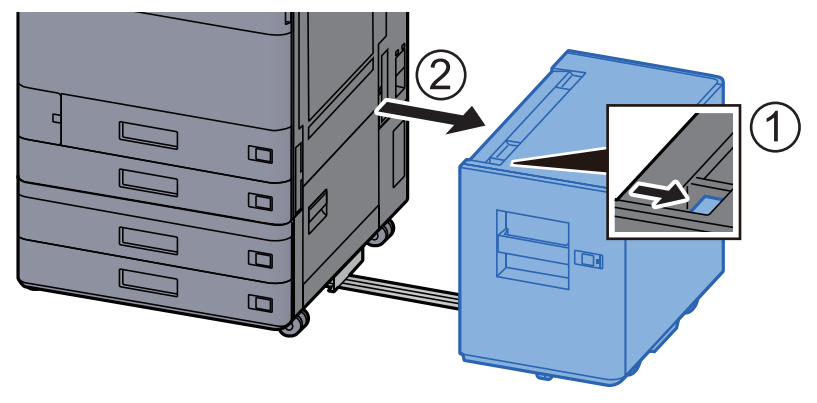

7 Nyissa ki a 2. jobb oldali fedelet.

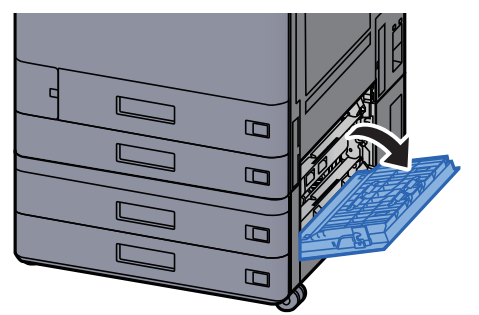

**3** Távolítsa el az elakadt papírt.

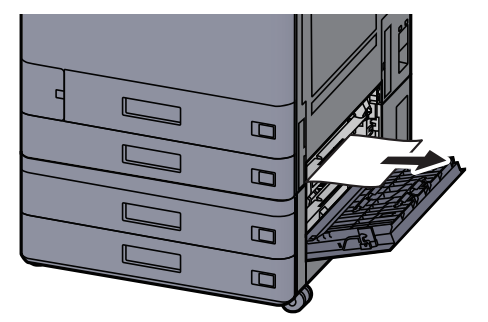

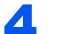

#### Nyissa le maga felé teljesen a 3. kazettát.

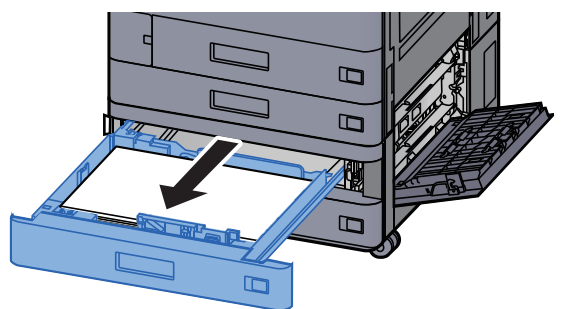

5

Távolítsa el az elakadt papírt.

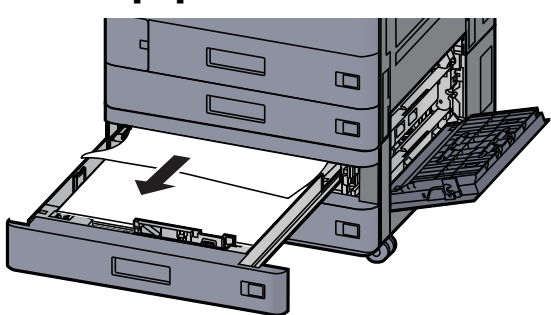

### **FONTOS**

A nehezen elérhető papír eltávolítása érdekében a kazetta eltávolítható.

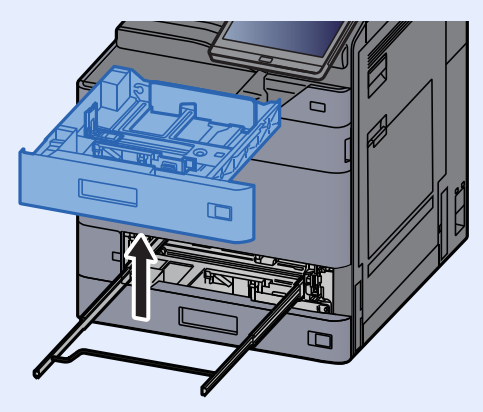

**6** A 2. jobb oldali fedelet és a 3. kazettát nyomja vissza a helyére.

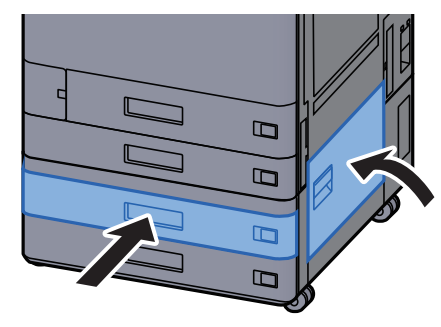

7 Ha opcionális oldalsó adagoló van felszerelve, az oldalsó adagolót állítsa vissza az eredeti helyére.

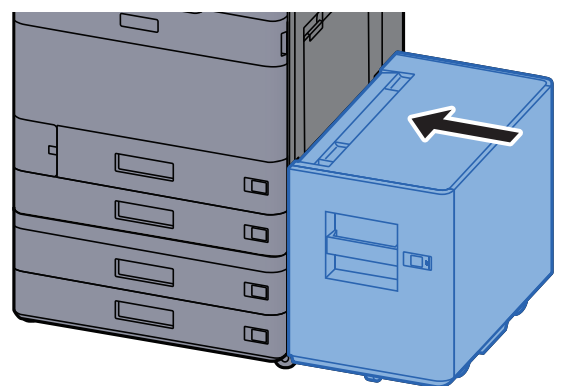

# Távolítsa el a 3. kazettában elakadt papírt (1 500-lap x 2)

FIGYELEM!

- Ne használja fel újra az elakadt papírokat.
- Ha eltávolítás közben a papír elszakadt, távolítson el minden maradék papírdarabot a készülék belsejéből. A készülékben maradt papírdarabok további elakadásokat okozhatnak.

Ha opcionális oldalsó adagoló van felszerelve, távolítsa el az oldalsó adagolót.

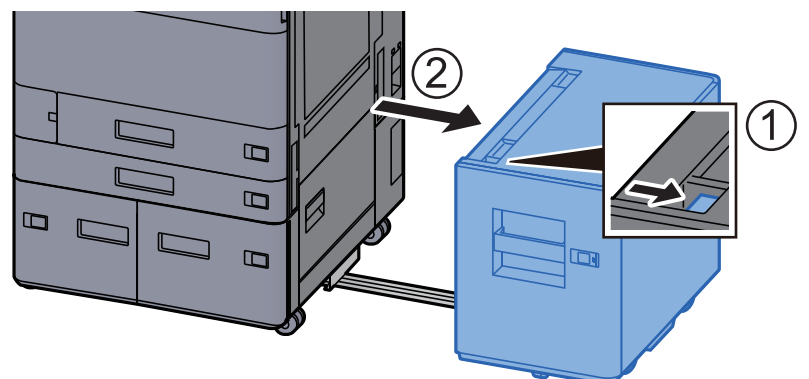

**2** Nyissa ki a 2. jobb oldali fedelet.

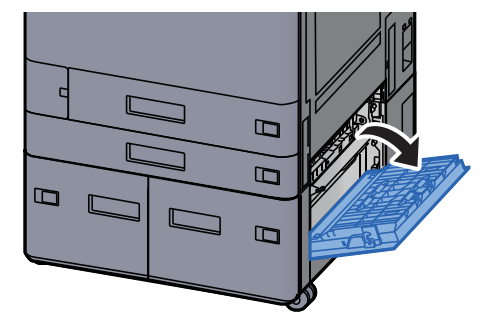

3

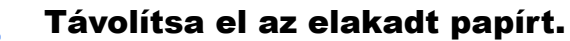

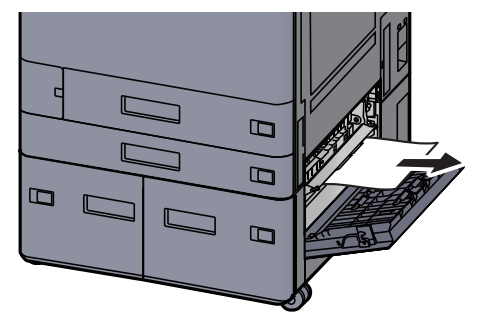

Nyissa le maga felé teljesen a 3. kazettát. 4

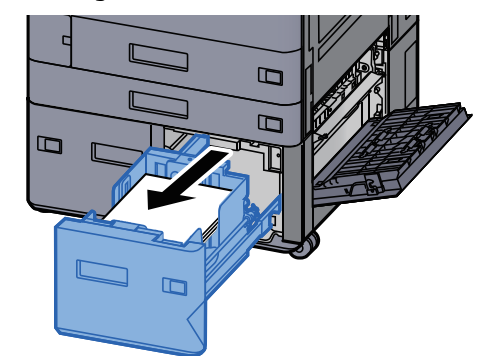

Távolítsa el az elakadt papírt. 5

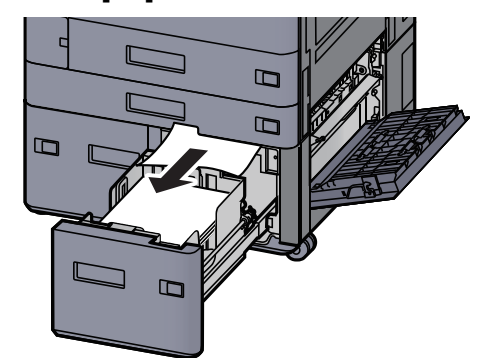

A 2. jobb oldali fedelet és a 3. kazettát nyomja vissza a helyére. 6

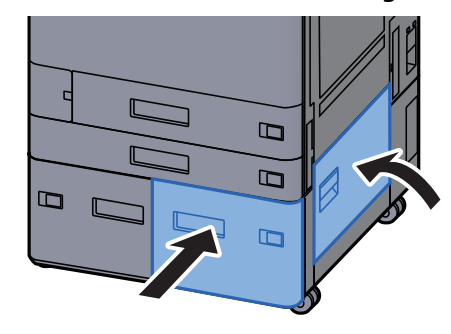

7 Ha opcionális oldalsó adagoló van felszerelve, az oldalsó adagolót állítsa vissza az eredeti helyére.

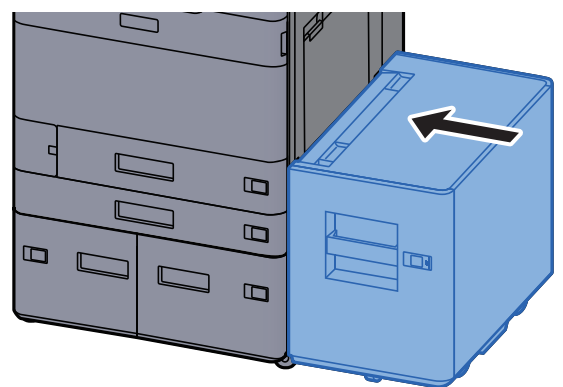

# Távolítsa el a 4. kazettában elakadt papírt (1 500-lap x 2)

FIGYELEM!

- Ne használja fel újra az elakadt papírokat.
- Ha eltávolítás közben a papír elszakadt, távolítson el minden maradék papírdarabot a készülék belsejéből. A készülékben maradt papírdarabok további elakadásokat okozhatnak.

Ha opcionális oldalsó adagoló van felszerelve, távolítsa el az oldalsó adagolót.

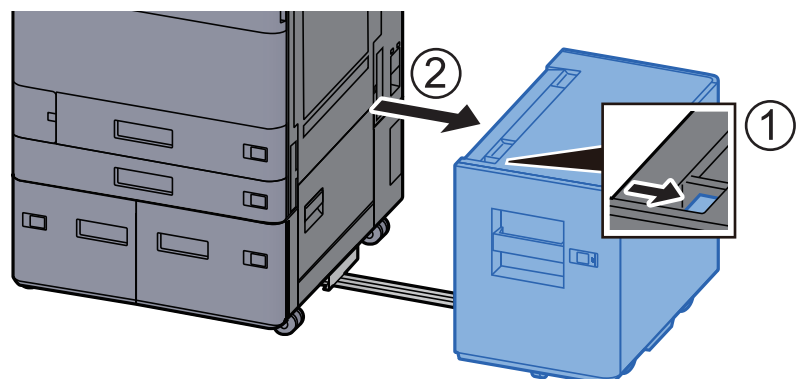

7 Nyissa ki a 2. jobb oldali fedelet.

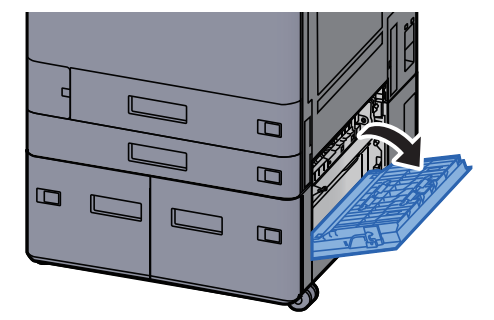

3

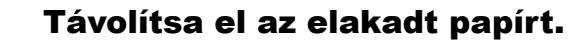

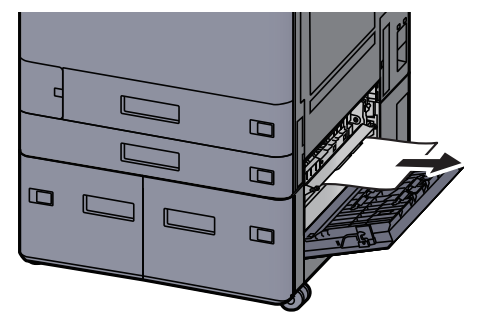

Nyissa le maga felé teljesen a 3. kazettát. 4

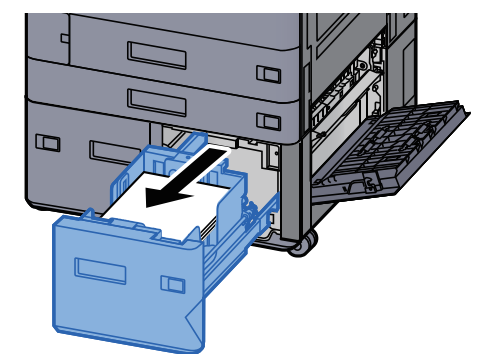

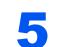

Nyissa le maga felé teljesen a 4. kazettát.

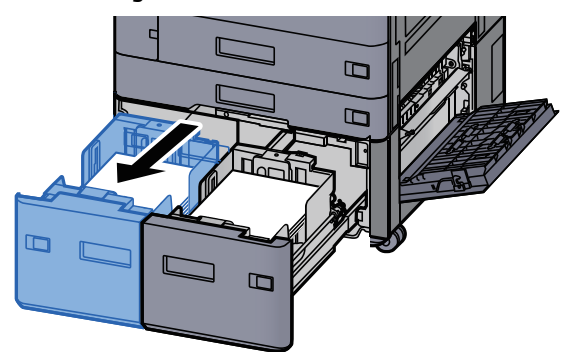

Húzza ki a papíradagoló egységet (B1). 6

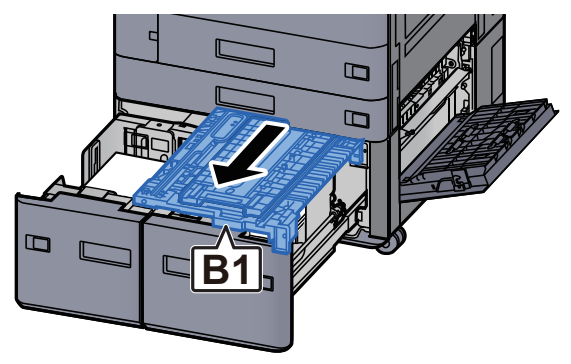

**7** Nyissa a fedelet (B2).

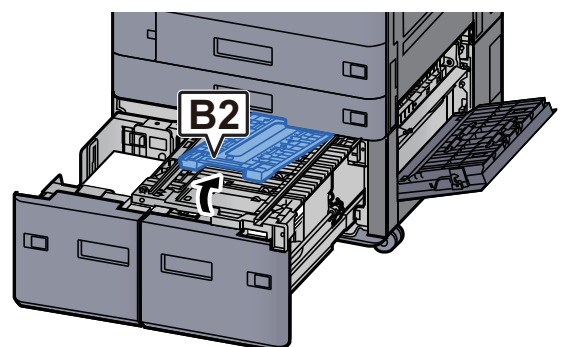

8 Távolítsa el az elakadt papírt.

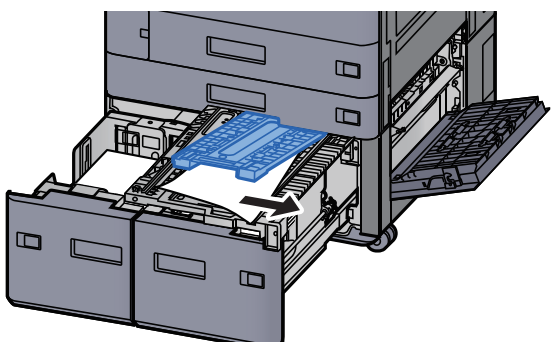

**9** A papíradagolót, a 3. kazettát és a 4. kazettát nyomja vissza a helyére.

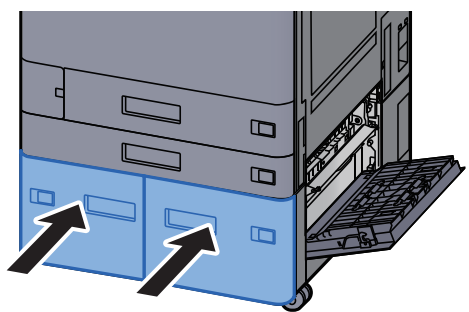

**1 O** Helyezze vissza a fedelet az eredeti helyére.

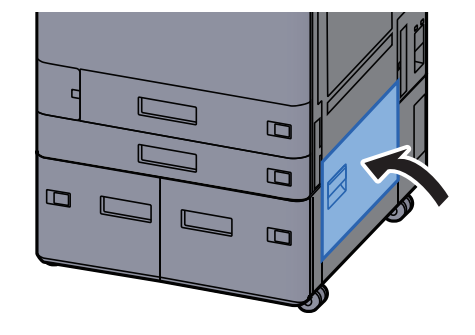

11 Ha opcionális oldalsó adagoló van felszerelve, az oldalsó adagolót állítsa vissza az eredeti helyére.

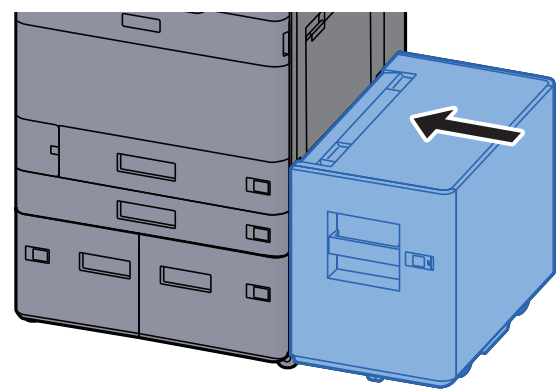

# Távolítsa el az 5. kazettában elakadt papírt (oldalsó adagoló)

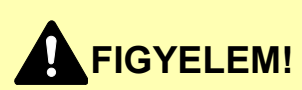

- Ne használja fel újra az elakadt papírokat.
- Ha eltávolítás közben a papír elszakadt, távolítson el minden maradék papírdarabot a készülék belsejéből. A készülékben maradt papírdarabok további elakadásokat okozhatnak.

#### Távolítsa el az oldalsó adagolót.

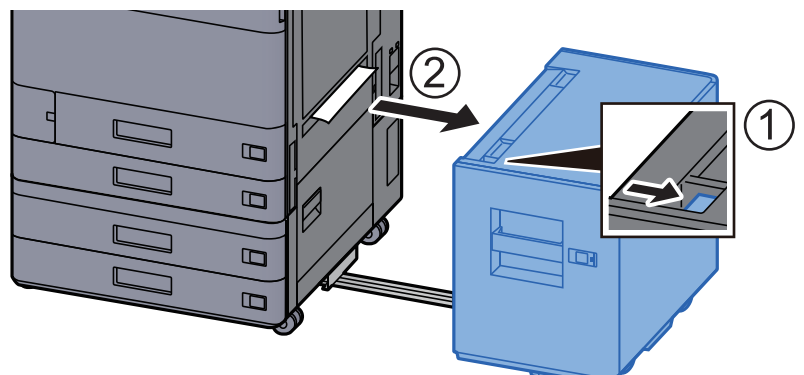

### 2 Távolítsa el az elakadt papírt.

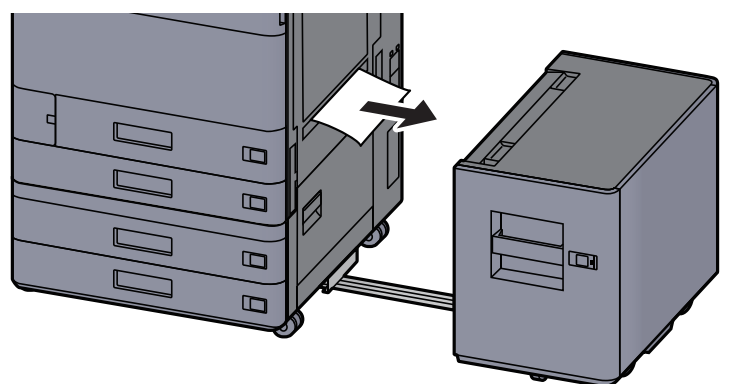

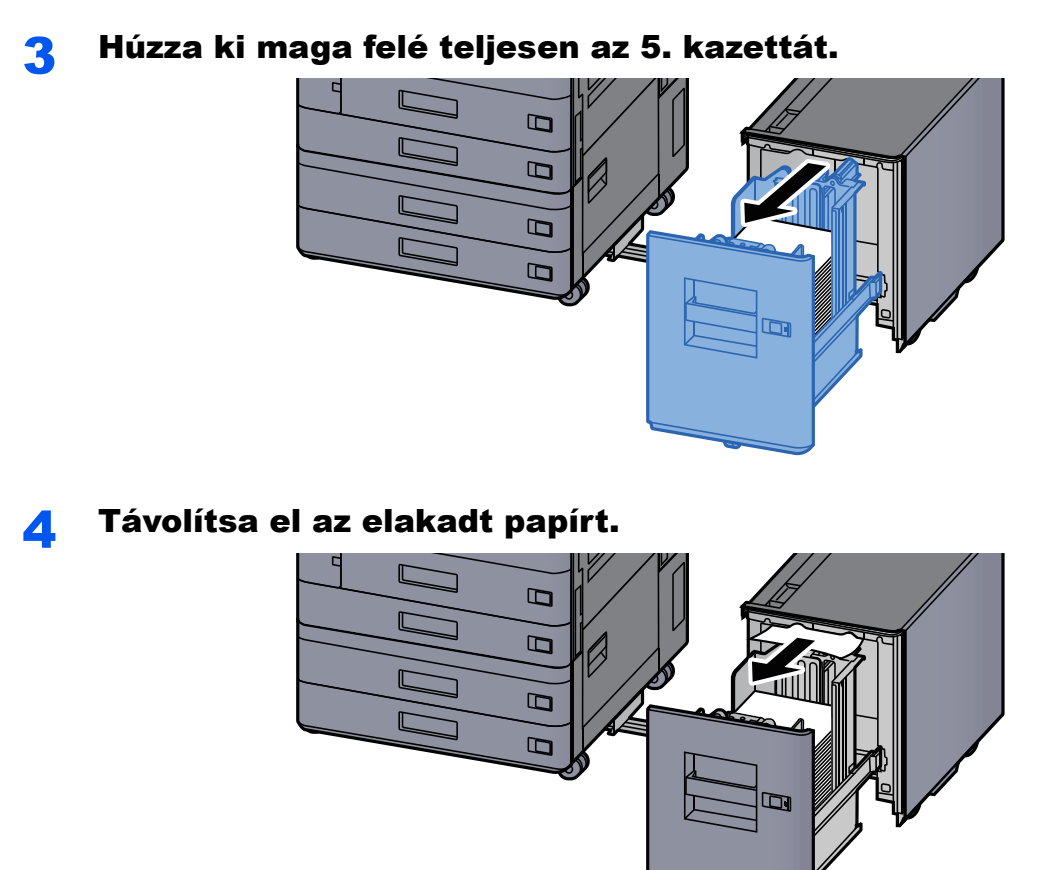

**5** Az 5. kazettát és az oldalsó adagolót állítsa vissza az eredeti helyére.

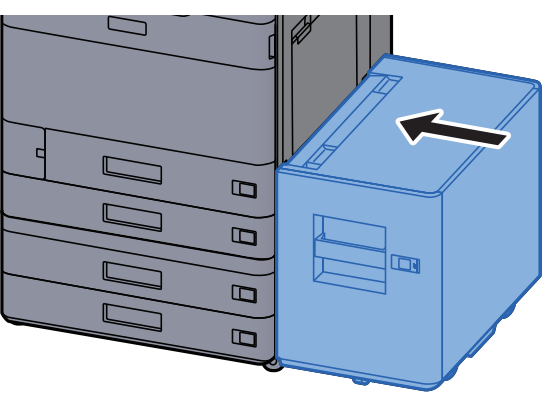

## Távolítsa el a kézi adagolóban elakadt papírt

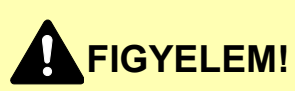

- Ne használja fel újra az elakadt papírokat.
- Ha eltávolítás közben a papír elszakadt, távolítson el minden maradék papírdarabot a készülék belsejéből. A készülékben maradt papírdarabok további elakadásokat okozhatnak.

1

Távolítsa el az elakadt papírt.

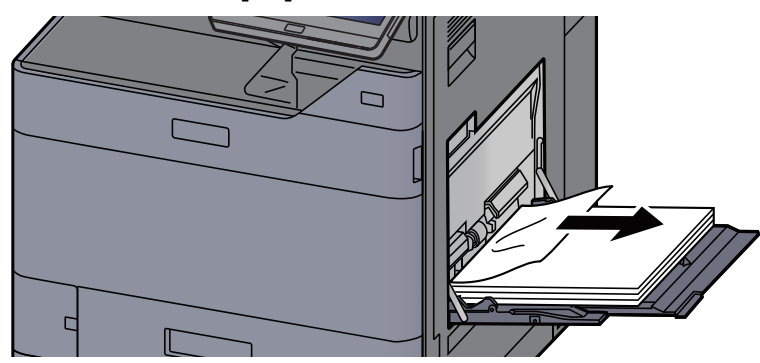

2 Távolítson el minden papírt.

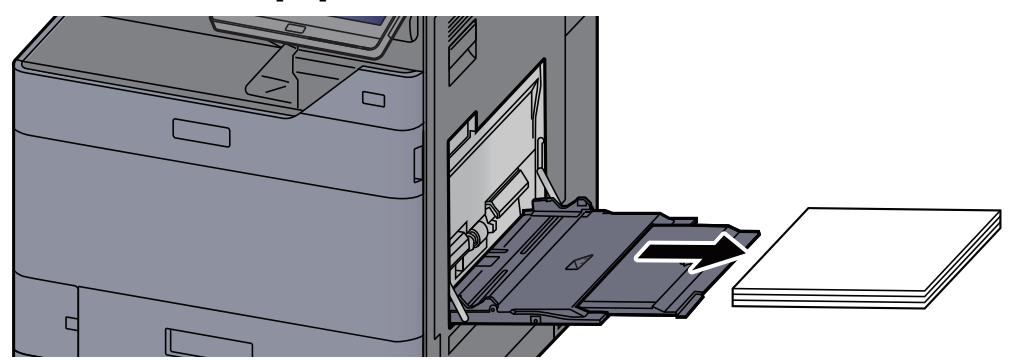

**3** Töltsön be újra papírt.

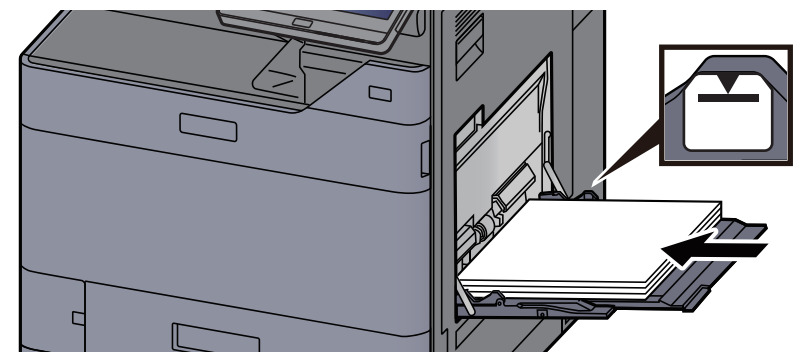

## Távolítsa el az 1. jobb oldali fedélben elakadt papírt

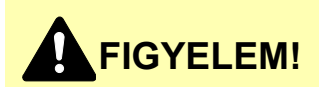

A rögzítőegység nagyon forró. Az égési sérülés veszélye miatt legyen nagyon körültekintő, amikor ezen a területen dolgozik.

> Ha opcionális oldalsó adagoló van felszerelve, távolítsa el az 1 oldalsó adagolót.

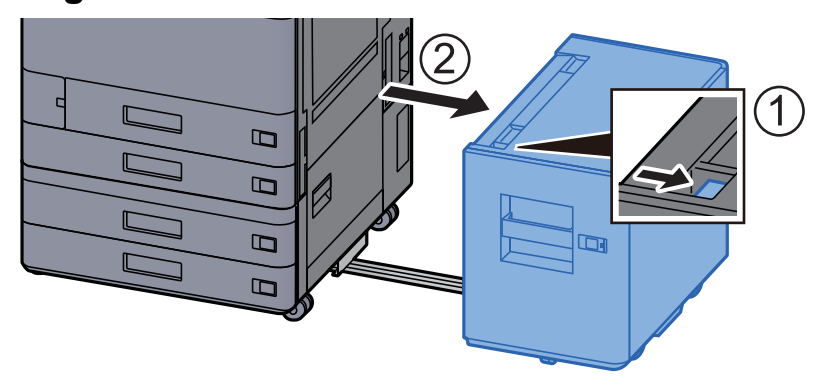

2

Nyissa ki az 1. jobb oldali fedelet.

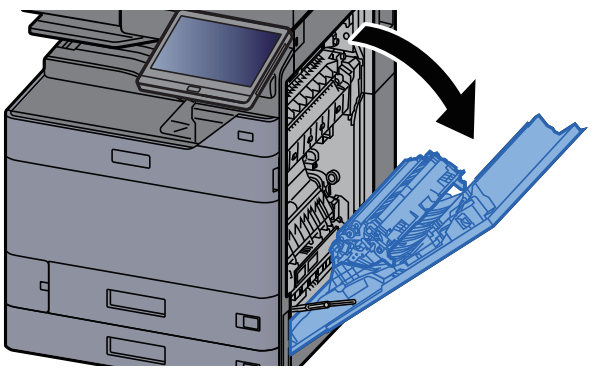

Zárja a duplex egységet (A5). 3

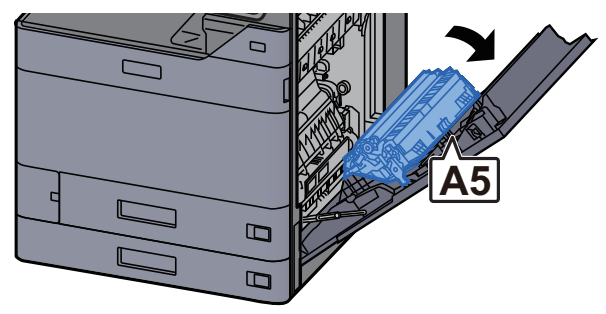

Δ

Távolítsa el az elakadt papírt.

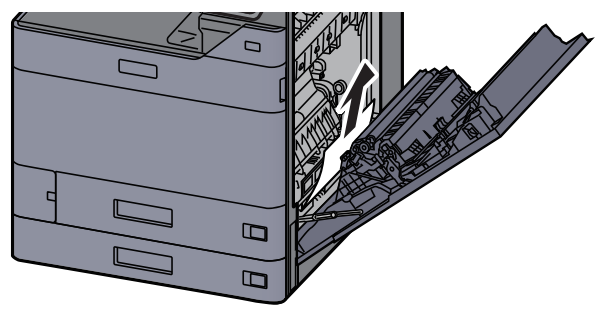

5

Nyissa ki a papíradagoló fedelét (A1).

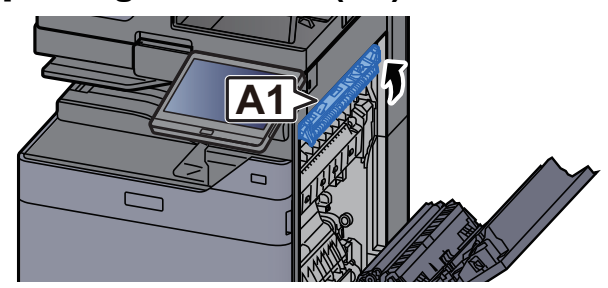

## FORRÓ FELÜLET

Az (A1) területhez csak a jobb oldali fedél kinyitását követő egy perc eltelte után érjen.

#### Távolítsa el az elakadt papírt. 6

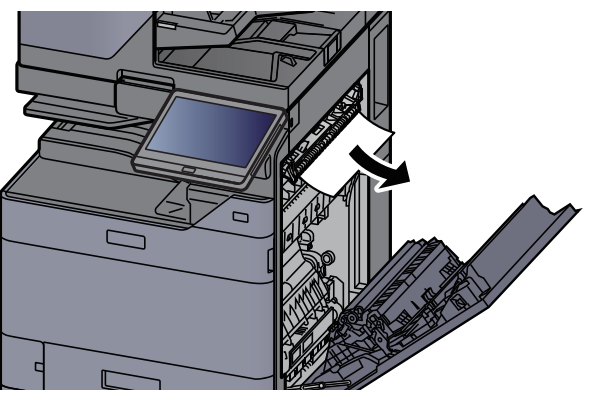

Nyissa ki a fixáló egység fedelét (A2). 7

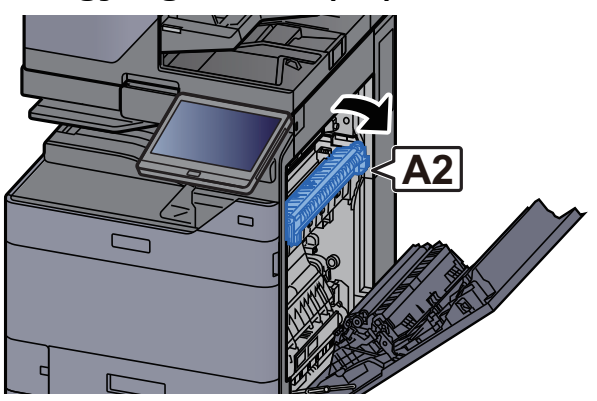

8

Távolítsa el az elakadt papírt.

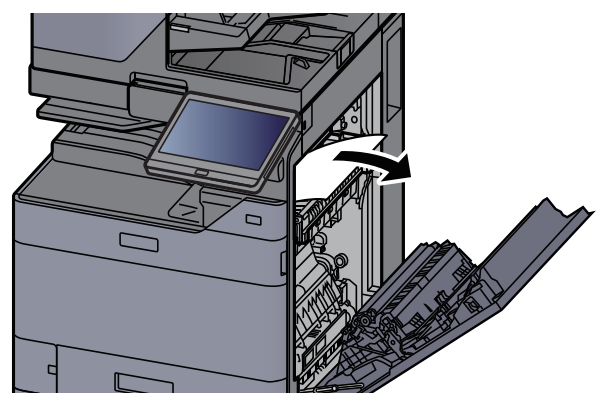

**9** Nyissa ki a fedelet (A3).

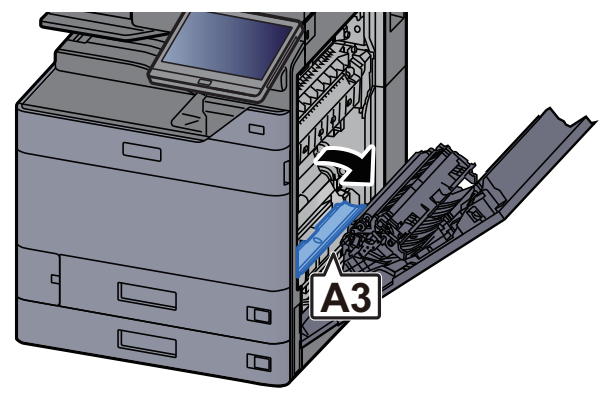

**10** Távolítsa el az elakadt papírt.

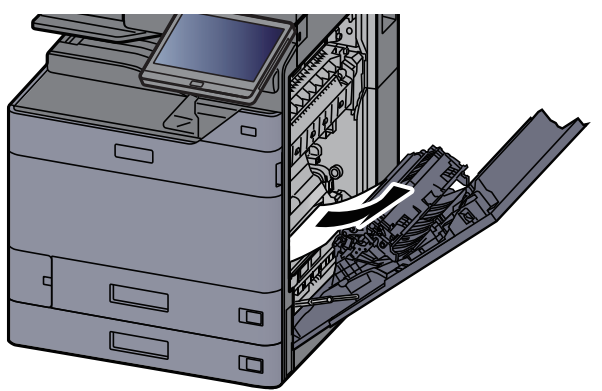

**11** Emelje fel a fedelet (A4).

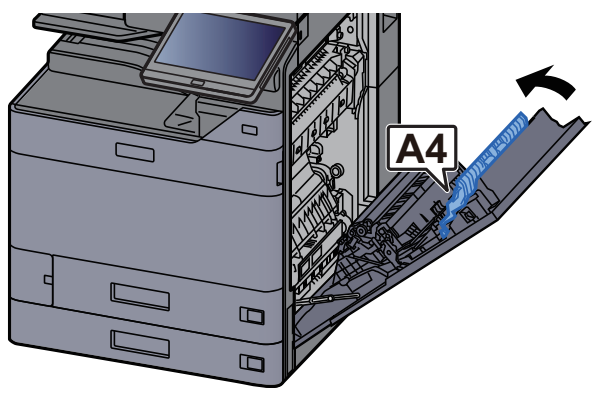

Távolítsa el az elakadt papírt.

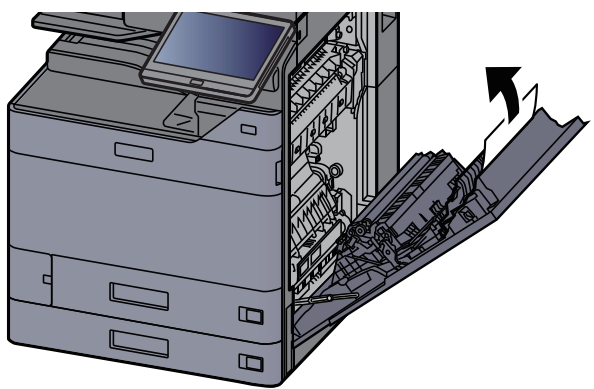

Emelje fel a duplex egységet (A5).

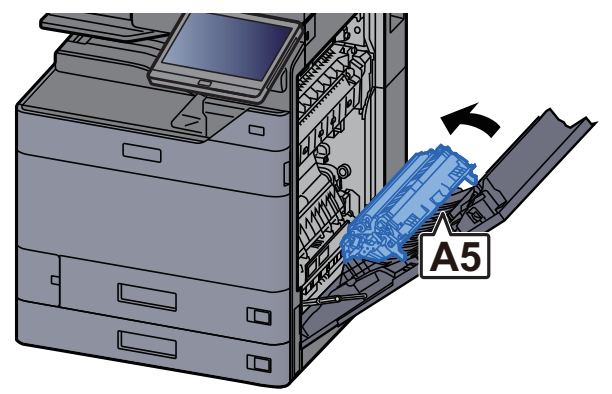

Távolítsa el az elakadt papírt.

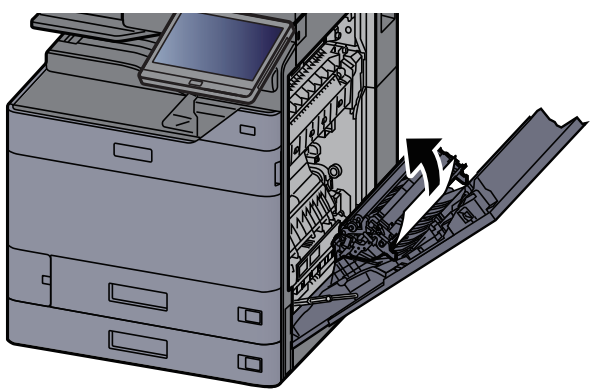

5 Távolítsa el a papírt a papírkiadóból.

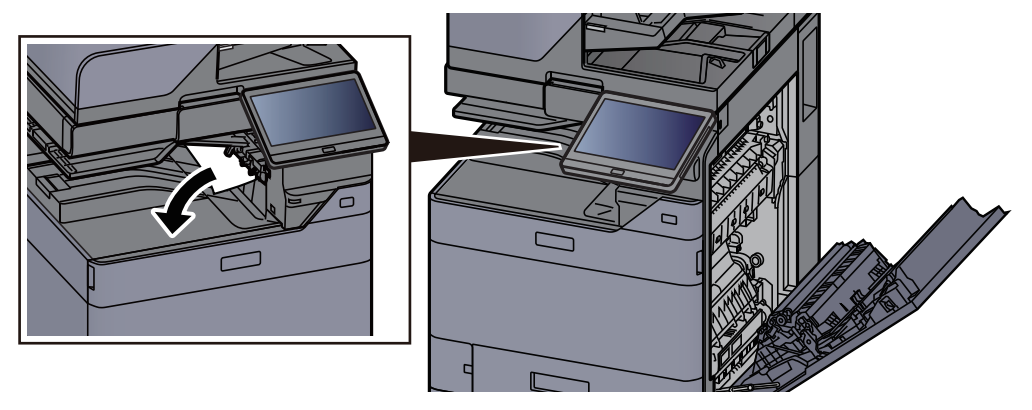

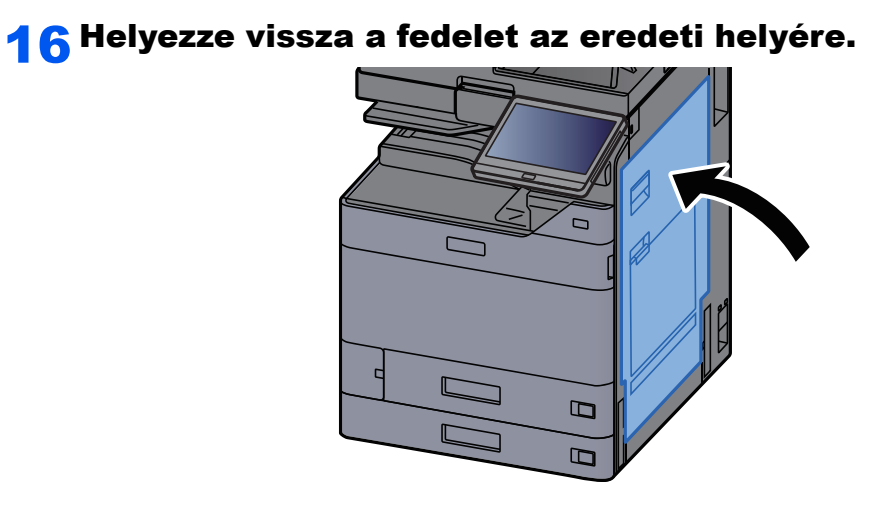

**17** Ha opcionális oldalsó adagoló van felszerelve, az oldalsó adagolót állítsa vissza az eredeti helyére.

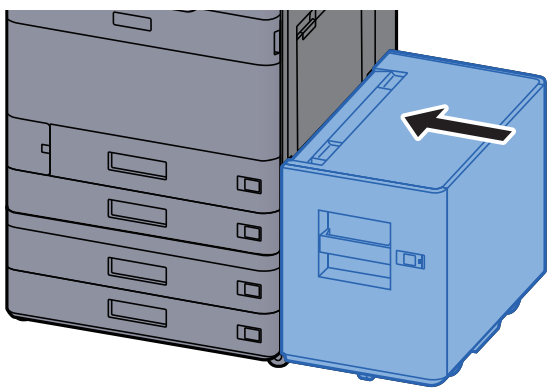

#### 7-83

# Távolítsa el a 2. jobb oldali fedélben elakadt papírt (500-lap x 2)

## FIGYELEM!

- Ne használja fel újra az elakadt papírokat.
- Ha eltávolítás közben a papír elszakadt, távolítson el minden maradék papírdarabot a készülék belsejéből. A készülékben maradt papírdarabok további elakadásokat okozhatnak.
  - 1
- Ha opcionális oldalsó adagoló van felszerelve, távolítsa el az oldalsó adagolót.

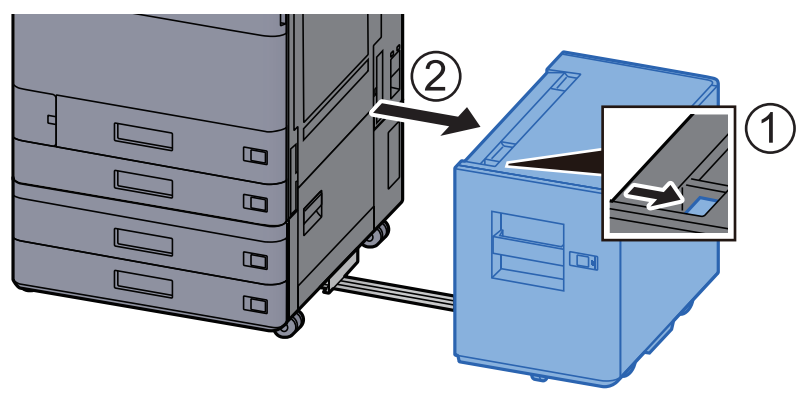

**2** Nyissa ki a 2. jobb oldali fedelet.

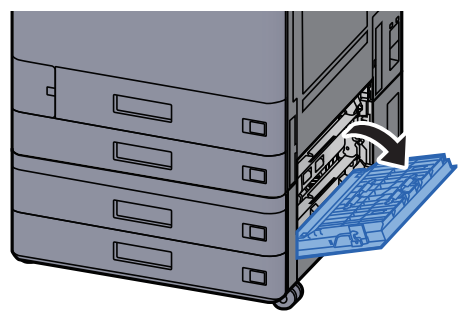

**3** Távolítsa el az elakadt papírt.

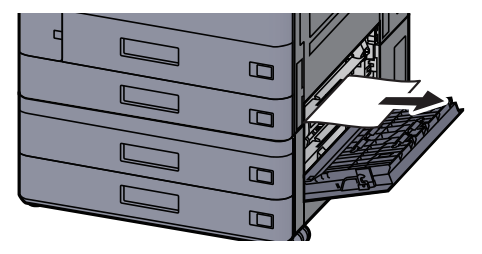

Helyezze vissza a fedelet az eredeti helyére.

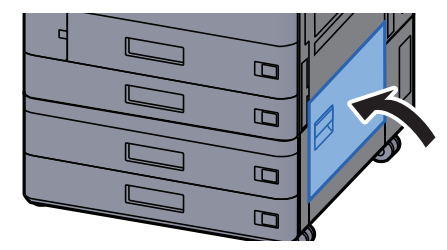

5 Ha opcionális oldalsó adagoló van felszerelve, az oldalsó adagolót állítsa vissza az eredeti helyére.

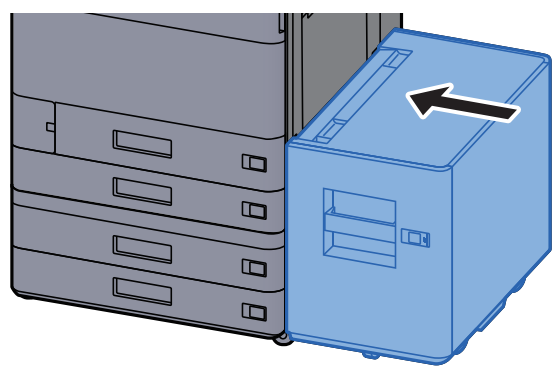

# Távolítsa el a 2. jobb oldali fedélben elakadt papírt (1 500-lap x 2)

FIGYELEM!

- Ne használja fel újra az elakadt papírokat.
- Ha eltávolítás közben a papír elszakadt, távolítson el minden maradék papírdarabot a készülék belsejéből. A készülékben maradt papírdarabok további elakadásokat okozhatnak.
  - Ha opcionális oldalsó adagoló van felszerelve, távolítsa el az oldalsó adagolót.

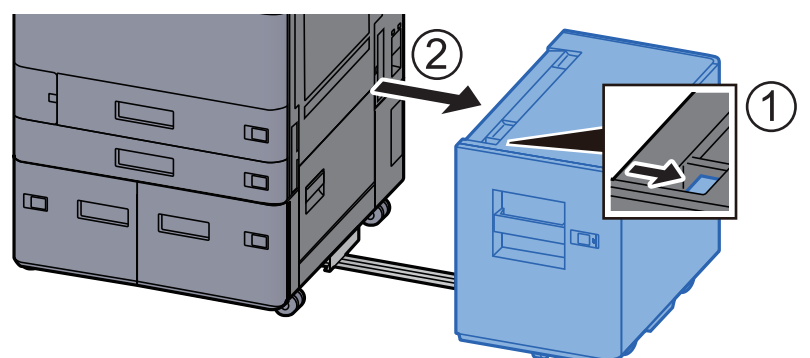

7 Nyissa ki a 2. jobb oldali fedelet.

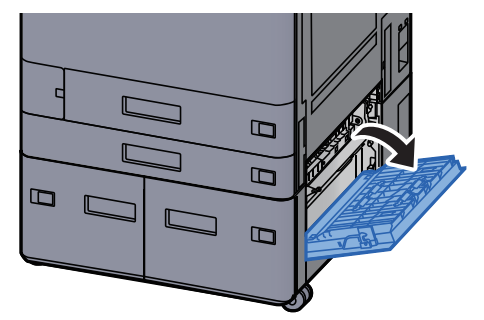

**3** Távolítsa el az elakadt papírt.

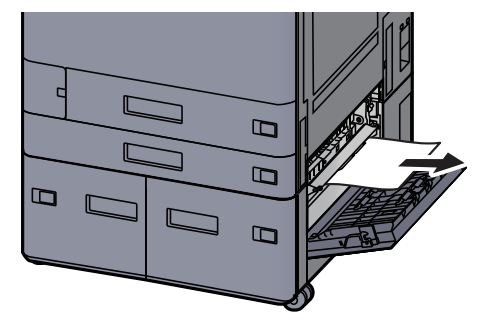

**4** Helyezze vissza a fedelet az eredeti helyére.

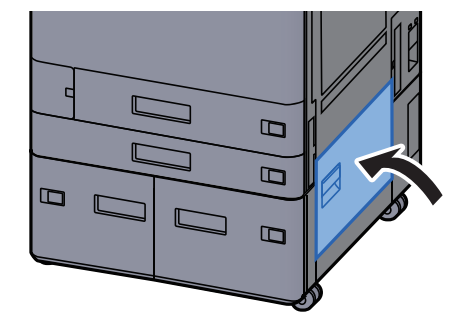

**5** Ha opcionális oldalsó adagoló van felszerelve, az oldalsó adagolót állítsa vissza az eredeti helyére.

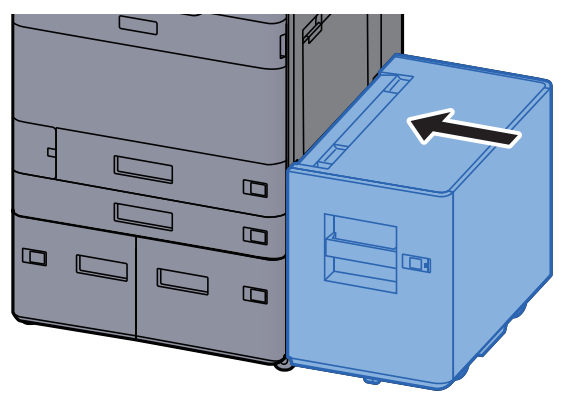

## Távolítsa el az áthidaló egységben elakadt papírt

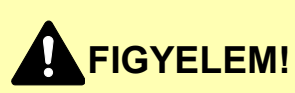

- Ne használja fel újra az elakadt papírokat.
- Ha eltávolítás közben a papír elszakadt, távolítson el minden maradék papírdarabot a készülék belsejéből. A készülékben maradt papírdarabok további elakadásokat okozhatnak.

1

Nyissa ki az áthidaló egység fedelét.

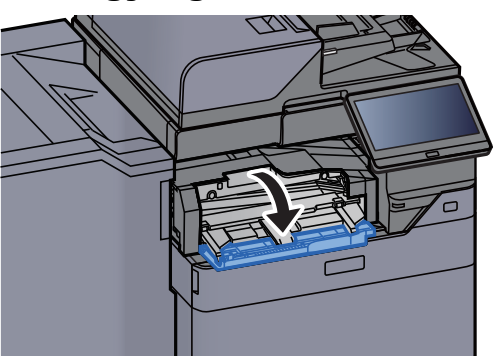

2 Távolítsa el az elakadt papírt.

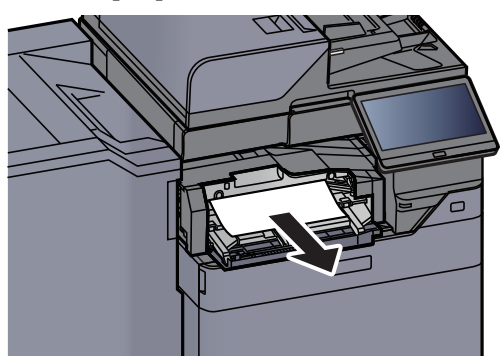

3 Zárja be a fedelet.

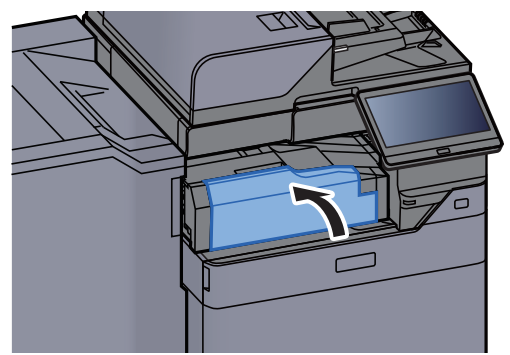

## Távolítsa el a postafiókban elakadt papírt

## FIGYELEM!

- Ne használja fel újra az elakadt papírokat.
- Ha eltávolítás közben a papír elszakadt, távolítson el minden maradék papírdarabot a készülék belsejéből. A készülékben maradt papírdarabok további elakadásokat okozhatnak.

1 N

Nyissa ki a postafiók fedelét.

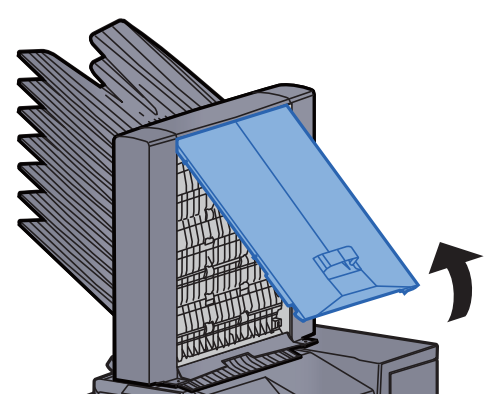

2 Távolítsa el az elakadt papírt.

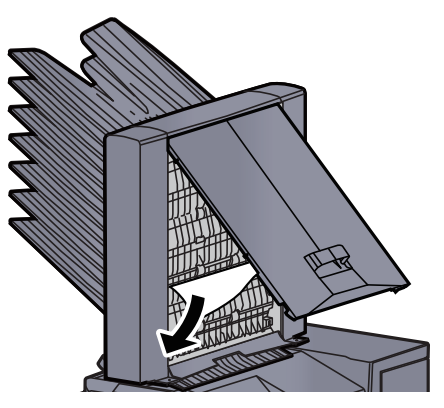

**?** Zárja be a fedelet.

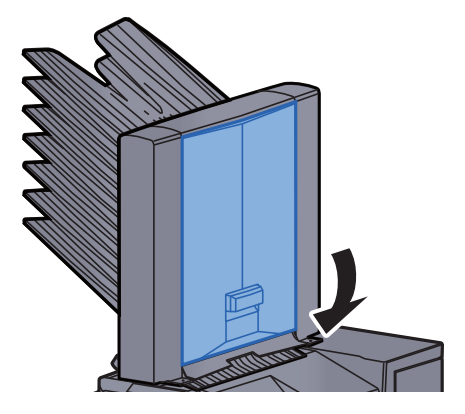

## Távolítsa el a belső finisherben elakadt papírt

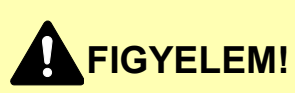

- Ne használja fel újra az elakadt papírokat.
- Ha eltávolítás közben a papír elszakadt, távolítson el minden maradék papírdarabot a készülék belsejéből. A készülékben maradt papírdarabok további elakadásokat okozhatnak.

Távolítsa el az elakadt papírt.

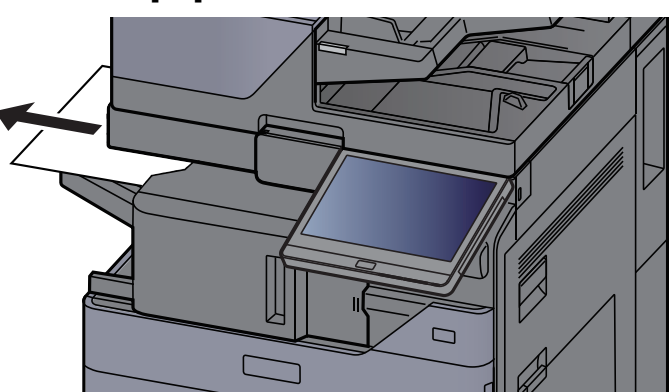

**2** Nyissa ki a belső finisher egységet.

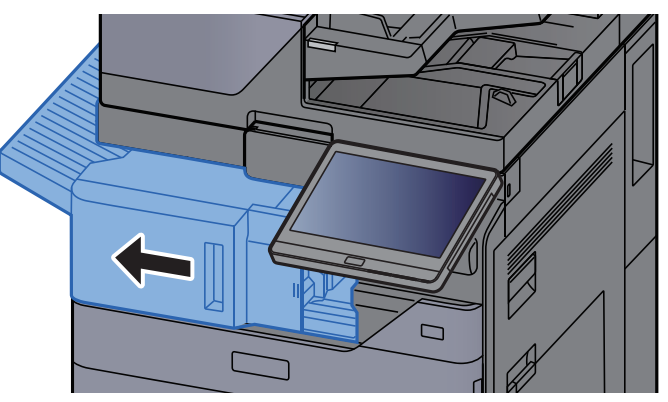

**3** Távolítsa el az elakadt papírt.

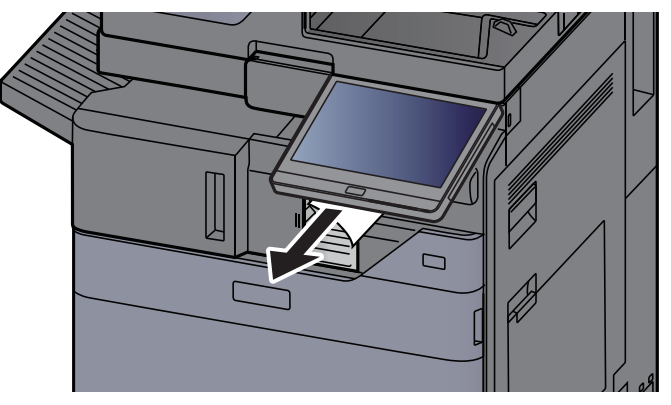

Δ

#### Helyezze vissza az eredeti helyére.

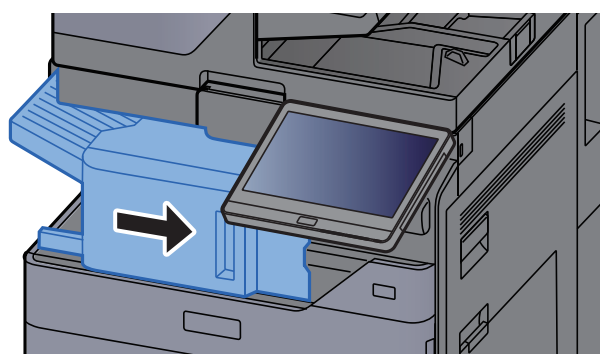

### Távolítsa el a dokumentumadagolóban elakadt papírt (Automatikus fordítás)

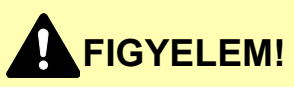

Ha eltávolítás közben a papír elszakadt, távolítson el minden maradék papírdarabot a készülék belsejéből. A készülékben maradt papírdarabok további elakadásokat okozhatnak.

#### Vegye ki az eredetit az eredeti adagolójából.

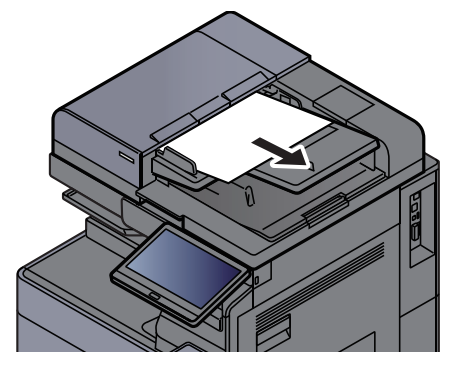

2

Nyissa ki a dokumentumadagoló fedelet.

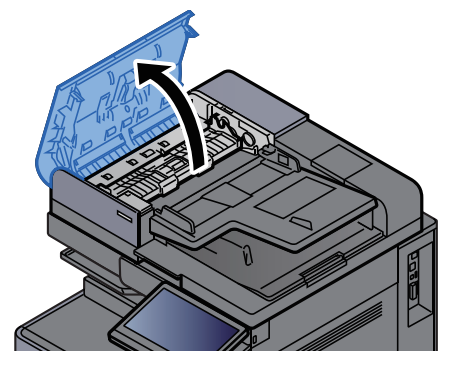

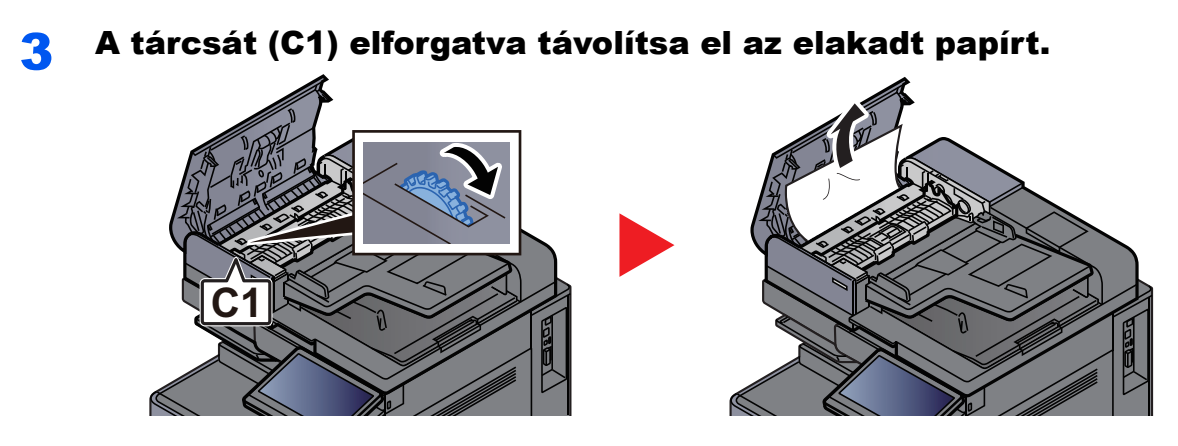

4 Nyissa ki a fordító egységet (C2), és távolítsa el az elakadt papírt.

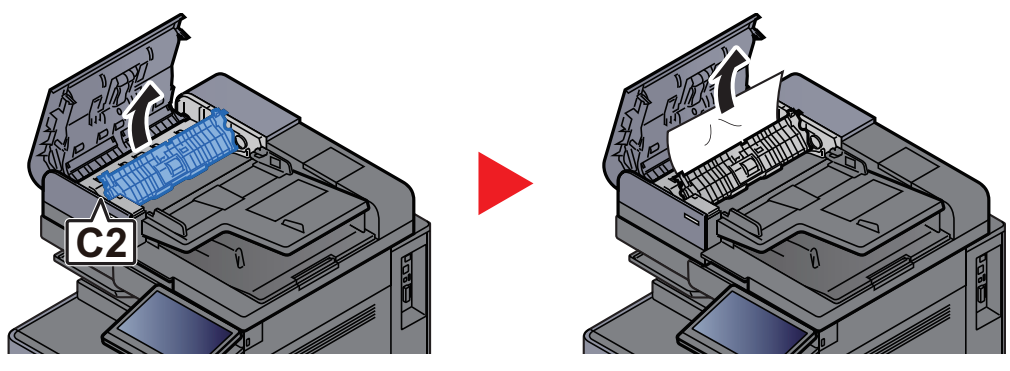

**5** A tárcsát (C1) elforgatva távolítsa el az elakadt papírt.

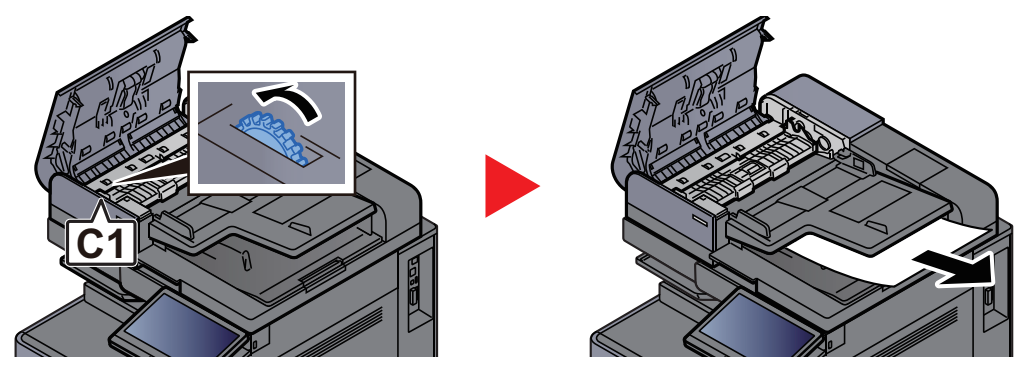

6 Helyezze vissza a fedelet az eredeti helyére.

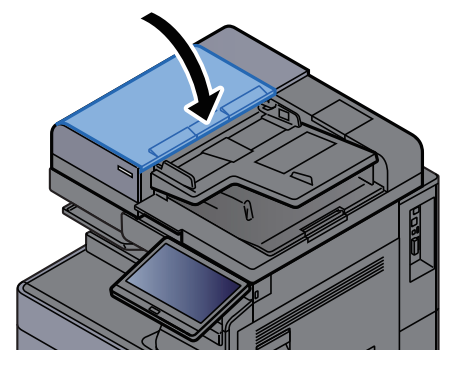

### Távolítsa el a dokumentumadagolóban elakadt papírt (Egyutas beolvasás)

## FIGYELEM!

Ha eltávolítás közben a papír elszakadt, távolítson el minden maradék papírdarabot a készülék belsejéből. A készülékben maradt papírdarabok további elakadásokat okozhatnak.

#### Vegye ki az eredetit az eredeti adagolójából.

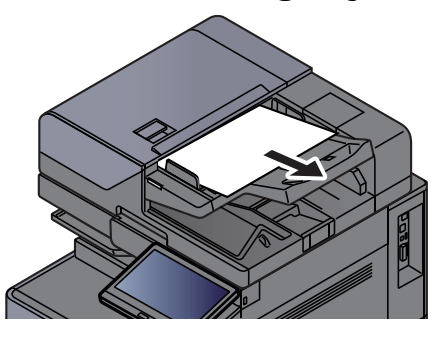

2

Nyissa ki a dokumentumadagoló fedelet.

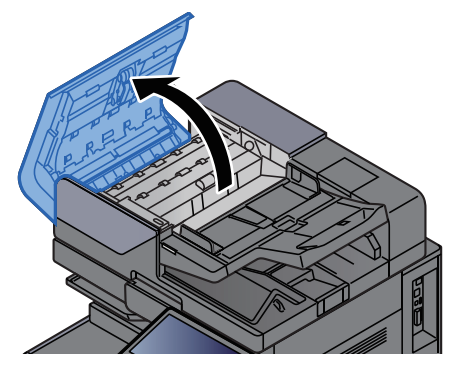

A tárcsát (C) elforgatva távolítsa el az elakadt papírt.

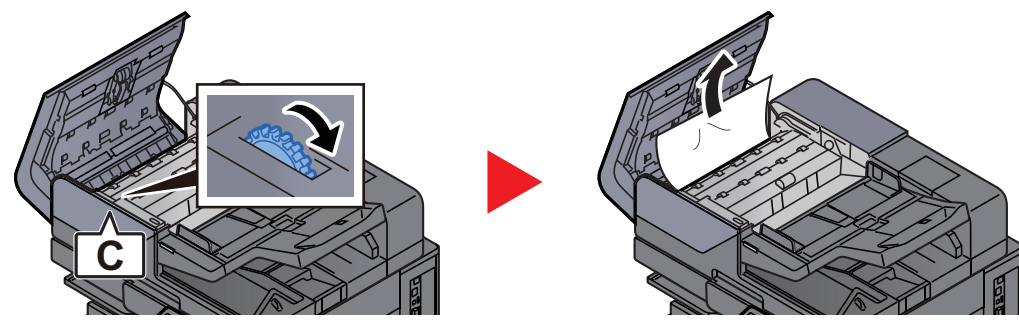

A tárcsát (C) elforgatva távolítsa el az elakadt papírt.

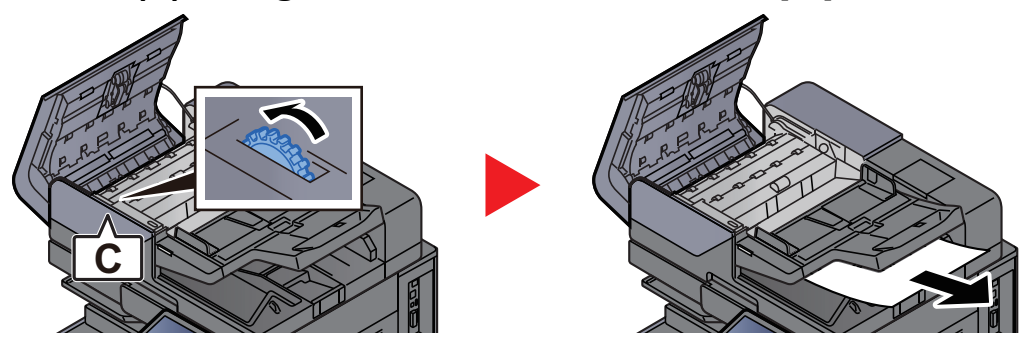

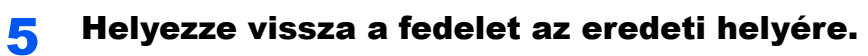

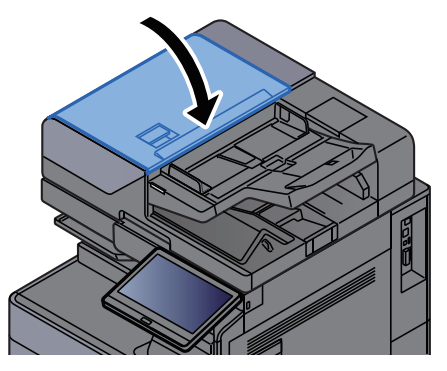

## Távolítsa el a behelyezőben elakadt papírt

# FIGYELEM!

- Ne használja fel újra az elakadt papírokat.
- Ha eltávolítás közben a papír elszakadt, távolítson el minden maradék papírdarabot a készülék belsejéből. A készülékben maradt papírdarabok további elakadásokat okozhatnak.

### Egyenes áthaladás

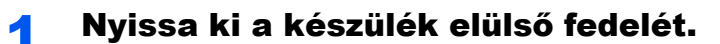

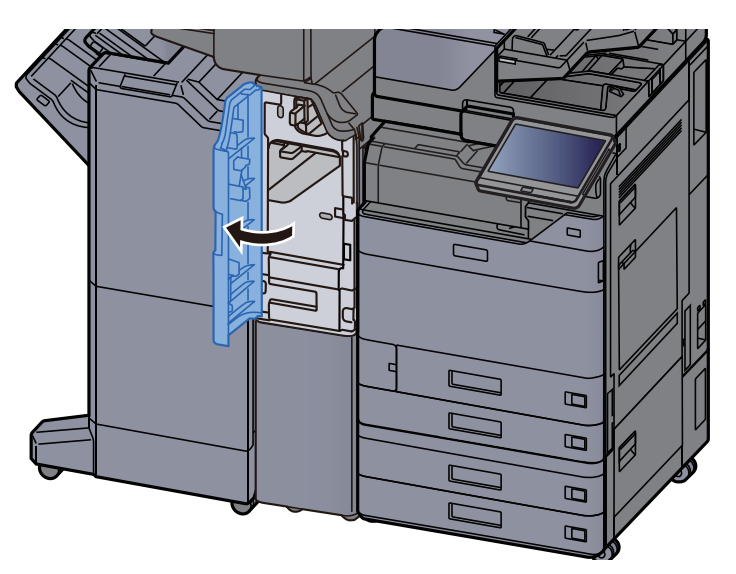

7 Nyissa ki a továbbító vezetőt (E1).

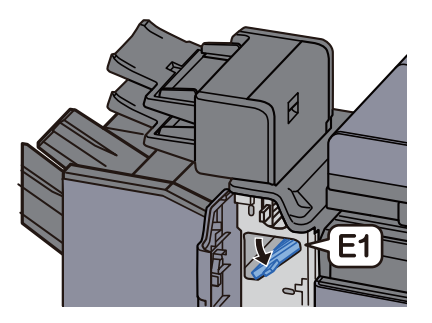

**3** Távolítsa el az elakadt papírt.

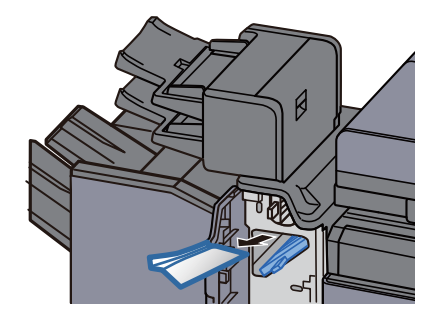
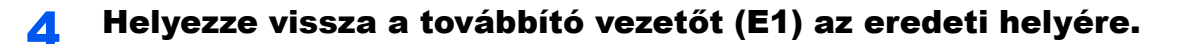

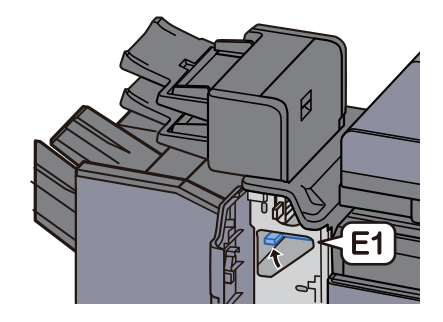

5 Helyezze vissza a fedelet az eredeti helyére.

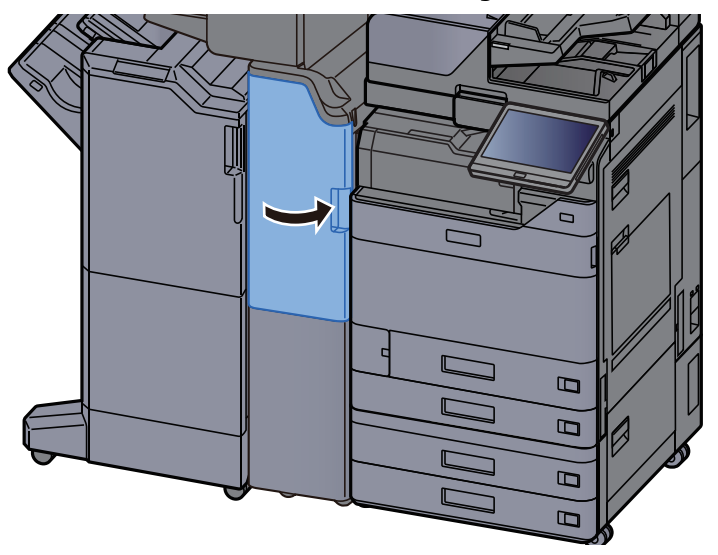

#### Függőleges továbbító rész

**1** Nyissa ki az elülső és a jobb oldali fedelet.

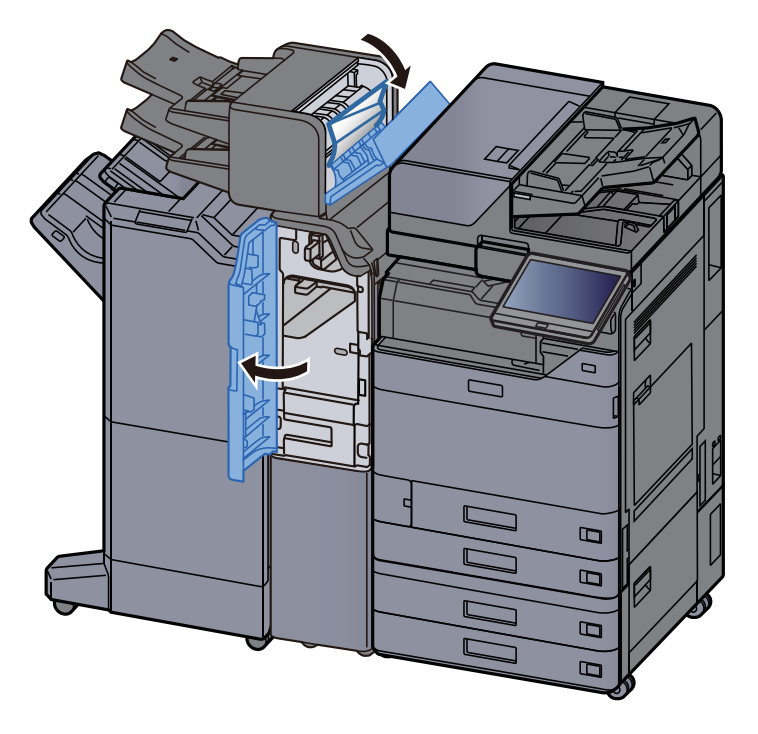

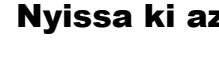

Nyissa ki az (E1) és az (E2) továbbító vezetőt.

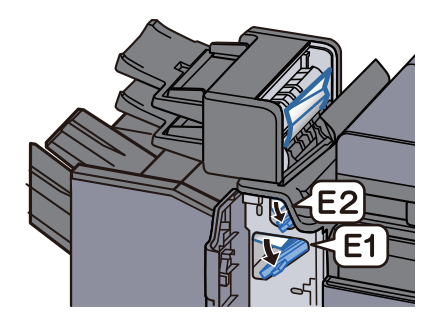

#### Távolítsa el az elakadt papírt. 3

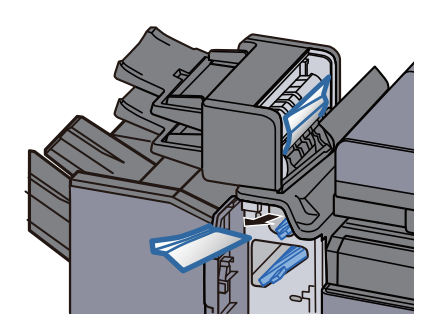

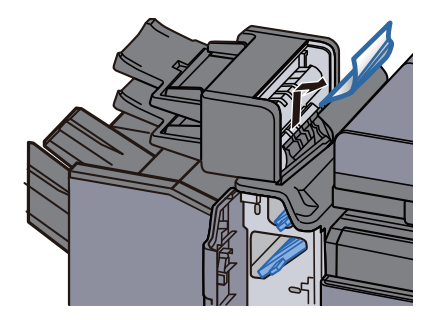

Helyezze vissza az (E1) és az (E2) továbbító vezetőt az eredeti 4 helyére.

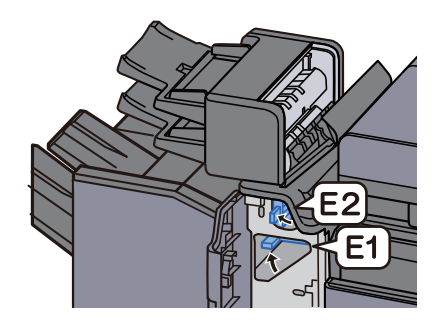

Helyezze vissza a fedelet az eredeti helyére. 5

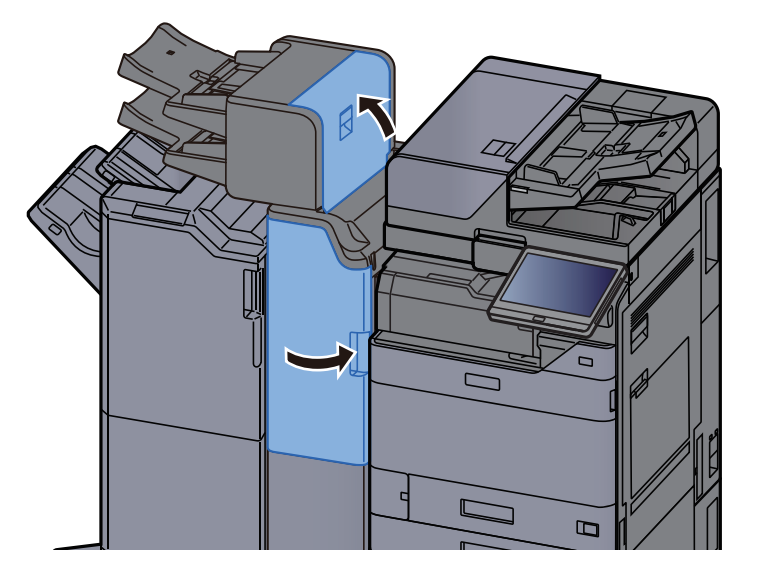

#### 1. tálca emelési hiba

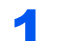

Töltsön be papírt az 1. tálcába.

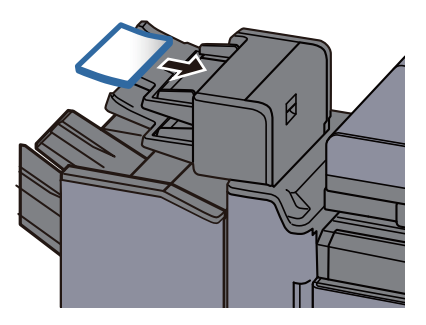

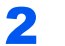

**2** Nyissa ki a jobb oldali fedelet.

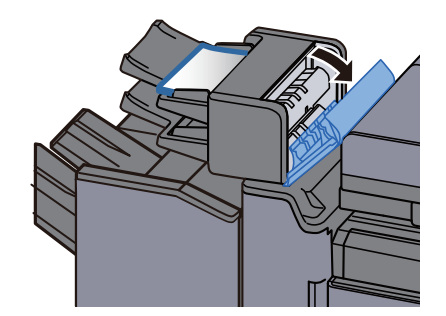

**3** Zárja be a jobb oldali fedelet.

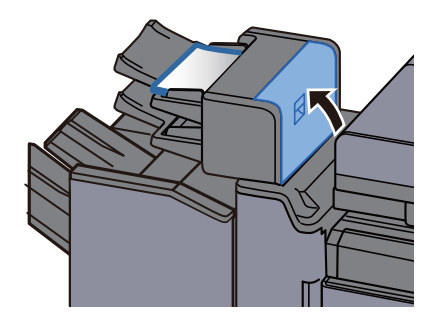

#### 2. tálca emelési hiba

**1** Töltsön be papírt a 2. tálcába.

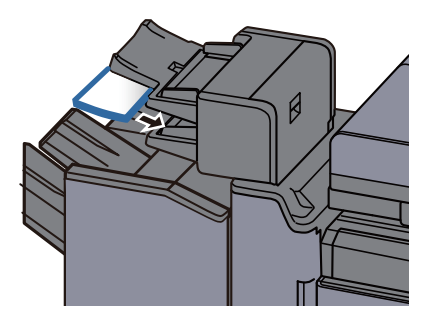

**2** Nyissa ki a jobb oldali fedelet.

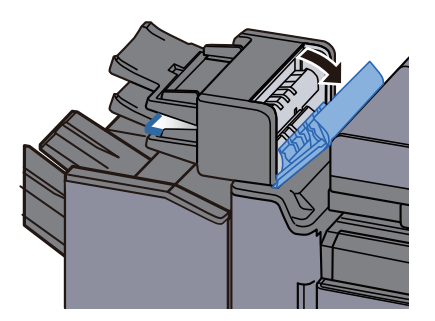

**3** Zárja be a jobb oldali fedelet.

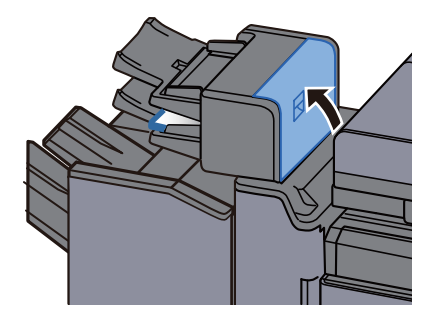

### Távolítsa el a Z hajtogatóegységben elakadt papírt

## FIGYELEM!

- Ne használja fel újra az elakadt papírokat.
- Ha eltávolítás közben a papír elszakadt, távolítson el minden maradék papírdarabot a készülék belsejéből. A készülékben maradt papírdarabok további elakadásokat okozhatnak.

#### Hajtogatóegység tálcakimenet

Nyissa ki a készülék elülső fedelét.

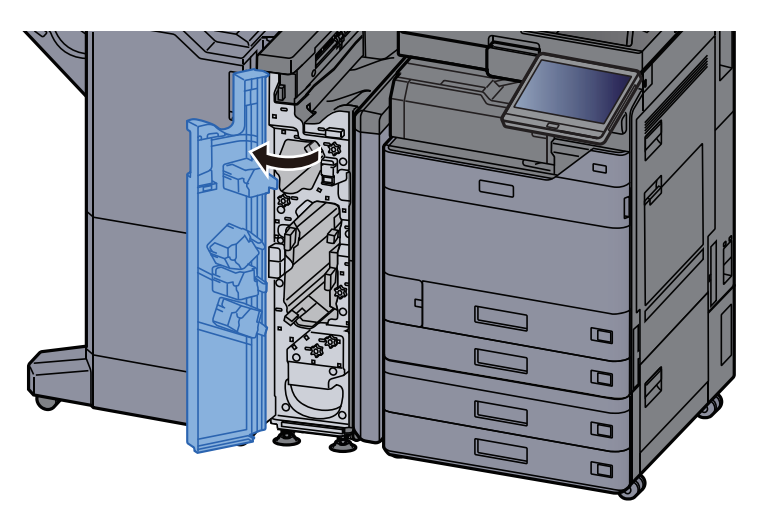

**7** Nyissa ki az (N12) továbbító vezetőt.

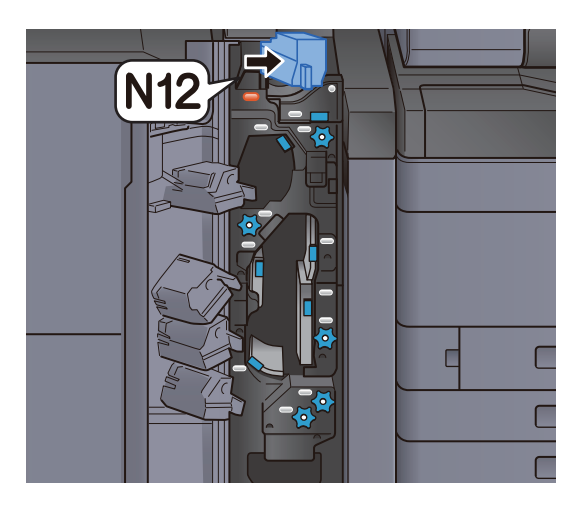

**3** Távolítsa el az elakadt papírt.

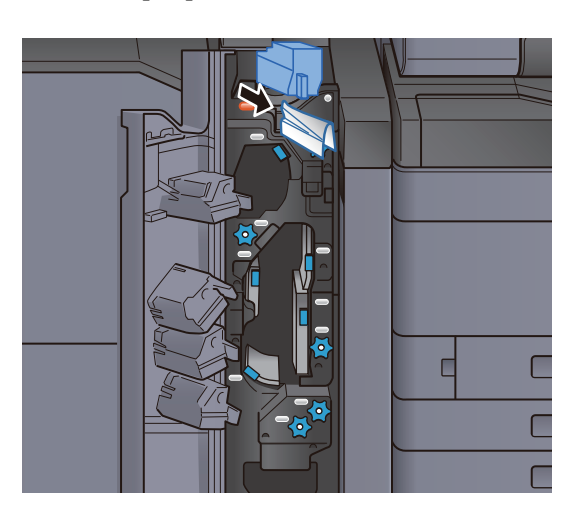

**4** Helyezze vissza az (N12) továbbító vezetőt az eredeti helyére.

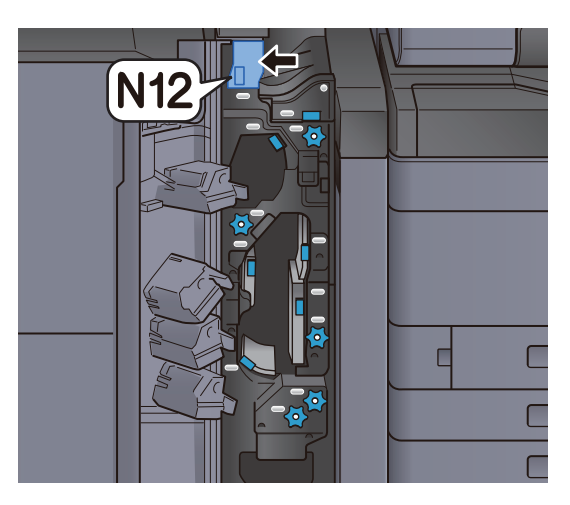

**5** Zárja le az elülső fedelet.

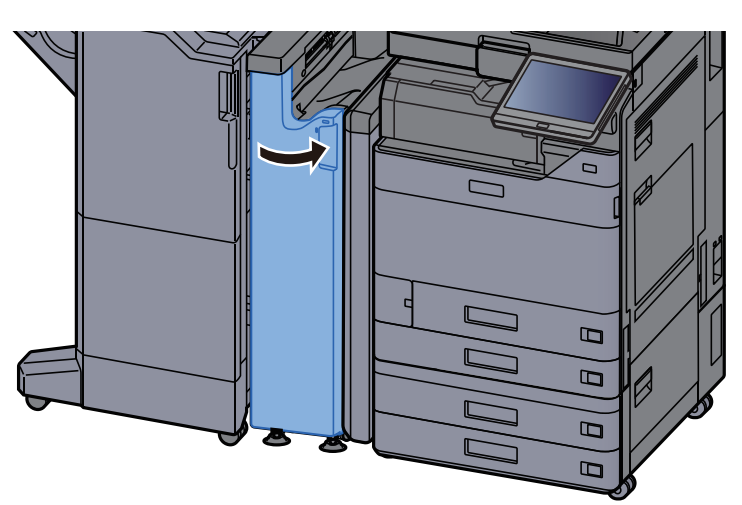

#### Átadó továbbító vezető lemez

**1** Nyissa ki a készülék elülső fedelét.

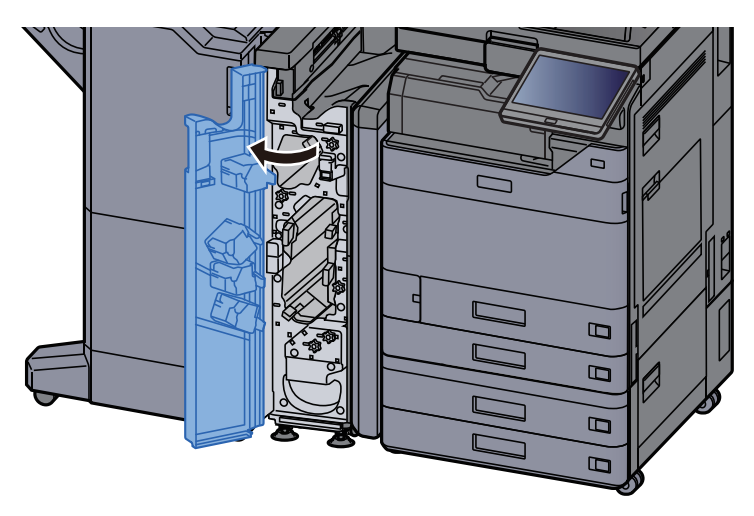

**2** Nyissa ki a továbbító vezetőt (N11).

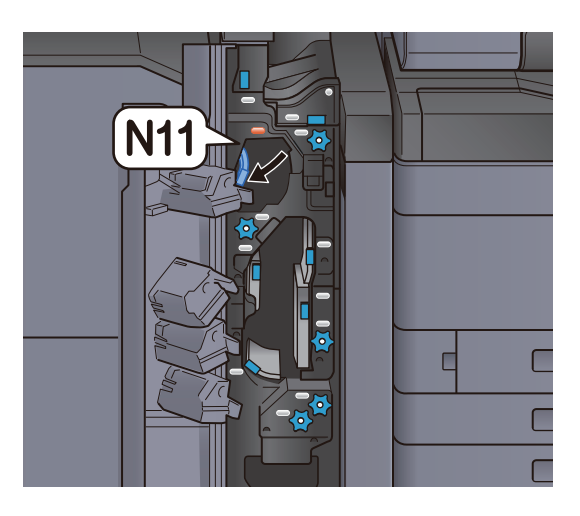

**3** Távolítsa el az elakadt papírt.

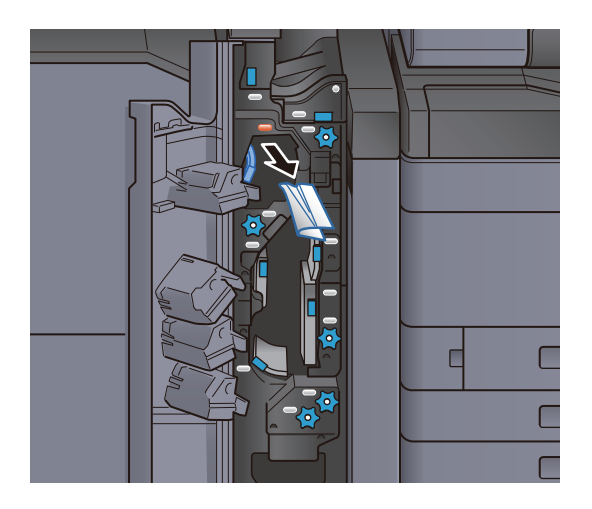

**A** Helyezze vissza a továbbító vezetőt (N11) az eredeti helyére.

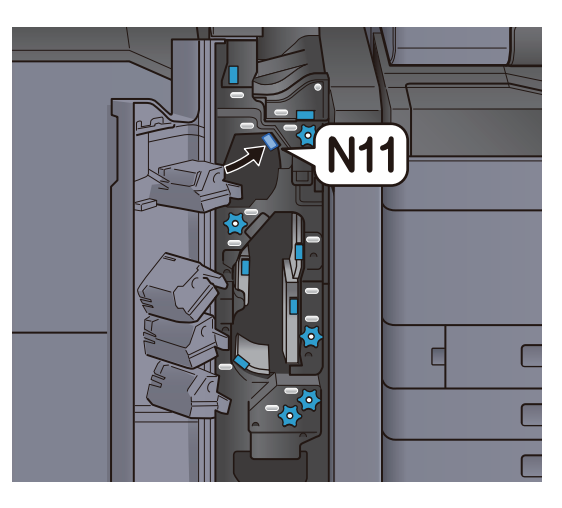

**5** Zárja le az elülső fedelet.

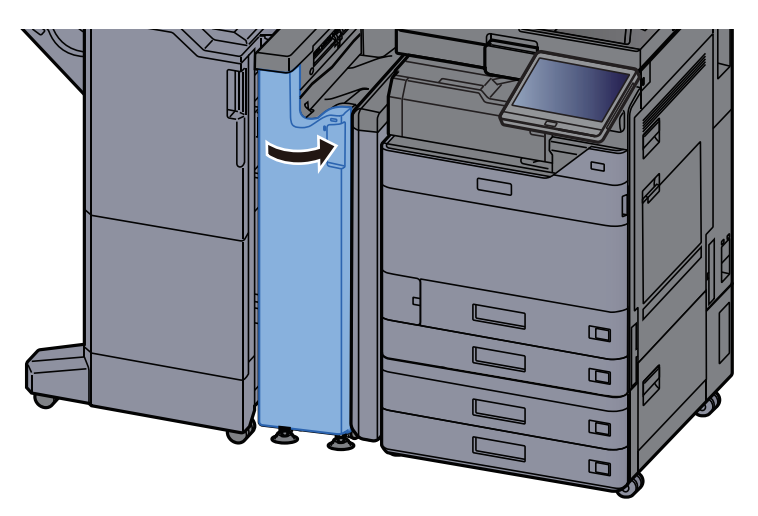

#### Papírtovábbító görgőkar

**1** Nyissa ki a készülék elülső fedelét.

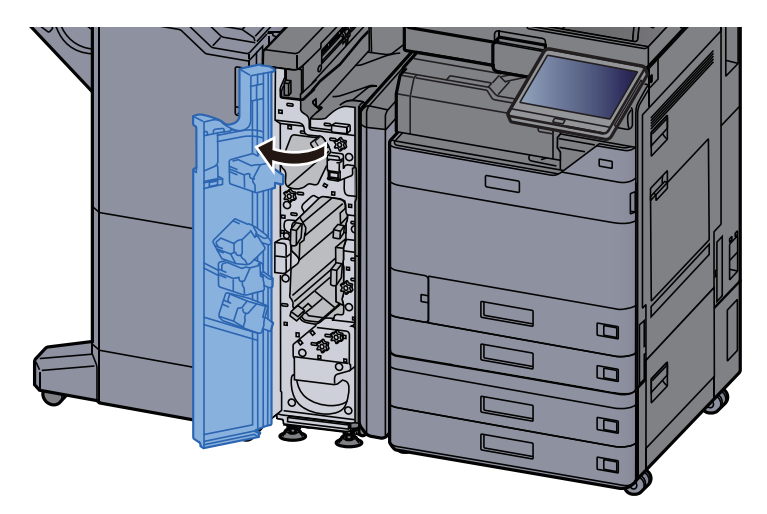

Nyissa ki a továbbító vezetőt (N11).

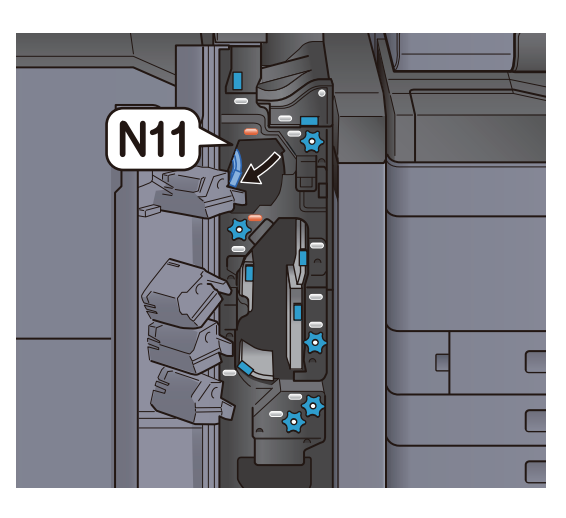

**3** Fordítsa el a kart (N10).

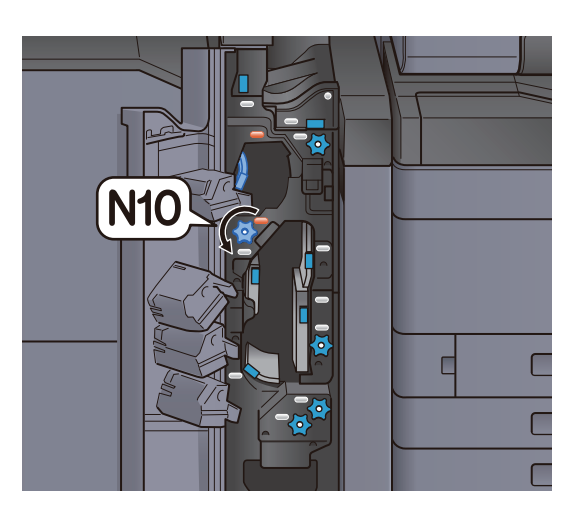

**4** Vegye ki az elakadt papírt.

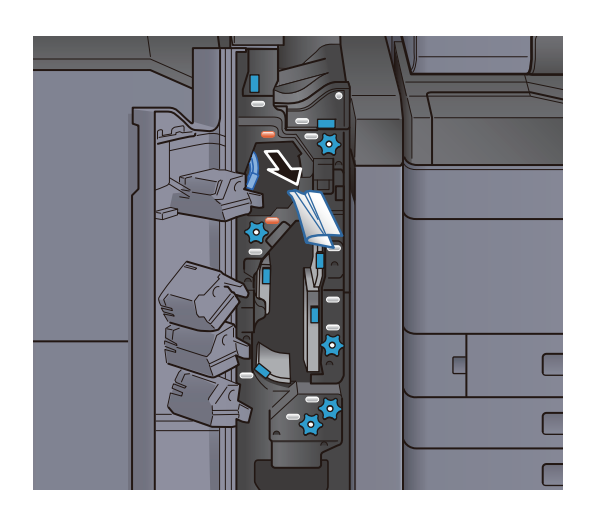

5 Helyezze vissza a továbbító vezetőt (N11) az eredeti helyére.

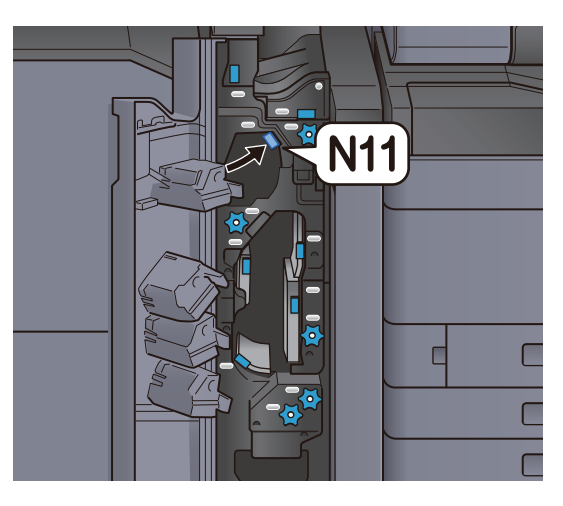

**6** Zárja le az elülső fedelet.

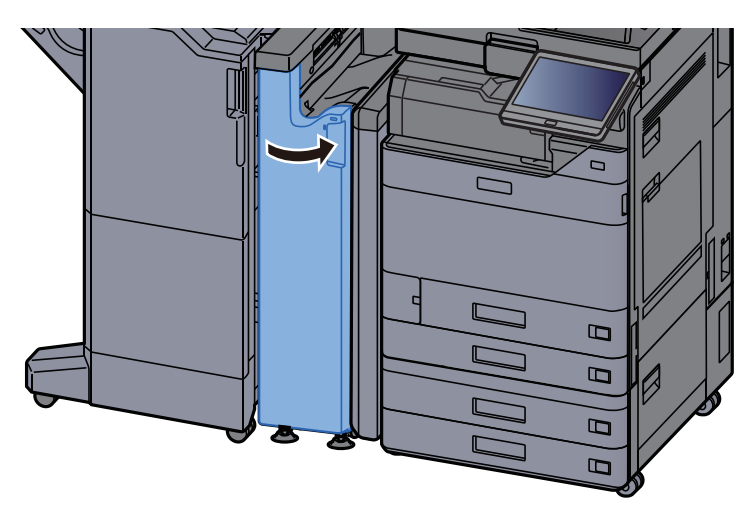

#### Kiegészítő hajtogató vezető lemez

**1** Nyissa ki a készülék elülső fedelét.

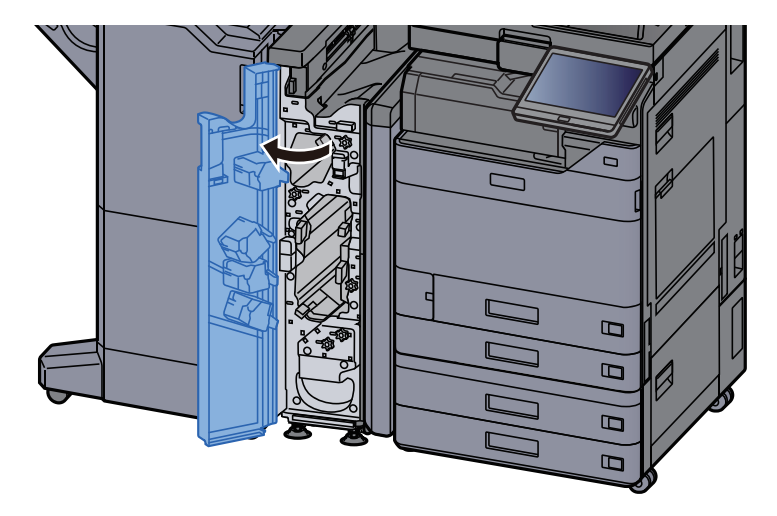

Nyissa ki a továbbító vezetőt (N9).

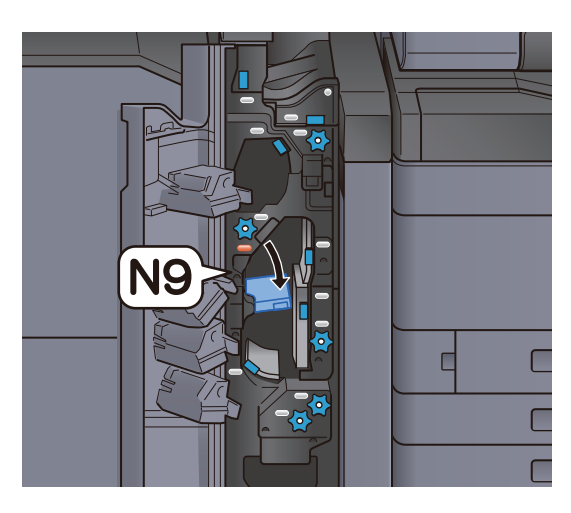

**3** Távolítsa el az elakadt papírt.

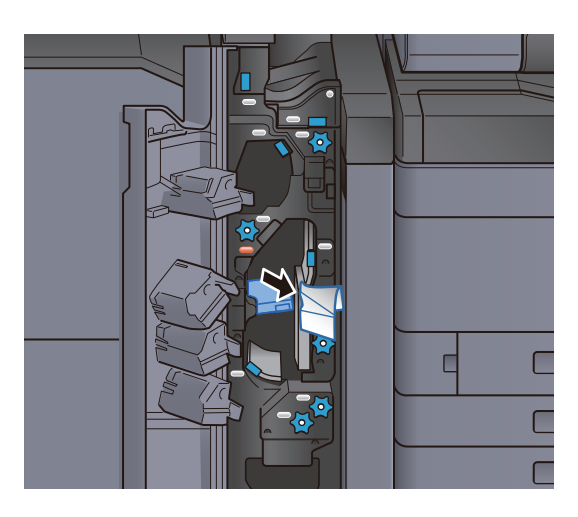

**4** Helyezze vissza a továbbító vezetőt (N9) az eredeti helyére.

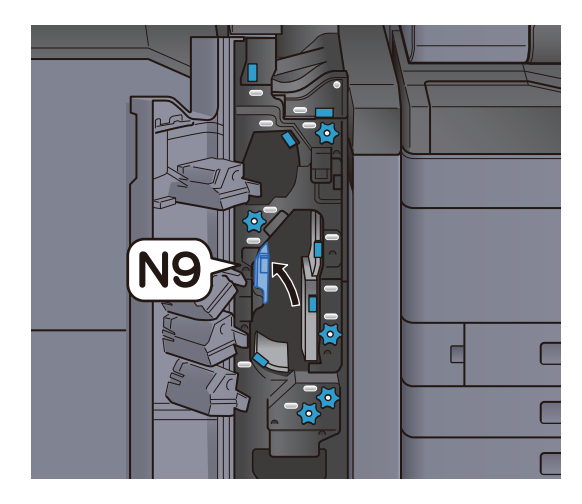

**5** Zárja le az elülső fedelet.

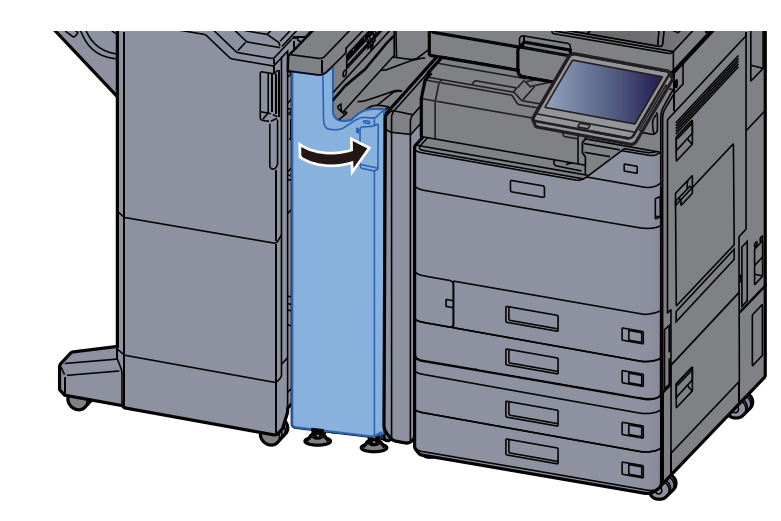

Hajtogatás utáni továbbító vezető lemez

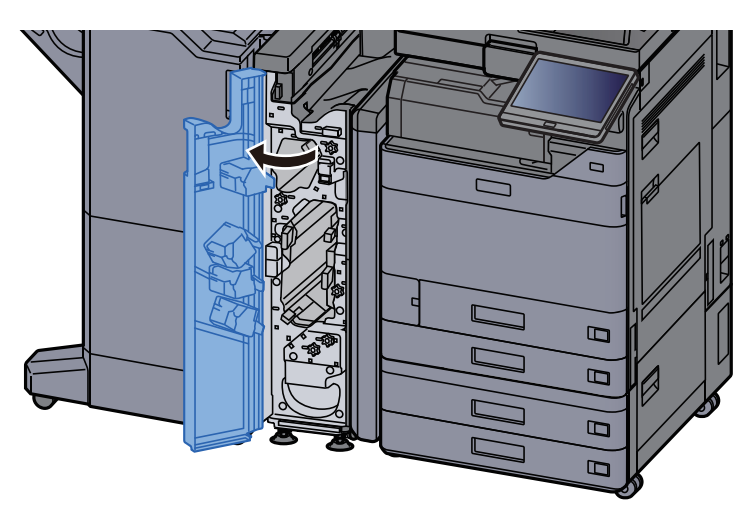

**1** Nyissa ki a készülék elülső fedelét.

2 Nyissa ki a továbbító vezetőt (N8).

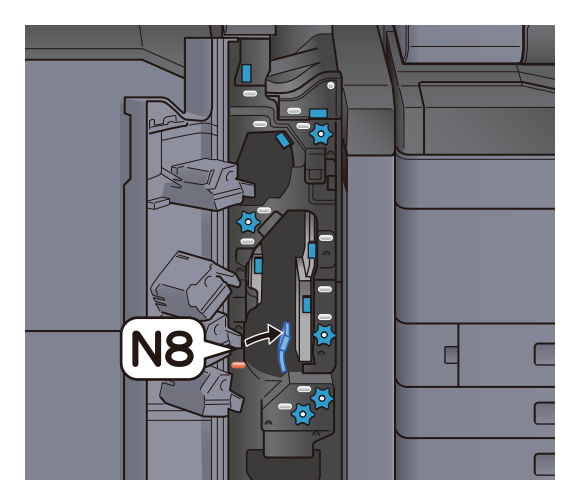

**3** Távolítsa el az elakadt papírt.

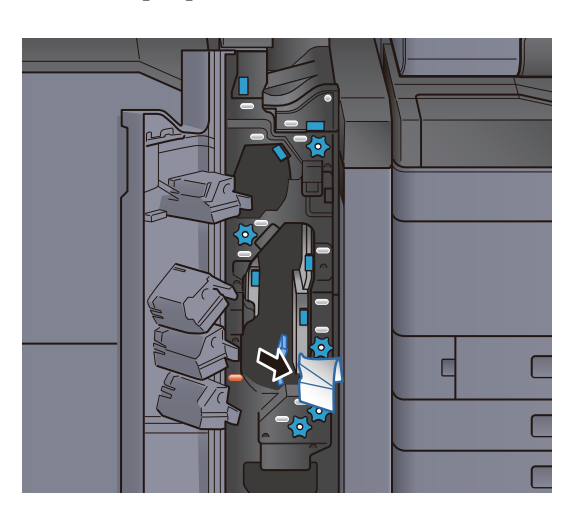

**4** Helyezze vissza a továbbító vezetőt (N8) az eredeti helyére.

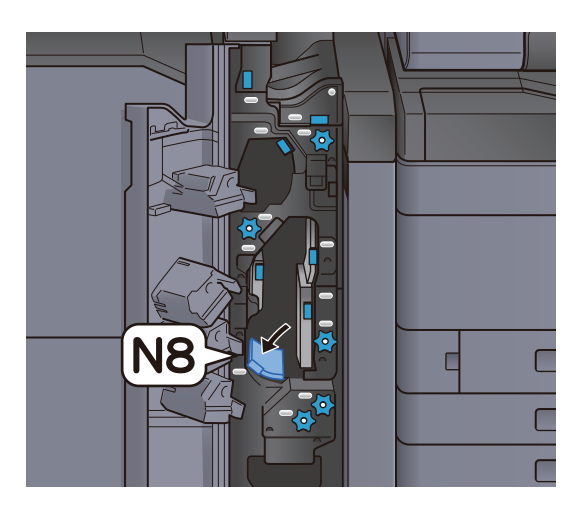

**5** Zárja le az elülső fedelet.

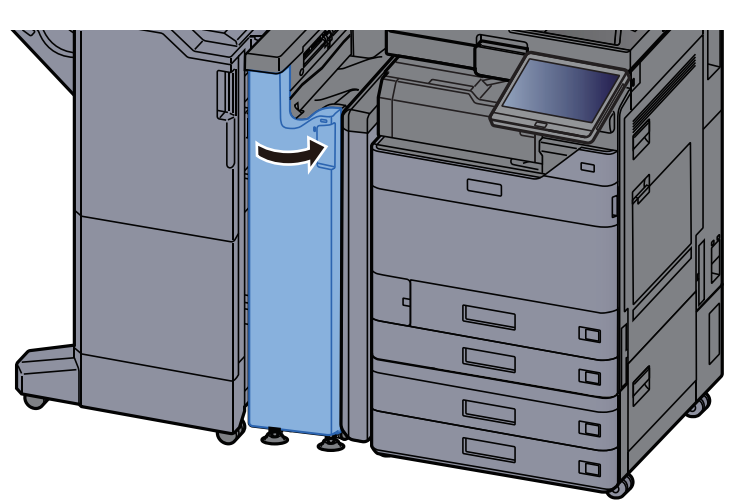

#### Hajtogató görgőkar

**1** Nyissa ki a készülék elülső fedelét.

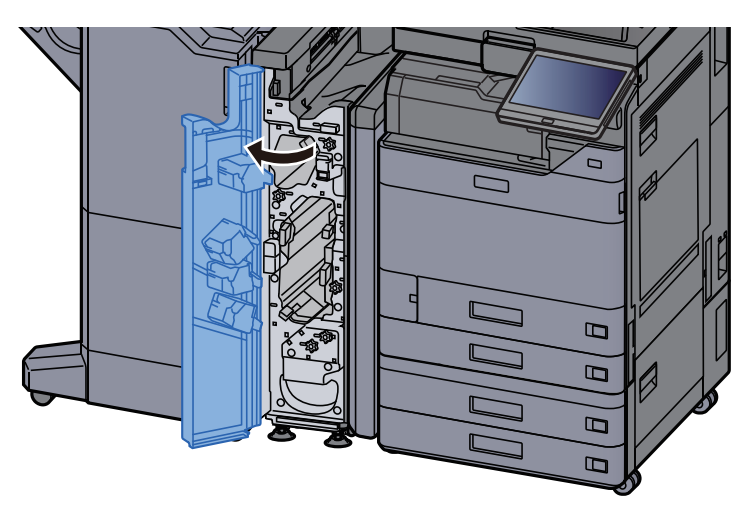

**2** Nyissa ki a továbbító vezetőket (N8).

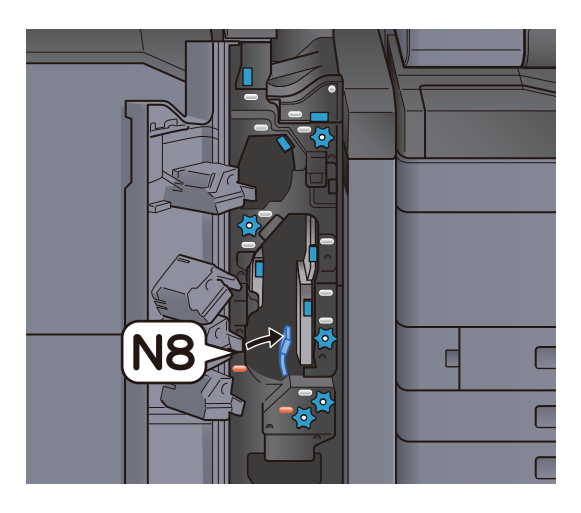

**3** Fordítsa el a kart (N7).

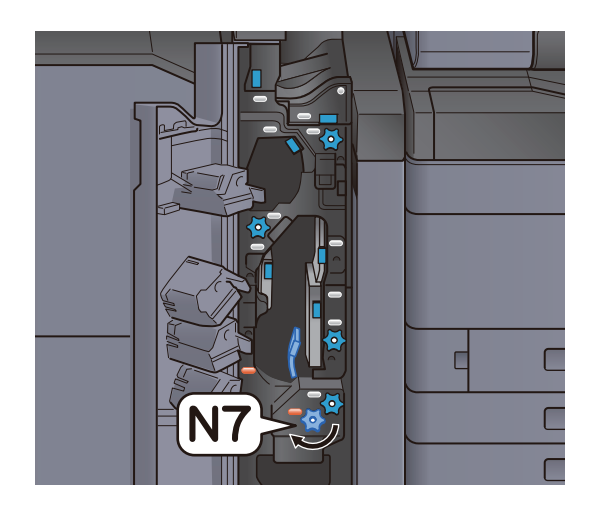

#### Vegye ki az elakadt papírt.

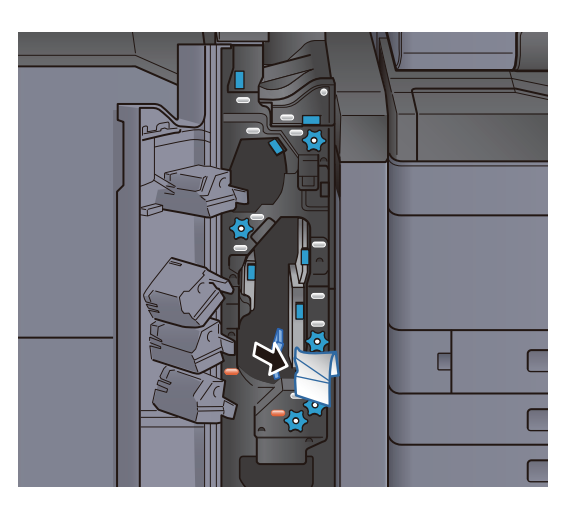

**5** Helyezze vissza a továbbító vezetőt (N8) az eredeti helyére.

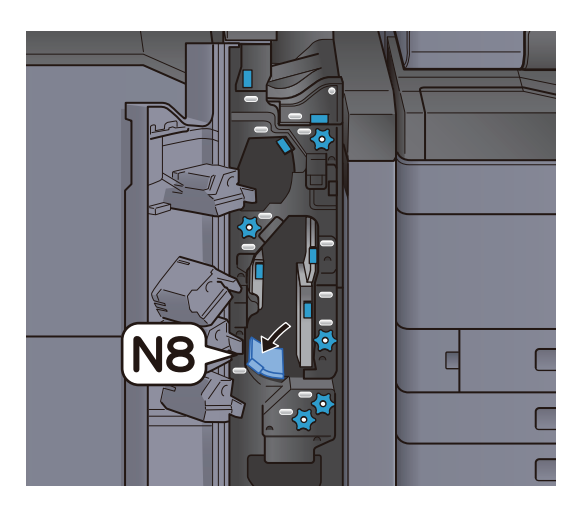

**6** Zárja le az elülső fedelet.

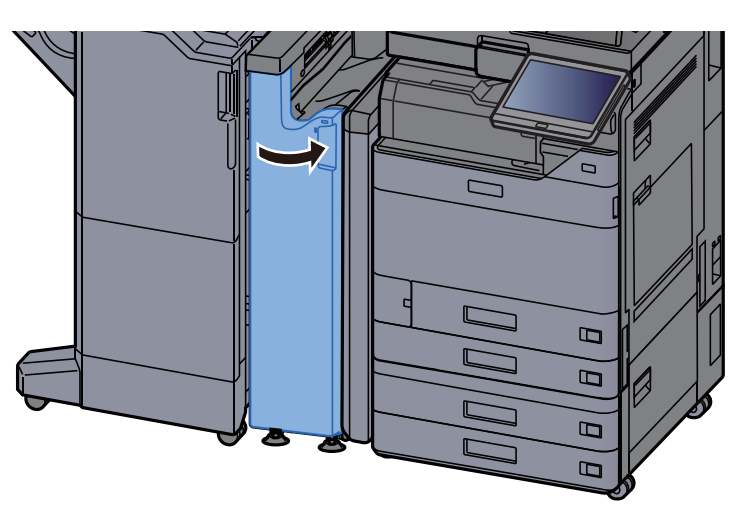

#### Pozícionáló görgőkar

**1** Nyissa ki a készülék elülső fedelét.

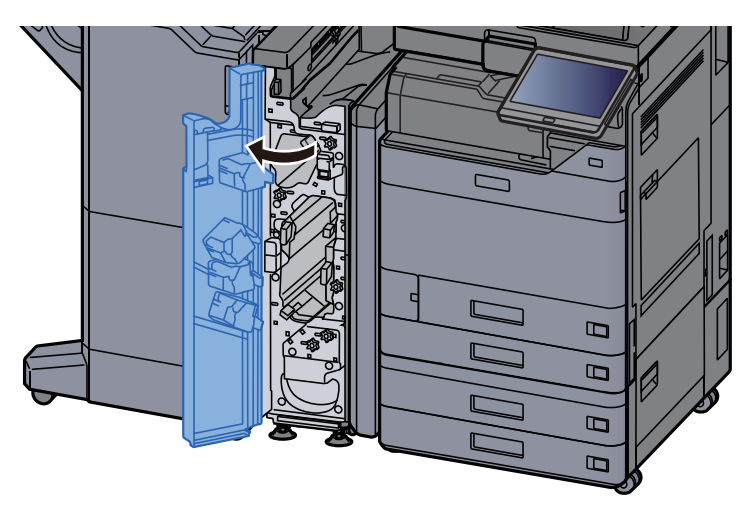

**2** Nyissa ki a továbbító vezetőket (N4).

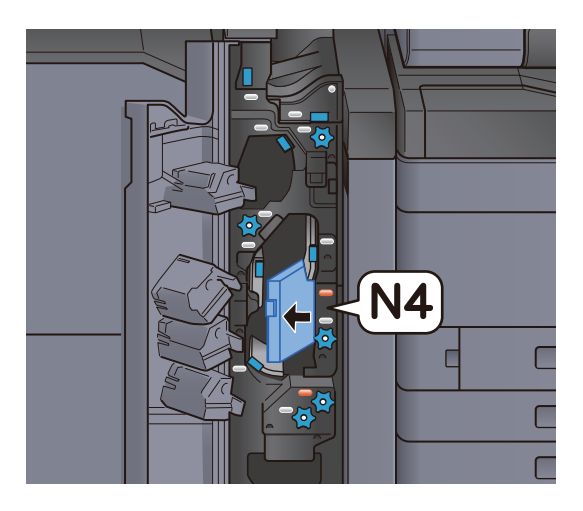

**3** Fordítsa el a kart (N6).

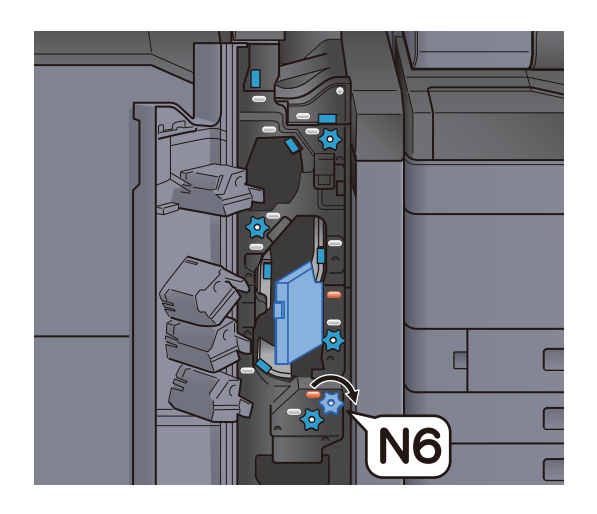

Távolítsa el az elakadt papírt.

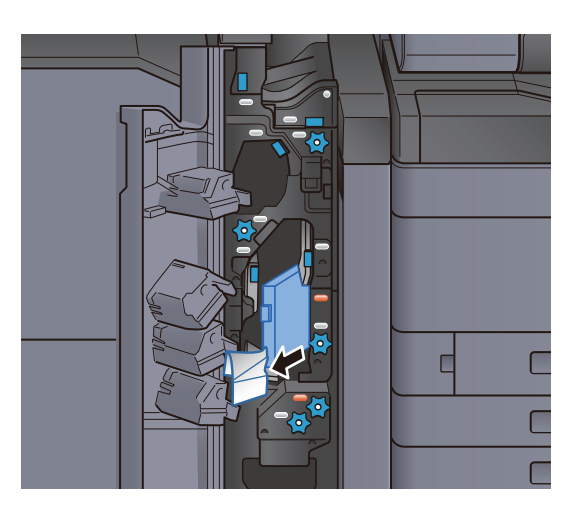

**5** Helyezze vissza a továbbító vezetőt (N4) az eredeti helyére.

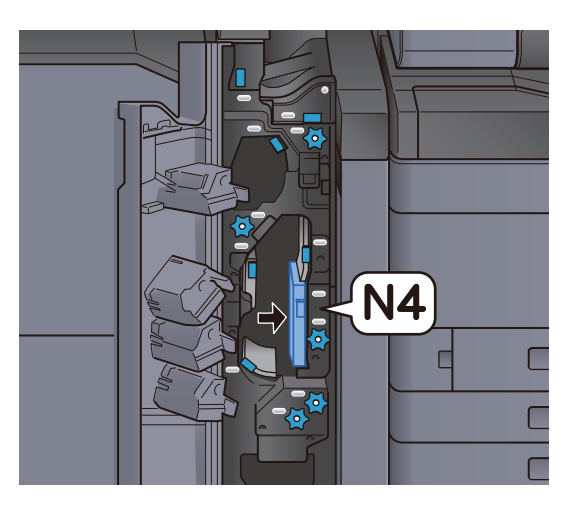

6

Zárja le az elülső fedelet.

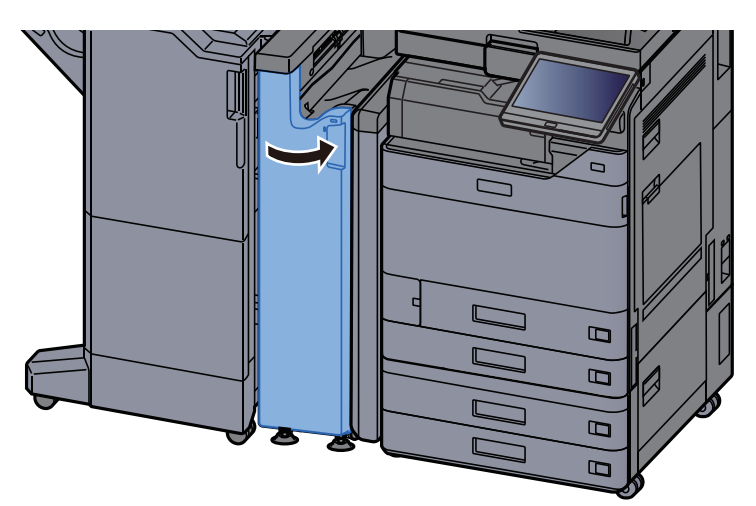

#### Papírkötegelő görgőkar

**1** Nyissa ki a készülék elülső fedelét.

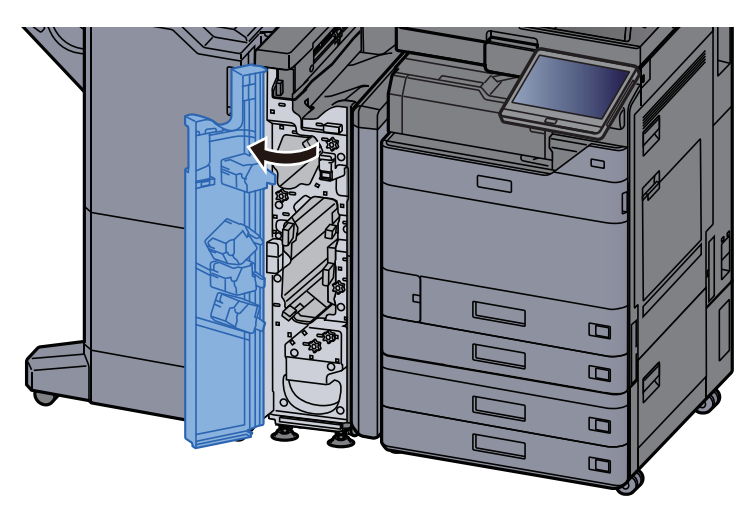

**2** Nyissa ki a továbbító vezetőket (N4).

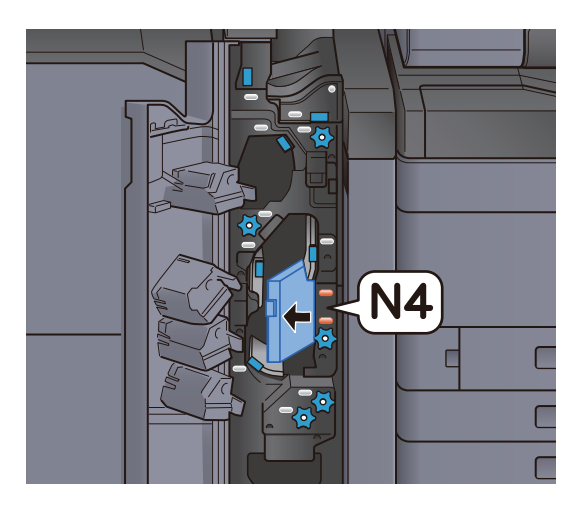

**3** Fordítsa el a kart (N5).

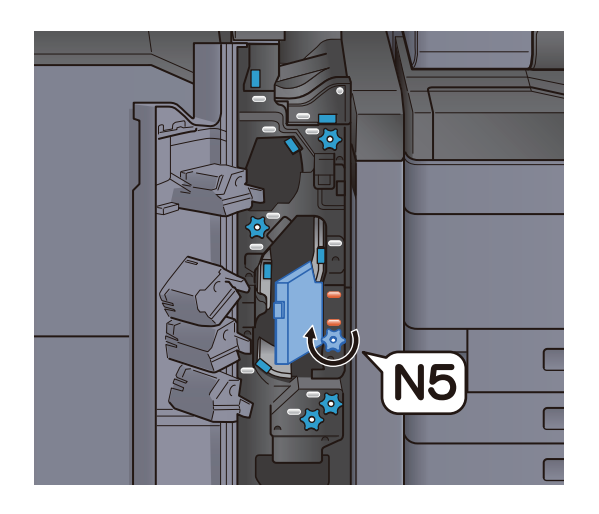

Távolítsa el az elakadt papírt.

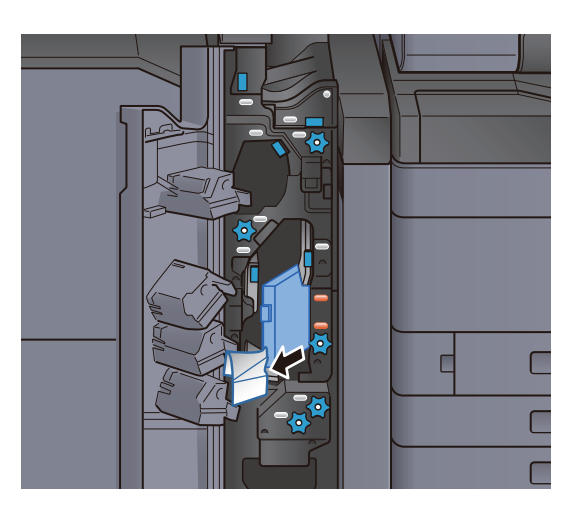

**5** Helyezze vissza a továbbító vezetőt (N4) az eredeti helyére.

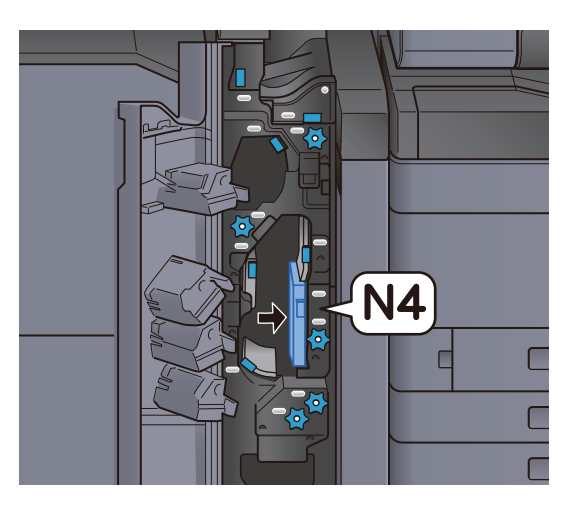

**6** Zárja le az elülső fedelet.

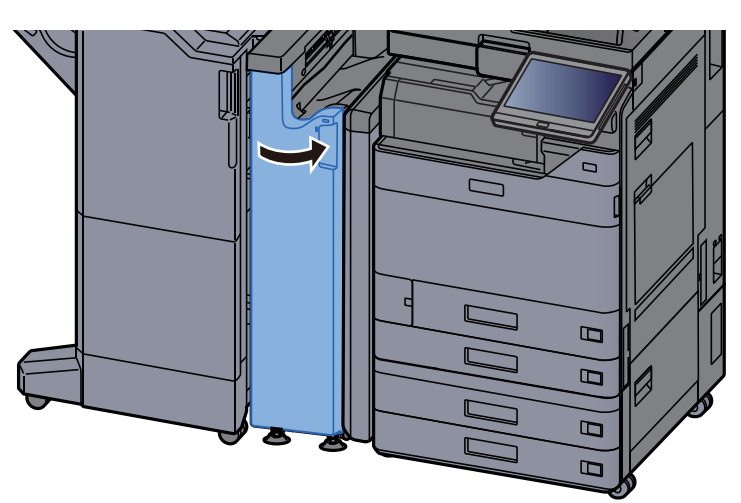

#### Illesztő továbbító vezető lemez

**1** Nyissa ki a készülék elülső fedelét.

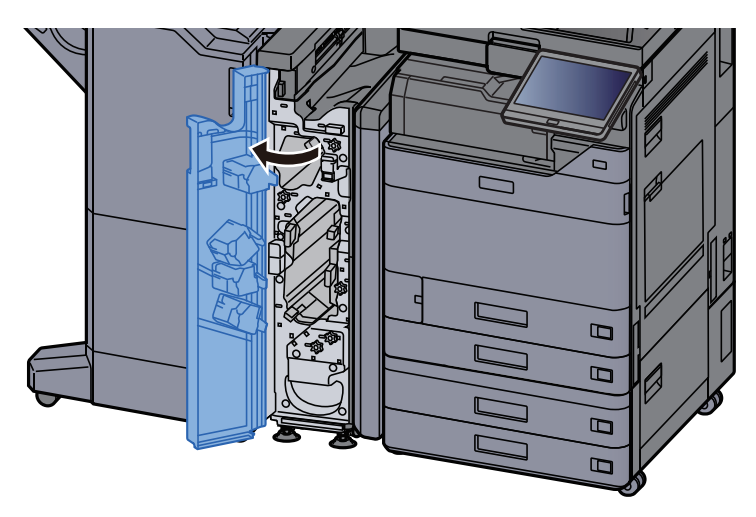

**2** Nyissa ki a továbbító vezetőket (N4).

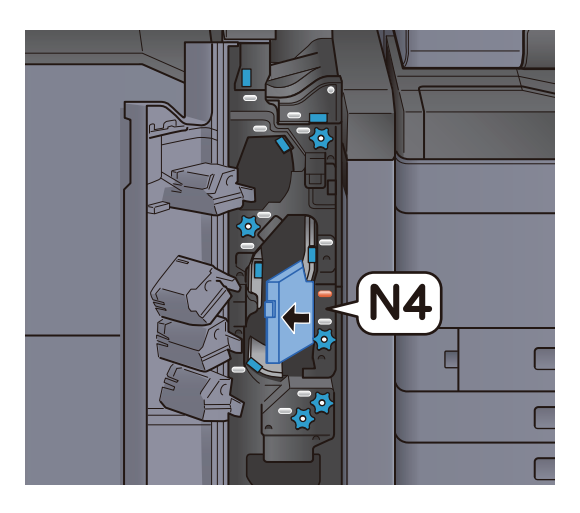

**3** Távolítsa el az elakadt papírt.

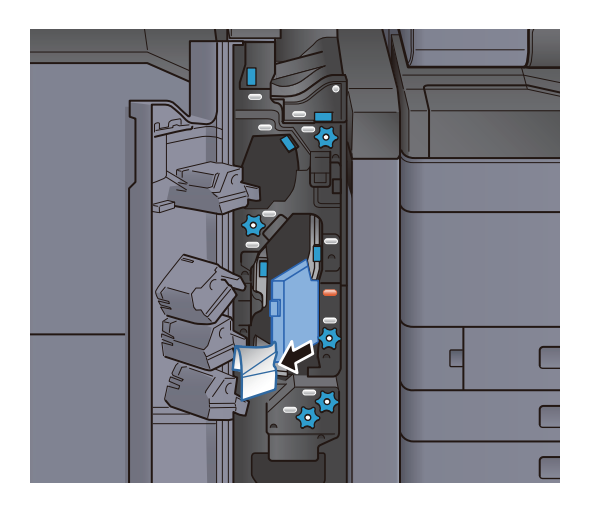

**A** Helyezze vissza a továbbító vezetőt (N4) az eredeti helyére.

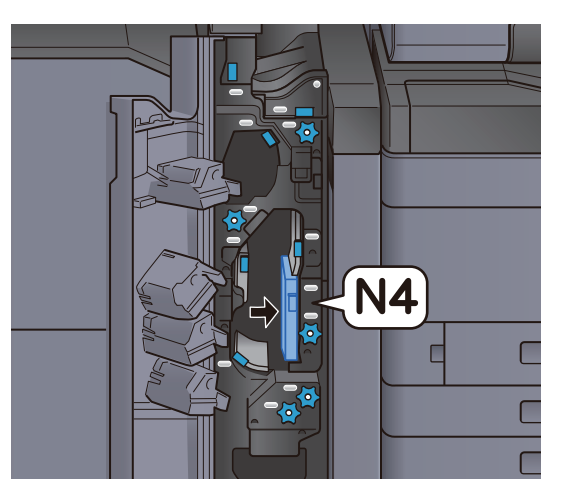

**5** Zárja le az elülső fedelet.

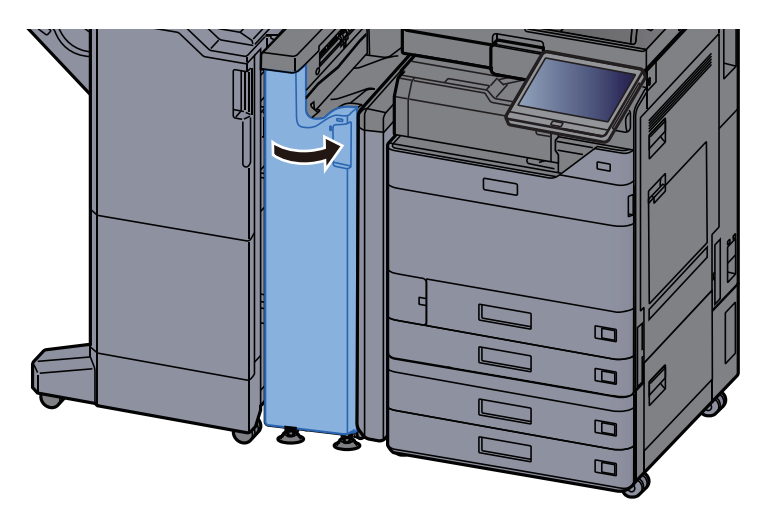

Pozícionálás előtti továbbító vezető lemez

**1** Nyissa ki a készülék elülső fedelét.

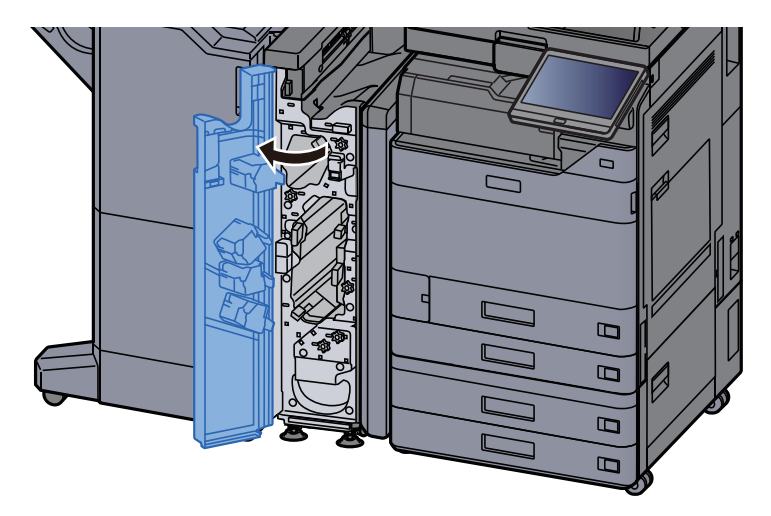

Nyissa ki a továbbító vezetőket (N3).

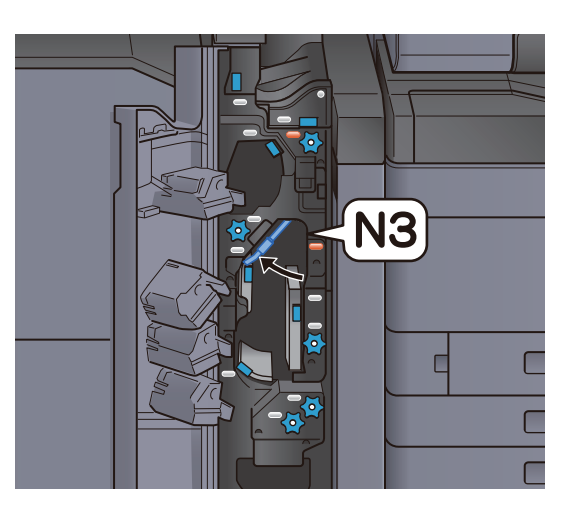

**3** Fordítsa el a kart (N2).

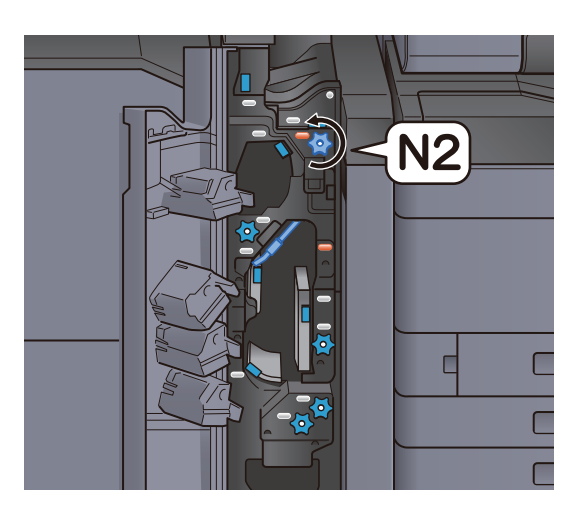

**4** Távolítsa el az elakadt papírt.

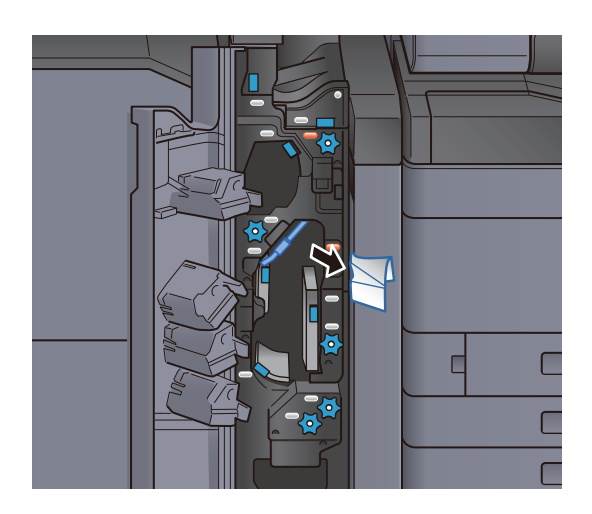

**5** Helyezze vissza a továbbító vezetőt (N3) az eredeti helyére.

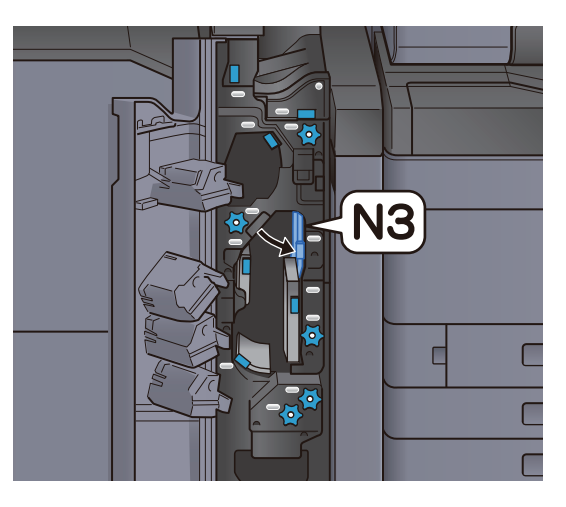

**6** Zárja le az elülső fedelet.

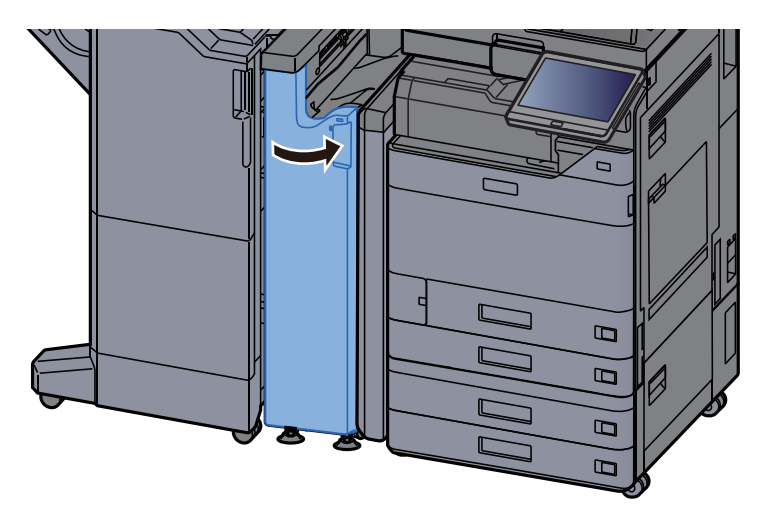

Z hajtogatóegység papírelakadás megszüntetése

1 Nyissa ki a készülék elülső fedelét.

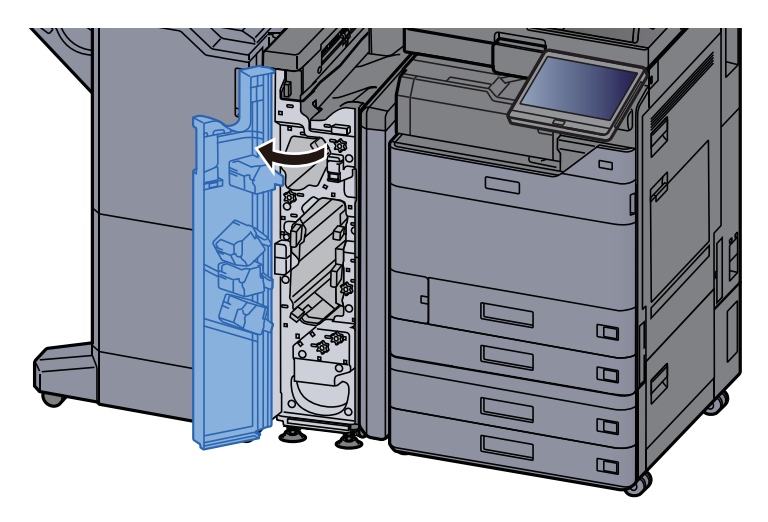

Nyissa ki a továbbító vezetőket (N3).

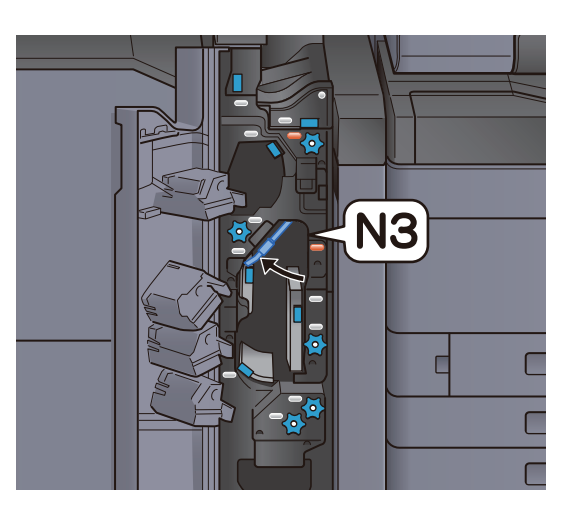

**3** Fordítsa el a kart (N2).

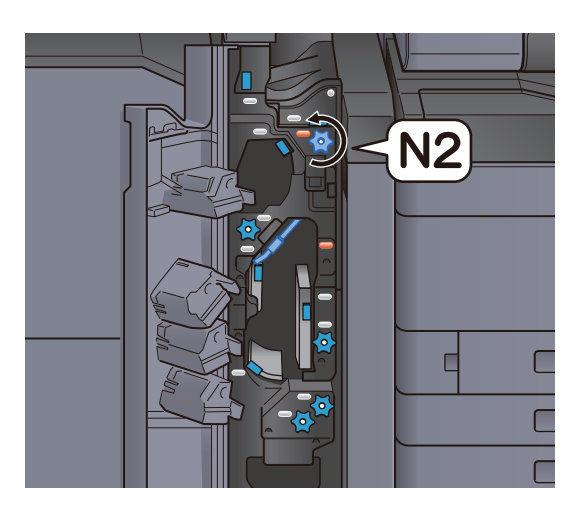

**4** Távolítsa el az elakadt papírt.

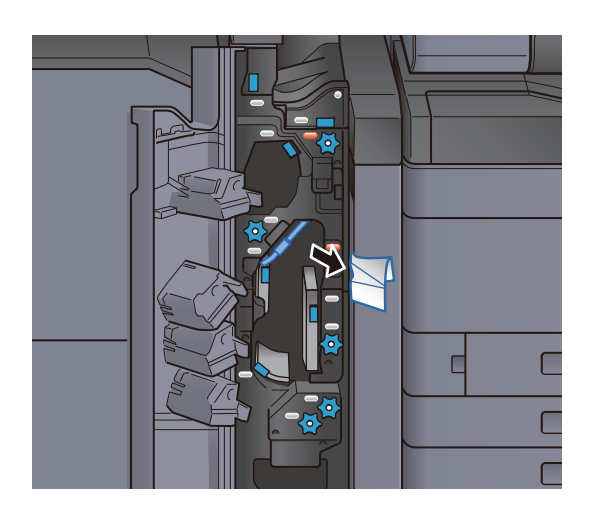

**5** Helyezze vissza a továbbító vezetőt (N3) az eredeti helyére.

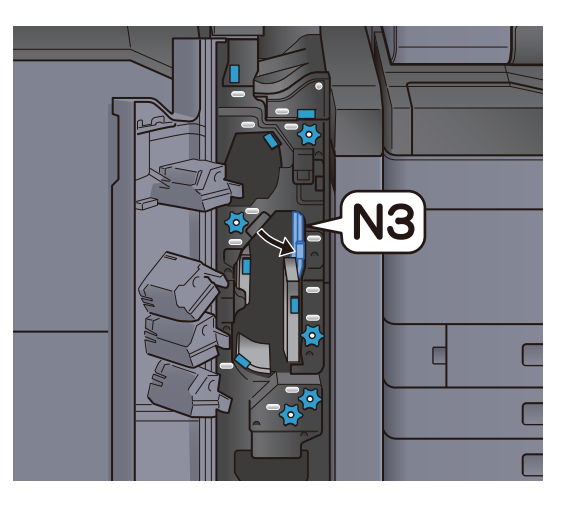

**6** Zárja le az elülső fedelet.

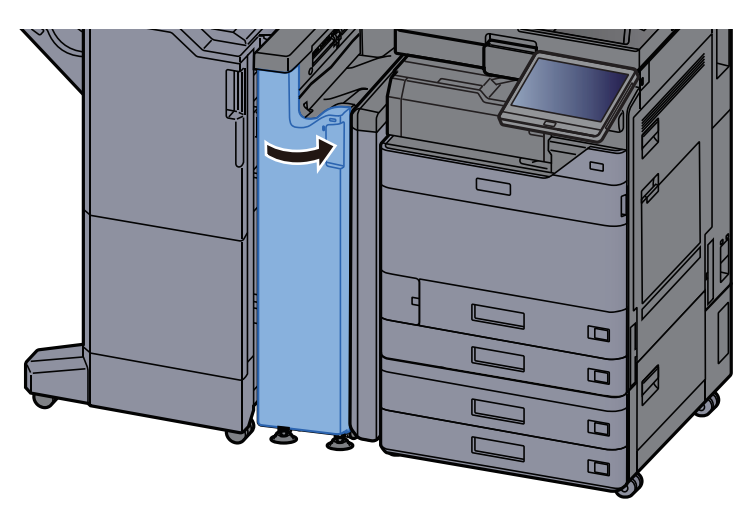

#### Bemeneti vezető lemez

1 Nyissa ki a készülék elülső fedelét.

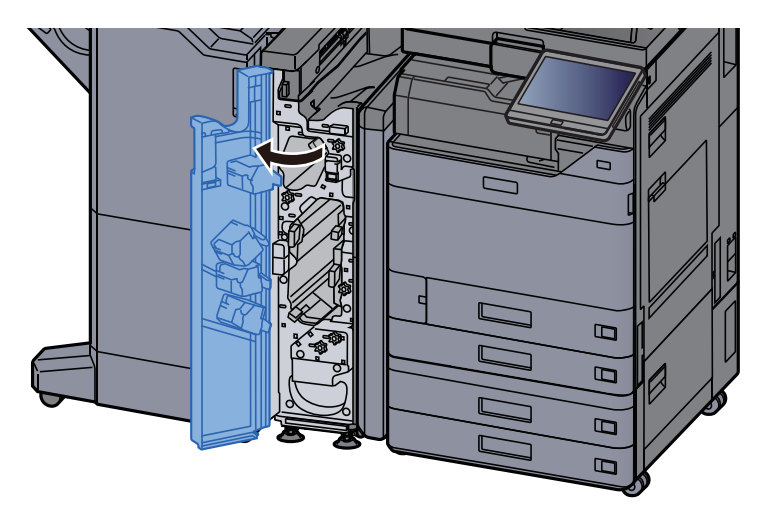

Nyissa ki a továbbító vezetőket (N1).

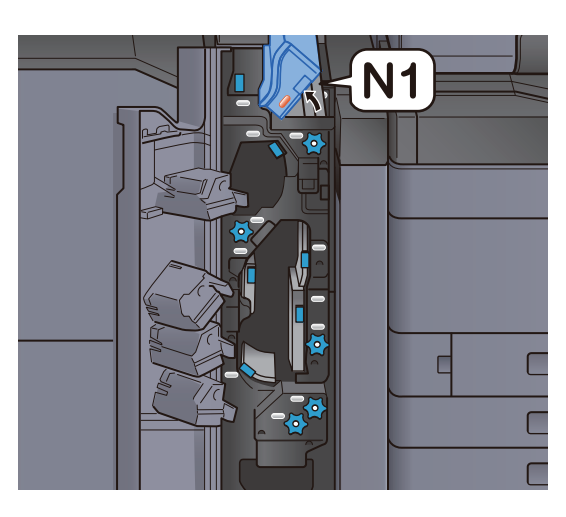

**3** Távolítsa el az elakadt papírt.

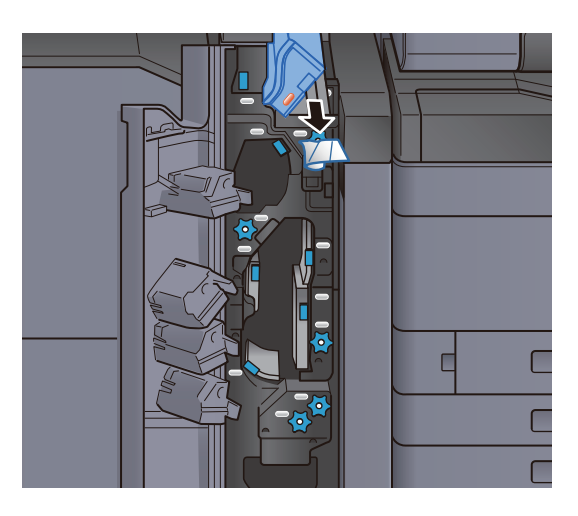

**4** Helyezze vissza a továbbító vezetőt (N1) az eredeti helyére.

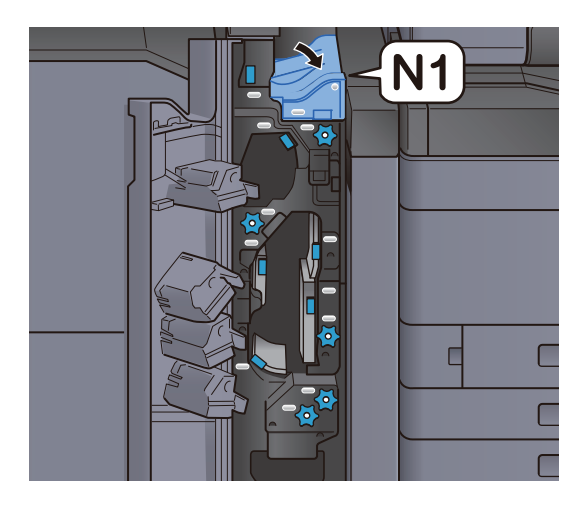

**5** Zárja le az elülső fedelet.

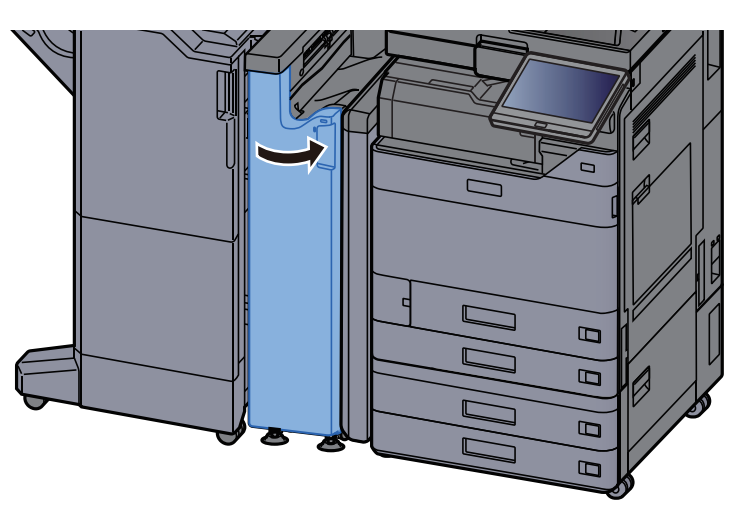

### Távolítsa el az 1 000 lapos finisherben elakadt papírt

### FIGYELEM!

- Ne használja fel újra az elakadt papírokat.
- Ha eltávolítás közben a papír elszakadt, távolítson el minden maradék papírdarabot a készülék belsejéből. A készülékben maradt papírdarabok további elakadásokat okozhatnak.

#### Távolítsa el az elakadt papírt.

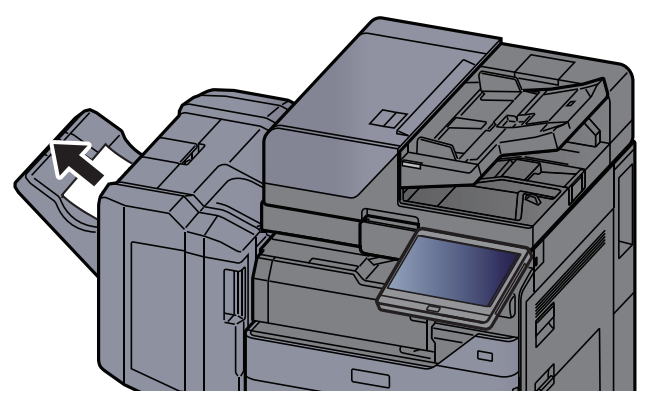

**2** Nyissa ki a finisher felső fedelét.

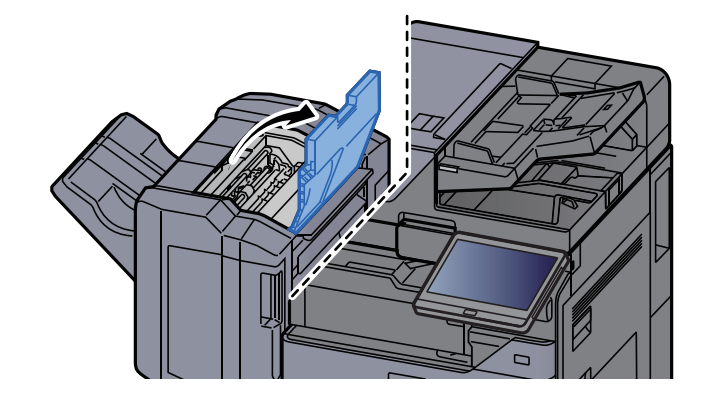

- Nyissa ki a továbbító terelőt (D2).
- **4** Távolítsa el az elakadt papírt.

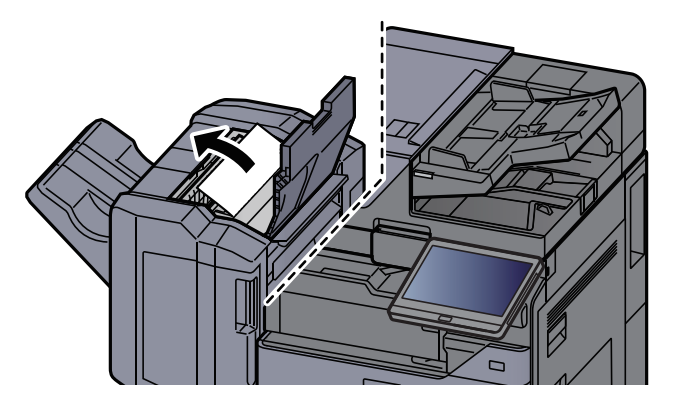

**5** Helyezze vissza a továbbító terelőt (D2) az eredeti helyére.

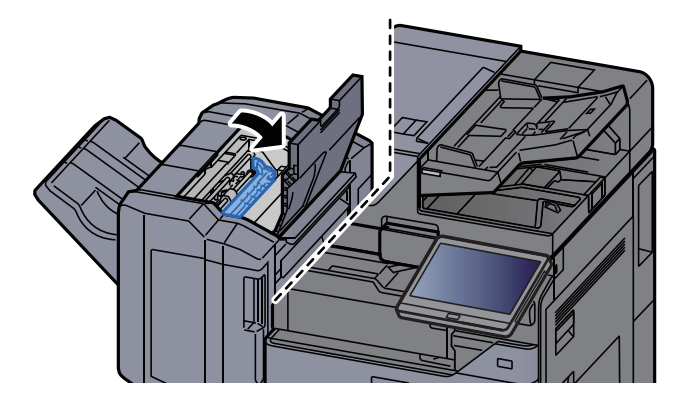

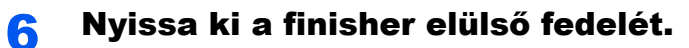

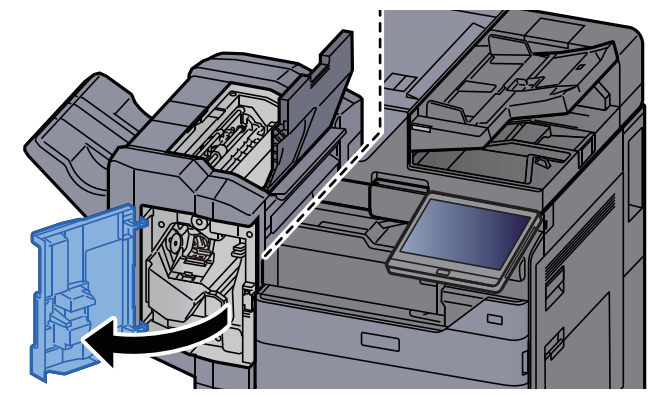

Nyissa ki a továbbító terelőt (D1).

8 Távolítsa el az elakadt papírt.

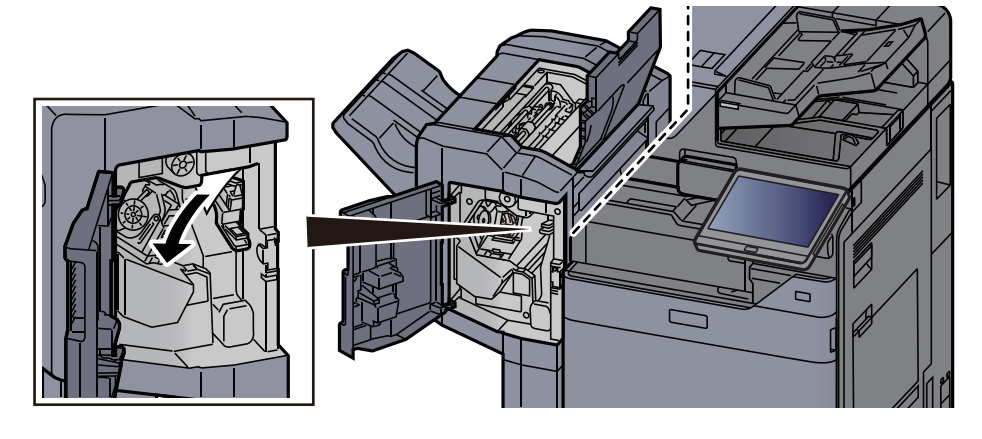

9 Helyezze vissza a továbbító terelőt (D1) az eredeti helyére.

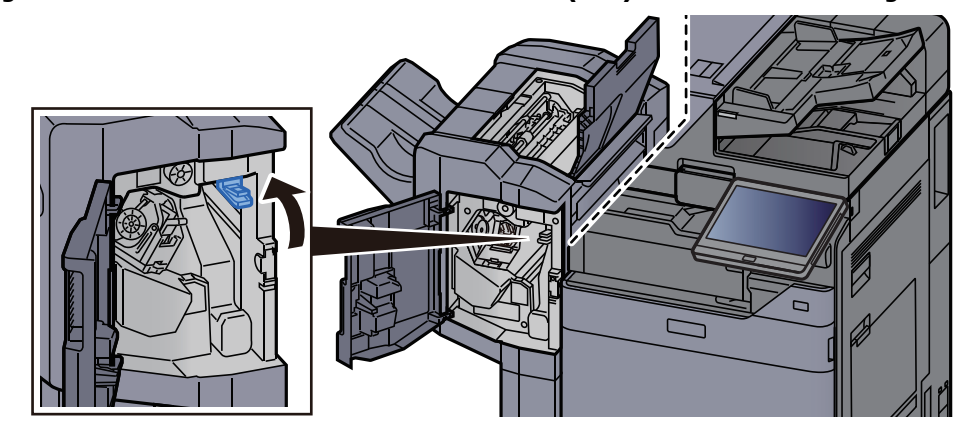

**10** Helyezze vissza a fedeleket az eredeti helyükre.

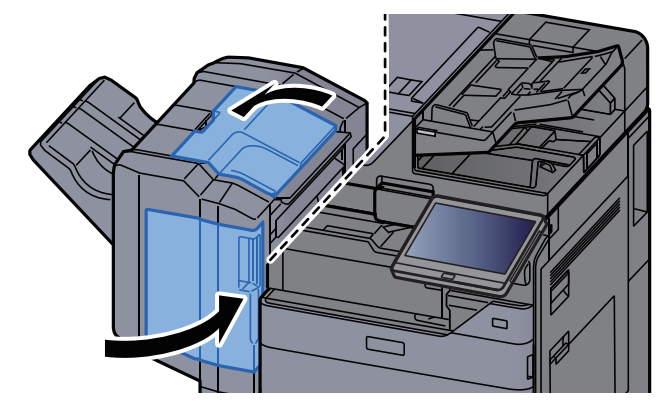

# Távolítsa el a 4 000 lapos finisherben/100 lapos tűző finisherben elakadt papírt (Belső)

## FIGYELEM!

- Ne használja fel újra az elakadt papírokat.
- Ha eltávolítás közben a papír elszakadt, távolítson el minden maradék papírdarabot a készülék belsejéből. A készülékben maradt papírdarabok további elakadásokat okozhatnak.

1

#### Nyissa ki a finisher 1. elülső fedelét.

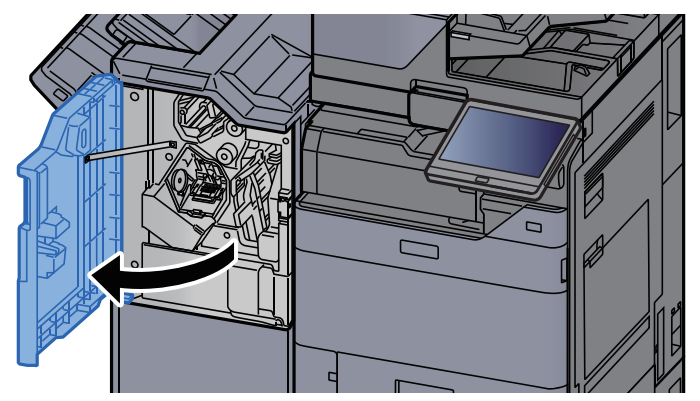

2

Nyissa ki a továbbító terelőt (D1).

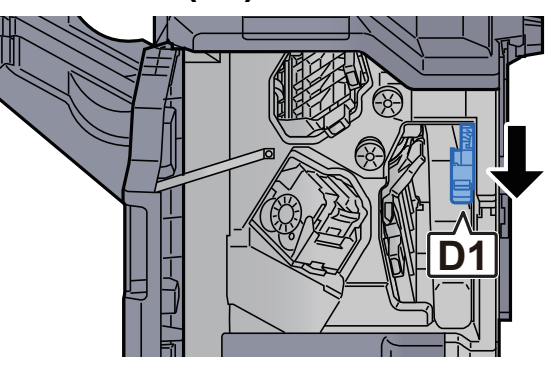

3 Távolítsa el az elakadt papírt.

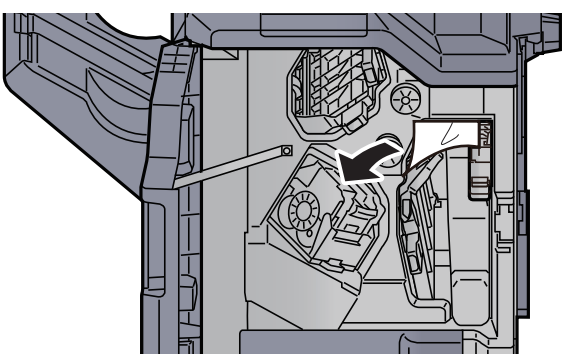

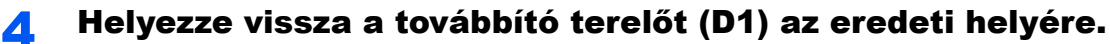

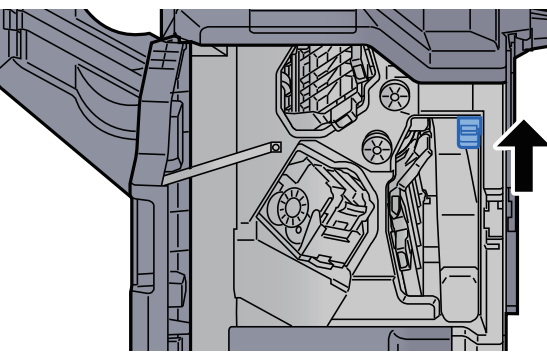

5 Helyezze vissza a fedelet az eredeti helyére.

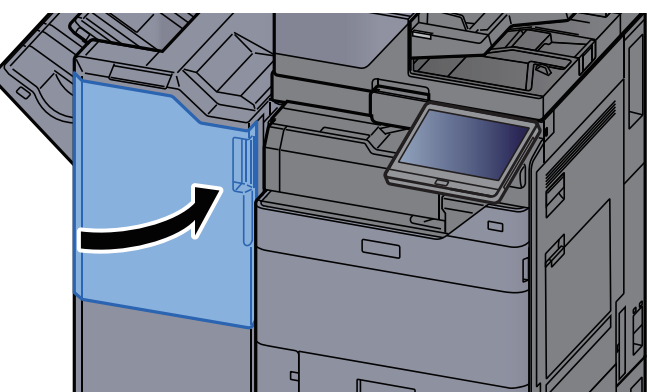

# Távolítsa el a 4 000 lapos finisherben/100 lapos tűző finisherben elakadt papírt (A tálca)

## FIGYELEM!

- Ne használja fel újra az elakadt papírokat.
- Ha eltávolítás közben a papír elszakadt, távolítson el minden maradék papírdarabot a készülék belsejéből. A készülékben maradt papírdarabok további elakadásokat okozhatnak.

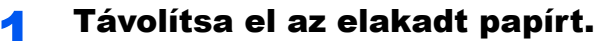

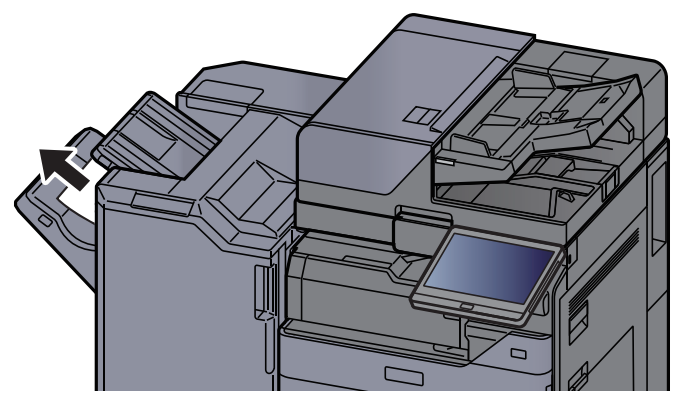

Nyissa ki a finisher 1. elülső fedelét.

**3** Nyissa ki a továbbító terelőt (D6).

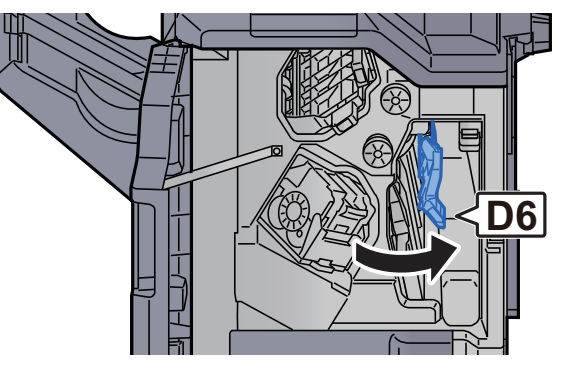

**1** Távolítsa el az elakadt papírt.

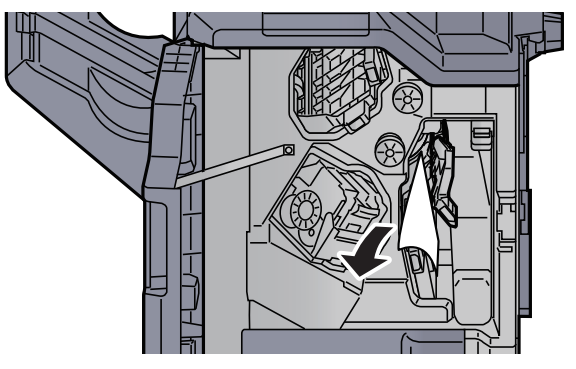

**5** Helyezze vissza a továbbító terelőt (D6) az eredeti helyére.

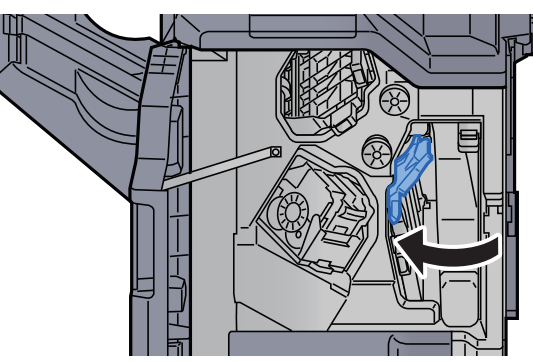

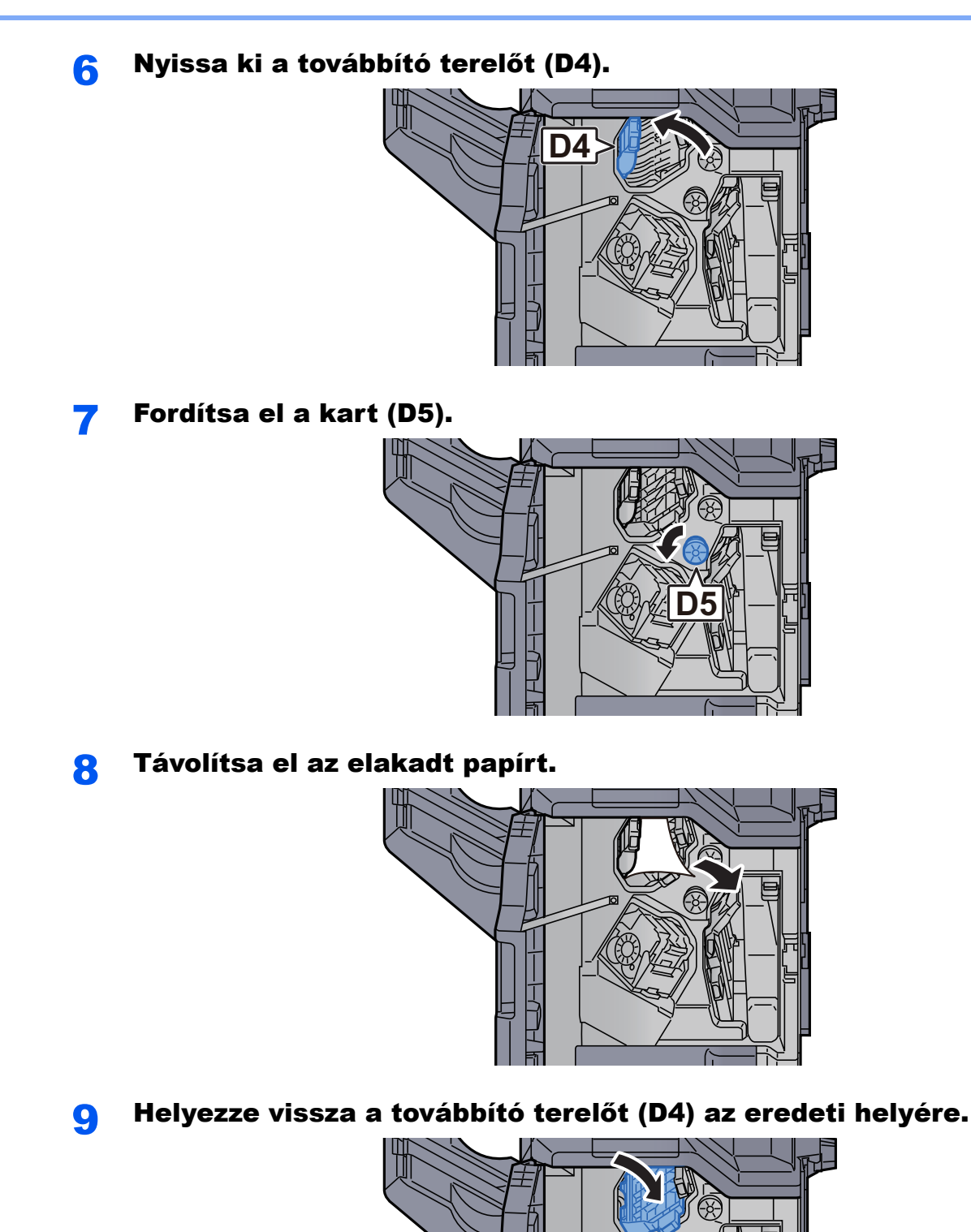

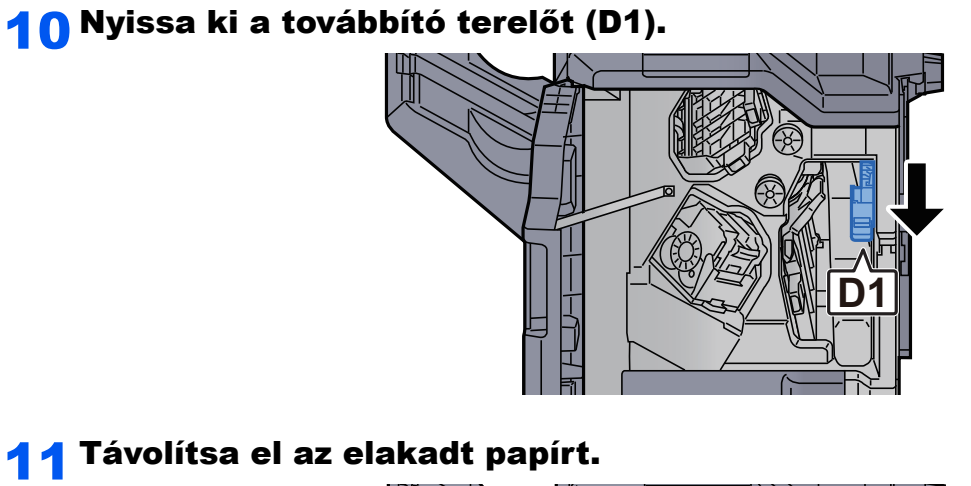

**11** Távolítsa el az elakadt papírt.

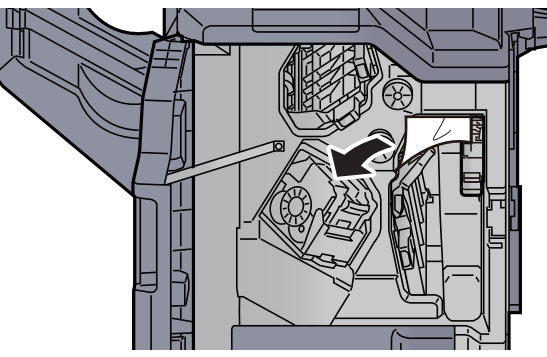

**12** Helyezze vissza a továbbító terelőt (D1) az eredeti helyére.

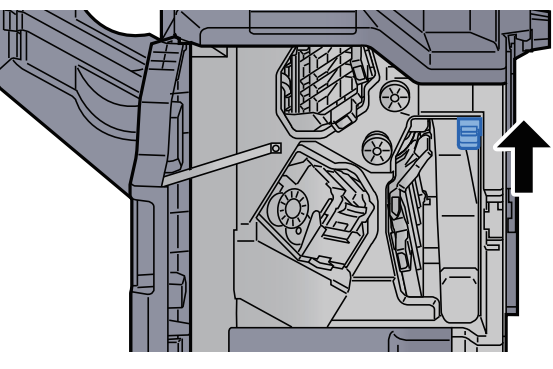

**1** 3 Helyezze vissza a fedelet az eredeti helyére.

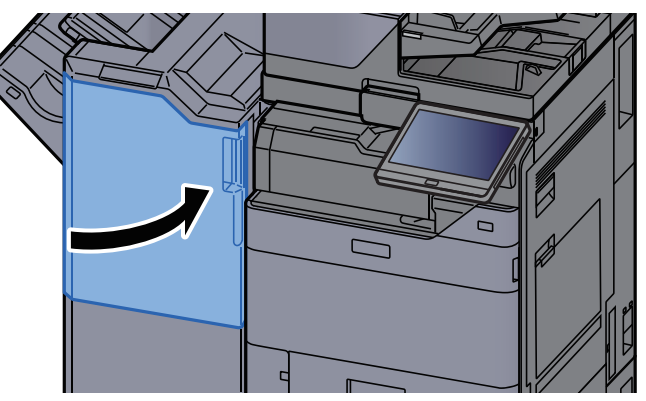

# Távolítsa el a 4 000 lapos finisherben/100 lapos tűző finisherben elakadt papírt (B tálca)

## FIGYELEM!

Ne használja fel újra az elakadt papírokat.

1

Ha eltávolítás közben a papír elszakadt, távolítson el minden maradék papírdarabot a készülék belsejéből. A készülékben maradt papírdarabok további elakadásokat okozhatnak.

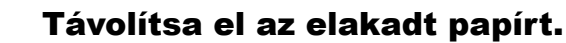

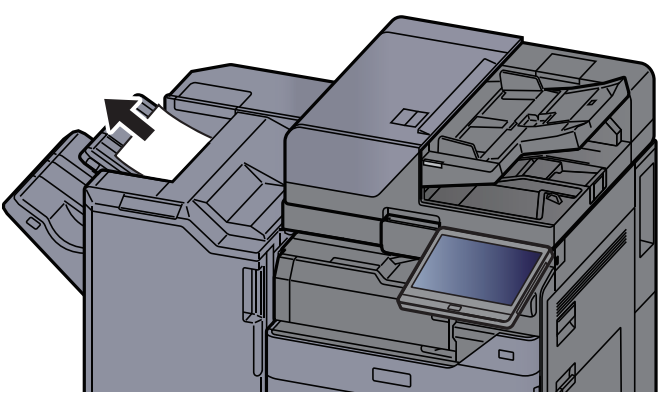

2

Nyissa ki a finisher 1. elülső fedelét.

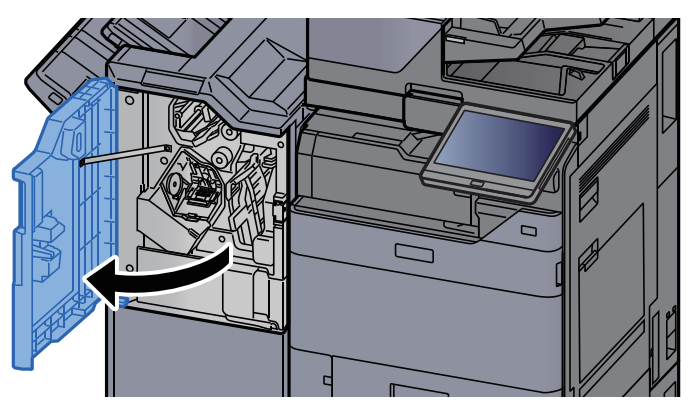

**3** Nyissa ki a továbbító terelőt (D2).

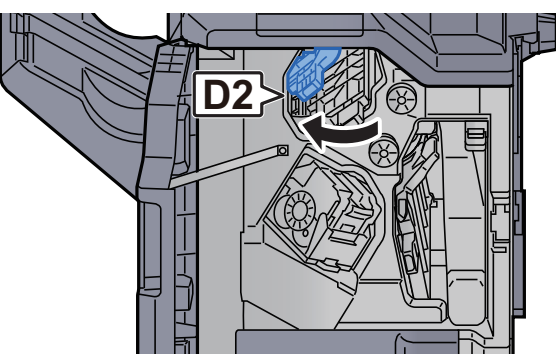

4 Fordítsa el a kart (D3)
5 Távolítsa el az elakadt papírt.

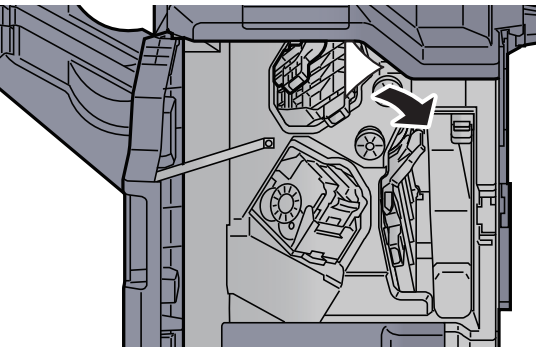

**6** Helyezze vissza a továbbító terelőt (D2) az eredeti helyére.

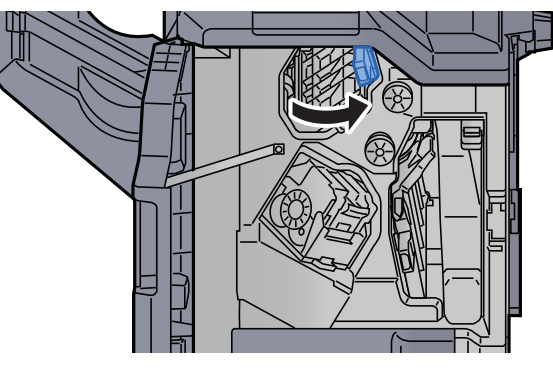

**7** Nyissa ki a továbbító terelőt (D1).

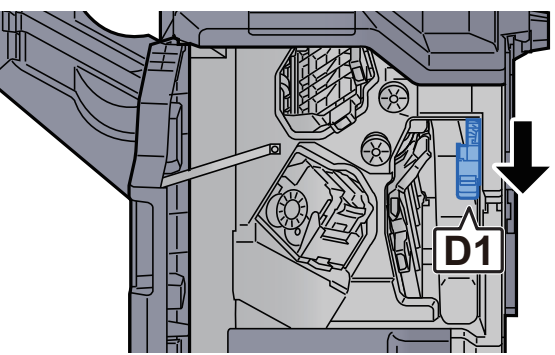
8

#### Távolítsa el az elakadt papírt.

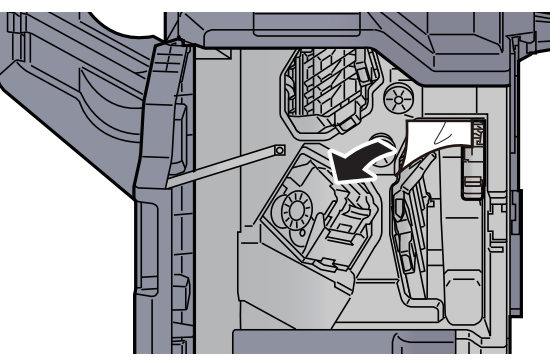

Helyezze vissza a továbbító terelőt (D1) az eredeti helyére. 9

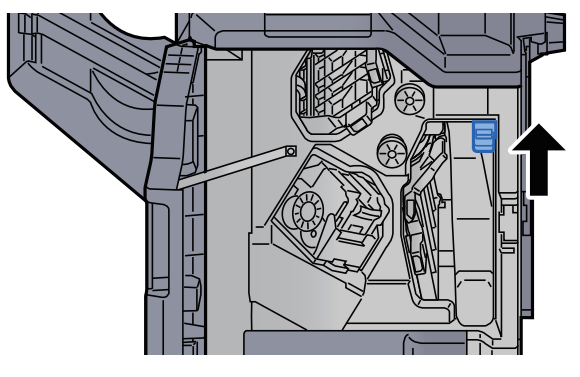

### **10** Helyezze vissza a fedelet az eredeti helyére.

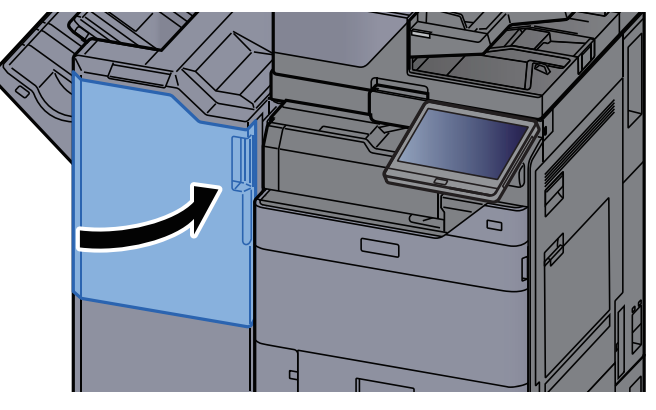

### Távolítsa el a hajtogatóegységben elakadt papírt (4 000-lapos finisher)

### FIGYELEM!

- Ne használja fel újra az elakadt papírokat.
- Ha eltávolítás közben a papír elszakadt, távolítson el minden maradék papírdarabot a készülék belsejéből. A készülékben maradt papírdarabok további elakadásokat okozhatnak.

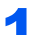

Nyissa ki a finisher 1. és 2. elülső fedelét.

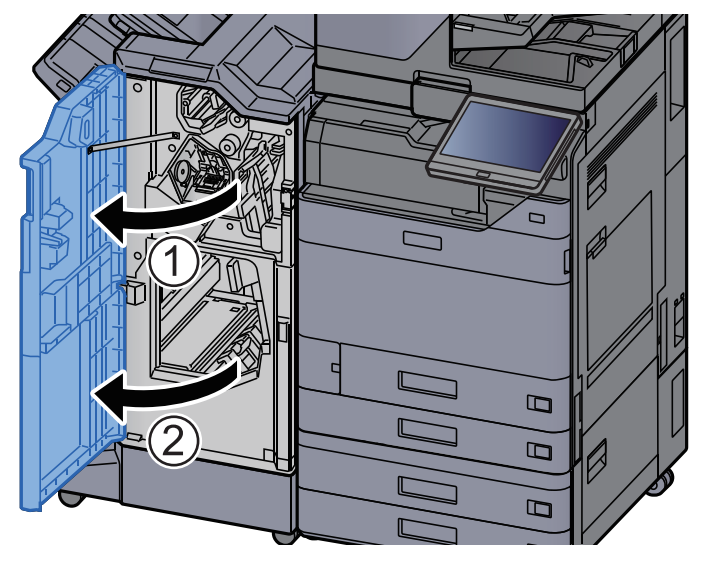

7 Nyissa ki a továbbító terelőt (D7).

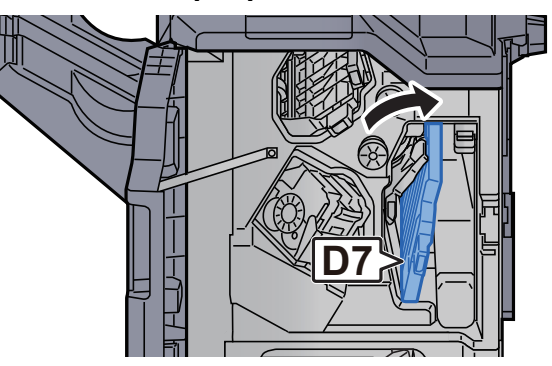

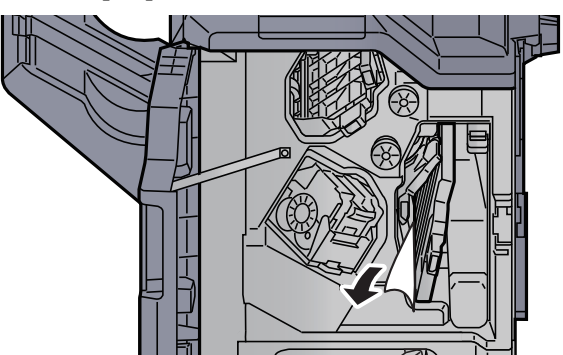

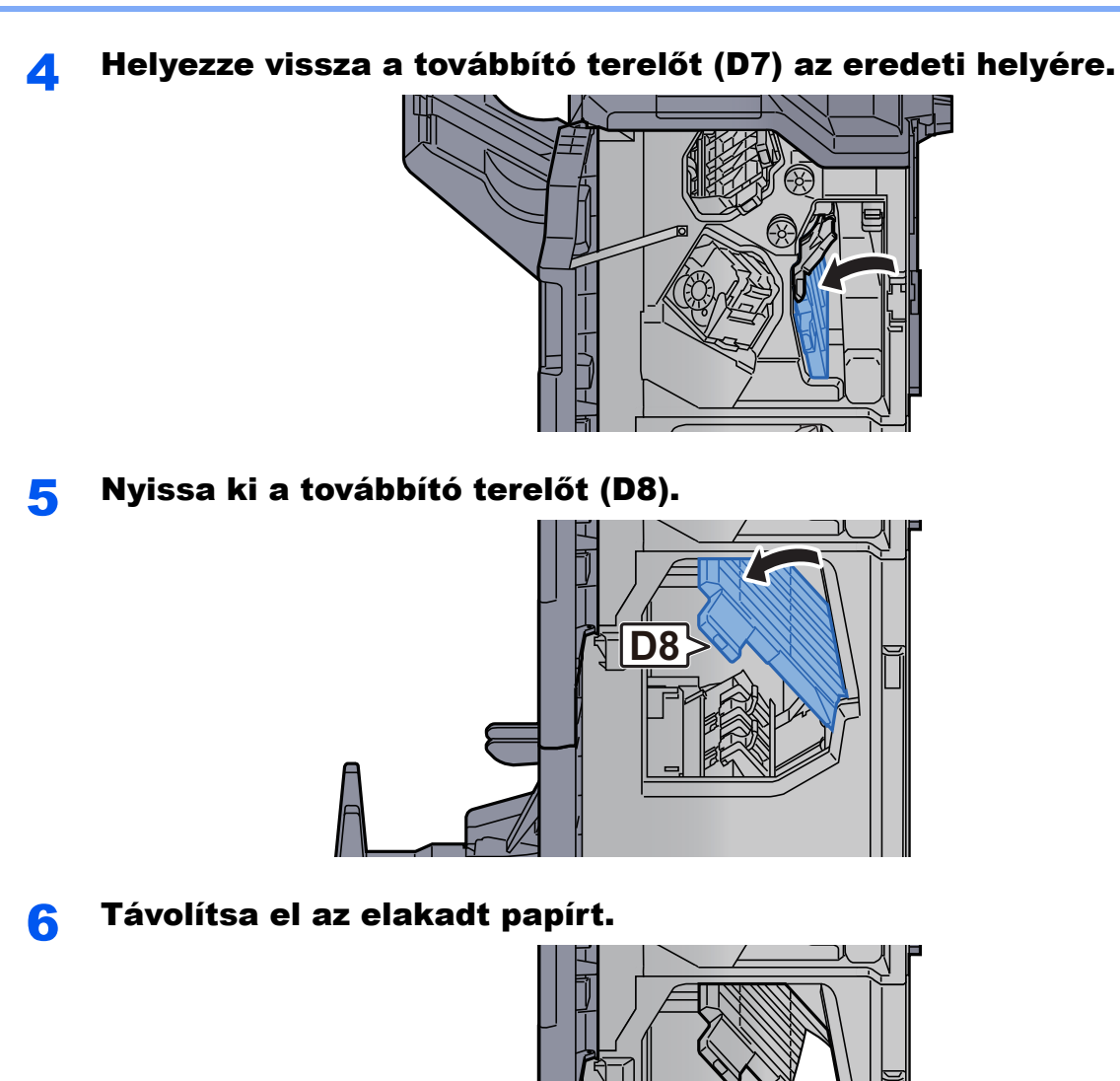

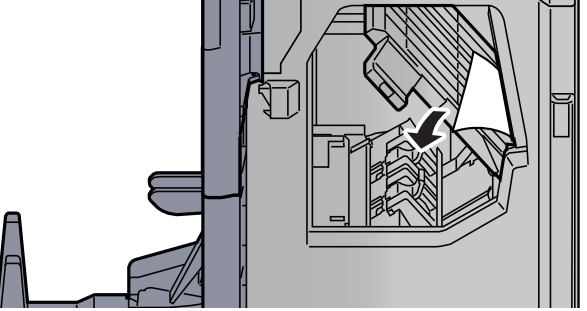

**7** Helyezze vissza a továbbító terelőt (D8) az eredeti helyére.

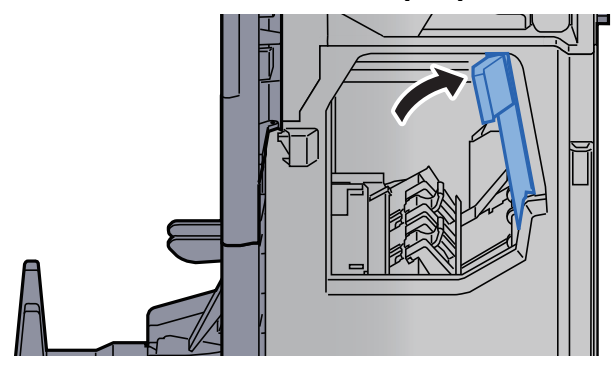

**8** Vegye ki a papírt a finisher belsejéből.

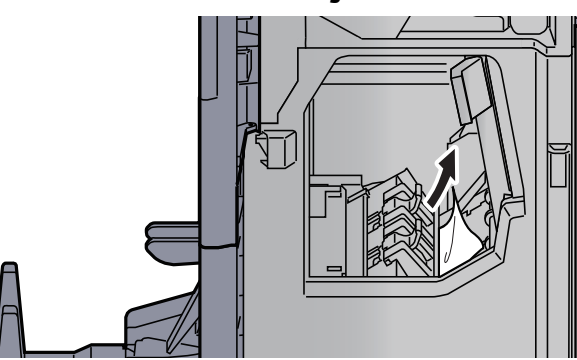

9 Helyezze vissza a fedeleket az eredeti helyükre.

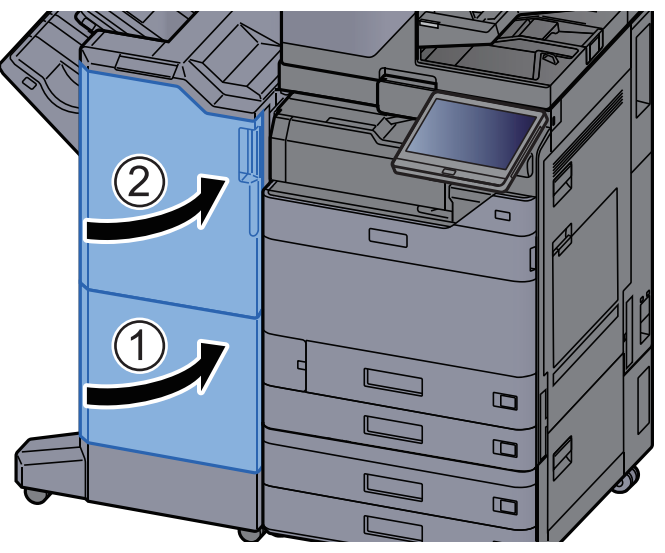

**10** Emelje fel a hajtogatótálcát.

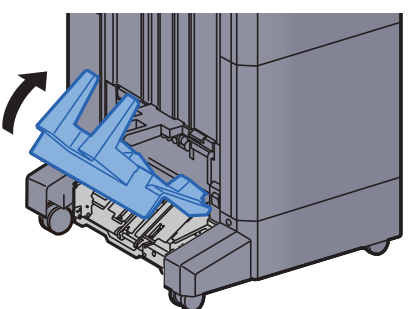

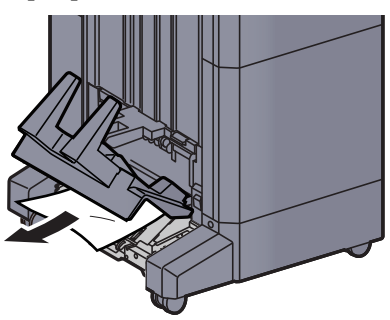

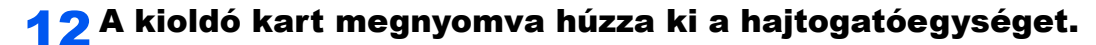

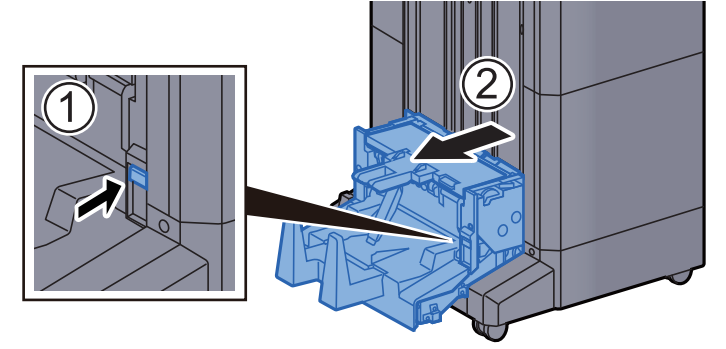

**13** Nyissa ki a hajtogatóegység bal oldali fedelét.

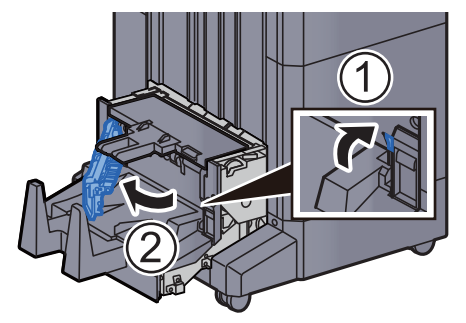

**14** Fordítsa el a tárcsát (D9).

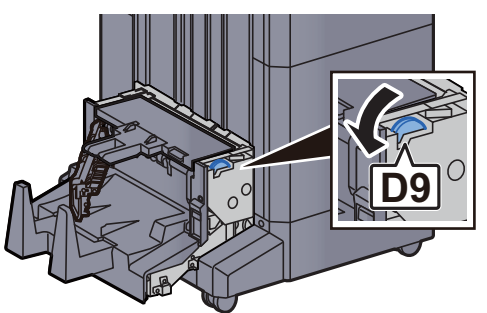

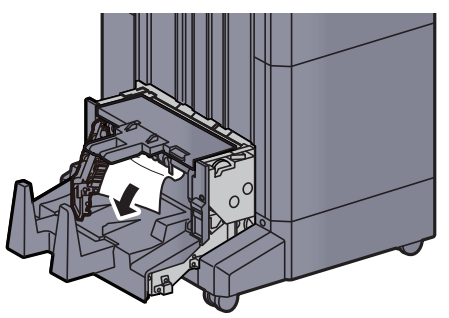

Helyezze vissza a hajtogatóegység fedelét az eredeti helyére.

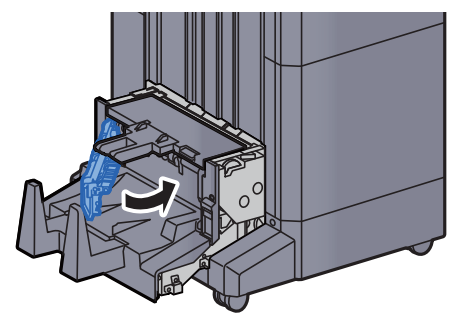

Nyissa ki a hajtogatóegység felső fedelét.

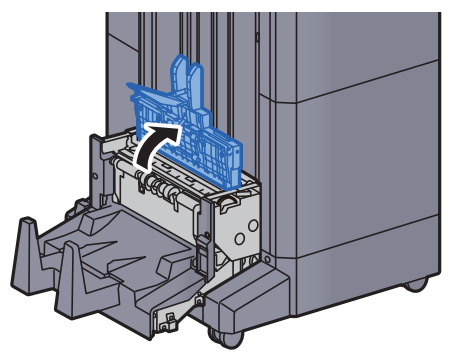

Fordítsa el a tárcsát (D9).

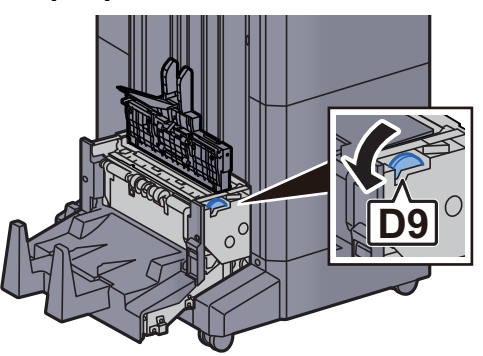

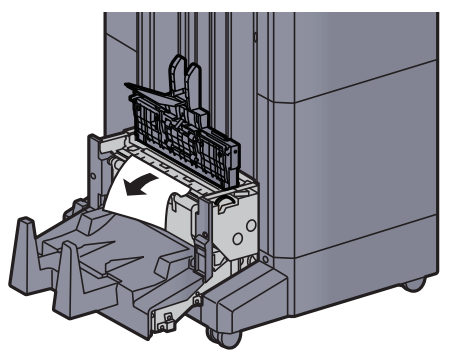

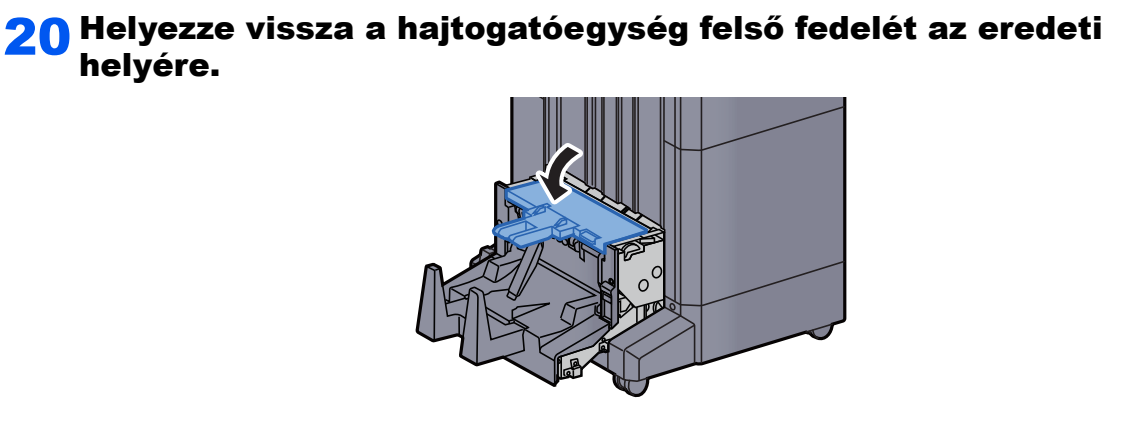

**21** Helyezze vissza a hajtogatóegységet az eredeti helyére.

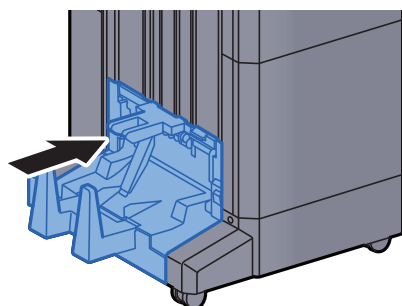

### Távolítsa el a hajtogatótálcán elakadt papírt (4 000 lapos finisher)

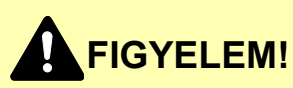

- Ne használja fel újra az elakadt papírokat.
- Ha eltávolítás közben a papír elszakadt, távolítson el minden maradék papírdarabot a készülék belsejéből. A készülékben maradt papírdarabok további elakadásokat okozhatnak.

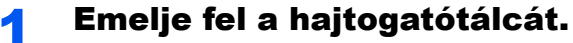

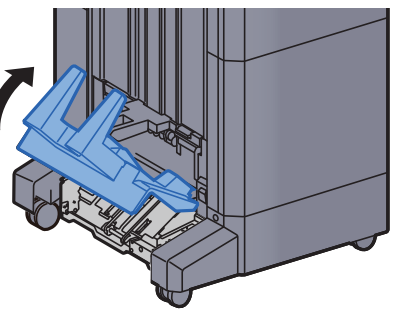

2

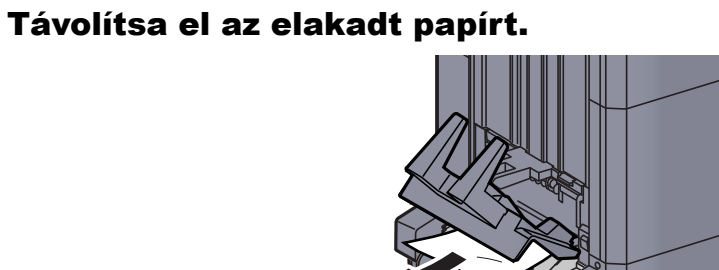

**3** A kioldó kart megnyomva húzza ki a hajtogatóegységet.

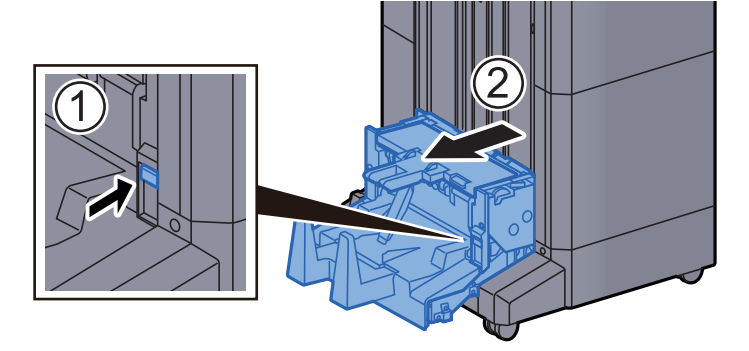

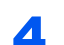

**4** Nyissa ki a hajtogatóegység bal oldali fedelét.

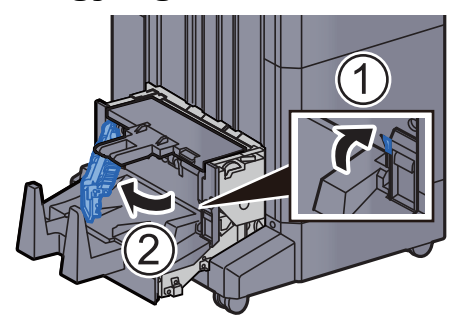

Fordítsa el a tárcsát (D9). 5

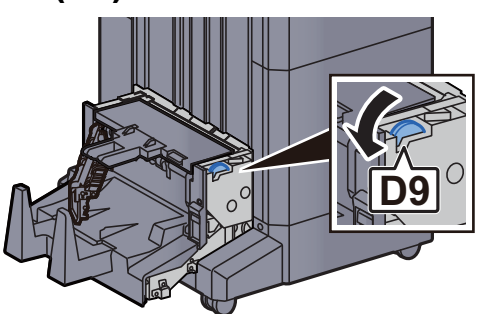

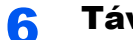

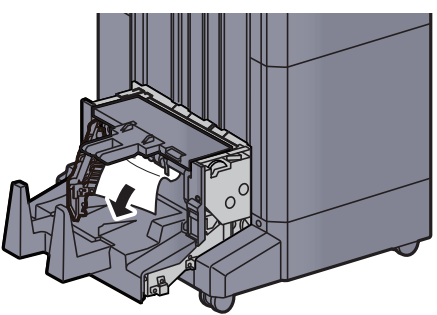

Helyezze vissza a hajtogatóegység fedelét az eredeti helyére. 7

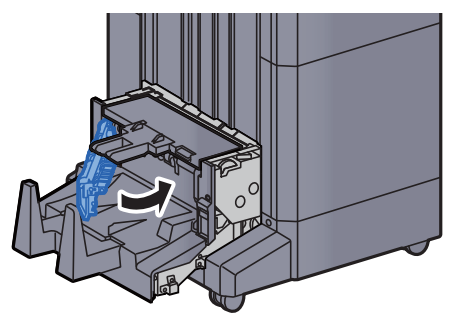

Nyissa ki a hajtogatóegység felső fedelét. 8

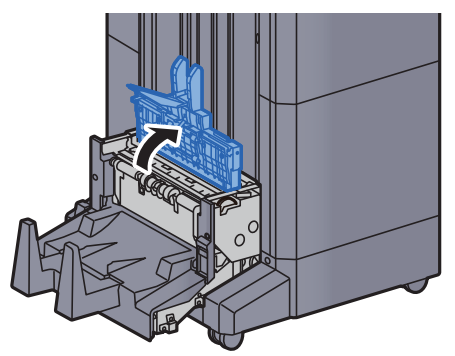

Fordítsa el a tárcsát (D9). 9

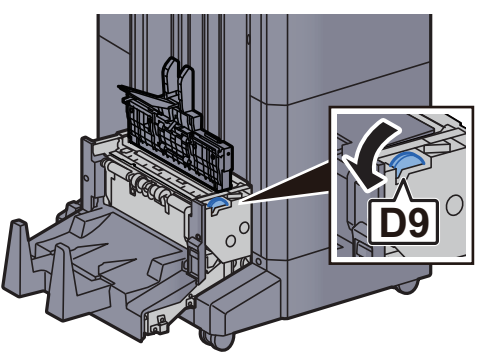

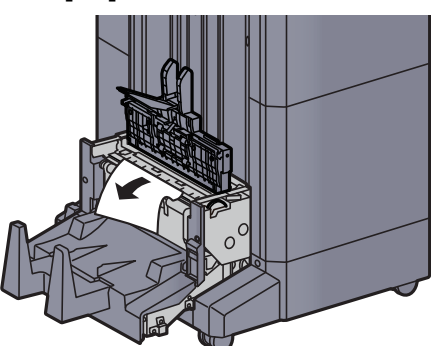

**11** Helyezze vissza a hajtogatóegység felső fedelét az eredeti helyére.

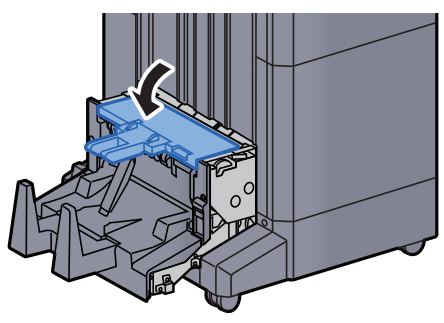

**12** Helyezze vissza a hajtogatóegységet az eredeti helyére.

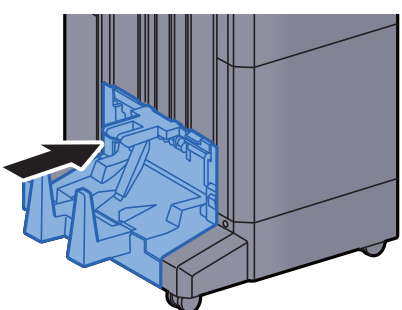

**1 3** Nyissa ki a finisher 1. és 2. elülső fedelét.

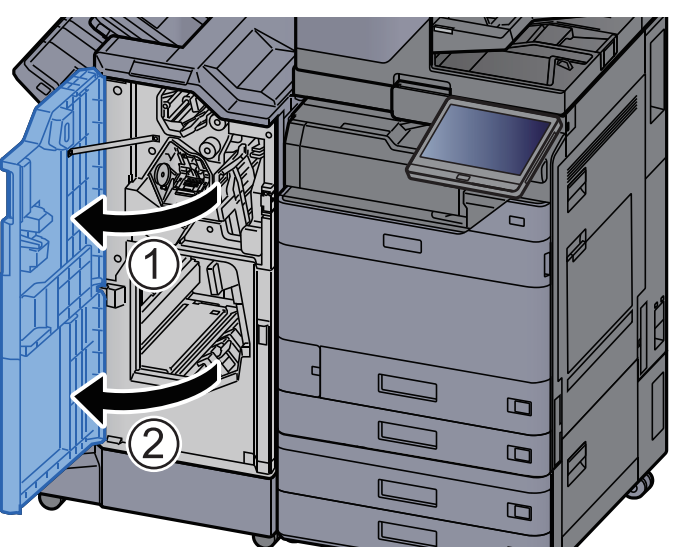

**14** Vegye ki a papírt a finisher belsejéből.

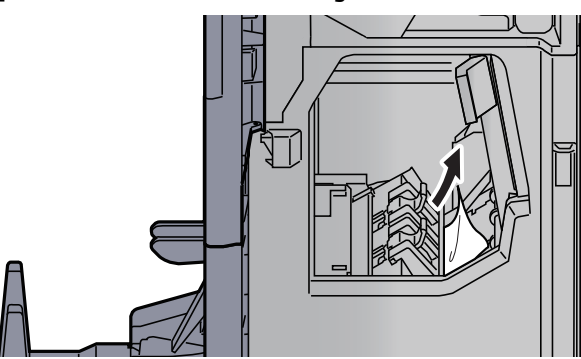

**1**5 Helyezze vissza a fedeleket az eredeti helyükre.

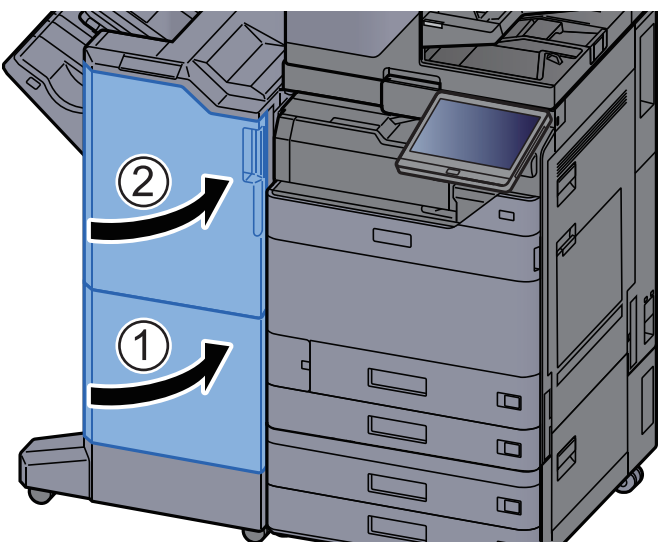

# Távolítsa el a hajtogatóegységben elakadt papírt (100 lapos tűző finisher)

## FIGYELEM!

- Ne használja fel újra az elakadt papírokat.
- Ha eltávolítás közben a papír elszakadt, távolítson el minden maradék papírdarabot a készülék belsejéből. A készülékben maradt papírdarabok további elakadásokat okozhatnak.

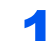

Nyissa ki a finisher 1. és 2. elülső fedelét.

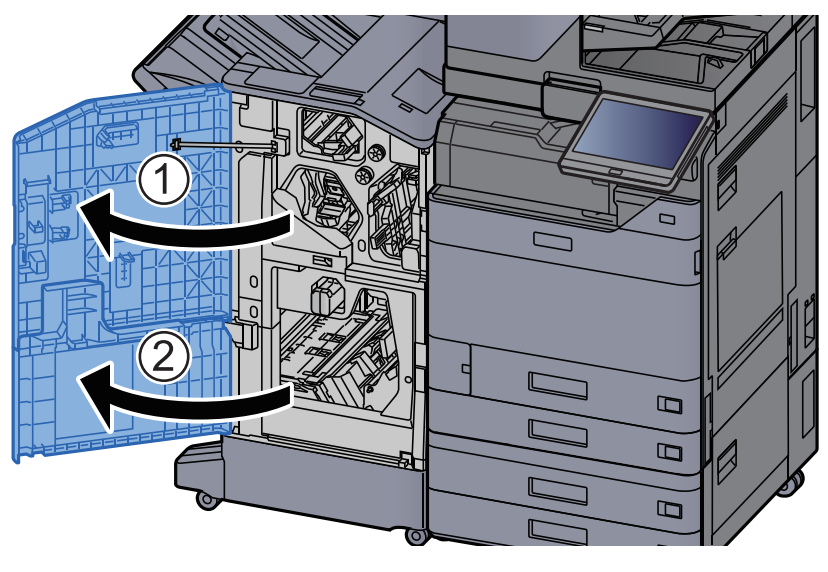

7 Nyissa ki a továbbító terelőt (D7).

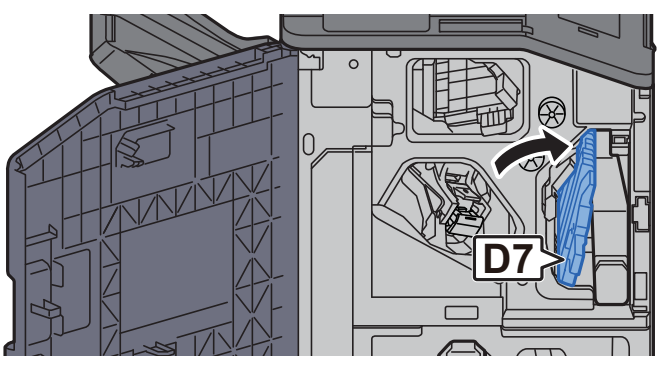

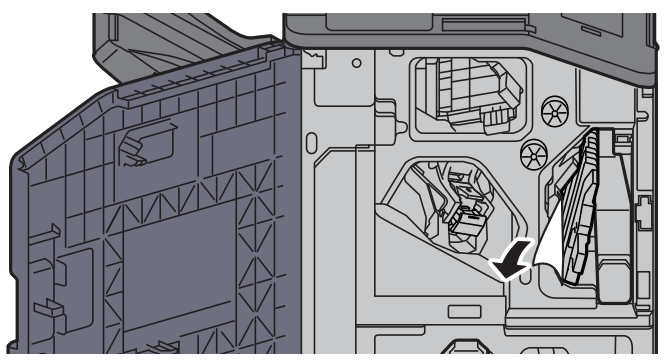

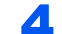

Helyezze vissza a továbbító terelőt (D7) az eredeti helyére.

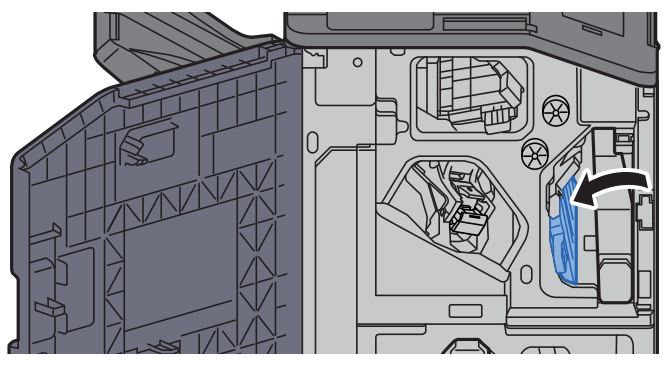

#### 5 Nyissa ki a továbbító terelőt (D8).

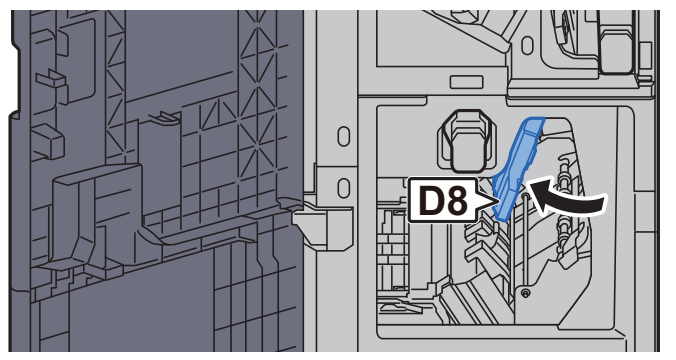

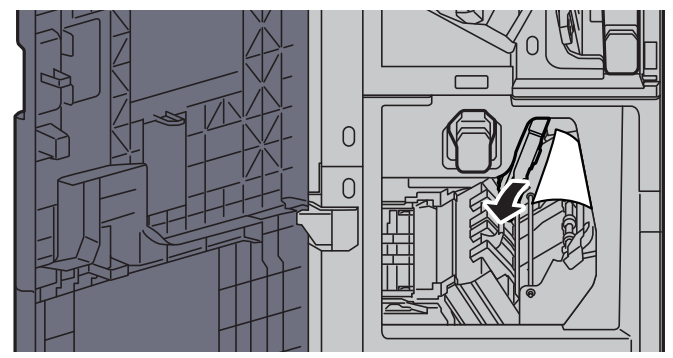

**7** Helyezze vissza a továbbító terelőt (D8) az eredeti helyére.

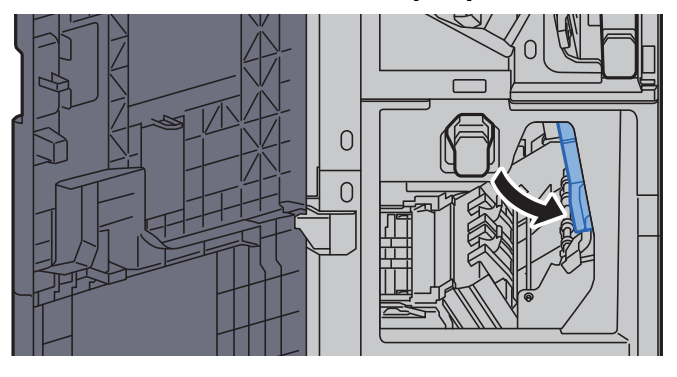

8

Vegye ki a papírt a finisher belsejéből.

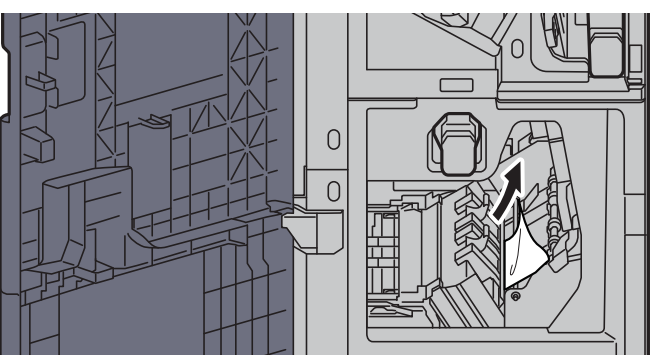

**9** Helyezze vissza a fedeleket az eredeti helyükre.

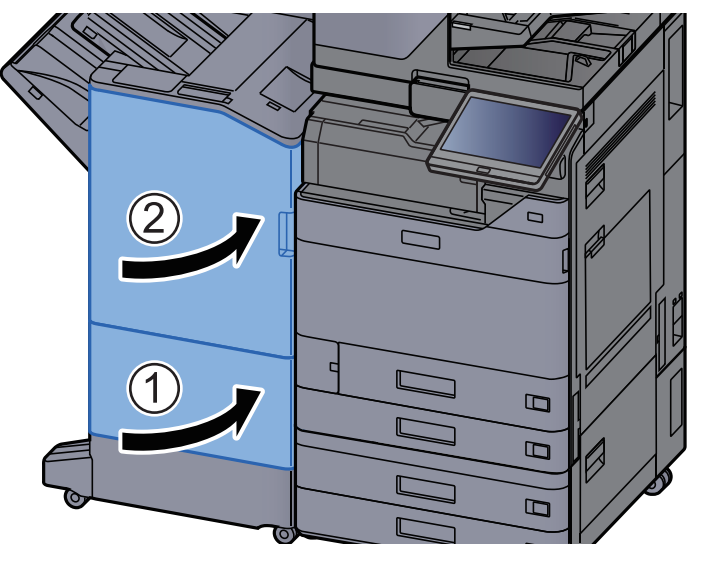

**10** A kioldó kart megemelve húzza ki a hajtogatóegységet.

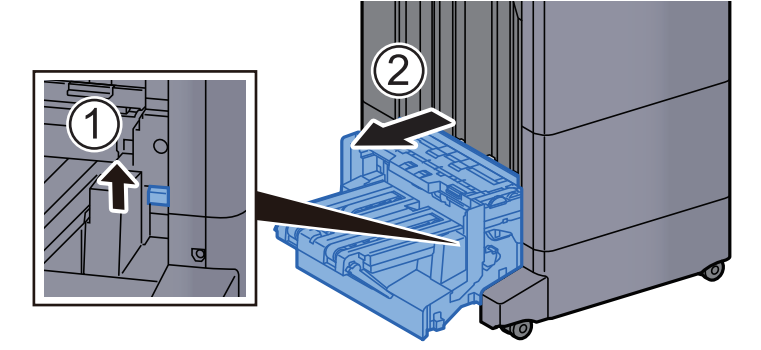

**11** Nyissa ki a hajtogatóegység felső fedelét.

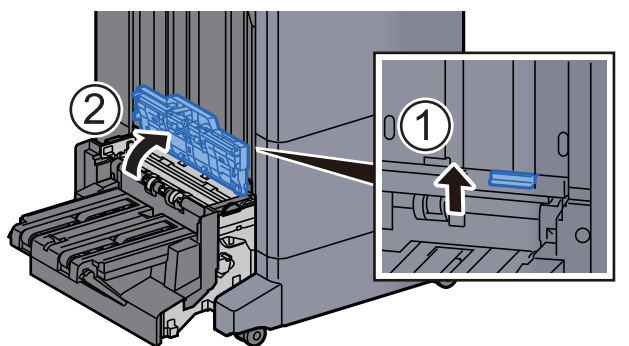

Fordítsa el a tárcsát (D9).

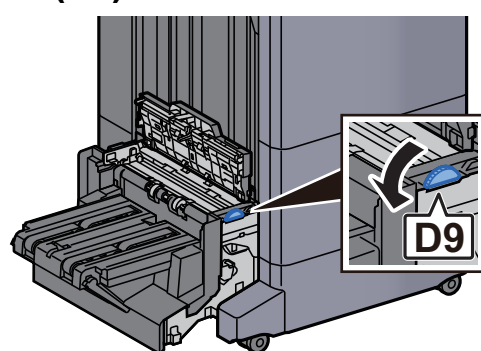

Távolítsa el az elakadt papírt.

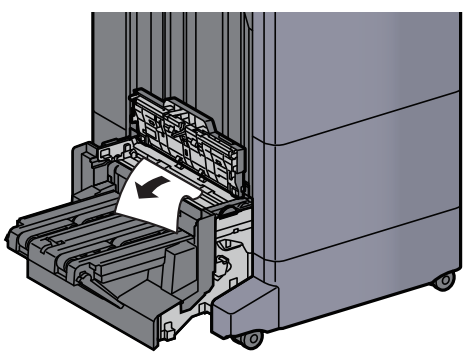

Nyissa ki a hajtogatóegység továbbító terelőt.

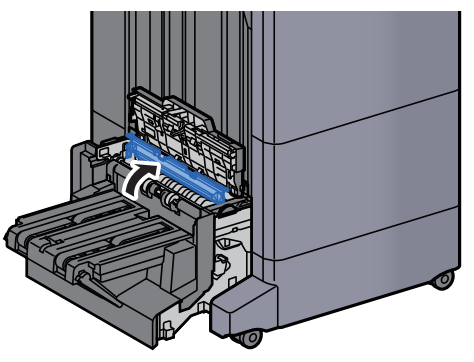

Fordítsa el a tárcsát (D9).

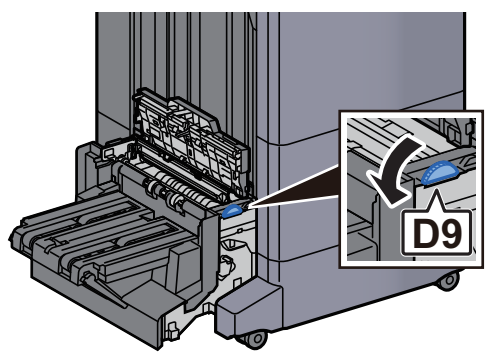

16 Távolítsa el az elakadt papírt.
17 Emelje fel a hajtogatótálcát.

**1**8 Távolítsa el az elakadt papírt.

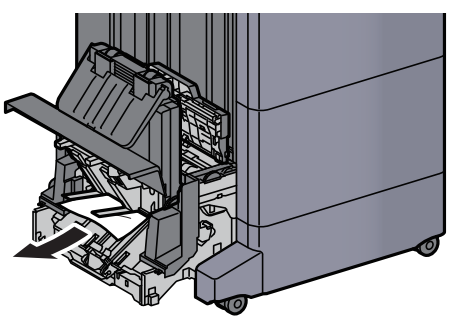

**19** Helyezze vissza a fedeleket az eredeti helyükre.

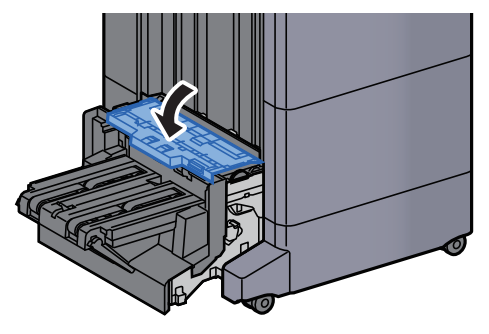

**20** Helyezze vissza a hajtogatóegységet az eredeti helyére.

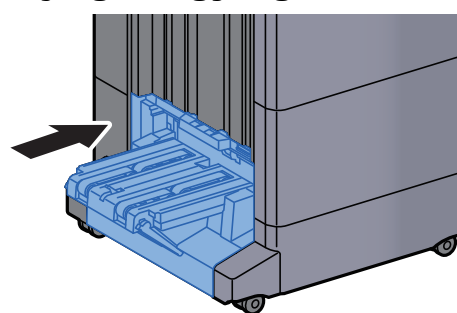

# Távolítsa el a hajtogatótálcán elakadt papírt (100 lapos tűző finisher)

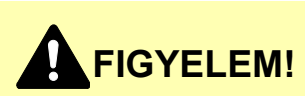

- Ne használja fel újra az elakadt papírokat.
- Ha eltávolítás közben a papír elszakadt, távolítson el minden maradék papírdarabot a készülék belsejéből. A készülékben maradt papírdarabok további elakadásokat okozhatnak.

A kioldó kart megemelve húzza ki a hajtogatóegységet.

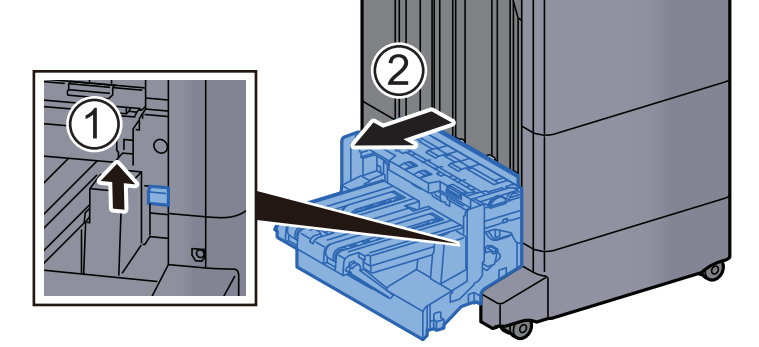

**2** Nyissa ki a hajtogatóegység felső fedelét.

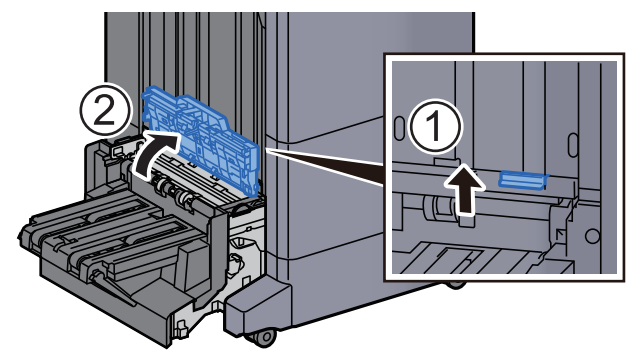

**3** Fordítsa el a tárcsát (D9).

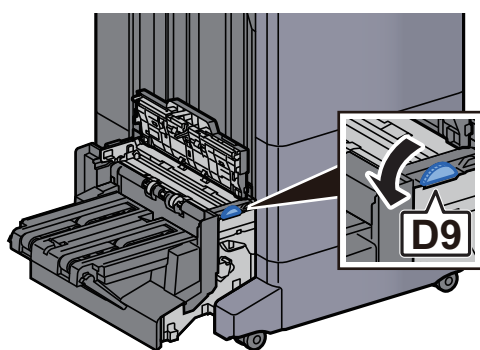

A Távolítsa el az elakadt papírt.

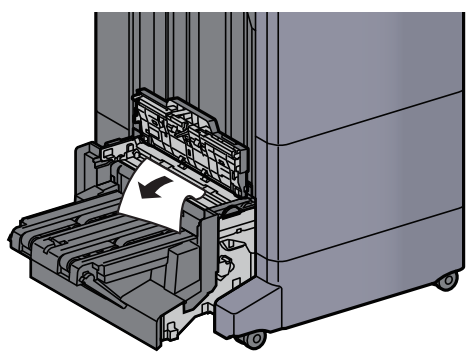

**5** Nyissa ki a hajtogatóegység továbbító terelőt.

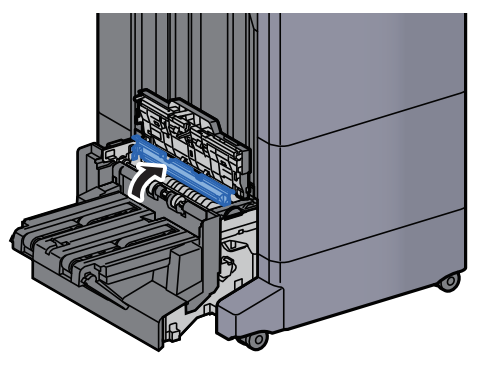

**6** Fordítsa el a tárcsát (D9).

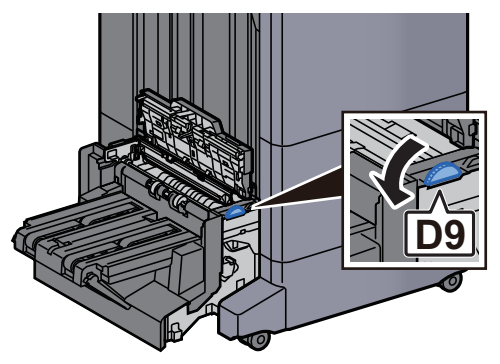

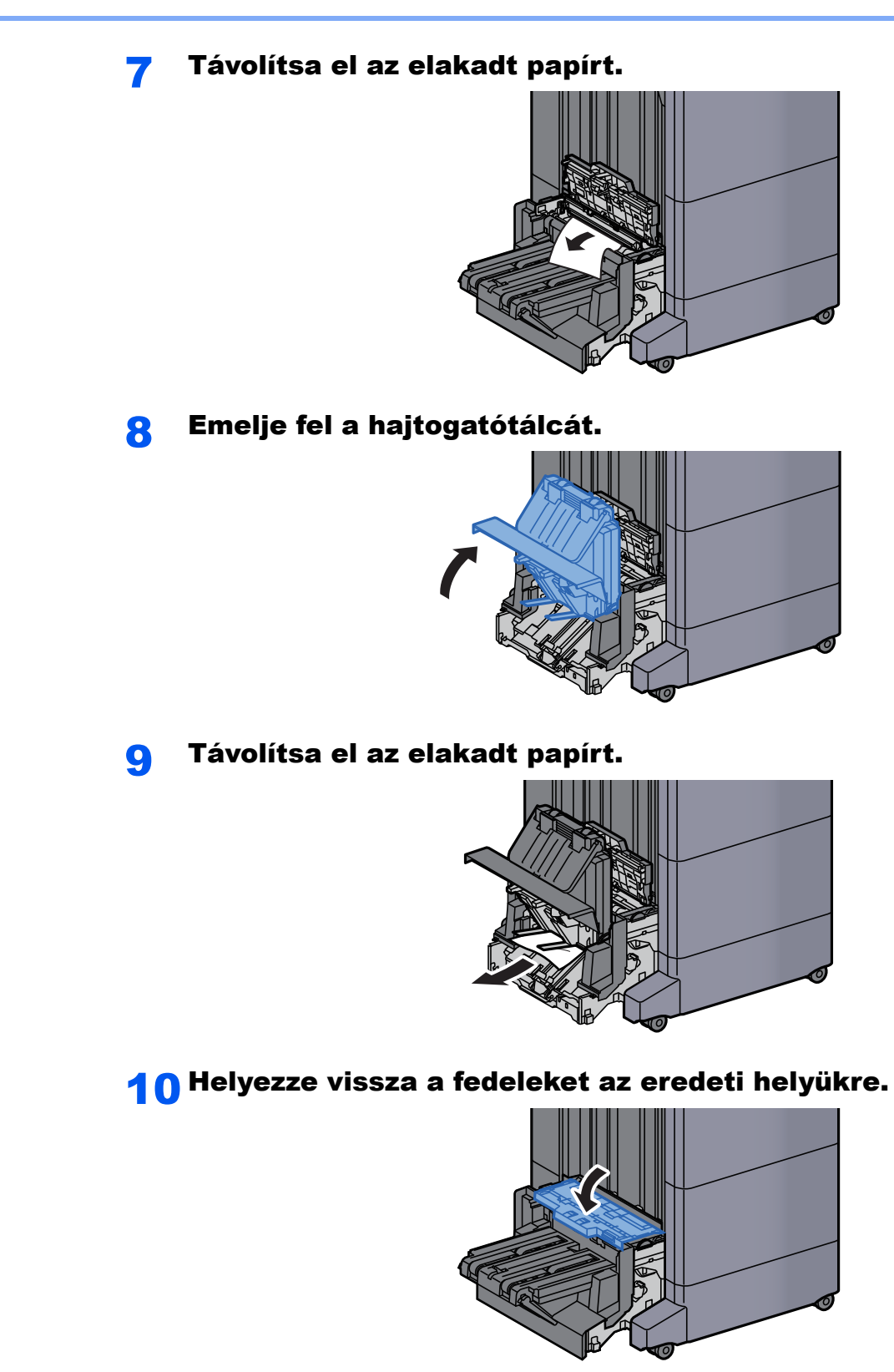

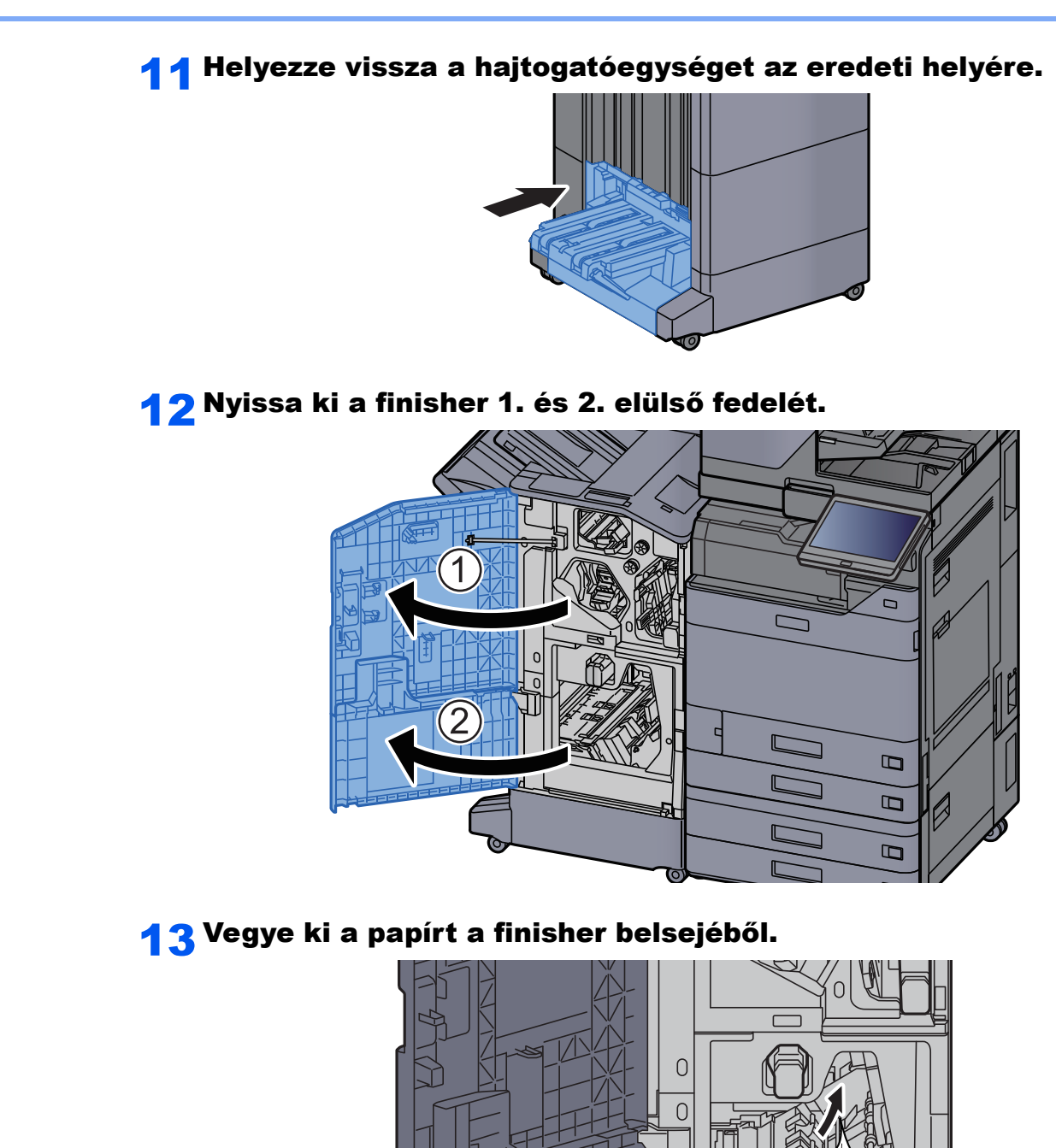

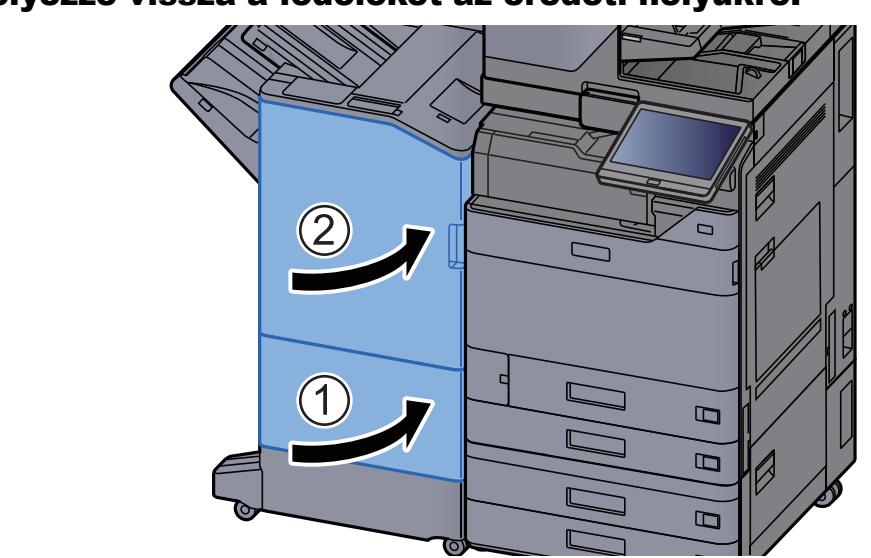

### **14** Helyezze vissza a fedeleket az eredeti helyükre.

### Tűzőkapocs elakadás megszüntetése

# Az elakadt tűzőkapcsok eltávolítása a belső finisherből

1 Nyissa ki a belső finisher egységet.

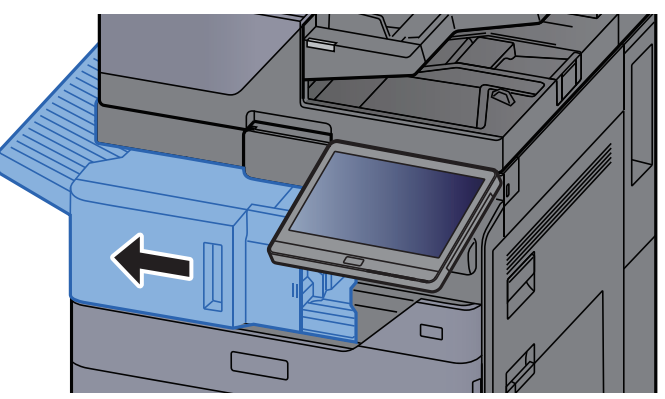

**2** Távolítsa el az elakadt papírt.

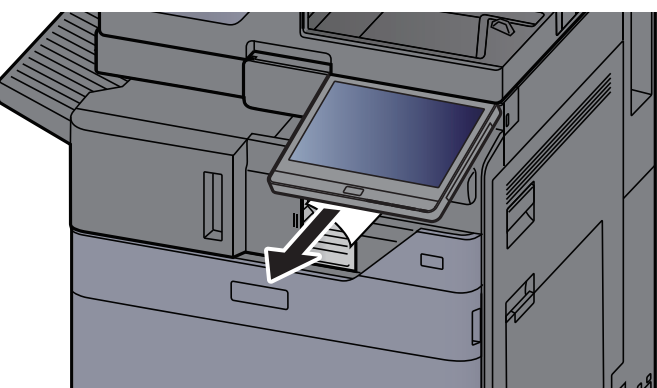

**3** Nyissa ki a tűzőkapocs fedelét.

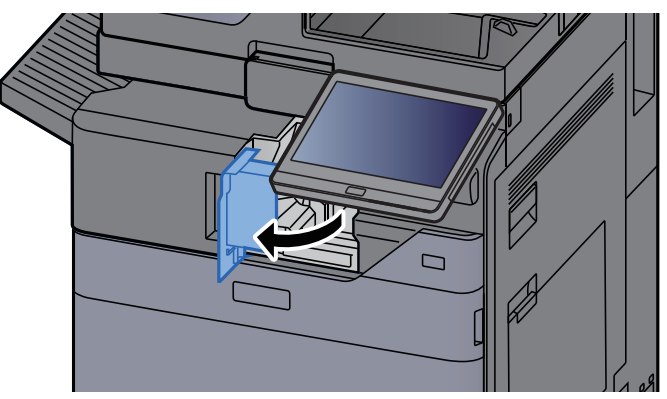

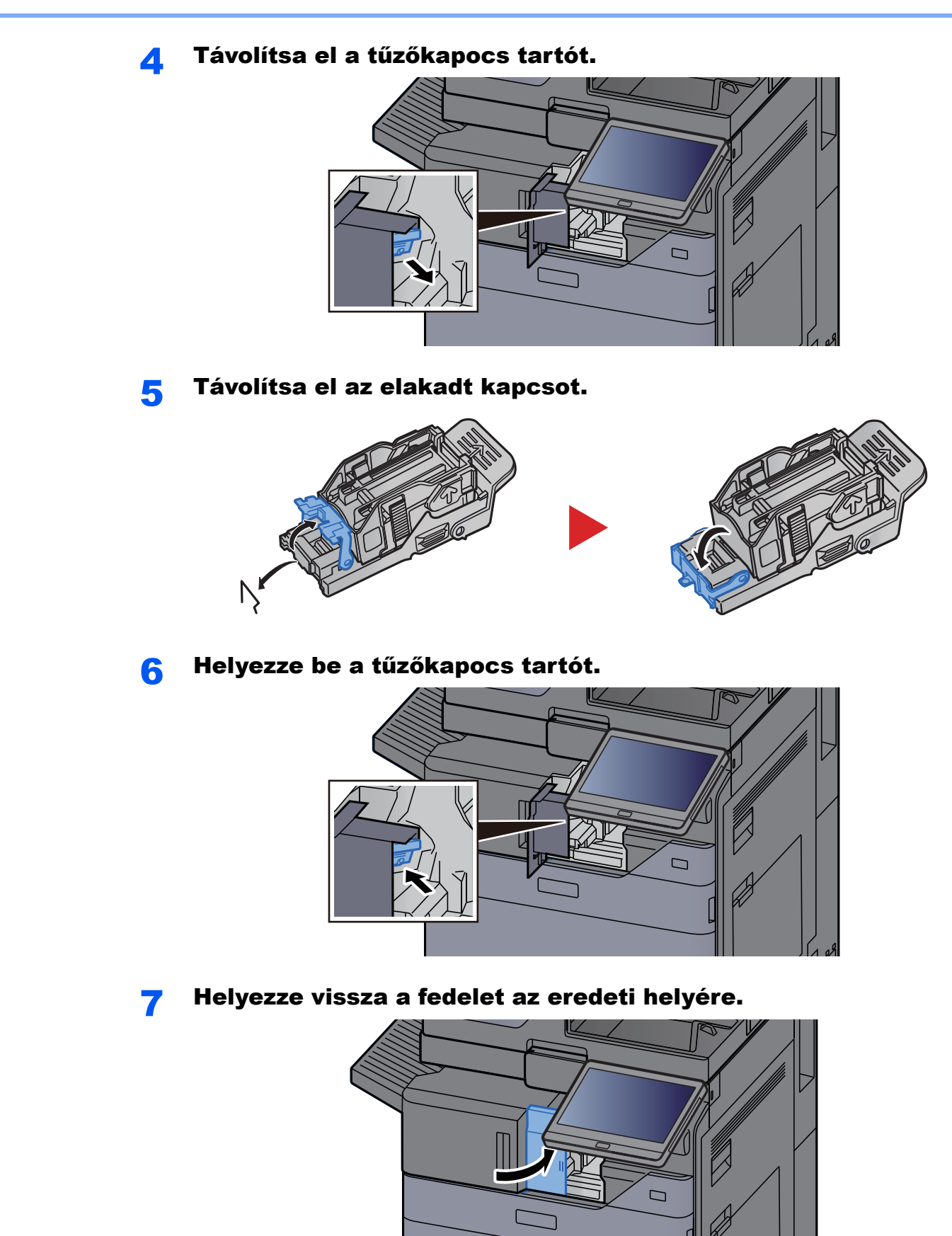

8

#### Helyezze vissza az eredeti helyére.

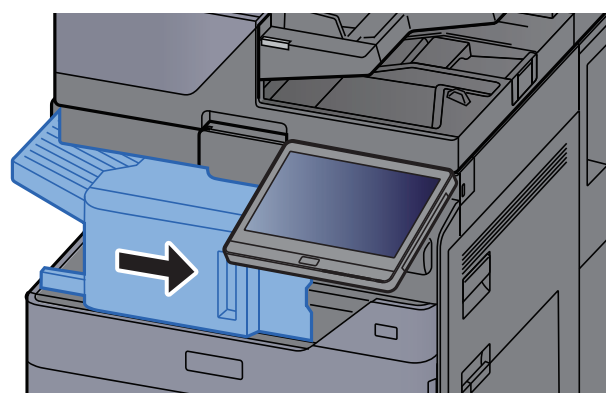

### Az elakadt tűzőkapcsok eltávolítása az 1 000 lapos finisherből

Nyissa ki a finisher felső fedelét.

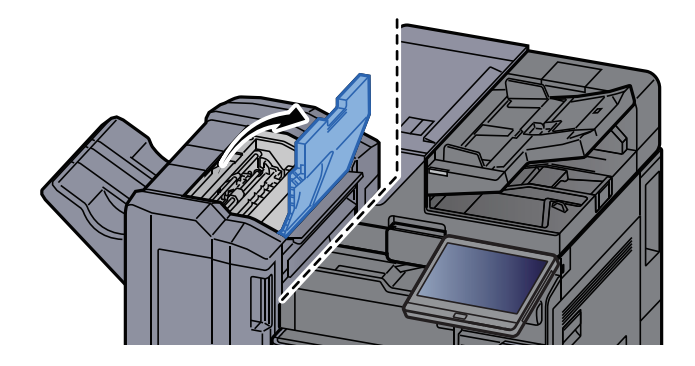

Nyissa ki a továbbító terelőt (D2). 2

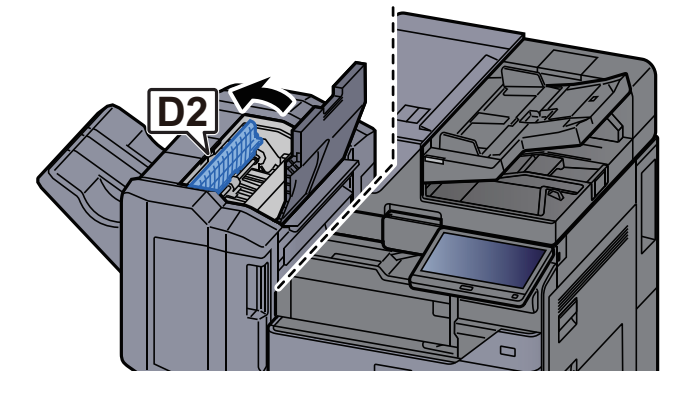

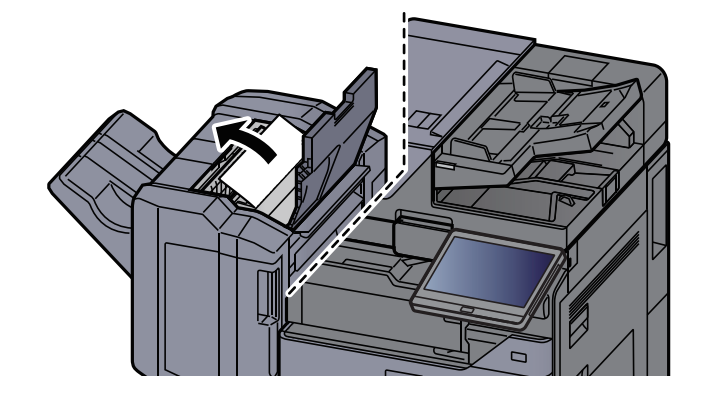

**4** Helyezze vissza a továbbító terelőt (D2) az eredeti helyére.

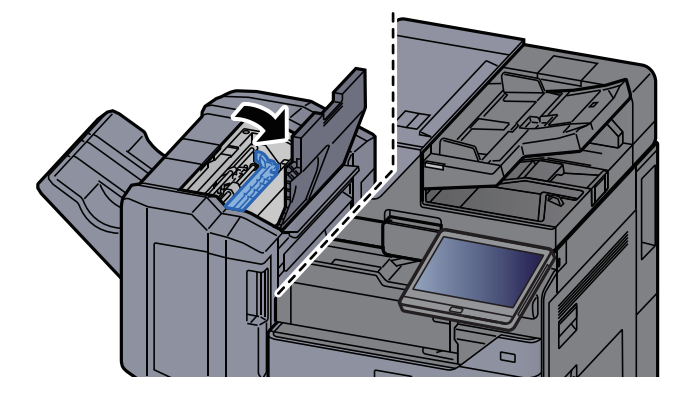

5 Nyissa ki a finisher elülső fedelét.

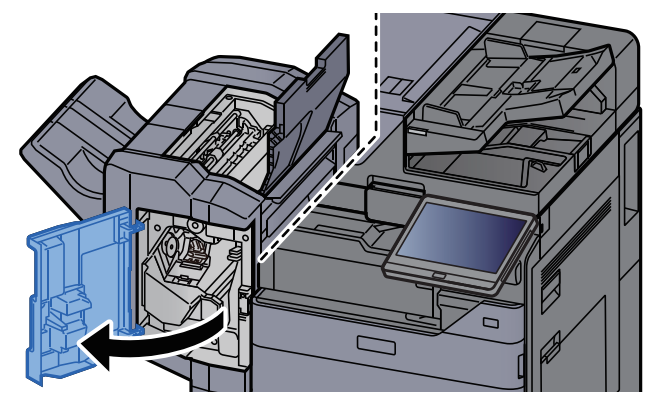

**6** Nyissa ki a továbbító terelőt (D1).

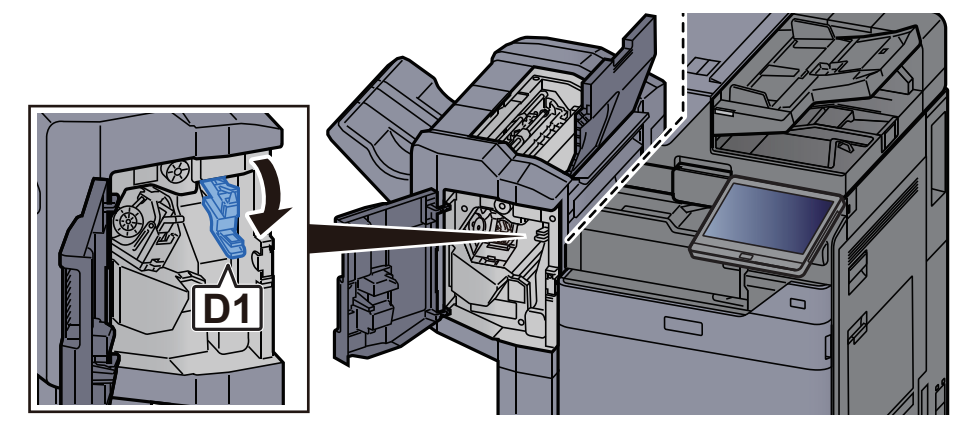

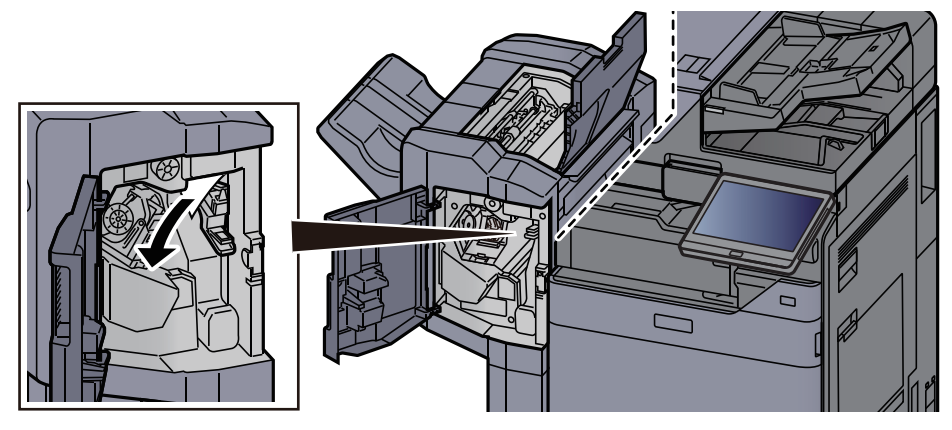

9

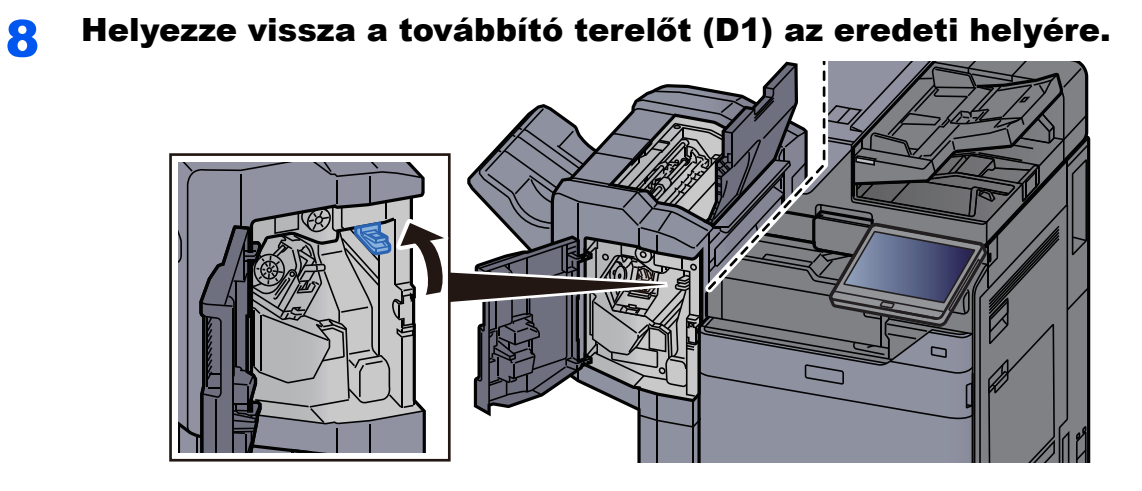

Távolítsa el a tűzőkapocs tartót.

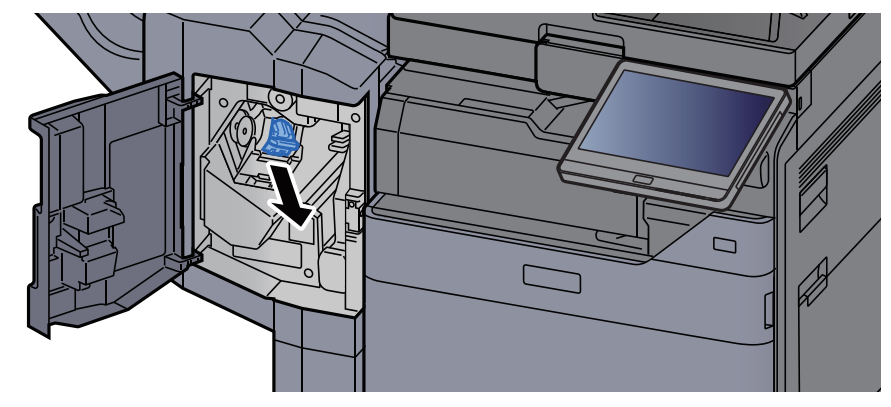

**10** Távolítsa el az elakadt kapcsot.

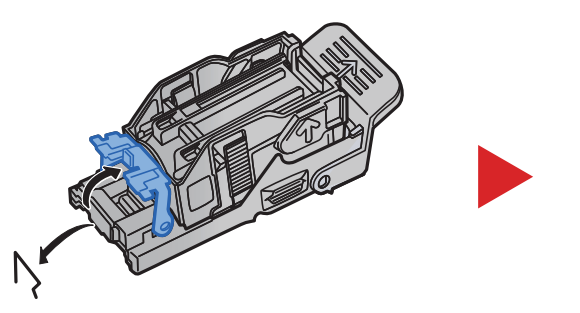

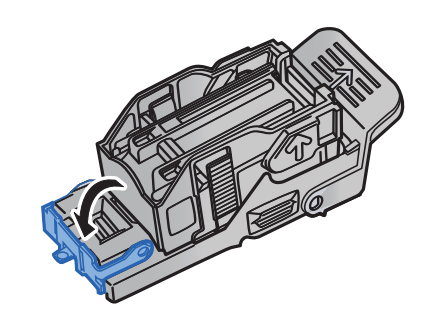

#### **1 1** Helyezze be a tűzőkapocs tartót.

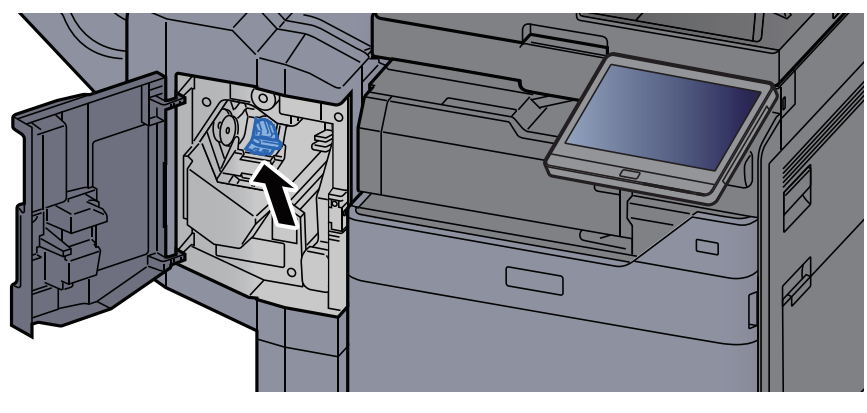

**1 2** Helyezze vissza a fedeleket az eredeti helyükre.

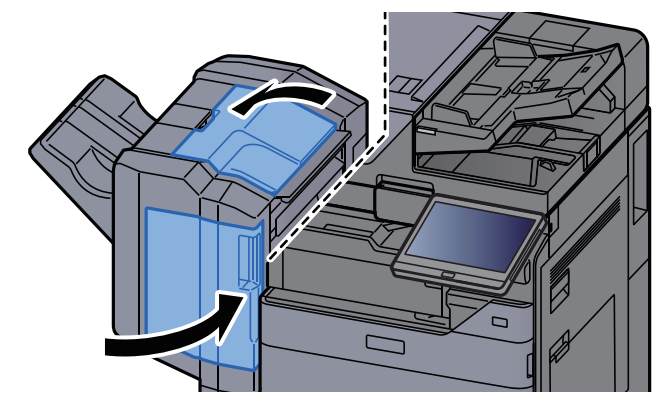

## Távolítsa el az elakadt tűzőkapcsokat a 4 000 lapos finisherből

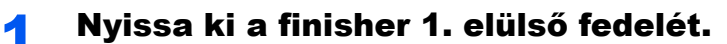

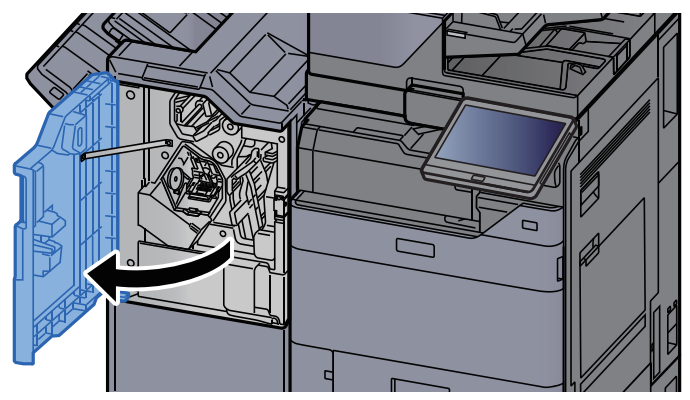

2 Nyissa ki a továbbító terelőt (D4).

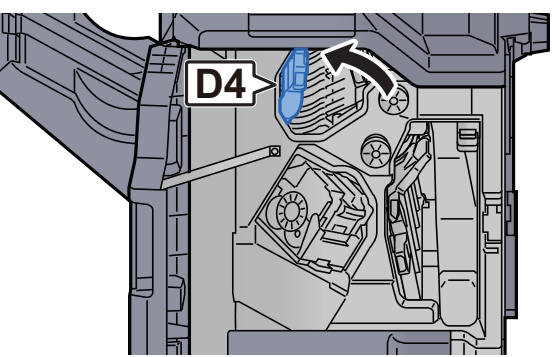

**3** Fordítsa el a kart (D5).

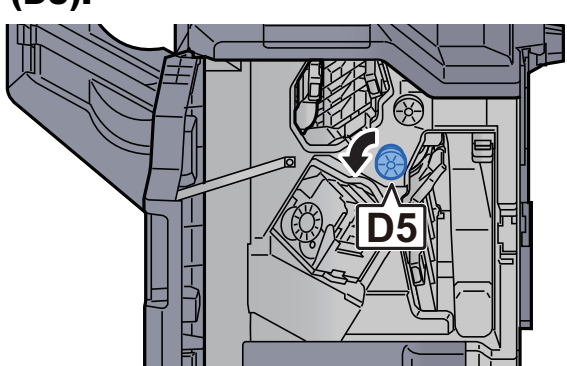

Δ

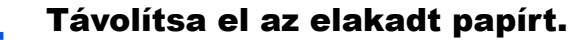

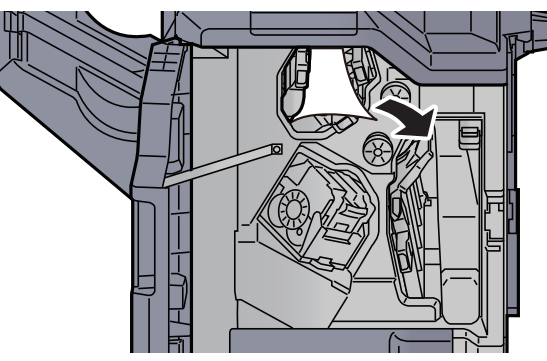

Helyezze vissza a továbbító terelőt (D4) az eredeti helyére. 5

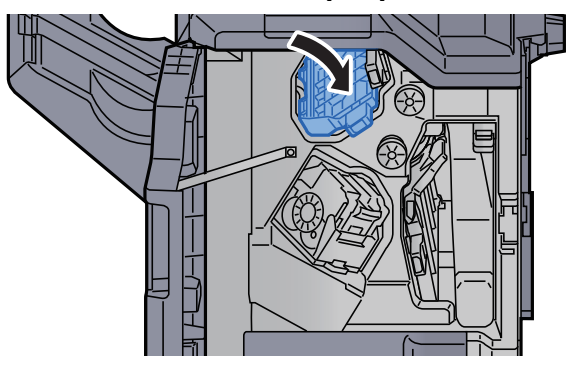

Távolítsa el a tűzőkapocs tartót (A). 6

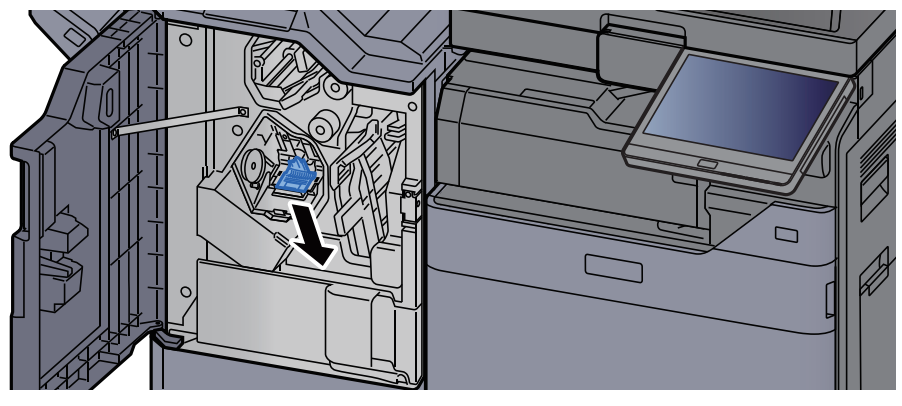

Távolítsa el az elakadt kapcsot.

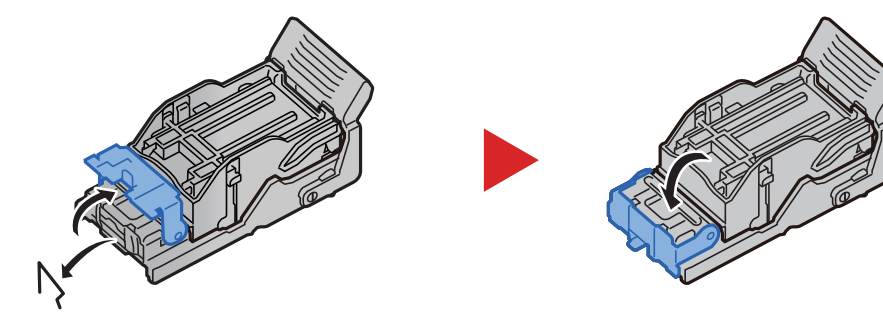

8 Helyezze be a tűzőkapocs tartót (A).

**Q** Helyezze vissza a fedelet az eredeti helyére.

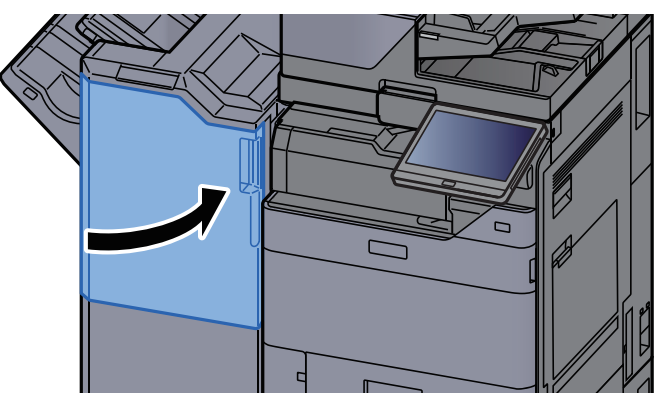

## Az elakadt tűzőkapcsok eltávolítása a 100 lapos tűző finisherből

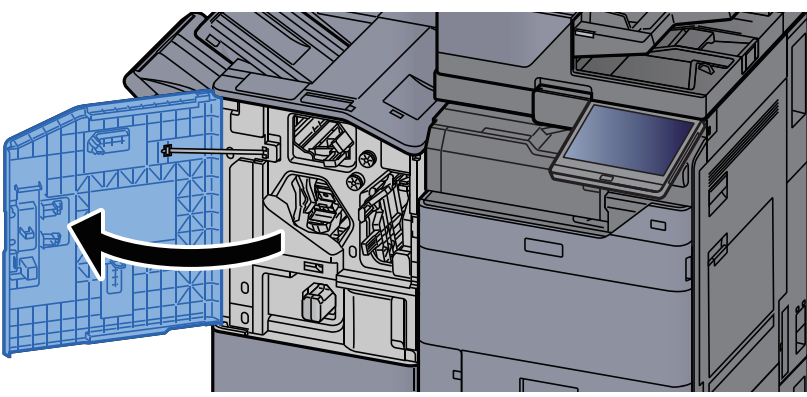

**1** Nyissa ki a finisher 1. elülső fedelét.

2 Nyissa ki a továbbító terelőt (D4).

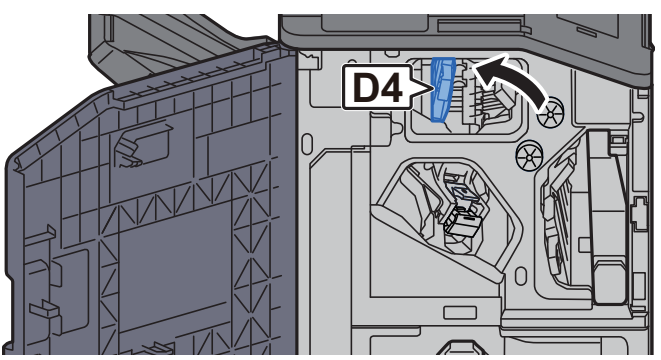

**3** Fordítsa el a kart (D5).

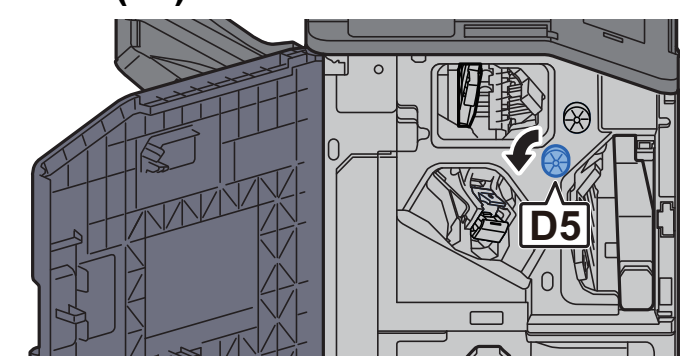

**4** Távolítsa el az elakadt papírt.

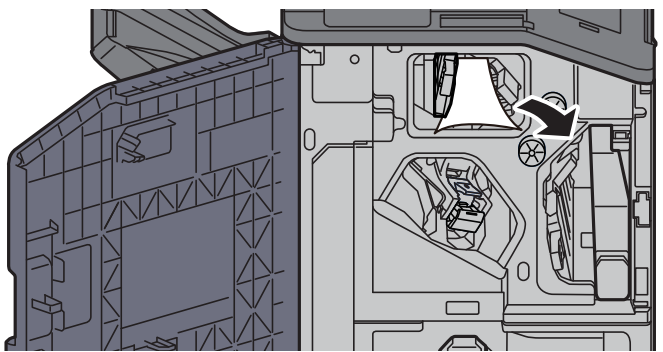

5 Helyezze vissza a továbbító terelőt (D4) az eredeti helyére.

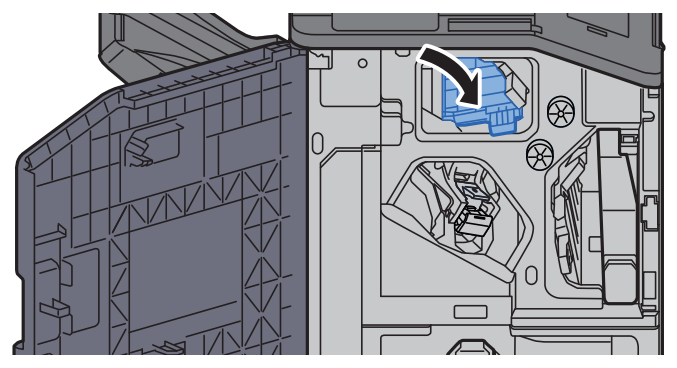

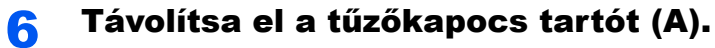

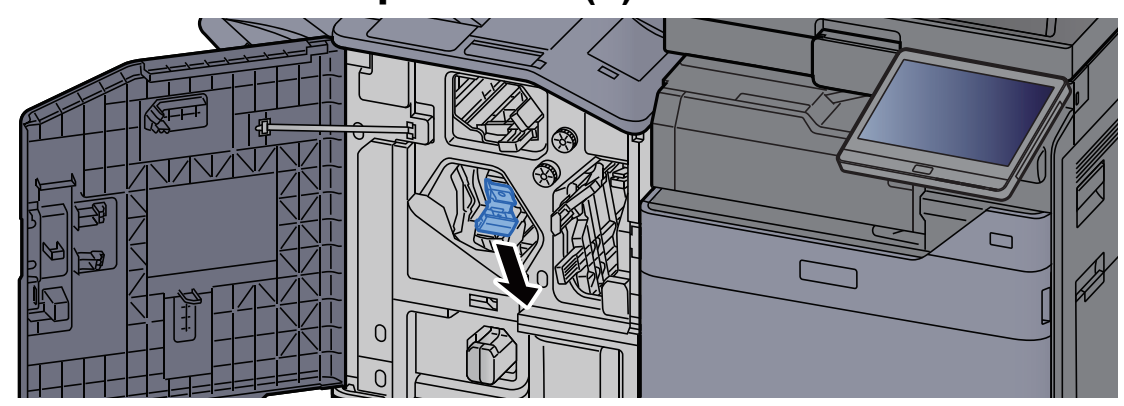

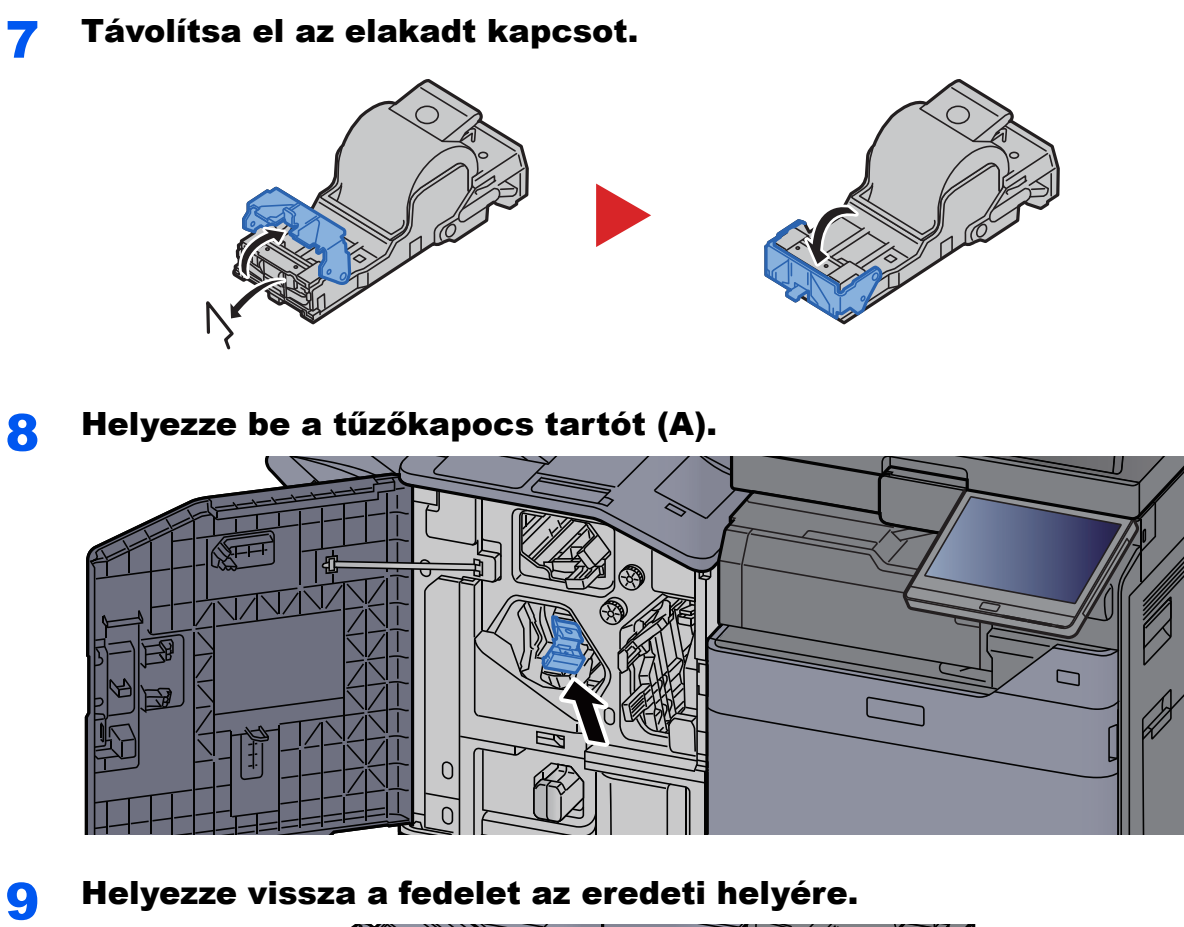

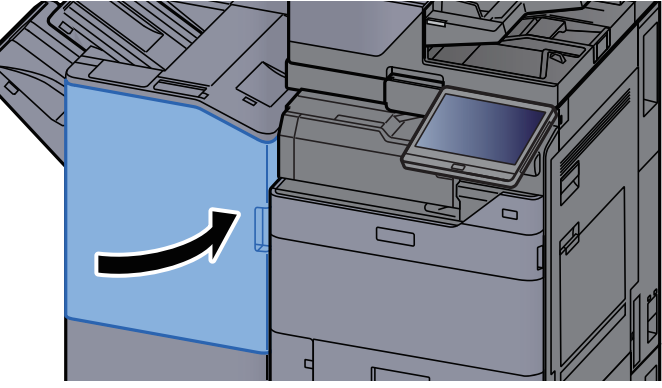

# Az elakadt tűzőkapcsok eltávolítása a hajtogatóegységből (4 000 lapos finisher)

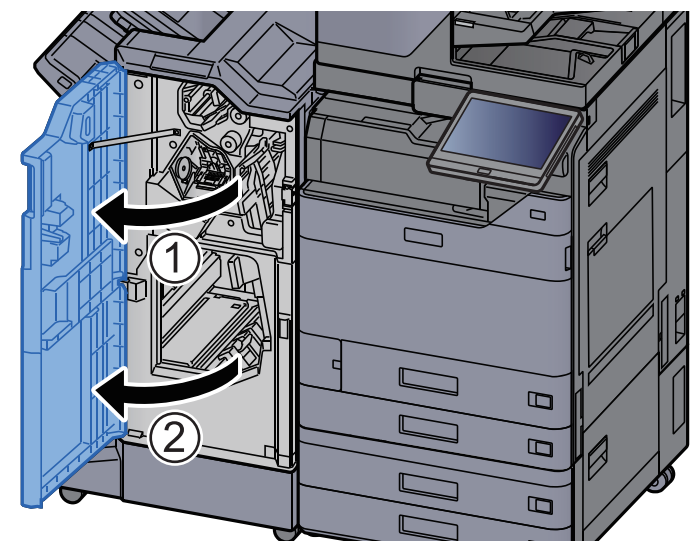

7 Vegye ki a papírt a finisher belsejéből.

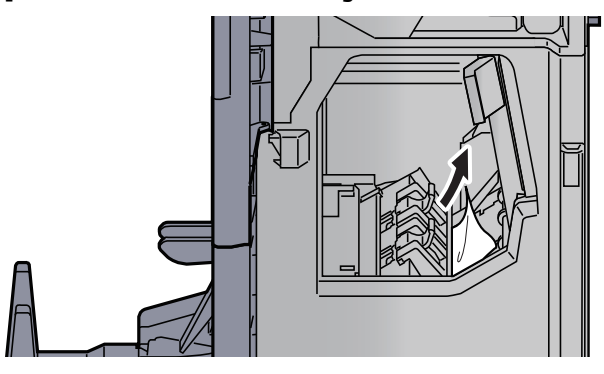

**3** Távolítsa el a tűzőkazetta-tartót (B) vagy (C).

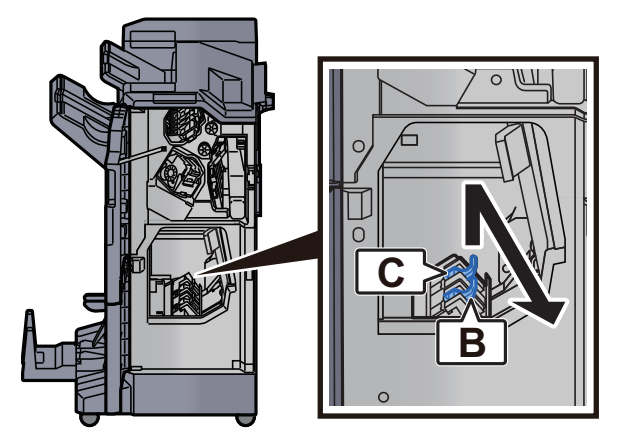

Nyissa ki a finisher 1. és 2. elülső fedelét.

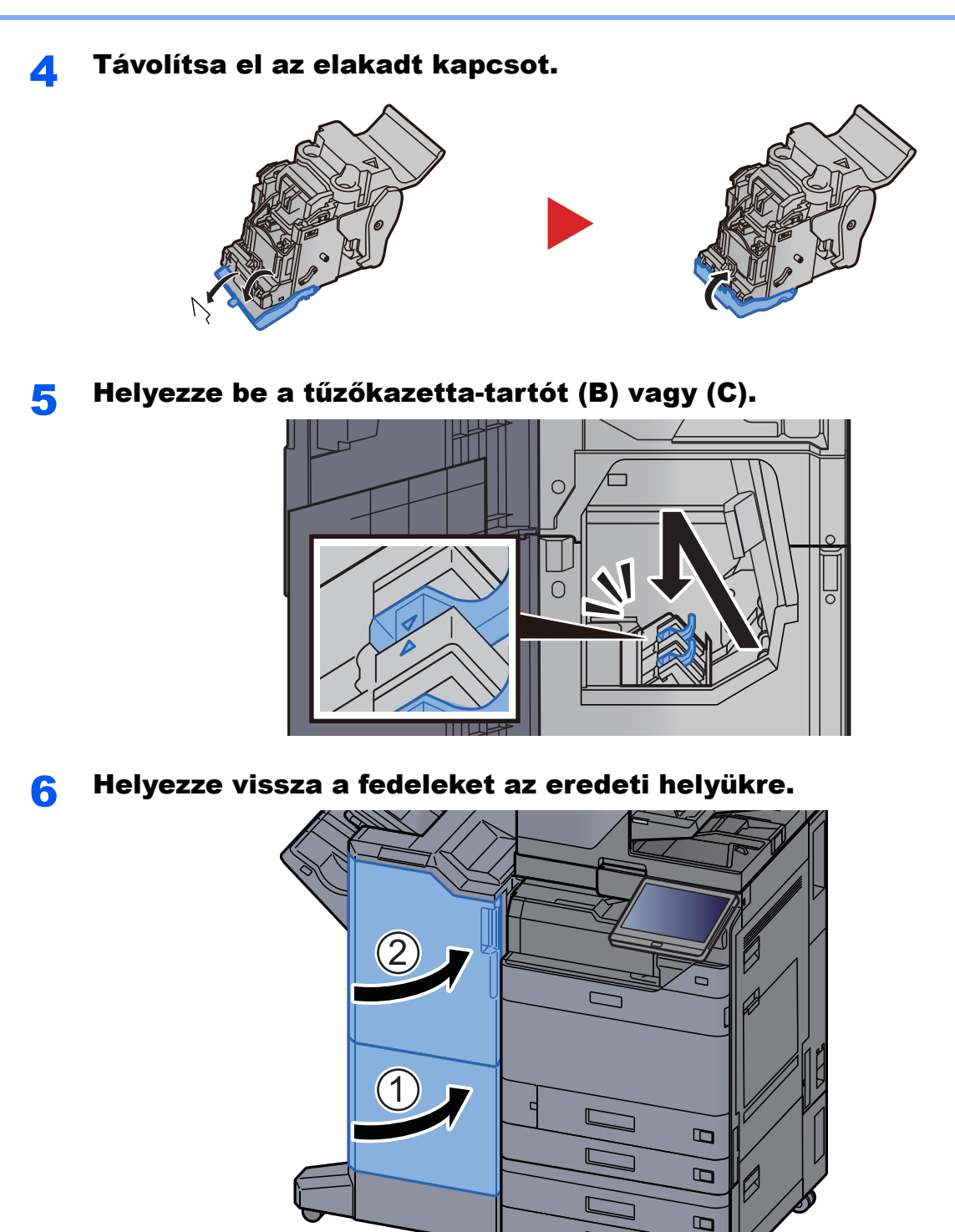

7 Emelje fel a hajtogatótálcát.

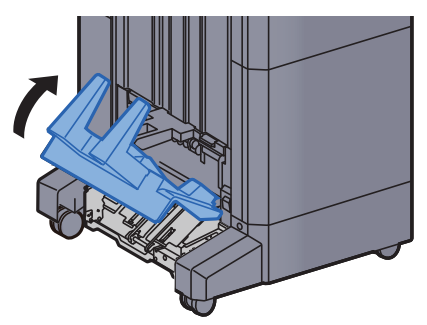

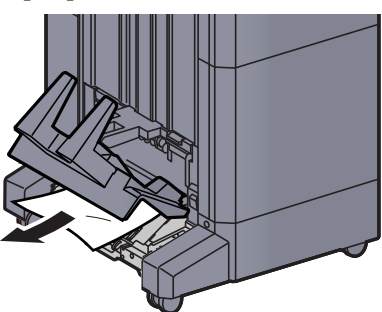

9 A kioldó kart megnyomva húzza ki a hajtogatóegységet.

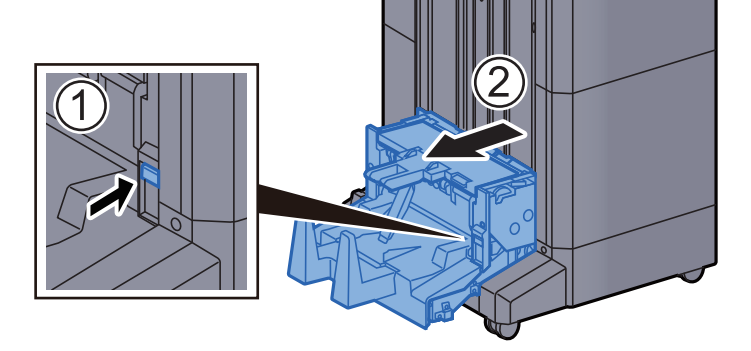

**1 ()** Nyissa ki a hajtogatóegység bal oldali fedelét.

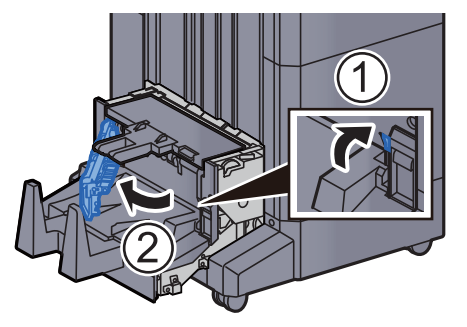

**11** Fordítsa el a tárcsát (D9).

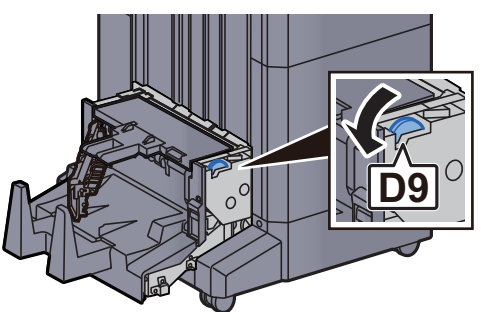

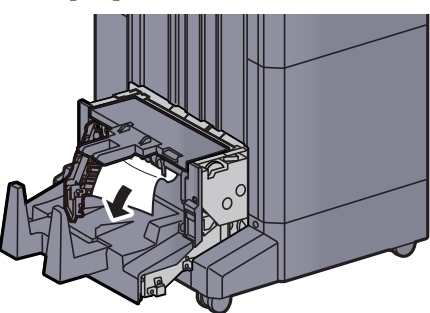

Helyezze vissza a hajtogatóegység fedelét az eredeti helyére.

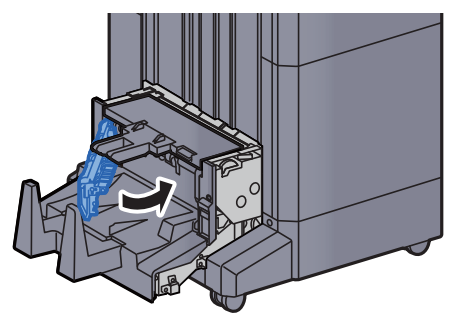

**4** Nyissa ki a hajtogatóegység felső fedelét.

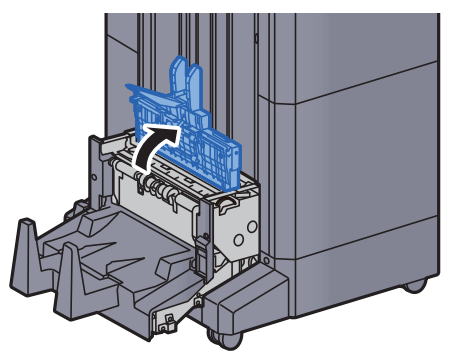

Fordítsa el a tárcsát (D9).

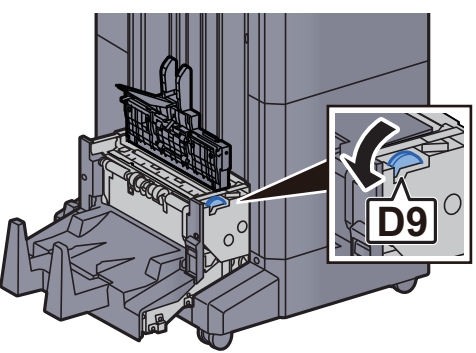

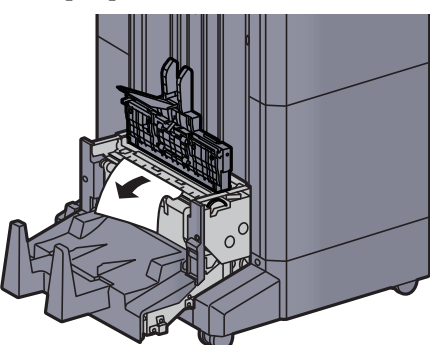

**17** Helyezze vissza a hajtogatóegység felső fedelét az eredeti helyére.

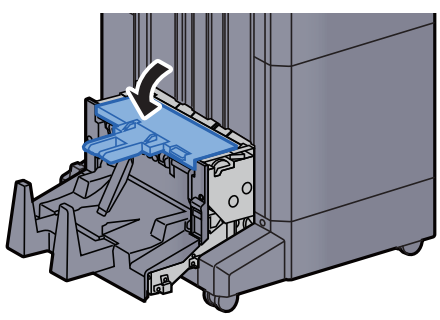

**18** Helyezze vissza a hajtogatóegységet az eredeti helyére.

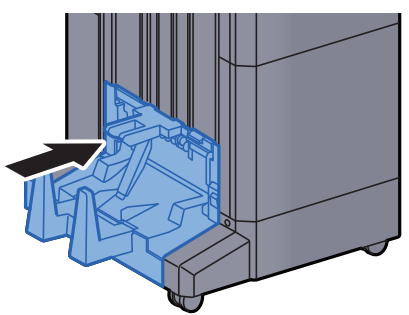
# Az elakadt tűzőkapcsok eltávolítása a hajtogatóegységből (100 lapos tűző finisher)

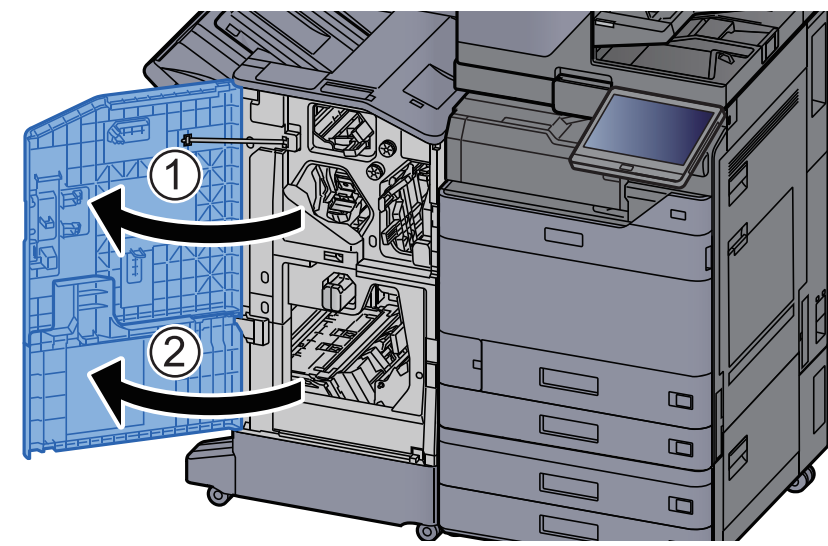

Nyissa ki a finisher 1. és 2. elülső fedelét.

7 Vegye ki a papírt a finisher belsejéből.

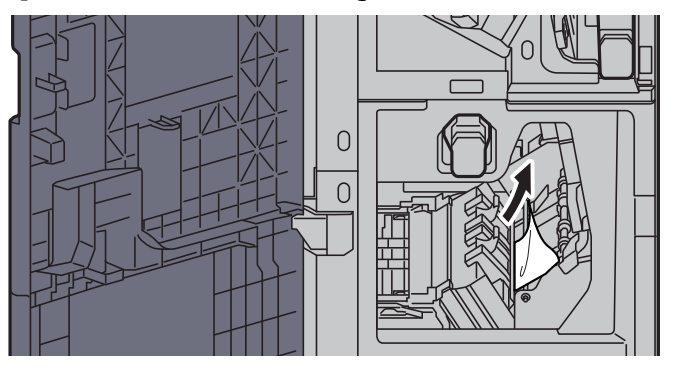

**3** Távolítsa el a tűzőkazetta-tartót (B) vagy (C).

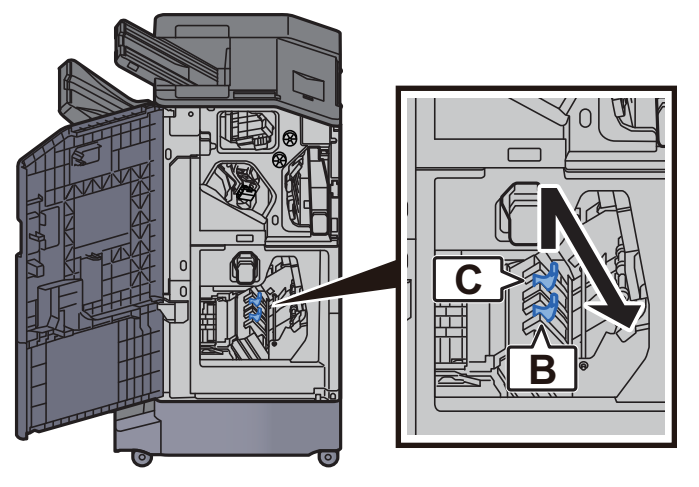

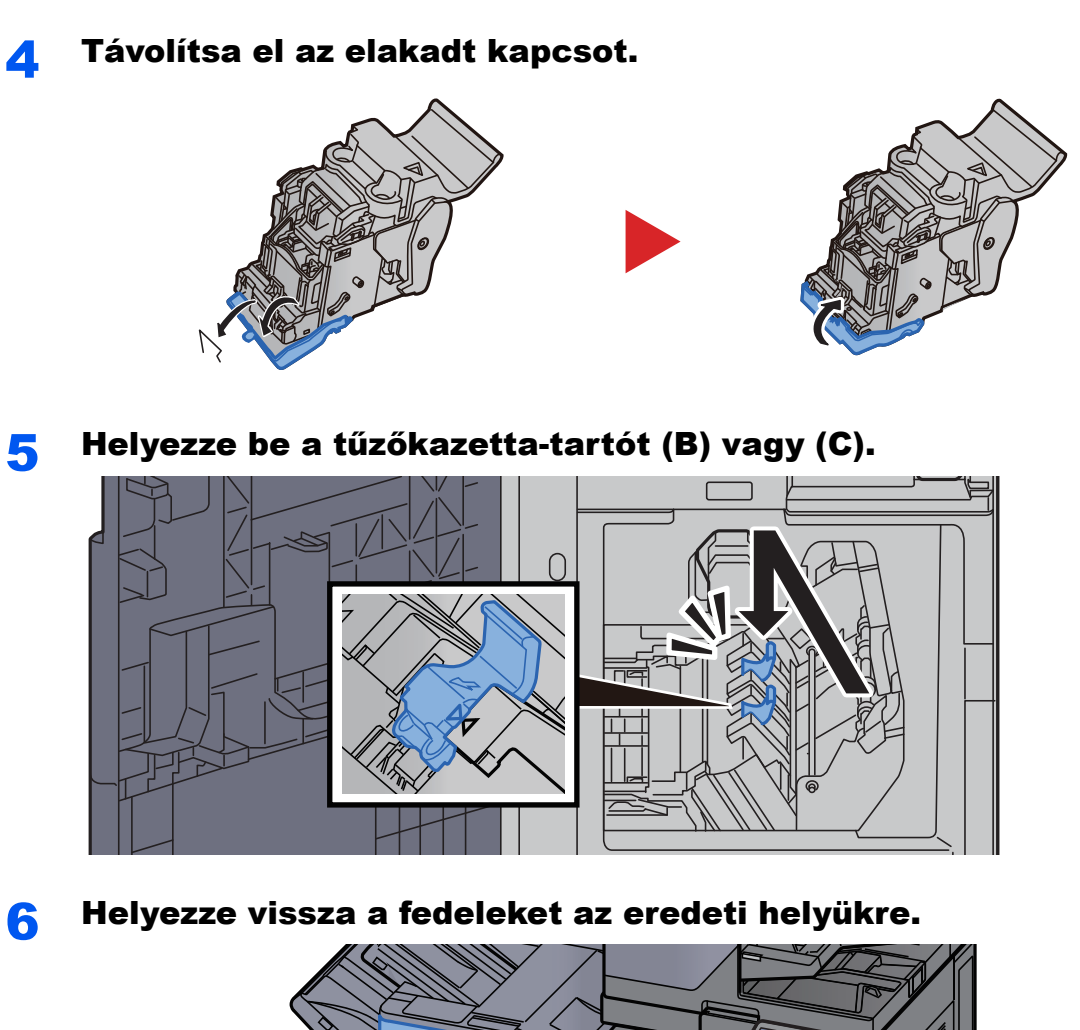

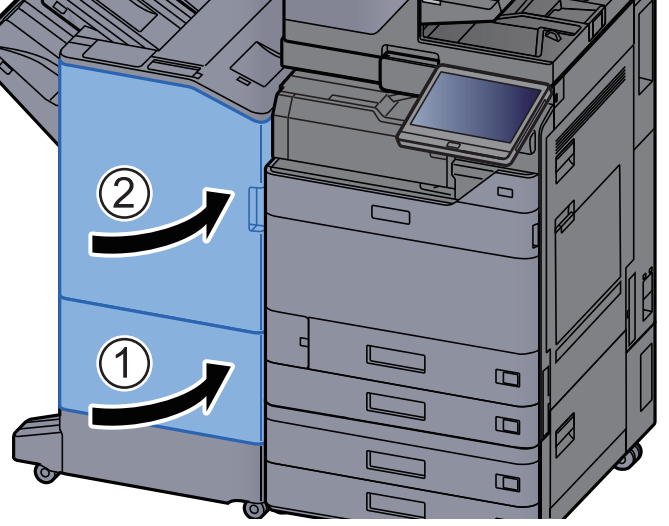

A kioldó kart megemelve húzza ki a hajtogatóegységet.

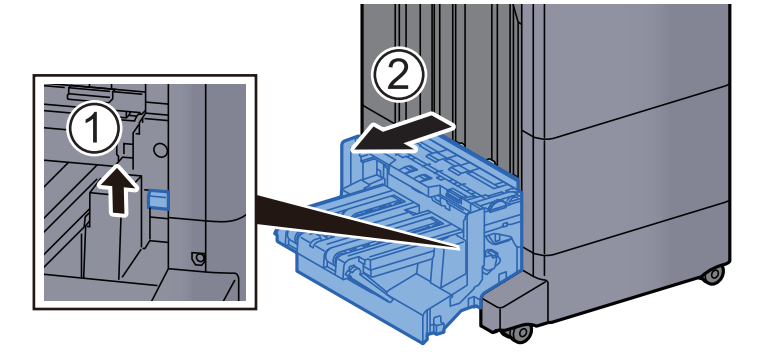

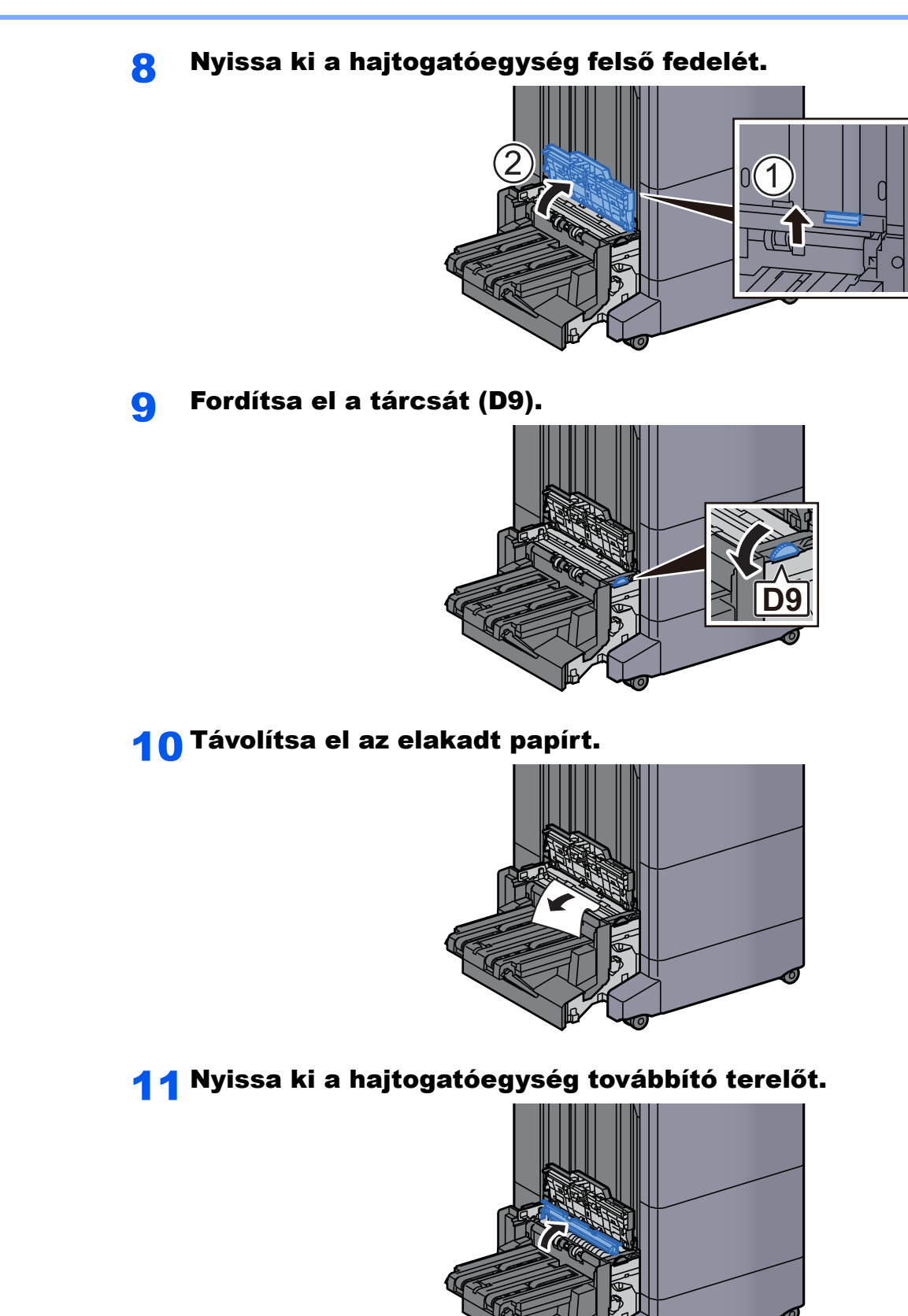

Fordítsa el a tárcsát (D9).

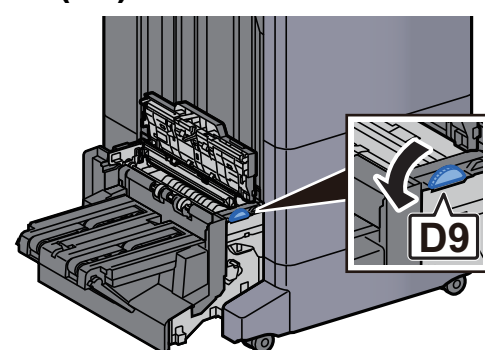

Távolítsa el az elakadt papírt.

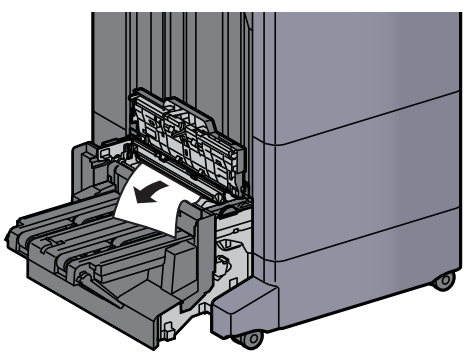

Emelje fel a hajtogatótálcát.

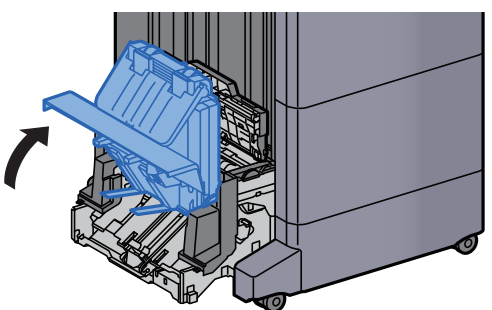

Távolítsa el az elakadt papírt.

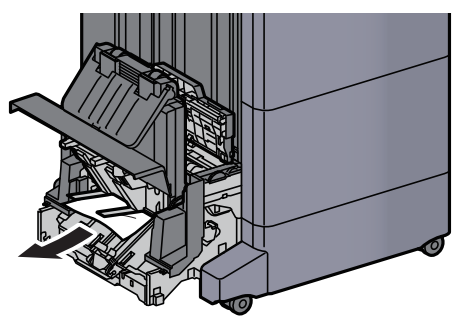

**1**6 Helyezze vissza a fedeleket az eredeti helyükre.

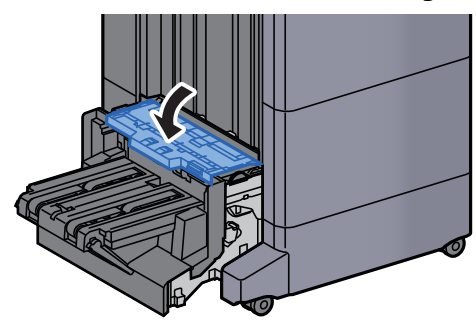

**17** Helyezze vissza a hajtogatóegységet az eredeti helyére.

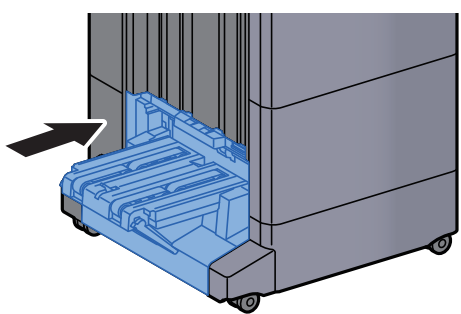

# 8 Függelék

### Ez a fejezet az alábbi témákat tárgyalja:

| Kiegészítő berendezések                                                                      | 8-2  |
|----------------------------------------------------------------------------------------------|------|
| A kiegészítő berendezések áttekintése                                                        | 8-2  |
| Műszaki adatok                                                                               | 8-4  |
| Készülék                                                                                     | 8-4  |
| Másolási funkciók                                                                            | 8-6  |
| Nyomtató funkciók                                                                            | 8-7  |
| Lapbeolvasó funkciók                                                                         | 8-8  |
| Dokumentumadagoló                                                                            | 8-8  |
| Papíradagoló (500 lap x 2)                                                                   | 8-9  |
| Nagy kapacitású papíradagoló (1 500 lap x 2)                                                 | 8-9  |
| Oldalsó adagoló (3 000 lap)                                                                  | 8-9  |
| Belső finisher                                                                               | 8-10 |
| Lyukasztó egység (Belső finisherhez)                                                         | 8-10 |
| 1 000 lapos finisher                                                                         | 8-11 |
| 4 000 lapos finisher                                                                         | 8-12 |
| 100 lapos tűző finisher                                                                      | 8-13 |
| Lyukasztó egység (1 000 lapos finisherhez/4 000 lapos finisherhez/100 lapos tűző finisherhez | 8-13 |
| Postafiók (4 000 lapos finisherhez)                                                          | 8-14 |
| Hajtogatóegység (4 000 lapos finisherhez)                                                    | 8-14 |
| Hajtogatóegység (100 lapos tűző finisherhez)                                                 | 8-15 |
| Feladat-szétválasztó tálca                                                                   | 8-15 |
| Belső váltótálca                                                                             | 8-16 |
| Banner tálca                                                                                 | 8-16 |
| Behelyező tálca                                                                              | 8-16 |
| Z hajtogatóegység                                                                            | 8-17 |
| Adatok biztonsági mentése                                                                    | 8-18 |
| Adatok biztonsági mentése NETWORK PRINT MONITOR használatával                                | 8-18 |
| Adatok biztonsági mentése Embedded Web Server RX használatával                               | 8-18 |
| Adatok biztonsági mentése USB-meghajtó használatával                                         | 8-18 |
| A Biztonsági gyorsbeállítás funkciói                                                         | 8-19 |

## Kiegészítő berendezések

## A kiegészítő berendezések áttekintése

A készülékhez az alábbi kiegészítő berendezések állnak rendelkezésre:

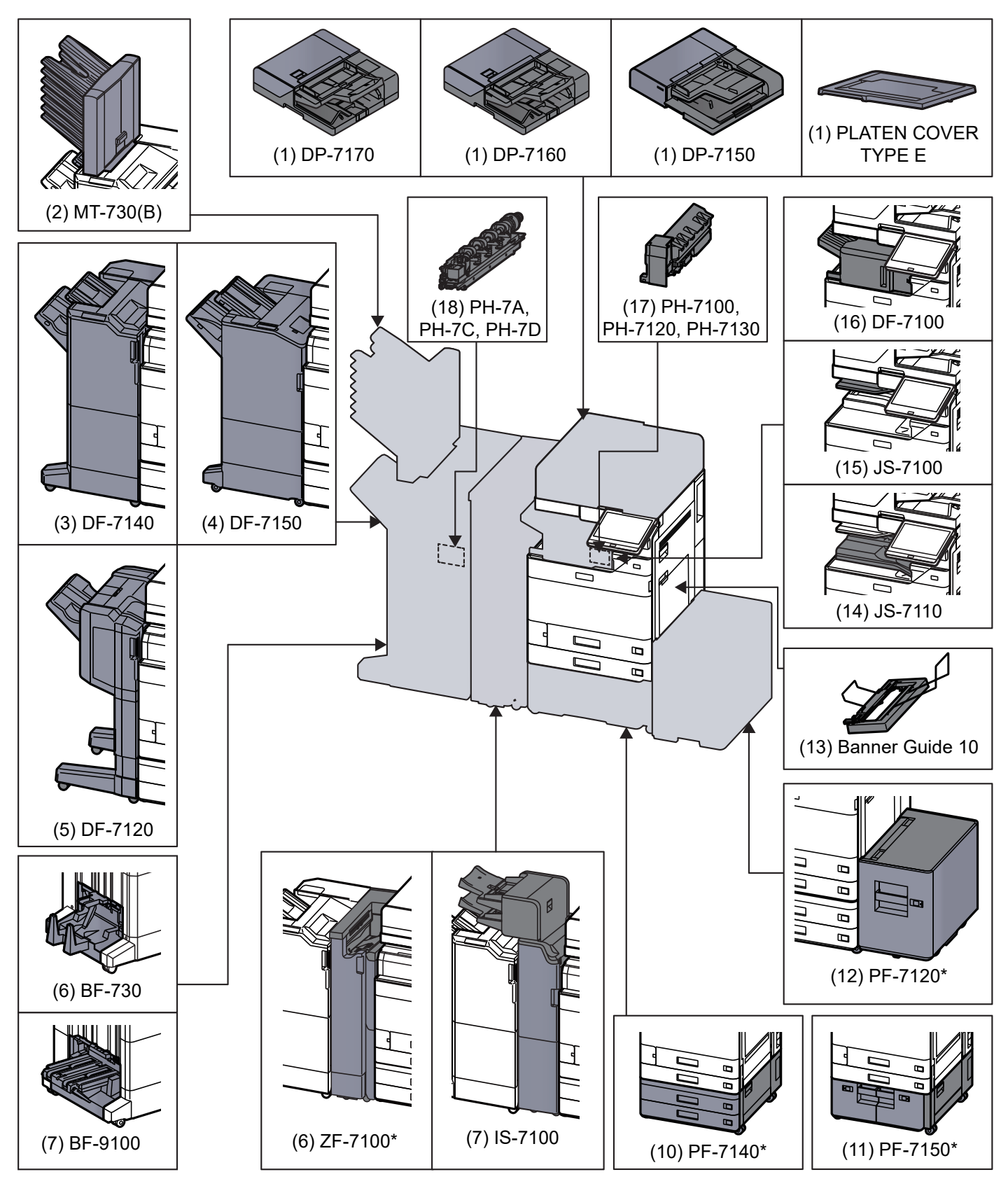

\* Ha az alábbi opciók telepítve vannak, telepíteni kell a felborulásgátló készletet: PF-7140, PF-7150, PF-7120

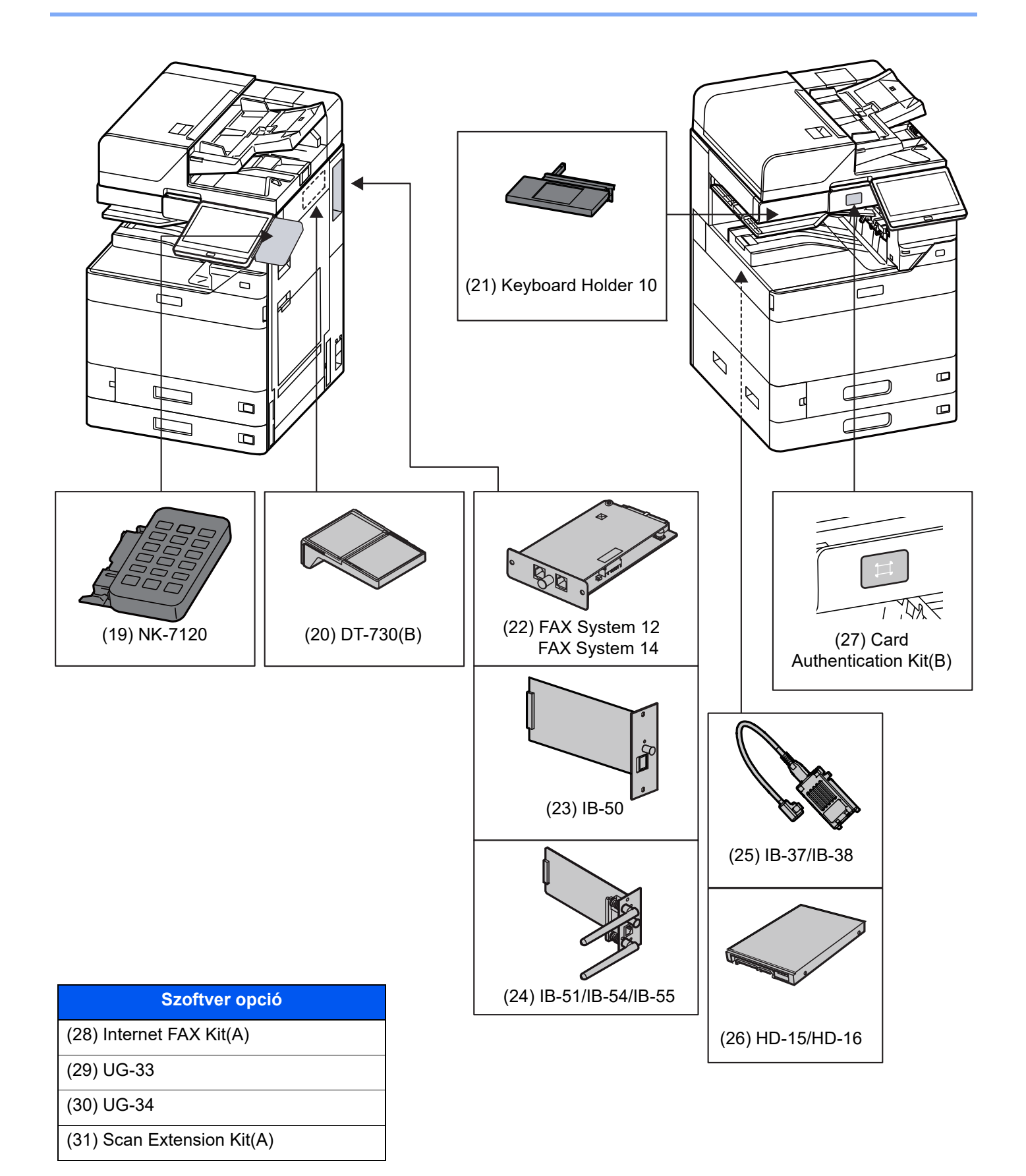

## (32) USB Keyboard

## Műszaki adatok

### **FONTOS**

A műszaki adatok előzetes értesítés nélkül módosulhatnak.

### MEGJEGYZÉS

A fax használatával kapcsolatos bővebb információért lásd:

✤ FAX Operation Guide

## Készülék

| Tétel               |                                    | Leírás                                                                                                    |  |
|---------------------|------------------------------------|----------------------------------------------------------------------------------------------------|--|
| Típus               |                                    | Asztal                                                                                                    |  |
| Nyomtatási módszer  |                                    | Félvezető lézeren alapuló elektrofotográfia                                                                                                    |  |
| Papírsúlyok         | Papírkazetta                       | 52–300 g/m <sup>2</sup>                                                                                                    |  |
|                     | Kézi adagoló<br>tálca              | 52–300 g/m <sup>2</sup>                                                                                                    |  |
| Papírtípus          | Papírkazetta                       | Normál, Durva, Pergamen, Újrahasznosított, Előnyomott, Bond, Karton,<br>Színes, Előlyukasztott, Fejléces, Boríték, Vastag, Jó minőségű, Egyéni 1–8<br>(Duplex: ugyanaz, mint az egyoldalas)                                                                                                    |  |
|                     | Kézi adagoló<br>tálca              | Normál, Fólia (írásvetítő), Durva, Pergamen, Címke, Újrahasznosított,<br>Előnyomott, Bond, Karton, Színes, Előlyukasztott, Fejléces, Boríték, Vastag, Jó<br>minőségű, Bevont, Index fül felosztók, Egyéni 1–8                                                                                                    |  |
| Papírméret          | 1. kazetta                         | A4, A5, A6, B5, B6, 216×340 mm, Letter, Legal, Statement, Executive, Oficio II,<br>Folio, 16K, ISO B5, Boríték #10, Boríték #9, Boríték #6, Monarch boríték,<br>Boríték DL, Boríték C5, Hagaki (Karton), Oufuku Hagaki (Válasz levelezőlap),<br>Youkei 4, Youkei 2, Nagagata 3, Egyéni (98 × 148 mm – 297 × 356 mm)                                                                                                    |  |
|                     | 2. kazetta                         | A3, A4, A5, A6, B4, B5, B6, 216×340 mm, SRA3, Ledger, Letter, Legal,<br>Statement, Executive, 12×18", Oficio II, Folio, 8K, 16K, ISO B5, Boríték #10,<br>Boríték #9, Boríték #6, Monarch boríték, Boríték DL, Boríték C5, Boríték C4,<br>Hagaki (Karton), Oufuku Hagaki (Válasz levelezőlap), Kakugata 2, Youkei 4,<br>Youkei 2, Nagagata 3, Egyéni (98 × 148 mm – 320 × 457 mm)                                                                          |  |
|                     | Kézi adagoló<br>tálca              | A3, A4, A5, A6, B4, B5, B6, 216×340 mm, SRA3, Ledger, Letter, Legal,<br>Statement, Executive, 12×18", Oficio II, Folio, 8K, 16K, ISO B5, Boríték #10,<br>Boríték #9, Boríték #6, Monarch boríték, Boríték DL, Boríték C5, Boríték C4,<br>Hagaki (Karton), Oufuku Hagaki (Válasz levelezőlap), Kakugata 2, Youkei 4,<br>Youkei 2, Younaga 3, Nagagata 3, Nagagata 4, Egyéni (98 × 148 mm –<br>320 × 457 mm)<br>Banner lap (210 × 488,1 - 304,8 × 1 220 mm) |  |
| Nyomtatható terület |                                    | A nyomtatási margó felül, alul és két oldalt egyaránt 4 mm vagy kisebb.                                                                                                    |  |
| Bemelegedési        | Bekapcsolás                        | 17 másodperc vagy kevesebb                                                                                                    |  |
| 100 (23°C 60%)      | Alacsony<br>fogyasztású<br>üzemmód | 14,4 másodperc vagy kevesebb                                                                                                    |  |
|                     | Alvó üzemmód                       | 14,4 másodperc vagy kevesebb                                                                                                    |  |

| Tétel                                                                                                    |                                    | Leírás                                                                                                    |
|----------------------------------------------------------------------------------------------------|------------------------------------|----------------------------------------------------------------------------------------------------|
| Papírkapacitás                                                                                                    | Papírkazetta                       | 500 lap (80 g/m <sup>2</sup> ) <sup>*1</sup>                                                                                                    |
|                                                                                                    | Kézi adagoló<br>tálca              | 150 lap (A4/Letter vagy kisebb) (80 g/m <sup>2</sup> ),<br>50 lap (nagyobb mint A4/Letter) (80 g/m <sup>2</sup> )<br>1 lap (Banner lap (210 × 488,1 – 304,8 × 1 220 mm)) (136 – 163 g/m <sup>2</sup> ) |
| Kimeneti tálca<br>kapacitás                                                                                                    | Belső tálca                        | 500 lap (80 g/m <sup>2</sup> )                                                                                                    |
| Képnyomtatási r                                                                                                    | endszer                            | Félvezető lézer és elektrofotográfia                                                                                                    |
| Memória                                                                                                    |                                    | 4,0 GB                                                                                                    |
| Nagy kapacitású                                                                                                    | tároló                             | SSD 128 GB (SSD 256 GB <sup>*2</sup> )                                                                                                    |
| Csatoló                                                                                                    | Szabványos                         | USB-csatoló csatlakozója: 1 (szuper nagy sebességű USB)<br>Hálózati csatoló: 1 (10 BASE-T/100 BASE-TX/1000 BASE-T (IPv6, IPv4,<br>IPSec), 802.3a támogatva)<br>USB Port: 4 (Nagysebességű USB)         |
|                                                                                                    | Орсіо́                             | eKUIO: 2 <sup>*3</sup><br>Fax: 2 <sup>*4</sup><br>Vezeték nélküli LAN: 1                                                                                                    |
| Működési                                                                                                    | Hőmérséklet                        | 10 – 32,5 °C                                                                                                    |
| Környezet                                                                                                    | Páratartalom                       | 10 - 80 %                                                                                                    |
|                                                                                                    | Tengerszint<br>feletti<br>magasság | Max. 3 500 m                                                                                                    |
|                                                                                                    | Megvilágítás                       | Max. 1 500 lux                                                                                                    |
| Méretek (szél. ×<br>(dokumentumad                                                                                                    | mélys. × mag.)<br>agoló nélkül)    | 602 × 665 × 790 mm                                                                                                    |
| Súly                                                                                                    |                                    | Körülbelül 83 kg (tonertartály nélkül)                                                                                                    |
| Szükséges hely (szél. × mélys.)<br>(Kézi adagoló használatával)<br>Áramforrás<br>A készülék áramfogyasztása<br>hálózati készenléti állapotban (ha<br>az összes hálózati port<br>csatlakoztatva van.)<br>Opcionális tartozékok |                                    | 920 × 665 mm                                                                                                    |
|                                                                                                    |                                    | 7059i/6059i/5059i:<br>230 V Specifikációs modell: 220–240 V ∿ 50/60 Hz 7,2 A                                                                                                    |
|                                                                                                    |                                    | Az információk az alábbi weboldalon találhatók.<br>https://www.triumph-adler.com/ta-en-de/environment<br>https://www.utax.com/en-de/partners-service/environment                                       |
|                                                                                                    |                                    | Kiegészítő berendezések (8-2. oldal)                                                                                                    |

\*1 A kazettában látható felső magasságkorlátot jelző vonalig.

\*2 Ez a készüléken alapfelszereltség Dél-Amerikában és Észak-Amerikában.

\*3 Ha két opcionális csatoló van telepítve, a faxvonal nem telepíthető.

\*4 Ha van telepítve IB-51, IB-53, IB-54 vagy IB-55, csak egy faxvonal csatlakoztatható.

## Másolási funkciók

| Tétel                      |                       | Leírás                                                                            |                                          |
|----------------------------|-----------------------|-----------------------------------------------------------------------------------|------------------------------------------|
| Másolási                   | 7059i                 | A4/Letter                                                                         | 70 lap/perc                              |
| sebesség                   |                       | A4-R/Letter-R                                                                     | 49 lap/perc                              |
|                            |                       | A3/Ledger                                                                         | 35 lap/perc                              |
|                            |                       | B4                                                                                | 42 lap/perc                              |
|                            |                       | Legal                                                                             | 42 lap/perc                              |
|                            |                       | B5                                                                                | 70 lap/perc                              |
|                            |                       | B5-R                                                                              | 49 lap/perc                              |
|                            |                       | A5-R                                                                              | 48 lap/perc                              |
|                            |                       | A6-R                                                                              | 30 lap/perc                              |
|                            | 6059i                 | A4/Letter                                                                         | 60 lap/perc                              |
|                            |                       | A4-R/Letter-R                                                                     | 42 lap/perc                              |
|                            |                       | A3/Ledger                                                                         | 30 lap/perc                              |
|                            |                       | B4                                                                                | 36 lap/perc                              |
|                            |                       | Legal                                                                             | 36 lap/perc                              |
|                            |                       | B5                                                                                | 60 lap/perc                              |
|                            |                       | B5-R                                                                              | 42 lap/perc                              |
|                            |                       | A5-R                                                                              | 48 lap/perc                              |
|                            |                       | A6-R                                                                              | 30 lap/perc                              |
|                            | 5059i                 | A4/Letter                                                                         | 50 lap/perc                              |
|                            |                       | A4-R/Letter-R                                                                     | 35 lap/perc                              |
|                            |                       | A3/Ledger                                                                         | 25 lap/perc                              |
|                            |                       | B4                                                                                | 30 lap/perc                              |
|                            |                       | Legal                                                                             | 30 lap/perc                              |
|                            |                       | B5                                                                                | 50 lap/perc                              |
|                            |                       | B5-R                                                                              | 35 lap/perc                              |
|                            |                       | A5-R                                                                              | 40 lap/perc                              |
|                            |                       | A6-R                                                                              | 25 lap/perc                              |
| Első másolat e             | lkészítési ideje (A4, | 7059i 3,3 másodpe                                                                 | erc vagy kevesebb                        |
| üveglapra hely             | ezve, kazettából      | 6059i 3,4 másodpe                                                                 | erc vagy kevesebb                        |
| adagoiva)                  |                       | 5059i 3,7 másodperc vagy kevesebb                                                 |                                          |
| Méretezési szintek         |                       | Kézi üzemmód: 25 – 400%, 1%-os lépésekben                                         |                                          |
|                            |                       | Automatikus üzemr                                                                 | mód: Előre beállított méretezési arányok |
| Folyamatos másolás         |                       | 1–9 999 lap                                                                       |                                          |
| Felbontás                  |                       | 1200 × 1200 dpi (multi-bit)                                                       |                                          |
| Támogatott eredeti típusok |                       | Papírlap, könyv, háromdimenziós tárgyak (eredeti maximális mérete: A3/<br>Ledger) |                                          |
| Eredetiadagoló rendszer    |                       | Rögzített                                                                         |                                          |

## Nyomtató funkciók

|                                                                                    | Tétel |                                                                                                    | Leírás                                                |
|------------------------------------------------------------------------------------|-------|----------------------------------------------------------------------------------------------------|-------------------------------------------------------|
| Nyomtatási                                                                         | 7059i | 12×18"/SRA3                                                                                                    | 35 lap/perc                                           |
| sebesseg                                                                           | 6059i | 12×18"/SRA3                                                                                                    | 30 lap/perc                                           |
|                                                                                    | 5059i | 12×18"/SRA3                                                                                                    | 25 lap/perc                                           |
|                                                                                    |       | A fentiektől eltérő m<br>másolási sebesség                                                                                                    | néretek esetén a műszaki adatok megegyeznek a<br>gel. |
| Első másolat elkészítési ideje (A4,<br>üveglapra helyezve, kazettából<br>adagolva) |       | 7059i 3,8 másodperc vagy kevesebb<br>6059i 3,8 másodperc vagy kevesebb<br>5059i 4,3 másodperc vagy kevesebb                                                                                                    |                                                       |
| Felbontás                                                                          |       | 4800 dpi-nek megfelelő × 1200 dpi                                                                                                    |                                                       |
| Operációs rendszer                                                                 |       | Windows 10, Windows 11, Windows Server 2016, Windows Server 2019,<br>Mac OS 10.9 vagy frissebb                                                                                                    |                                                       |
| Csatoló                                                                            |       | USB-csatoló csatlakozója: 1 (szuper nagy sebességű USB)<br>Hálózati csatoló: 1 (10 BASE-T/100 BASE-TX/1000 BASE-T (IPv6, IPv4,<br>IPSec), 802.3a támogatva)<br>Opcionális csatoló (Opció): 2 (az IB-51/IB-53/IB-54/IB-55 rögzítéséhez)<br>Vezeték nélküli LAN (Opció): 1 (az IB-37/38 rögzítéséhez) |                                                       |
| Oldalleírás nyelve                                                                 |       | PRESCRIBE                                                                                                    |                                                       |
| Emuláció                                                                           |       | PCL6 (PCL-XL, PCL-5e), KPDL3 (PostScript3 kompatibilis), PDF, XPS, OpenXPS                                                                                                    |                                                       |

## Lapbeolvasó funkciók

| Tétel                             |       | Leírás                                                                                                    |                      |
|-----------------------------------|-------|----------------------------------------------------------------------------------------------------|----------------------|
| Felbontás                         |       | 600 dpi, 400 dpi, 300 dpi, 200×400 dpi, 200 dpi, 200×100 dpi, 1200 dpi<br>(csak TWAIN és WIA illesztőprogramok esetén)                                                 |                      |
| Fájlformátum                      |       | TIFF, JPEG, XPS, Open XPS, PDF (MMR/JPEG tömörítés), Nagy<br>tömörítésű PDF, OCR Szövegfelismerés (Opció), MS Office fájl (Opció<br>OOXML (Opció), OOXML (OCR) (Opció) |                      |
| Beolvasási sebesség <sup>*1</sup> |       | (A4 fekvő, 300 dpi, képminőség: Szöveg/kép eredeti)                                                                                                    |                      |
|                                   | 7059i | 1-oldalas fekete-fehér: 137 kép/perc                                                                                                    | Színes: 137 kép/perc |
|                                   |       | 2-oldalas fekete-fehér: 274 kép/perc                                                                                                    | Színes: 274 kép/perc |
|                                   | 6059i | 1-oldalas fekete-fehér: 137 kép/perc                                                                                                    | Színes: 137 kép/perc |
|                                   |       | 2-oldalas fekete-fehér: 274 kép/perc                                                                                                    | Színes: 274 kép/perc |
| 5059i                             |       | 1-oldalas fekete-fehér: 137 kép/perc                                                                                                    | Színes: 137 kép/perc |
|                                   |       | 2-oldalas fekete-fehér: 274 kép/perc                                                                                                    | Színes: 274 kép/perc |
| Csatoló                           |       | Ethernet (1000 BASE-T/100 BASE-TX                                                                                                    | (10 BASE-T)          |
| Átviteli rendszer                 |       | SMB, SMTP, FTP, FTP over SSL, USB, TWAIN <sup>*2</sup> , WIA <sup>*2</sup> , DFS                                                                                       |                      |

\*1 Dokumentumadagoló használata esetén (Kettős beolvasás elcsúszás és több adagolás érzékeléssel) (kivéve TWAIN és WIA beolvasás)

\*2 Elérhető operációs rendszerek: Windows 10/Windows 11/Windows Server 2016/Windows Server 2019

## Dokumentumadagoló

|                                 | Leírás                                                                       |                                                                               |  |
|---------------------------------|------------------------------------------------------------------------------|-------------------------------------------------------------------------------|--|
| Tétel                           | Dokumentumadagoló<br>(Automatikus 2-oldalas)                                 | Dokumentumadagoló<br>(Kettős lapolvasó DP)                                    |  |
| Típus                           | DP-7150                                                                      | DP-7160<br>DP-7170<br>(Ferde lap, több lap adagolása és<br>kapocs érzékelése) |  |
| Eredetik adagolási módszere     | Automatikus adagolás                                                         |                                                                               |  |
| Támogatott eredeti típusok      | Papírlapok                                                                   |                                                                               |  |
| Papírméret                      | Maximálisan: A3/Ledger<br>297 × 432 mm (Hosszú 297 × 1 900 mm)               |                                                                               |  |
|                                 | Minimálisan: A6-R/Statement-R<br>105 × 148 mm                                | Minimálisan: A6-R/Statement-R<br>105 × 148 mm                                 |  |
| Papírsúlyok                     | 1-oldalas: 35 – 160 g/m <sup>2</sup><br>2-oldalas: 50 – 120 g/m <sup>2</sup> | 1-oldalas: 35 – 220 g/m <sup>2</sup><br>2-oldalas: 50 – 220 g/m <sup>2</sup>  |  |
| Betöltési kapacitás             | 140 lap<br>(50 - 80 g/m <sup>2</sup> ) <sup>*1</sup> maximum                 | 320 lap<br>(50 - 80 g/m <sup>2</sup> ) <sup>*1</sup> maximum                  |  |
| Méretek (szél. × mélys. × mag.) | 593 × 532 × 146 mm                                                           | 600 × 539 × 185 mm                                                            |  |
| Súly                            | Körülbelül 8,4 kg                                                            | Kb. 13,3 kg                                                                   |  |

\*1 A dokumentumadagolóban látható felső magasságkorlátot jelző vonalig.

## Papíradagoló (500 lap x 2)

| Tétel                           | Leírás                                                                                                    |  |
|---------------------------------|----------------------------------------------------------------------------------------------------|--|
| Papíradagolási módszer          | Tapadás görgő adagoló<br>(Lapok száma: 500, 80 g/m <sup>2</sup> , 2 kazetta)                                                                                                    |  |
| Papírméret                      | A3, A4, A5, A6, B4, B5, B6, 216×340 mm, SRA3, Ledger, Letter, Legal,<br>Statement, Executive, 12×18", Oficio II, Folio, 8K, 16K, ISO B5, Boríték #10<br>Boríték #9, Boríték #6, Monarch boríték, Boríték DL, Boríték C5, Boríték C4<br>Hagaki (Karton), Oufuku Hagaki (Válasz levelezőlap), Kakugata 2, Youkei 4<br>Youkei 2, Nagagata 3, Egyéni (98 × 148 mm – 320 × 457 mm) |  |
| Támogatott papírok              | Papírsúly: 52–300 g/m <sup>2</sup><br>Papírtípusok: Normál, Újrahasznosított, Speciális papír                                                                                                    |  |
| Méretek (szél. × mélys. × mag.) | 600 × 665 × 323,2 mm                                                                                                    |  |
| Súly                            | Körülbelül 23 kg                                                                                                    |  |

## Nagy kapacitású papíradagoló (1 500 lap x 2)

| Tétel                           | Leírás                                                                                        |
|---------------------------------|-----------------------------------------------------------------------------------------------|
| Papíradagolási módszer          | Tapadás görgő adagoló<br>(Lapok száma: 1 500, 80 g/m <sup>2</sup> , 2 kazetta)                |
| Papírméret                      | A4, B5, Letter                                                                                |
| Támogatott papírok              | Papírsúly: 52–300 g/m <sup>2</sup><br>Papírtípusok: Normál, Újrahasznosított, Speciális papír |
| Méretek (szél. × mélys. × mag.) | 600 × 665 × 323,2 mm                                                                          |
| Súly                            | Körülbelül 30 kg                                                                              |

## Oldalsó adagoló (3 000 lap)

| Tétel                           | Leírás                                                                                        |
|---------------------------------|-----------------------------------------------------------------------------------------------|
| Papíradagolási módszer          | Adagoló és megfordító henger módszer<br>(Lapok száma: 3 000, 80 g/m <sup>2</sup> )            |
| Papírméret                      | A4, B5, Letter                                                                                |
| Támogatott papírok              | Papírsúly: 52–300 g/m <sup>2</sup><br>Papírtípusok: Normál, Újrahasznosított, Speciális papír |
| Méretek (szél. × mélys. × mag.) | 351 × 585 × 469 mm                                                                            |
| Súly                            | Körülbelül 26,5 kg                                                                            |

## **Belső finisher**

| Tétel                                                              |              | Leírás                                                                                                    |                                                                                                    |
|--------------------------------------------------------------------|--------------|----------------------------------------------------------------------------------------------------|----------------------------------------------------------------------------------------------------|
| Tálcák száma                                                       |              | 1 tálca                                                                                                    |                                                                                                    |
| Papírméret (80 g/m <sup>2</sup> )<br>Finisher tálca (tűzés nélkül) |              | A3, B4, 216×340 mm, SRA3, Ledger, Legal, 12×18", Oficio II, Folio, 8K,<br>Boríték C4: 250 lap                                                                                                    |                                                                                                    |
|                                                                    |              | A4-R, A4, A5-R, A5, A6, B5-R, B5, B6, Letter-R, Letter, Statement, Executive,<br>16K-R, 16K, ISO B5, Boríték #10, Boríték #9, Boríték #6 3/4, Monarch boríték,<br>Boríték DL, Boríték C5, Hagaki (Karton), Oufuku hagaki (Válasz levelezőlap),<br>Youkei 4, Youkei 2: 500 lap |                                                                                                    |
| Tűzés                                                              | Lapok száma  | A3, B4, 216×340 mm,<br>Ledger, Legal, Oficio II,<br>8K                                                                                                    | 30 lap (52–105 g/m <sup>2</sup> )<br>Csak 2 fedőlap (106–300 g/m <sup>2</sup> )                                     |
|                                                                    |              | A4-R, A4, B5, Letter-R,<br>Letter, 16K                                                                                                    | 50 lap (52–90 g/m <sup>2</sup> )<br>40 lap (91–105 g/m <sup>2</sup> )<br>Csak 2 fedőlap (106–300 g/m <sup>2</sup> ) |
|                                                                    | Papírtípusok | Normál, Újrahasznosított, Előlyukasztott, Előnyomott, Bond, Fejléces, Színes, Bevont, Vastag, Jó minőségű, Egyéni                                                                                                    |                                                                                                    |
| Méretek (szél. × mélys. × mag.)<br>(A tálca kihúzásakor)           |              | 672,3 × 533,1 × 276,8 mm                                                                                                    |                                                                                                    |
| Súly                                                               |              | 11,5 kg vagy kevesebb                                                                                                    |                                                                                                    |

## Lyukasztó egység (Belső finisherhez)

| Tétel                     |  |        | Leírás                                                                                                    |
|---------------------------|--|--------|----------------------------------------------------------------------------------------------------|
| Papírméret Hüvelyk 2 lyuk |  | 2 lyuk | A3, A4-R, A4, A5-R, B4, B5-R, B5, Ledger, Letter-R, Letter, Legal,<br>Statement-R, 12×18", Folio, 8K, 16K-R, 16K |
|                           |  | 3 lyuk | A3, A4, Letter, Ledger, 12×18", 8K, 16K                                                                          |
| cm 2 lyuk                 |  | 2 lyuk | A3, A4-R, A4, A5-R, B4, B5-R, B5, Ledger, Letter-R, Letter, Legal, Statement-R, 12×18", Folio, 8K, 16K-R, 16K    |
|                           |  | 4 lyuk | A3, A4, Letter, Ledger, 12×18", 8K, 16K                                                                          |
| Papírsúlyok               |  |        | 52 – 300 g/m <sup>2</sup>                                                                                        |
| Papírtípusok              |  |        | Normál, Előnyomott, Bond, Újrahasznosított, Fejléces, Színes, Vastag, Bevont, Jó minőségű, Egyéni 1 – 8          |

## **1 000 lapos finisher**

| Tétel                                                    |                              |                                                                                                    | Leírás                                                                                                    |  |
|----------------------------------------------------------|------------------------------|----------------------------------------------------------------------------------------------------|----------------------------------------------------------------------------------------------------|--|
| Tálcák száma                                             |                              | 1 tálca                                                                                                    |                                                                                                    |  |
| Papírméret<br>(80 g/m <sup>2</sup> )                     | Finisher tálca<br>(nem-tűző) | A3, A5-R, B4, B5-R, B6-R, 216×340 mm, SRA3, Ledger, Legal, Statement-R, Executive, 12×18", Oficio II, Folio, 8K, 16K-R: 500 lap<br>A4-R, A4, B5, Letter-R, Letter, 16K: 1 000 lap |                                                                                                    |  |
| Támogatott papírsúlyok                                   |                              | Tűzés: max. 90 g/m <sup>2</sup>                                                                                                    | Tűzés: max. 90 g/m <sup>2</sup>                                                                                     |  |
| Tűzés                                                    | Lapok száma                  | A3, B4, B5-R,<br>216×340 mm, Ledger,<br>Legal, 12×18", Oficio II,<br>16K-R, 8K                                                                                                    | 30 lap (52–105 g/m <sup>2</sup> )<br>Csak 2 fedőlap (106–300 g/m <sup>2</sup> )                                     |  |
|                                                          |                              | A4-R, A4, B5, Letter-R,<br>Letter, 16K                                                                                                    | 50 lap (52–90 g/m <sup>2</sup> )<br>40 lap (91–105 g/m <sup>2</sup> )<br>Csak 2 fedőlap (106–300 g/m <sup>2</sup> ) |  |
|                                                          | Papírtípusok                 | Normál, Újrahasznosított, Előlyukasztott, Előnyomott, Bond, Fejléces, Színe Bevont, Vastag, Jó minőségű, Egyéni 1–8                                                               |                                                                                                    |  |
| Méretek (szél. × mélys. × mag.)                          |                              | 548 × 618,5 × 1 050 mm                                                                                                    |                                                                                                    |  |
| Súly                                                     |                              | Körülbelül 30 kg vagy kevesebb                                                                                                    |                                                                                                    |  |
| Szükséges hely (szél. × mélys.)<br>(A tálca kihúzásakor) |                              | 666 × 618,5 mm                                                                                                    |                                                                                                    |  |

## 4 000 lapos finisher

| Tétel                                                    |                         |                                                                                                    | Leírás                                                                                                    |
|----------------------------------------------------------|-------------------------|----------------------------------------------------------------------------------------------------|----------------------------------------------------------------------------------------------------|
| Tálcák száma                                             |                         | 2 tálca                                                                                                    |                                                                                                    |
| Papírméret<br>(80 g/m <sup>2</sup> )                     | A tálca (Tűzés nélküli) | A3, B4, B5-R, 216×340 mm, SRA3, Ledger, Legal, Executive, 12×18",<br>Oficio II, Folio, 8K: 1 500 lap<br>A4-R, A4, B5, Letter-R, Letter, 16K-R, 16K: 4 000 lap<br>A5-R, B6-R, Statement-R: 500 lap                                                                       |                                                                                                    |
|                                                          | B tálca                 | A3, A4-R, A4, A5-R, A6-R, B4, B5-R, B5, B6-R, 216×340 mm, SRA3,<br>Ledger, Letter-R, Letter, Legal, Statement-R, Executive, 12×18", Oficio II,<br>Folio, 8K, 16K-R, 16K, ISO B5, Boríték C4, Karton, Oufuku hagaki (Válasz<br>levelezőlap), Youkei 4, Youkei 2: 200 lap |                                                                                                    |
| Támogatott papírsúlyok                                   |                         | Tűzés: max. 90 g/m <sup>2</sup>                                                                                                    |                                                                                                    |
| Tűzés Maximális szám                                     | Maximális szám          | A3, B4, 216×340 mm,<br>Ledger, Legal, 12×18",<br>Oficio II, 8K                                                                                                    | 30 lap (52–105 g/m <sup>2</sup> )<br>Csak 2 fedőlap (106–300 g/m <sup>2</sup> )                                     |
|                                                          |                         | A4-R, A4, B5-R, B5,<br>Letter-R, Letter, 16K-R,<br>16K                                                                                                    | 65 lap (52–90 g/m <sup>2</sup> )<br>55 lap (91–105 g/m <sup>2</sup> )<br>Csak 2 fedőlap (106–300 g/m <sup>2</sup> ) |
|                                                          | Papírtípusok            | Normál, Előnyomott, Bond, Újrahasznosított, Fejléces, Színes,<br>Előlyukasztott, Vastag, Bevont, Jó minőségű, Egyéni 1–8                                                                                                    |                                                                                                    |
| Méretek (szél. × mélys. × mag.)                          |                         | 607,2 × 668,5 × 1 061,3 mm                                                                                                    |                                                                                                    |
| Súly                                                     |                         | Körülbelül 40 kg vagy kevesebb                                                                                                    |                                                                                                    |
| Szükséges hely (szél. × mélys.)<br>(A tálca kihúzásakor) |                         | 725 × 668,5 mm                                                                                                    |                                                                                                    |

## 100 lapos tűző finisher

| Tétel                                                    |                         | Leírás                                                                                                    |                                                                                                    |
|----------------------------------------------------------|-------------------------|----------------------------------------------------------------------------------------------------|----------------------------------------------------------------------------------------------------|
| Tálcák száma                                             |                         | 2 tálca                                                                                                    |                                                                                                    |
| Papírméret<br>(80 g/m <sup>2</sup> )                     | A tálca (Tűzés nélküli) | A3, B4, B5-R, 216×340 mm, SRA3, Ledger, Legal, Executive, 12×18",<br>Oficio II, Folio, 8K: Magasság: 227 mm (1 500 lapnak felel meg)                                                                                                    |                                                                                                    |
|                                                          |                         | A4-R, A4, B5, Letter-R, Letter, 16K-R, 16K: Magasság: 512 mm<br>(4 000 lapnak felel meg)                                                                                                    |                                                                                                    |
|                                                          | B tálca                 | A3, A4-R, A4, A5-R, A6-R, B4, B5-R, B5, B6-R, 216×340 mm, SRA3,<br>Ledger, Letter-R, Letter, Legal, Statement-R, Executive, 12×18", Oficio II,<br>Folio, 8K, 16K-R, 16K, ISO B5, Boríték #10, Boríték #9, Boríték #6,<br>Monarch boríték, Boríték DL, Boríték C5, Boríték C4, Hagaki (Karton),<br>Oufuku Hagaki (Válasz levelezőlap), Kakugata 2, Youkei 4, Youkei 2,<br>Younaga 3, Nagagata 3, Nagagata 4: Magasság: 45 mm (200 lapnak felel<br>meg) |                                                                                                    |
| Támogatott papírsúlyok                                   |                         | Tűzés: max. 90 g/m <sup>2</sup>                                                                                                    |                                                                                                    |
| Tűzés                                                    | Maximális szám          | A3, B4, 216×340 mm,<br>Ledger, Legal, 12×18",<br>Oficio II, 8K                                                                                                    | 50 lap (52–90 g/m <sup>2</sup> )<br>35 lap (91–105 g/m <sup>2</sup> )<br>Csak 2 fedőlap (106–300 g/m <sup>2</sup> )  |
|                                                          |                         | A4-R, A4, B5-R, B5,<br>Letter-R, Letter, 16K-R,<br>16K                                                                                                    | 100 lap (52–90 g/m <sup>2</sup> )<br>70 lap (91–105 g/m <sup>2</sup> )<br>Csak 2 fedőlap (106–300 g/m <sup>2</sup> ) |
|                                                          | Papírtípusok            | Normál, Előnyomott, Bond, Újrahasznosított, Fejléces, Színes,<br>Előlyukasztott, Vastag, Bevont, Jó minőségű, Egyéni 1–8                                                                                                    |                                                                                                    |
| Méretek (szél. × mélys. × mag.)<br>(A tálca tárolásakor) |                         | 750,5 × 686,4 × 1 109,5 mm                                                                                                    |                                                                                                    |
| Súly                                                     |                         | Körülbelül 57 kg                                                                                                    |                                                                                                    |
| Szükséges hely (szél. × mélys.)<br>(A tálca kihúzásakor) |                         | 867,6 × 686,4 mm                                                                                                    |                                                                                                    |

## Lyukasztó egység (1 000 lapos finisherhez/ 4 000 lapos finisherhez/100 lapos tűző finisherhez)

|              | Tétel   |        | Leírás                                                                                                    |
|--------------|---------|--------|----------------------------------------------------------------------------------------------------|
| Papírméret   | Hüvelyk | 2 lyuk | A3, A4-R, A4, A5-R, B4, B5-R, B5, Ledger, Letter-R, Letter, Legal, Statement-R, 12×18", Folio, 8K, 16K, 16K-R |
|              |         | 3 lyuk | A3, A4, Letter, Ledger, 12×18", 8K, 16K                                                                       |
| cm 2 lyuk    |         | 2 lyuk | A3, A4-R, A4, A5-R, B4, B5-R, B5, Ledger, Letter-R, Letter, Legal, Statement-R, 12×18", Folio, 8K, 16K, 16K-R |
|              |         | 4 lyuk | A3, A4, Letter, Ledger, 12×18", 8K, 16K                                                                       |
| Papírsúlyok  |         | 1      | 45–300 g/m <sup>2</sup>                                                                                       |
| Papírtípusok |         |        | Normál, Durva, Előnyomott, Bond, Újrahasznosított, Fejléces, Színes, Vastag, Bevont, Jó minőségű, Egyéni 1–8  |

## Postafiók (4 000 lapos finisherhez)

| Tétel                                | Leírás                                                                                                    |
|--------------------------------------|----------------------------------------------------------------------------------------------------|
| Tálcák száma                         | 7 tálca                                                                                                    |
| Papírméret<br>(80 g/m <sup>2</sup> ) | A3, B4, Ledger, Legal, 8K: 50 lap<br>A4-R, A4, A5-R, B5-R, B5, 216×340 mm, Letter-R, Letter, Statement-R,<br>Executive, Oficio II, Folio, 16K-R, 16K: 100 lap |
| Méretek (szél. × mélys. × mag.)      | 510 × 400 × 470 mm                                                                                                    |
| Súly                                 | Körülbelül 10 kg                                                                                                    |

## Hajtogatóegység (4 000 lapos finisherhez)

| Tétel                     |               | Leírás                                                                                                    |
|---------------------------|---------------|----------------------------------------------------------------------------------------------------|
| Méretek                   | Félbehajtás   | A3, B4, A4-R, Ledger, Legal, Letter-R, Oficio II, 8K                                                                           |
|                           | Gerinctűzés   | A3, B4, A4-R, Ledger, Letter-R, Legal, Oficio II, 8K                                                                           |
|                           | Hármas hajtás | A4-R, Letter-R                                                                                                    |
| Lapok száma               | Félbehajtás   | 5 lap (60–90 g/m <sup>2</sup> )<br>3 lap (91–120 g/m <sup>2</sup> )<br>1 lap (121–256 g/m <sup>2</sup> )                       |
|                           | Gerinctűzés   | 20 lap (60–90 g/m <sup>2</sup> )<br>13 lap (91–105 g/m <sup>2</sup> )<br>csak 1 borítólap (106 g/m <sup>2</sup> vagy nehezebb) |
|                           | Hármas hajtás | 5 lap (60–90 g/m <sup>2</sup> )<br>3 lap (91–120 g/m <sup>2</sup> )                                                            |
| Maximális tárolókapacitás | Félbehajtás   | Max. 5 lap kötegenként: 30 köteg                                                                                               |
| (80 g/m²)                 | Gerinctűzés   | Max. 5 lap kötegenként: 30 köteg<br>6–10 lap kötegenként: 20 köteg<br>11–20 lap kötegenként: 10 köteg                          |
|                           | Hármas hajtás | Kötegenként 1 lap: 30 köteg<br>2–5 lap kötegenként: 5 köteg                                                                    |
| Papírtípusok              | Félbehajtás   | Normál, Újrahasznosított, Előnyomott, Bond, Színes,<br>Előlyukasztott, Fejléces, Vastag, Bevont, Jó<br>minőségű, Egyéni 1–8    |
|                           | Gerinctűzés   | Normál, Újrahasznosított, Előnyomott, Bond, Színes,<br>Előlyukasztott, Fejléces, Vastag, Bevont, Jó<br>minőségű, Egyéni 1–8    |
|                           | Hármas hajtás | Normál, Újrahasznosított, Előnyomott, Bond, Színes,<br>Előlyukasztott, Fejléces, Bevont, Jó minőségű,<br>Egyéni 1–8            |

## Hajtogatóegység (100 lapos tűző finisherhez)

| Tétel                     |               | Leírás                                                                                                    |
|---------------------------|---------------|----------------------------------------------------------------------------------------------------|
| Méretek                   | Félbehajtás   | A3, B4, A4-R, SRA3, Ledger, Legal, Letter-R,<br>Oficio II, 8K, 12×18"                                                          |
|                           | Gerinctűzés   | A3, B4, A4-R, SRA3, Ledger, Letter-R, Legal,<br>Oficio II, 8K, 12×18"                                                          |
|                           | Hármas hajtás | A4-R, Letter-R                                                                                                    |
| Lapok száma               | Félbehajtás   | 5 lap (52–90 g/m <sup>2</sup> )<br>3 lap (91–105 g/m <sup>2</sup> )<br>1 lap (106–256 g/m <sup>2</sup> )                       |
|                           | Gerinctűzés   | 20 lap (52–90 g/m <sup>2</sup> )<br>13 lap (91–105 g/m <sup>2</sup> )<br>csak 1 borítólap (106 g/m <sup>2</sup> vagy nehezebb) |
|                           | Hármas hajtás | 5 lap (52–90 g/m <sup>2</sup> )<br>3 lap (91–105 g/m <sup>2</sup> )                                                            |
| Maximális tárolókapacitás | Félbehajtás   | Max. 5 lap kötegenként: 20 köteg                                                                                               |
| (80 g/m²)                 | Gerinctűzés   | Max. 5 lap kötegenként: 20 köteg<br>6–10 lap kötegenként: 10 köteg<br>11–20 lap kötegenként: 10 köteg                          |
|                           | Hármas hajtás | Kötegenként 1 lap: 50 köteg<br>2–5 lap kötegenként: 25 köteg                                                                   |
| Papírtípusok              | Félbehajtás   | Normál, Újrahasznosított, Előnyomott, Bond, Színes,<br>Előlyukasztott, Fejléces, Vastag, Bevont, Jó<br>minőségű, Egyéni 1–8    |
|                           | Gerinctűzés   | Normál, Újrahasznosított, Előnyomott, Bond, Színes,<br>Előlyukasztott, Fejléces, Vastag, Bevont, Jó<br>minőségű, Egyéni 1–8    |
|                           | Hármas hajtás | Normál, Újrahasznosított, Előnyomott, Bond, Színes,<br>Előlyukasztott, Fejléces, Bevont, Jó minőségű,<br>Egyéni 1–8            |

## Feladat-szétválasztó tálca

| Tétel                           | Leírás                                                                                                    |  |
|---------------------------------|----------------------------------------------------------------------------------------------------|--|
| Tálcák száma                    | 1 tálca                                                                                                    |  |
| Lapok max. száma                | 100 lap (80 g/m <sup>2</sup> )                                                                                                    |  |
| Papírméret                      | A3, A4-R, A4, A5-R, A5, A6-R, B4, B5-R, B5, B6-R, 216×340 mm, SRA3,<br>Ledger, Letter-R, Letter, Legal, Statement-R, Executive, 12×18", Oficio II, Folio,<br>8K, 16K-R, 16K, ISO B5, Boríték #10, Boríték #9, Boríték #6, Monarch boríték,<br>Boríték DL, Boríték C5, Boríték C4, Hagaki (Karton), Oufuku hagaki (Válasz<br>levelezőlap), Youkei 4, Youkei 2, Egyéni (98 × 148 – 304,8 × 1 220 mm) |  |
| Papírtípus                      | Papírsúly: 52–300 g/m <sup>2</sup><br>Papírtípusok: Normál, Újrahasznosított, Speciális papír                                                                                                    |  |
| Méretek (szél. × mélys. × mag.) | 477 × 419,6 × 64 mm                                                                                                    |  |
| Súly                            | Körülbelül 0,7 kg                                                                                                    |  |

## Belső váltótálca

| Tétel                           | Leírás                                                                                                    |
|---------------------------------|----------------------------------------------------------------------------------------------------|
| Tálcák száma                    | 1 tálca                                                                                                    |
| Lapok max. száma                | 250 lap (80 g/m <sup>2</sup> )                                                                                                    |
| Papírméret                      | A3, A4-R, A4, A5-R, A5, A6-R, B4, B5-R, B5, B6-R, 216×340 mm, SRA3,<br>Ledger, Letter-R, Letter, Legal, Statement-R, Executive, 12×18", Oficio II, Folio,<br>8K, 16K-R, 16K, ISO B5, Boríték #10, Boríték #9, Boríték #6, Monarch boríték,<br>Boríték DL, Boríték C5, Boríték C4, Hagaki (Karton), Oufuku hagaki (Válasz<br>levelezőlap), Kakugata 2, Youkei 4, Youkei 2, Nagagata 3, Nagagata 4,<br>Younaga 3, Egyéni (98 × 148 – 320 × 1 220 mm) |
| Papírtípus                      | Papírsúly: 52–300 g/m <sup>2</sup><br>Papírtípusok: Normál, Újrahasznosított, Speciális papír                                                                                                    |
| Méretek (szél. × mélys. × mag.) | 440 × 400 × 133 mm                                                                                                    |
| Súly                            | Körülbelül 1,8 kg                                                                                                    |

## **Banner tálca**

| Tétel                           | Leírás                                                     |
|---------------------------------|------------------------------------------------------------|
| Lapok maximális száma           | 10 lap (kézi adagoló)                                      |
| Papírhossz                      | 210–304,8 mm                                               |
| Papírszélesség                  | Max. 1 220,0 mm                                            |
| Papírtípus                      | Papírsúly: 136–163 g/m <sup>2</sup><br>Papírtípus: Nehéz 2 |
| Méretek (szél. × mélys. × mag.) | 400,6 × 397,8 × 193,6 mm                                   |
| Súly                            | Körülbelül 0,5 kg                                          |

## Behelyező tálca

| Tétel                           | Leírás                                                                                                    |
|---------------------------------|----------------------------------------------------------------------------------------------------|
| Tálcák száma                    | 2 tálca                                                                                                    |
| Papírméret                      | A3, A4-R, A4, A5-R, A6-R, B4, B5-R, B5, SRA3, Ledger, Letter-R, Letter,<br>Legal, Statement, 12×18", Executive, Oficio II, 8K, 16K, 16K-R, ISO B5,<br>1–4 egyéni (148 × 210 - 320 × 457 mm) |
| Papírtípus                      | Normál, Vékony, Újrahasznosított, Előnyomott, Bond, Színes, Előlyukasztott, Fejléces, Vastag, Jó minőségű, 1–8 egyéni                                                                       |
| Méretek (szél. × mélys. × mag.) | 703,2 × 615 × 1 331,7 mm                                                                                                    |
| Súly                            | Körülbelül 31 kg                                                                                                    |

## Z hajtogatóegység

| Tétel                           |                    | Leírás                                                                         |
|---------------------------------|--------------------|--------------------------------------------------------------------------------|
| Méretek                         | Mérnöki hajtogatás | A3, B4, A4-R, 11×17, 8,5×14, 8,5×11R, 8K                                       |
|                                 | Félbehajtás        | A3, B4, A4, A4-R, B5-R, 11×17, 8,5×14, 8,5×11, 8,5×11R, 8K, 12×18, 13×19, SRA3 |
|                                 | Hármas hajtás      | A3, A4-R, 11×17, 8,5×14, 8,5×11R                                               |
|                                 | Z-hajtogatás       | A3, A4-R, B4, 11×17, 8,5×14, 8,5×11R                                           |
| Lapok száma                     | Mérnöki hajtogatás | 1 lap (106 – 256 g/m²)                                                         |
|                                 | Félbehajtás        | 1 lap (106 – 256 g/m <sup>2</sup> )                                            |
|                                 | Hármas hajtás      | 64-74 g/m <sup>2</sup> , A4-R/8,5×11R: 3 lap, Egyéb: 1 lap                     |
|                                 | Z-hajtogatás       | 91-105 g/m <sup>2</sup> : 1 lap                                                |
| Papírsúlyok                     | Mérnöki hajtogatás | 64-105 g/m <sup>2</sup>                                                        |
|                                 | Félbehajtás        |                                                                                |
|                                 | Hármas hajtás      |                                                                                |
|                                 | Z-hajtogatás       |                                                                                |
| Méretek (szél. × mélys. × mag.) | 209 × 730 × 980 mm |                                                                                |
| Súly                            | Körülbelül 42 kg   |                                                                                |

## MEGJEGYZÉS

Az ajánlott papírtípusokkal kapcsolatban kérje a kereskedő vagy a szervizképviselet segítségét.

## Adatok biztonsági mentése

Ha a készüléken telepített SSD, HDD vagy memória bármilyen oknál fogva meghibásodik, az Egyéni fiókban tárolt fájlok, a fogadott faxadatok és a különféle elmentett beállítások törlésre kerülnek és nem állíthatók vissza. Az adatok törlésének megelőzése érdekében rendszeresen készítsen biztonsági mentést az alábbiak szerint.

## Adatok biztonsági mentése NETWORK PRINT MONITOR használatával

A NETWORK PRINT MONITOR használható a készüléken tárolt alábbi adatok rendszeres mentésére a számítógépére.

- Rendszerbeállítások
- Hálózati beállítások
- Felhasználólista
- Címjegyzék
- Egyéni fiók beállítások (Kivéve az Egyéni fiókban tárolt fájlok)
- Lásd az angol nyelvű használati útmutatót.

## Adatok biztonsági mentése Embedded Web Server RX használatával

Az Embedded Web Server RX használható az Egyéni fiókban és a Fax fiókban tárolt adatok rendszeres mentésére a számítógépére. Ez az alfejezet ismerteti az Egyéni fiókban tárolt adatok biztonsági mentésének műveletét. A fax fiók biztonsági mentéséhez ugyanez a művelet használható.

### Jelenítse meg a képernyőt.

- 1 Indítsa el a webböngészőt.
- 2 A címsávba írja be a készülék IP-címét vagy az állomásnevet.

Az alábbiakra kattintva ellenőrizheti a készülék IP címét és állomásnevét. [Eszközinformációk] a kezdőképernyőn > [Azonosító/Vez. hálózat]

3 Kattintson a dokumentumokat tároló Egyéni fiók számára vagy nevére.

### **2** Töltse le a dokumentumokat.

- Válassza ki a dokumentumadatokat, amelyeket le szeretne tölteni a számítógépére.
  Egyszerre csak egy dokumentumadat tölthető le a számítógépre.
- 2 Kattintson a [Letöltés] ikonra. A kiválasztott fájlok a "Kiválasztott fájlok" alatt jelennek meg.
- 3 Ha szükséges, adja meg a [Színmélység] és a [Fájlformátum] opciókat.
- 4 Kattintson a [Letöltés] lehetőségre.

## Adatok biztonsági mentése USB-meghajtó használatával

Az Egyéni fiókban és a FAX fiókban tárolt adatok átmásolhatók egy USB-meghajtóra. Egyszerre több dokumentumot is elmenthet.

Lásd az angol nyelvű használati útmutatót.

## A Biztonsági gyorsbeállítás funkciói

A Biztonsági gyorsbeállítás egyes szintjein konfigurálható funkciók az alábbiak. A biztonsági szint kiválasztása után az üzemi környezetnek megfelelően konfigurálja a biztonsági funkciókat.

| Tétel                                                    |                                            | Biztonsági gyorsbeállítás                               |                                                         |                                                         |
|----------------------------------------------------------|--------------------------------------------|---------------------------------------------------------|---------------------------------------------------------|---------------------------------------------------------|
|                                                          |                                            | 1. szint                                                | 2. szint                                                | 3. szint                                                |
| SSL                                                      |                                            | Ве                                                      | Ве                                                      | Ве                                                      |
| Szerveroldali<br>beállítások <sup>*1</sup>               | TLS verzió                                 | TLS1.1, TLS1.2,<br>TLS1.3                               | TLS1.2, TLS1.3                                          | TLS1.2, TLS1.3                                          |
|                                                          | Hatályos titkosítás                        | 3DES, AES, AES-<br>GCM, CHACHA20/<br>POLY1305           | AES-GCM, AES,<br>CHACHA20/<br>POLY1305                  | AES-GCM, AES,<br>CHACHA20/<br>POLY1305                  |
|                                                          | Hash                                       | SHA1, SHA2(256/<br>384)                                 | SHA2(256/384)                                           | SHA2(256/384)                                           |
|                                                          | IPP biztonság                              | Csak biztonságos<br>(IPPS)                              | Csak biztonságos<br>(IPPS)                              | Csak biztonságos<br>(IPPS)                              |
|                                                          | HTTP Biztonság                             | Csak biztonságos<br>(HTTPS)                             | Csak biztonságos<br>(HTTPS)                             | Csak biztonságos<br>(HTTPS)                             |
|                                                          | Bővített WSD<br>biztonság                  | Csak biztonságos<br>(SSL-en keresztüli<br>bővített WSD) | Csak biztonságos<br>(SSL-en keresztüli<br>bővített WSD) | Csak biztonságos<br>(SSL-en keresztüli<br>bővített WSD) |
|                                                          | eSCL biztonság                             | Nem biztonságos<br>(SSL-en keresztüli<br>eSCL és eSCL)  | Csak biztonságos<br>(SSL-en keresztüli<br>eSCL)         | Csak biztonságos<br>(SSL-en keresztüli<br>eSCL)         |
| Ügyféloldali<br>beállítások <sup>*1</sup>                | TLS verzió                                 | TLS1.1, TLS1.2,<br>TLS1.3                               | TLS1.2, TLS1.3                                          | TLS1.2, TLS1.3                                          |
|                                                          | Hatályos titkosítás                        | 3DES, AES, AES-<br>GCM, CHACHA20/<br>POLY1305           | AES-GCM, AES,<br>CHACHA20/<br>POLY1305                  | AES-GCM, AES,<br>CHACHA20/<br>POLY1305                  |
|                                                          | Hash                                       | SHA1, SHA2(256/<br>384)                                 | SHA2(256/384)                                           | SHA2(256/384)                                           |
| IPv4 beállítások<br>(vezetékes<br>hálózat) <sup>*1</sup> | DNS TLS-en keresztül                       | Ki                                                      | Auto                                                    | Ве                                                      |
|                                                          | Tanúsítvány<br>automatikus<br>hitelesítése | Érvényességi idő                                        | Érvényességi idő                                        | Érvényességi idő                                        |
|                                                          | Hash                                       | SHA2(256/384)                                           | SHA2(256/384)                                           | SHA2(256/384)                                           |
| IPv4 beállítások                                         | DNS TLS-en keresztül                       | Ki                                                      | Auto                                                    | Ве                                                      |
| (vezetek nelkuli<br>hálózat) <sup>*1</sup>               | Tanúsítvány<br>automatikus<br>hitelesítése | Érvényességi idő                                        | Érvényességi idő                                        | Érvényességi idő                                        |
|                                                          | Hash                                       | SHA2(256/384)                                           | SHA2(256/384)                                           | SHA2(256/384)                                           |

| Tétel                                                            |                                            | Biztonsági gyorsbeállítás |                  |                  |
|------------------------------------------------------------------|--------------------------------------------|---------------------------|------------------|------------------|
|                                                                  |                                            | 1. szint                  | 2. szint         | 3. szint         |
| IPv6 beállítások<br>(vezetékes<br>hálózat) <sup>*1</sup>         | DNS TLS-en keresztül                       | Ki                        | Auto             | Ве               |
|                                                                  | Tanúsítvány<br>automatikus<br>hitelesítése | Érvényességi idő          | Érvényességi idő | Érvényességi idő |
|                                                                  | Hash                                       | SHA2(256/384)             | SHA2(256/384)    | SHA2(256/384)    |
| IPv6 beállítások                                                 | DNS TLS-en keresztül                       | Ki                        | Auto             | Ве               |
| (vezeték nélküli<br>hálózat) <sup>*1</sup>                       | Tanúsítvány<br>automatikus<br>hitelesítése | Érvényességi idő          | Érvényességi idő | Érvényességi idő |
|                                                                  | Hash                                       | SHA2(256/384)             | SHA2(256/384)    | SHA2(256/384)    |
| Küldési<br>protokollok: FTP<br>Kliens (átvitel) <sup>*1</sup>    | Tanúsítvány<br>automatikus<br>hitelesítése | Érvényességi idő          | Érvényességi idő | Érvényességi idő |
|                                                                  | Hash                                       | SHA2(256/384)             | SHA2(256/384)    | SHA2(256/384)    |
| Egyéb<br>protokollok:<br>HTTP (Kliens) <sup>*1</sup>             | Tanúsítvány<br>automatikus<br>hitelesítése | Érvényességi idő          | Érvényességi idő | Érvényességi idő |
|                                                                  | Hash                                       | SHA2(256/384)             | SHA2(256/384)    | SHA2(256/384)    |
| Egyéb<br>protokollok:<br>SOAP <sup>*1</sup>                      | Tanúsítvány<br>automatikus<br>hitelesítése | Érvényességi idő          | Érvényességi idő | Érvényességi idő |
|                                                                  | Hash                                       | SHA2(256/384)             | SHA2(256/384)    | SHA2(256/384)    |
| Egyéb<br>protokollok:<br>LDAP <sup>*1</sup>                      | Tanúsítvány<br>automatikus<br>hitelesítése | Érvényességi idő          | Érvényességi idő | Érvényességi idő |
|                                                                  | Hash                                       | SHA2(256/384)             | SHA2(256/384)    | SHA2(256/384)    |
| Küldési<br>protokollok:<br>SMTP (E-mail<br>küldés) <sup>*1</sup> | Tanúsítvány<br>automatikus<br>hitelesítése | Érvényességi idő          | Érvényességi idő | Érvényességi idő |
|                                                                  | Hash                                       | SHA2(256/384)             | SHA2(256/384)    | SHA2(256/384)    |
| E-mail: POP3<br>felhasználó<br>beállítások <sup>*1</sup>         | Tanúsítvány<br>automatikus<br>hitelesítése | Érvényességi idő          | Érvényességi idő | Érvényességi idő |
|                                                                  | Hash                                       | SHA2(256/384)             | SHA2(256/384)    | SHA2(256/384)    |

| Tétel                          |                                | Biztonsági gyorsbeállítás |          |          |
|--------------------------------|--------------------------------|---------------------------|----------|----------|
|                                |                                | 1. szint                  | 2. szint | 3. szint |
| Nyomtatási<br>protokollok      | NetBEUI                        | Ве                        | Кі       | Кі       |
|                                | LPD                            | Ве                        | Ве       | Кі       |
|                                | FTP szerver<br>(Fogadás)       | Ве                        | Кі       | Кі       |
|                                | IPP                            | Ве                        | Ki       | Ki       |
|                                | IPP SSL-en keresztül           | Ве                        | Ве       | Ве       |
|                                | Raw                            | Ве                        | Ве       | Кі       |
|                                | ThinPrint                      | Ве                        | Ki       | Ki       |
|                                | ThinPrint over SSL             | Ве                        | Ki       | Ki       |
|                                | WSD nyomtatás                  | Ве                        | Ki       | Ki       |
|                                | POP3 (E-mail<br>fogadás)       | Ki                        | Кі       | Ki       |
| Küldési                        | FTP Kliens (átvitel)           | Ве                        | Ki       | Ki       |
| protokollok                    | SMB                            | Ве                        | Ве       | Ki       |
|                                | WSD beolvasás                  | Ве                        | Ki       | Ki       |
|                                | eSCL                           | Ве                        | Ki       | Ki       |
|                                | SSL-en keresztüli<br>eSCL      | Ве                        | Ве       | Кі       |
| Egyéb                          | SNMPv1/v2c                     | Ве                        | Ве       | Ki       |
| рготокопок                     | SNMPv3                         | Ki                        | Ki       | Ki       |
|                                | НТТР                           | Ве                        | Ki       | Ki       |
|                                | HTTPS                          | Ве                        | Ве       | Ве       |
|                                | Enhanced WSD                   | Ве                        | Ki       | Ki       |
|                                | Enhanced WSD (SSL)             | Ве                        | Ве       | Ве       |
|                                | LDAP                           | Ki                        | Ki       | Ki       |
|                                | LLTD <sup>*1</sup>             | Ki                        | Ki       | Ki       |
|                                | REST                           | Ве                        | Ki       | Ki       |
|                                | REST over SSL                  | Ве                        | Ве       | Ве       |
|                                | VNC (RFB)                      | Ki                        | Ki       | Ki       |
|                                | VNC (RFB) over SSL             | Ki                        | Ki       | Ki       |
|                                | Enhanced VNC (RFB)<br>over SSL | Be                        | Ki       | Ki       |
| TCP/IP: Bonjour<br>beállítások | Bonjour                        | Ве                        | Ве       | Ki       |
| Hálózati<br>beállítások        | Wi-Fi Direct<br>beállítások    | Кі                        | Кі       | Кі       |

| Tétel                                            |                                             | Biztonsági gyorsbeállítás |                     |                                                           |
|--------------------------------------------------|---------------------------------------------|---------------------------|---------------------|-----------------------------------------------------------|
|                                                  |                                             | 1. szint                  | 2. szint            | 3. szint                                                  |
| Csatlakozás                                      | Bluetooth beállítások                       | Ki                        | Ki                  | Ki                                                        |
|                                                  | NFC                                         | Ki                        | Ki                  | Кі                                                        |
| Kezelőfelület<br>blokkolása                      | USB gazdaállomás                            | Blokkolás feloldása       | Blokkolás feloldása | Blokkolás                                                 |
|                                                  | USB eszköz                                  | Blokkolás feloldása       | Blokkolás feloldása | Blokkolás                                                 |
|                                                  | 1. bővítőfoglalat                           | Blokkolás feloldása       | Blokkolás feloldása | Blokkolás                                                 |
|                                                  | 2. bővítőfoglalat                           | Blokkolás feloldása       | Blokkolás feloldása | Blokkolás                                                 |
| Energiatakaré-<br>kos/Időzítő                    | Auto<br>panelvisszaállítás                  | Ве                        | Be                  | Be                                                        |
| Felhasználói fiók<br>kizárási<br>beállítások     | Kizárás                                     | Ki                        | Кі                  | Ве                                                        |
| Feladat állapot/<br>Feladat napló<br>beállítások | Feladatrészlet áll.<br>megjelen.            | Mindet megjelenít         | Mindet megjelenít   | Mindet elrejt (Csak a<br>rendszergazdának<br>jelenik meg) |
|                                                  | Feladatnaplók<br>megjelenítése              | Mindet megjelenít         | Mindet megjelenít   | Mindet elrejt (Csak a<br>rendszergazdának<br>jelenik meg) |
|                                                  | FAX napló<br>megjelenítése                  | Mindet megjelenít         | Mindet megjelenít   | Mindet elrejt (Csak a<br>rendszergazdának<br>jelenik meg) |
| Korlátozás<br>szerk.                             | Címjegyzék                                  | Ki                        | Ki                  | Csak rendszergazda                                        |
|                                                  | Gyorsgomb                                   | Кі                        | Ki                  | Csak rendszergazda                                        |
| Félreküldés<br>megelőzésének<br>beállításai      | Célhely ellenőrzése<br>küldés előtt         | Ki                        | Ki                  | Be                                                        |
|                                                  | Új célhely ellenőrzése                      | Кі                        | Ki                  | Ве                                                        |
|                                                  | Megerősítés<br>megjelenítése<br>(Cél.felv.) | Ве                        | Be                  | Ве                                                        |
|                                                  | Új célhely megadása                         | Engedélyezés              | Engedélyezés        | Tiltás                                                    |
|                                                  | Új célhely megadása<br>(FAX)                | Engedélyezés              | Engedélyezés        | Tiltás                                                    |
|                                                  | Célállomás<br>újrahívása                    | Engedélyezés              | Engedélyezés        | Tiltás                                                    |
|                                                  | Közvetítés                                  | Engedélyezés              | Engedélyezés        | Tiltás                                                    |
|                                                  | Célhely előzmények                          | Engedélyezés              | Engedélyezés        | Tiltás                                                    |

| Tétel                                                   |                              | Biztonsági gyorsbeállítás |          |          |
|---------------------------------------------------------|------------------------------|---------------------------|----------|----------|
|                                                         |                              | 1. szint                  | 2. szint | 3. szint |
| Előzmény<br>beállítások                                 | Bejelentkezési<br>előzmények | Ki                        | Ве       | Be       |
|                                                         | Eszköznapló<br>előzmények    | Ki                        | Ве       | Ве       |
|                                                         | Bizt. komm.<br>hibanapló     | Ki                        | Ве       | Be       |
| Protokoll<br>beállítások:<br>RESTful API<br>beállítások | API for Enhanced<br>Services | Ki                        | Ki       | Ki       |

\*1 Az Embedded Web Server RX használatával beállítható vagy konfigurálható beállítási tétel.

## Tárgymutató

### Számok

- 1 000 lapos finisher 7-154
- 1. jobb oldali fedél 2-3
- 1. jobb oldali fedél karja 2-3
- 1. kazetta 2-2
- 1–7. tálca 2-5
- 2. kazetta 2-2
- 3. kazetta 2-5 4. kazetta 2-5
- kazetta 2-5
  kazetta 2-5

### A

A Biztonsági gyorsbeállítás funkciói 8-19 A dátum és az idő beállítása 2-33 A finisher vezérlő része 2-5 A használatra vonatkozó óvintézkedések 1-4 A kézi adagoló támasztótálca része 2-3 A készülékhez kapott útmutatók xvii A lyukasztási hulladék kiürítése 7-21 100 lapos tűző finisher 7-24 1000 lapos dokumentumfinisher 7-23 4 000 lapos dokumentumfinisher 7-24 Belső finisher 7-21 A tálca 2-5 A termék használatának korlátozása 1-8 A tonertartály cseréje 7-5 A tűzési hulladék kiürítése 7-19 A számláló ellenőrzése 2-44 Adatok biztonsági mentése 8-18 AirPrint 4-10 Alkatrésznevek 2-2 Alvás szabályok (Európai modellek) 2-38 Alvó üzemmód 2-37 Automatikus alvó mód 2-38 Automatikus kétoldalas nyomtatás funkció 1-11 Az elhasznált tonertartály cseréje 7-8 Az útmutató biztonsági irányelvei 1-2 Az útmutatóban használt jelölések xx Azonosítókártya másolása/szkennelése 6-31

### В

B tálca 2-5 Bejelentkezés 2-31 Bekapcsolás 2-10 Belső finisher 7-152 Belső tálca 2-2 Beolvasási felbontás 6-42 Billentyűparancsok Billentyűparancsok szerkesztése és törlése 5-15 Hozzáadás 5-14 Biztonsági óvintézkedések a vezeték nélküli LAN használata során 1-8 Boríték adagoló vezető 3-10 Boríték kötegelő vezető 3-19

### С

Célállomás Címjegyzék 5-31 Célhely Keresése 5-32 Több küldése 5-28

### Cs

Csatlakoztatás LAN-kábel 2-8 Tápkábel 2-9 USB-kábel 2-9

### D

Dokumentumadagoló 2-2 A dokumentumadagoló által nem támogatott eredetik 5-3 A dokumentumadagoló által támogatott eredetik 5-3 Alkatrésznevek 2-2 Eredetik betöltése 5-3 Duplex 6-38

### E

EcoPrint 6-34 Egyszerű bejelentkezés 2-32 Egyszerűsített funkciók 2-30 Elhasznált festéket tartalmazó tartály 2-4 Elülső fedél 2-2 Első másolat elkészítési ideje 8-6, 8-7 E-mail beállítások 2-49 E-mail küldése 5-19 Embedded Web Server RX 2-45 Energiagazdálkodás 1-11 Energiatakarékos visszaállítási szint 2-39 Energiatakarékosság-szabályozási funkció 1-11 Energy Star (ENERGY STAR®) Program 1-11 Eredeti kimeneti tálcája 2-2 Eredeti mérete xxii, 6-19 Eredeti méretét jelző szegélylapok 2-2 Eredeti papírvezetői 2-2 Eredeti tájolása 6-22 Eredetik betöltése 5-2 Eredetik betöltése a dokumentumadagolóba 5-3 Eredetik elhelyezése az üveglapon 5-2 Eredetik tálcája 2-2 Eredetik ütközője 2-2 Erőforrás-megtakarítás - Papír 1-11

### É

Érintőpanel 2-13

### F

Fájl Formátum 6-41 Különválasztás 6-42 Fájlformátum 6-41 Feladatszétválasztó tálca 2-2, 2-5 Felbontás 6-42, 8-6, 8-7 Felhasználói bejelentkezés felügyeletet Bejelentkezés 2-31 Kijelentkezés 2-32 Fényerő 6-32 Finisher tálca 2-5 Fogantyúk 2-2 Főkapcsoló 2-2 Funkciógomb hozzárendelés 2-21

#### Gy

Gyorsbeállítás varázsló 2-40

#### Н

Hajtogatótálca 2-5 Használt festéktartály fedél 2-2, 2-4 Hálózati csatlakozó 2-4 Hálózati csatoló 2-7 Heti időzítő beállítások 2-39 Hibaelhárítás 7-27 Hibaüzenetek értelmezése 7-38 Hibák elhárítása 7-27

### J

Jelölések 1-2 Jogi információk 1-9

### Κ

Kapcsolódási mód 2-7 Kazetta Boríték vagy karton betöltése 3-10 Papír betöltése 3-4, 3-7 Kábelek 2-7 Kedvencek 5-11 Előhívás 5-12 Regisztrálás 5-12 Szerkesztés 5-13 Törlés 5-13 Kezdőképernyő 2-15 Kezdőoldal A feladattár testreszabása 2-17 Az asztal testreszabása 2-17 Háttérkép 2-17 Kezelőpanel 2-2 Képbeállítás Tónusgörbe beállítás 7-57 Kép-optimalizálás 6-33 Kézi adagoló Index papír betöltése 5-9 Kézi adagoló tálca 2-2, 2-3 Kijelentkezés 2-32 Kikapcsolás 2-10 Kikapcsolás időzítő 2-39 Kinvomtatott oldalak számlálása Számláló 2-44 Környezet 1-3 Köteg szint beállító 3-20 Küldés 5-19 Küldés mappába (FTP) 5-19 Küldés mappába (SMB) 5-19 Különválasztás 6-42

#### L

LAN-kábel 2-7 Csatlakoztatás 2-8

### Ly

Lyukasztás 6-27

### Μ

Másolás 5-16 Másolási sebesség 8-6 Megjegyzés 1-2 Monotype Imaging License Agreement 1-10 Mopria 4-10 Mozgásérzékelő 2-2, 2-36 Műszaki adatok 8-4 1 000 lapos dokumentumfinisher 8-11 100 lapos tűző finisher 8-13 4 000 lapos finisher 8-12 Banner tálca 8-16 Behelyező tálca 8-16 Belső finisher 8-10 Belső váltótálca 8-16 Dokumentumadagoló 8-8 Feladat-szétválasztó tálca 8-15 Hajtogatóegység (100 lapos tűző finisherhez) 8-15 Hajtogatóegység (4000 lapos finisherhez) 8-14 Készülék 8-4 Lapbeolvasó funkciók 8-8 Lyukasztó egység (1 000 lapos finisherhez/4 000 lapos finisherhez/100 lapos tűző finisherhez) 8-13 Lyukasztó egység (Belső finisherhez) 8-10 Másolási funkciók 8-6 Nagy kapacitású papíradagoló (1 500 lap x 2) 8-9 Nyomtató funkciók 8-7 Oldalsó adagoló (3 000 lap) 8-9 Papíradagoló (500 lap x 2) 8-9 Postafiók (4 000 lapos finisherhez) 8-14 Z hajtogatóegység 8-17

### Ν

Nagy kapacitású adagoló (1 500 lap × 2) Papír betöltése 3-14 Nagyítás 6-35 Nagyított képernyő 2-30 NFC Nyomtatás 4-11

### Ny

Nyomtatás számítógépről 4-4 Nyomtatás nem szabványos méretű papírra 4-6 Nyomtatás normál méretű papírra 4-4 Nyomtatási beállítások 4-2, 4-9 Nyomtatási sebesség 8-7 Nyomtató Nyomtatási beállítások 4-2 Nyomtató illesztőprogram Alapértelmezett nyomtató illesztőprogram beállítások módosítása 4-3

#### Súgó 4-3

#### 0

Oldalsó adagoló (3 000 lap) Papír betöltése 3-16 Opcionális csatlakozó 2-4 Opció Áttekintés 8-2

#### Ρ

Papír A nagy kapacitású papíradagoló feltöltése 3-14 Borítékok betöltése 3-10, 5-8 index papír betöltése 5-9 Karton betöltése 3-10, 5-8 Papír betöltése 3-2 Papír betöltése a 2. kazettába 3-7 Papír betöltése az 1. kazettába 3-4 Papír betöltése 7-10 Papír kiválasztása 6-20 Papírelakadás 7-60 1 000 lapos finisher 7-121 1. jobb oldali fedél 7-79 1. kazetta 7-63 100 lapos tűző finisher (A tálca) 7-125 100 lapos tűző finisher (B tálca) 7-129 100 lapos tűző finisher (Belső) 7-124 2. kazetta 7-66 3. és 4. kazetta (500 lap x 2) 7-69 3. kazetta (1 500 lap x 2) 7-71 4 000 lapos finisher (A tálca) 7-125 4 000 lapos finisher (B tálca) 7-129 4 000 lapos finisher (Belső) 7-124 4. kazetta (1 500 lap x 2) 7-73 Áthidaló egység 7-87 Belső finisher 7-89 Dokumentumadagoló 7-90, 7-92 Kézi adagoló 7-78 Papírelakadás helye jelző 7-60 Postafiók 7-88 Papírelakadás. 2. jobb oldali fedél (1 500 lap × 2) 7-85 2. jobb oldali fedél (500 lap × 2) 7-84 5. kazetta (Oldalsó adagoló) 7-76 Hajtogatóegység (100 lapos tűző finisher) 7-142 Hajtogatóegység (4 000 lapos finisher) 7-132 Hajtogatótálca (100 lapos tűző finisher) 7-147 Hajtogatótálca (4 000 lapos finisher) 7-137 Papírhosszúság-vezető 2-3, 3-4, 3-7 Papírrögzítő 2-2, 3-19 Papírt Az oldalsó adagoló feltöltése 3-16 Papírszélesség-beállító fül 2-3 Papírszélesség-vezető 2-3, 3-5, 3-8

#### R

Rendezés/Leválogatás 6-23 Rendszeres karbantartás 7-3 A lyukasztási hulladék kiürítése 7-21 A tonertartály cseréje 7-5 Az elhasznált tonertartály cseréje 7-8 Papír betöltése 7-10 Tisztítás 7-3 Tűzőkapcsok cseréje 7-11 Rendszermenü Gyorsbeállítás varázsló 2-40

#### S

Súgó képernyő 2-29

#### Sz

Számok beírása 2-27 Színmélység 6-35

#### Т

Tápkábel Csatlakoztatás 2-9 Távoli művelet 7-36 TCP/IP (IPv4) Beállítások 2-34 Telepítés Szoftver 2-43 Tisztítás 7-3 Dokumentumadagoló 7-3 Üvegcsík 7-4 Üveglap 7-3 Tonertartály (Black) 2-4 Tónusgörbe beállítás 7-57 Több küldése 5-28 Tűzés 6-24 Tűzés/Lyukasztás 6-24 Tűzőkapcsok cseréje 1 000 lapos finisher 7-13 100 lapos tűző finisher 7-16 4000 lapos finisher 7-14 Belső finisher 7-11 Hajtogatóegység 7-17 Tűzőkapocs elakadás 7-152, 7-154 100 lapos tűző finisher 7-159 4000 lapos finisher 7-157 Hajtogatóegység (4 000 lapos finisher) 7-162 Tűzőkapocs elakadás. Hajtogatóegység (100 lapos tűző finisher) 7-167

### U

Univerzális nyomtatás 4-10 USB Port 2-4 USB-csatoló 2-7 USB-csatoló csatlakozója 2-4 USB-kábel 2-7 Csatlakoztatás 2-9 USB-memória csatlakozója 2-2

### Ü

Üvegcsík 2-2 Üveglap 2-2

### V

Vegyes méretű tűzés 6-26 Védjeggyel ellátott nevek 1-9

### W

Wi-Fi Direct Nyomtatás 4-11

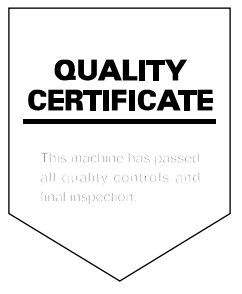

TA Triumph-Adler GmbH Haus 5, Deelbögenkamp 4c, 22297 Hamburg, Germany